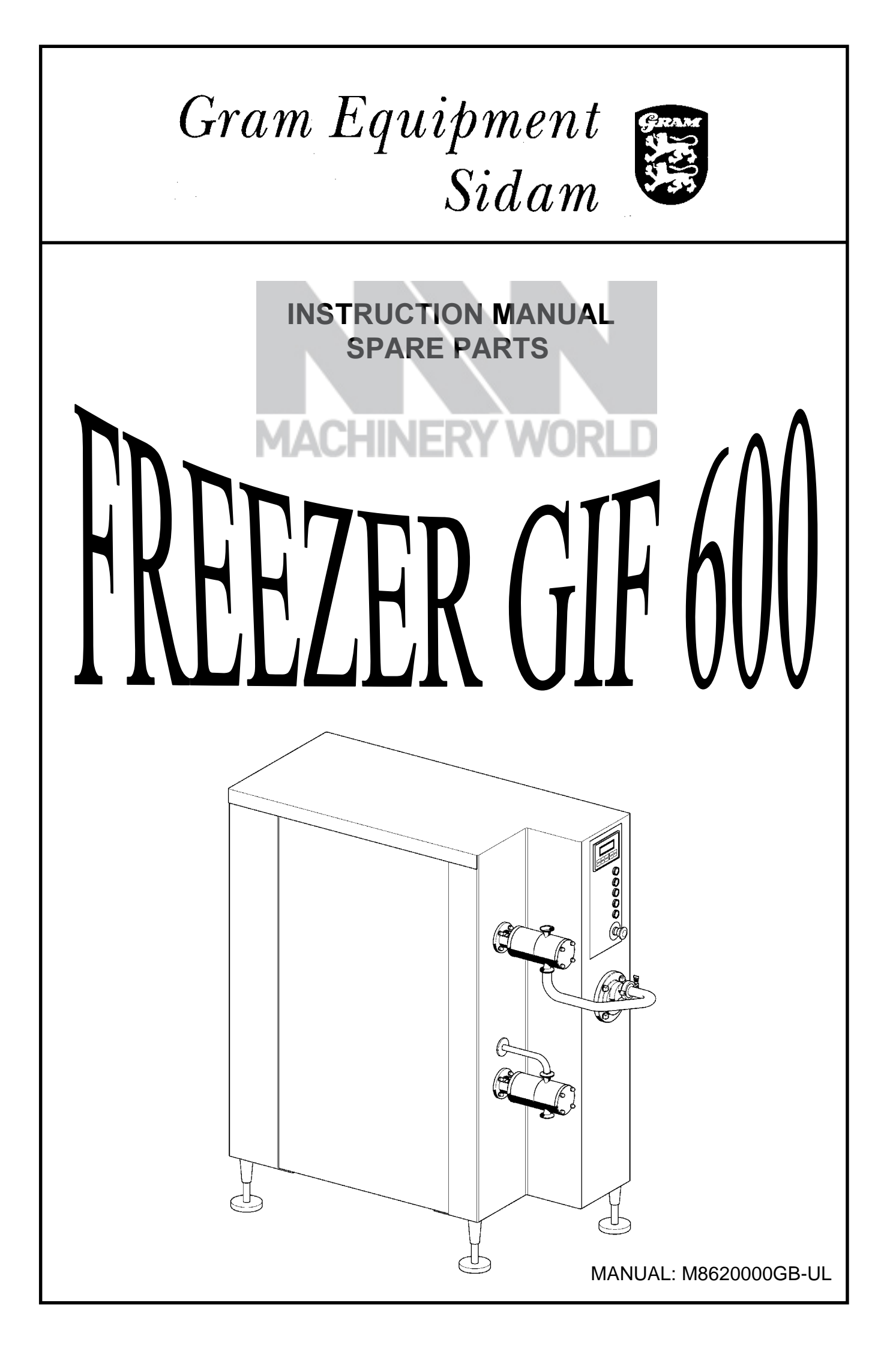

| Gram Equipment 🚌                                                                                                    | MANUAL<br>M8620000GB-UL                      |              | TYPE<br>GIF 600                                                                                                    |
|----------------------------------------------------------------------------------------------------|----------------------------------------------|--------------|----------------------------------------------------------------------------------------------------|
| Sidam 🐸                                                                                                    | VERSION<br>1                                 | DATE<br>2002 | PAGE                                                                                                    |
| TABLE OF CONTENTS1.INTRODUCTION1.1SAFETY INSTRUCTIONS1.1USER'S RESPONSIBILITY1.1.2SAFETY FIRST1.1.3IMPORTANCE OF THE MANUAL1.1.4SAFETY SIGNS1.1.5OPERATIVE ZONE1.1.6INSTALLATION1.1.7INSPECTIONS1.18WORKING POSITIONS1.19SERVICE AND MAINTENANCE1.10CLEANING1.11ELECTRIC SYSTEM1.12HYDRAULIC SYSTEM1.13PNEUMATIC SYSTEM1.14FREEZING SYSTEM1.15SAFETY OF GIF FREEZERS1.16RISKS DURING FUNCTIONING1.17RISKS DURING CLEANING1.18SAFETY SIGNS                                                                                                    |                                              |              | <b>1 – 1</b><br>1 – 1<br>1 – 1<br>1 – 1<br>1 – 2<br>1 – 2<br>1 – 2<br>1 – 2<br>1 – 2<br>1 – 2<br>1 – 2<br>1 – 2<br>1 – 2<br>1 – 3<br>1 – 4<br>1 – 4<br>1 – 5<br>1 – 6<br>1 – 6<br>1 – 7<br>1 – 7<br>1 – 7<br>1 – 8<br>1 – 9<br>1 – 9<br>1 – 9 |
| <ul> <li>1.1.19 SAFETY SIGNS POSITION</li> <li>1.2 MANUAL</li> <li>1.2.1 INFORMATION ABOUT THE MANUAL</li> <li>1.2.2 MANUAL IMPORTANCE</li> <li>1.2.3 BASIC WARNINGS</li> <li>1.2.4 CONSULTATION</li> <li>1.2.5 CONSERVATION</li> </ul>                                                                                                    |                                              |              | 1-10<br>1-11<br>1-11<br>1-11<br>1-11<br>1-12<br>1-12                                                                                                    |
| <ul> <li>2. TECHNICAL DATA AND I</li> <li>2.1 IDENTIFICATION DATA</li> <li>2.2 TECHNICAL DATA</li> <li>2.3 OVERALL DIMENSIONS</li> <li>2.4 WORK ENVIRONMENTAL LIMITS</li> <li>2.5 COMPLIANCE</li> <li>2.6 SOUNDING EMISSION LEVEL</li> </ul>                                                                                                    | <b>DENTIFICATION</b>                         |              | <b>2 - 1</b><br>2 - 1<br>2 - 2<br>2 - 3<br>2 - 4<br>2 - 4<br>2 - 5                                                                                                    |
| <ul> <li><b>3.</b> DESCRIPTION OF THE M</li> <li>3.1 GENERAL DESCRIPTION</li> <li>3.2 FREEZING CYLINDER</li> <li>3.3 PUMPS</li> <li>3.4 PNEUMATIC INSTALLATION</li> <li>3.5 FREEZING CYLINDER</li> <li>3.6 ELECTRICAL INSTALLATION</li> <li>3.7 CONTROL PANEL</li> <li>3.8 OPERATOR PANEL</li> <li>3.8.1 PAGE SEQUENCE (PAGE 1 – MAIN ONE)</li> <li>3.8.2 PAGE SEQUENCE (PAGE 2 – MIX FLOW)</li> <li>3.8.3 PAGE SEQUENCE (PAGE 4 – VISCOSITY)</li> <li>3.8.5 PAGE SEQUENCE (PAGE 5 – ICE CREAM</li> <li>3.8.6 PAGE SEQUENCE (PAGE 6 – RECIPE CH)</li> <li>3.8.7 PAGE SEQUENCE (PAGE 7 – CIP)</li> </ul> | ACHINE<br>PRESSURE)<br>ANGE AND LANGUAGE CHA | NGE)         | <b>3 - 1</b><br>3 - 1<br>3 - 4<br>3 - 5<br>3 - 6<br>3 - 8<br>3 - 9<br>3 - 10<br>3 - 11<br>3 - 13<br>3 - 14<br>3 - 15<br>3 - 16<br>3 - 17<br>3 - 18<br>3 - 20<br>2 - 21                                                                        |
| 3.8.8 PAGE SEQUENCE (PAGE 8 – OVERRUN A<br>3.9 ALARMS<br>3.10 WORK STATIONS                                                                                                    | ADJUSTMENT)                                  |              | 3-21<br>3-22<br>3-24                                                                                                    |

| Gram Equipment                                                                                                    | MANUAL<br>M8620000GB-UL                                       | MACHINE<br>FREEZER | TYPE<br>GIF 600                                                                                                   |
|----------------------------------------------------------------------------------------------------|---------------------------------------------------------------|--------------------|----------------------------------------------------------------------------------------------------|
| Sidam                                                                                                    | VERSION<br>1                                                  | DATE<br>2002       | PAGE<br>İİ                                                                                                    |
| <ul> <li>4. INSTALLATION</li> <li>4.1 PACKING</li> <li>4.2 LIFTING</li> <li>4.3 DELIVERY CHECKS AND</li> <li>4.4 REQUIRED SPACE</li> <li>4.5 POSITIONING AND INST.</li> <li>4.6 CONNECTIONS</li> <li>4.6.1 COOLING WATER CONNECTION</li> <li>4.6.2 MIXTURE INLET AND ICE CREAN</li> <li>4.6.3 COMPRESSED AIR CONNECTION</li> <li>4.6.4 ELECTRICAL CONNECTION</li> <li>4.7 END OF INSTALLATION</li> </ul> | UNPACKING<br>ALLATION<br>OUTLET CONNECTION<br>N<br>CHECK      |                    | <b>4 - 1</b><br>4 - 1<br>4 - 1<br>4 - 1<br>4 - 2<br>4 - 3<br>4 - 4<br>4 - 4<br>4 - 6<br>4 - 8<br>4 - 9<br>4 - 1 1 |
| <ul> <li>5. FUNCTIONING</li> <li>5.1 PRELIMINARY CONTROLS</li> <li>5.1.1 OPERATIONS TO CARRY OUT AT FIRST START-UP</li> <li>5.2 START-UP</li> <li>5.3 PRODUCTION CHANGE</li> <li>5.4 END OF PRODUCTION</li> <li>5.4.1 CIP WASHING UP</li> <li>5.4.2 MANUAL WASHING UP</li> <li>5.5 EMERGENCY STOP</li> </ul>                                                                                             |                                                               |                    |                                                                                                    |
| <ul> <li>6. ADJUSTMENTS</li> <li>6.1 VISUALIZATIONS</li> <li>6.2 MIX FLOW</li> <li>6.3 OVERRUN</li> <li>6.4 VISCOSITY</li> <li>6.5 ICE CREAM PRESSURE</li> <li>6.6 RECIPES</li> </ul>                                                                                                    |                                                               |                    | <b>6 - 1</b><br>6 - 1<br>6 - 1<br>6 - 1<br>6 - 3<br>6 - 4<br>6 - 4                                                |
| <ul> <li>7. CLEANING AND MA</li> <li>7.1 CIP WASHING</li> <li>7.1.1 OUTER WASHING PROGRAM</li> <li>7.2 RECOMMENDED DETERG</li> <li>7.3 STANDARD MAINTENANG</li> <li>7.4 PUMPS ASSEMBLY-DISA</li> <li>7.5 DASHER ASSEMBLY-DIS</li> <li>7.6 BLADES MAINTENANCE</li> </ul>                                                                                                    | INTENANCE<br>Gents<br>Ce<br>Ssembly<br>Assembly               |                    | <b>7 - 1</b><br>7 - 2<br>7-3<br>7 - 4<br>7 - 5<br>7 - 1 1<br>7 - 1 6<br>7 - 2 5                                   |
| <ul> <li>8. TROUBLE SHOOTIN</li> <li>8.1 OVERLOAD PILOT LIGHT</li> <li>9. SCHEMES AND SPA</li> <li>9.1 LIST OF SCHEMES</li> <li>9.2 ASSEMBLY DRAWINGS</li> <li>9.3 EQUIPPED SPARE PART</li> </ul>                                                                                                    | G<br>s<br>RE PARTS<br>s                                       |                    | <b>8 - 1</b><br>8 - 3<br><b>9 - 1</b><br>9 - 1<br>9 - 2<br>9 - 8                                                  |
| <b>10. GUARANTEE AND S</b><br>10.1 GUARANTEE CONDITION<br>10.2 SPARE PARTS ORDERIN                                                                                                    | <b>ERVICE</b><br>S<br>G PROCEDURE                             |                    | <b>10-1</b><br>10-1<br>10-2                                                                                       |
| <ul> <li>11. ENCLOSED</li> <li>11.1 WIRING DIAGRAM</li> <li>11.2 PNEUMATIC DIAGRAM</li> <li>11.3 ELECTRICAL BOARD OP</li> <li>11.4 MATERIAL LIST</li> <li>11.5 CERTIFICATE TEST/MEA</li> <li>11.6 CORIOLIS MASS FLOW M</li> </ul>                                                                                                    | ERATING AND MAINTENANC<br>SURE CERTIFICATE<br>MESURING SYSTEM | CE MANUAL          | <b>11-1</b><br>11-1<br>11-1<br>11-1<br>11-1<br>11-1<br>11-1                                                       |

| Gram Equipment 🚌 | MANUAL<br>M8620000GB-UL |      | TYPE<br>GIF 600 |
|------------------|-------------------------|------|-----------------|
| Sidam 😂          | version                 | date | PAGE            |
|                  | 1                       | 2002 | 1–1             |

## 1. INTRODUCTION

## **1.1 SAFETY INSTRUCTIONS**

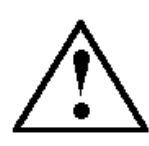

WARNING: Do not operate or service your Sidam equipment or machine before having read these safety rules.

#### 1.1.1 USER'S RESPONSIBILITY

The basic rules of safety set forth in this secton are intended as a guide for the safe operation of Sidam equipment or machines.

This general safety information, along with explicit service, maintenance and operational materials for each specific machine, make up the complete instruction manual.

All personnel, who will operate, service or be involved with this equipment in any way, should become totally familiar with this information prior to start-up.

It is the Buyer's responsibility to make certain that these procedures are followed and, should any major deviation or change in use from the original specifications be required, appropriate procedures should be established for the continued safe operation of the machine.

It is strongly recommended to contact Sidam to make certain the machine can be converted to the new use in a reasonably safe manner.

If the machine is not purchased directly at Sidam or its representative, it is the responsibility of the purchaser to ensure that the machine is according to the valid safety regulations.

It is strongly recommended that the purchaser contacts Sidam to safeguard that the machine can be operated in a reasonably safe manner.

#### 1.1.2 SAFETY FIRST

The equipment from Sidam is designed and manufactured with due consideration and care for generally accepted safety standards.

However, the proper and safe performance of this equipment depends upon using sound and prudent operating, maintenance and servicing procedures under properly trained supervision. For your protection, and the protection of others, learn and always follow the safety rules outlined in this chapter.

Form safe working habits by reading the rules and abiding by them.

Keep this booklet handy and review it from time to time to refresh your understanding of the rules.

| Gram Equipment 🚌 | MANUAL        | MACHINE | TYPE    |
|------------------|---------------|---------|---------|
|                  | M8620000GB-UL | FREEZER | GIF 600 |
| Sidam 🐸          | VERSION       | DATE    | PAGE    |
|                  | 1             | 2002    | 1–2     |

## 1.1.3 IMPORTANCE OF THE MANUAL

Personnel who work on the machine for production, cleaning, maintenance or repair, must be familiar with this manual either about instructions, or about risks and safety rules.

In particular operator must know the meaning of the safety labels placed on the machine.

For this reason the manual should be alweays available for the operators.

Personnel authorized to maintenance or repair must be informed about the existence of this manual and they must have a look at it before beginning operations.

Because the manual is subject to damages on account of use, we suggest to keep a copy in a safe and sheltered place. In any case is always possible to ask Sidam for a new copy.

## 1.1.4 SAFETY SIGNS

The machine has some safety signs: see the related section for their meaning.

Operators must know the meaning of these several signs before beginning operations.

Signals must be checked every day for making sure that no one is damaged or came off, or illegible anyway. In this case this adhesive tally has to be replaced with a new one.

## 1.1.5 OPERATIVE ZONE

An operating zone should be established around all machines.

A brightly painted guard rail or warning stripe can be used to define the zone.

The distance from machine surface to the limit from the operative zone should be at least 2 metres.

Only operators or other authorised personnel should be within the operating zone when machine control circuits are energised or the machine is running.

No tools or other equipment should be kept within the operating zone.

## 1.1.6 INSTALLATION

Power sources such as electric and air should be installed by trained and authorised personnel only.

Make sure a power disconnector on/off for the power sources is installed on the machine.

The disconnector must be of a type that can be locked in the power off position and the key must be removed.

Installation must comply with all applicable codes and standards, including those established by the Directorate of Labour Inspection of the country in question.

| Gram Equipment 🚌 | MANUAL        | MACHINE | TYPE    |
|------------------|---------------|---------|---------|
|                  | M8620000GB-UL | FREEZER | GIF 600 |
| Sidam 🐸          | VERSION       | date    | PAGE    |
|                  | 1             | 2002    | 1–3     |

#### 1.1.7 INSPECTIONS

#### Before starting the machine

- Be absolutely positive all guards and safety devices are installed and operative.
- Make certain that all personnel are clear of the machine.
- Remove from the operating zone any materials, tools or other foreign objects that could cause injury to personnel or damage the machine.
- Make certain that the machine is in operating condition.
- Make certain all indication lights, horns, pressure gauges or other safety devices or indicators are in working order.

#### In operation

- Do not operate this machine until you read and understand the operating instructions and become thoroughly familiar with the machine and its controls.
- Never operate a machine while a safety device or guard is removed or disconnected.
- Always wear any required safety/hygienic equipment, such as glasses, hats, shoes, ear protection or any required safety equipment.
- Do not start the machine until all other personnel in the area have been warned and have moved outside the operating zone.
- Remove any tools or other foreign objects from the operating zone before starting.
- Absolutely do not have loose clothing, neckties, necklaces or unrestrained long hair near an operating machine.
- Do not wear rings, watches, bracelets or other jewellery near an operating machine.
- Keep the operating zone free of obstacles that could cause a person to trip or fall towards an operating machine.
- Never sit or stand on anything that may cause you to fall against the machine.
- "Horseplay" around a machine at any time is dangerous and prohibited.
- Know the emergency stop procedure for the machine.
- Never operate the machine above specified speeds, pressures or temperatures.
- Keep alert and observe indicator lights and warnings that are displayed on the machine.
- Never leave the machine unattended while in operation.
- Do not operate faulty or damaged equipment. Make certain proper service and maintenance procedures have been performed.
- Avoid placing fingers, hands, or any parts of your body into the machine or near moving parts when control circuits are energised.

#### After Shut-down

• Make certain all air and electric power is turned off.

| Gram Equipment 🚌 | MANUAL        | MACHINE | TYPE    |
|------------------|---------------|---------|---------|
|                  | M8620000GB-UL | FREEZER | GIF 600 |
| Sidam 🐸          | VERSION       | DATE    | PAGE    |
|                  | 1             | 2002    | 1–4     |

## 1.1.8 WORKING POSITIONS

Machine is equipped with safety protections in accordance with the European laws in force and it has some devices which stop it if some anomaly happen.

However below general instructions must be observed by operators in working positions:

- Use non-skid footwear.
- Keep the floor clean.
- Do not have unrestrained hair or loose clothes.
- In case a procedural error occurs, never remove wasted/damaged products from the machine, before the control voltage is disconnected.
- Never clean the machine unless the control voltage is disconnected.
- The manual should always be available to the personnel.

## 1.1.9 SERVICE AND MAINTENANCE

- Do not service a machine until you are thoroughly qualified and familiar with the tasks to be performed.
- Never operate any controls while other persons are performing maintenance on the machine.
- Do not by-pass a safety device.
- Always use the proper tool for the job.
- Never open covers that house electrical components when power is on.
- Only perform maintenance on a machine in motion when properly trained and required to do so. When directed to make adjustments on machines in motion, extreme care must be taken.
- All air and pressure must be relieved before performing maintenance or loosening connection on any pressurised system.
- Air and electrical power are to be turned off unless they are absolutely required for the specific servicing being performed.
- Replace fuses only when electrical power is off (locked out).
- Do not enter a confined space without first checking for toxic fumes and providing standby personnel on the site.

| Gram Equipment 🚌 | MANUAL        | MACHINE | TYPE    |
|------------------|---------------|---------|---------|
|                  | M8620000GB-UL | FREEZER | GIF 600 |
| Sidam 🐸          | VERSION       | DATE    | PAGE    |
|                  | 1             | 2002    | 1–5     |

#### 1.1.10 CLEANING

#### Manual cleaning procedures

- Do not use toxic and/or flammable solvents to clean a machine.
- Turn off air and electrical power (lock out) prior to cleaning a machine, unless otherwise specified in the equipment manual.
- Keep electrical panel covers closed when washing a machine.
- Always clean up spills around machine as soon as possible.
- Never attempt to clean a machine while it is operating.

#### Cleaning-in-place (C.I.P.) procedures

- Make certain that all connections in the cleaning circuit are tight to avoid contact with hot water or cleaning solutions.
- When the cleaning cycle is controlled from a remote or automated control centre, establish fail-safe procedures to avoid automatic start-up while servicing equipment in the circuit.
- On equipment which includes manways, make certain covers are closed, latched and nobody is left behind prior to starting the cleaning cycle.

#### 1.1.11 ELECTRIC SYSTEM

- All electrical/electronic maintenance and service should be performed by trained and authorised electricians only.
- Always assume that power is on and treat all conditions as live. This practice assures a cautious approach which may prevent an accident or injury.
- To remove the load from circuit or equipment, open disconnecter or breaker and lock in open position.
- Make certain that the circuit is open by using the proper test equipment.
- **NOTE:** Test equipment must be checked at regular intervals.
- Capacitors must be given time to discharge, otherwise it should be done manually with care.
- There may be circumstances where "trouble-shooting" on live equipment may be required. Under such conditions, special precautions must be taken as follows:
- Make certain your tools and body are clear of the ground.
- Extra safety measures should be taken in damp areas.
- Be alert and avoid any outside distractions.
- Before applying power to any equipment, make certain that all personnel are clear of the machine.
- Control panel doors should be open only when checking out the electrical equipment or doing electrical connections.
- All electrical apparatus must be properly grounded and overload protected.
- All electrical connections should be protected by confining them within a sealed junction box.

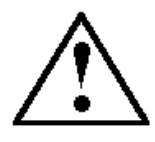

WARNING: Do not disconnect the motors (pumps) connected to inverters before 10 min. have passed since machine shut down.

| Gram Equipment 🚌 | MANUAL        | MACHINE | TYPE    |
|------------------|---------------|---------|---------|
|                  | M8620000GB-UL | FREEZER | GIF 600 |
| Sidam 🐸          | version       | date    | PAGE    |
|                  | 1             | 2002    | 1–6     |

## 1.1.12 HYDRAULIC SYSTEM

- Never operate a hydraulic system unless covers, safety devices and indicators are operating and in place.
- Never operate a hydraulic system above the pressure specified.
- Hydraulic fluid should never be allowed to collect on floors or equipment outside foreseen drip-trays.
- Skin contact with hydraulic fluid should be avoided. Always wear proper protective clothing when handling hydraulic fluid.
- Never loosen any hydraulic connection when the system is under pressure.
- Never operate a machine that has leaks in the hydraulic system.
- A hydraulic system retains the power to complete its intended motion even after the power is off. Care is required to avoid injury.

#### 1.1.13 PNEUMATIC SYSTEM

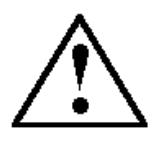

WARNING: We require our customers to supply air at a dew point of max 2°C to avoid condensation, cause of unproper functioning, rust and so on, especially when the air is used in delicate electronic systems as the measurers of course air for freezer.

If this is not available, the customer should install an air dryer.

- Never operate an air system unless covers, safety devices and controls are operating and in place.
- Air operated mechanical devices may operate unexpected from a remote control signal.
- If an air supply system exceeds design limits, connections could come apart and move around uncontrolled.
- Never loosen any pneumatic connection when the system is under pressure.
- Discharge and air leaks should never be allowed above product area due to oil mist.
- A pneumatic system retains the power to complete its intended motion even after the power is off. Care is required to avoid injury.

| Gram Equipment 🚌 | MANUAL        | MACHINE | TYPE    |
|------------------|---------------|---------|---------|
|                  | M8620000GB-UL | FREEZER | GIF 600 |
| Sidam 😂          | VERSION       | date    | PAGE    |
|                  | 1             | 2002    | 1–7     |

#### 1.1.14 FREEZING SYSTEM

- Maintenance and service of the refrigeration system must be performed by trained and authorised service personnel only.
- Never valve off a vessel filled with liquid refrigerant, unless it is protected with a properly sized valve. Never expose refrigerant vessels, drums, or bottles to excessive heat.
- Develop an "emergency procedures plan" and arrange for rehearsals and training of personnel.
- Make sure fire extinguishers are in operating condition and that sufficient numbers are available in the right places.
- Always wear a gas mask when making repairs in an area where a leak might occur.

#### 1.1.15 SAFETY OF GIF FREEZERS

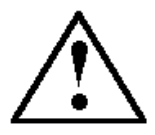

WARNING: The cladding plates must be mounted when operating the freezer and should never be dismounted while the freezer is working.

Sidam's GIF freezers are manufactured in accordance with internationally recognised safety measures.

They havew been designed with the operator and maintenance personnel in mind.

However, as with all production equipment, it has to be used in accordance with basic safety precautions.

Sidam urges that all production personnel carefully consider the following precautions during normal operation of the plant:

- Never open the lateral and posterior operator control panel nor the main electrical panel unless the power has been turned off.
- Never operate the machine if panels or doors are open or misplaced.
- Never modify the plant nor any of its electrical functions and never secure any electrical interlock device to function in any manner other than its designed function.
- Always manouvre the dasher and its blades with the utmost care and precaution the dasher blades are extremely sharp! when assembling, transporting or installing.

| Gram Equipment 🚌 | MANUAL        | MACHINE | TYPE    |
|------------------|---------------|---------|---------|
|                  | M8620000GB-UL | FREEZER | GIF 600 |
| Sidam 🐸          | VERSION       | DATE    | PAGE    |
|                  | 1             | 2002    | 1–8     |

## 1.1.16 RISKS DURING FUNCTIONING

| RISKS                                  | HOW TO AVOID                          | IF AN ACCIDENT                          |
|----------------------------------------|---------------------------------------|-----------------------------------------|
|                                        | ACCIDENTS                             | HAS HAPPENED                            |
| The metal components and the           | These parts should never be           | In both cases of burns and              |
| tubing get very cold during the        | touched when freezer is working.      | frostbites, pour immediately much       |
| production and very hot when           |                                       | water on the affected parts.            |
| cleaning the freezer. There's the risk |                                       | Summon a doctor.                        |
| of frostbites and burns.               |                                       |                                         |
| Pay attention when opening the         | The valves must often be checked to   | If the refrigerant is leaking, the area |
| cooling installation valves because    | avoid leaks. Leakages must be         | must be evacuated. The operator         |
| leaks might occur.                     | immediately reported to the person    | responsible for the cooling             |
|                                        | responsible for cooling installation. | installations must be summoned.         |
|                                        |                                       | Further information is available in the |
|                                        |                                       | "General Safety Instructions"           |
|                                        |                                       | section.                                |

| Gram Equipment 🚌 | MANUAL        | MACHINE | TYPE    |
|------------------|---------------|---------|---------|
|                  | M8620000GB-UL | FREEZER | GIF 600 |
| Sidam 🐸          | version       | DATE    | page    |
|                  | 1             | 2002    | 1–9     |

## 1.1.17 RISKS DURING CLEANING

| PISKS                                 | HOW TO AVOID                          | IF AN ACCIDENT                      |
|---------------------------------------|---------------------------------------|-------------------------------------|
| Nono                                  | ACCIDENTS                             | HAS HAPPENED                        |
| The personnel could get hurt when     | Be careful when carrying out the      | Summon a doctor in case a person    |
| trying to reach the freezer open      | cleaning underneath the freezer. The  | has been seriously injured.         |
| bottom.                               | main switch must be off when          |                                     |
|                                       | working below the machine.            |                                     |
| Pay attention when opening the        | The valves must be frequently         | If a refrigerant leak has happened, |
| valves as leaks might occur.          | checked to avoid leaks. Leakages      | evacuate the area. The operator     |
|                                       | must be immediately reported to the   | responsible for the cooling         |
|                                       | person responsible for the cooling    | installations must be summoned.     |
|                                       | installations.                        | For further information about the   |
|                                       |                                       | refrigerants, see what explained in |
|                                       |                                       | the "General Safety Instructions"   |
|                                       |                                       | chapter.                            |
| When carrying out a C.I.P. cleaning,  | Be careful when working with          | Should any part of the body get in  |
| very corrosive cleaning materials are | cleaning materials. Use gloves and    | contact with the cleaning material, |
| usually employed.                     | other safety garments.                | rinse liberally with water.         |
| The control panel and other           | Be careful during the cleaning of the | The mains voltage must be           |
| electrical components must not be     | freezer.                              | disconnected. Summon a qualified    |
| flushed. Water and cleaning           |                                       | electrician.                        |
| materials might damage the            |                                       |                                     |
| electrical installation. People could |                                       |                                     |
| be exposed to danger if the the       |                                       |                                     |
| electrical installation was damaged.  |                                       |                                     |

#### 1.1.18 SAFETY SIGNS

Safety signs to be stuck onto a Sidam freezer, are shown below. A safety sign must be replaced by a new one when:

- 1) it has come off;
- 2) it is worn;
- 3) it is loose;
- 4) it is illegible in any way;

The surface has to be dry and clean when sticking a new sign onto the machine. When re-ordering new signs please state the article number placed in the bottom right-hand corner of the sign.

| Gram Equipment 🚒 | MANUAL        | MACHINE | TYPE    |
|------------------|---------------|---------|---------|
|                  | M8620000GB-UL | FREEZER | GIF 600 |
| Sidam 🐸          | version       | date    | PAGE    |
|                  | 1             | 2002    | 1–10    |

## 1.1.19 SAFETY SIGNS POSITION

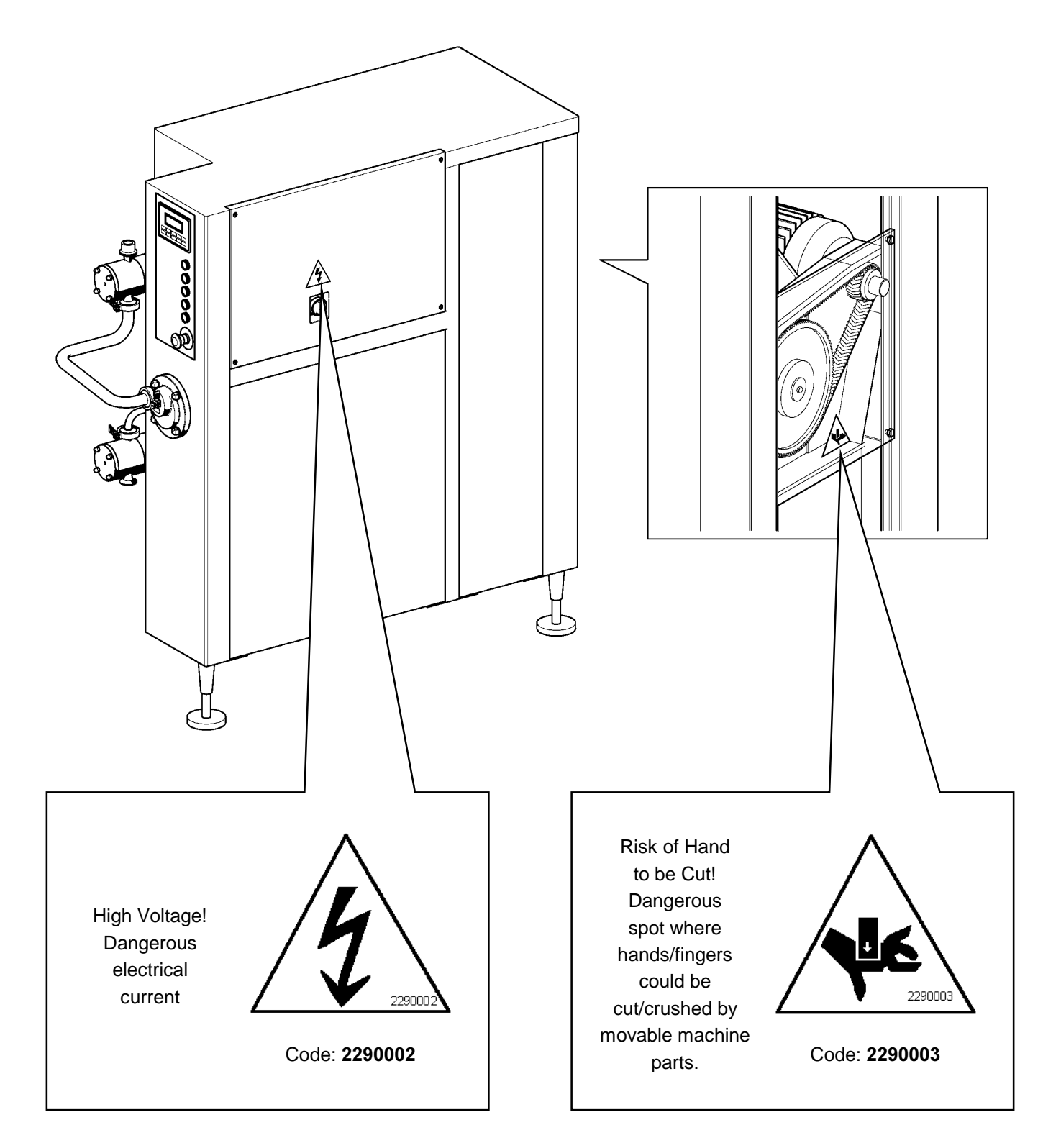

Fig. 1-1 – Safety signs position

| Gram Equipment 🚌 | MANUAL        | MACHINE | TYPE    |
|------------------|---------------|---------|---------|
|                  | M8620000GB-UL | FREEZER | GIF 600 |
| Sidam 🕃          | VERSION       | DATE    | PAGE    |
|                  | 1             | 2002    | 1–11    |

## **1.2 MANUAL**

#### 1.2.1 INFORMATION ABOUT THE MANUAL

We hope that the information included in this manual can help You.

It aims to give an explanation about the right and safe use of Your machine and are based on data as well as on our best up-to-date knowledge.

Read carefully what is written on this manual, included the recommendations and suggestments, as well as the sale and guarantee conditions.

Sidam has edited this manual with the maximum care, trying to make it as complete and clear as possible. However, should any point be incomplete or unclear, please contact us without hesitation.

#### 1.2.2 MANUAL IMPORTANCE

This instruction manual has been conceived to help You install correctly, set-up, use and maintain Your machine. Special importance has been afforded to the operators safety, describing in detail the protection devices and the procedures for a safe use of the machine.

We ask You to consider this manual as an actual part of the machine, in order to obtain the best performances. We suggest in particular to:

- Keep the manual for the whole life of the product;
- Make sure that any possible revision is included in the text;
- Make this manual be easily available for consultation by the various operators (if necessary, make a copy of the needed parts);
- Deliver the manual to any other new user or step-owner of the machine.

#### 1.2.3 BASIC WARNINGS

- Figures and drawings have to be intended only as generic references and are not necessarily thorough in every detail.
- Dimensions and characteristics reported in this manual are not binding and they could be modified without notice.
- No part of this manual can be reproduced or transmitted to outside parties without written consent by SIDAM S.r.I..

| Gram Equipment 🚒 | MANUAL        | MACHINE | TYPE    |
|------------------|---------------|---------|---------|
|                  | M8620000GB-UL | FREEZER | GIF 600 |
| Sidam 🐸          | VERSION       | DATE    | PAGE    |
|                  | 1             | 2002    | 1–12    |

#### 1.2.4 CONSULTATION

#### Structure

The manual is divided in three sections:

- 1) Installation, use and maintenance instructions, as well as those about the risk zones signalings and safety rules.
- 2) Spare parts catalogue.
- 3) Information about complex commercial components installed on the machine (the description of the commercial components installed on the machine is available in the supplied cd-rom, attached to this manual).

#### Warning notes

In addition to parts enhanced to give special prominence to characteristics or technical infotmation, the following notes are very important:

• Safety notes, that refer to possible dangers for the operators and to the rules to minimize the risks, introduced by the signal:

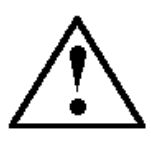

• Warning notes, that refer to operations to be done or avoided for a good functioning of the machine, introduced by the signal:

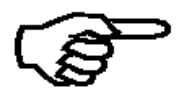

#### 1.2.5 CONSERVATION

We advise Yuo to keep this manual with the maximum care for the whole life of the machine.

Some useful suggestions for a perfect conservation are:

- Shelter the manual against humidity and heat;
- Use the manual correctly, not to damage, neither wholly nor partly, its content;
- Do not remove of tear for any reason parts of the manual;
- Make a copy of the parts needed for consultation by the various operators;
- Do not overwrite for any reason parts of the manual, unless in case of late revisions by SIDAM S.r.l.

| Gram Equipment 🚒 | MANUAL        | MACHINE | TYPE    |
|------------------|---------------|---------|---------|
|                  | M8620000GB-UL | FREEZER | GIF 600 |
| Sidam 🐸          | version       | date    | PAGE    |
|                  | 1             | 2002    | 2-1     |

# 2. TECHNICAL DATA AND IDENTIFICATION

## **2.1 IDENTIFICATION DATA**

A tally stuck on the machine reports the data which unequivocally identify your plant or equipment. These data are the following:

- 1) type and model;
- 2) order number;
- 3) power supply;
- 4) year of construction.

| COSTRUTTORE MANUFACTURER<br>FABRICANT BAUER                                         |                 |
|-------------------------------------------------------------------------------------|-----------------|
| Sidam                                                                               |                 |
| INDIRIZZO ADDRESS ADRESSE ADRES<br>VIA FABIO FILZI 37<br>20032 CORMANO (MI) - ITALY | SSE:            |
| MACCHINA EQUIPMENT<br>MACHINE MACHINE                                               | FREEZER GIF 600 |
| MATRICOLA SERIAL NUMBER<br>MATRICULE REGISTRIENNUMMER                               |                 |
| ALIMENTAZIONE POWER SUPPLY<br>ALIMENTATION SPEISUNG                                 |                 |
| ANNO YEAR ANNÉE JAHR                                                                |                 |

In case you contact Sidam for information or spare parts concerning this machine, inform us these data in order to get everything you require as soon as possible and error-free.

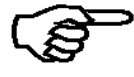

The voltage of your machine is properly marked. Be certain that your power supply is the same before carrying out the installation.

| Gram Equipment 🚌 | MANUAL        | MACHINE | TYPE    |
|------------------|---------------|---------|---------|
|                  | M8620000GB-UL | FREEZER | GIF 600 |
| Sidam 😂          | version       | date    | PAGE    |
|                  | 1             | 2002    | 2-2     |

# 2.2 TECHNICAL DATA

| Performance                                                                                                    |                                 |
|----------------------------------------------------------------------------------------------------|---------------------------------|
| Capacity<br>(ice cream at 100% overrun; standard mix with 36% of solid part and inlet<br>temperature +4 °C; outlet temperature up to $-6$ °C) | 120-600 lt/h                    |
| Freezing circuit                                                                                                    |                                 |
| Freezing capacity (condensation at 15 bar)                                                                                                    | 14 kW                           |
| Refrigerant                                                                                                    | R404A                           |
| Quantity of refrigerant                                                                                                    | 3,5 kg                          |
| Consumptions                                                                                                    | 480 V / 60 Hz                   |
| Compressor                                                                                                    | 10 kW – 25 A                    |
| Dasher motor                                                                                                    | 7,5 kW – 16 A – 4 poles         |
| Pumps motor                                                                                                    | 2 x 0,75 kW – 1,5 A             |
| Condensing water (tower water, 27 °C) –<br>Condenser pressure drop                                                                            | 3,5 m <sup>3</sup> /h – 1,2 bar |
| Condensing water (town water, 18 °C) –<br>Condenser pressure drop                                                                             | 1 m³/h - 0.3 bar                |
| Air (ice cream at 100% overrun)                                                                                                    | Max 400 lt/h                    |
| Required air pressure                                                                                                    | Min. 5 bar                      |
| Dimensions                                                                                                    |                                 |
| Height                                                                                                    | 1600 ± 40 mm (1850 mm stand)    |
| Length                                                                                                    | 1450 mm (1800 mm stand)         |
| Width                                                                                                    | 600 mm (800 mm stand)           |
| Weight                                                                                                    |                                 |
| Gross weight                                                                                                    | ~ 750 kg                        |
| Net weight                                                                                                    | ~ 560 kg                        |
| Connections                                                                                                    |                                 |
| Mix inlet                                                                                                    | 1 ½" clamp                      |
| Ice cream outlet                                                                                                    | 1 1⁄2" clamp                    |
| Air inlet                                                                                                    | 8 mm                            |
| Condensing water inlet                                                                                                    | 1" gas                          |
| Condensing water oulet                                                                                                    | 1" gas                          |

| Gram Equipment 🚒 | MANUAL        | MACHINE | TYPE    |
|------------------|---------------|---------|---------|
|                  | M8620000GB-UL | FREEZER | GIF 600 |
| Sidam 🐸          | VERSION       | DATE    | PAGE    |
|                  | 1             | 2002    | 2-3     |

## 2.3 OVERALL DIMENSIONS

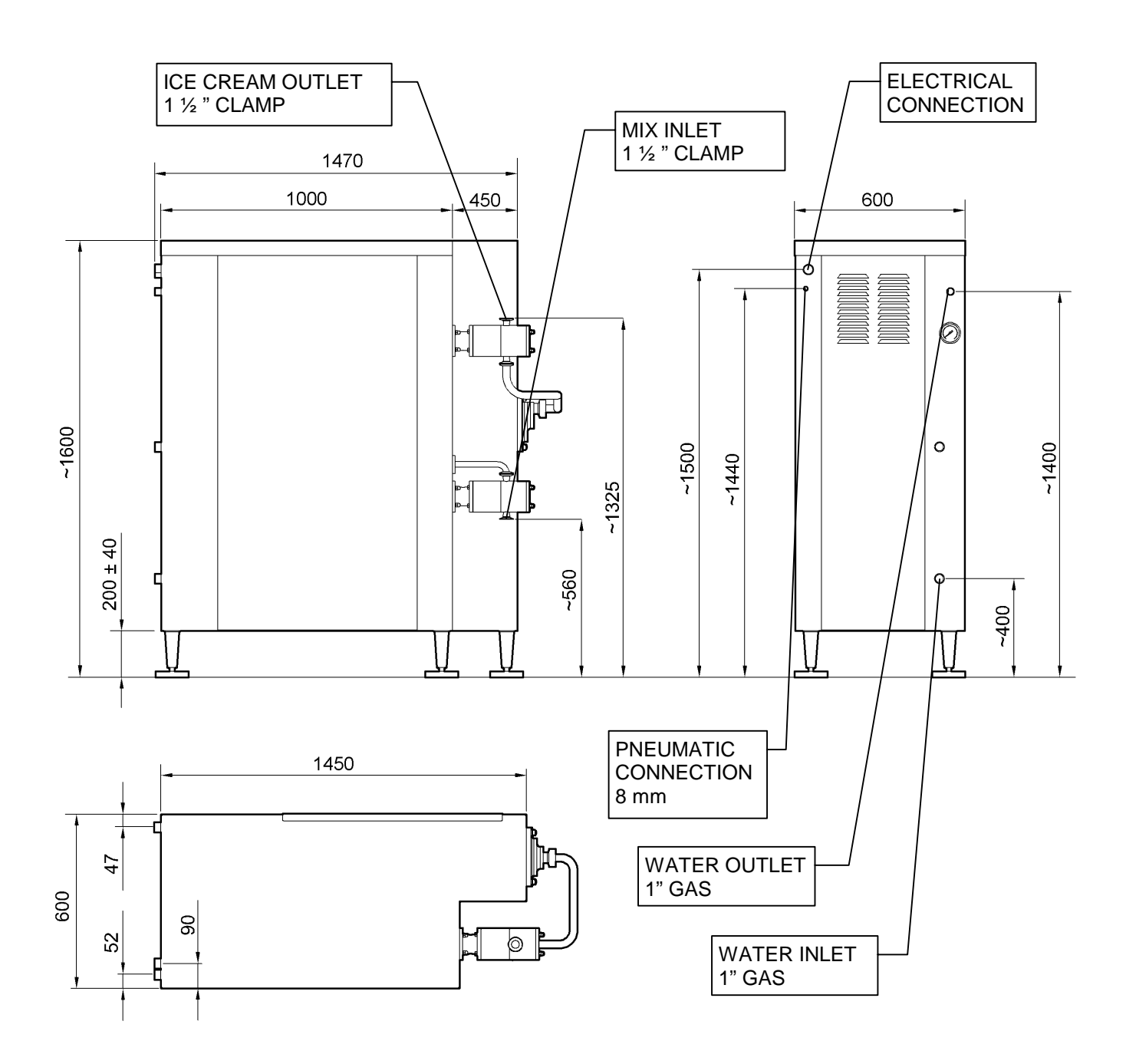

Fig. 2-1 – Overall dimensions

| Gram Equipment 🚌 | MANUAL        | MACHINE | TYPE    |
|------------------|---------------|---------|---------|
|                  | M8620000GB-UL | FREEZER | GIF 600 |
| Sidam 🐸          | VERSION       | date    | PAGE    |
|                  | 1             | 2002    | 2-4     |

## 2.4 WORK ENVIRONMENTAL LIMITS

The machine is quilified to work within the following environmental limits:

Temperature: from 4°C to 40°C;

Humidity: from 20% to 80%;

Height from the sea level: up to 1000 m.

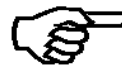

NOTE: Our company declines any responsibility for damages deriving from not following the warnings above.

#### **2.5 COMPLIANCE**

The machine has been built according to the international standards and to the hygienic-sanitary rules regarding food machines.

In particolar, SIDAM abuts, through the Declaration of Conformity supplied together with the machine, that the productive unit has been projected and built according to what is indicated in the Directive 89/392/CE (Machines Directive) and complying with the rules mentioned above concerning it.

| Gram Equipment 🚌 | MANUAL        | MACHINE | TYPE    |
|------------------|---------------|---------|---------|
|                  | M8620000GB-UL | FREEZER | GIF 600 |
| Sidam 🐸          | VERSION       | DATE    | PAGE    |
|                  | 1             | 2002    | 2-5     |

## 2.6 SOUNDING EMISSION LEVEL

During production, the level of sounding emission results to be inferior to 85 dB (A).

The measure of that value has been surveyed following the instructions in the directive EN 98/37/CE (1 meter off the machine and 1,60 m above the ground) and employing the methodology foreseen by the standard UNI EN ISO 11202.

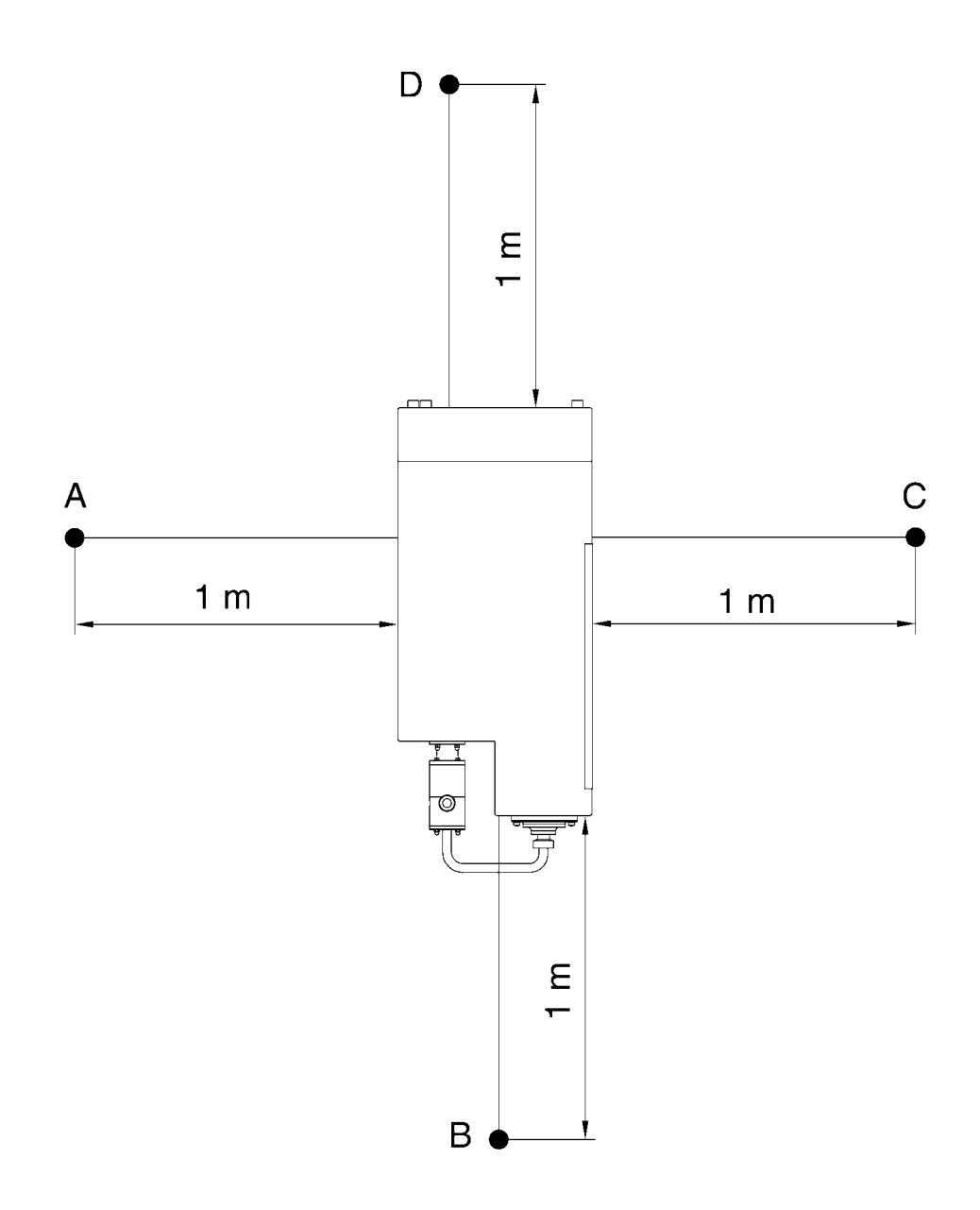

Fig. 2-2 – Sounding emission level

| Gram Equipment 🚌 | MANUAL        | MACHINE | TYPE       |
|------------------|---------------|---------|------------|
|                  | M8620000GB-UL | FREEZER | GIF 600    |
| Sidam 🐸          | version       | date    | PAGE       |
|                  | 1             | 2002    | <b>3-1</b> |

# 3. DESCRIPTION OF THE MACHINE

## **3.1 GENERAL DESCRIPTION**

The machine tasks are: to mix sanitary air up with the ice cream mixture supplied to the machine to reach the desired volume increase; to cool down the resulting mixture added with air in order to obtain the viscous product which we call ice cream; to supply the sufficient pressure to convey the ice cream to the use, making it flow through an adequate pipe.

The GIF continuous freezers serie has been projected with a phylosophy horiented to the maximum ease.

Keeping tight to the ice cream production basis, the GIF freezers are able to deliver a stiff, dry and smooth product fit for packing, or a soft and flowable one to be dosed in moulds.

A modular design allows complete access to all the components of these freezers.

- The cabinet is wholly made with stainless steel with legs adjustable in height. The panels are easily removable to permit complete access to all the mechanical, electrical and freezing components.
- All the parts in contact with the product are made with materials compatible with food, normally with stainless steel. This composition hinders the contamination, assuring years of correct functioning without maintenance problems.

To carry out the functions above, the machine comprises inside:

- A pump (Fig. 3-1 pos. 2) that receives the mixture from the maturing vats and sends it towards the freezing cylinder (Fig. 3-2 pos. 4), adding sanitary (Fig. 3-2 pos. 3) air.
- A flow gauger (Fig. 3-2 pos. 8), that senses accurately the mixture flow entering in the machine.
- A set of filters (Fig. 3-1 pos. 1) that allow to obtain sanitary air from the compressed air mains.
- A freezing cylinder (Fig. 3-2 pos. 4), with whipping shaft, scraping blades and lip seal, within which the air is uniformly scattered in the mixture and the product obtained this way is cooled down until it becomes pasty. The whipping shaft is operated by a motor (Fig. 3-2 pos. 5) with belt transmission (Fig. 3-2 pos. 7).
- A freezing installation (Fig. 3-2 pos. 6) connected to the outer wall of the freezing cylinder to supply the necessary cooling.
- Electrical and pneumatic installation controlling all the functions of the machine kitted with an operator panel with display that allows to read and modify the functioning conditions and to get an explanation of the alarm signs.

| Gram Equipment 🚌 | MANUAL        | MACHINE | TYPE       |
|------------------|---------------|---------|------------|
|                  | M8620000GB-UL | FREEZER | GIF 600    |
| Sidam 🐸          | version       | DATE    | PAGE       |
|                  | 1             | 2002    | <b>3-2</b> |

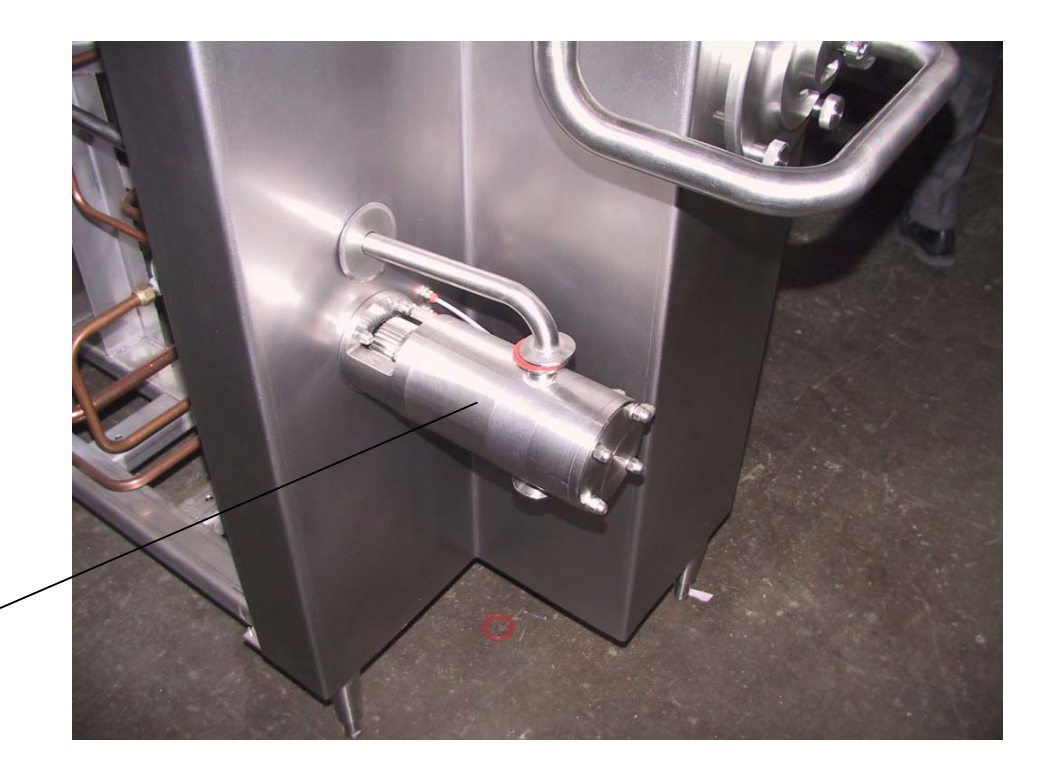

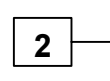

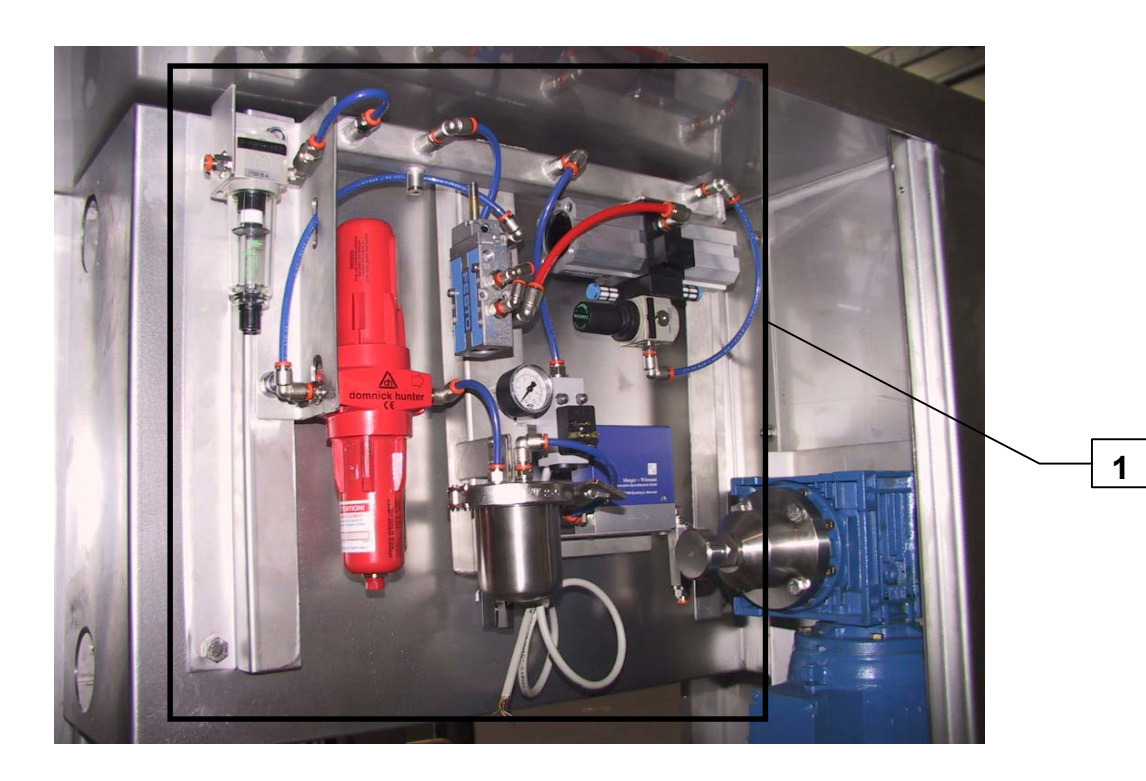

Fig. 3-1 – General description

| Gram Equipment 🚌 | MANUAL<br>M8620000GB-UL | MACHINE<br>FREEZER | TYPE<br>GIF 600 |
|------------------|-------------------------|--------------------|-----------------|
| Sidam 🐸          | VERSION                 | DATE               | PAGE            |
|                  | 1                       | 2002               | 3-3             |

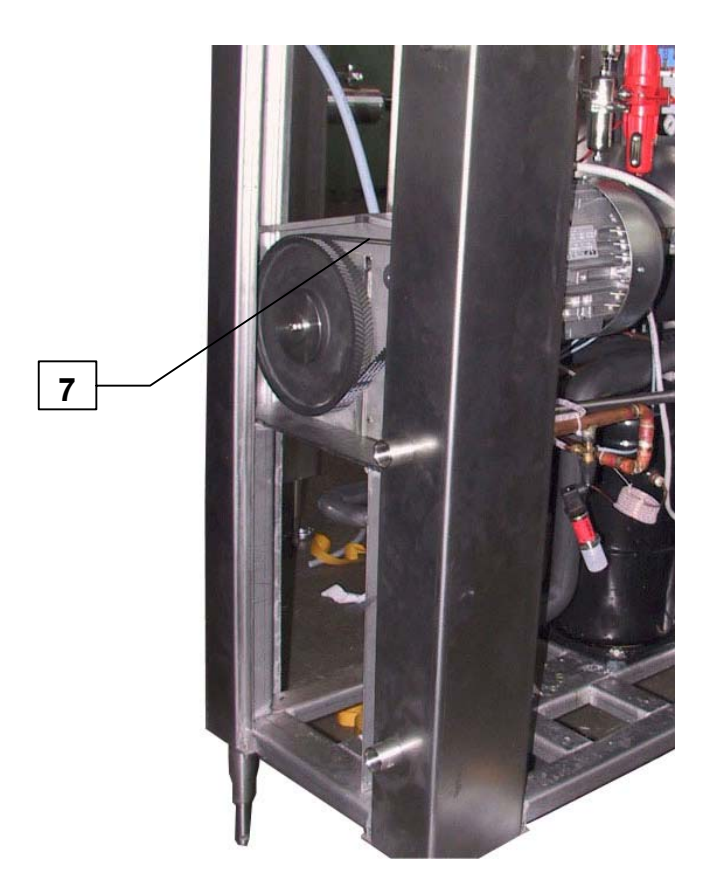

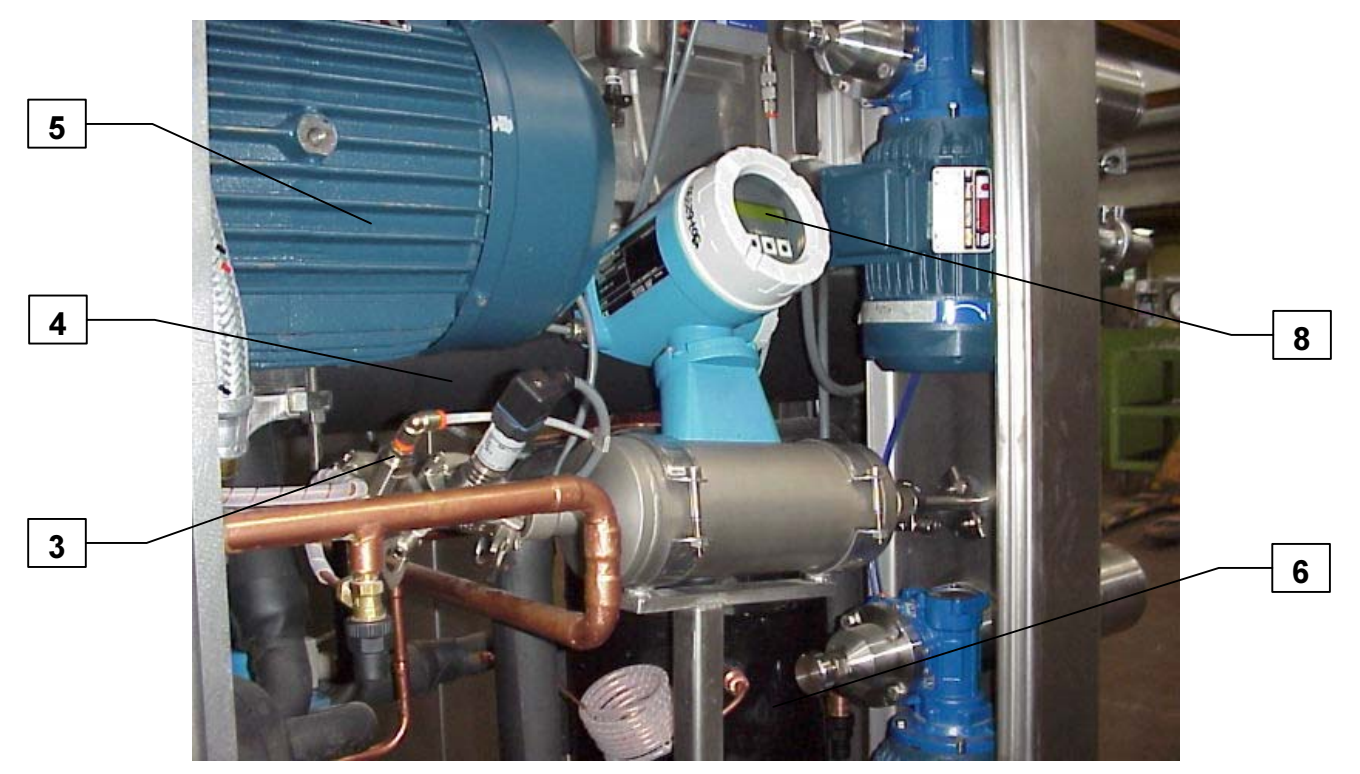

Fig. 3-2 – General description

| Gram Equipment छ<br>Sidam | MANUAL<br>M8620000GB-UL | MACHINE<br>FREEZER | TYPE<br>GIF 600    |
|---------------------------|-------------------------|--------------------|--------------------|
|                           | VERSION<br>1            | DATE<br>2002       | PAGE<br><b>3-4</b> |

#### **3.2 FREEZING CYLINDER**

The freezing cylinder (Fig. 3-3 pos. 1) placed in the machine, provides to batch the mixture supplied by the costumer with sanitary air introduced in the machine, and to freeze the whole new mixture to obtain a type of ice cream coming out of the pump (Fig. 3-3 pos. 2) that complies with the temperature and viscosity values required. It is positioned horizontally inside the machine: it is made by a thick layer chrome plated pipe with interspace and by a whipping shaft.

A freezing gas is made flow through the cylinder interspace, during the production, to lower the ice cream temperature down to the required value.

Apart from improving the level of batching of mixture and sanitary air, the whipping shaft, working with eccentric rotation, provides to hinder the ice cream bunching over the cylinder walls thanks to scraping blades.

To guarantee a good long-lasting functioning of the machine, it is necessary to pay much attention to the assembly and to the sharpening conditions of the scraping blades. Pay extreme attention also not to damage the chrome plated wall inside the cylinder.

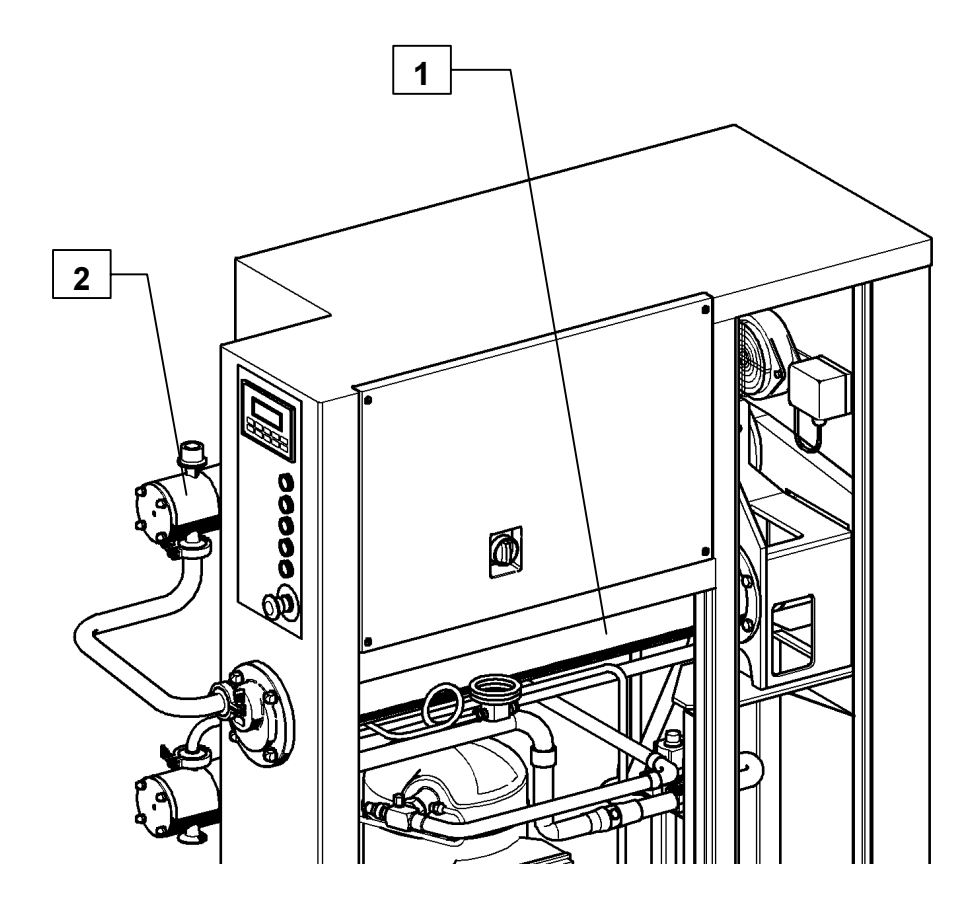

Fig. 3-3 – Freezing cylinder

| Gram Equipment<br>Sidam | MANUAL<br>M8620000GB-UL | MACHINE<br>FREEZER | TYPE<br>GIF 600    |
|-------------------------|-------------------------|--------------------|--------------------|
|                         | version<br>1            | DATE<br>2002       | PAGE<br><b>3-5</b> |

## 3.3 PUMPS

The machine is equipped with two pumps.

The first one (Fig. 3-4 pos. 1) introduces the mixture supplied by the costumer into the freezing cylinder, whereas the second one (Fig. 3-4 pos. 2) sends ice cream to the freezing cylinder of the working machine through the feeding pipe (not supplied).

The pumps are operated by ratiomotors (Fig. 3-4 pos. 3), each of which is controlled by an inverter (permitting this way the automatic speed control).

The pumps are kitted with a pneumatic drive by-pass that allows a clear crossing of the cleaning solution during the CIP washing and the zero setting of the pressure inside the cylinder when turning the machine off.

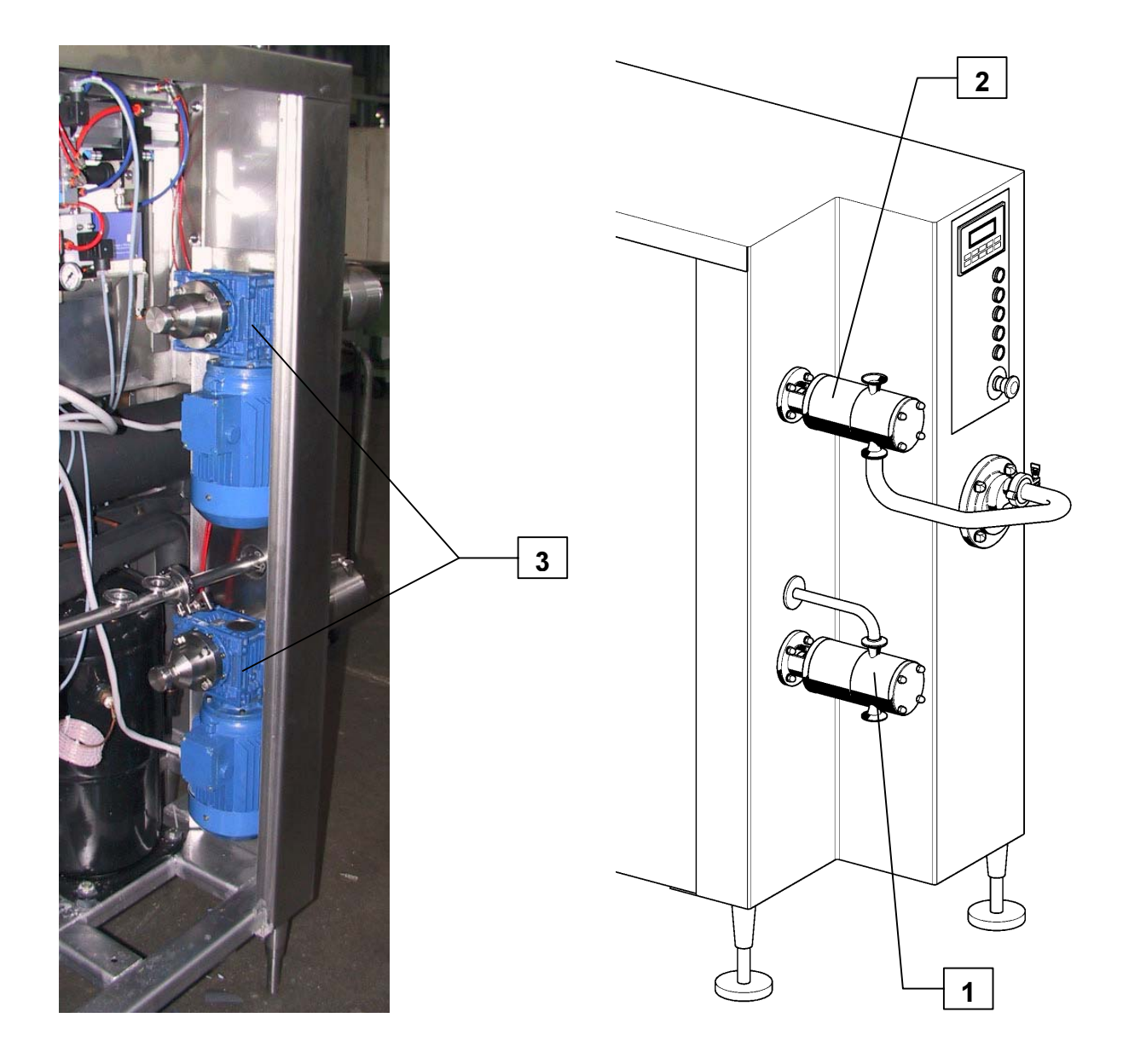

| Gram Equipment 🚒 | MANUAL        | MACHINE | TYPE       |
|------------------|---------------|---------|------------|
|                  | M8620000GB-UL | FREEZER | GIF 600    |
| Sidam 🐸          | VERSION       | DATE    | PAGE       |
|                  | 1             | 2002    | <b>3-6</b> |

## **3.4 PNEUMATIC INSTALLATION**

The compressed air supplied to the machine (the machine doesn't include an air compressor) passes through a 1° filter (Fig. 3-5 pos. 1), a pressure multiplier (Fig. 3-5 pos. 2) to obtain the fit pressure to introduce air into the mixture, a 2° filtering set (Fig. 3-5 pos. 3) that carries out a separating-the-oil straining and an activated charcoals filtering to remove any oil steam and bad smells.

Eventually, before being introduced into the mix, the air flows through a sterilizing microporous filter (Fig. 3-5 pos. 4) specifically dimensioned to stop particles with typical bacteria dimensions.

The air is introduced into the duct through a flow adjusting valve (Fig. 3-5 pos. 5) that adjusts the quantity of air to mix according to the freezer capacity.

The pneumatic installation comprises also a pressure pickup (Fig. 3-5 pos. 6), which supplies an alarm when the mains compressed air pressure is too low, and the solenoid valve operating the by-passes of the CIP washing pumps.

| Gram Equipment 🕃<br>Sidam | MANUAL<br>M8620000GB-UL | MACHINE<br>FREEZER | TYPE<br>GIF 600    |
|---------------------------|-------------------------|--------------------|--------------------|
|                           | version<br>1            | date<br>2002       | PAGE<br><b>3-7</b> |

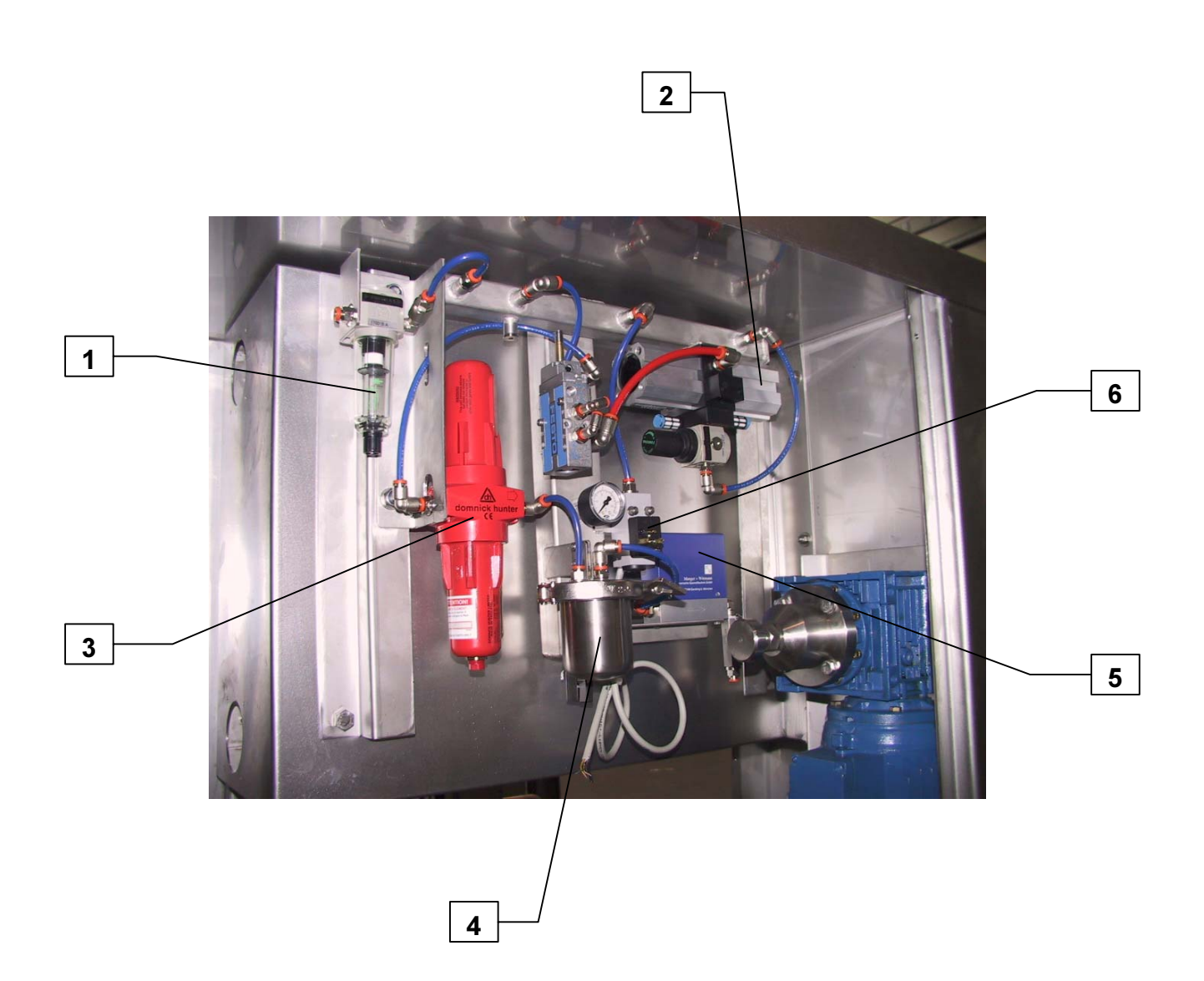

Fig. 3-5 – Pneumatic installation

| Gram Equipment 🕃<br>Sidam | MANUAL<br>M8620000GB-UL | MACHINE<br>FREEZER | TYPE<br>GIF 600    |
|---------------------------|-------------------------|--------------------|--------------------|
|                           | VERSION<br>1            | DATE<br>2002       | PAGE<br><b>3-8</b> |

#### **3.5 FREEZING CYLINDER**

It is composed of a frosting cylinder (Fig. 3-6 pos. 1) (evaporator), a rotatory Copeland Scroll (Fig. 3-6 pos. 2) compressor, a high efficiency condenser, the thermostatic valve and various minor fittings.

All these components are specifically foreseen and dimensioned for the low temperature functioning with R404A refrigerant gas. The cooling function is executed through gas compression: therefore, the compressor pumps the gas into the condenser where it is cooled and liquefied; the liquid gas obtained this way passes through the thermostatic valve and vaporizes in the frosting cylinder (Fig. 3-6 pos. 1) (turning back to the gaseous state) just to reach then the compressor and start the cycle again.

The vaporization of the gas in the frosting cylinder subtracts heat from the ice cream mixture, which cools down; this heat is then eliminated in the condenser yielding it to the cooling water, which gets warmed this way.

On the condenser water circuit is mounted a pressure adjusting valve that keeps the condensation pressure constant, whatever the water temperature value is.

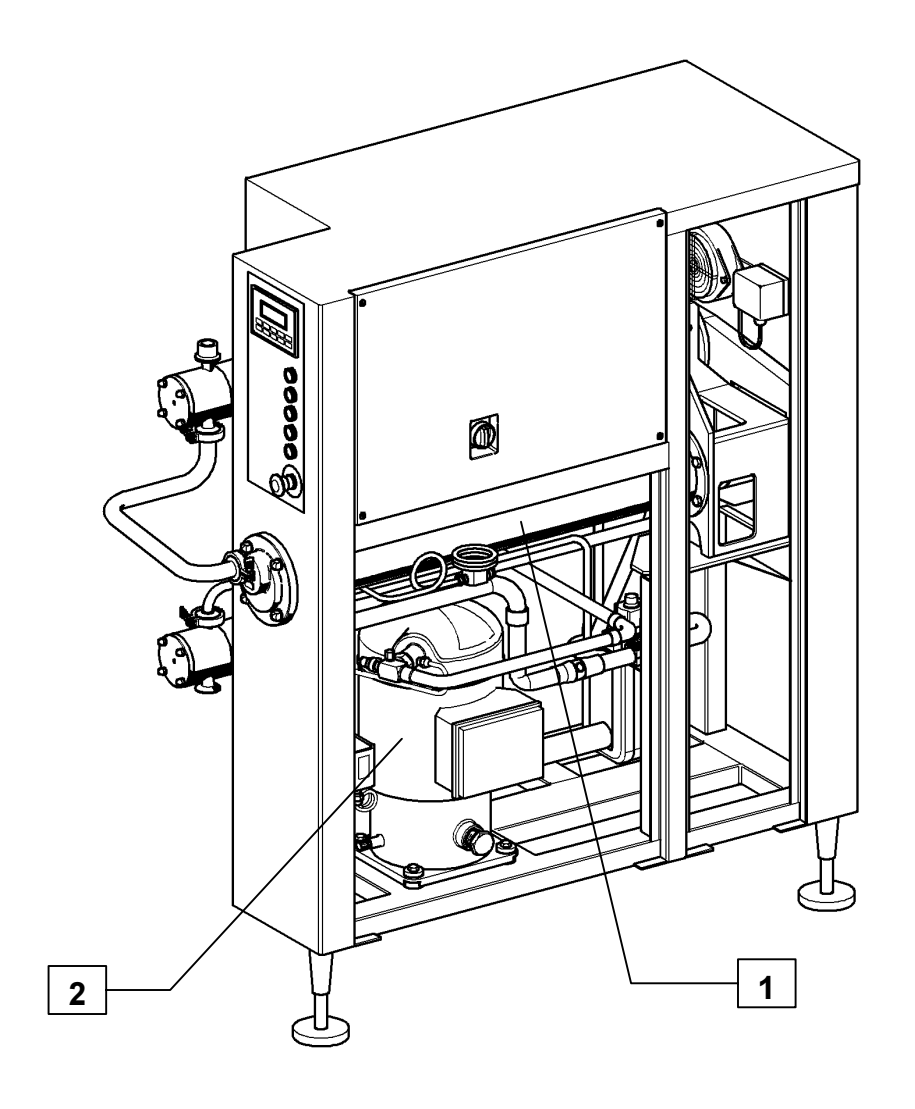

Fig. 3-6 – Freezing installation

| Gram Equipment 😴<br>Sidam | MANUAL<br>M8620000GB-UL | MACHINE<br>FREEZER | TYPE<br>GIF 600    |
|---------------------------|-------------------------|--------------------|--------------------|
|                           | VERSION<br>1            | DATE<br>2002       | page<br><b>3-9</b> |

## 3.6 ELECTRICAL INSTALLATION

It is made of an operator panel (Fig. 3-7 pos. 1) and the electrical board (Fig. 3-7 pos. 2) which lies in the right side of the machine.

On the operator panel it is possibile to: activate or deactivate all the machine functions; carry out all the functioning adjustments; check the anomalies indications.

In the electrical box (Fig. 3-7 pos. 2) placed in the right side of the machine, are positioned all the control and power equipments and on the outer side is the general switch (Fig. 3-7 pos. 3).

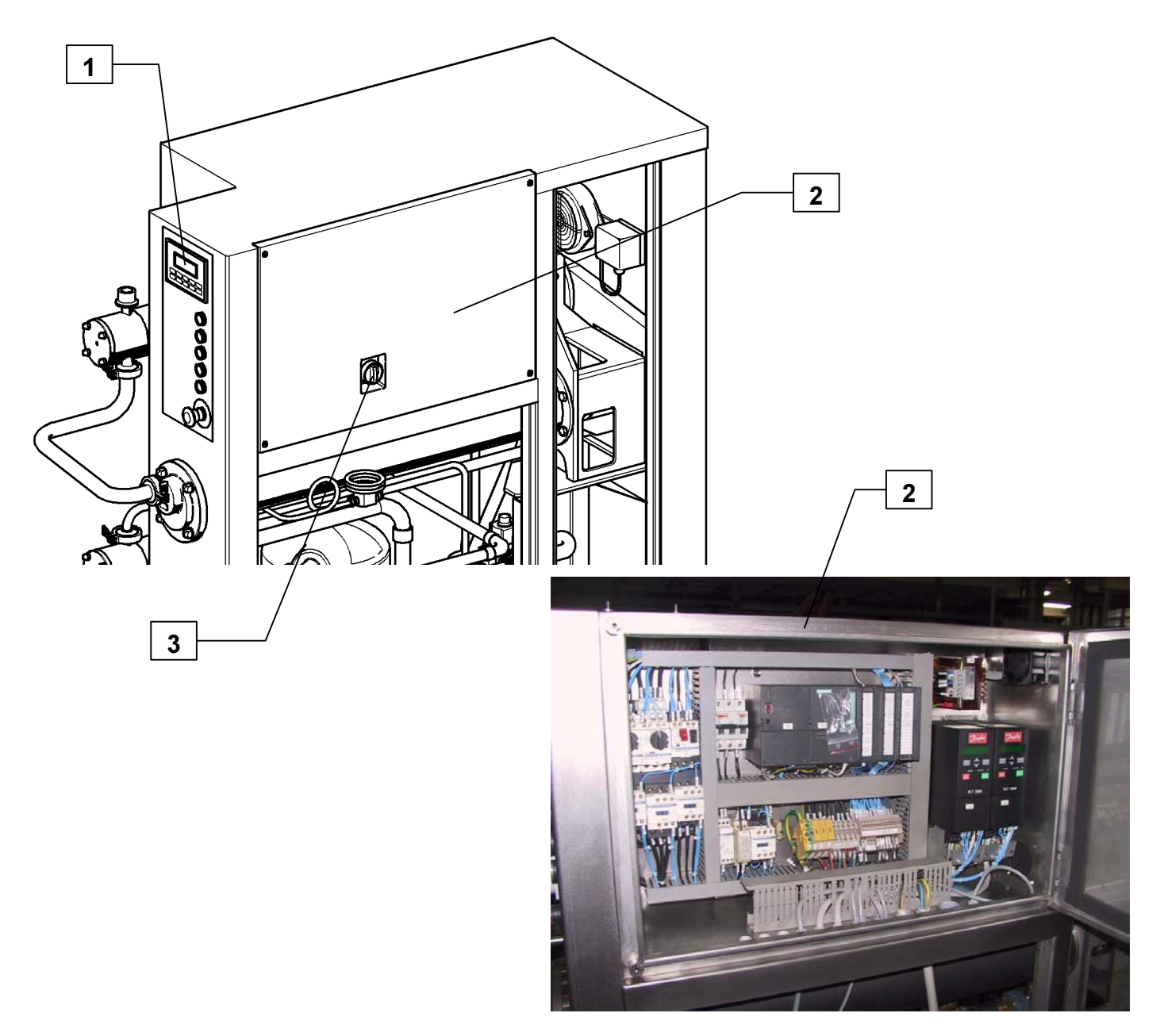

Fig. 3-7 – Electrical installation

| Gram Equipment 🕃<br>Sidam | MANUAL<br>M8620000GB-UL | MACHINE<br>FREEZER | TYPE<br>GIF 600 |
|---------------------------|-------------------------|--------------------|-----------------|
|                           | VERSION<br>1            | DATE<br>2002       | PAGE<br>3-10    |

## **3.7 CONTROL PANEL**

The control panel described hereby allows to control and check all the functions of the machine, that is: Through luminous push-button it is possible to operate the GIF 600 devices.

They light up if the corresponding device is on, they blink quickly if the device cannot work or is in alarm mode. The corresponding alarms are displayed on the operator panel too.

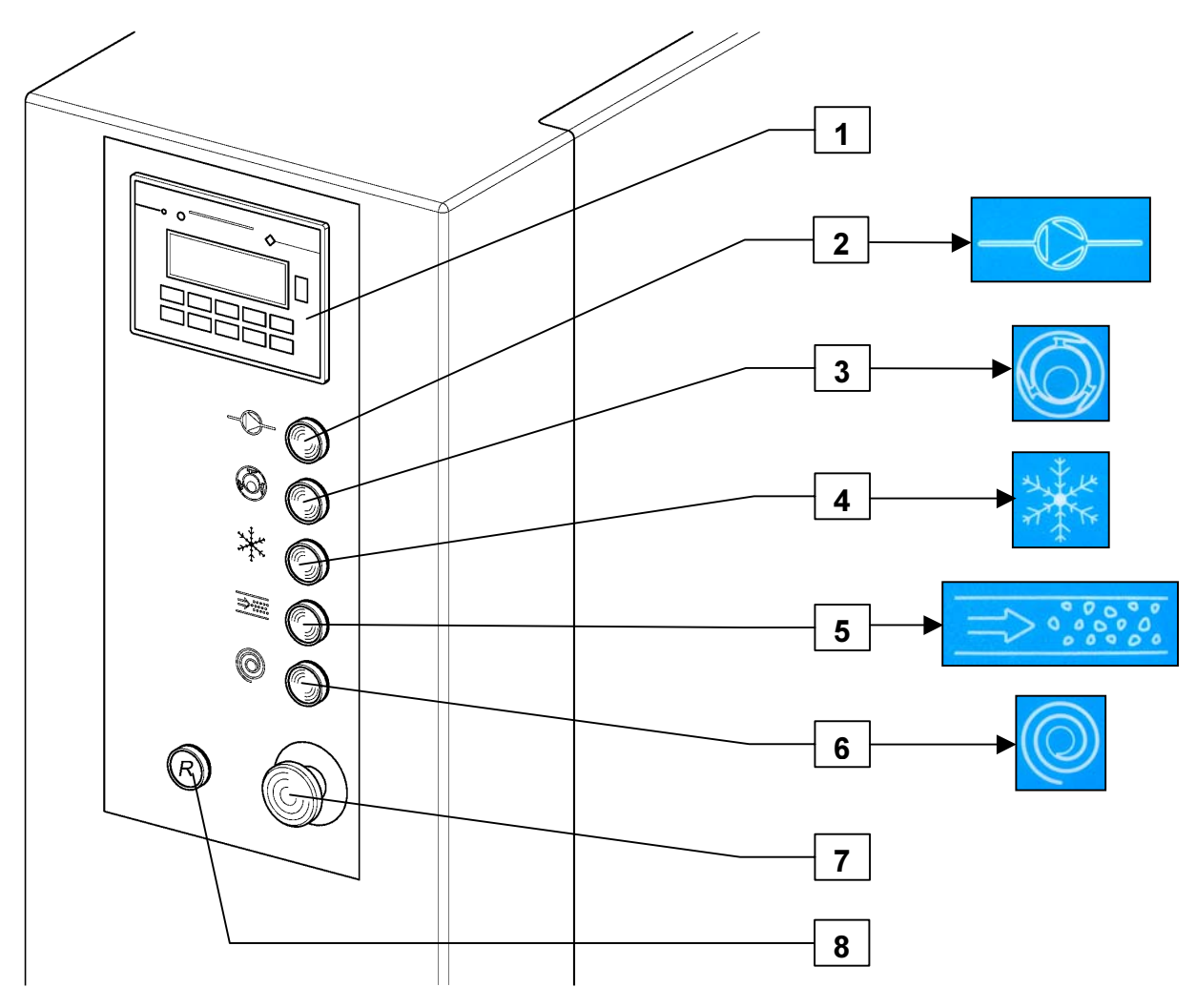

Fig. 3-8 – Control panel

| Ref. | Description           |
|------|-----------------------|
| 1    | OPERATOR PANEL        |
| 2    | PUMPS ON/OFF          |
| 3    | CYLINDER ON/OFF       |
| 4    | COMPRESSOR ON/OFF     |
| 5    | AIR (OVER-RUN) ON/OFF |
| 6    | CIP ON/OFF            |
| 7    | EMERGENCY PUSH-BUTTON |
| 8    | EMERGENCY RESET       |

| Gram Equipment 🕃<br>Sidam | MANUAL<br>M8620000GB-UL | MACHINE<br>FREEZER | TYPE<br>GIF 600 |
|---------------------------|-------------------------|--------------------|-----------------|
|                           | VERSION<br>1            | DATE<br>2002       | PAGE<br>3-11    |

## **3.8 OPERATOR PANEL**

Through the operator panel it is possible to change the main variables of the GIF 600 functioning.

The Mix flow-rate, in I/h. Changing this value, the speed of the inlet pump varies consequently.

The overrun, in %. Changing this value, the flow of the air introduced into the mix varies consequently.

The **viscosity**, in %. Changing this value, the cylinder motor absorption is controlled, to keep the desired viscosity. The **pressure**, in bar, of the ice cream inside the freezer.

It is also possible to change the recipes. Every recipe will recall a set of stored values. 25 recipes are available.

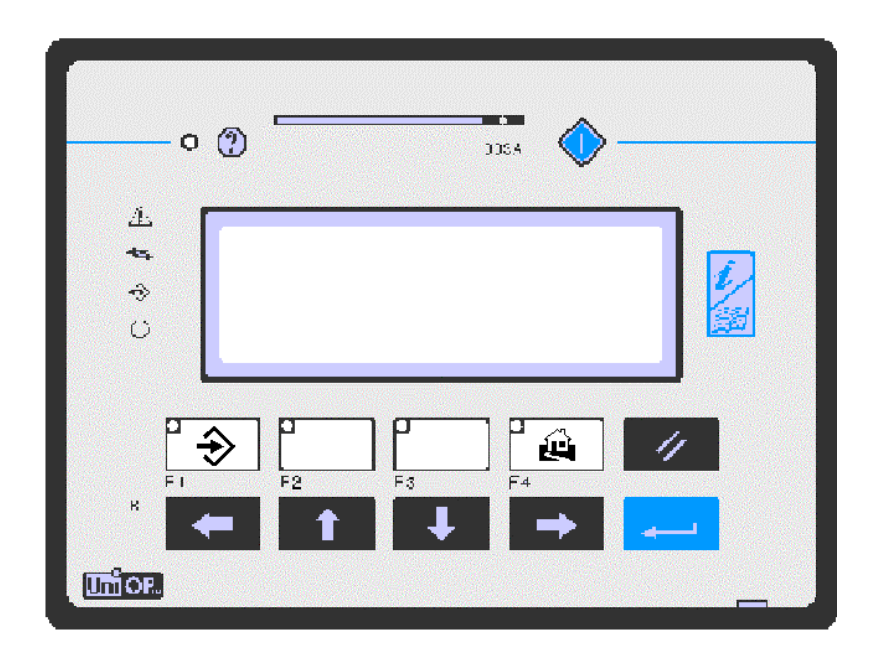

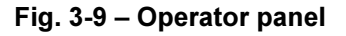

#### Using the operator panel:

| Кеу      | Description                                                                              |
|----------|------------------------------------------------------------------------------------------|
| +        | THEY ARE USED TO SCROLL THE PAGES IN SEQUENCE                                            |
| <b>†</b> | THEY ARE USED TO SCROLL THE PAGES VERTICALLY                                             |
|          | BY PUSHING THIS KEY, IT GOES BACK TO PAGE 1                                              |
|          | BY THIS KEY IT IS POSSIBLE TO ENTER OR EXIT THE ALARMS PAGE<br>(IF ANY ALARM IS PRESENT) |

| Gram Equipment 🚌 | MANUAL        | MACHINE | TYPE    |
|------------------|---------------|---------|---------|
|                  | M8620000GB-UL | FREEZER | GIF 600 |
| Sidam 🐸          | VERSION       | DATE    | PAGE    |
|                  | 1             | 2002    | 3-12    |

## Parameters modification:

The following keys are used:

| Кеу           | Description                                                                                   |
|---------------|-----------------------------------------------------------------------------------------------|
| $\Rightarrow$ | BY PUSHING THIS KEY THE INSERT MODE IS ACTIVATED; THE DATUM TO EDIT STARTS TO BLINK           |
| 1             | IT INCREASES THE PARAMETER VALUE: BY KEEPING IT PUSHED DOWN, THE VALUE INCREASES MORE QUICKLY |
| +             | DECREASES THE PARAMETER VALUE: BY KEEPING IT PUSHED DOWN, THE VALUE DECREASES MORE QUICKLY    |
|               | IT CONFIRMS THE MODIFICATION OF THE INSERTED VALUE                                            |
| 11            | IT ESCAPES THE PARAMETER EDITING                                                              |

| Gram Equipment 🚌 | MANUAL        | MACHINE | TYPE    |
|------------------|---------------|---------|---------|
|                  | M8620000GB-UL | FREEZER | GIF 600 |
| Sidam 🐸          | VERSION       | DATE    | PAGE    |
|                  | 1             | 2002    | 3-13    |

#### 3.8.1 PAGE SEQUENCE (PAGE 1 – MAIN ONE)

In this page the main functioning parameters are displayed. In this page it is not possible to change any parameter.

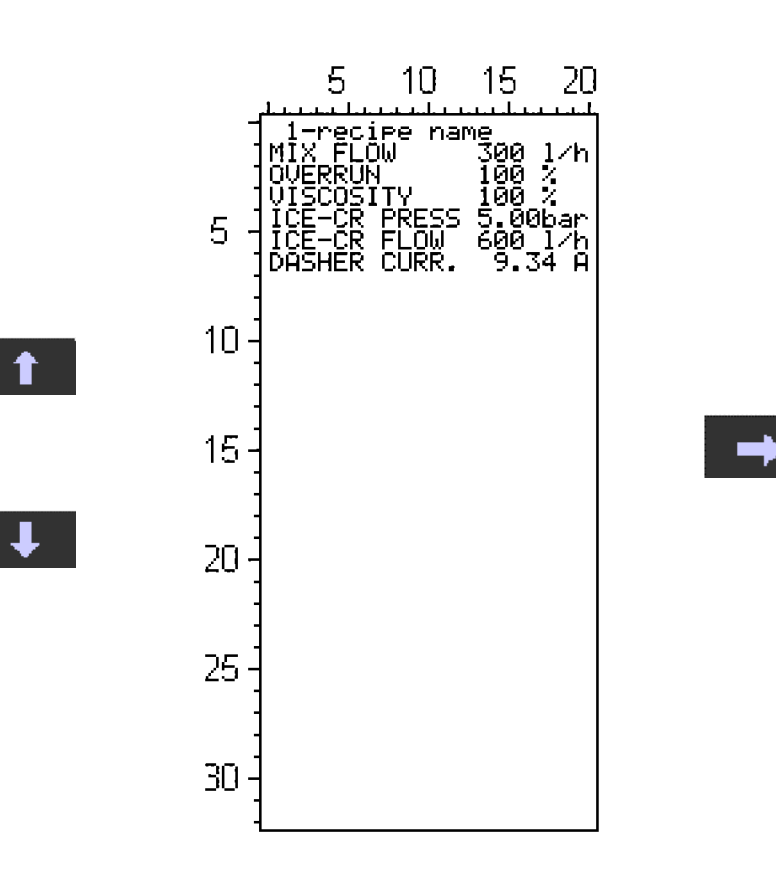

| Gram Equipment 🚌 | MANUAL        | MACHINE | TYPE    |
|------------------|---------------|---------|---------|
|                  | M8620000GB-UL | FREEZER | GIF 600 |
| Sidam 🐸          | VERSION       | date    | PAGE    |
|                  | 1             | 2002    | 3-14    |

## 3.8.2 PAGE SEQUENCE (PAGE 2 – MIX FLOW)

In this page it is possible to change the mix flow.

"Act" refers to the value currently employed by the machine; by pushing  $\leftarrow$  the edited value will become the current one.

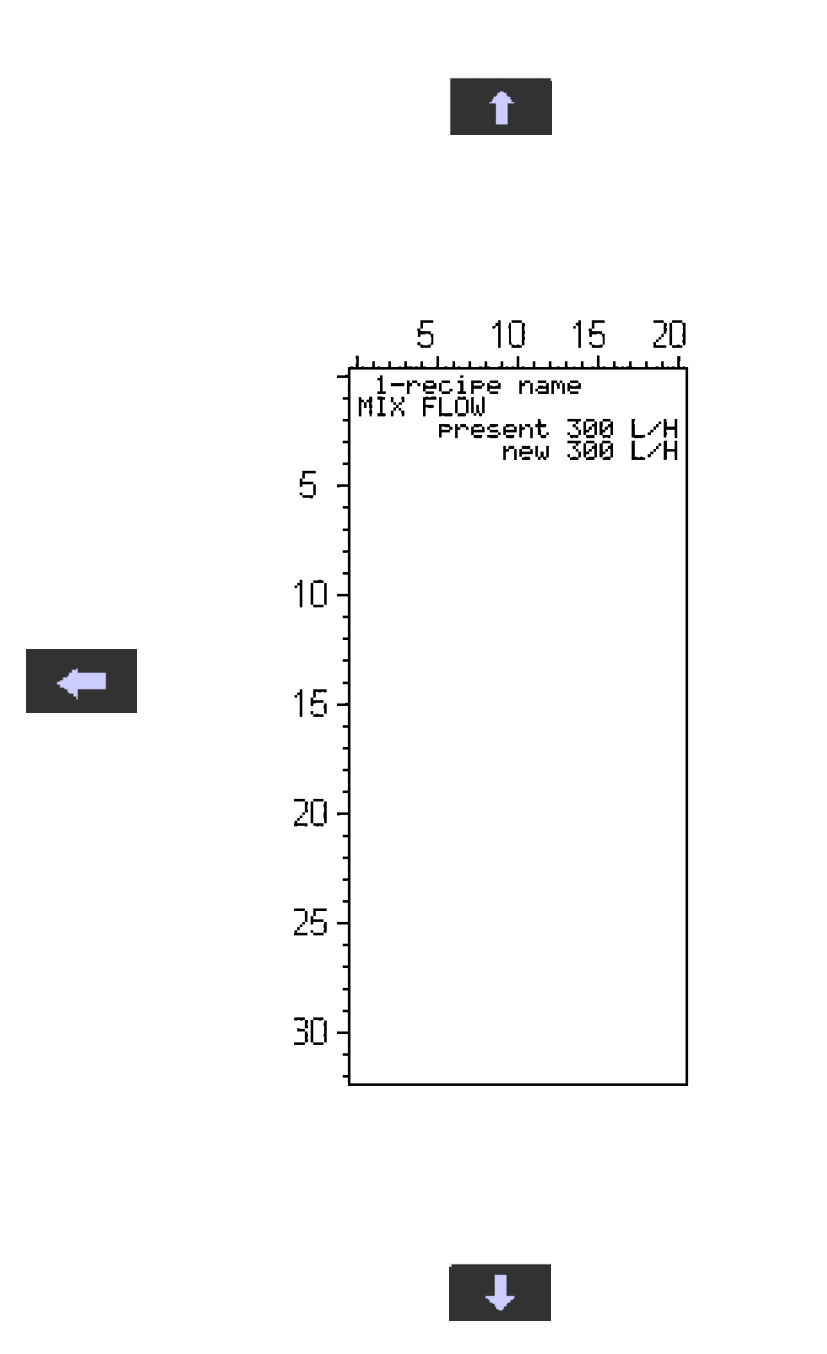

| Gram Equipment 🚌 | MANUAL        | MACHINE | TYPE    |
|------------------|---------------|---------|---------|
|                  | M8620000GB-UL | FREEZER | GIF 600 |
| Sidam 🐸          | version       | date    | PAGE    |
|                  | 1             | 2002    | 3-15    |

#### 3.8.3 PAGE SEQUENCE (PAGE 3 – OVERRUN)

In this page it is possibile to change the overrun value.

"Act" refers to the value currently used by the machine; by pushing  $\leftarrow$  the edited value will become the current one.

It is also possibile to display the flow of the air set in I/h and the reading of the air flow pickup.

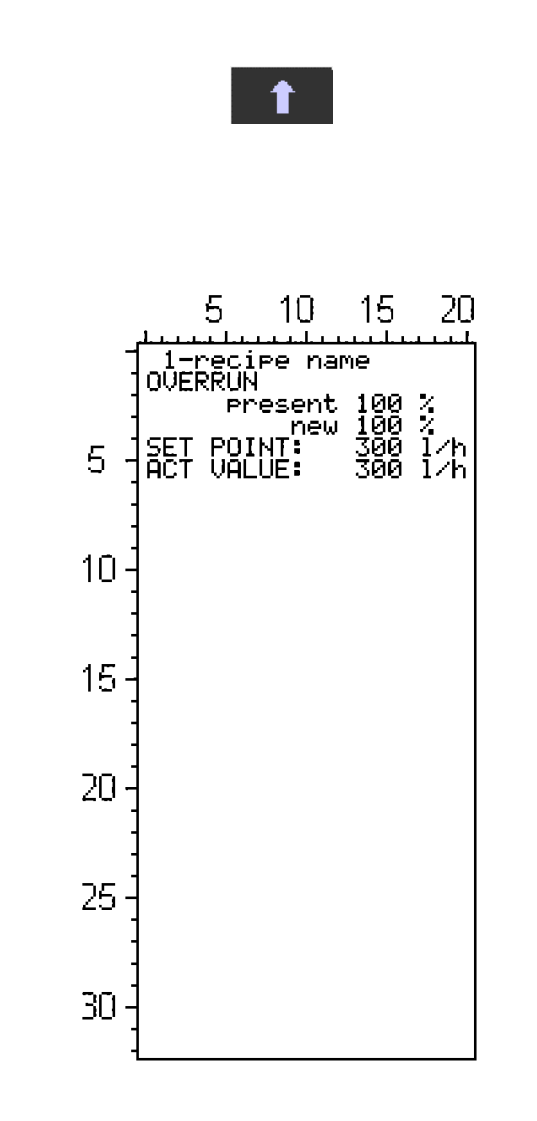

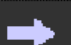

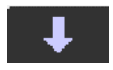

Fig. 3-12 – Page sequence (Page 3 – Overrun)

| Gram Equipment 🚌 | MANUAL        | MACHINE | TYPE        |
|------------------|---------------|---------|-------------|
|                  | M8620000GB-UL | FREEZER | GIF 600     |
| Sidam 🐸          | VERSION       | date    | PAGE        |
|                  | 1             | 2002    | <b>3-16</b> |

#### 3.8.4 PAGE SEQUENCE (PAGE 4 – VISCOSITY)

In this page it is possibile to change the viscosity value.

"Act" refers to the value currently employed by the machine; by pushing  $\leftarrow$  the edited value will become the current one.

It is also possibile to display:

- The current absorbed by the cylinder motor;
- The adjustment activation threshold.

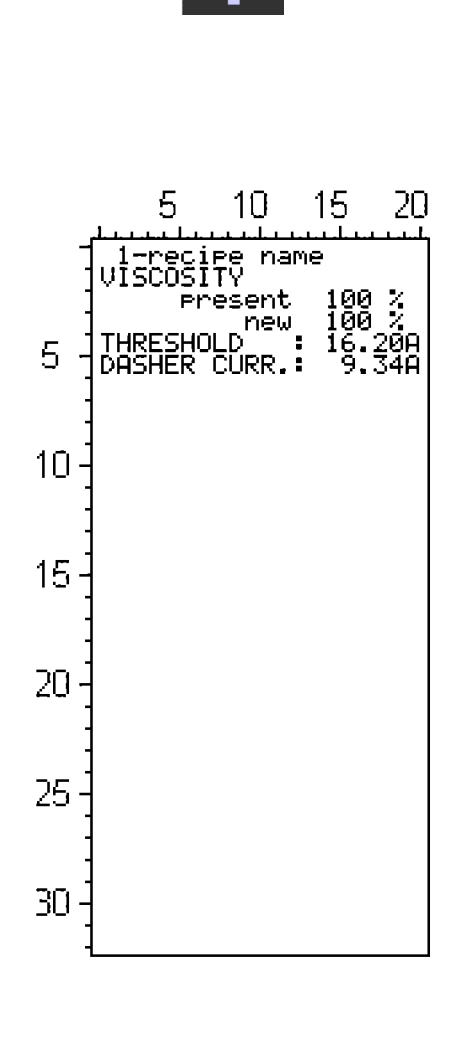

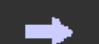

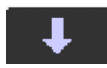

Fig. 3-13 – Page sequence (Page 4 – Viscosity)
| Gram Equipment 🚌 | MANUAL        | MACHINE | TYPE    |
|------------------|---------------|---------|---------|
|                  | M8620000GB-UL | FREEZER | GIF 600 |
| Sidam 🐸          | VERSION       | DATE    | PAGE    |
|                  | 1             | 2002    | 3-17    |

### 3.8.5 PAGE SEQUENCE (PAGE 5 – ICE CREAM PRESSURE)

In this page it is possible to change the value of the ice cream pressure inside the freezer.

"Act" refers to the value currently used by the machine; bu pushing  $\leftarrow$  the edited value will become the current one.

It is also possibile to display the reading of the pressure pickup.

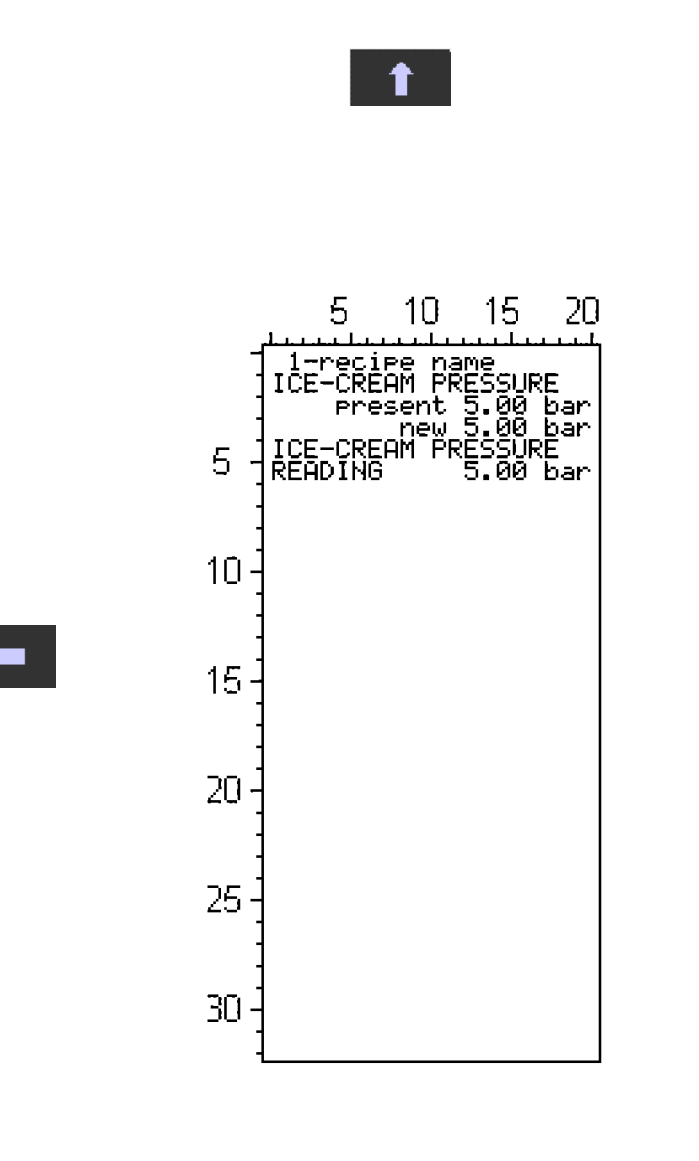

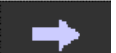

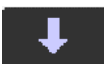

| Gram Equipment 🚒 | MANUAL        | MACHINE | TYPE    |
|------------------|---------------|---------|---------|
|                  | M8620000GB-UL | FREEZER | GIF 600 |
| Sidam 🐸          | VERSION       | date    | PAGE    |
|                  | 1             | 2002    | 3-18    |

### 3.8.6 PAGE SEQUENCE (PAGE 6 – RECIPE CHANGE AND LANGUAGE CHANGE)

In this page the work recipe is selected.

"Act" is the recipe currently at work on the machine. Setting up a new recipe, the values stored before will be recalled.

By pushing F2, the operator panel language will turn to English; by pushing F3, it goes back to the former language (see example).

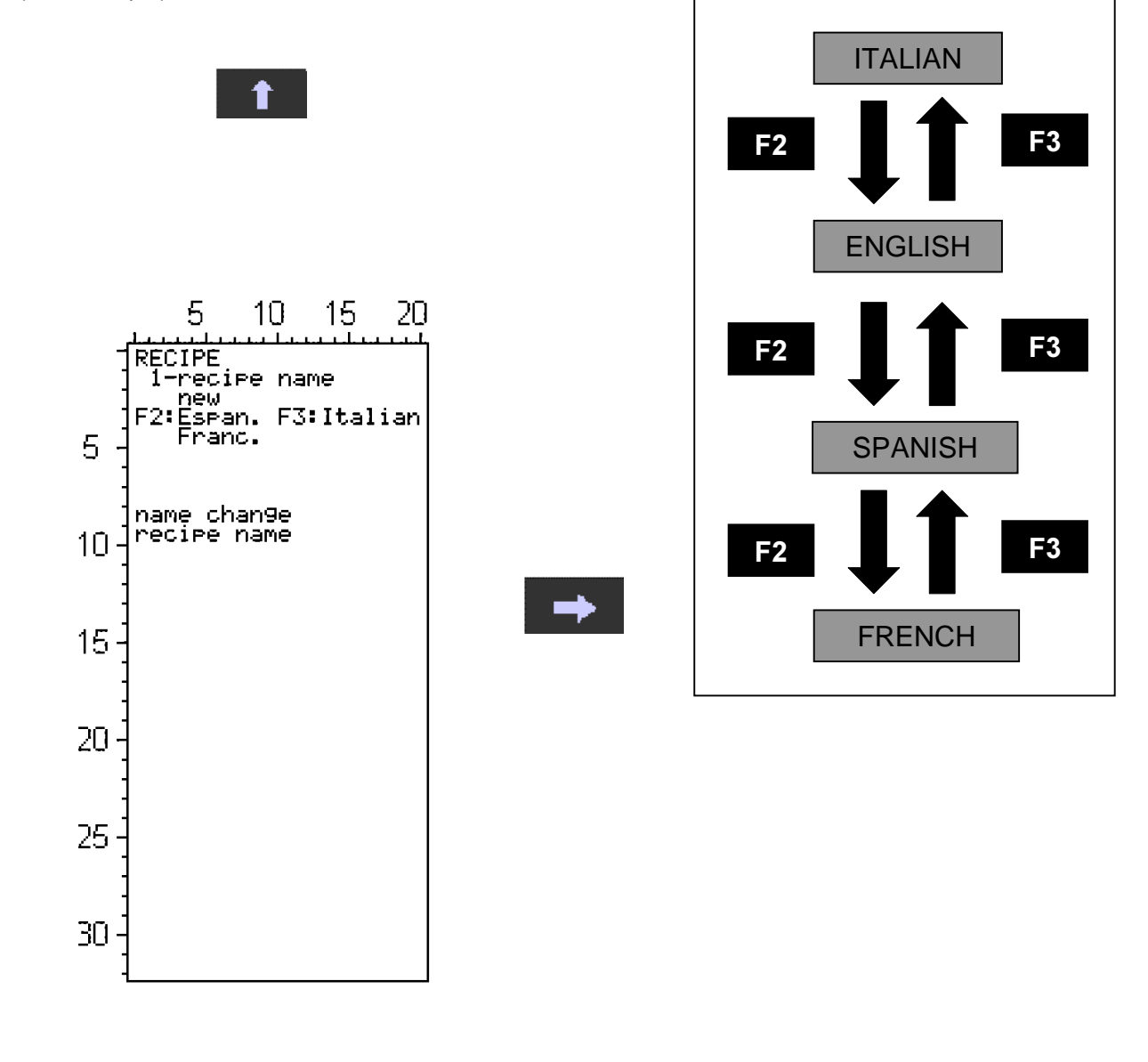

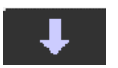

Fig. 3-15 – Page sequence (Page 6 – Recipe change and language change)

| Gram Equipment 🚌 | MANUAL        | MACHINE | TYPE    |
|------------------|---------------|---------|---------|
|                  | M8620000GB-UL | FREEZER | GIF 600 |
| Sidam 🐸          | VERSION       | date    | PAGE    |
|                  | 1             | 2002    | 3-19    |

The set of stored parameters for every recipe is made up of the following values: MIX FLOW RATE OVERRUN VISCOSITY PRESSURE Overrun correction factor Recipe name

-----

## **RECIPE NAME MODIFICATION:**

scroll the page ( $\Downarrow$ ) until there appears:

name change recipe name

press the introduction key

use the arrows  $\Leftrightarrow \Rightarrow$  to move to the letter to edit and use the keys  $\uparrow \downarrow$  to change the letter.

Press

to finish the name modification.

| Gram Equipment 🚌 | MANUAL        | MACHINE | TYPE    |
|------------------|---------------|---------|---------|
|                  | M8620000GB-UL | FREEZER | GIF 600 |
| Sidam 🐸          | VERSION       | date    | PAGE    |
|                  | 1             | 2002    | 3-20    |

## 3.8.7 PAGE SEQUENCE (PAGE 7 – CIP)

In this page the maximum washing time is set. To move from the hours field to the minutes one, push:

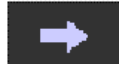

The F2 key enables the modification of the h (hours) datum.

The F3 key enables the modification of the ' (minutes) datum.

It is also possible to display the time elapsed from the CIP function activation.

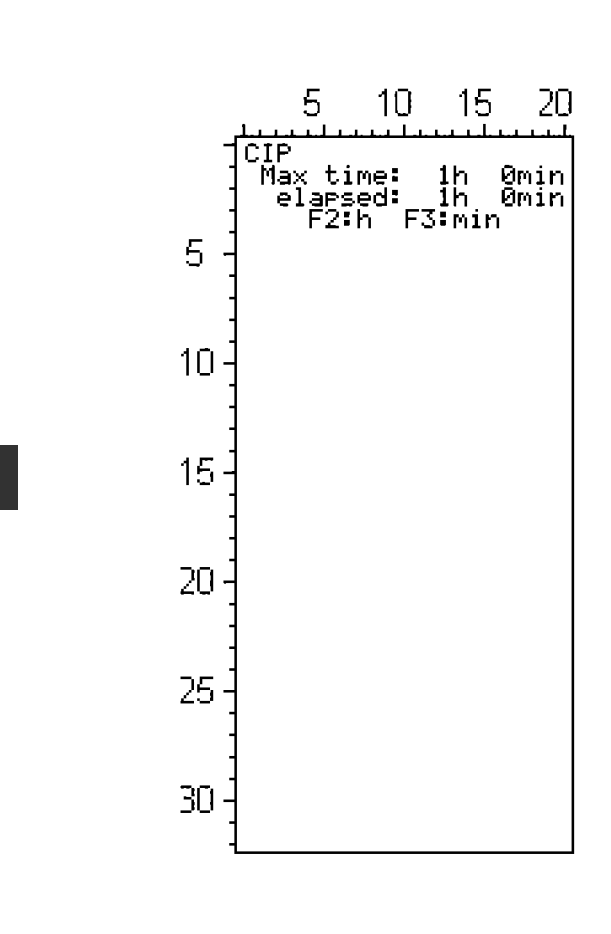

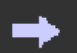

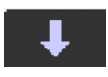

| Gram Equipment 🚒 | MANUAL        | MACHINE | TYPE        |
|------------------|---------------|---------|-------------|
|                  | M8620000GB-UL | FREEZER | GIF 600     |
| Sidam 🐸          | VERSION       | DATE    | PAGE        |
|                  | 1             | 2002    | <b>3-21</b> |

## 3.8.8 PAGE SEQUENCE (PAGE 8 – OVERRUN ADJUSTMENT)

In this page it is possible to set a k-factor to adjust a possibile inaccuracy of the set overrun value. Es.:

set overrun value: 100

Through a measurement it is found that the real overrun value is 95.

Once inserted the real value, by pushing F2, an adjusting (k)factor is calcuated.

It is also possibile to display the set overrun value in I/h, as well as the surveyed one.

By pushing the F3 key, the adjustment is escaped and the value fixed is K=1.

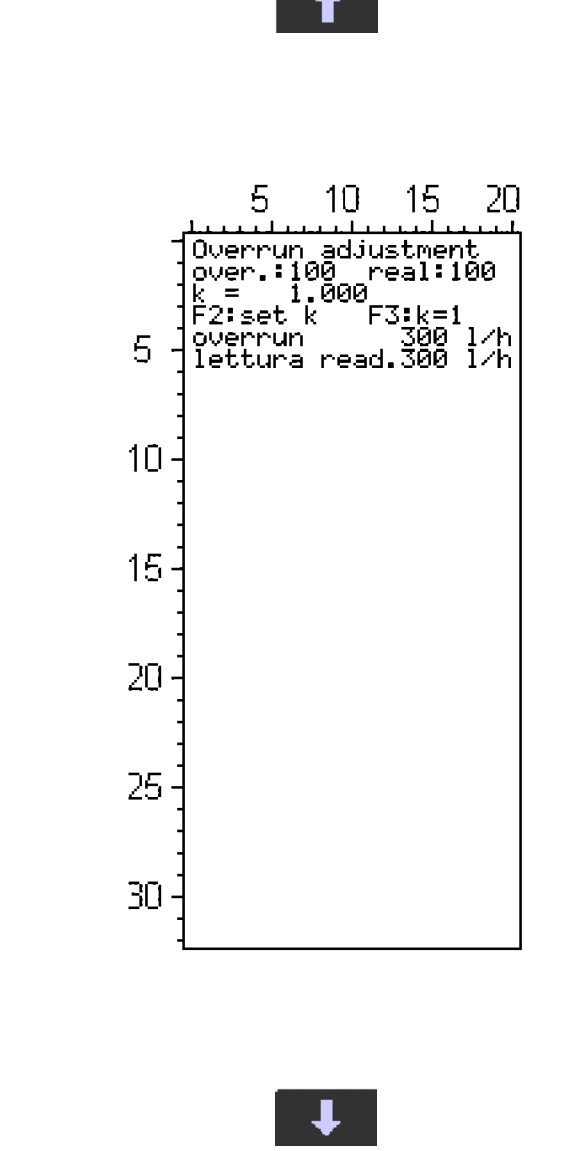

Fig. 3-17 – Page sequence (Page 8 – Overrun adjustment)

| Gram Equipment 🚒 | MANUAL        | MACHINE | TYPE        |
|------------------|---------------|---------|-------------|
|                  | M8620000GB-UL | FREEZER | GIF 600     |
| Sidam 🐸          | VERSION       | date    | PAGE        |
|                  | 1             | 2002    | <b>3-22</b> |

## 3.9 ALARMS

If an alarm occurs, the display switches to the alarm page showing which alarm is on; a red lamp lights up on the OP and, if the alarm regards one of the five devices linked to the bright push-buttons, the light of the button starts to blink quickly.

The operator has to confirm the alarm by pushing the  $\leftarrow$  key.

The red light will flash if the alarm still needs confirmation by the operator.

It will not blink if the alarm has been confirmed even though still present.

| • @            |       | JJSA 🔷 - |   |
|----------------|-------|----------|---|
|                |       |          |   |
| ů L            |       |          |   |
| F1             | F2 F3 | F4       | 4 |
| 두<br>ក្រាំក្មា |       | _ →      |   |

After eliminating the cause that generated the alarm, before restarting production it's required to push the "R" pushbuttom (Fig. 6-1 pos. 9).

## Fig. 3-18 – Alarms

## Alarms list:

- 1. Cylinder thermic protection
- 2. Compressor thermic protection
- 3. Inverter thermic protection
- 4. Inlet pump overcurrent
- 5. Outlet pump overcurrent
- 6. Air pressure
- 7. Refrigerant fluid pressure
- 8. Compressor protection
- 9. Inverter in alarm
- 10. Emergency
- 11. Air flow pickup
- 12. Cylinder motor overcurrent
- 13. Ice cream pressure pickup

| Gram Equipment 🚌 | MANUAL        | MACHINE | TYPE    |
|------------------|---------------|---------|---------|
|                  | M8620000GB-UL | FREEZER | GIF 600 |
| Sidam 😂          | VERSION       | date    | PAGE    |
|                  | 1             | 2002    | 3-23    |

### Alarms description:

### Cylinder motor thermic protection:

The dasher motor thermic protection has tripped; check the motor and the transmission to the dasher.

### Compressor thermic pressure:

The compressor thermic protection has tripped. Check the compressor.

### Inverter thermic protection:

The inverters thermic protection has tripped. Check both the pumps inverters.

### Inlet pump overcurrent:

An exceeding absorption of current by the mix pump motor has been noted; check motor and pump.

#### Outlet pump overcurrent:

An exceeding absorption of current by the ice cream pump motor has been noted; check motor and pump.

#### Air pressure:

A < 4 bar pressure is being detected in the compressed air supply circuit.

### Refrigerant fluid pressure:

A too high of too low pressure value is being detected in the freezing circuit.

### Compressor protection:

The compressor electronic protection or the stages control relay has tripped. Check that the supply stages be correctly connected (luminous light on the stages control relay (2B1) is on). Check the compressor.

### Inverter in alarm:

One of the two inverters has gone into alarm mode; check the pumps inverters.

### Emergency:

The Emergency button has been pushed.

### Air flow pickup:

An anomaly of the air flow sensor is being detected; check the sensor wiring harness and the device inlet air pressure.

### Cylinder motor overcurrent:

A current consumption more than 10% over the motor nominal consumption is being detected.

This alarm stops the compressor to decrease the load to the dasher motor. The problem could be deriving from a too low ice cream flow keeping the pressure in the cylinder too high.

### Ice cream pressure pickup:

An anomaly of the ice cream pressure pickup is being detected; check the sensor and its wiring harness.

| Gram Equipment 🚌 | MANUAL        | MACHINE | TYPE    |
|------------------|---------------|---------|---------|
|                  | M8620000GB-UL | FREEZER | GIF 600 |
| Sidam 🐸          | version       | date    | PAGE    |
|                  | 1             | 2002    | 3-24    |

## 3.10 WORK STATIONS

For the functioning of the GIF freezer it takes:

- 1 operator for the startingup, adjustment and general control during production.

Every other operator must keep at a safety distance avoiding to hinder the normal work operations being performed.

| Gram Equipment 🚌 | MANUAL        | MACHINE | TYPE    |
|------------------|---------------|---------|---------|
|                  | M8620000GB-UL | FREEZER | GIF 600 |
| Sidam 😂          | version       | date    | PAGE    |
|                  | 1             | 2002    | 4-1     |

# 4. INSTALLATION

# 4.1 PACKING

The machine is fixed with wooden blocks.

The spare parts box is placed on a pallet beside the machine and is fastened with adhesive tape. Possible extra-equipments are also placed below or aside the freezer and are secured with adhesive tape.

## 4.2 LIFTING

The freezer must be positioned on a pallet with the weight equally distributed.

The pallet that contains the freezer must be lifted in one of the following ways:

- 1. by fork truck;
- 2. by crane on which a fork is installed;
- 3. by crane and slings around the pallet.

# 4.3 DELIVERY CHECKS AND UNPACKING

Upon receipt of the freezer, inspect for any visible damages that may have been caused during transportation.

Please pay careful attention to the packaging and look out for damage clues, because any external damage could mean that the container was subjected to violent blows or jolts that would have probably damaged the contents inside, being that invisible from the outside.

Any damage ascertained after inspection will have to be reported to the delivery company as well as to the insurance company.

During the assembly and before the shipment, all the fixing elements (screws, bolts, rings, nuts) have been carefully tighened and tested, but the continuous vibrations present during shipment can cause their loosening.

After receiving the machine and before its startingup, we suggest that a technician checks carefully their tightening.

We suggest to carry out this operation also during the maintenance periodic control of the installation, to avoid expansive downtimes and repairs.

| Gram Equipment 🚌 | MANUAL        | MACHINE | TYPE    |
|------------------|---------------|---------|---------|
|                  | M8620000GB-UL | FREEZER | GIF 600 |
| Sidam 🐸          | VERSION       | DATE    | PAGE    |
|                  | 1             | 2002    | 4-2     |

# 4.4 REQUIRED SPACE

The required space for the installation of the freezer must be such to allow the carrying out of all the use and maintenance operations with absolute safety.

Make sure, therefore, that a free room of at least 0.7 m is by the sides and on the rear part of the machine, whereas on the work front side the free space must be at least of 1.5 m.

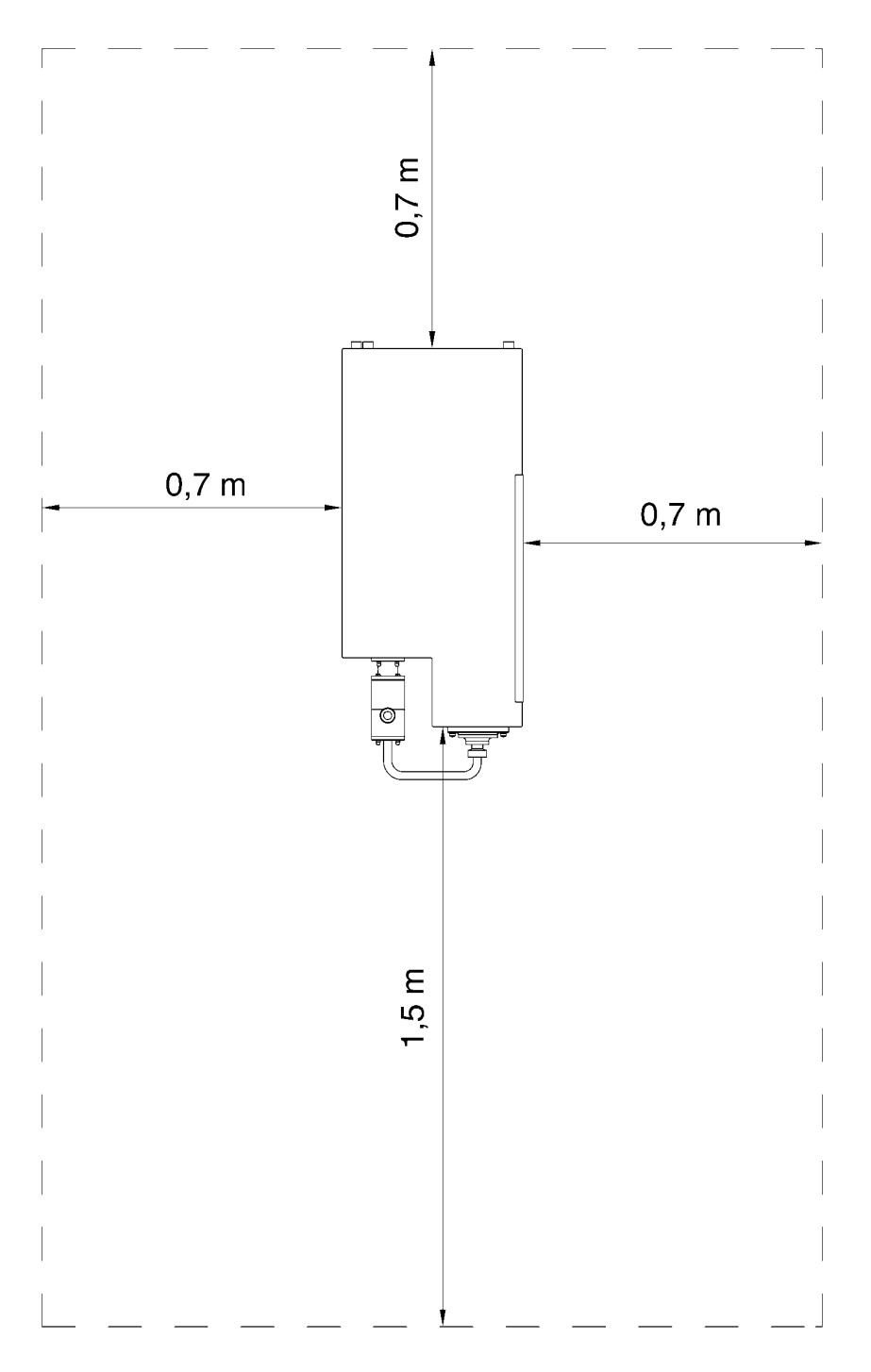

Fig. 4-1 – Required space

| Gram Equipment 🚒 | MANUAL        | MACHINE | TYPE    |
|------------------|---------------|---------|---------|
|                  | M8620000GB-UL | FREEZER | GIF 600 |
| Sidam 🐸          | version       | DATE    | PAGE    |
|                  | 1             | 2002    | 4-3     |

## 4.5 POSITIONING AND INSTALLATION

- 1. Remove carefully the package, and bring the freezer to the destined area, leaving it on its wooden base (see drawing below). Lift it up with adequate frames fit for its weight and taking care not to damage it.
- 2. Screw the levelling feet taking care to position the proper anti-slide pads on the feet resting point. Lean the machine on the pads and adjust the height from the ground to about 200 mm (8").
- 3. Level the freezer both longitudinally and transversely by means of its adjustable feet **providing a slight** gradient backwards in order to let the washing waters flow and be drained.
- 4. Mount the cartridge for the sterilizing filtration inside the corresponding steel container paying attention not to affect them nullifying their sterility conditions.

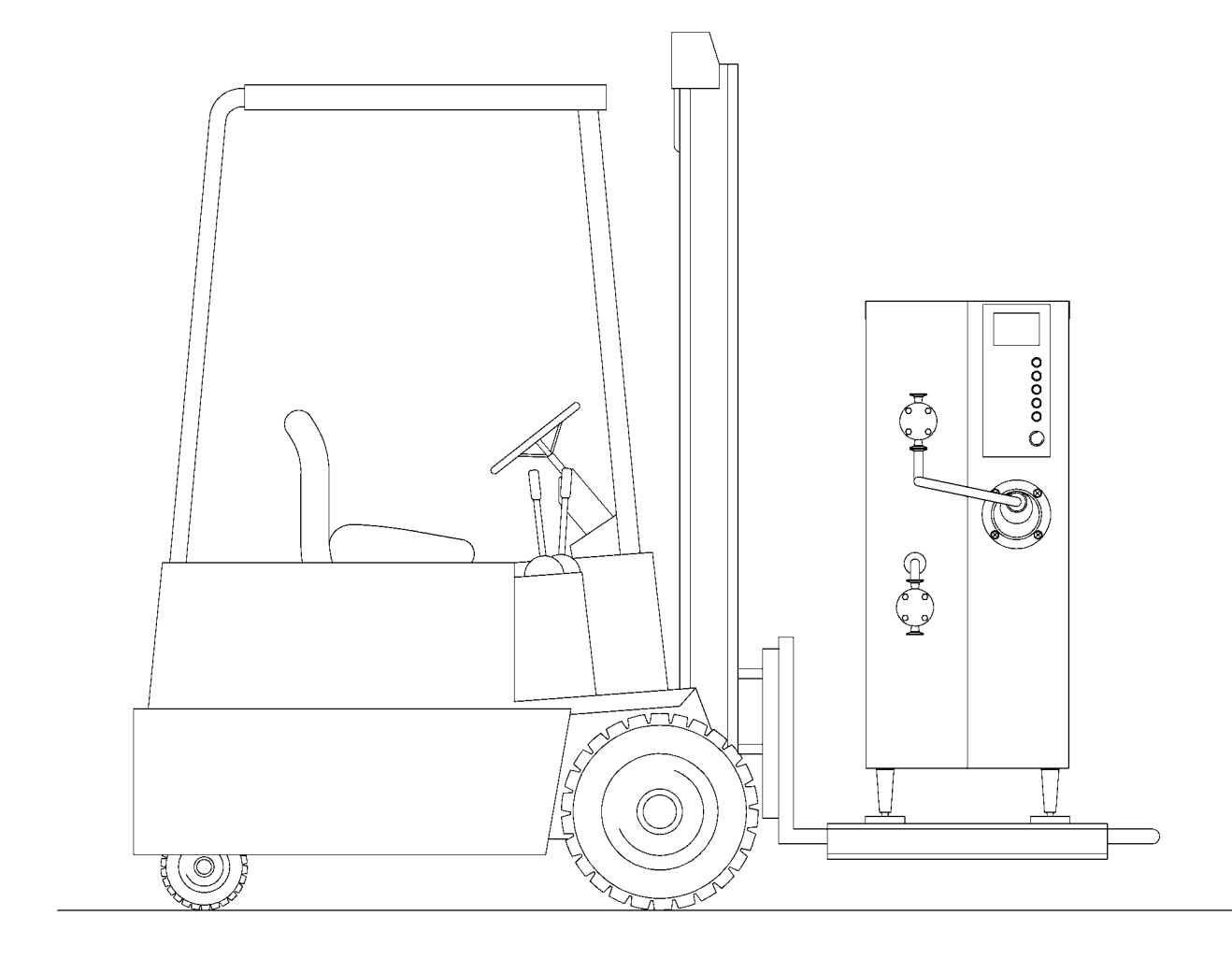

| Gram Equipment 🚌 | MANUAL        | MACHINE | TYPE       |
|------------------|---------------|---------|------------|
|                  | M8620000GB-UL | FREEZER | GIF 600    |
| Sidam 🐸          | VERSION       | DATE    | PAGE       |
|                  | 1             | 2002    | <b>4-4</b> |

## **4.6 CONNECTIONS**

## 4.6.1 COOLING WATER CONNECTION

Carry out the connection of the cooling water complying with the rules foreseen in the country where the freezer is installed.

The connection must be carried out by skilled technicians aware of the relative standard mentioned above.

Connect the mains water sending to the attachment positioned on the lower part of the machine (Fig. 4-3 pos. 1) and the return to that placed on the upper part (Fig. 4-3 pos. 2).

During the connecting procedure, prearrange the installation of proper intercepting valves (Fig. 4-3 pos. 3) for the following water isolation of the machine during maintenance procedures.

It is also advisable to prearrange a second valve (Fig. 4-3 pos. 4) next to the lower connection in order to allow a possibile drainage of the water container inside the freezer.

The pipeline diameter must be fit for the flow-rate required by the machine and must not be lower than that of the machine connections in any way (1" gas).

Before executing the connections, make sure that the pipelines are clear of sediments or dirt particles.

Also make sure that the mains water doesn't carry particles that could reduce the thermic exchange capacity of the cooling circuit. If it wasn't like this, install a filter upline before the supply in order to reduce the harmful particles entering the machine.

Between the two main fittings there is a third one (Fig. 4-3 pos. 5) to be used during the washing operations of the cooling circuit.

The machine is equipped with a pressure adjusting valve (Fig. 4-3 pos. 6) that adjusts the flow-rate of the water to the cooling circuit in an inversely proportional ratio to its temperature.

The cooling water temperature can therefore be supplied at different values without affecting the correct cooling.

| Gram Equipment 🚌 | MANUAL<br>M8620000GB-UL | MACHINE<br>FREEZER | TYPE<br>GIF 600 |
|------------------|-------------------------|--------------------|-----------------|
| Sidam 😂          | VERSION                 | DATE               | PAGE            |
|                  | 1                       | 2002               | 4-5             |

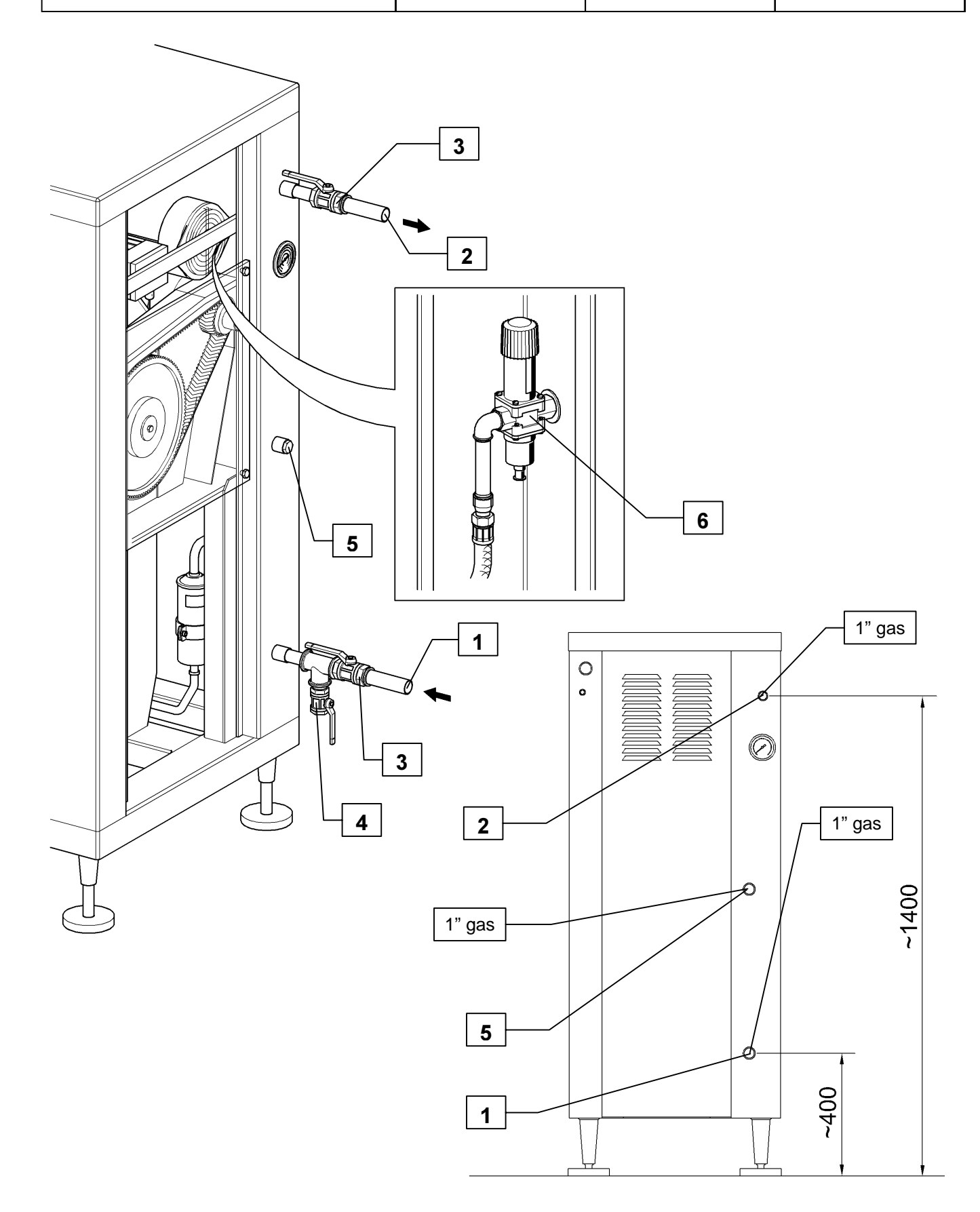

Fig. 4-3 – Cooling water connection

| Gram Equipment 🚌 | MANUAL        | MACHINE | TYPE       |
|------------------|---------------|---------|------------|
|                  | M8620000GB-UL | FREEZER | GIF 600    |
| Sidam 🐸          | version       | DATE    | PAGE       |
|                  | 1             | 2002    | <b>4-6</b> |

## 4.6.2 MIXTURE INLET AND ICE CREAM OUTLET CONNECTION

Carry out the connection of the mixtrure sending pipeline (supply on costumer charge) to the lower attachment (Fig. 4-4 pos. 1) of the inlet pump (Fig. 4-4 pos. 2).

During the connection mentioned above, prearrange the machine for the installation of a proper valve system for the simultaneous connection with the CIP washing pipeline.

The installation of such valve system allows to reduce to the minimum the downtimes between production and washing up, and viceversa.

The pipeline diameter must be proportional to the flow-rate required by the machine and must not be in any way lower than that of the machine attachments (1  $\frac{1}{2}$ " clamp).

Before carrying out the connections, make sure that the pipelines are clear of sediments or dirt particles that could pollute the product or damage the machine units.

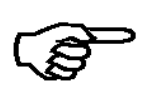

NOTE: Make sure that the mixture supply vats are at a higher level than that of the connection with the freezer, or check that they have been equipped with a proper sending pump to guarantee the sufficient head on the inlet pump (Fig. 4-4 pos. 2).

For the right functioning of the machine and the guarantee of an optimum ice cream quality, it is necessary to check that there are no infiltrations in the mixture sending pipeline.

Connect the ice cream outlet pump (Fig. 4-4 pos. 3) with a stiff pipeline, which must be as short as possibile and whose diameter must be proportional to the machine capacity and must not be in any way lower than that of the attachment (1  $\frac{1}{2}$ " clamp).

| Gram Equipment 🚌 | MANUAL        | MACHINE | TYPE       |
|------------------|---------------|---------|------------|
|                  | M8620000GB-UL | FREEZER | GIF 600    |
| Sidam 🐸          | version       | date    | PAGE       |
|                  | 1             | 2002    | <b>4-7</b> |

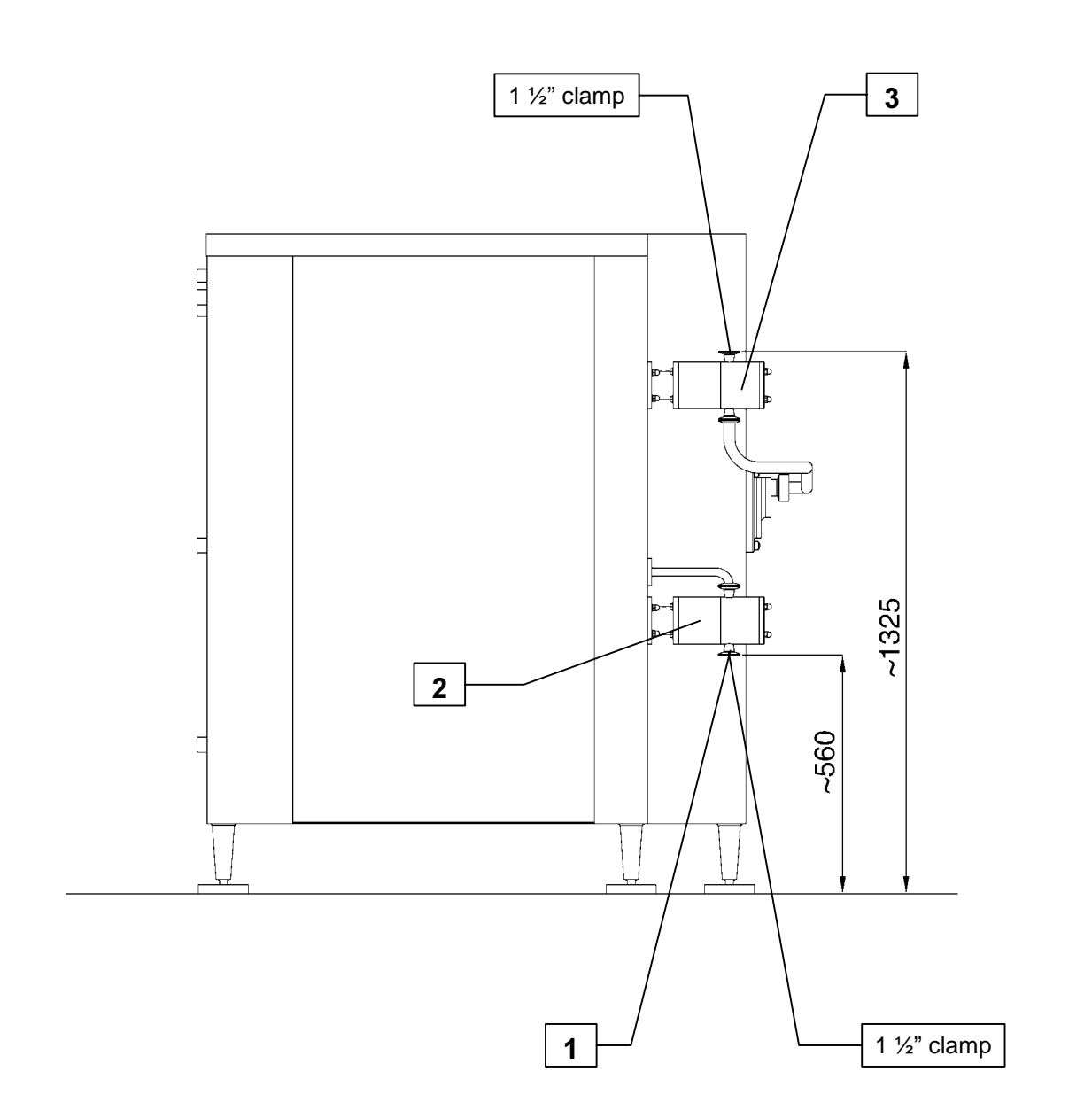

# Fig. 4-4 – Ice cream inlet and outlet connection

| Gram Equipment 🚌 | MANUAL        | MACHINE | TYPE       |
|------------------|---------------|---------|------------|
|                  | M8620000GB-UL | FREEZER | GIF 600    |
| Sidam 🐸          | VERSION       | DATE    | PAGE       |
|                  | 1             | 2002    | <b>4-8</b> |

## 4.6.3 COMPRESSED AIR CONNECTION

Carry out the pneumatic connection following eagerly the standard effective in the country where the machine is installed.

The connection must be done by skilled technicians aware of the relative standard described above. Proceed executing the connection of the supply pipeline (Fig. 4-5 pos. 1) with the compressed air coupling (Fig. 4-5 pos. 2) present on the rear part of the machine.

During the connection procedure, prearrange the machine for the installation of a proper intercepting valve and, if needed, of a drying/filtering set.

The supply pressure must be at least 5 bar. It is also advisable to carry out the connection thanks to a "quick" connection device for the possible physical detachment of the compressed air circuit with the machine.

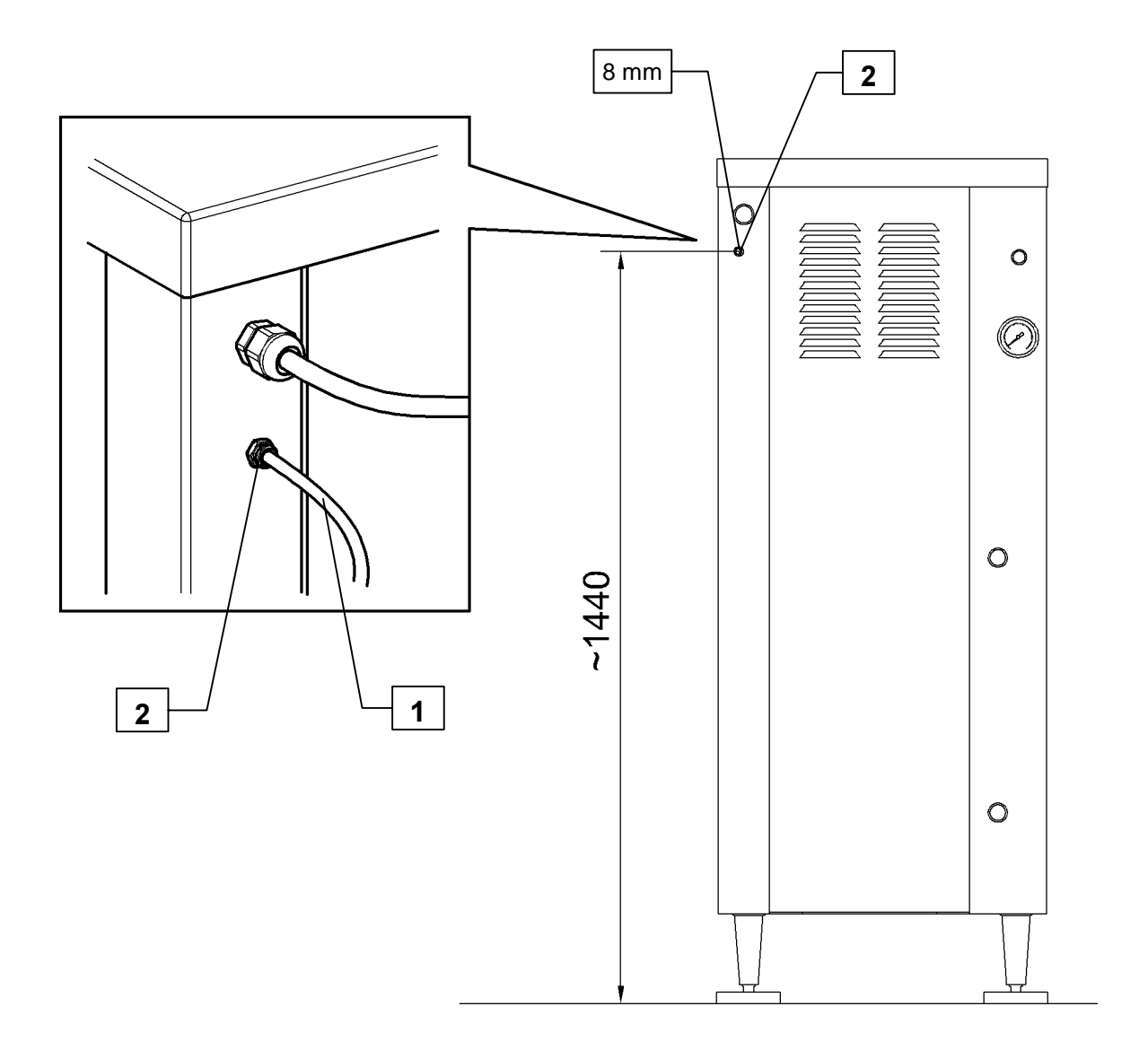

| Gram Equipment 🚌 | MANUAL        | MACHINE | TYPE       |
|------------------|---------------|---------|------------|
|                  | M8620000GB-UL | FREEZER | GIF 600    |
| Sidam 🐸          | VERSION       | DATE    | PAGE       |
|                  | 1             | 2002    | <b>4-9</b> |

## 4.6.4 ELECTRICAL CONNECTION

Carry out the electrical connection following earnestly the standard in force in the country where the machine is being installed.

The connection must be carried out by skilled technicians aware of the relative standard described above.

Connect the machine with the factory mains supply by means of a proper disconnecting switch.

The voltage and frequency at which the machine is connected must correspond to those appearing on the techincal data card.

Execute an adequate ground connection complying with the safety rules in force.

In case the connecting cable supplied (Fig. 4-6 pos. 1) was not long enough to reach the connecting point, **DO NOT ABSOLUTELY USE** current extensions, yet replace the whole cable with an adequate one.

Whenever the display showed the message "Compressor protection" on first ignition and no part of the machine was working, it would take correcting the rotation sense of the stages exchanging one another the positions of two of the three wires of the freezer supply cable in the distribution board of the factory to which the machine is connected. Acting like this, the right sense of rotation of all the machine motors is assured.

| Gram Equipment 🚌 | MANUAL        | MACHINE | TYPE    |
|------------------|---------------|---------|---------|
|                  | M8620000GB-UL | FREEZER | GIF 600 |
| Sidam 🐸          | VERSION       | date    | PAGE    |
|                  | 1             | 2002    | 4-10    |

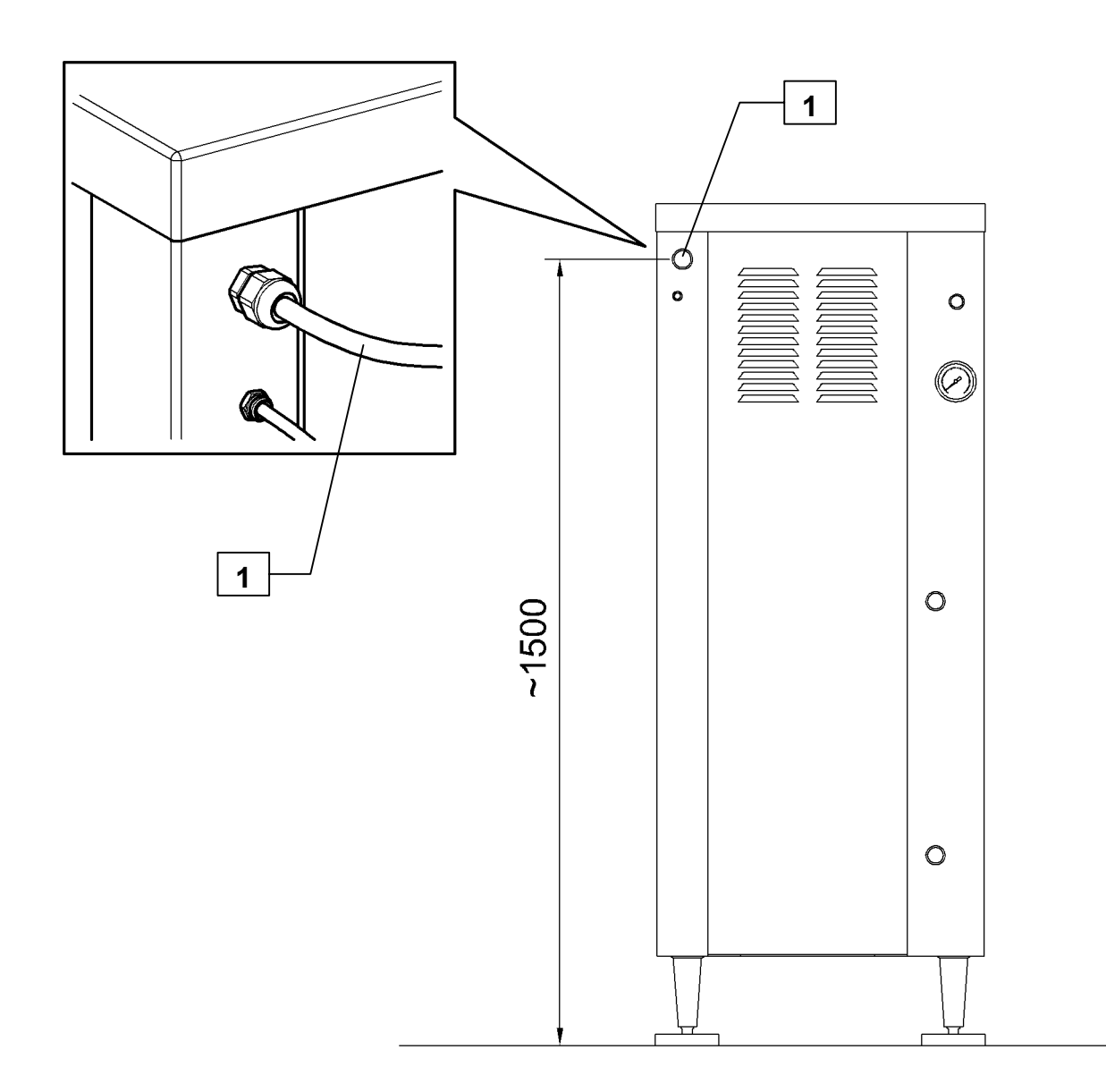

| Gram Equipment 🚒 | MANUAL        | MACHINE | TYPE    |
|------------------|---------------|---------|---------|
|                  | M8620000GB-UL | FREEZER | GIF 600 |
| Sidam 🐸          | VERSION       | date    | PAGE    |
|                  | 1             | 2002    | 4-11    |

# 4.7 END OF INSTALLATION CHECK

Some checks must be done at the end of the installation procedure, before going on with the settingup operations:

- a) Supply the machine with mains water opening the valves prearranged on the sending and on the return. Check that the sending pressure is not that reported on the technical characteristics. Check that there are no leaks in both stiff and flexible pipelines and in the connection points between them and the machine. Command the freezing installation startingup to check the correct functioning of the pneumatic valve. This latter, indeed, will allow the water to flow freely inside the cooling circuit until the return connection outlet.
- b) Discharge the condensate from the compressed air circuit. Supply the machine with compressed air opening the intercepting valve prearranged for that. Check that the sending pressure corresponds to that indicated on table "Techincal characteristics". Check that no leaks are present in the pipelines and in the connection points between them and the machine.
- c) Make sure that the voltage and the electric supply frequency of the machine correspond to the values indicated on the technical data card. Give tension to the machine closing the proper disconnecting switch installed upline the machine. Supply the machine turning the disconnecting switch (Fig. 4-7 pos. 1) mounted on the electrical board (Fig. 4-7 pos. 2). Check that the display (Fig. 4-7 pos. 3) lights up.

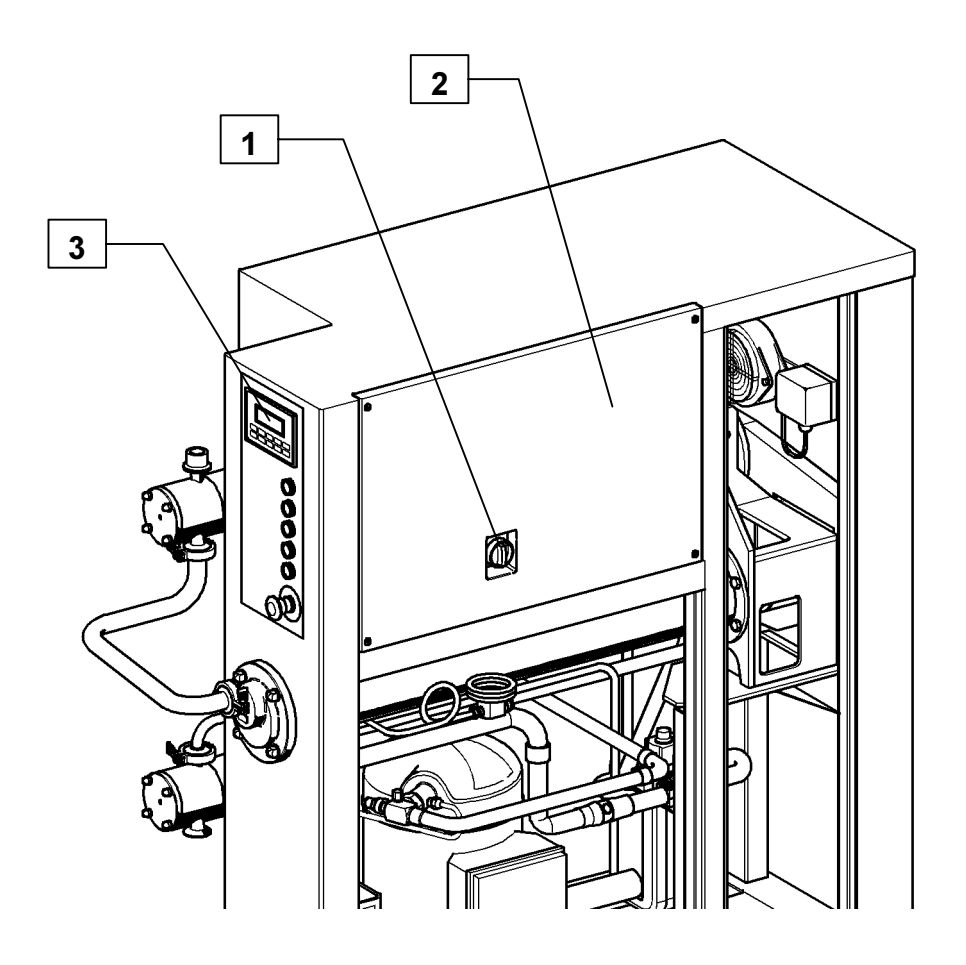

Fig. 4-7 – End of installation check

| Gram Equipment 🚌 | MANUAL        | MACHINE | TYPE    |
|------------------|---------------|---------|---------|
|                  | M8620000GB-UL | FREEZER | GIF 600 |
| Sidam 🖼          | VERSION       | date    | PAGE    |
|                  | 1             | 2002    | 5-1     |

# 5. FUNCTIONING

# **5.1 PRELIMINARY CONTROLS**

Before starting the production operations it is necessary to carry out some checks which aim to censure a safe and correct functioning of the machine:

- a) Check that the machine is perfectly leveled and with a slight backwards gradient; if needed, use the proper levelling feet to get the desired adjustment.
- b) Check that the general switch is turned on "1".
- c) Check that the cooling water and compressed air intercepting valves are open.
- d) Check that the mixture supply vat is correctly connected to the machine and contains enough quantity of product to start the production; make sure that the intercepting valve is open.
- e) Check that the CIP washing device (if present) is correctly connected to the machine and that the intercepting valve is closed.
- f) Check that the emergency switch is not pushed down: should it be otherwise, turn it in clockwise direction to unlock it.
- g) Check that the sumps (if any) removed during installation procedure have been mounted rightly back in their places.

## 5.1.1 OPERATIONS TO CARRY OUT AT FIRST START-UP

After a long period of inactivity or at first start-up, it is necessary to carry out a washing up of all the parts that will get in contact with the product before starting the production.

To execute correctly such operations, consult the chapter "Washing up and Maintenance".

| Gram Equipment 🚌 | MANUAL        | MACHINE | TYPE    |
|------------------|---------------|---------|---------|
|                  | M8620000GB-UL | FREEZER | GIF 600 |
| Sidam 🐸          | VERSION       | DATE    | PAGE    |
|                  | 1             | 2002    | 5-2     |

# 5.2 START-UP

- Switch the machine on turning the main switch (Fig. 6-1 pos. 1) on the control panel.
- The OP display (Fig. 6-1 pos. 2) lights up.
- Check on the display that no alarm is present (in case an alarm related to a unit controlled by push button is on, the corresponding button blinks quickly). (To restart production in case of an active alarm, it's required to push the "Emergency Reset" pushbutton (Fig. 6-1 pos. 9).
- Command the filling up of the circuit with the mix using the CIP push button (Fig. 6-1 pos. 3).
- As soon as the product exit from the second pump is noted, push the CIP button again (Fig. 6-1 pos. 3) to switch it off.
- The complete start-up is obtained by pushing the following buttons in sequence:
  - 1) Pumps (Fig. 6-1 pos. 4); during start-up, the inlet pump (mix) will reach the planned speed. The outlet pump (ice cream) will keep a very low speed until the pressure inside the cylinder reaches 1 bar. At that moment, the pressure adjusting system will take the control over the outlet pump to bring and keep the pressure at the planned value. During the beginning stage, and until the system reaches the right running, the outlet ice cream flow-rate will be small.
  - 2) Cylinder (Fig. 6-1 pos. 5);
  - 3) Compressor (Fig. 6-1 pos. 6);
  - 4) Over-run Air (Fig. 6-1 pos. 7).
- During start-up procedure, some push-buttons might be blinking slowly, pointing out the controlled group planned delay, until the operative condition is reached.

| Gram Equipment 🚌 | MANUAL        | MACHINE | TYPE    |
|------------------|---------------|---------|---------|
|                  | M8620000GB-UL | FREEZER | GIF 600 |
| Sidam 🐸          | VERSION       | DATE    | PAGE    |
|                  | 1             | 2002    | 5-3     |

# **5.3 PRODUCTION CHANGE**

Should it be necessary to work with different ice cream flavours during production, proceed as described below:

- a) Organize the daily production in order to produce first clear color ice cream and then the progressively darker ones.
- b) Prearrange the defferent supplies simultaneously connected to the machine and intercept each one with a valve.
- c) If the production and the connections are organized as described before, it is possible to turn from one production to another just exchanging the supply mixtures to the machine opening or closing the corresponding valves without interrupting the freezer functioning.

If, due to logistic or organizative reasons, it was not possibile to procede as formerly described, and so it were necessary a higher time to carry out the mixture change, the freezer should be shut-off proceeding as described below:

- a) Stop the air introducton into the ice cream by pushing the button (Fig. 6-1 pos.7).
- b) Stop the freezing compressor by pushing the proper button (Fig. 6-1 pos. 6).
- c) Stop the whipping shaft pushing the button (Fig. 6-1 pos. 5).
- d) Stop the pumps pushing the button (Fig. 6-1 pos. 4); this way, the inlet pump (mix) will immediately stop, whereas the outlet pump (ice cream), will go on working (the button pilot light is blinking) until the pressure inside the cylinder has lowered below 0.3 bar. Acting like this, the cylinder is not kept under pressure with pumps off.
- e) Disconnect the mix supply to the freezer from the vat containing the mixture whose production is being interrupted and connect it to the container with the new mixture (darker) which is going to be produced.

### To start again:

- f) Insert in the OP the new recipe and confirm by  $\leftarrow$ .
- g) Start the whipping shaft up by pushing the button (Fig. 6-1 pos. 5).
- h) Start the freezing compressor up by pushing the button (Fig. 6-1 pos. 6).
- i) Start the pumps up by pushing the button (Fig. 6-1 pos. 4); during start-up procedure, the inlet pump (mix) will reach the planned speed. The outlet pump (ice cream) will keep a very low speed until the pressure inside the cylinder reaches 1 bar. At this point, the pressure adjusting system will take the control over the outlet pump to bring and keep the pressure at the planned value. During the first stage, and until the system reaches the right running, the outlet ice cream flow-rate will be small.
- j) Start the air installation up by pushing the button (Fig. 6-1 pos. 7).
- k) Wait for the mixture outlet.
- I) Wait some minutes for the production to settle and, if necessary, adjust the overrun, the viscosity, the flow or the pressure of the ice cream in the frosting cylinder through the OP.

| Gram Equipment 🚌 | MANUAL        | MACHINE | TYPE    |
|------------------|---------------|---------|---------|
|                  | M8620000GB-UL | FREEZER | GIF 600 |
| Sidam 🐸          | VERSION       | date    | PAGE    |
|                  | 1             | 2002    | 5-4     |

## **5.4 END OF PRODUCTION**

- a) Stop the air introduction by pushing the button (Fig. 6-1 pos. 7).
- b) Stop the freezing compressor by pushing the button (Fig. 6-1 pos. 6).
- c) Stop the pumps by pushing the button (Fig. 6-1 pos. 4).
- d) Stop the whipping shaft by pushing the button (Fig. 6-1 pos. 5) waiting for the remaining ice cream to get out of the cylinder

## 5.4.1 CIP WASHING UP

- A) Connect the pump inlet and the ice cream outlet to the pipelines for the CIP washing up.
- B) Start the washing up operating the CIP pumps of the lab washing installation (not included in the GIF 600 supply) and operating the freezer CIP cycle with the button (Fig. 6-1 pos. 3).
- C) IMPORTANT: the agent solutions used by the CIP, if left inside the machine, could damage the metal parts and the gaskets, so carry out a complete cold water rinsing of the machine at the end of the washing operations.
- D) Rotate the general switch on the electrical board to "0" (zero).
- E) Close the compressed air supply and the cooling water valves.
- For further intormation about the washing up see chapter "CIP washing up" in this manual.

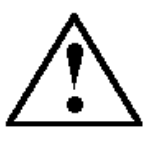

WARNING: Do not carry out CIP washing up without activating the CIP cycle with push button (Fig. 6-1 pos. 3): the washing flow would be inadequate.

| Gram Equipment 🛒 | MANUAL        | MACHINE | TYPE    |
|------------------|---------------|---------|---------|
|                  | M8620000GB-UL | FREEZER | GIF 600 |
| Sidam 🐸          | VERSION       | date    | PAGE    |
|                  | 1             | 2002    | 5-5     |

## 5.4.2 MANUAL WASHING UP

In case a CIP washing installation was not available, proceed as described below:

- A1) Shut the machine off following the operations as from "a" to "d" in paragraph 5.4.
- B<sub>1</sub>) Close the mixture supply valve and open the hot water supply valve (if prearranged). The water maximum temperature must be 60 ÷ 65°C.
- C1) Operate the whipping shaft through the push button (Fig. 6-1 pos. 5).
- D1) Operate the pumps through the push button (Fig. 6-1 pos. 4).
- E1) Let the hot water circulate until complete removal of the coarsest sediments. Once this condition has been reached (the sediments removal span must last as short as possible), stop the whipping shaft and the pump pushing the buttons (Fig. 6-1 pos. 5,6).
- F1) Turn the machine off rotating the general switch (Fig. 6-1 pos. 1).
- G1) Disassemble the dasher as described in chapter "Dasher assembly and disassembly".
- H1) Wash accurately all the components sinking them into a solution containing the right detergent, in the percentage suggested by the supplying company.
- I1) Rinse with much running water.
- L1) Mount the removed parts back exactly in the same position they had before. Special attention must be paid to the blades positioning (the sharp side must be facing the cylinder).
- M<sub>1</sub>) Make the inlet pump suck a sterilant solution contained in a tank placed at proper height until complete sanification is gotten.
- N1) At the end of the sanification, drain the solution and rinse it all using clean cold water.
- O1) Now the freezer is ready to start the production again.

| Gram Equipment 🚒 | MANUAL        | MACHINE | TYPE       |
|------------------|---------------|---------|------------|
|                  | M8620000GB-UL | FREEZER | GIF 600    |
| Sidam 🐸          | version       | date    | PAGE       |
|                  | 1             | 2002    | <b>5-6</b> |

## 5.5 EMERGENCY STOP

The emergency stop is controlled by pushing the red mushroom-shaped button (Fig. 6-1 pos. 8) placed on the OP. The machine immediately stops: use this command only in case of real sudden needs of machine stops, when there is the risk of injuring people or machines. Do not use as machine stop at the end of the production. Before starting the production again, make sure there are the conditions to do it.

At restart of an emergency condition, the dasher motor will not immediately operate (blinking button), the compressor will work for 20 sec. with the hot gas valve open in order to avoid or remove any ice coat on the cylinder walls. At the 20 sec. expiry, the dasher will automatically start.

| Gram Equipment 🚌 | MANUAL        | MACHINE | TYPE    |
|------------------|---------------|---------|---------|
|                  | M8620000GB-UL | FREEZER | GIF 600 |
| Sidam 😂          | VERSION       | date    | PAGE    |
|                  | 1             | 2002    | 6-1     |

# 6. ADJUSTMENTS

# **6.1 VISUALIZATIONS**

It is possibile to visualize on the OP display (Fig. 6-1 pos. 2) values needed to adjust correctly:

- the mix flow;
- overrun;
- viscosity;
- ice cream pressure;
- recipes.

# 6.2 MIX FLOW

To carry out the mix flow adjustment according to one's own requirements it is enough to go to the OP at page 2 "Mix flow".

 Push the button
 Image: to activate the insert mode. The datum to modify starts blinking.

 Through the indicators
 Image: modify the blinking value next to the word "New".

Once the desired value has been reached, push it to make the edited value become the current one.

# 6.3 OVERRUN

To carry out the overrun adjustment according to one's own needs it just takes going to the OP at page 3 "Overrun".

Push the button

⋗

to activate the insert mode. The datum to modify starts blinking.

Through the indicators **a b** edit the blinking value next to the word "New". Once the desired value has been achieved, push  $\leftarrow$  to make the modified value become the current one.

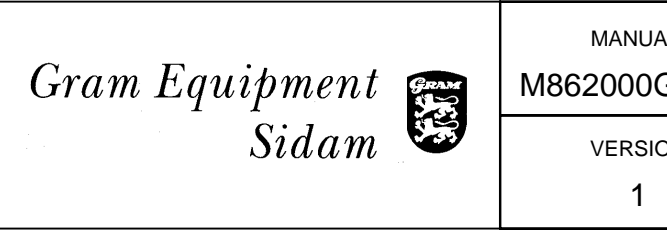

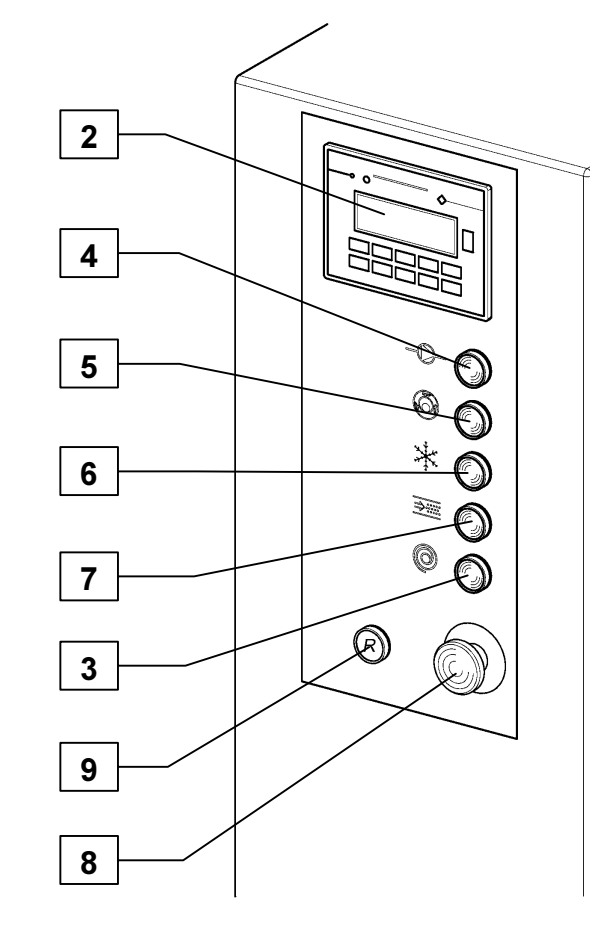

| JAL    | MACHINE             | TYPE        |
|--------|---------------------|-------------|
| JGB-UL | FREEZER             | GIF 600     |
| ION    | date<br><b>2002</b> | PAGE<br>6-2 |

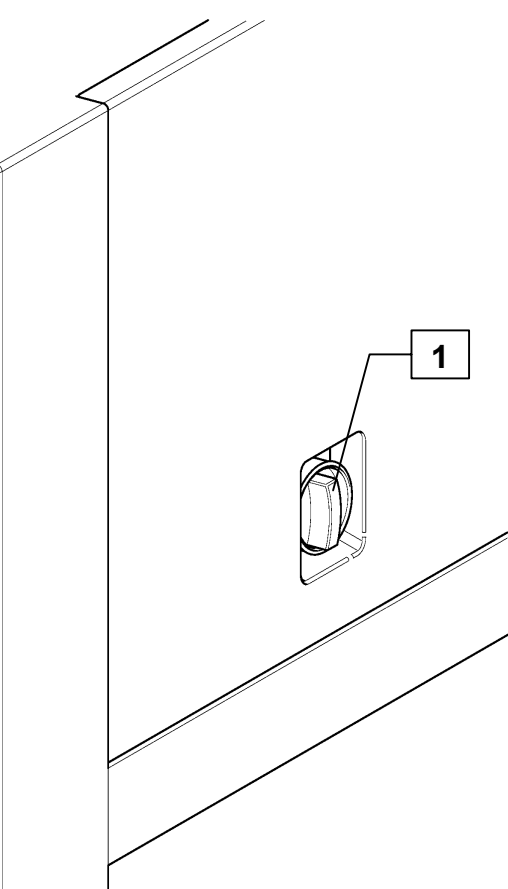

| Gram Equipment 🚌 | MANUAL        | MACHINE | TYPE    |
|------------------|---------------|---------|---------|
|                  | M8620000GB-UL | FREEZER | GIF 600 |
| Sidam 🐸          | version       | date    | PAGE    |
|                  | 1             | 2002    | 6-3     |

# 6.4 VISCOSITY

In order to obtain an ice crem with the desired viscosity, the freezing installation is prearranged for a partial blowby of the cylinder hot gas (evaporator).

The control system is shown below.

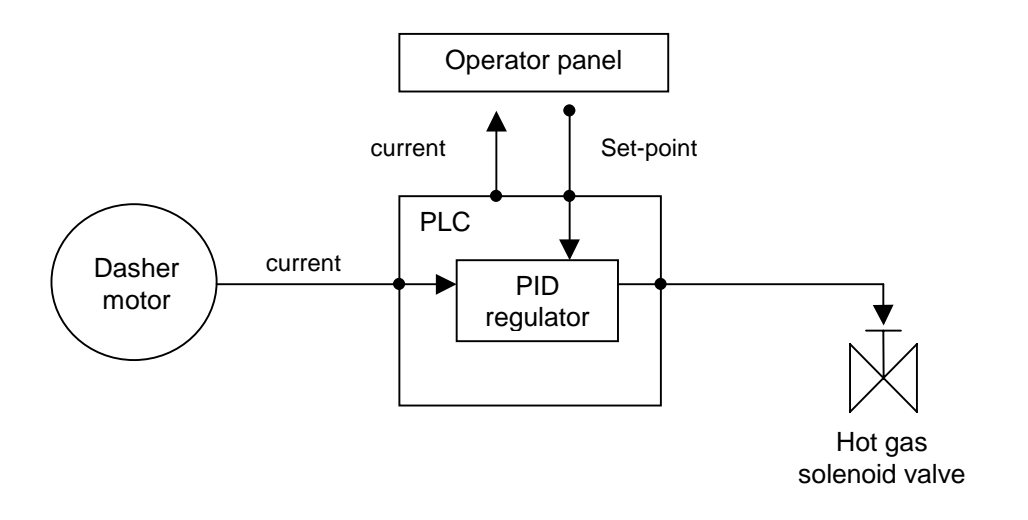

Fig. 6-2 – Viscosity

The current absorption by the dasher motor increases as the ice cream viscosity does.

The current is measured through an A/V converter, whose outlet is brought to the PLC. The PLC is charged to transfer the datum to the OP (see start page and viscosity page) and to elaborate it inside a PID regulator.

The desired viscosity value, is introduced into the OP (set-point) and transferred to the PLC.

The PID regulator, comparing the current data and the set-point, generates an impulsive outlet that controls the hot gas valve in order to keep the ice cream viscosity within the desired parameters.

to activate the insert mode. The datum to modify starts blinking.

Through the indicators

T

Push the button

edit the blinking value aside the word "New".

Once the desired value has been reached, push  $\leftarrow$  to make the edited value become the current one.

| Gram Equipment 🚒 | MANUAL        | MACHINE | TYPE    |
|------------------|---------------|---------|---------|
|                  | M8620000GB-UL | FREEZER | GIF 600 |
| Sidam 🐸          | version       | date    | PAGE    |
|                  | 1             | 2002    | 6-4     |

## **6.5 ICE CREAM PRESSURE**

✐

Ð

If, due to particolar needs like a reduced viscosity at a low flow, the ice cream pressure should be reduced, it would take going to the OP at page 5 "Ice cream pressure".

Push the button

to activate the insert mode. The datum to modify starts blinking.

Through the indicators  $\mathbf{1}$  edit the blinking value next to the word "New". Once the desired value has been reached, push  $\mathbf{a}$  to make the edited value become the current one.

# 6.6 RECIPES

To carry out the recipe selection according to one's own needs, it just takes going to the OP at page 6 "Recipe change and language change".

Push the button

Through the indicators

to activate the insert mode. The datum to modify starts blinking.

edit the blinking value next to the word "New".

Once the desired value has been reached, push  $\leftarrow$  to make the edited value become the current one.

By pushing the F2 key, the language on the OP will become english; by pushing the F3 key, it will turn back to italian (see paragraph 3.8.6).

| Gram Equipment 🚒 | MANUAL        | MACHINE | TYPE    |
|------------------|---------------|---------|---------|
|                  | M8620000GB-UL | FREEZER | GIF 600 |
| Sidam 🐸          | VERSION       | DATE    | PAGE    |
|                  | 1             | 2002    | 7-1     |

# 7. CLEANING AND MAINTENANCE

To guarantee a high quality level of the product and a good machine functioning, it takes carrying out regular cleaning and washing operations.

Such operations must start with a hot water pre-washing to remove the coarsest dirt, followed by a basic washing for the remaining fats and by an acid washing for the calcareous incrustations.

At the end, it is advisable to execute a general una disinfection to eliminate the bacteria and a cold water rinsing. The washing frequency must be checked experimentally according to the work conditions and to the used products.

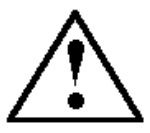

WARNING: Choose the detergents minding their employ ease and the use safety for the operators and for the materials with which the machine is made.

As an example, we show in the following pages a list of the suggested detergents available in many world's countries.

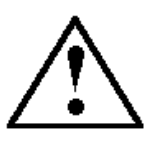

WARNING: The following instructions just aim to give the operator a general guide to carry out the washing operations. The operator then, depending on his experience and by means of proper equipment will evaluate the right procedure to follow.

Sidam does not recognize any responsibility for damages that can derive from ineffective washings or sanifications of the machine.

| Gram Equipment 🚒 | MANUAL        | MACHINE | TYPE       |
|------------------|---------------|---------|------------|
|                  | M8620000GB-UL | FREEZER | GIF 600    |
| Sidam 🐸          | VERSION       | DATE    | PAGE       |
|                  | 1             | 2002    | <b>7-2</b> |

# 7.1 CIP WASHING

It is possible to carry out a washing up of the freezer by using the C.I.P. system.

The C.I.P. is a method to wash the machine without disassembling all the parts that have come into contact with the mix.

The C.I.P. cleaning is recommended as it provides a better cleaning than the hand one and reduces the damages to the polished surfaces and wearing parts.

To carry out the C.I.P. washing:

- 1) Connect the C.I.P. sending pipeline to the mix inlet (Fig. 7-1 pos. 1) and the ice cream offload line (Fig. 7-1 pos. 2) to the blow-by tank return one.
- 2) Rinse thoroughly with water to remove as much of mix as possible. The water used should be cold at first, then heated up to 32 °C (90 °F) or 38 °C (100 °F) to melt the ice cream in the freezer.
- 3) Prepare a solution with water and detergent in a proper container (see also paragraph 7.2). It is of main importance not to use agent detergents, as they could damage the cylinder hard chrome plating. Make sure that the detergent has melt out before making the solution circulate. Use a minimum of 250 liters (65 gallons) of solution.
- 4) Make sure the time set on the "CIP" page is correct (see page "CIP cycle duration set-up" paragraph 3.8.7.
- 5) Push the C.I.P. button.
- 6) Let the solution circulate, starting from 38 °C (100 °F) and rinsing it up to 60 °C (140 °F), in order to heat gradually up the freezer parts.
- 7) After having circulated the cleaning solution, rinse thouroughly, first with hot water and then with each time warmer water. Use the same C.I.P. pump for rinsing. It is important that all the celaning solution gets removed.
- 8) Turn the pump off, cut the water out and disconnect the inlet and outlet lines.

The mix sending and the freezer should be sanitized just before the production stage.

After the sanitation, do not disassemble the machine parts to avoid contamination.

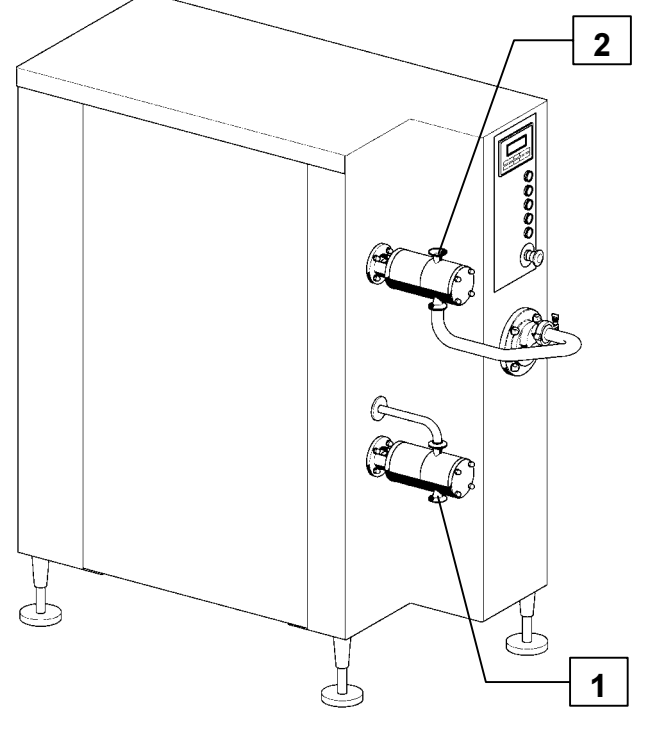

Fig. 7-1 – CIP washing

| Gram Equipment 🚒 | MANUAL        | MACHINE | TYPE    |
|------------------|---------------|---------|---------|
|                  | M8620000GB-UL | FREEZER | GIF 600 |
| Sidam 🐸          | VERSION       | DATE    | PAGE    |
|                  | 1             | 2002    | 7-3     |

## 7.1.1 OUTER WASHING PROGRAM

The washing up of the outer parts of the machine must begin with a hot water pre-washing (max. 50°C) to remove the coarsest dirt, followed by a cleaning washing which is let operate for about 10 minutes.

Rinse it all with water and proceed with a following acid descaling washing which is let operate for at least 15-20 minutes.

Eventually, rinse with water again, carry out a general disinfection and a further rinsing with cold water.

## Suggested detergent:

### Detergent Washing:

Frothing alkaline detergent or gel with high fats emulsifying power. Concentration between  $2 \div 10\%$  depending on the dirt and on the water hardness.

### **Descaling Washing:**

Acid descaling agent with low viscosity containing a mixture of dampening and emulsifying agents. Concentration between  $2 \div 3\%$ .

### Disinfectant Washing:

Disinfectant diluted with water. Concentration between  $1 \div 1,2\%$ .

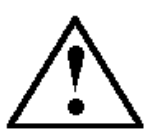

WARNING: Do not use high pressure water jets.

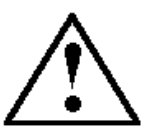

WARNING: The liquid offloads have to be treated according to the standard in force in the country where the machine is installed.

| Gram Equipment 🚌 | MANUAL        | MACHINE | TYPE       |
|------------------|---------------|---------|------------|
|                  | M8620000GB-UL | FREEZER | GIF 600    |
| Sidam 🐸          | VERSION       | DATE    | PAGE       |
|                  | 1             | 2002    | <b>7-4</b> |

# 7.2 RECOMMENDED DETERGENTS

SIDAM will not be responsible for Your use of detergents.

Refer to the manufacturer who can inform about correct use, removal, etc..

The detergent used must be fit for the blow-by cleaning and must be chosen according to the water hardness and local conditions.

The following table reports the detergents suggested by Henkel-Ecolab.

These detergents have been tested and used by various european Companies in the ice cream industry.

SIDAM recommends the use of these detergents or of other brands correspondent products.

| DETERGENT         | DESCRIPTION                         | CONC.   | TEMP. | TIME   |
|-------------------|-------------------------------------|---------|-------|--------|
|                   |                                     | (%)     | (°C)  | (MIN.) |
| P3-mip LF         | Alkaline cleaner with surfactants   | 1.0-2.0 | 60-80 | 10-40  |
| P3-tresolin ST    | Neutral cleaner                     | 0.5-2.0 | 20-50 | 10-30  |
| P3-steril         | Cleaner with disinfecting qualities | 0.5-2.0 | 20-50 | 10-30  |
| P3-horolith CIP   | Acid cleaner with surfactants       | 0.5-1.5 | 60-80 | 10-30  |
| (P3-horolith MSW) |                                     |         |       |        |

| Gram Equipment 🚒 | MANUAL        | MACHINE | TYPE    |
|------------------|---------------|---------|---------|
|                  | M8620000GB-UL | FREEZER | GIF 600 |
| Sidam 🐸          | version       | DATE    | PAGE    |
|                  | 1             | 2002    | 7-5     |

# 7.3 STANDARD MAINTENANCE

## **Daily maintenance**

At the end of the day, it is necessary to clean and sanitize the machine in accordance with what is reported in the cleaning section.

## Weekly maintenance

- 1) Extract and check the dasher (see relative paragraph) at least weeekly (make sure You are using the proper supplied tool not to scratch the cylinder chrome plate)
- 2) Inspect the chrome in the tube. The tube should be smooth and bright. If there are any rough areas, marks or evidence of deterioration of the plating, find the problems and correct it.
- 3) Check blades. Inspect the scraper blades weekly of after every 40 operating hours. More frequent inspection is needed if the product are sherbets or low fat mixes. Worn or rough blades will eventually gauge the chrome plating in the freezing tube. It is a good practice to keep a complete set of spare blades and to change them regularly.
- Replace the seals in the pumps and dasher shafts. It may be necessary to replace these seals more frequently than once a week if the freezer is in continuous operation. The life expectancy of the O-rings is 100 hours.

| Gram Equipment 🕃<br>Sidam | MANUAL<br>M8620000GB-UL | MACHINE<br>FREEZER | TYPE<br>GIF 600    |
|---------------------------|-------------------------|--------------------|--------------------|
|                           | version<br>1            | date<br>2002       | PAGE<br><b>7-6</b> |

## Monthly maintenance

- 1) Check the stretch of the frosting cylinder shaft handling belt. The belt must not be too stretched. If the belt has been stretched or is worn, replace it with en equivalent one.
- 2) Rotating the corresponding stretching screws (Fig. 7-2 pos. 1), stretch the belt to an extent that the flexion is about 6mm applying a 10 kg force.

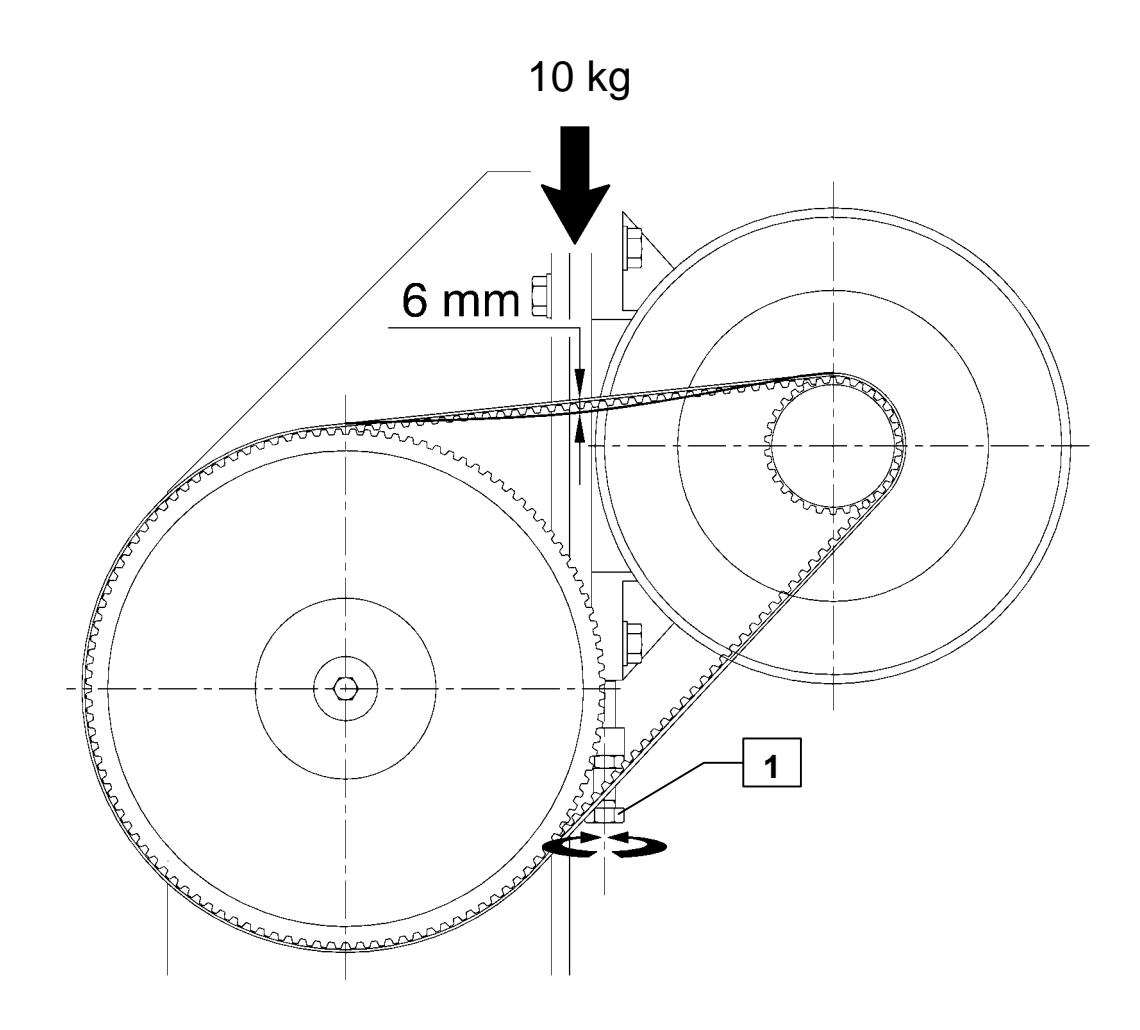

| Gram Equipment 🕃<br>Sidam | MANUAL<br>M8620000GB-UL | MACHINE<br>FREEZER | TYPE<br>GIF 600 |
|---------------------------|-------------------------|--------------------|-----------------|
|                           | VERSION<br>1            | DATE<br>2002       | PAGE<br>7-7     |

### Plate condenser maintenance

### TYPES OF WATER

The water can be classified as:

Mains water. Usually optimal, but it is not used in the condensers due to its high cost.

It is instead used for the reinstatement in the evaporation towers.

Town water. It usually has a low biologic content, but the concentration of corrosive or encrusting salts can be very high. The solid particles content can be very high too.

A pre-treatment may be needed.

Tower water. The water circulates in an open circuit between the condenser and the evaporation tower.

The water is normally 15-20 °C hotter than the town water in the same area. The salt content can be 10 times higher than the reinstatement water one, which is usually mains water.

In areas with polluted water, this can recollect dust and corrosive gasses.

### PLATE CONDENSER CLOGGING

The clogging causes two main effects:

Increases the load losses;

Decreases the thermic exchange.

Some substances cause only the first effect, some others just the second one; others cause both.

### LOAD LOSSES INCREASE

Particles in water, fibres, leaves and wood pieces coming from the evaporation tower can clog the exchanger entry.

The load loss grows, even though this does not affect directly the exchanger thermic yield, yet indirectly due to the flow variation.

Usually, particles like sand pass through the exchanger if their diameter is lower than about 1 mm.

### PREVENTION AND WASHING

There are basically two methods to prevent the load losses increase:

### Countercurrent flow:

The flow in the exchanger is inverted.

This method is acceptable if the water does not contain too thin particles that can nest inside the exchanger. The GIF 600 is fit for countercurrent washing.

## Filter:

A filter with an 0.5-1.5 mm link width is installed in the circuit of the evaporation tower, better before the pump, which has to be guarded too.

The link width depends on the water quality.

A very narrow link is not necessarily the best solution: even though this would keep the exchanger clean, the problem would simply be transferred to the filter, which would need frequent openings and cleanings.

On the other hand, a too wide link would transfer the trouble to the exchanger.

Therefore, if the filter is easy to be inspected and the condenser is supposed to operate many hours a day, it is advisable to use a narrow link; if the condenser can stay in stand-by for long periods and the filter is not easy to be inspected, rather use a larger link. Anyway, it is always better to use a link as narrow as possible.
| Gram Equipment 🚌 | MANUAL        | MACHINE | TYPE    |
|------------------|---------------|---------|---------|
|                  | M8620000GB-UL | FREEZER | GIF 600 |
| Sidam 🐸          | VERSION       | DATE    | PAGE    |
|                  | 1             | 2002    | 7-8     |

### **INCRUSTATION ON THE EXCHANGE SURFACE**

It happens when the exchanger interior surface is gradually coated with a limestone layer.

The thermic yield gets worse but the load loss is not affected by that, at least at the beginning.

The various types of cloggings due to the evaporation towers open circuit can be classified as follows.

### Viscous products:

Oils and greases can enter the circulation and lay on the exchanger surface.

#### Limestone:

Some inorganic salts have an inverted solubility curve, that is the solubility in water decreases as the temperature increases.

Therefore, when the colder water gets in touch with the condenser surface, these salts lay on the surface.

Some salts, like the anhydrite (CaSO4), are very difficult to melt, whereas others, like the calcium carbonate (CaCO3) are easily melted with an acid solution.

#### Seaweeds:

During some periods of the year, mainly in summer, the water can include seaweeds.

If the seaweeds have big dimensions, they can be stopped by the filter, otherwise they can reach the exchanger. Apart from the yield decrease, the seaweeds deposit can act to start corrosion.

If the evaporation tower is not treated with a seaweed-killer, the tower open frame eases the seaweeds proliferation; the seaweeds cannot develop in a closed circuit, as they need light to grow.

### Mushrooms and bacteria:

Differently from the seaweeds, they can develop everywhere and cannot be stopped by filters, so it is impossible to stop their growth if the conditions are favorable for them.

Some bacteria can be fed with sulfate present in the water, turning them into sulphuric acid, which causes corrosion.

Others absorb iron, melted or in oxid shape, forming a viscous film.

Some others absorb compounds of azote and phosphorus, forming a slush upon the exchanger surface.

As the condenser is the hottest point in the system, its surface is a proper place for the bacteria to nest.

The water can seem normal if inspected, even though it contains a bacteria load, and that makes this kind of clogging very hard to locate.

The mushrooms produce an effect similar to the bacteria, but they are usually harder to eliminate.

### Sand deposits, etc.:

Sand, dust, etc. can lay by the exchanger entry, but usually at very low speed of water.

| Gram Equipment 🚌 | MANUAL        | MACHINE | TYPE    |
|------------------|---------------|---------|---------|
|                  | M8620000GB-UL | FREEZER | GIF 600 |
| Sidam 🐸          | VERSION       | DATE    | page    |
|                  | 1             | 2002    | 7-9     |

## PREVENTION AND CLEANING

The water treatment is a complex topic, specially the biological contamination control. Some products are toxic, and so they are subjected to regulations and controls by the law, all of this makes necessary the consultation of a specialist in water treatment.

Cleaning liquids can be corrosive or dangerous anyway.

Therefore, it is better to use commercial products instead of chemical basic products.

The commercial products very often contain inhibitors to prevent or reduce the corrosion, apart from mixtures of different compounds to attack a wide range of microorganisms.

They are also kitted with proper instructions, safety precautions and sometimes warranty.

## CONDENSER WASHING

For the cleaning/washing of the cooling water circuit proceed as follows:

- a) Shut the cooling water intercepting valves off (Fig. 7-2 pos. 1 and 2).
- b) Remove the closing hexagon plugs (Fig. 7-2 pos. 3 and 4).
- c) Link the sending scales-removing tube to the connection (Fig. 7-2 pos. 3) and the return tube to the connection (Fig. 7-2 pos. 4) using a proper equipment with close circuit washing pump.
- d) Proceed with the cooling water circuit washing: first feed with detergents fit for removing the fat remaining parts, then with organic acids compatible with copper (formic, citric, acetic acid, etc.).
- e) Eventually, rinse it all with cold water and reset the circuit closing the inlet and the outlet with the proper plugs (Fig. 7-2 pos. 3 and 4).

| Gram Equipment 🚒 | MANUAL        | MACHINE | TYPE    |
|------------------|---------------|---------|---------|
|                  | M8620000GB-UL | FREEZER | GIF 600 |
| Sidam 🐸          | VERSION       | date    | PAGE    |
|                  | 1             | 2002    | 7-10    |

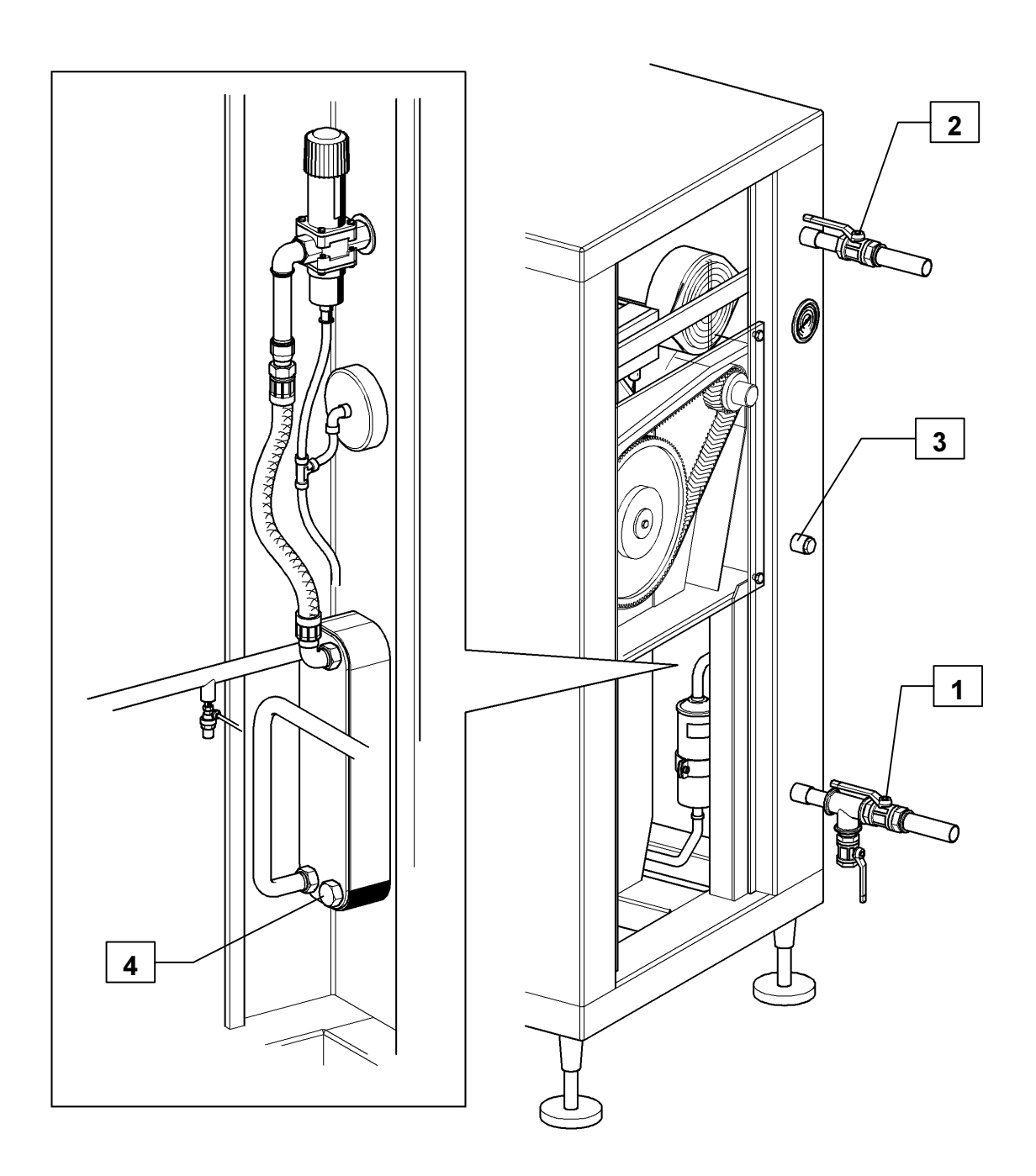

Fig. 7-3 – Condenser washing

| Gram Equipment 🚌 | MANUAL        | MACHINE | TYPE    |
|------------------|---------------|---------|---------|
|                  | M8620000GB-UL | FREEZER | GIF 600 |
| Sidam 🐸          | version       | date    | PAGE    |
|                  | 1             | 2002    | 7-11    |

## 7.4 PUMPS ASSEMBLY-DISASSEMBLY

NOTE: The SIDAM pumps are designed with very low tolerances and high degrees of engineering efficiency. During assembly, never force the mating parts.

#### Pump disassembly

- 1) Loosen the nut (Fig. 7-4 pos. 3) and screw three turns out the backlash adjusting handwheel (Fig. 7-4 pos. 2).
- 2) Remove the 4 fixing screws (Fig. 7-4 pos. 1) of the pump on the freezer.
- 3) Remove the pump and place it on an easy prearranged work plan.

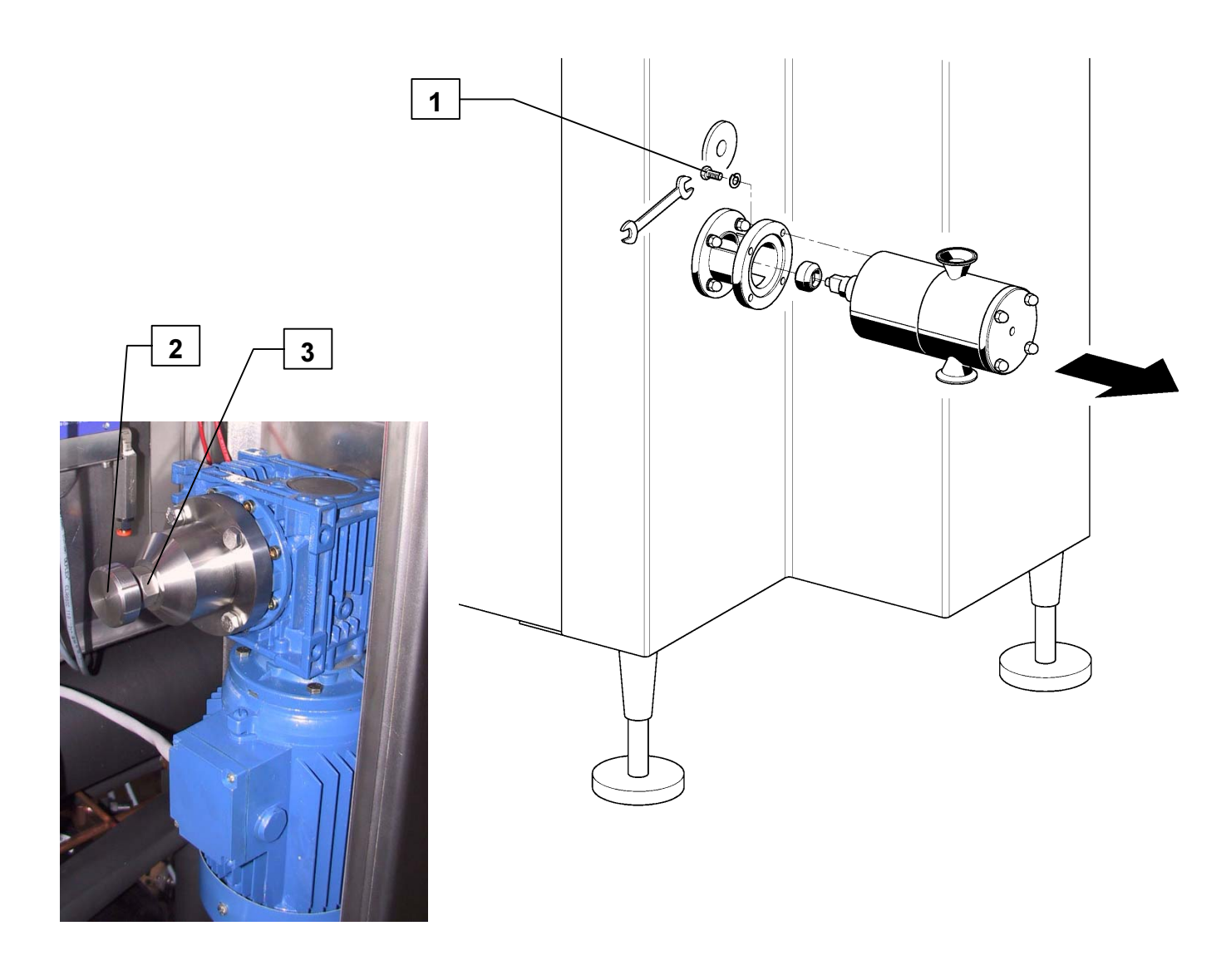

| Gram Equipment 📻 | MANUAL<br>M8620000GB-UL |      | TYPE<br>GIF 600 |
|------------------|-------------------------|------|-----------------|
| Sidam 🐸          | VERSION                 | date | PAGE            |
|                  | 1                       | 2002 | 7-12            |

4) Screw out the 4 nuts (Fig. 7-5 pos. 1), remove the washers (Fig. 7-5 pos. 2) and slide the lid off (Fig. 7-5 pos. 3).

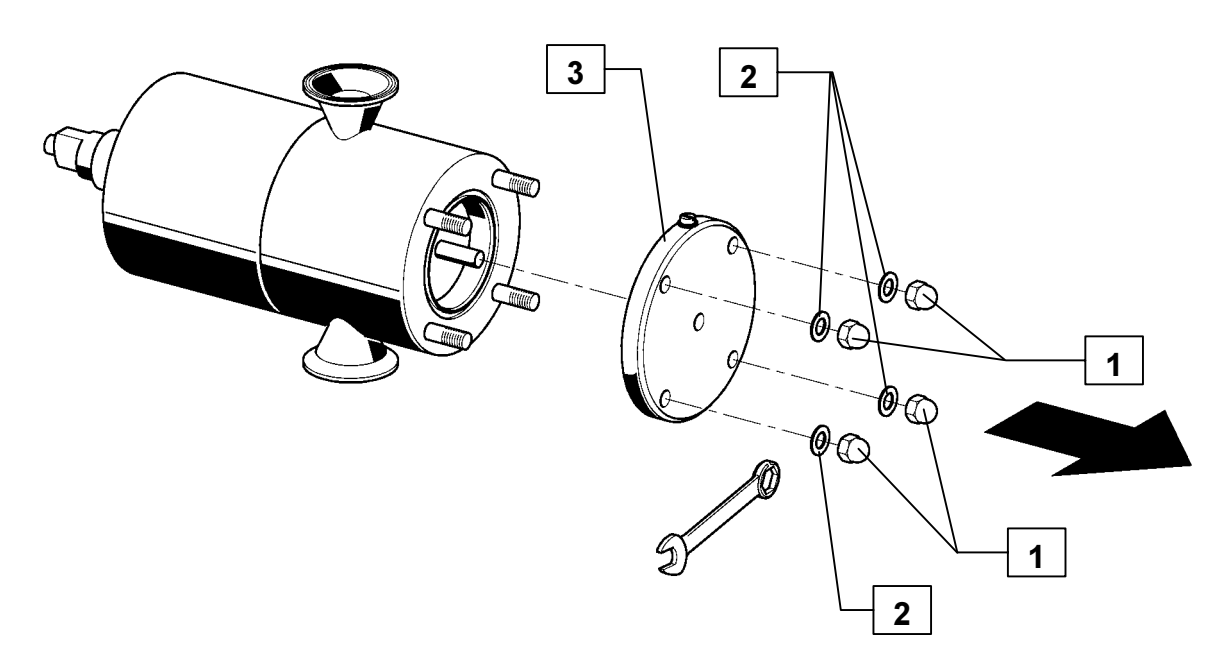

Fig. 7-5 – Pumps assembly-disassembly

5) Using a plastic/wooden hammer (Fig. 7-6 pos. 1) as indicated by the drawing, remove the pump body (Fig. 7-6 pos. 2) from the base (Fig. 7-6 pos. 3).

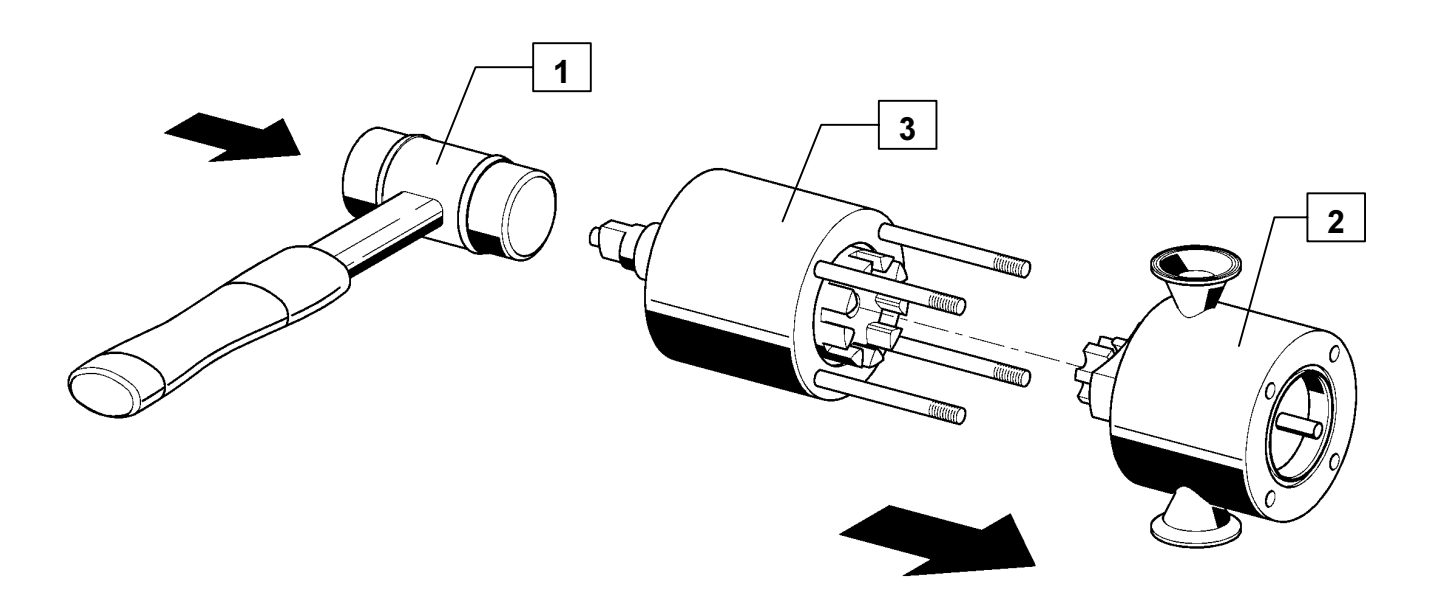

Fig. 7-6 – Pumps assembly-disassembly

| Gram Equipment 📻 | <sup>MANUAL</sup><br>M8620000GB-UL |      | TYPE<br>GIF 600 |
|------------------|------------------------------------|------|-----------------|
| Sidam 🐸          | version                            | date | PAGE            |
|                  | 1                                  | 2002 | 7-13            |

- 6) Disassemble the various sets (Fig. 7-7 pos. 1-2-3) controlling their efficiency and wear.
- 7) Replace the O-ring gaskets (Fig. 7-7 pos. 4).

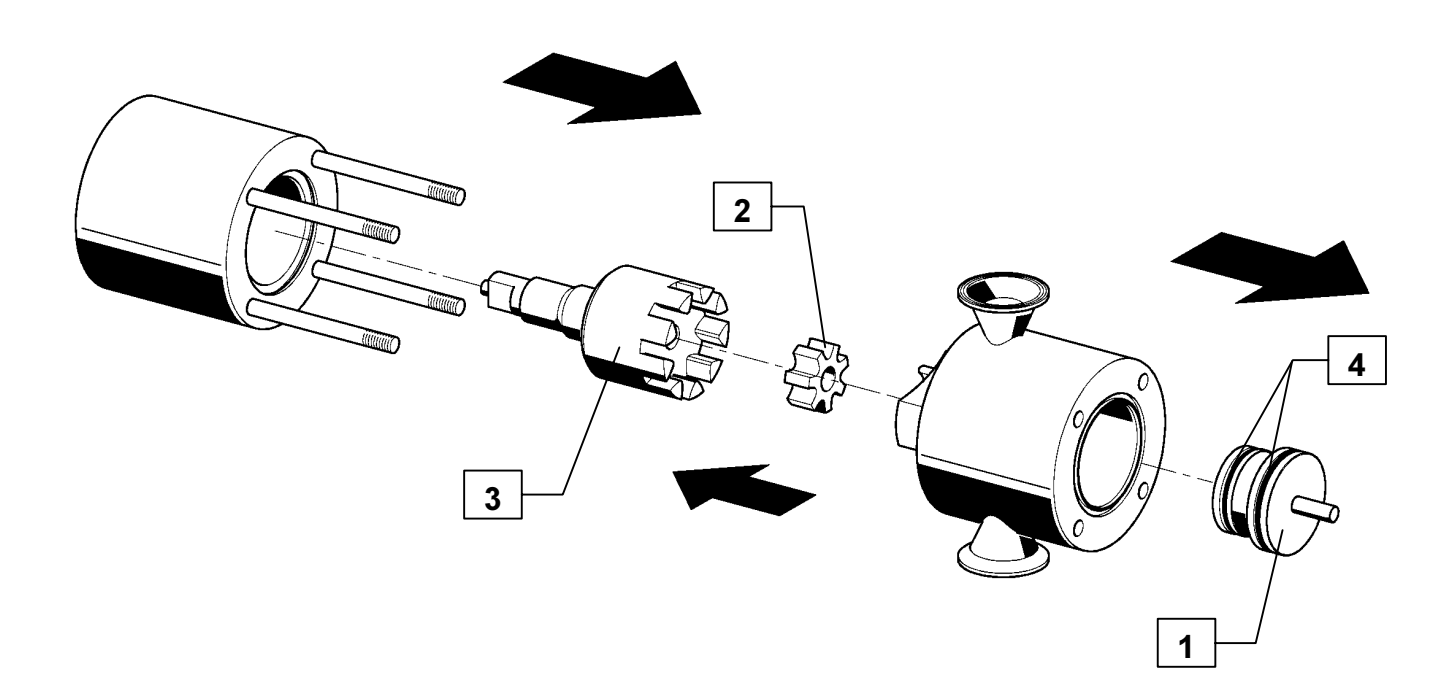

| Gram Equipment 🚒 | MANUAL        | MACHINE | TYPE    |
|------------------|---------------|---------|---------|
|                  | M8620000GB-UL | FREEZER | GIF 600 |
| Sidam 🐸          | VERSION       | DATE    | PAGE    |
|                  | 1             | 2002    | 7-14    |

### Pump assembly

- 8) Eventually, mount it all back following backwards the operations as above.
- 9) Pay attention to the pumps, which must be installed on the machine rests with the "0" pointers facing the frosting cylinder as shown in the drawing (see Fig. 7-8) (Mix pump pointer up, ice cream pump pointer down).

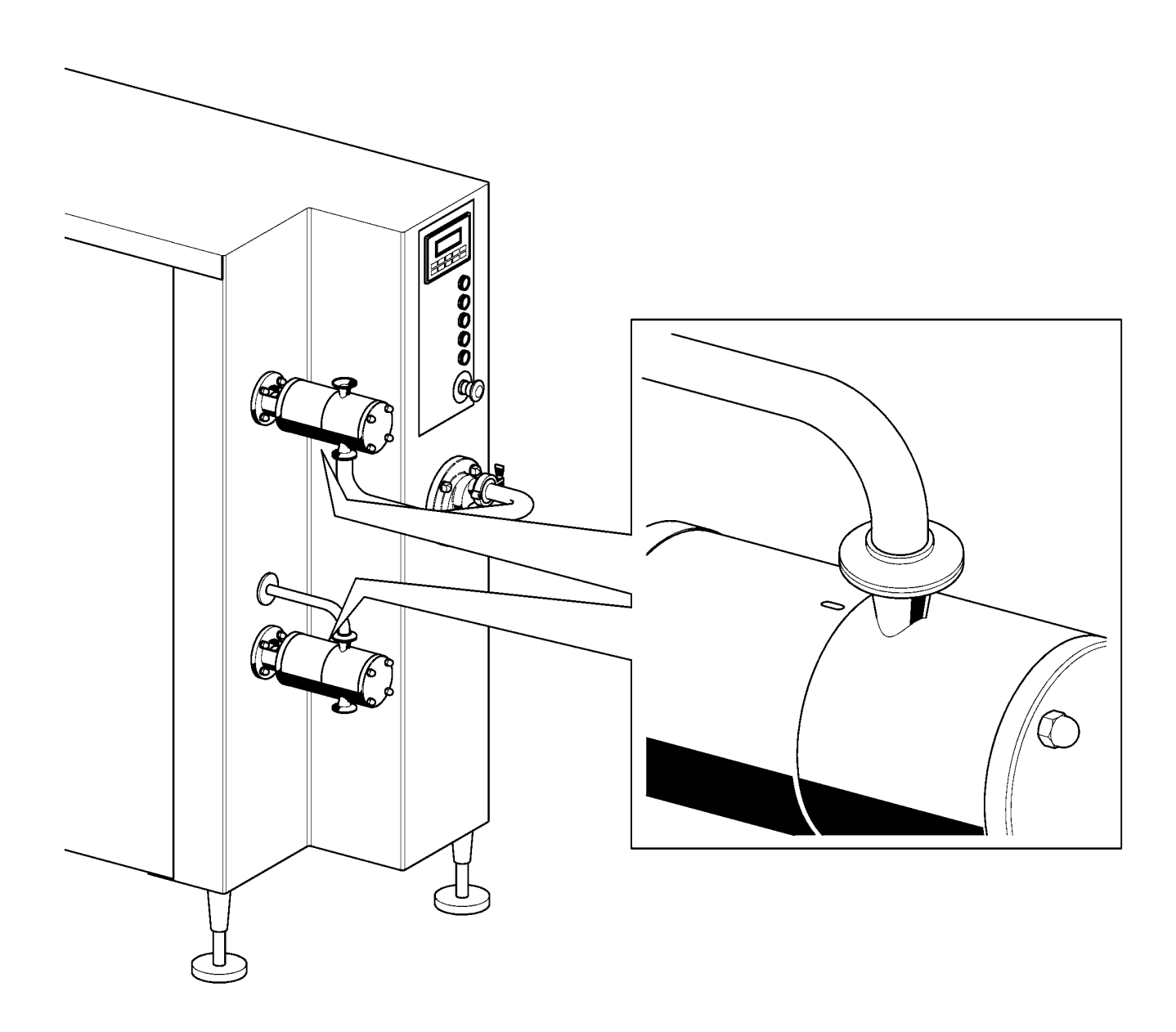

| Gram Equipment 🚌 | MANUAL        | MACHINE | TYPE    |
|------------------|---------------|---------|---------|
|                  | M8620000GB-UL | FREEZER | GIF 600 |
| Sidam 🐸          | VERSION       | DATE    | PAGE    |
|                  | 1             | 2002    | 7-15    |

- 10) At the end of the assembly of the pump, adjust the rotor axial slack proceeding as described below:
  - Rotate manually in clockwise sense the handwheel (Fig. 7-9 pos. 1) up to the end of the run and tighten hard manually.
  - Loosen rotating in counterclockwise sense up to one notch on the handwheel (Fig. 7-9 pos. 2) to provide some slack.
  - Tighten with a fork-wrench the counter-nut (Fig. 7-9 pos. 3) on the handwheel thread taking care not to let the handwheel rotate.

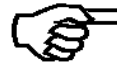

NOTE: Carry out this operation at the beginning of every productive season.

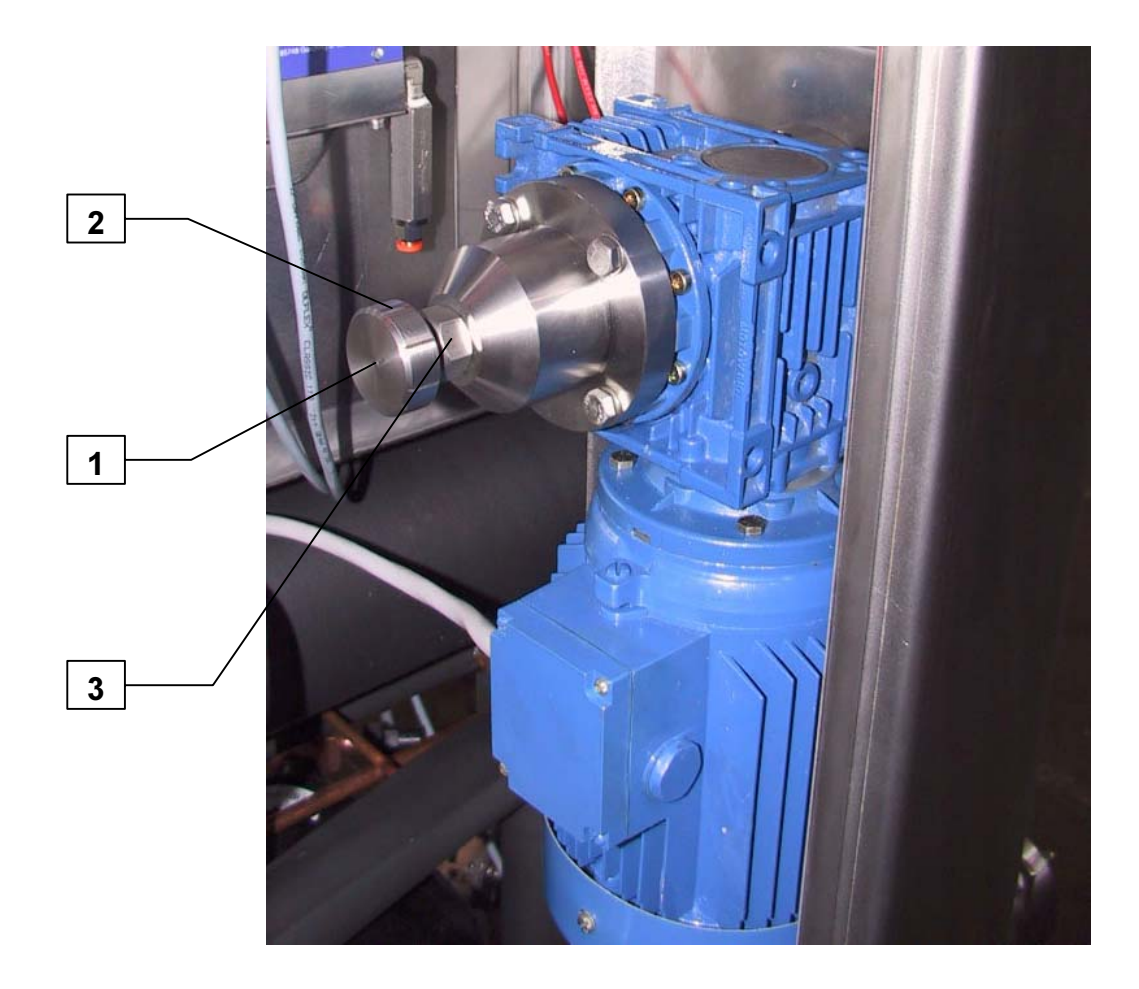

| Gram Equipment 🚒 | MANUAL        | MACHINE | TYPE        |
|------------------|---------------|---------|-------------|
|                  | M8620000GB-UL | FREEZER | GIF 600     |
| Sidam 🐸          | version       | date    | PAGE        |
|                  | 1             | 2002    | <b>7-16</b> |

## 7.5 DASHER ASSEMBLY-DISASSEMBLY

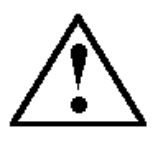

WARNING: wear anti-slide resisting gloves and always use the cleat when removing, disassembling, assembling, transporting or installing the dasher. The blades have a sharp edge which can come out to be dangerous if not handles with precaution.

#### **Dasher disassembly**

- 1) Screw out the flange (Fig. 7-10 pos. 2) locking screws (Fig. 7-10 pos. 1).
- 2) Extract the flange (Fig. 7-10 pos. 2) or the whipper (Fig. 7-10 pos. 3).

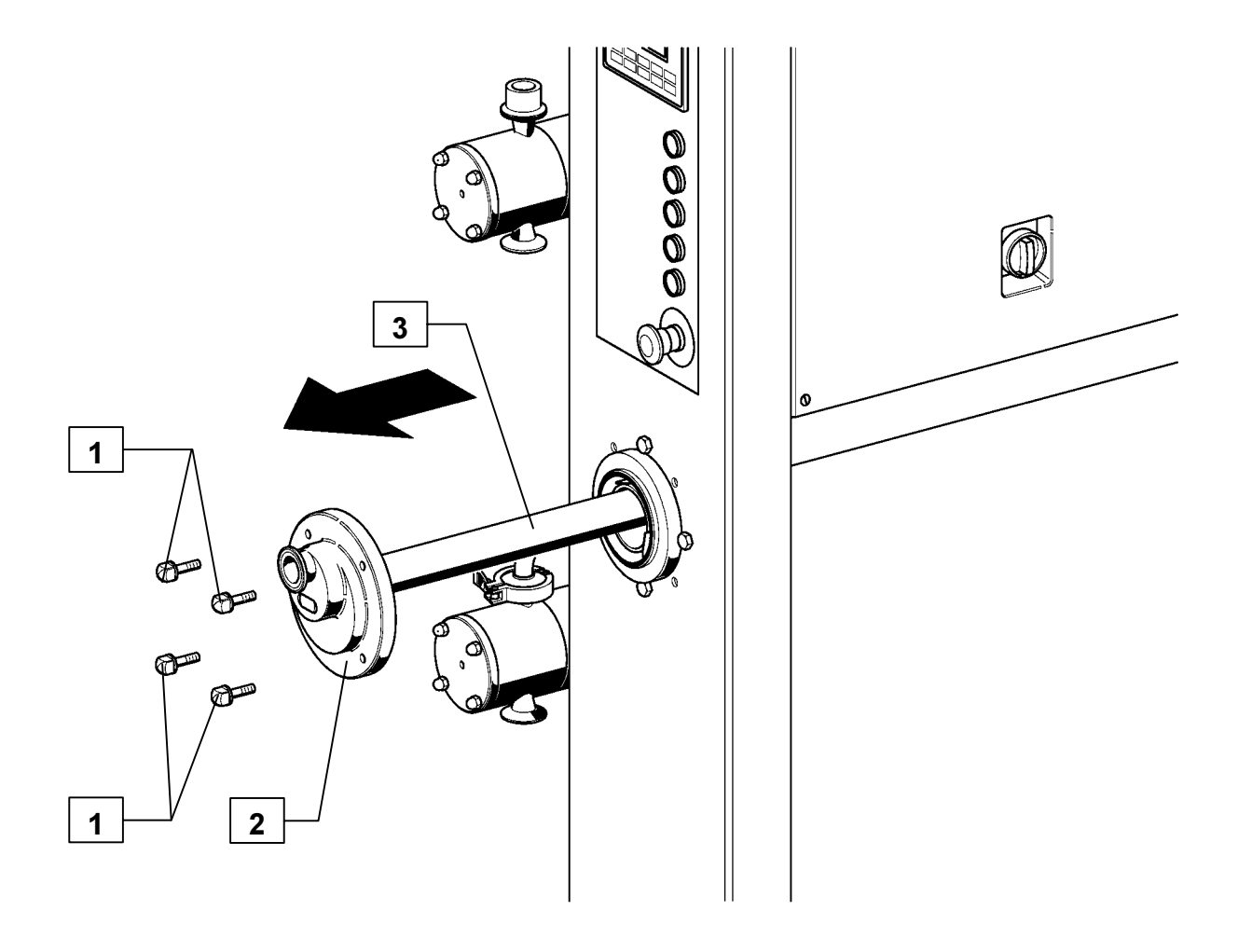

| Gram Equipment 📻 | <sup>MANUAL</sup><br>M8620000GB-UL |      | TYPE<br>GIF 600 |
|------------------|------------------------------------|------|-----------------|
| Sidam 🐸          | version                            | date | PAGE            |
|                  | 1                                  | 2002 | <b>7-17</b>     |

3) Insert the cleat (Fig. 7-11 pos. 1) in the dasher keeping this latter slightly lifted (Fig. 7-11 pos. 2).

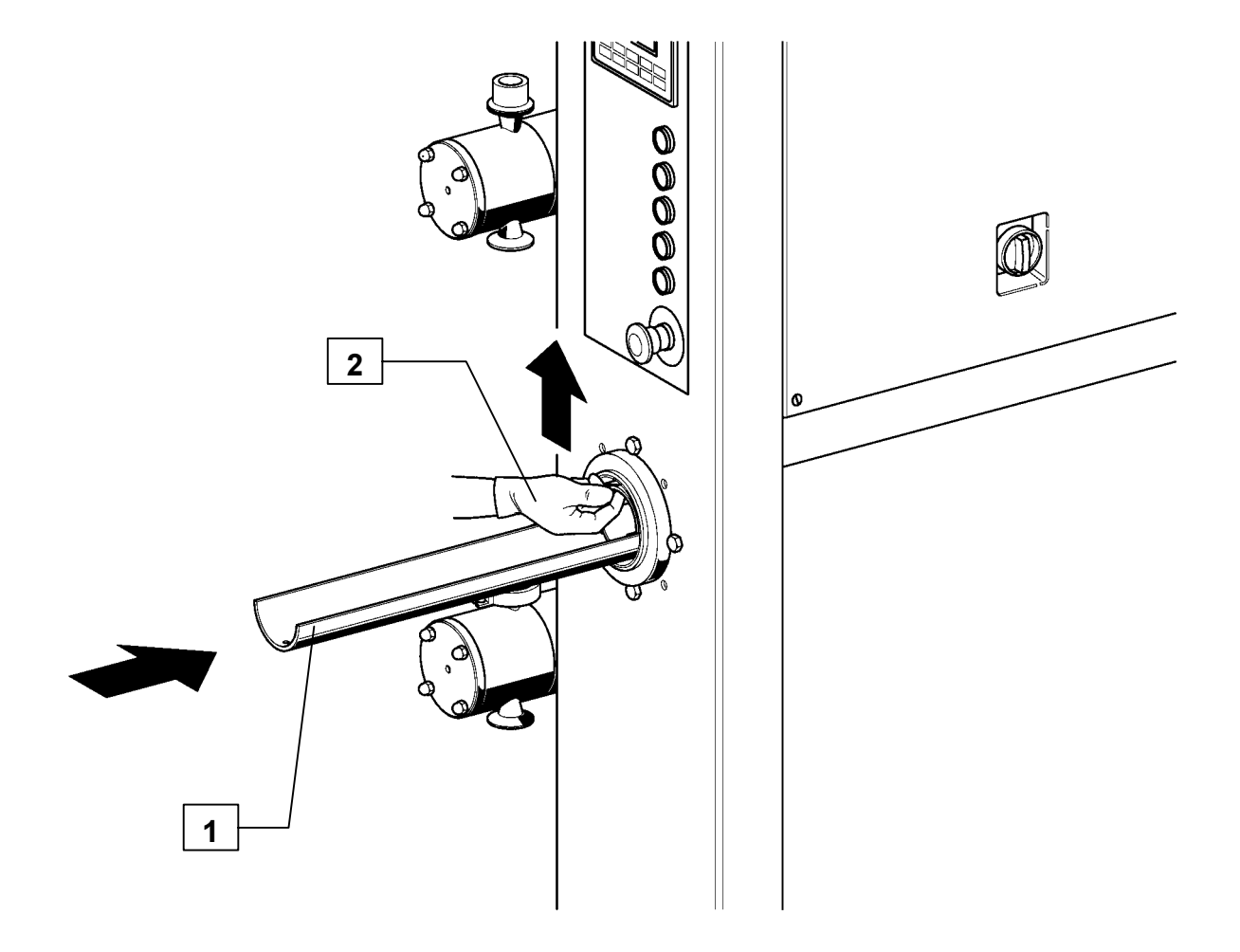

| Gram Equipment 📻 | <sup>MANUAL</sup><br>M8620000GB-UL |      | TYPE<br>GIF 600 |
|------------------|------------------------------------|------|-----------------|
| Sidam 🐸          | version                            | date | PAGE            |
|                  | 1                                  | 2002 | 7-18            |

4) Extract the dasher (Fig. 7-12 pos. 1) from the cooling cylinder using the proper cleat (Fig. 7-12 pos. 2) and the extracting tool (Fig. 7-12 pos. 3).

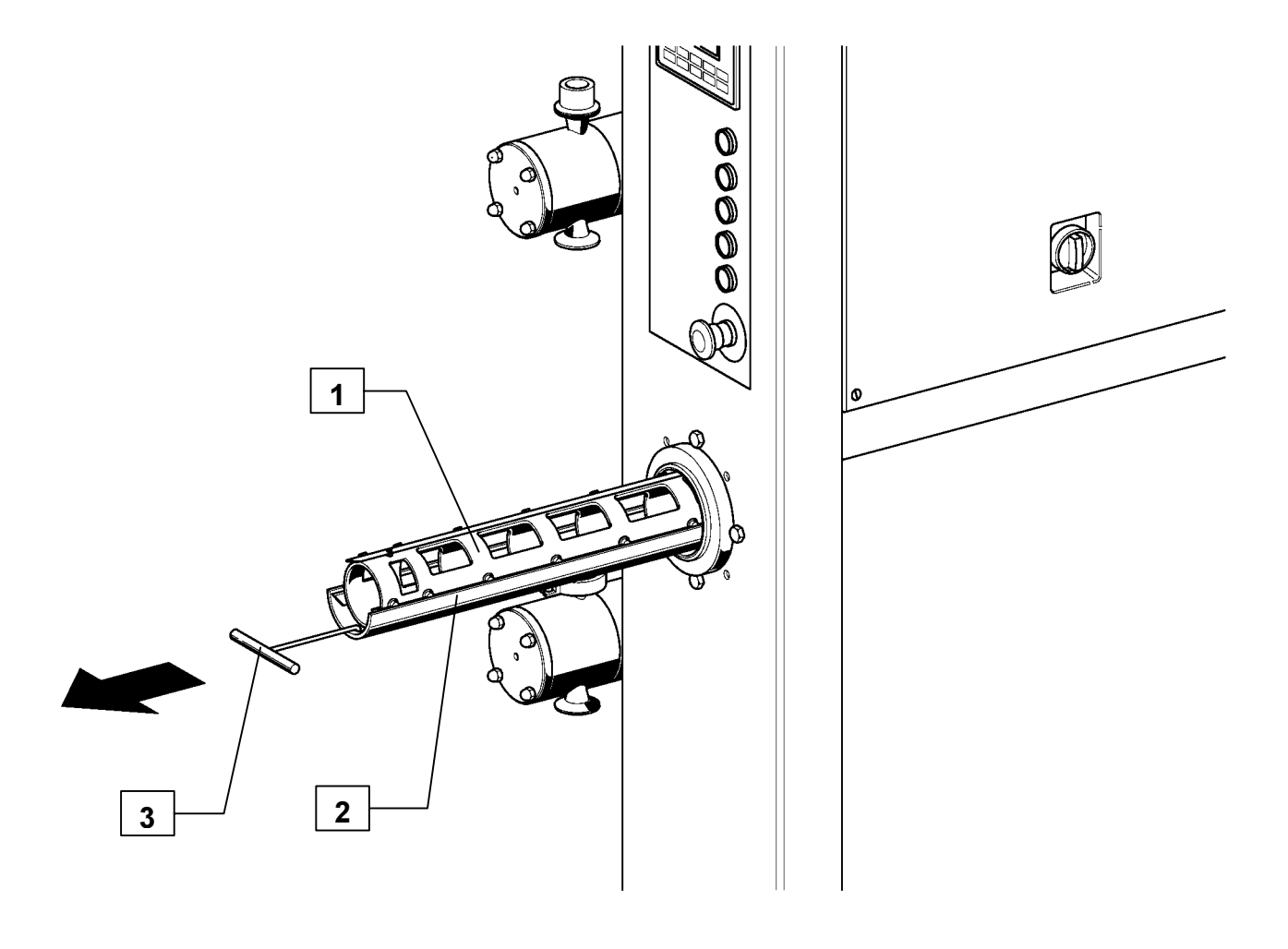

| Gram Equipment 🚌 | <sup>MANUAL</sup><br>M8620000GB-UL |      | TYPE<br>GIF 600 |
|------------------|------------------------------------|------|-----------------|
| Sidam 🐸          | VERSION                            | date | PAGE            |
|                  | 1                                  | 2002 | 7-19            |

5) Remove the shaft (Fig. 7-13 pos. 1) from the flange (Fig. 7-13 pos. 2) replacing the O-ring gasket (Fig. 7-13 pos. 3) and the brasses (Fig. 7-13 pos. 4 e 5).

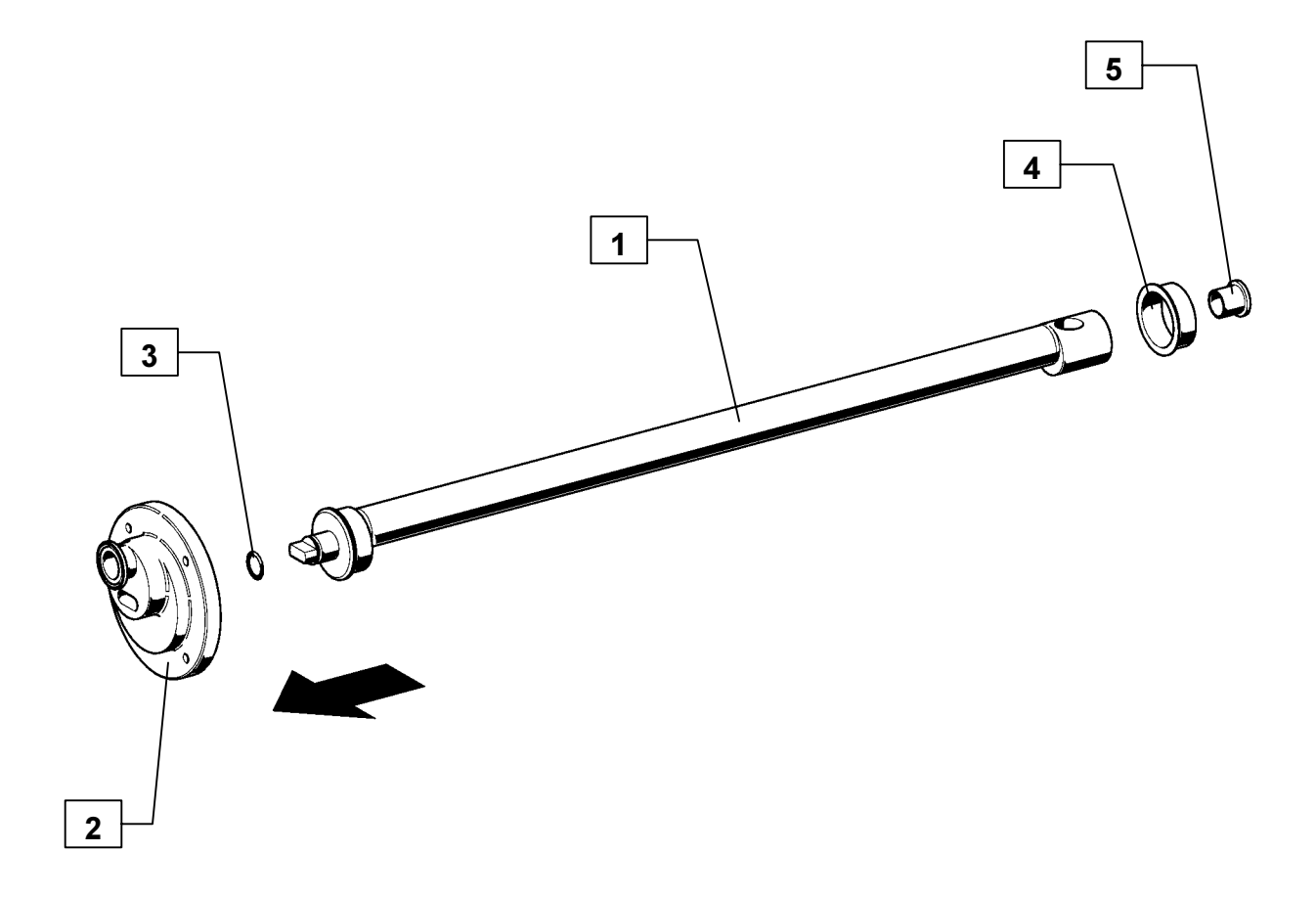

| Gram Equipment 🚒 | MANUAL        | MACHINE | TYPE    |
|------------------|---------------|---------|---------|
|                  | M8620000GB-UL | FREEZER | GIF 600 |
| Sidam 🐸          | VERSION       | date    | PAGE    |
|                  | 1             | 2002    | 7-20    |

- 6) Lay the dasher (still on the cleat) on a fit work plan and remove the blades.
- 7) Remove and replace the gasket (Fig. 7-14 pos. 1) positioned on the rear part of the dasher (Fig. 7-14 pos. 2) taking care not to squash or cut it. It is a good habit to lubricate the gasket with some vaseline.

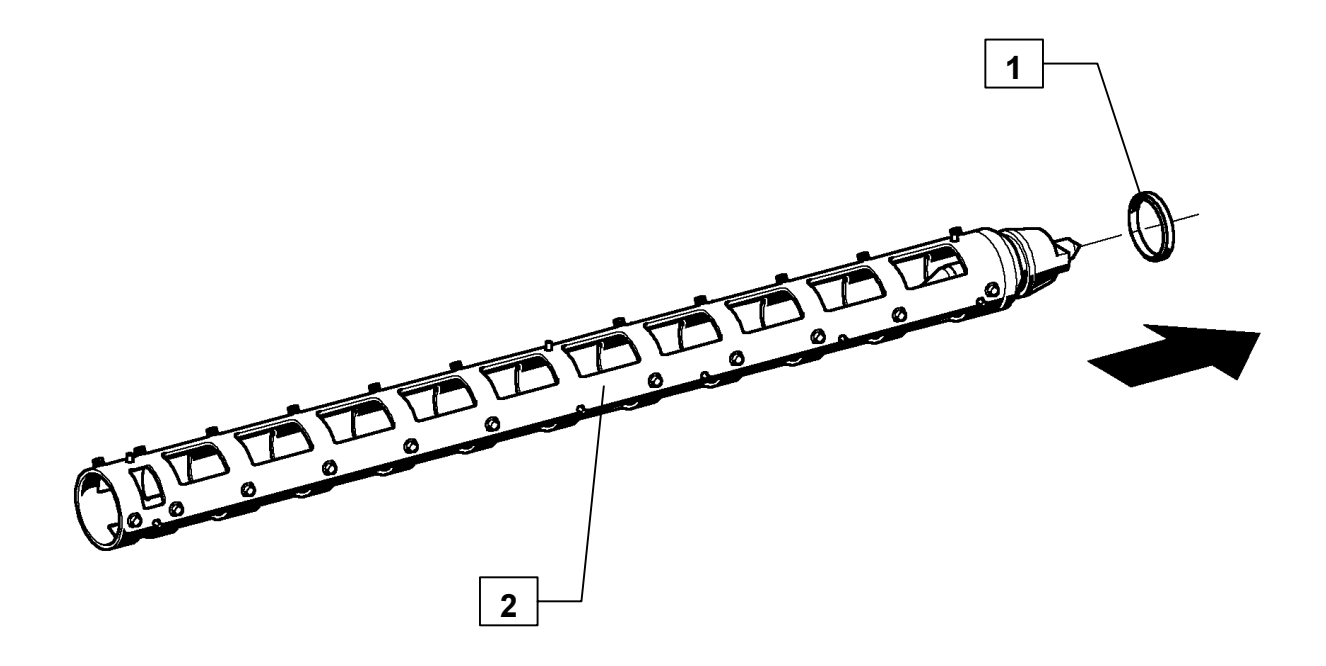

| Gram Equipment 🚌 | MANUAL        | MACHINE | TYPE    |
|------------------|---------------|---------|---------|
|                  | M8620000GB-UL | FREEZER | GIF 600 |
| Sidam 🐸          | VERSION       | DATE    | PAGE    |
|                  | 1             | 2002    | 7-21    |

### **Dasher assembly**

1) Mount the blades (Fig. 7-15 pos. 1) back on the dasher and insert this latter back inside the cooling cylinder using the cleat (Fig. 7-15 pos. 2) and the extracting tool (Fig. 7-15 pos. 3).

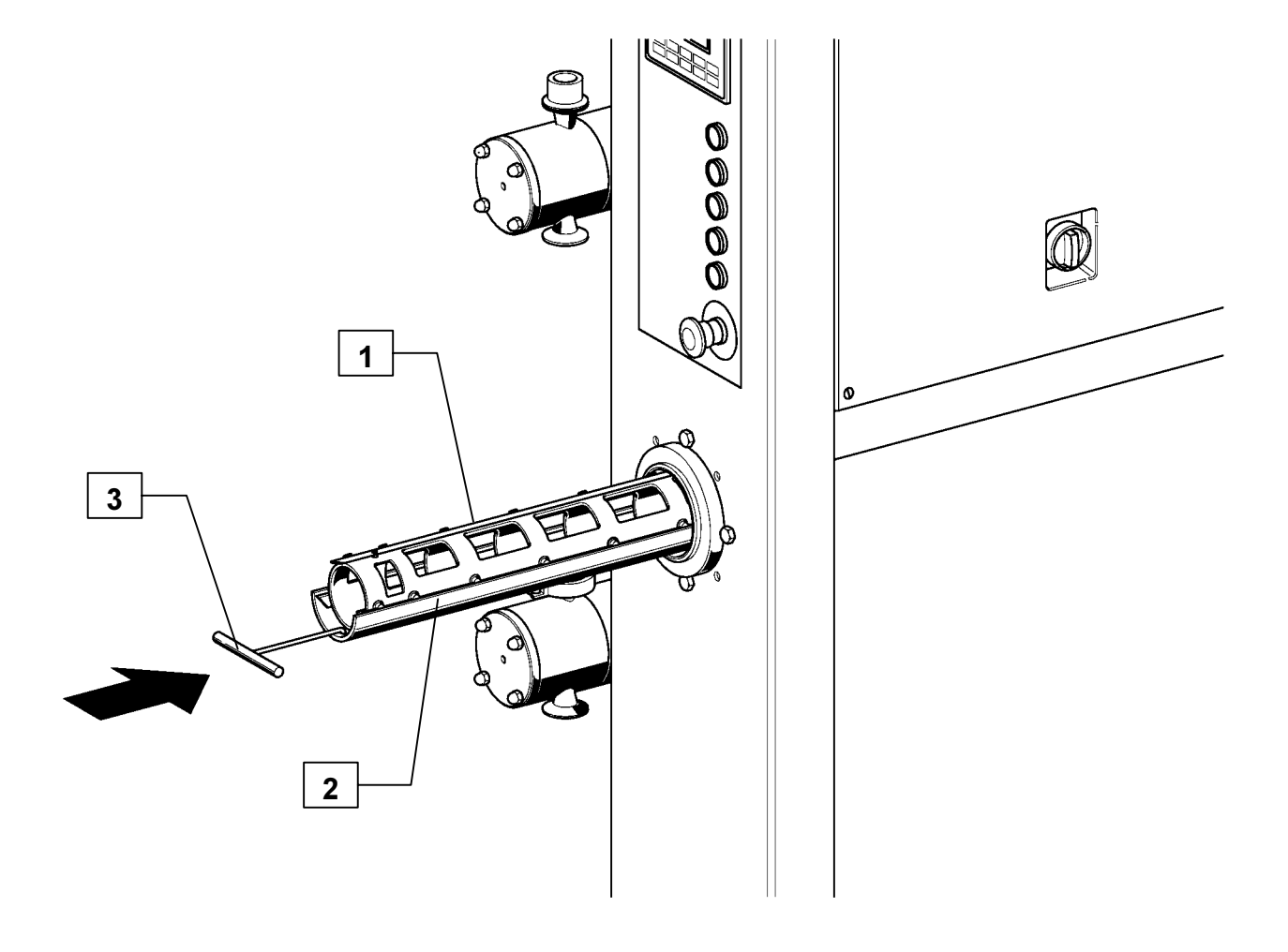

| Gram Equipment 🚌 | <sup>MANUAL</sup><br>M8620000GB-UL |      | TYPE<br>GIF 600 |
|------------------|------------------------------------|------|-----------------|
| Sidam 🐸          | VERSION                            | date | PAGE            |
|                  | 1                                  | 2002 | <b>7-22</b>     |

2) After having isterted the dasher, rotate it up to perfect coupling with the rear motor drive (Fig. 7-16 pos. 1).

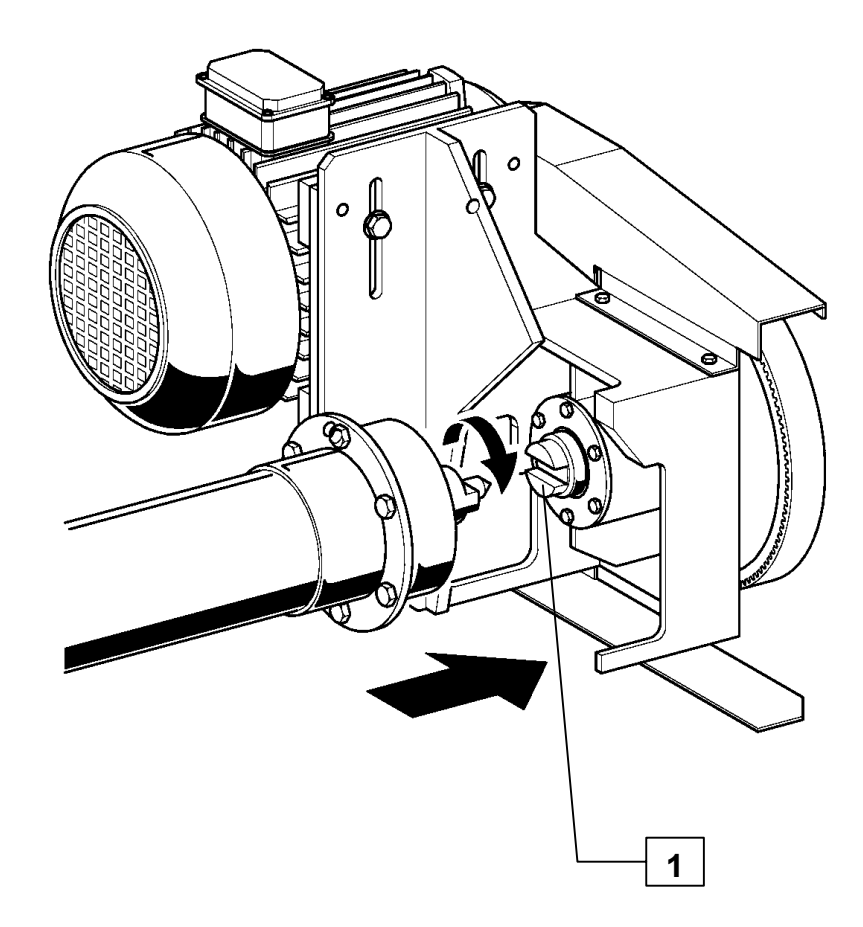

| Gram Equipment 🚌 | <sup>MANUAL</sup><br>M8620000GB-UL |      | TYPE<br>GIF 600 |
|------------------|------------------------------------|------|-----------------|
| Sidam 🐸          | VERSION                            | DATE | PAGE            |
|                  | 1                                  | 2002 | 7-23            |

3) Eventually, with the dasher positioned, extract the cleat (Fig. 7-17 pos. 1) keeping the dasher in position slightly lifted.

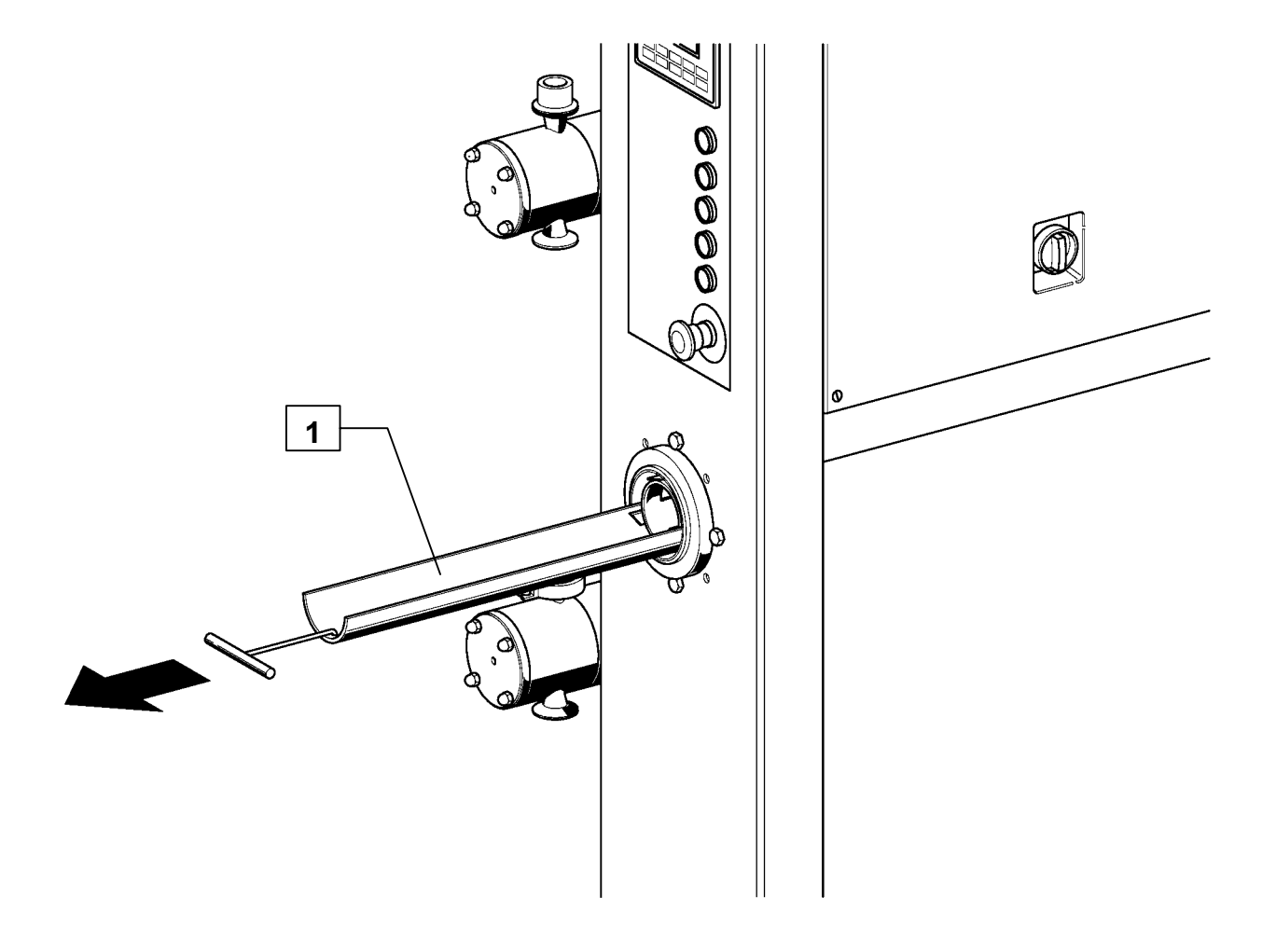

| Gram Equipment 🚌 | MANUAL        | MACHINE | TYPE    |
|------------------|---------------|---------|---------|
|                  | M8620000GB-UL | FREEZER | GIF 600 |
| Sidam 🐸          | version       | date    | PAGE    |
|                  | 1             | 2002    | 7-24    |

4) Before close the dasher back with the propro flange, make sure the blades are placed inside the cylinder as shown in the picture below (vedi Fig. 7-18).

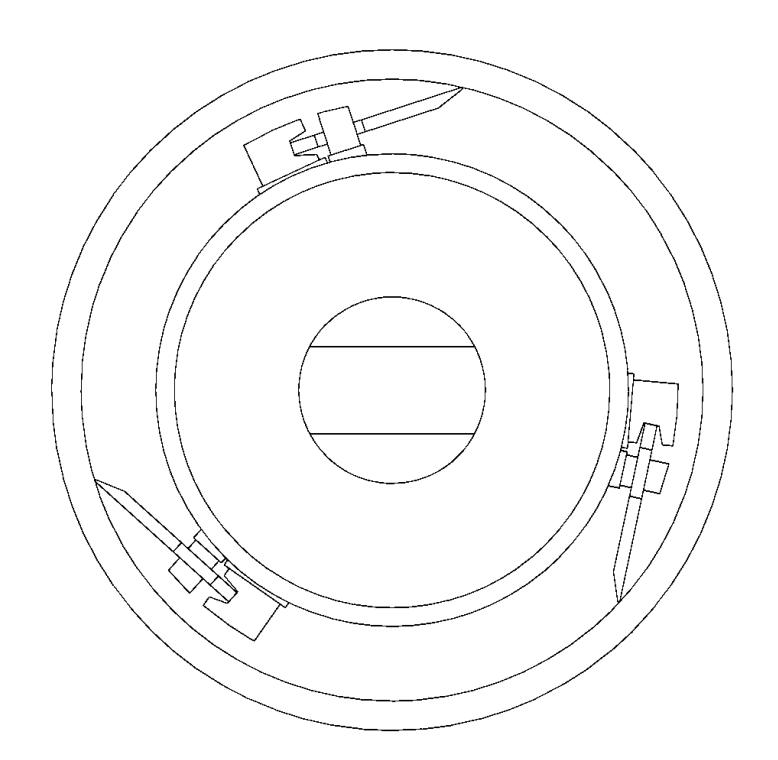

| Gram Equipment 🚒 | MANUAL        | MACHINE | TYPE        |
|------------------|---------------|---------|-------------|
|                  | M8620000GB-UL | FREEZER | GIF 600     |
| Sidam 🐸          | VERSION       | DATE    | PAGE        |
|                  | 1             | 2002    | <b>7-25</b> |

# 7.6 BLADES MAINTENANCE (FIG. 7-20)

Since the blades scrape the cooling cylinder, the edge gets worn, and featheredge is formed.

A blade is in good conditions when the transversal profile is as shown in the drawing.

A blade is not in fine conditions when the edge width in the area leaning onto the cylinder surface is more than 0,5 mm or when the wear has caused the forming of featheredge.

We recommend to replace the worn-out blades with original spare ones and not to reset the correct profile in a handicraft way.

To renew the worn-out blades, turn to a specialized workshop that make the job with machines and equipment fit for an accurate working without deforming the piece.

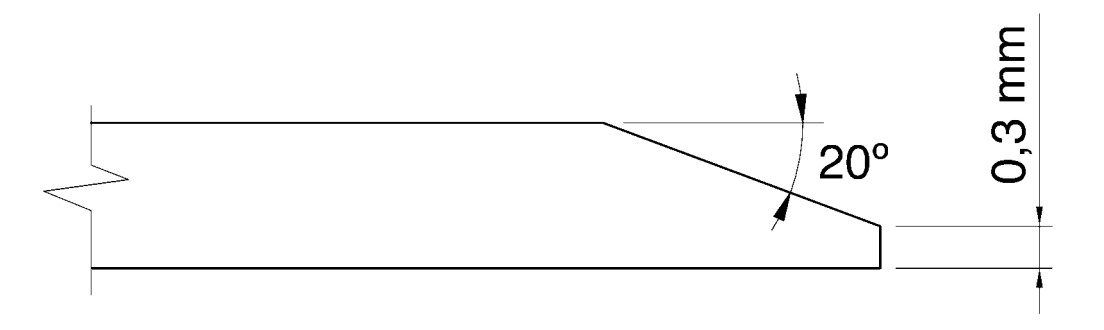

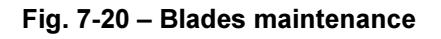

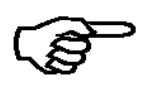

NOTE: A blade can be sharpened up to a minimum width of 27 mm. A too narrow blade does not get correctly in touch with the wall and will not scrape in an efficient way. Replace the blade if the total width is less than 27 mm.

| Gram Equipment 🚌 | <sup>MANUAL</sup><br>M8620000GB-UL |      | TYPE<br>GIF 600 |
|------------------|------------------------------------|------|-----------------|
| Sidam 🖼          | VERSION                            | date | PAGE            |
|                  | 1                                  | 2002 | 8-1             |

# 8. TROUBLE SHOOTING

### Causes of an imperfect functioning could be:

#### 1) Machine does not ignite

- The general switch is in position "0" or troubled. Rotate to position "1" or replace.

#### 2) Supply air pressure not included in the required values range.

- Check if the machine is supplied with compressed air at the required pressure.
- Check that no pressure drops are in the pneumatic installation.
- Check that the pressure adjusting switch is not badly adjusted or damaged.

#### 3) The pumps stop or do not ignite

- Troubled control push-button. Replace it.
- Inverter overcurrent protection. Wait 20 seconds and re-activate the pump.
- Inverter is broken of in emergency state. Disconnect the general switch and turn it back on after some minutes.

#### 4) The whipping shaft stops or does not ignite

- Thermic protection tripped. Reset the thermic protection.
- Troubled control push-button. Replace it.
- Troubled motor. Repair or replace it.

### 5) The freezing compressor does not ignite

- Thermic protection tripped. Reset.
- Troubled control push-button. Replace it.

#### 6) Condensation pressure off the allowed range

The calibration value in the factory is 15 bar (Fig. 8-1 pos. 1). Check that the pointer of the condensation manometer is inside the green area of the scale. If it was not like this, check that all the cocks on the line that brings water to the freezer are open and that the water reaches regularly the machine. Check the water temperature (it should be > 5, < 31°C) and, if necessary, adjust the pressure adjusting valve (Fig. 8-1 pos. 2) acting with the handwheel (Fig. 8-1 pos. 3) placed on the top of the valve to bring the pressure to 15 bar.</li>

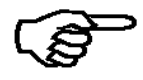

NOTE: The freezing installation is accurately calibrated during the factory test. Therefore, we recommend not to adjust it. However, if the adjustment was necessary, turn to a refrigeration-wise technician, expert in low temperature industrial installations.

| Gram Equipment 🚒 | MANUAL        | MACHINE | TYPE    |
|------------------|---------------|---------|---------|
|                  | M8620000GB-UL | FREEZER | GIF 600 |
| Sidam 🐸          | VERSION       | date    | PAGE    |
|                  | 1             | 2002    | 8-2     |

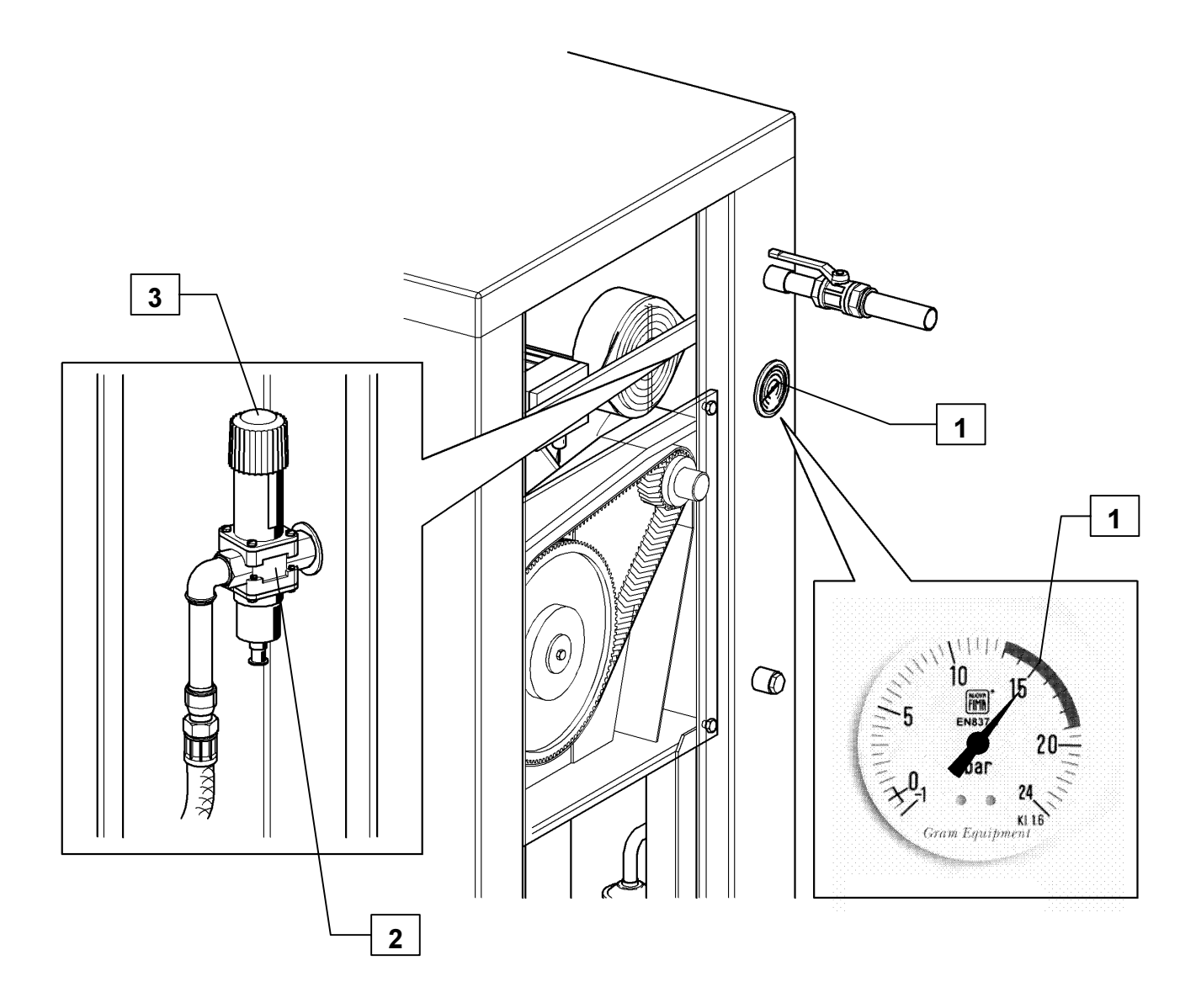

Fig. 8-1 – Trouble shooting

| Gram Equipment 🚒 | MANUAL        | MACHINE | TYPE    |
|------------------|---------------|---------|---------|
|                  | M8620000GB-UL | FREEZER | GIF 600 |
| Sidam 🐸          | VERSION       | DATE    | PAGE    |
|                  | 1             | 2002    | 8-3     |

# 8.1 OVERLOAD PILOT LIGHTS

If a drive stops, the corresponding pilot light on the control panel switch on and the freezer must be inspected to find the source of such a stop.

When the compressor stops, it is also necessary to check the gas pressure switch and the electronic protection: they could have the contacts open or could be broken down.

Such operations must be done before acting on the wiring plant.

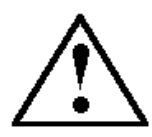

WARNING: Be very careful to the wiring diagram when working at the electric plant.

| Gram Equipment 🚌 | MANUAL        | MACHINE | TYPE    |
|------------------|---------------|---------|---------|
|                  | M8620000GB-UL | FREEZER | GIF 600 |
| Sidam 😂          | VERSION       | date    | PAGE    |
|                  | 1             | 2002    | 9-1     |

# 9. SCHEMES AND SPARE PARTS

## 9.1 LIST OF SCHEMES

| N. PROG. | CODE | DESCRIPTION       | ENCLOSED N° |
|----------|------|-------------------|-------------|
| 1        |      | WIRING DIAGRAM    | 1           |
| 2        |      | PNEUMATIC DIAGRAM | 2           |

| Gram Equipment 🚌 | MANUAL        | MACHINE | TYPE    |
|------------------|---------------|---------|---------|
|                  | M8620000GB-UL | FREEZER | GIF 600 |
| Sidam 😂          | version       | date    | PAGE    |
|                  | 1             | 2002    | 9-2     |

## 9.2 ASSEMBLY DRAWINGS

| N. PROG. | CODE      | DESCRIPTION      | N. ATTACHED<br>SHEETS |
|----------|-----------|------------------|-----------------------|
| 1        | T08620100 | GENERAL ASSEMBLY | 1                     |
| 2        | T08620200 | DASHER GROUP     | 1                     |
| 3        | T08620300 | PUMPS            | 1                     |
| 4        | T08620400 | FREEZING SYSTEM  | 1                     |
| 5        | T08620500 | PNEUMATIC SYSTEM | 1                     |
|          | 100020000 |                  | •                     |
|          |           |                  |                       |
|          |           |                  |                       |
|          |           |                  |                       |
|          |           |                  |                       |
|          |           |                  |                       |
|          |           |                  |                       |
|          |           |                  |                       |
|          |           |                  |                       |
|          |           |                  |                       |
|          |           |                  |                       |
|          |           |                  |                       |
|          |           |                  |                       |
|          |           |                  |                       |
|          |           |                  |                       |
|          |           |                  |                       |
|          |           |                  |                       |
|          |           |                  |                       |
|          |           |                  |                       |
|          |           |                  |                       |
|          |           |                  |                       |
|          |           |                  |                       |
|          |           |                  |                       |
|          |           |                  |                       |
|          |           |                  |                       |
|          |           |                  |                       |
|          |           |                  |                       |
|          |           |                  |                       |
|          |           |                  |                       |
|          |           |                  |                       |
|          |           |                  |                       |
|          |           |                  |                       |
|          |           |                  |                       |
|          |           |                  |                       |
|          |           |                  |                       |
|          |           |                  |                       |
|          |           |                  |                       |
|          |           |                  |                       |
|          |           |                  |                       |
|          |           |                  |                       |
|          |           |                  |                       |
|          |           |                  |                       |
|          |           |                  |                       |
|          |           |                  |                       |

| Gram Equipment 🚌 | MANUAL        | MACHINE | TYPE    |
|------------------|---------------|---------|---------|
|                  | M8620000GB-UL | FREEZER | GIF 600 |
| Sidam 🤒          | VERSION       | DATE    | page    |
|                  | 1             | 2002    | 9-3     |

| Drwng. Nr. T8620100 |           |                                     |
|---------------------|-----------|-------------------------------------|
| POS.                | CODE      | DESCRIPTION                         |
| 1                   | 5000346   | MIX DELIVERY PUMPS                  |
| 2                   | 5000346   | ICE CREAM DELIVERY PUMP             |
| 3                   | 1100171   | FRAME FOR FREEZER                   |
| 4                   | 1650001   | ADJUSTABLE SUPPORT FEET             |
| 5                   | *         | FREEZING COMPRESSOR                 |
| 6                   | *         | DASHER MOTOR                        |
| 7                   | 5000343   | FREEZER CYLINDER                    |
| 8                   | /         | CONTROL PANEL                       |
| 9                   | 4010375   | FAN MOTION                          |
| 10                  | 4010376   | GRATE                               |
| 11                  | 907629900 | CORIOLIS MASS FLOW MEASURING SYSTEM |
|                     |           |                                     |
|                     |           |                                     |
|                     |           |                                     |
|                     |           |                                     |
|                     |           |                                     |
|                     |           |                                     |
|                     |           |                                     |
|                     |           |                                     |
|                     |           |                                     |
|                     |           |                                     |
|                     |           |                                     |
|                     |           |                                     |
|                     |           |                                     |
|                     |           |                                     |
|                     |           |                                     |
|                     |           |                                     |
|                     |           |                                     |
|                     |           |                                     |
|                     |           |                                     |
|                     |           |                                     |
|                     |           |                                     |
|                     |           |                                     |
|                     |           |                                     |
|                     |           |                                     |
|                     |           |                                     |
|                     |           |                                     |
|                     |           |                                     |
|                     |           |                                     |
|                     |           |                                     |
|                     |           |                                     |
|                     |           |                                     |
|                     |           |                                     |
|                     |           |                                     |
|                     |           |                                     |
|                     |           |                                     |
|                     |           |                                     |
|                     |           |                                     |

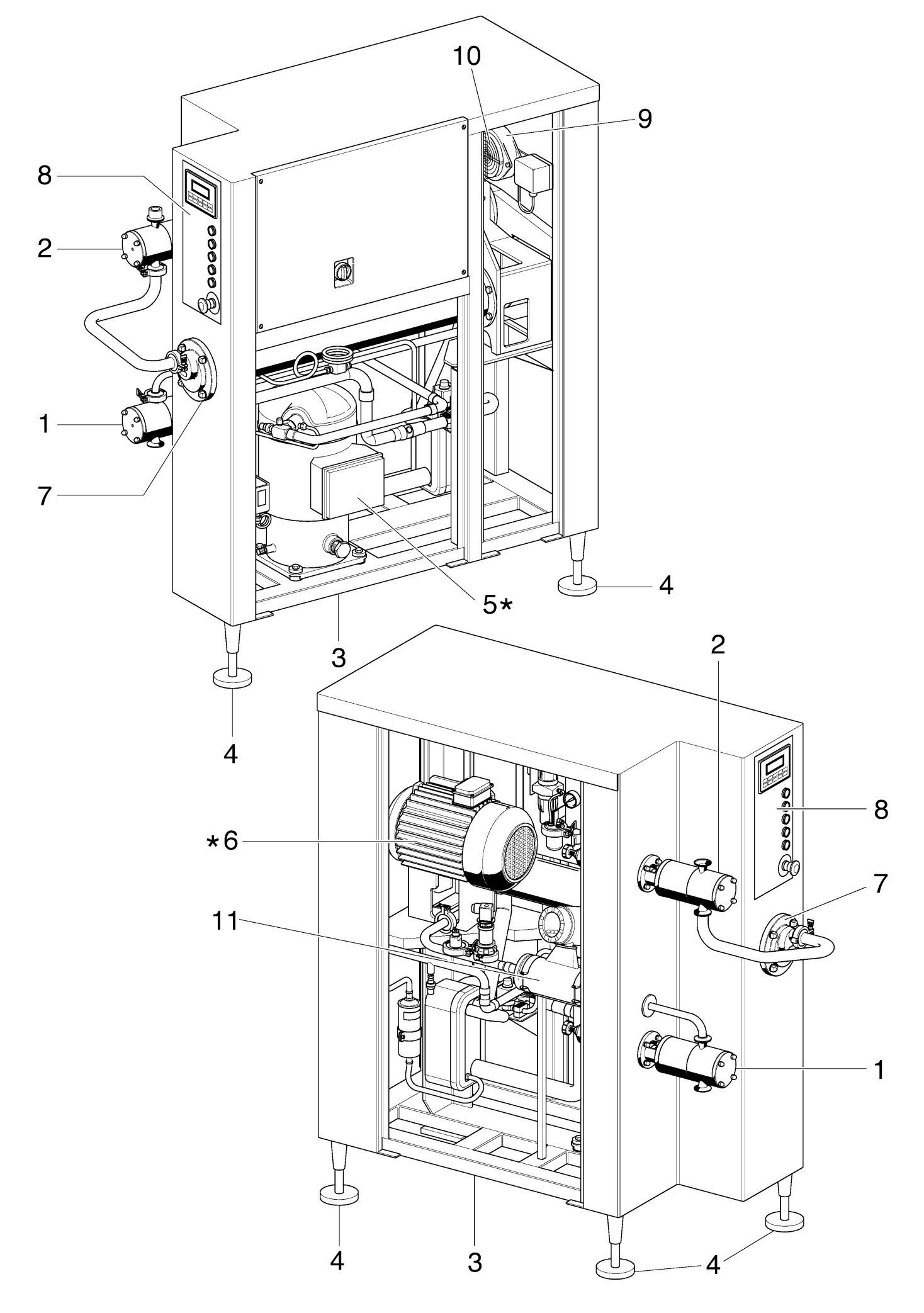

| Gram Equipment 🚌 | MANUAL        | MACHINE | TYPE       |
|------------------|---------------|---------|------------|
|                  | M8620000GB-UL | FREEZER | GIF 600    |
| Sidam 🐸          | VERSION       | DATE    | page       |
|                  | 1             | 2002    | <b>9-4</b> |

7

| Drwng. | Nr. T8620200 |                                 |
|--------|--------------|---------------------------------|
| POS.   | CODE         | DESCRIPTION                     |
| 1      | *            | ELECTRIC MOTOR                  |
| 2      | 2015731      | INOX TE SCREW M12x30            |
| 3      | 2032114      | NOTCHED WASHER Ø14              |
| 4      | *            | MOTOR PULLEY                    |
| 5      | 4290118      | TIMING BELT                     |
| 6      | 1700078      | OPERATION PULLEY                |
| 7      | 1790020      | SEAL WASHER OPERATION PULLEY    |
| 8      | 2015674      | INOX TE SCREW M8x20             |
| 9      | 1660116      | DASHER MOTOR SUPPORT PLATE      |
| 10     | 1300047      | DASHER DRIVE BOX                |
| 11     | 1490011      | ANTI-CONDENSATE GUARD SHEET     |
| 12     | 2015738      | TE SCREW M12x90                 |
| 13     | 2020212      | INOX HEXAGONAL NUT M12          |
| 14     | 2015641      | INOX TE SCREW M6x12             |
| 15     | 2015727      | INOX TE SCREW M12x22            |
| 16     | 2032114      | NOTCHED WASHER Ø14              |
| 17     | 1200034      | FREEZER CYLINDER ØI =100        |
| 18     | 2015711      | INOX TE SCREW M10x20            |
| 19     | 1450010      | FREEZER CYLINDER GASKET         |
| 20     | 2164462      | OR 4462 GASKET                  |
| 21     | 2015710      | INOX TE SCREW M10x16            |
| 22     | 1370147      | FREEZER CYLINDER LID            |
| 23     | 1950050      | SPECIAL FIXING SCREW            |
| 24     | 1350040      | DASHER TRACTION BEARINGS SPACER |
| 25     | 2164087      | OR 4087 GASKET                  |
| 26     | 1020026      | ECCENTRIC DASHER GIF 600        |
| 27     | 1130071      | ECCENTRIC FRONT BUSH            |
| 28     | 1130070      | ECCENTRIC BACK BUSH             |
| 29     | 1330013      | SCRAPE BLADE GIF 600            |
| 30     | 1330014      | CYLINDER DASHER                 |
| 31     | 2141063      | DEM 63 GASKET                   |
| 32     | 1130073      | WEAR RING DASHER                |
| 33     | 2163275      | OR 3275 GASKET                  |
| 34     | 4140217      | 3209 A – 2RS BEARING            |
| 35     | 1370148      | FREEZER CYLINDER BOTTOM         |
| 36     | 2015679      | INOX TE SCREW M8x50             |
| 37     | 1050064      | DASHER TRACTION SHAFT           |
| 38     | 2060130      | FEATHER 12x8x30                 |
| 39     | 2070045      | ELASTIC RING SEEGER E 45        |
| 40     | 2015643      | INOX TE INOX M6x16              |
| 41     | 1370149      | BEARINGS LID                    |
| 42     | 4141525      | GROMMET SM 55-72-8              |
| 43     | 2164300      | OR 4300 GASKET                  |
| 44     | 4140218      | RADIAL BALL BEARING 6209-2RS    |
| 45     | 1230336      | PLEXIGLASS TIMING CASE          |
| 46     | 2015601      |                                 |
| 4/     | 2164475      | UK 4475 GASKET                  |
|        |              |                                 |
| 1      |              |                                 |

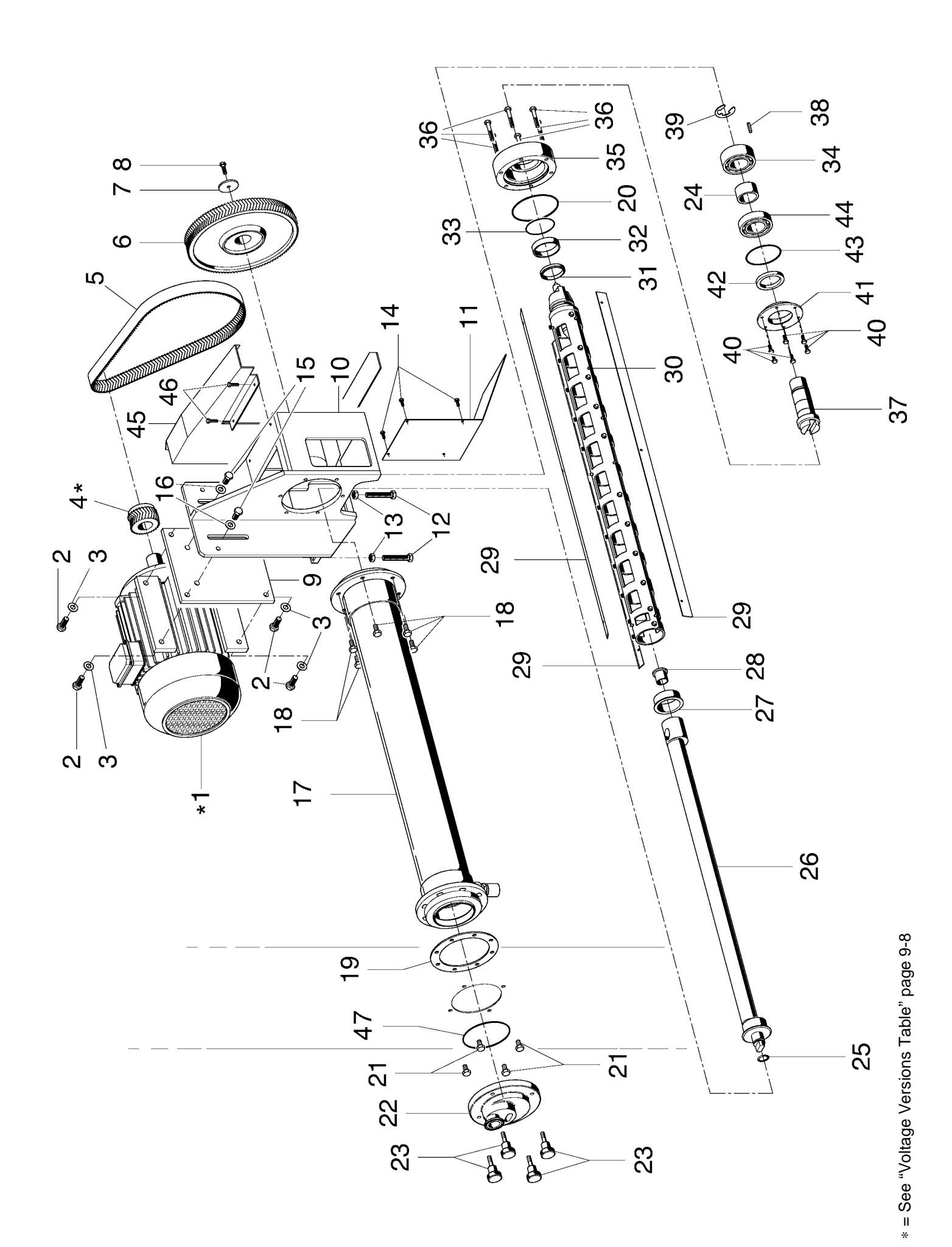

| Gram Equipment 🚌 | MANUAL        | MACHINE | TYPE       |
|------------------|---------------|---------|------------|
|                  | M8620000GB-UL | FREEZER | GIF 600    |
| Sidam 🐸          | VERSION       | DATE    | PAGE       |
|                  | 1             | 2002    | <b>9-5</b> |

| Drwng. Nr. T8620300 |            |                            |
|---------------------|------------|----------------------------|
| POS.                | CODE       | DESCRIPTION                |
| 1                   | 781720597  | MIX COMPLETE PUMP          |
| 2                   | 2031024    | INOX PLAIN WASHER Ø 8x24   |
| 3                   | 2015675    | INOX TE SCREW M8x25        |
| 4                   | 1550019    | PUMP SHAFT PRESSURE SLEEVE |
| 5                   | 2020108    | CAP NUT INOX M8            |
| 6                   | 2033005    | GROVER INOX M8             |
| 7                   | 2099004    | STUD BOLT M8x85            |
| 8                   | 2060062    | INOX FEATHER 8x7x80        |
| 9                   | 1050066    | PUMP TRACTION SHAFT        |
| 10                  | 4021063    | REDUCTION GEAR             |
| 11                  | 4021061    | ELECTRIC MOTOR             |
| 12                  | 2020217/1  | LOW HEXAGONAL NUT M16x1,5  |
| 13                  | 1320021    | PUMP ADJUSTMENT KNOB       |
| 14                  | 2070025    | INOX EXTERNAL SEEGER E 25  |
| 15                  | 4140110    | RADIAL BALL BEARING        |
| 16                  | 1880003    | PUMP SUPPORT GIF 600       |
| 17                  | 1350042    | PUMP REDUCTION SPACER      |
| 18                  | 4140220    | BEARING 3304 – A – 2RS1    |
| 19                  | 1300048    | PUMP ADJUSTMENT BODY       |
| 20                  | 1790022    | CAP PRESSURE               |
| 21                  | 2015675    | INOX TE SCREW M8x25        |
| 22                  | 2020108    | HEX-CAP NUT INOX M8        |
| 23                  | 2031024    | WASHER                     |
| 24                  | /811/12262 |                            |
| 25                  | 2163250    | OR 3250 GASKET             |
| 26                  | 2164212    |                            |
| 27                  | 781712233  |                            |
| 28                  | 2104102    |                            |
| 29                  | 701712730  |                            |
| 31                  | 781712/87  |                            |
| 32                  | 2000005    |                            |
| 33                  | 7811712266 |                            |
| 34                  | 781712005  |                            |
| 35                  | 2015014    | TCELSCREW M4x25            |
| 36                  | G781720600 |                            |
| 37                  | 781712525  | COIL FOR ICE CREAM PUMP    |
| 38                  | 781712400  | ROTOR FOR ICE CREAM PUMP   |
| 39                  | 2160049    | VARISEAL GASKET            |
| 40                  | 781712707  | ICE CREAM PUMP FRONT BODY  |
| 41                  | 2160112    | OR 112 GASKET              |
|                     |            |                            |
|                     |            |                            |
|                     |            |                            |
|                     |            |                            |
|                     |            |                            |
|                     |            |                            |
|                     |            |                            |
|                     |            |                            |

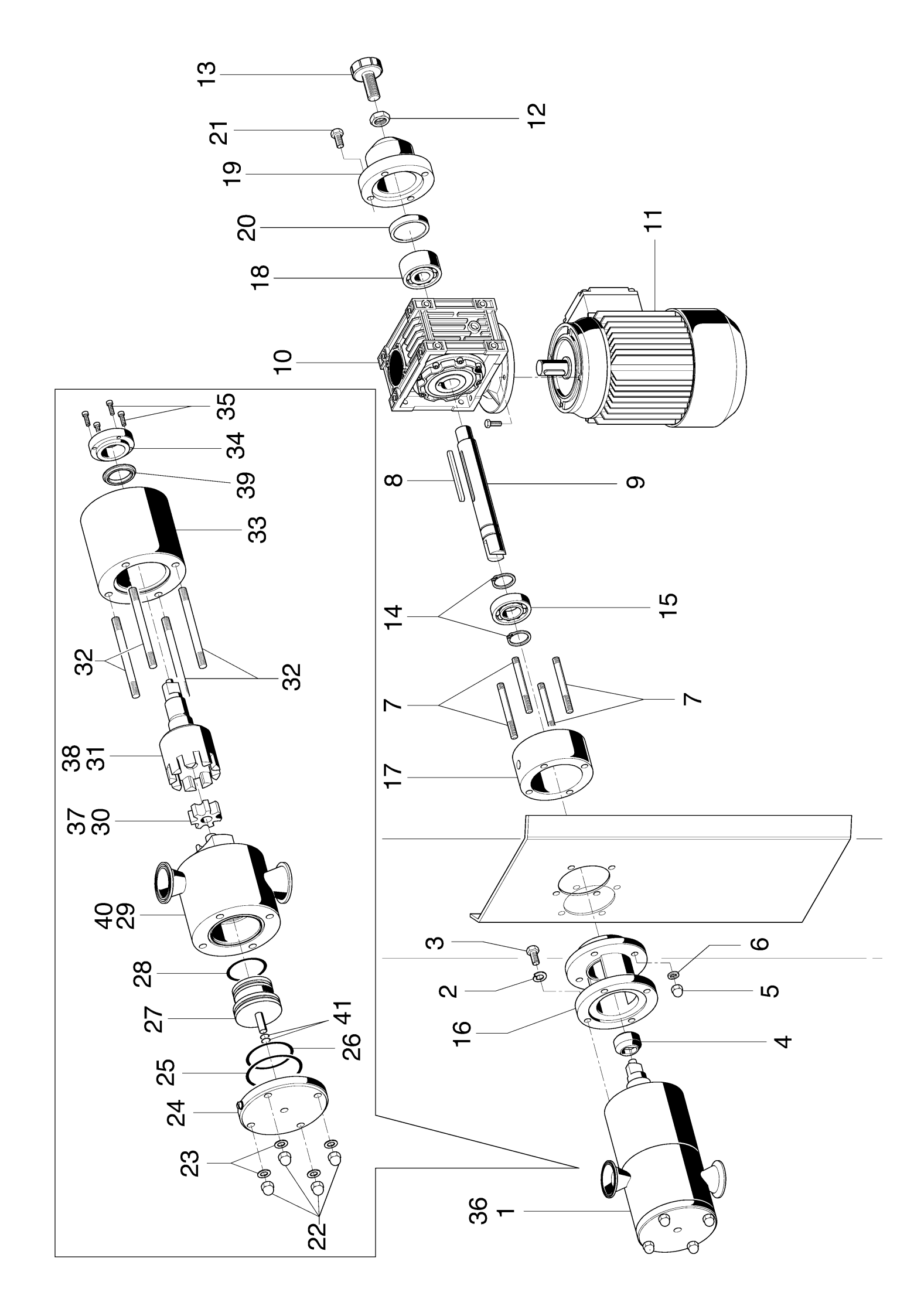

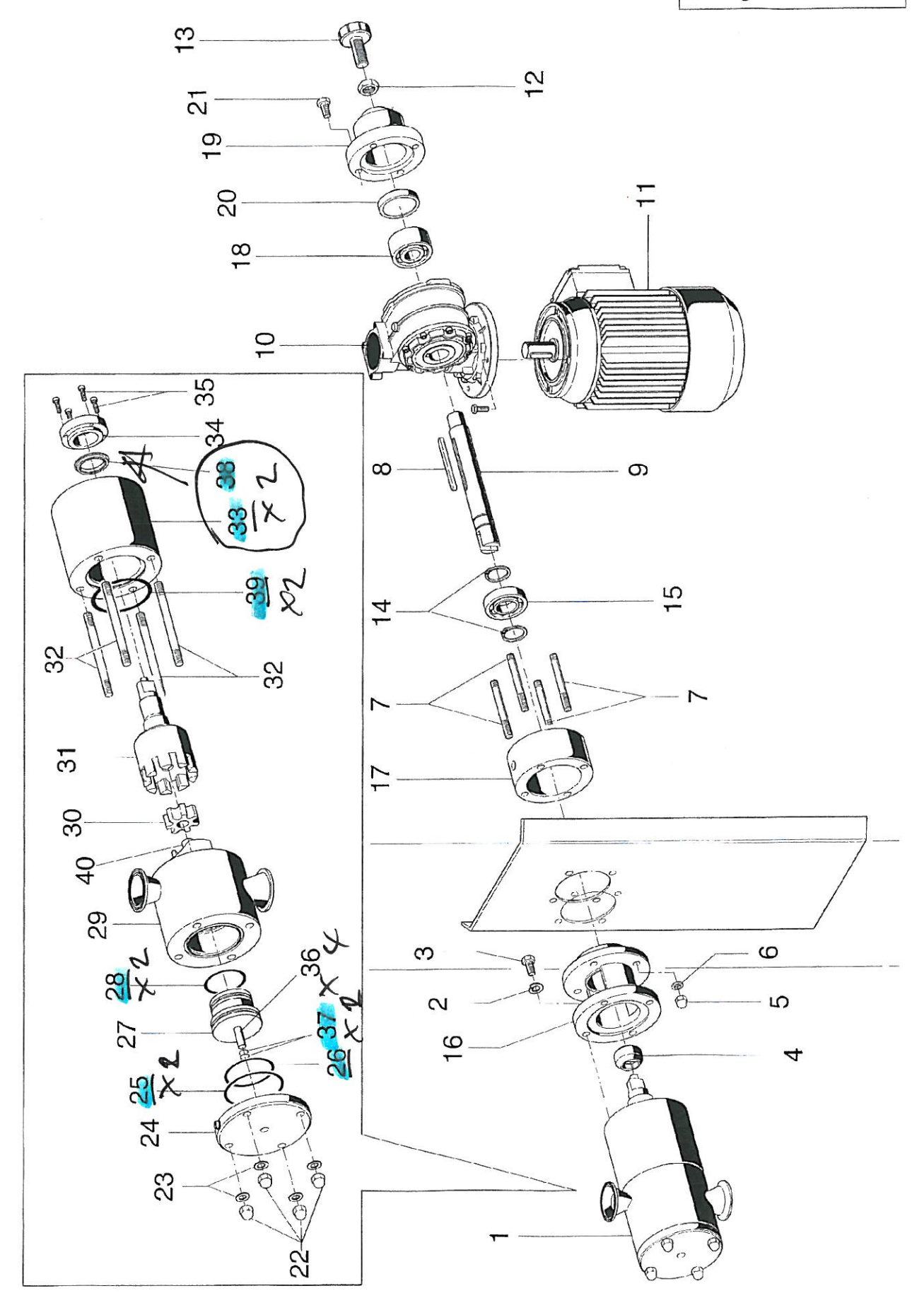

| Gram Equipment | MANUAL        | MACHINE | TYPE       |
|----------------|---------------|---------|------------|
|                | M8620000GB-UL | FREEZER | GIF 600    |
| Sidam 🐸        | VERSION       | DATE    | PAGE       |
|                | 1             | 2002    | <b>9-6</b> |

| Drwng. Nr. T8620400 |         |                            |
|---------------------|---------|----------------------------|
| POS.                | CODE    | DESCRIPTION                |
| 1                   | 5000343 | FREEZER CYLINDER           |
| 2                   | 4061781 | PRESSURE SWITCH            |
| 3                   | *       | COMPRESSOR                 |
| 4                   | 4061820 | LIQUID LAMP                |
| 5                   | 4061805 | LIQUID VALVE BODY          |
| 5A                  | 4061992 | LIQUID VALVE COIL          |
| 6                   | 4061764 | HOT GAS VALVE BODY         |
| 6A                  | 4080363 | HOT GAS VALVE COIL         |
| 7                   | 4061898 | THERMOSTATIC VALVE BODY    |
| 7A                  | 4061877 | THERMOSTATIC POWER ELEMENT |
| 7B                  | 4061868 | THERMOSTATIC VALVE HOLE    |
| 8                   | 4010042 | HEAT EXCHANGER             |
| 9                   | 4061099 | FILTER                     |
| 10                  | 4010041 | EXCHANGER                  |
| 11                  | 4080285 | FAUCET                     |
| 12                  | 4061984 | PRESSURE ADJUSTING VALVE   |
| 13                  | 4110215 | MANOMETER                  |
|                     |         |                            |
|                     |         |                            |
|                     |         |                            |
|                     |         |                            |
|                     |         |                            |
|                     |         |                            |
|                     |         |                            |
|                     |         |                            |
|                     |         |                            |
|                     |         |                            |
|                     |         |                            |
|                     |         |                            |
|                     |         |                            |
|                     |         |                            |
|                     |         |                            |
|                     |         |                            |
|                     |         |                            |
|                     |         |                            |
|                     |         |                            |
|                     |         |                            |
|                     |         |                            |
|                     |         |                            |
|                     |         |                            |
|                     |         |                            |
|                     |         |                            |
|                     |         |                            |
|                     |         |                            |
|                     |         |                            |
|                     |         |                            |
|                     |         |                            |
|                     |         |                            |
|                     |         |                            |

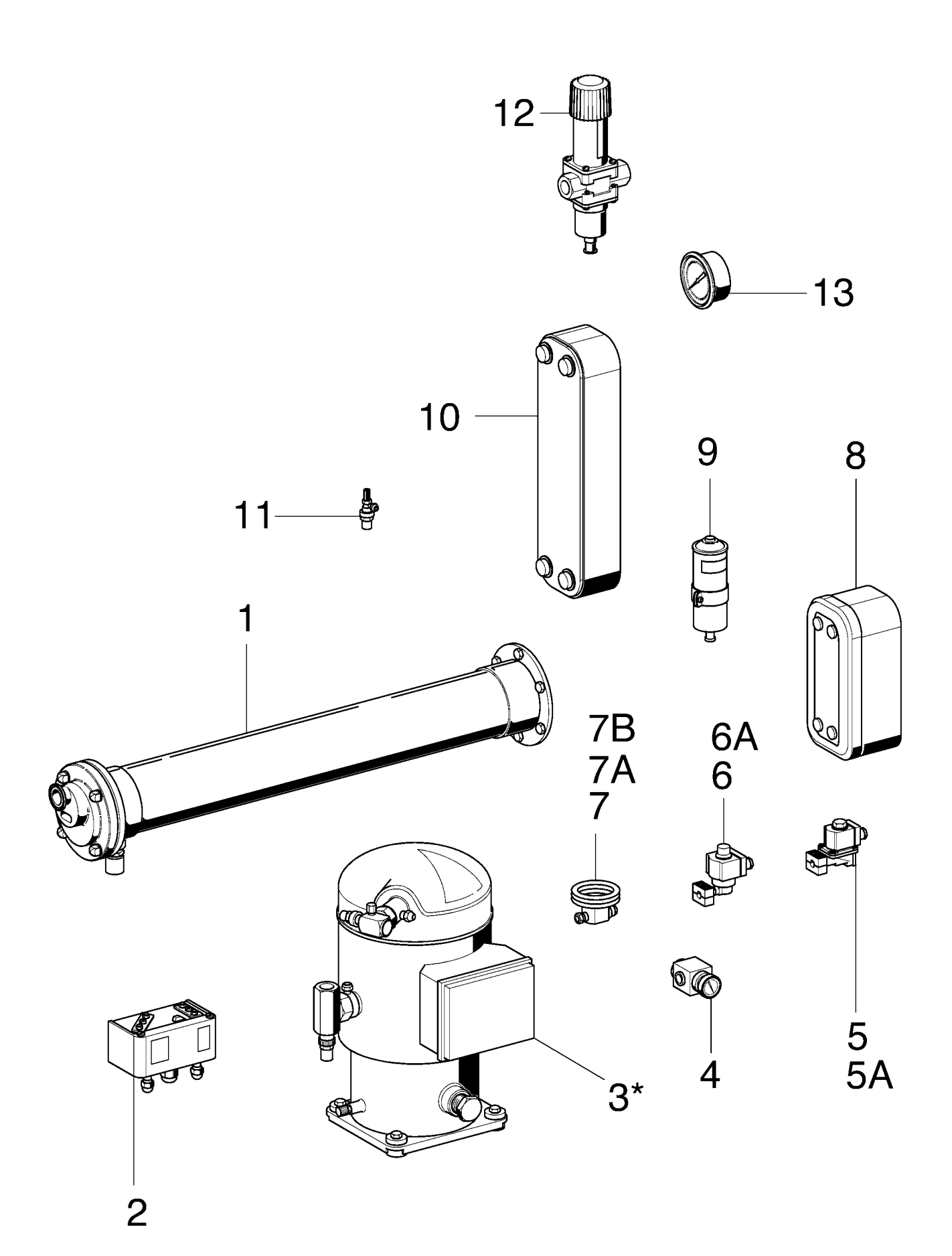

| Gram Equipment 🚌 | MANUAL        | MACHINE | TYPE       |
|------------------|---------------|---------|------------|
|                  | M8620000GB-UL | FREEZER | GIF 600    |
| Sidam 🐸          | version       | DATE    | PAGE       |
|                  | 1             | 2002    | <b>9-7</b> |

| Drwng. | Nr. T8620500 |                                          |
|--------|--------------|------------------------------------------|
| POS.   | CODE         | DESCRIPTION                              |
| 1      | 5000348      | STERILIZABLE FILTER                      |
| 2      | 4060901      | SEPARATING-THE-OIL FILTER/ACTIVED CARBON |
| 3      | 4060821      | SEPARATING-THE-OIL FILTER                |
| 4      | 4060621      | CIP SOLENOID VALVE                       |
| 4A     | 4061181      | COIL                                     |
| 5      | 4060563      | PRESSURE SWITCH                          |
| 6      | 1810027      | SUPPORT                                  |
| 7      | 4060819      | PRESSURE MULTIPLIER WITH REDUCTION GEAR  |
| 8      | 4080375      | CHECK VALVE                              |
| 9      | 4060886      | SANITARY AIR CONTROL VALVE               |
| 10     | 4110225      | MANOMETER                                |
| 11     | 4061009      | SILENCER                                 |
|        |              |                                          |
|        |              |                                          |
|        |              |                                          |
|        |              |                                          |
|        |              |                                          |
|        |              |                                          |
|        |              |                                          |
|        |              |                                          |
|        |              |                                          |
|        |              |                                          |
|        |              |                                          |
|        |              |                                          |
|        |              |                                          |
|        |              |                                          |
|        |              |                                          |
|        |              |                                          |
|        |              |                                          |
|        |              |                                          |
|        |              |                                          |
|        |              |                                          |
|        |              |                                          |
|        |              |                                          |
|        |              |                                          |
|        |              |                                          |
|        |              |                                          |
|        |              |                                          |
|        |              |                                          |
|        |              |                                          |
|        |              |                                          |
|        |              |                                          |
|        |              |                                          |
|        |              |                                          |
|        |              |                                          |
|        |              |                                          |
|        |              |                                          |
|        |              |                                          |
| L      |              |                                          |

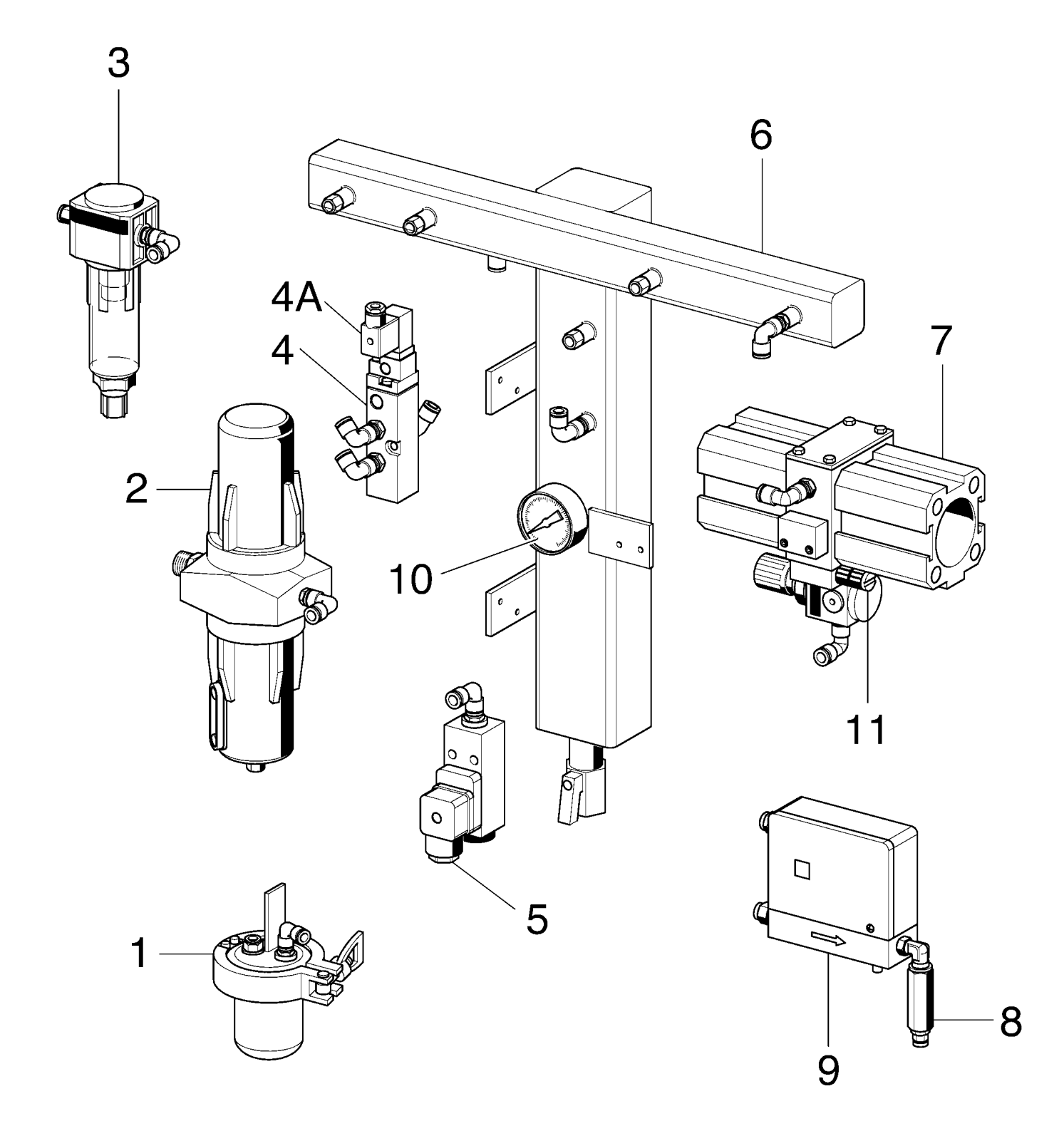

| Gram Equipment 🚌 | MANUAL        | MACHINE | TYPE    |
|------------------|---------------|---------|---------|
|                  | M8620000GB-UL | FREEZER | GIF 600 |
| Sidam 😂          | VERSION       | date    | PAGE    |
|                  | 1             | 2002    | 9-8     |

| VOLTAGE VERSIONS TABLE |                           |  |  |
|------------------------|---------------------------|--|--|
|                        | THREE-PHASE 480 V - 60 Hz |  |  |
| COMPRESSOR             | 4010076                   |  |  |
| DASHER MOTOR           | 4021060                   |  |  |
| PINION                 | 1700080                   |  |  |

## 9.3 EQUIPPED SPARE PARTS

| CODE    | DESCRIPTION                | QUANTITY |
|---------|----------------------------|----------|
| 4170001 | CLAMP 1" 1/2               | 2        |
| 2180012 | CLAMP GASKET 1" 1/2        | 4        |
| 1130070 | ECCENTRIC BACK BUSH        | 1        |
| 1130071 | ECCENTRIC FRONT BUSH       | 1        |
| 2164462 | OR 4462 CYLINDER LID       | 2        |
| 1130073 | DASHER SEAL WEAR RING      | 1        |
| 2163275 | OR 3275 FOR CYLINDER HEAD  | 1        |
| 2141063 | SEAL GASKETS DASHER DEM 63 | 2        |
| 4170353 | STUB PIPE CLAMP DN 32      | 2        |
| 4160710 | RUBBER HOLDER CLAMP 1" 1/2 | 2        |

| Gram Equipment 🚌 | MANUAL        | MACHINE | TYPE    |
|------------------|---------------|---------|---------|
|                  | M8620000GB-UL | FREEZER | GIF 600 |
| Sidam 😂          | version       | date    | PAGE    |
|                  | 1             | 2002    | 10-1    |

# **10. GUARANTEE AND SERVICE**

## **10.1 GUARANTEE CONDITIONS**

Sidam guarantees the regular working of all machines sold as new for the term of twelve months from the delivery date, provided that the Buyer discloses the working defects within 8 days from their discovery.

The term of twelve months above mentioned must be considered on the shift of work.

Such a guarantee will entitle the Buyer to free replacement - in the shortest possible time - of those parts which should prove to be faulty because of bad material or bad workmanship.

Our guarantee is to be so interpreted that we deliver, free of charge, replacement parts or repairs parts which within the period stipulated, due to faulty constructions, second rate materials, or bad workmanship, prove unfit for use.

All charges in connection with our fitter's intervention are at the Purchaser's account. Freight, duty, etc. For replacement parts are not included in our guarantee and must be paid by the Customer.

The parts replaced are our property and must be returned by the Purchaser, freight paid, if required by Sidam.

No free replacement will be made for those pieces rended defective through lack of skill of workers, through deterioration caused by lack of lubrication through normal wear and tear, through irrational use of the machines or through wrong assembly in case the latter is not carried out by Sidam.

We shall not be responsible and shall not pay compensation for stoppage of the plant, loss of profit, or loss of any other kind.

The Buyer who defaults in his payments loses his right to any guarantee.

The sale of motors, separately or together with the machines, does not imply in any way Sidam's responsibility. Wiring and electrical equipment are always excluded from the guarantee.
| Gram Equipment 🚌 | MANUAL        | MACHINE | TYPE    |
|------------------|---------------|---------|---------|
|                  | M8620000GB-UL | FREEZER | GIF 600 |
| Sidam 🐸          | VERSION       | DATE    | PAGE    |
|                  | 1             | 2002    | 10-2    |

#### **10.2 SPARE PARTS ORDERING PROCEDURE**

Change a component in a favourable moment it means to maintain the plant working in best conditions and at the same time to avoid worst damages.

You can follows three kinds of orders:

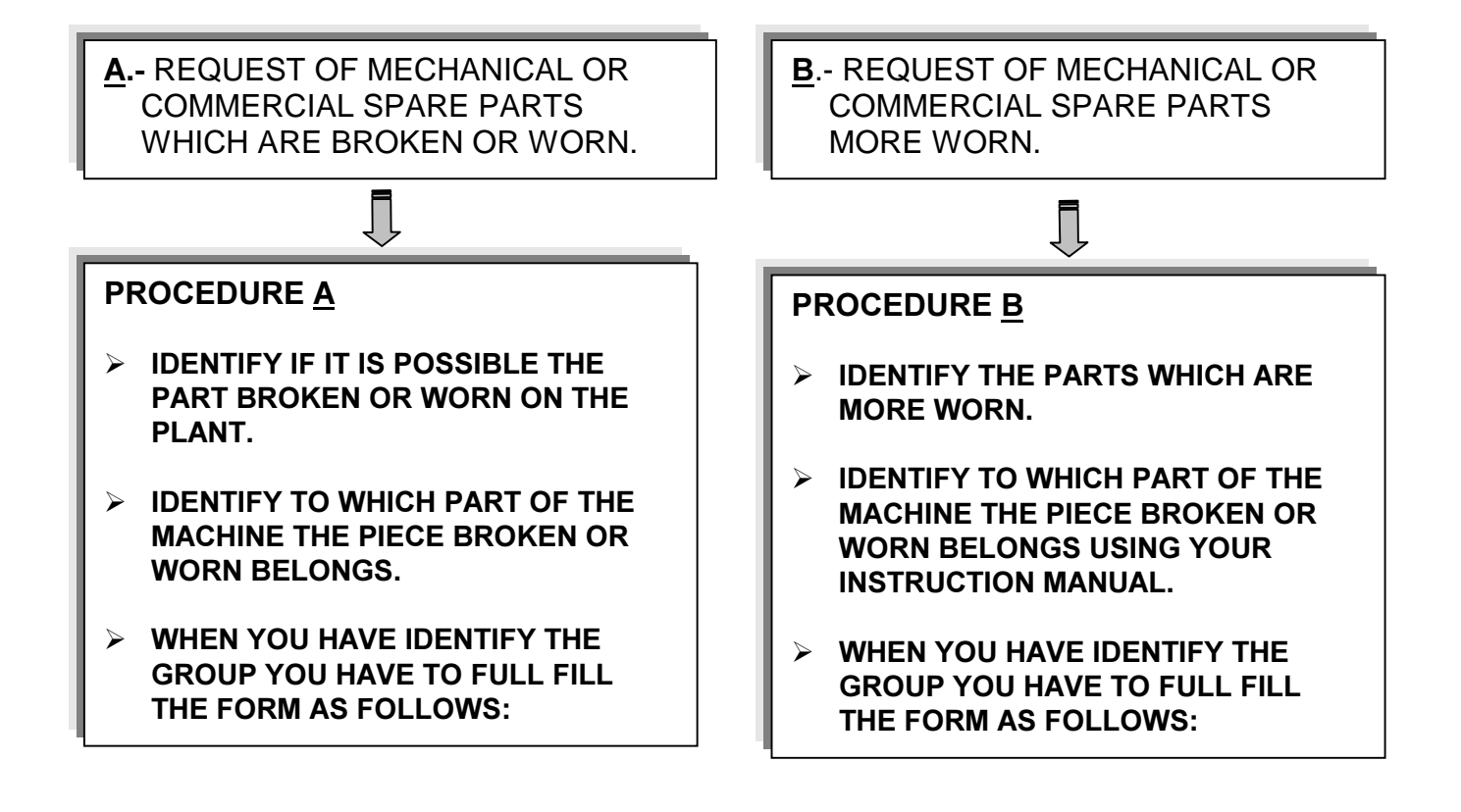

| Gram Equipment 🚌 | MANUAL        | MACHINE | TYPE    |
|------------------|---------------|---------|---------|
|                  | M8620000GB-UL | FREEZER | GIF 600 |
| Sidam 🖼          | VERSION       | date    | PAGE    |
|                  | 1             | 2002    | 10-3    |

### PROCEDURE <u>A/B</u>

#### SPARE PARTS REQUEST FORM

Please photocopy this form, fulfil it and sent by mail or fax to:

| Group no. | Position | Description       | Q.ty |
|-----------|----------|-------------------|------|
| T86201000 | 1        | MIX DELIVERY PUMP | 1    |
|           |          |                   |      |
|           |          |                   |      |
| ļ         |          |                   |      |
|           |          |                   |      |

Best Regards,

(Stamp and Signature)

| Gram Equipment 🚌 | MANUAL<br>M8620000GB-UL |      | TYPE<br>GIF 600 |
|------------------|-------------------------|------|-----------------|
| Sidam 🐸          | VERSION                 | date | PAGE            |
|                  | 1                       | 2002 | 10-4            |

### PROCEDURE <u>A/B</u>

### SPARE PARTS REQUEST FORM

Please photocopy this form, fulfil it and sent by mail or fax to:

Serial no.....

| Group no. | Position | Description | Q.ty |
|-----------|----------|-------------|------|
|           |          |             |      |
|           |          |             |      |
|           |          |             |      |
|           |          |             |      |
|           |          |             |      |

Best Regards,

(Stamp and Signature)

| Gram Equipment 🚌 | MANUAL        | MACHINE | TYPE    |
|------------------|---------------|---------|---------|
|                  | M8620000GB-UL | FREEZER | GIF 600 |
| Sidam 🐸          | VERSION       | DATE    | PAGE    |
|                  | 1             | 2002    | 11-1    |

### 11. ENCLOSED

- 11.1 WIRING DIAGRAM
- 11.2 PNEUMATIC DIAGRAM
- 11.3 ELECTRICAL BOARD OPERATING AND MAINTENANCE MANUAL
- 11.4 MATERIAL LIST
- 11.5 CERTIFICATE TEST/MEASURE CERTIFICATE
- 11.6 CORIOLIS MASS FLOW MESURING SYSTEM

## WIRING DIAGRAM

## **ENCLOSE 1**

|                                | < <u>a</u> | <u>ہ</u>                         |     |          |            | ω<br> |           |             | <u>u_</u>  |          | _              |                                         |
|--------------------------------|------------|----------------------------------|-----|----------|------------|-------|-----------|-------------|------------|----------|----------------|-----------------------------------------|
| × /                            |            |                                  |     |          |            |       | ļ         |             |            |          |                | 3 DATA                                  |
|                                | ∞          |                                  |     |          |            |       |           |             |            |          |                | CCESS.                                  |
|                                |            |                                  |     | ES       | ш          |       |           |             |            |          | Foc            | AZIONE                                  |
|                                |            |                                  |     | NOTI     | ISSU       |       |           |             |            |          | <b> </b>       | RCHIVI                                  |
|                                |            |                                  |     | ~        | -          |       |           |             |            |          | <br>           | PER A                                   |
|                                | 2          | n                                |     | RE       |            |       |           |             |            |          | PREC           | DATI                                    |
| ,                              |            |                                  |     |          | 2          |       |           |             |            |          | ₹<br>S         | DATE<br>09/2<br>Instru                  |
|                                |            |                                  |     |          | /200       |       |           |             |            |          |                |                                         |
|                                |            |                                  |     | Щ        | /00/       |       |           |             |            |          | \$/DFTM        | l terzi si<br>ilhout ex                 |
|                                | ω          |                                  |     | DA       | 25         |       |           |             |            |          | EDISEC         | e noto o<br>bidden w                    |
|                                |            | $\bigcirc$                       |     |          |            |       |           | ຸບ          |            | Ì        | V SCAL         |                                         |
| $\langle \hat{\gamma} \rangle$ |            | $\sim$                           |     | ×        |            |       |           | +35         | 0×12       |          | SCAL           | REV.<br>enderlo                         |
|                                |            |                                  |     | 19       | Ą          | 4A 1  | V 1       | ູ່ບໍ່       | X71        | 5        |                | nulo o<br>contents                      |
| ·                              |            | $\bigcirc$                       |     | 284      | 504        | NEN   | NEN       | 2           | 410<br>410 | 20K      |                | RAWING<br>it conte                      |
|                                |            | ۵                                |     | ER       |            |       |           |             |            |          |                | GNO/D<br>utilizzore<br>unication        |
|                                |            |                                  |     | POW      | E          |       | SON       |             |            |          |                | DISE<br>Prilo ne.                       |
|                                |            |                                  | 1   | ATING    | CIRCU      |       | D PEF     |             |            |          |                | docume<br>reintento                     |
|                                | *          |                                  |     | NDR      | ORT        | ш     | ES T      | S           | ×          |          |                | a il riso                               |
|                                |            | $\bigcirc$ $\bigcirc$ $\bigcirc$ |     | ATA      | HS 0       | EGRE  | EASUF     | DITION      | ਸੂ -<br>   |          |                | riprodur<br>comport                     |
|                                |            | ©                                |     | CURRI    | ICE T      | NO    | M         | CONI        | NC I       |          |                | terzi o<br>nirazione<br>giving          |
|                                |            |                                  |     | ING      | SISTAN     | DTECT | DTECT     | <b>WICE</b> |            | GHT      |                | ER<br>esnare<br>0. Ogni ii<br>hent, and |
|                                |            |                                  | F   | RAT      | <b>R</b> E | PRO   | <u>B</u>  |             | DIM<br>DIM | MEI      | -              | USTOM                                   |
|                                |            |                                  | F   | •        | *          |       | E         | с           | 0 Q<br>0   | <u> </u> | -              | AM S<br>AM S<br>2 Permet                |
|                                |            |                                  |     |          | +02        |       |           | -10%        | 5Va        |          |                |                                         |
|                                | · ·        |                                  |     |          | 33/+       | 3A    | Ϋ́Ξ       | +           |            |          |                |                                         |
|                                | N          |                                  |     | s.r      | -04        | -508  |           |             |            |          | z              | m                                       |
|                                |            |                                  | -   | SA       | В          | 3     | <u>A.</u> | 48          | 23         | t<br>7   | RIP'TIOI       | la                                      |
|                                |            |                                  |     |          |            |       |           |             | S          |          | /DESC          | ioi                                     |
|                                |            |                                  |     |          |            |       |           |             | LTAGE      |          | RIZIONE<br>IBL | $\Sigma$                                |
|                                | -          |                                  |     |          |            |       |           | AGES        |            |          | DESCF          |                                         |
|                                |            |                                  |     |          | Ψ          |       |           |             | RATIN      |          |                | ALE                                     |
|                                |            |                                  |     |          | COD        | TION  |           |             |            | ATS      |                | DUSTRI                                  |
|                                |            |                                  |     | CTOR     | ATION      | COLA  |           |             | CIRC       |          |                | NI BNC                                  |
|                                | 0          |                                  |     | ISTRU    | TIFIC      | A. RE | RENT      |             | ILIARY     | RATIN    |                | COMAZIK                                 |
|                                |            |                                  |     | CO<br>CO |            | U.S.  | 5<br>CFF  |             | AUX        | OPE      | L              | INV .VI                                 |
|                                |            |                                  |     | D        | _ م        | υ ·   | ₽         | • -         | . <b>Б</b> |          |                | SOCIE                                   |
|                                | ۲          |                                  | I . |          |            |       |           |             |            |          |                |                                         |

| Image: constraint of the point of the po                                                                                                    | Image: constraint of the section of the section o                                                                                                    | $< \gamma_{\rm e}$ | [ _    |   | <u>∢</u> | <u>т т</u>                                                                                                    | Ţ        |    |          | 8        |          | Ţ        |          | T          | U        | 7        |          |                | <br>T                   | 1        | 2          |                              |      | <u>,                                     </u> |                     | . т       |       | Ţ        |          | <u>ц</u> |                | -<br>    | -          |            | Τ           |
|----------------------------------------------------------------------------------------------------|----------------------------------------------------------------------------------------------------|--------------------|--------|---|----------|----------------------------------------------------------------------------------------------------|----------|----|----------|----------|----------|----------|----------|------------|----------|----------|----------|----------------|-------------------------|----------|------------|------------------------------|------|-----------------------------------------------|---------------------|-----------|-------|----------|----------|----------|----------------|----------|------------|------------|-------------|
| 0     1     1     1     1     1     1     1     1     1     1     1     1     1     1     1     1     1     1     1     1     1     1     1     1     1     1     1     1     1     1     1     1     1     1     1     1     1     1     1     1     1     1     1     1     1     1     1     1     1     1     1     1     1     1     1     1     1     1     1     1     1     1     1     1     1     1     1     1     1     1     1     1     1     1     1     1     1     1     1     1     1     1     1     1     1     1     1     1     1     1     1     1     1     1     1     1     1     1     1     1     1     1     1     1     1     1     1     1     1     1     1     1     1     1     1     1     1     1     1     1     1     1     1     1     1     1     1     1     1     1     1     1     1     1     1 <td>Filte     LISTA FOL     LISTA FOL       Filte     Beschlöte     0     11/13/14/5       Filte     Beschlöte     0     11/13/14/5       1     Helle     0     11/13/14/5       1     Helle     0     11/13/14/5       &lt;</td> <td> <sup>1</sup></td> <td></td> <td></td> <td></td> <td></td> <td></td> <td></td> <td>+</td> <td>+</td> <td>+</td> <td>+</td> <td>+</td> <td></td> <td></td> <td>+</td> <td></td> <td></td> <td></td> <td>+</td> <td>+</td> <td>+</td> <td>-</td> <td></td> <td></td> <td></td> <td></td> <td>+-</td> <td>_</td> <td></td> <td></td> <td>+</td> <td>~ ~</td> <td>25</td> <td>ATA</td>                                                                                                    | Filte     LISTA FOL     LISTA FOL       Filte     Beschlöte     0     11/13/14/5       Filte     Beschlöte     0     11/13/14/5       1     Helle     0     11/13/14/5       1     Helle     0     11/13/14/5       <                                                                                                    | <sup>1</sup>       |        |   |          |                                                                                                    |          |    | +        | +        | +        | +        | +        |            |          | +        |          |                |                         | +        | +          | +                            | -    |                                               |                     |           |       | +-       | _        |          |                | +        | ~ ~        | 25         | ATA         |
| 0     1     1     1     1     1     1     1     1     1     1     1     1     1     1     1     1     1     1     1     1     1     1     1     1     1     1     1     1     1     1     1     1     1     1     1     1     1     1     1     1     1     1     1     1     1     1     1     1     1     1     1     1     1     1     1     1     1     1     1     1     1     1     1     1     1     1     1     1     1     1     1     1     1     1     1     1     1     1     1     1     1     1     1     1     1     1     1     1     1     1     1     1     1     1     1     1     1     1     1     1     1     1     1     1     1     1     1     1     1     1     1     1     1     1     1     1     1     1     1     1     1     1     1     1     1     1     1     1     1     1     1     1     1     1     1 <td>0     Image: state in the state in the state</td> <td></td> <td></td> <td></td> <td></td> <td>l i i</td> <td>1</td> <td>+-</td> <td>+</td> <td>+</td> <td>+</td> <td>+</td> <td></td> <td>+</td> <td>+-</td> <td></td> <td></td> <td></td> <td>+</td> <td></td> <td></td> <td>+</td> <td></td> <td></td> <td></td> <td></td> <td></td> <td></td> <td></td> <td></td> <td></td> <td></td> <td></td> <td>+</td> <td></td>                                                                                                    | 0     Image: state in the state in the state                                                                                                    |                    |        |   |          | l i i                                                                                                    | 1        | +- | +        | +        | +        | +        |          | +          | +-       |          |          |                | +                       |          |            | +                            |      |                                               |                     |           |       |          |          |          |                |          |            | +          |             |
| 0     1     1     1     1     1     1     1       540     Description     ISTA FOGI \ NOEX     ISTA FOGI \ NOEX     ISTA FOGI \ NOEX     ISTA FOGI \ NOEX       540     Description     ISTA FOGI \ NOEX     ISTA FOGI \ NOEX     ISTA FOGI \ NOEX     ISTA FOGI \ NOEX       2     Person of constant of constant of con                                                                                                    | Filte     Instant     Instant     Instant     Instant       Filte     Exclusion     Instant     Exclusion     Instant     Instant       Filte     Exclusion     Instant     Exclusion     Instant     Instant       Filte     Exclusion     Instant     Exclusion     Instant     Instant       Filte     Exclusion     Instant     Exclusion     Instant     Instant       Filte     Exclusion     Instant     Exclusion     Instant     Instant       Filte     Exclusion     Instant     Exclusion     Instant     Instant       Filte     Exclusion     Instant     Exclusion     Instant     Instant       Filte     Exclusion     Instant     Exclusion     Instant     Instant       Filte     Exclusion     Instant     Instant     Instant     Instant       Filte     Exclusion     Instant     Instant     Instant     Instant       Filte     Exclusion     Instant     Instant     Instant     Instant       Filte     Exclusion     Instant     Instant     Instant     Instant       Filte     Exclusion     Instant     Instant     Instant     Instant       Filte     Exclosion     Instant <td< td=""><td></td><td></td><td></td><td></td><td>le i</td><td>0</td><td>+</td><td>+</td><td>+</td><td></td><td>+-</td><td>1</td><td>1</td><td></td><td></td><td></td><td></td><td></td><td></td><td></td><td></td><td></td><td></td><td></td><td></td><td></td><td></td><td></td><td></td><td></td><td></td><td>-<br/>  _ ,</td><td>ESS</td><td>Ĩ</td></td<>                                                                                                    |                    |        |   |          | le i                                                                                                    | 0        | +  | +        | +        |          | +-       | 1        | 1          |          |          |          |                |                         |          |            |                              |      |                                               |                     |           |       |          |          |          |                |          | -<br>  _ , | ESS        | Ĩ           |
| C     LICTA FOGI N NUEX       Steer trained article     LICTA FOGI N NUEX       Steer trained article     Receiver N ensem       1     Increase       1     Increase       2     Bearrytione       2     Bearrytione       2     Bearrytione       3     Bearrytione       3     Bearrytione       4     Bearrytione       4     Bearrytione       4     Bearrytione       5     Bearrytione       5     Bearrytione       6     Bearrytione       7     Bearrytione       8     Bearrytione       9     Bearrytione       9     Bearrytione <t< td=""><td>0     Initial Action     Initial Action     <t< td=""><td></td><td>Ĩ</td><td></td><td></td><td></td><td>n</td><td></td><td></td><td></td><td></td><td></td><td></td><td></td><td></td><td></td><td></td><td></td><td></td><td></td><td></td><td></td><td></td><td></td><td></td><td></td><td></td><td></td><td></td><td></td><td></td><td></td><td> l</td><td></td><td></td></t<></td></t<>                                                                                                    | 0     Initial Action     Initial Action <t< td=""><td></td><td>Ĩ</td><td></td><td></td><td></td><td>n</td><td></td><td></td><td></td><td></td><td></td><td></td><td></td><td></td><td></td><td></td><td></td><td></td><td></td><td></td><td></td><td></td><td></td><td></td><td></td><td></td><td></td><td></td><td></td><td></td><td></td><td> l</td><td></td><td></td></t<>                                                                                                    |                    | Ĩ      |   |          |                                                                                                    | n        |    |          |          |          |          |          |            |          |          |          |                |                         |          |            |                              |      |                                               |                     |           |       |          |          |          |                |          | l          |            |             |
| 0     1     1     1     1     1     1     1     1     1       54ed     Bestriktion     Interview Newsom     0     1     1     1     0       1     Interview Newsom     0     1     1     1     0     0     1       2     Bestriktion     1     Interview Newsom     0     1     1     1       2     Bestriktion and colora     X     1     1     1     0     1       3     Bestriktion and colora     X     1     1     1     1       4     Bestriktion and colora     X     1     1     1     1       1     Bestriktion and colora     X     1     1     1     1       1     Bestriktion and colora     X     1     1     1     1       1     Bestriktion and colora     X     1     1     1     1       1     Bestriktion and colora     X     1     1     1     1       1     Bestriktion and colora     X     1     1     1     1       1     Bestriktion and colora     X     1     1     1     1       1     Bestriktion and colora     X     1     1                                                                                                    | 0     ISTA FOGL I MICK       5610     Beschichter     ISTA FOGL I MICK       1     Description     Revener Answer       2     Description     Revener Answer       3     Section one concerce     N       3     Section one concerce     N       3     Description     Revener Answer       3     Section one concerce     N       4     Description     Revener Answer       3     Section one concerce     N       4     Description     Revener Answer       4     Description     Revener Answer       5     Section one concerce     N       4     Description     Revener Answer       4     Description     Revener Answer       4     Description     Revener Answer       4     Description     Revener Answer       4     Description     Revener Answer       4     Description     Revener       4     Description     Revener       4     Description     Revener       4     Description     Revener       4     Description     Revener       4     Description     Revener       4     Description     Revener       4     Description     R                                                                                                    |                    |        |   |          | 22                                                                                                    | t        |    |          |          |          |          |          |            |          | _        |          |                | <u> </u>                |          |            |                              |      |                                               |                     |           |       |          |          |          |                |          | <u> </u>   |            |             |
| 0     1     ISTA FOGI \ MUEX     ISTA FOGI \ MUEX       5400     Description     ISTA FOGI \ MUEX     ISTA FOGI \ MUEX       1     Description     Recretion     ISTA FOGI \ MUEX       2     bescription     Recretion     ISTA FOGI \ MUEX       3     bescription     Recretion     ISTA FOGI \ MUEX       1     bescription     ISTA FOGI \ MUEX     ISTA FOGI \ MUEX       2     bescription     ISTA FOGI \ MUEX     ISTA FOGI \ MUEX       3     bescription     ISTA FOGI \ MUEX     ISTA FOGI \ MUEX       4     bescription     ISTA FOGI \ MUEX     ISTA FOGI \ MUEX       4     bescription     ISTA FOGI \ MUEX     ISTA FOGI \ MUEX       4     bescription     ISTA FOGI \ MUEX     ISTA FOGI \ MUEX       4     bescription     ISTA FOGI \ MUEX     ISTA FOGI \ MUEX       4     bescription     ISTA FOGI \ MUEX     ISTA FOGI \ MUEX       4     bescription     ISTA FOGI \ MUEX     ISTA FOGI \ MUEX       4     bescription     ISTA FOGI \ MUEX     ISTA FOGI \ MUEX       4     bescription     ISTA FOGI \ MUEX     ISTA FOGI \ MUEX       4     bescription     ISTA FOGI \ MUEX     ISTA FOGI \ MUEX       4     bescription     ISTA FOGI \ MUEX       5     be                                                                                                    | 0     1     ISTA FOGI I NICK     1       1     Beschünst     1     1       1     Heise     1     1       1     Heise     1     1       2     Verlane verl stolution     1     1       3     Section and stolution of controllare     1     1       4     Heise     1     1     1       5     Section and stolution of controllare     1     1     1       5     Section and stolution of controllare     1     1     1       5     Section and stolution of controllare     1     1     1       6     Verlander     1     1     1     1       1     Heise     1     1     1     1       1     Heise     1     1     1     1       1     Heise     1     1     1     1       1     Heise     1     1     1     1       1     Heise     1     1     1     1       1     Heise     1     1     1     1       1     Heise     1     1     1     1       1     Heise     1     1     1     1       1     Heise     1 <td></td> <td></td> <td></td> <td></td> <td></td> <td></td> <td>_</td> <td></td> <td><u> </u></td> <td></td> <td></td> <td></td> <td>ļ</td> <td></td> <td><u> </u></td> <td></td> <td></td> <td></td> <td>_</td> <td></td> <td><u> </u></td> <td>ļ</td> <td></td> <td></td> <td></td> <td>-</td> <td></td> <td></td> <td></td> <td>-</td> <td></td> <td>┤_</td> <td></td> <td><b>IVIA</b></td>                                                                                                    |                    |        |   |          |                                                                                                    |          | _  |          | <u> </u> |          |          |          | ļ          |          | <u> </u> |          |                |                         | _        |            | <u> </u>                     | ļ    |                                               |                     |           | -     |          |          |          | -              |          | ┤_         |            | <b>IVIA</b> |
| 0     LISTA FOGI \ NUEX       Feel Beschühle     LISTA FOGI \ NUEX       Feel Beschühle     Reviewer Vereisin       1     Newenen       1     Hender       1     Hender       2     Selfen Beschühle       25     Selfen Beschühle       26     Selfen Beschühle       27     Selfen Beschühle       28     Selfen Beschühle       29     Selfen Beschühle       21     Beschühle       21     Beschühle       22     Selfen Beschühle       23     Selfen Beschühle       24     Beschühle       25     Selfen Beschühle       26     Selfen Beschühle       27     Pelle Beschühle       28     Selfen Beschühle       29     Selfen Beschühle       21     Beschühle       21     Beschühle       22     Beschühle       23     Beschühle       24     Beschühle       25     Beschühle       26     Beschühle       21     Beschühle       22     Beschühle       23     Beschühle       24     Beschühle       25     Beschühle       26     Beschühle       27 <t< td=""><td>0     IJSTA FOGI \ MUEX       544     Bescription       1     Hole       1     Hole       2     Hole       2     Hole       3     Section       3     Section       4     Hole       3     Section       4     Hole       3     Section       4     Hole       4     Hole       5     Section       5     Section       5     Section       5     Section       5     Section       5     Section       5     Section       6     Section       6     Section       7     Hole       8     Hole       8     Hole       9     Hole       9     Hole       10     Hole       11     Rescription       12     Hole       13     Hole       14     Rescription       15     Hole       16     Hole       17     Hole       18     Hole       18     Hole       19     Hole       11     Hole       12     Hole<!--</td--><td></td><td>Н</td><td></td><td></td><td>l s</td><td>7</td><td></td><td></td><td></td><td></td><td></td><td></td><td><u> </u></td><td>+ -</td><td></td><td></td><td></td><td><u> </u></td><td><u> </u></td><td></td><td></td><td></td><td></td><td></td><td></td><td></td><td></td><td></td><td></td><td><u> </u></td><td>_</td><td></td><td></td><td>ц<br/>С</td></td></t<>                                                                                                    | 0     IJSTA FOGI \ MUEX       544     Bescription       1     Hole       1     Hole       2     Hole       2     Hole       3     Section       3     Section       4     Hole       3     Section       4     Hole       3     Section       4     Hole       4     Hole       5     Section       5     Section       5     Section       5     Section       5     Section       5     Section       5     Section       6     Section       6     Section       7     Hole       8     Hole       8     Hole       9     Hole       9     Hole       10     Hole       11     Rescription       12     Hole       13     Hole       14     Rescription       15     Hole       16     Hole       17     Hole       18     Hole       18     Hole       19     Hole       11     Hole       12     Hole </td <td></td> <td>Н</td> <td></td> <td></td> <td>l s</td> <td>7</td> <td></td> <td></td> <td></td> <td></td> <td></td> <td></td> <td><u> </u></td> <td>+ -</td> <td></td> <td></td> <td></td> <td><u> </u></td> <td><u> </u></td> <td></td> <td></td> <td></td> <td></td> <td></td> <td></td> <td></td> <td></td> <td></td> <td></td> <td><u> </u></td> <td>_</td> <td></td> <td></td> <td>ц<br/>С</td>                                                                                                    |                    | Н      |   |          | l s                                                                                                    | 7        |    |          |          |          |          |          | <u> </u>   | + -      |          |          |                | <u> </u>                | <u> </u> |            |                              |      |                                               |                     |           |       |          |          |          | <u> </u>       | _        |            |            | ц<br>С      |
| 0     1     USTA FOGL \ NUEX       Feed in the section of the section of the section                                                                                                    | 0     1     1     1     1     1     1     1     1     1     1     1     1     1     1     1     1     1     1     1     1     1     1     1     1     1     1     1     1     1     1     1     1     1     1     1     1     1     1     1     1     1     1     1     1     1     1     1     1     1     1     1     1     1     1     1     1     1     1     1     1     1     1     1     1     1     1     1     1     1     1     1     1     1     1     1     1     1     1     1     1     1     1     1     1     1     1     1     1     1     1     1     1     1     1     1     1     1     1     1     1     1     1     1     1     1     1     1     1     1     1     1     1     1     1     1     1     1     1     1     1     1     1     1     1     1     1     1     1     1     1     1     1     1     1     1 <td></td> <td></td> <td></td> <td></td> <td></td> <td></td> <td>_</td> <td>_</td> <td></td> <td></td> <td></td> <td></td> <td>+</td> <td>+</td> <td></td> <td>+ -</td> <td>+</td> <td></td> <td>+</td> <td>+ .</td> <td></td> <td></td> <td></td> <td></td> <td></td> <td></td> <td></td> <td>+-</td> <td></td> <td>-+</td> <td></td> <td></td> <td>2</td> <td>- A</td>                                                                                                    |                    |        |   |          |                                                                                                    |          | _  | _        |          |          |          |          | +          | +        |          | + -      | +              |                         | +        | + .        |                              |      |                                               |                     |           |       |          | +-       |          | -+             |          |            | 2          | - A         |
| Image: constraint of the constraint of the constr                                                                                                    | 0     ISTA FOGI \ NUCK       1     Head       1     Head       1                                                                                                    |                    |        |   | 1        |                                                                                                    | 1-       |    |          | +        | +        | +        | + -      | +          | +        |          | +        | +              | +                       |          |            | +                            |      |                                               |                     |           |       | +-       | -        | -        |                | -        | 8          |            | le le       |
| 0     Image: state state sta                                                                                                    | 0     LISTA FOGI \ NDEX       1     Head       1     Head                                                                                                    |                    |        |   |          |                                                                                                    |          |    |          |          |          |          |          |            |          |          |          |                | ľ                       |          |            | 1                            |      |                                               |                     |           |       |          |          |          |                |          | PRE        | Ë S        | SIE         |
| Image: constraint of the sector of the sector of the se                                                                                                    | 0     1     USTA FOGLI \ NDEX     USTA FOGLI \ NDEX       1     Memory power supply     Memory power version     Figlio Bescription       1     Head     Memory power version     Figlio Bescription       1     Head     Memory power version     Figlio Bescription       1     Head     Memory power version     Figlio Bescription       1     Head     Memory power version     Figlio Bescription       1     Head     Memory power version     Memory power version       1     Conversion good colorary of conductors     X     M       1     Conversion good     Memory power version     Memory power version       1     Conversion good     Memory power version     Memory power version       1     Conversion good     Memory power version     Memory power version       1     Conversion good     Memory power version     Memory power version       1     Conversion good     Memory power version     Memory power version       1     Conversion good     Memory power version     Memory power version       1     Conversion good     Memory power version     Memory power version       1     Conversion good     Memory power version     Memory power version       1     Conversion good     Memory version     Memory version                                                                                                    |                    |        |   |          |                                                                                                    |          | ł  |          |          |          |          |          |            |          |          |          |                |                         |          |            |                              |      |                                               |                     |           |       |          |          |          |                |          | Ę          | -<br>      | 3           |
| 0     ISTA FOG1 \ NDCX       1     Mercentione       1     Mercentione       2     Mercentione       2     Mercentione       3     Mercentione       3     Mercentione       4     Mercentione       5     Mercentione       5     Mercentione       6     Mercentione       6     Mercentione       10     Mercentione       11     Mercentione       12     Mercentione       13     Mercentione       14     Mercentione       15     Mercentione       16     Mercentione       17     Mercenting <td>0     ISTA FOGI \ NUEX       1     LISTA FOGI \ NUEX       1     Head       1     Head    &lt;</td> <td></td> <td></td> <td></td> <td></td> <td></td> <td></td> <td></td> <td></td> <td></td> <td></td> <td></td> <td></td> <td></td> <td></td> <td></td> <td></td> <td></td> <td></td> <td></td> <td>1</td> <td></td> <td></td> <td></td> <td></td> <td></td> <td></td> <td></td> <td></td> <td></td> <td></td> <td></td> <td>¢</td> <td>IAU S</td> <td></td>                                                                                                    | 0     ISTA FOGI \ NUEX       1     LISTA FOGI \ NUEX       1     Head       1     Head    <                                                                                                    |                    |        |   |          |                                                                                                    |          |    |          |          |          |          |          |            |          |          |          |                |                         |          | 1          |                              |      |                                               |                     |           |       |          |          |          |                |          | ¢          | IAU S      |             |
| Image: constraint of the sector of the sector of the se                                                                                                    | 0     1     1     1     1     1     1     1     1     1     1     1     1     1     1     1     1     1     1     1     1     1     1     1     1     1     1     1     1     1     1     1     1     1     1     1     1     1     1     1     1     1     1     1     1     1     1     1     1     1     1     1     1     1     1     1     1     1     1     1     1     1     1     1     1     1     1     1     1     1     1     1     1     1     1     1     1     1     1     1     1     1     1     1     1     1     1     1     1     1     1     1     1     1     1     1     1     1     1     1     1     1     1     1     1     1     1     1     1     1     1     1     1     1     1     1     1     1     1     1     1     1     1     1     1     1     1     1     1     1     1     1     1     1     1     1 <td></td> <td></td> <td></td> <td></td> <td></td> <td>1</td> <td></td> <td></td> <td></td> <td></td> <td></td> <td></td> <td>1</td> <td></td> <td></td> <td></td> <td>ĺ</td> <td></td> <td></td> <td></td> <td></td> <td></td> <td></td> <td></td> <td></td> <td></td> <td></td> <td></td> <td></td> <td></td> <td></td> <td></td> <td></td> <td><u> </u></td>                                                                                                    |                    |        |   |          |                                                                                                    | 1        |    |          |          |          |          |          | 1          |          |          |          | ĺ              |                         |          |            |                              |      |                                               |                     |           |       |          |          |          |                |          |            |            | <u> </u>    |
| Image: constraint of the constraint of the constr                                                                                                    | 0     ISTA FOGI NINCX       1     Hereiton       1     Hereiton       2     Hereiton       2     Hereiton       3     Harling Network       3     Harling Network       4     Harling Network       4     Harling Network                                                                                                    |                    | Н      |   |          |                                                                                                    | 2        |    |          |          |          |          | 1        |            |          |          |          |                |                         |          |            |                              | 1    |                                               |                     |           |       |          |          |          |                |          | 00         | 10.0       | Ĩ           |
| Image: constraint of the constraint of the constr                                                                                                    | 0     ISTA FOGI V INDEX       1     Heater       1     Heater       2     Heater       3     List A FOGI V INDEX       3     Heater       4     Heater       5     Heater       5     Heater       5     Heater       5     Heater       5     Heater       5     Heater       5     Heater       5     Heater       5     Heater       5     Heater       5     Heater       5     Heater       5     Heater       5     Heater       6     Heater       6     Heater       1     Heater       1 <td></td> <td></td> <td></td> <td></td> <td></td> <td></td> <td></td> <td></td> <td></td> <td>1</td> <td></td> <td></td> <td></td> <td></td> <td></td> <td></td> <td></td> <td></td> <td></td> <td></td> <td></td> <td></td> <td></td> <td></td> <td></td> <td></td> <td></td> <td></td> <td></td> <td></td> <td></td> <td>É</td> <td></td> <td>erzi e</td>                                                                                                    |                    |        |   |          |                                                                                                    |          |    |          |          | 1        |          |          |            |          |          |          |                |                         |          |            |                              |      |                                               |                     |           |       |          |          |          |                |          | É          |            | erzi e      |
| 0     1     2     3     5     0       5600     Bestribute     IJSTA FGG1 \ NIDEX       5600     Bestribute     Revision     Fogio       1     Helles     1     1     1       2     Settion solic     X     1     1       3     Helle     1     1     1       4     Revision     1     1     1       1     Revision     1     1     1       2     Settion solic     X     1     1       2     Settion solic     X     1     1       2     Settion solic     X     1     1       3     Init case section solich     X     1     1       4     Caerol sport     X     1     1       2     Bestriftion of terminal stys.     X     1     1       3     Init case section solich     X     1     1       4     Caerol sport     X     1     1     1       4     Caerol sport     X     1     1     1       4     Caerol sport     X     1     1     1       5     Stort     X     1     1     1       5     Delet sport     X <td>0     ISTA FOGLI \ NDEX       1     Heater<br/>1     USTA FOGLI \ NDEX       1     Heater<br/>1     Heater<br/>1       1     Heater<br/>1       1     Heater<br/>1       2     Reference<br/>1       2     Reference<br/>1       3     Reference<br/>1       3     Reference<br/>1       4     Reference<br/>1       5     Reference<br/>1       5     Reference<br/>1       5     Reference<br/>1       6     Reference<br/>1       7     Reference<br/>1       8     Reference<br/>1       9     Reference<br/>1       9</td> <td></td> <td>11</td> <td></td> <td>0</td>                                                                                                    | 0     ISTA FOGLI \ NDEX       1     Heater<br>1     USTA FOGLI \ NDEX       1     Heater<br>1     Heater<br>1       1     Heater<br>1       1     Heater<br>1       2     Reference<br>1       2     Reference<br>1       3     Reference<br>1       3     Reference<br>1       4     Reference<br>1       5     Reference<br>1       5     Reference<br>1       5     Reference<br>1       6     Reference<br>1       7     Reference<br>1       8     Reference<br>1       9     Reference<br>1       9                                                                                                    |                    | 11     |   |          |                                                                                                    |          |    |          |          |          |          |          |            |          |          |          |                |                         |          |            |                              |      |                                               |                     |           |       |          |          |          |                |          |            |            | 0           |
| 0     0     0     0     0     0     0     0     0     0     0     0     0     0     0     0     0     0     0     0     0     0     0     0     0     0     0     0     0     0     0     0     0     0     0     0     0     0     0     0     0     0     0     0     0     0     0     0     0     0     0     0     0     0     0     0     0     0     0     0     0     0     0     0     0     0     0     0     0     0     0     0     0     0     0     0     0     0     0     0     0     0     0     0     0     0     0     0     0     0     0     0     0     0     0     0     0     0     0     0     0     0     0     0     0     0     0     0     0     0     0     0     0     0     0     0     0     0     0     0     0     0     0     0     0     0     0     0     0     0     0     0     0     0     0     0 <td>Image: constraint of the section and the section of the section of the section</td> <td></td> <td></td> <td></td> <td></td> <td></td> <td></td> <td></td> <td></td> <td></td> <td></td> <td></td> <td></td> <td></td> <td></td> <td></td> <td></td> <td></td> <td></td> <td>ļ</td> <td></td> <td></td> <td></td> <td></td> <td></td> <td></td> <td></td> <td></td> <td></td> <td></td> <td></td> <td></td> <td>DIS(</td> <td></td> <td>992</td>                                                                                                    | Image: constraint of the section and the section of the section of the section                                                                                                    |                    |        |   |          |                                                                                                    |          |    |          |          |          |          |          |            |          |          |          |                |                         | ļ        |            |                              |      |                                               |                     |           |       |          |          |          |                |          | DIS(       |            | 992         |
| <ul> <li>ISTA FGGLI \ NIDCX</li> </ul> <li>Feddu</li> <li>Bescription</li> <li>ISTA FGGLI \ NIDCX</li> 2         Neton           2         Neton         N         N <t< td=""><td>Image: constraint of the constraint of the constr</td><td></td><td>۵<br/>ا</td><td></td><td></td><td></td><td>1</td><td></td><td></td><td></td><td></td><td>1</td><td></td><td>1</td><td></td><td></td><td></td><td></td><td></td><td>İ</td><td></td><td></td><td></td><td></td><td></td><td></td><td>1</td><td></td><td></td><td>1</td><td>1</td><td></td><td>ALE</td><td>]_</td><td>aup</td></t<>                                                                                                    | Image: constraint of the constraint of the constr                                                                                                    |                    | ۵<br>ا |   |          |                                                                                                    | 1        |    |          |          |          | 1        |          | 1          |          |          |          |                |                         | İ        |            |                              |      |                                               |                     |           | 1     |          |          | 1        | 1              |          | ALE        | ]_         | aup         |
| 0     1     2     3     4       Stell     Description     Description     Description       Stell     Description     Description     Description       2     Index     N     N     N       3     Setters and celours of conductors     X     N     N       2     Index     N     N     N     N       3     Setters and celours of conductors     X     N     N     N       2     Description     Description     Description     Description       2     Description of terminal strips     X     N     N     N       3     Description of terminal strips     X     N     N     N       41     Reservations of conductors     X     N     N     N       51     Pate loyout     X     N     N     N       10     Autifuity power supply     X     N     N     N       11     Autifuity power supply     X     N     N     N       11     Autifuity power supply     X     N     N     N       11     Autifuity power supply     X     N     N     N       11     Autifuity power supply     X     N     N     N                                                                                                    | Sections     Sections     Sections       1     Index relation     ISTA FOGI \ NNEX       5     Index relation     Fogio       1     Index relation     Fogio       2     Index relation     Fogio       2     Index relation     Fogio       2     Index relation     Fogio       2     Index relation     Fogio       2     Index relation     Index relation       3     Index relation     Index relation       3     Index relation     Index relation       3     Index relation     Index relation       3     Index relation     Index relation       4     General logosti     X     Index relation       3     Index relation     X     Index relation       4     General logosti     X     Index relation       4     General logosti     X     Index relation       1     Relation target     X     Index relation       1     Relation target     X     Index relation       1     Relation target     X     Index relation       1     Relation target     X     Index relation       1     Relation target     X     Index relation       1     Relation target     X                                                                                                    |                    |        |   |          |                                                                                                    |          |    |          |          |          |          |          |            | 1        |          |          |                |                         |          |            |                              |      |                                               |                     |           |       |          |          |          |                |          | ∕sc        | 10         | nuos        |
| O     Image: conductors     Image: conductors <th< td=""><td>Image: constraint of the constraint of the constr</td><td></td><td></td><td></td><td></td><td></td><td></td><td>1</td><td></td><td></td><td></td><td>1</td><td></td><td></td><td></td><td></td><td></td><td></td><td></td><td></td><td></td><td></td><td></td><td></td><td></td><td>1</td><td></td><td></td><td>1</td><td>1</td><td></td><td></td><td>SALA</td><td>2</td><td>srlo c</td></th<>                                                                                                    | Image: constraint of the constraint of the constr                                                                                                    |                    |        |   |          |                                                                                                    |          | 1  |          |          |          | 1        |          |            |          |          |          |                |                         |          |            |                              |      |                                               |                     | 1         |       |          | 1        | 1        |                |          | SALA       | 2          | srlo c      |
| 0     1     2     3     1       Foldin<br>Stelling<br>Interaction<br>Description<br>2     Exercise<br>Description<br>2     ILST A EGG1 \nimeter<br>Beneficie<br>2     ILST A EGG1 \nimeter<br>Beneficie<br>2       Foldin<br>Description<br>2     Beneficie<br>Description<br>2     Review Version<br>2     Review Version<br>2       2     Interaction<br>2     Description<br>2     Review Version<br>2       2     Sections and colours of connocators<br>2     X     N       3     Pater lipput     X     N     N       41     Ceneral lipput     X     N     N       10     Automy power supply     X     N     N       11     Automy power supply     X     N     N       12     Digital inputs     X     N     N       13     Digital inputs     X     N     N       14     Reduce     X     N     N       15     Digital inputs     X     N     N       14     Reduce     X     N     N     N       15     Digital inputs     X     N     N     N       16     Digital inputs     X     N     N     N       17     Digital inputs     X     N     N     N       18     Digital inputs     N     N     <                                                                                                    | Control     Control                                                                                                    | ( )                | Н      |   |          |                                                                                                    | 1        |    |          |          |          |          |          | 1          |          |          |          |                |                         | 1        | 1          |                              |      |                                               |                     |           |       |          |          |          |                |          | ŭ_         | <u> œ</u>  | rende       |
| 0     1     2     3     4       11     11     11     11     11       11     11     11     11     11       11     11     11     11     11       11     11     11     11     11       11     11     11     11     11       11     11     11     11     11       12     14     14     14     14     14       13     14     14     14     14     14       14     14     14     14     14     14       15     16     16     16     16       14     14     14     14     14     14       15     16     16     16     16       16     16     16     16     16       16     16     16     16     16       17     16     16     16     16       18     19     16     16     16       19     10     16     16     16       19     11     16     16     16       19     11     16     16     16       10     11     16     16     16 <td>O     I     ISTA FOGI \ NICK       Field     Description       1     Medice       2     Sector biolons       2     Sector biolons       2     Revision       2     Sector biolons       2     Sector biolons       2     Sector biolons       2     Sector biolons       2     Sector biolons       2     Sector biolons       2     Sector biolons       2     Sector biolons       3     Sector biolons       3     Sector biolons       4     Sector biolons       5     Sector biolons       5     Sector biolons       5     Sector biolons       5     Sector biolons       5     Sector biolons       5     Sector biolons       5     Sector biolons       5     Sector biolon       5     Sector biolon       5     Sector biolon       5     Sector biolon       6     Sector biolon       11     Description       12     Sector biolon       13     Sector biolon       14     Cords power supply       15     Sector biolon       16     Sector biolon       &lt;</td> <td>1 <sup>6</sup></td> <td></td> <td></td> <td></td> <td></td> <td></td> <td></td> <td>1</td> <td></td> <td></td> <td></td> <td>1</td> <td>1</td> <td></td> <td></td> <td></td> <td>}</td> <td>1</td> <td></td> <td></td> <td></td> <td></td> <td></td> <td></td> <td></td> <td></td> <td></td> <td></td> <td></td> <td></td> <td></td> <td> </td> <td></td> <td>0</td>                                                                                                    | O     I     ISTA FOGI \ NICK       Field     Description       1     Medice       2     Sector biolons       2     Sector biolons       2     Revision       2     Sector biolons       2     Sector biolons       2     Sector biolons       2     Sector biolons       2     Sector biolons       2     Sector biolons       2     Sector biolons       2     Sector biolons       3     Sector biolons       3     Sector biolons       4     Sector biolons       5     Sector biolons       5     Sector biolons       5     Sector biolons       5     Sector biolons       5     Sector biolons       5     Sector biolons       5     Sector biolons       5     Sector biolon       5     Sector biolon       5     Sector biolon       5     Sector biolon       6     Sector biolon       11     Description       12     Sector biolon       13     Sector biolon       14     Cords power supply       15     Sector biolon       16     Sector biolon       <                                                                                                    | 1 <sup>6</sup>     |        |   |          |                                                                                                    |          |    | 1        |          |          |          | 1        | 1          |          |          |          | }              | 1                       |          |            |                              |      |                                               |                     |           |       |          |          |          |                |          |            |            | 0           |
| 0     1     2     3     4     3       1     1     1     1     1     1     1       1     1     1     1     1     1     1       1     1     1     1     1     1     1       1     1     1     1     1     1     1       1     1     1     1     1     1     1       1     1     1     1     1     1     1       1     1     1     1     1     1     1       1     1     1     1     1     1     1       1     1     1     1     1     1     1       1     1     1     1     1     1     1       1     1     1     1     1     1     1       1     1     1     1     1     1     1       1     1     1     1     1     1     1       1     1     1     1     1     1     1       1     1     1     1     1     1       1     1     1     1     1     1        1     1                                                                                                    | 0     1     2     3     4     ISTA FGLI \ NDEX       1     House     Description     A     ISTA FGLI \ NDEX       2     Penetion     N     A       3     Sector     N     N       4     Description     N     N       5     Heats     N     N       3     Sector     N     N       4     Description     N     N       5     Heats     N     N       1     Heats     N     N       1     Heats     N                                                                                                    |                    |        |   |          |                                                                                                    |          |    |          |          |          |          |          |            |          |          |          |                |                         |          |            |                              |      |                                               |                     | 1         |       |          |          |          |                |          |            | Ş          | Inni        |
| Instruction     Instruction     Instruction       1     1     1     1       1     1     1     1       1     1     1     1       1     1     1     1       1     1     1     1       1     1     1     1       1     1     1     1       1     1     1     1       1     1     1     1       1     1     1     1       1     1     1     1       1     1     1     1       1     1     1     1       1     1     1     1       1     1     1     1       1     1     1     1       1     1     1     1       1     1     1     1       1     1     1     1       1     1     1     1       1     1     1     1       1     1     1     1       1     1     1     1       1     1     1     1       1     1     1     1       1     1     1     1 <t< td=""><td>0     ISTA FOGI \NDEX       1     Anterim State     ISTA FOGI \NDEX       5     State     Bescription       1     Header     ISTA FOGI \NDEX       5     Inters     ISTA FOGI \NDEX       5     Revision And colours of conductors     ISTA FOGI \NDEX       2     Inters     ISTA FOGI \NDEX       2     Inters     ISTA FOGI \NDEX       2     Revision And colours of conductors     ISTA FOGI \NDEX       3     Revision And colours of conductors     ISTA FOGI \NDEX       4     General loyout     ISTA FOGI \NDEX       5     Inters     ISTA FOGI \NDEX       6     Description     ISTA FOGI \NDEX       1     Header     ISTA FOGI \NDEX       2     Inters     ISTA FOGI \NDEX       3     Inters     ISTA FOGI \NDEX       4     General loyout     ISTA FOGI \NDEX       4     General loyout     ISTA FOGI \NDEX       10     Inters     ISTA FOGI \NDEX       11     Multicry power supply     ISTA FOGI \NDEX       12     Digital inputs     ISTA FOGI \NDEX       13     Digital inputs     ISTA FOGI \NDEX       14     Compasser motor     ISTA FOGI \NDEX       15     Digital inputs     ISTA FOGI \NDEX</td><td></td><td></td><td></td><td></td><td>a –</td><td></td><td></td><td></td><td></td><td></td><td></td><td></td><td></td><td></td><td></td><td></td><td></td><td></td><td>}</td><td></td><td></td><td></td><td></td><td></td><td></td><td></td><td></td><td></td><td></td><td></td><td></td><td></td><td>IMM</td><td>č</td></t<>                                                                                                    | 0     ISTA FOGI \NDEX       1     Anterim State     ISTA FOGI \NDEX       5     State     Bescription       1     Header     ISTA FOGI \NDEX       5     Inters     ISTA FOGI \NDEX       5     Revision And colours of conductors     ISTA FOGI \NDEX       2     Inters     ISTA FOGI \NDEX       2     Inters     ISTA FOGI \NDEX       2     Revision And colours of conductors     ISTA FOGI \NDEX       3     Revision And colours of conductors     ISTA FOGI \NDEX       4     General loyout     ISTA FOGI \NDEX       5     Inters     ISTA FOGI \NDEX       6     Description     ISTA FOGI \NDEX       1     Header     ISTA FOGI \NDEX       2     Inters     ISTA FOGI \NDEX       3     Inters     ISTA FOGI \NDEX       4     General loyout     ISTA FOGI \NDEX       4     General loyout     ISTA FOGI \NDEX       10     Inters     ISTA FOGI \NDEX       11     Multicry power supply     ISTA FOGI \NDEX       12     Digital inputs     ISTA FOGI \NDEX       13     Digital inputs     ISTA FOGI \NDEX       14     Compasser motor     ISTA FOGI \NDEX       15     Digital inputs     ISTA FOGI \NDEX                                                                                                    |                    |        |   |          | a –                                                                                                    |          |    |          |          |          |          |          |            |          |          |          |                |                         | }        |            |                              |      |                                               |                     |           |       |          |          |          |                |          |            | IMM        | č           |
| O     ISTA     FGIAL     NIDEX       Field     Description     LISTA     FGIAL     NIDEX       2     Inters     ILISTA     FGIAL     NIDEX       3     Header     Name     Name     Name     Name       3     Lesenther     Name     Name     Name     Name       3     Lesenther     Name     Name     Name     Name     Name       3     Lesenther     Name     Name     Name     Name     Name     Name       3     Lesenther     Name     Name     Name     Name     Name     Name     Name       41     Concert loyout     Name     Name                                                                                                    | 0     Image: constraint of constraint of const                                                                                                    |                    | 1      |   |          |                                                                                                    |          |    |          | 1        |          | 1        |          |            |          |          |          |                |                         |          |            |                              |      |                                               |                     |           |       |          |          |          |                |          |            | NO/        | iii.        |
| Construction     Construction     Construction     Construction     Construction       2     Index     Review     Review     Review       2     Index     X     Index     Review       2     Index     X     Index     Review       2     Index     X     Index     Review       2     Index     X     Index     Review       2     Index     X     Index     Review       3     Index     X     Index     Review       4     Ceneral loyout     X     Index     X       4     Ceneral loyout     X     Index     X       11     Reck configuration     X     Index     X       11     Reck configuration     X     Index     X       11     Reck configuration     X     Index     X       12     Diglet inputs     X     Index     X       13     Diglet inputs     X     Index     X       14     Cores configuration     X     Index     Index       13     Diglet inputs     X     Index     Index       14     Review     X     Index     Index       15     Diglet inputs     X     Ind                                                                                                    | Image: constraint of the second of the second of the se                                                                                                    |                    |        |   |          | <b>.</b> ₽.₽                                                                                                    | -        |    |          |          |          |          |          |            |          |          |          |                |                         |          |            |                              |      |                                               |                     |           |       |          | ł        |          |                |          |            | GNO        | utiliz:     |
| 0     1     2     Sections or contracts     N     N     N       1     Header     2     Sections or contracts     N     N     N     N       2     Interact     2     Sections or contracts     N     N     N     N     N       2     Interact     2     Sections or contracts     N     N     N     N     N       2     Interact     N     N     N     N     N     N     N       2     Sections or contracts     N     N     N     N     N     N       2     Interact     N     N     N     N     N     N       3     Interact     N     N     N     N     N     N       41     Contractions     N     N     N     N     N     N       41     Contractions     N     N     N     N     N     N       41     Contractions     N     N     N     N     N     N       41     Contractions     N     N     N     N     N     N       41     Contractions     N     N     N     N     N       41     Noin tures     N     N <td>0     1     2     2     2     2       1     Header     LISTA FOGLI / ND       5     Lescription     0     112.14     FOGLI / ND       1     Header     0     112.14     FOGLI / ND       2     Index     X     1     112.14     FOGLI / ND       2     Index     X     1     112.14     FOGLI / ND       2     Index     X     1     112.14     FOGLI / ND       2     Index     X     1     112.14     FOGLI / ND       2     Index     X     1     112.14     FOGLI / ND       2     Index     X     1     112.13     FOGLI / ND       3     Index     X     1     112.13     FOGLI / ND       3     Index     X     1     1     1       4     Carrier luyout     X     1     1     1       1     Index     X     1     1     1       1     Index     X     1     1     1       1     Index     X     1     1     1       1     Index     X     1     1     1       1     Index     X     1     1       1<!--</td--><td></td><td></td><td></td><td></td><td>S S S</td><td>1</td><td></td><td>1</td><td></td><td></td><td></td><td></td><td></td><td></td><td></td><td></td><td></td><td></td><td></td><td></td><td></td><td></td><td></td><td></td><td></td><td></td><td></td><td></td><td></td><td></td><td></td><td></td><td>/ SE</td><td>a p</td></td>                                                                                                    | 0     1     2     2     2     2       1     Header     LISTA FOGLI / ND       5     Lescription     0     112.14     FOGLI / ND       1     Header     0     112.14     FOGLI / ND       2     Index     X     1     112.14     FOGLI / ND       2     Index     X     1     112.14     FOGLI / ND       2     Index     X     1     112.14     FOGLI / ND       2     Index     X     1     112.14     FOGLI / ND       2     Index     X     1     112.14     FOGLI / ND       2     Index     X     1     112.13     FOGLI / ND       3     Index     X     1     112.13     FOGLI / ND       3     Index     X     1     1     1       4     Carrier luyout     X     1     1     1       1     Index     X     1     1     1       1     Index     X     1     1     1       1     Index     X     1     1     1       1     Index     X     1     1     1       1     Index     X     1     1       1 </td <td></td> <td></td> <td></td> <td></td> <td>S S S</td> <td>1</td> <td></td> <td>1</td> <td></td> <td></td> <td></td> <td></td> <td></td> <td></td> <td></td> <td></td> <td></td> <td></td> <td></td> <td></td> <td></td> <td></td> <td></td> <td></td> <td></td> <td></td> <td></td> <td></td> <td></td> <td></td> <td></td> <td></td> <td>/ SE</td> <td>a p</td>                                                                                                    |                    |        |   |          | S S S                                                                                                    | 1        |    | 1        |          |          |          |          |            |          |          |          |                |                         |          |            |                              |      |                                               |                     |           |       |          |          |          |                |          |            | / SE       | a p         |
| O     I     2     3       Steplin     Description     Revision \ Revision       1     Header     Revision \ Revision       2     totas     X       2     totas     X       3     Sections and colours of conductors     X       4     Description     Revision \ Revision       2     Sections and colours of conductors     X       3     Description of terminal strips     X       41     Conductors     X       51     Plate loyout     X       51     Plate loyout     X       61     Plate loyout     X       7     Noin fuees section switch     X       8     Description of terminal strips     X       9     Voin fuees section switch     X       11     Revisition     X       12     Digital inputs     X       13     Cords power supply     X       14     Cords power supply     X       15     Plate loyout     X       16     Antilon power supply     X       17     Digital inputs     X       18     Cords power supply     X       19     Digital inputs     X       10     Siglial inputs     X                                                                                                    | O     I     2     Sectorition       Field     Description     Revision     No       1     Instruction     Revision     No       25     Sectorition     Revision     No       25     Sectorition     Revision     No       26     Legend blocks     X     N     N       27     Legend blocks     X     N     N       28     Description of terminal strips     X     N     N       11     Audion     X     N     N     N       12     Pate loyout     X     N     N     N       11     Revision     N     X     N     N       11     Audion power supply     X     N     N     N       11     Redex realinguration     X     N     N     N       11     Redex realinguration     X     N     N     N       11     Redex realinguration     X     N     N     N       12     Digital inputs     X     N     N     N       13     Digital outputs     X     N     N     N       14     Rower supply     X     N     N     N       12     Digital outputs                                                                                                    |                    | Н      |   |          |                                                                                                    |          |    |          |          |          |          |          |            |          | 1        |          |                |                         |          | 1          |                              |      |                                               |                     |           |       |          |          |          |                |          |            |            |             |
| Control     Image: Control of Control of Control On Control On Control On Control of Control of Contro Control of Control of Control of Control of Control of Con                                                                                                    | O     ILISTA FOGI       Treglio     Description       Treglio     Description       Treglio     Description       Total     ILISTA FOGI       Treglio     Description       Total     ILISTA FOGI       Total     ILISTA FOGI       Total                                                                                                    |                    |        |   | <u></u>  |                                                                                                    | 1        | 1  | 1        | +        | 1        | 1        |          | 1          | 1-       |          |          | 1-             |                         |          |            |                              |      |                                               |                     |           |       | 1-       | 1        |          | 1              |          | 1          | 1          | hento       |
| O     Image: contract of contractors     Image: contractors     Image: contractors     Image: contractors       25     Sections and colours of conductors     A     1     1     1       2     Image: contractors     X     1     1     1       2     Sections and colours of conductors     X     1     1     1       2     Sections and colours of conductors     X     1     1     1       2     Sections and colours of conductors     X     1     1     1       2     Sections and colours of conductors     X     1     1     1       2     Sections and colours of conductors     X     1     1     1       2     Bescription of terminal strips     X     1     1     1       1     Header     X     1     1     1     1       1     Header     X     1     1     1       1     Header     X     1     1     1       1     Header     X     1     1     1       1     Header     X     1     1     1       1     Header     X     1     1     1       1     Header     1     1     1     1 <t< td=""><td>0     1     2     3     3       1     Tregli Description     Description     Bestime Vension       1     Header     ISTA FOGI       25     Sections and colours of conductors     X     0       26     Legend blocks     X     0       27     Sections and colours of conductors     X     0       26     Legend blocks     X     0       27     Sections and colours of conductors     X     0       28     Description of terminal strips     X     0       29     Moin fuses section switch     X     0       110     Auxilory power supply     X     0       111     Resc configuration     X     0       112     Digital inputs     X     0       213     Digital inputs     X     0       210     Digital inputs     X     0       211     Digital outputs     X     0       212     Digital inputs     X     0       213     Digital inputs     X     0       214     Digital outputs     X     0       212     Digital inputs     X     0       213     Digital inputs     X     0       214     Digital inputs</td><td></td><td></td><td></td><td>/</td><td>BĔ</td><td></td><td></td><td>1</td><td></td><td></td><td></td><td></td><td></td><td>  ·</td><td>į .</td><td></td><td></td><td></td><td></td><td>ĺ</td><td></td><td></td><td></td><td></td><td></td><td></td><td></td><td></td><td></td><td></td><td></td><td></td><td></td><td>slo</td></t<>                                                                                                    | 0     1     2     3     3       1     Tregli Description     Description     Bestime Vension       1     Header     ISTA FOGI       25     Sections and colours of conductors     X     0       26     Legend blocks     X     0       27     Sections and colours of conductors     X     0       26     Legend blocks     X     0       27     Sections and colours of conductors     X     0       28     Description of terminal strips     X     0       29     Moin fuses section switch     X     0       110     Auxilory power supply     X     0       111     Resc configuration     X     0       112     Digital inputs     X     0       213     Digital inputs     X     0       210     Digital inputs     X     0       211     Digital outputs     X     0       212     Digital inputs     X     0       213     Digital inputs     X     0       214     Digital outputs     X     0       212     Digital inputs     X     0       213     Digital inputs     X     0       214     Digital inputs                                                                                                    |                    |        |   | /        | BĔ                                                                                                    |          |    | 1        |          |          |          |          |            | ·        | į .      |          |                |                         |          | ĺ          |                              |      |                                               |                     |           |       |          |          |          |                |          |            |            | slo         |
| 0     1     2     Street     ISTA FOC       Foglio     Descriptione     Revisione \Revision     Revisione       5/neel     Descriptione     Revisione     Revisione       1     Hooker     N     1     1       5     Section such colours of conductors     N     1     1       2     Section such     N     N     1     1       3     Section such     N     N     1     1       4     Lescription     N     N     1     1       5     Section such     N     N     1     1       5     Section such     N     N     1     1       5     Min fuses section such     N     N     1     1       5     Min fuses section such     N     N     1     1       5     Min fuses section such     N     N     1     1       5     Min fuses section such     N     N     1     1       5     Min fuses section such     N     N     1     1       5     Min fuses section such     N     N     1     1       5     Min fuses section such     N     N     1     1       5     Min fuses                                                                                                    | 0     1     2     3     1       1     1     Hender     ISTA FOG       5     Folio     Description     Revision       1     1     Hender     1       2     Sections and colours of conductors     X     1       2     Sections and colours of conductors     X     1       2     Sections and colours of conductors     X     1       3     I pate loyout     X     1     1       2     Description of terminol strips     X     1     1       1     Auxiliony power supply     X     1     1       1     Auxiliony power supply     X     1     1       1     Auxiliony power supply     X     1     1       1     Auxiliony power supply     X     1     1       1     Cords power supply     X     1     1       1     Auxiliony power supply     X     1     1       1     Digital inputs     X     1     1       1     Cords power supply     X     1     1       1     Auxiliony power supply     X     1     1       1     Digital inputs     X     1     1       1     Digital inputs     X<                                                                                                    |                    | 4      |   |          | шv                                                                                                    | <u> </u> |    |          |          | <u> </u> | ļ        | ļ        |            |          | <u> </u> | <u> </u> | ļ              | <u> </u>                |          |            |                              |      |                                               | <u> </u>            |           | 4_    | <u> </u> | <u> </u> | <u> </u> | <u> </u>       | <u></u>  | Į          |            | 9-c         |
| 0     2     2     2     2     1     1       1     Header     2     Street     0     1     2     1       2     Street     Description     0     1     2     4     5     6       1     Header     X     X     1     1     1     1       2     Steel     Description     0     1     2     1     1       2     Steel     Description     0     1     2     1     1       2     Steelons and colours of conductors     X     1     1     1     1       2     Steelon     Users     X     1     1     1     1       3     Header     X     X     1     1     1       4     Ceneral loyout     X     X     1     1       5     Main fuses section switch     X     X     1     1       10     Steery prov     X     X     X     1     1       11     Astery prov     X     X     X     1     1       12     Steery prov     X     X     X     1     1       13     Digital inputs     X     X     X     1                                                                                                    | 0                                                                                                    |                    |        |   | B        | 0                                                                                                    | 1        |    |          |          |          | <u> </u> |          | <u> </u>   |          |          |          |                |                         |          |            |                              |      |                                               | $\rightarrow$       |           | _     | +        |          |          | +              | -        | -          | · ·        | porto       |
| 0     1     2     3       1     Header     IISTA       2     Index     Revisione       2     Index     X     1       2     Index     X     1       2     Index     X     1       2     Sectors and colours of conductors     X     1       2     Index     X     1       2     Bescription     X     1       2     Sectors and colours of conductors     X     1       3     Sectors and colours of conductors     X     1       41     Generation of terminal strips     X     1       92     Main fuses section switch     X     1     1       110     Awillory power supply     X     1     1       111     Awillory power supply     X     1     1       111     Awillory power supply     X     1     1       111     Awillory power supply     X     1     1       111     Awillory power supply     X     1     1       111     Rock configuration     X     1     1       112     Digital inputs     X     1     1       112     Digital inputs     X     1     1                                                                                                    | 0     1     2     3     5       1     Header     ISTA       2     Steel Description     Revision Version       2     Steel Description     0     12     3     5       2     Steel Description     0     12     3     5     6       2     Steel Description     0     1     2     3     5     6       2     Steel Description     0     1     2     3     5     6       3     1     Header     X     X     1     1       2     Steel Description of terminal strips     X     X     1     1       3     Main fuses     X     X     1     1       4     General lyyout     X     X     1     1       3     Main fuses     X     X     1     1       4     General lyyout     X     X     1     1       10     Safety reloy     X     X     1     1       11     Auxiliory power supply     X     X     1     1       11     Auxiliory power supply     X     X     1     1       12     Digital inputs     X     X     1     1                                                                                                    |                    |        |   | ш        |                                                                                                    | <u> </u> | +  | <u> </u> | +        | +        |          |          |            |          |          |          |                |                         |          |            |                              |      |                                               | -+-                 |           |       |          | +        | +        | +              |          | 1          |            | 200         |
| 0     1     2     2     2     1     1       Feditor     1     Heeder     1     1     1     1       1     Heeder     1     Heeder     1     1     1       2     Index     X     1     1     1     1       2     Relatione     0     1     1     1     1       2     Index     X     1     1     1     1       2     Sections and colours of conductors     X     1     1       2     Legend blocks     X     1     1     1       2     Legend blocks     X     1     1     1       3     Heeder     X     1     1     1       4     Carreel loyout     X     X     1       1     Reck reloy     X     X     1       1     Reck configuration     X     X     1       1     Reck configuration     X     X     1       1     Reck configuration     X     X     1       1     Reck configuration     X     X     1       1     Reck configuration     X     X     1       1     Reck configuration     X     X                                                                                                    | 0     1     2     2     2     2     2     2     2     2     2     2     2     2     2     2     2     2     2     2     2     2     2     2     2     2     2     2     2     2     2     2     2     2     2     2     2     2     2     2     2     2     2     2     2     2     2     2     2     2     2     2     2     2     2     2     2     2     2     2     2     2     2     2     2     2     2     2     2     2     2     2     2     2     2     2     2     2     2     2     2     2     2     2     2     2     2     2     2     2     2     2     2     2     2     2     2     2     2     2     2     2     2     2     2     2     2     2     2     2     2     2     2     2     2     2     2     2     2     2     2     2     2     2     2     2     2     2     2     2     2     2     2     2     2     2 <td></td> <td></td> <td>Ì</td> <td>A</td> <td>si's</td> <td>1-</td> <td>+</td> <td>+</td> <td>+</td> <td>+</td> <td><math>\vdash</math></td> <td></td> <td></td> <td>-</td> <td></td> <td></td> <td>-</td> <td></td> <td></td> <td></td> <td></td> <td></td> <td></td> <td>-</td> <td></td> <td>1</td> <td>1</td> <td></td> <td></td> <td>+</td> <td></td> <td>1</td> <td></td> <td>s o o</td>                                                                                                    |                    |        | Ì | A        | si's                                                                                                    | 1-       | +  | +        | +        | +        | $\vdash$ |          |            | -        |          |          | -              |                         |          |            |                              |      |                                               | -                   |           | 1     | 1        |          |          | +              |          | 1          |            | s o o       |
| 0     1     2     2     1     2     1       1     Header     1     Header     1     1       2     Index     X     1     1       2     Index     X     1     1       2     Index     X     1     1       2     Index     X     1     1       2     Sections ond colours of conductors     X     1       2     Index     X     1     1       2     Restription     1     1     1     1       2     Sections ond colours of conductors     X     1     1       2     Index     X     1     1     1       2     Index     X     1     1     1       2     Section switch     X     1     1       110     Auxilony pout     X     1     1       111     Rescription     X     1     1       111     Rescription     X     1     1       111     Rescription     X     1     1       111     Rescription     X     1     1       111     Rescription     X     1     1       111     Rescription     X                                                                                                    | 0     1     2     Revisione       5Reel     Description     0     12       1     Header     X     1       2     Index     X     1       2     Index     X     1       2     Index     X     1       3     Index     X     1       1     Header     X     1       2     Index     X     1       2     Sections and colours of conductors     X     1       2     Sections and colours of conductors     X     1       3     Index     X     1       3     Index     X     1       4     Index     X     1       1     Revision     X     1       1     Header     X     1       1     Revision     X     1       2     Sectors and colours of conductors     X     1       1     Revision     X     1       1     Revision     X     1       1     Revision     X     1       1     Revision     X     1       1     Revision     X     1       1     Revisiopuut     X     1       1<                                                                                                    |                    | H      |   | ST       |                                                                                                    | 1        |    |          | <u> </u> |          | 1        |          |            |          | 1        |          |                |                         |          |            |                              |      |                                               |                     |           |       | 1        |          |          |                |          | 1          |            | 10.0        |
| 0     1     2     Revision       Figelion     Descriptione     Revision       2     Index     X     1       2     Index     X     1       2     Index     X     1       2     Index     X     1       2     Sections and colours of conductors     X     1       2     Index     X     X     1       2     Sections and colours of conductors     X     X     1       2     Sections and colours of conductors     X     X     1       2     Sections witch     X     X     X     X       4     General layout     X     X     X     X       4     General layout     X     X     X     X       10     Auxiliary power supply     X     X     X     X       11     Auxiliary power supply     X     X     X     X       11     Rock configuretion     X     X     X     X       11     Rock configuretion     X     X     X     X       11     Rock configuretion     X     X     X     X       11     Rock configuretion     X     X     X     X <t< td=""><td>0     1     2     Service       1     Header     Revision       2     Index     X     X       2     Index     X     X       2     Index     X     X       2     Index     X     X       2     Index     X     X       2     Sections and colours of conductors     X     X       2     Index     X     X     X       2     Legend blocks     X     X     X       2     Sections and colours of conductors     X     X       2     Index     X     X     X       3     Main fuses section switch     X     X     X       1     Awiliory power supply     X     X     X       1     Awiliory power supply     X     X     X       1     Awiliory power supply     X     X     X       1     Awiliory power supply     X     X     X       1     Awiliory power supply     X     X     X       1     Awiliory power supply     X     X     X       1     Bost curvicion     X     X     X       1     Bost curvicion     X     X     X</td><td></td><td></td><td></td><td><u> </u></td><td>e I</td><td>-</td><td></td><td></td><td></td><td></td><td></td><td></td><td></td><td></td><td></td><td></td><td></td><td></td><td></td><td></td><td></td><td></td><td></td><td></td><td></td><td></td><td></td><td>1</td><td></td><td></td><td></td><td>]</td><td>~</td><td>ES.</td></t<>                                                                                                    | 0     1     2     Service       1     Header     Revision       2     Index     X     X       2     Index     X     X       2     Index     X     X       2     Index     X     X       2     Index     X     X       2     Sections and colours of conductors     X     X       2     Index     X     X     X       2     Legend blocks     X     X     X       2     Sections and colours of conductors     X     X       2     Index     X     X     X       3     Main fuses section switch     X     X     X       1     Awiliory power supply     X     X     X       1     Awiliory power supply     X     X     X       1     Awiliory power supply     X     X     X       1     Awiliory power supply     X     X     X       1     Awiliory power supply     X     X     X       1     Awiliory power supply     X     X     X       1     Bost curvicion     X     X     X       1     Bost curvicion     X     X     X                                                                                                    |                    |        |   | <u> </u> | e I                                                                                                    | -        |    |          |          |          |          |          |            |          |          |          |                |                         |          |            |                              |      |                                               |                     |           |       |          | 1        |          |                |          | ]          | ~          | ES.         |
| o     1     2     Rev       Sheel Description     Description     Rev       Sheel Description     1     1       1     Header     N     1       2     Intex     X     X       2     Sections and colours of conductors     X     X       2     Bescription     X     X       2     Sections and colours of conductors     X     X       2     Bescription of terminal strips     X     X       3     Plote loyout     X     X       41     Ceneral loyout     X     X       51     Plote loyout     X     X       92     Main fuses section switch     X     X       110     Auvilary power supply     X     X       111     Auvilary power supply     X     X       112     Digital inputs     X     X       113     Cords power supply     X     X       114     Rock configuration     X     X       115     Digital inputs     X     X       116     Auvilary power supply     X     X       121     Digital inputs     X     X       121     Digital inputs     X     X       121     Digita                                                                                                    | 0     1     2     Rew       1     1     1     1       1     1     1     1       1     1     1     1       1     1     1     1       1     1     1     1       1     1     1     1       1     1     1     1       2     Sections and colours of conductors     X       2     Legend blocks     X       2     Sections of conductors     X       2     Legend blocks     X       2     Bescription of terminal strips     X       2     Pastely reloy     X       1     Auxiliary power supply     X       1     Auxiliary power supply     X       1     Auxiliary power supply     X       1     Auxiliary power supply     X       1     Auxiliary power supply     X       1     Auxiliary power supply     X       1     Bastery relow     X       1     Auxiliary power supply     X       1     Auxiliary power supply     X       1     Bastery relow     X       1     Bastery relow     X       1     Bastery relow     X       1     <                                                                                                    |                    |        |   |          | n Sic                                                                                                    | 1        | ļ  | ļ        | <u> </u> | <u> </u> | <u> </u> |          |            |          | <u> </u> |          |                |                         |          |            |                              |      |                                               | _                   |           |       |          |          |          |                |          |            | ME         | oito.       |
| •     1     1     2       Freque     Description     0       1     Header     8       2     Sections and colours of conductors     8       2     Sections and colours of conductors     8       2     Sections and colours of conductors     8       2     Index     8       2     Sections and colours of conductors     8       2     Sections and colours of terminal strips     8       2     Sections and colours of terminal strips     8       2     B     Description of terminal strips     8       2     Sections and colours of terminal strips     8       3     Sections and colours of terminal strips     8       4     Ceneral loyout     8       4     Ceneral loyout     8       4     Ceneral loyout     8       10     Auxiliary power supply     8       110     Auxiliary power supply     8       121     Digital inputs     8       222     Digital inputs     8       231     Digital inputs     8       242     Compressor motor     8       243     Dosher motor     8       244     Dosher motor     8       245     Pump 1 motor     8                                                                                                    | 0     1     2       1     Regid<br>The index     2       1     Heoder     2       1     Heoder     2       2     Index     2       2     Sections and colours of conductors     2       2     Sections and colours of conductors     2       2     Sections and colours of conductors     2       2     Sections and colours of conductors     2       2     Sections and colours of conductors     2       2     Sections and colours of conductors     2       2     Sections and colours of conductors     2       2     Plate layout     2       1     React alloyout     2       1     React alloyout     2       1     React alloyout     2       1     React alloyout     2       1     Auxiliary power supply     2       1     Naxiliary power supply     2       1     React configuration     2       1     Auxiliary power supply     2       1     React configuration     2       1     React configuration     2       1     React configuration     2       1     React configuration     2       1     Auxiliary power supply     2 </td <td></td> <td>m</td> <td></td> <td></td> <td>- I si</td> <td>1</td> <td>_</td> <td>ļ</td> <td></td> <td></td> <td></td> <td></td> <td></td> <td>-</td> <td></td> <td></td> <td>ļ</td> <td></td> <td></td> <td></td> <td></td> <td></td> <td></td> <td></td> <td></td> <td>_</td> <td></td> <td></td> <td></td> <td></td> <td>-</td> <td></td> <td>JSTC</td> <td>esplic</td>                                                                                                    |                    | m      |   |          | - I si                                                                                                    | 1        | _  | ļ        |          |          |          |          |            | -        |          |          | ļ              |                         |          |            |                              |      |                                               |                     |           | _     |          |          |          |                | -        |            | JSTC       | esplic      |
| 0     1     1     2       1     Header     Description     1       1     Header     2     Index       2     Index     2     Index       2     Index     2     Sections and colours of conductors     2       2     Index     2     Sections and colours of conductors     2       2     Index     2     Bescription of terminal strips     2       2     Main Uses section switch     2     2       10     Safety reley     2     2       110     Auxiliary power supply     2     2       111     Auxiliary power supply     2     2       111     Auxiliary power supply     2     2       111     Auxiliary power supply     2     2       112     Digital inputs     2     2       113     Coards power supply     2     2       114     Rock configuration     2     2       110     Auxiliary power supply     2     2       111     Auxiliary power supply     2     2       112     Datade outputs     2     2       113     Coards power supply     2     2       114     Rock configuration     2       115<                                                                                                    | 0     1     2     2       1     Header     2     Neel       2     Index     2       2     Sections and colours of conductors     2       2     Sections and colours of conductors     2       2     Sections ond colours of conductors     2       2     Section switch     2       2     Header     2       3     Section switch     2       4     Cards power supply     2       1     Plate loyout     2       1     Auxiliary power supply     2       1     Auxiliary power supply     2       1     Auxiliary power supply     2       1     Auxiliary power supply     2       1     Plate loyout     2       2     Digital inputs     2       2     Digital inputs     2       2     Digital inputs     2       2     Digital outputs     2       2     Digital outputs     2       2     Digital outputs     2       2     Digital outputs     2       2     Digital outputs     2       2     Digital outputs     2       2     Digital outputs     2       2     Digital outputs                                                                                                    |                    |        |   |          |                                                                                                    |          | 5  | -        | 1-       | 1        | -        | 5        | -          | -        |          | 1        | -              | $\overline{\mathbf{v}}$ | < l      |            | $\overline{\mathbf{\nabla}}$ | -    | $\overline{\mathbf{v}}$                       | -                   |           |       | ┢        | ×        | ×        | ╞              | ×        |            | <b>స</b> స | Berro       |
| 0     1     2       Fordilo     Description       1     Header       2     Intex       2     Intex       2     Intex       2     Sections and colours of conductors       2     Intex       2     Sections and colours of conductors       2     Intex       2     Sections and colours of conductors       2     Intex       2     Description of terminal strips       3     Main fuses section switch       9     Main fuses section switch       110     Auxiliony power supply       111     Rack configuration       112     Digital inputs       213     Digital inputs       213     Digital inputs       214     Digital outputs       212     Digital outputs       221     Anolog input/output       222     Anolog input/output       233     Digital outputs       244     Digital outputs       222     Anolog input/output       233     Digital outputs       244     Doster motor       245     Purp 1       245     Purp 1       245     Purp 2       245     Purp 2       245     Purp 3    <                                                                                                    | 0     1     2     0       Field     Descriptione     Descriptione       5heel     Descriptione     Descriptione       2     Index     Descriptione       2     Index     Descriptione       2     Index     Descriptione       2     Descriptione     Descriptione       2     Index     Descriptione       2     Description of terminal strips       2     Description of terminal strips       2     Description of terminal strips       2     Description of terminal strips       3     Plate loyout       3     Main fuses section switch       10     Auxiliary power supply       11     Rack configuration       14     Rack configuration       14     Rack configuration       14     Rack configuration       14     Rack soliguration       14     Rack configuration       14     Rack configuration       14     Rack soliguration       15     Digital inputs       201     Digital inputs       202     Digital inputs       213     Digital outputs       214     Description outputs       225     Anolog signals       245     Pump 1                                                                                                    |                    |        |   |          |                                                                                                    | 12       | ┝  | ╞        | ┢╸       |          | <u>⊢</u> | <u> </u> | <u> </u> ^ | <u> </u> |          |          |                | î                       | <u> </u> |            |                              |      | -+                                            | ~+                  |           |       | Ê        | 1        | +~       | 1              | <u> </u> |            | AM N       | e pe        |
| 0     1     2       Fedulio     Description       1     Header       2     Index       2     Index       2     Index       2     Sections and colours of conductors       2     Sections and colours of conductors       2     Bescription of terminal strips       2     Description of terminal strips       2     Bescription of terminal strips       2     Main fuses section switch       109     Stefty relay       110     Auxiliary power supply       111     Rock configuration       112     Digital inputs       213     Digital inputs       213     Digital inputs       214     Dasher motor       222     Analog signals       213     Digital outputs       214     Dasher motor       222     Analog signals       233     Digital outputs       244     Dasher motor       245     Pump 1       245     Pump 1       245     Pump 1       245     Pump 2       245     Pump 1       245     Pump 1       245     Pump 1       245     Pump 1       245     Pump 2       245                                                                                                    | 0     1     2     1       Feglio     Description       2     Index       2     Index       2     Index       2     Index       2     Index       2     Index       2     Index       2     Index       2     Index       2     Index       2     Index       2     Index       2     Index       2     Index       2     Index       2     Sections and colours of conductors       2     Sections and colours of conductors       2     Bescription of terminal strips       41     Centeral loyout       2     Main fuses section switch       110     Auxiliory power supply       111     Rack configuration       111     Rack configuration       112     Digital inputs       202     Digital inputs       203     Digital outputs       213     Digital outputs       214     Digital outputs       212     Digital outputs       213     Digital outputs       214     Dosher motor       215     Digital outputs       216     Dosher motor       21                                                                                                    | 11                 |        |   |          |                                                                                                    | 1        |    |          |          |          |          |          |            |          |          |          |                |                         | [        |            |                              | 1    |                                               |                     |           |       |          |          |          |                |          |            | <b>S</b> 5 | Non         |
| 0     1     1     2       Fedil     Description     Description       1     Header     2     Index       2     Index     2     Sections and colours of conductors       2     Sections and colours of conductors     2       2     Index     2       2     Sections and colours of conductors       2     Section switch       3     Itele loyout       41     General loyout       52     Section switch       10     Safety relay       11     Rack configuration       12     Digital inputs       203     Digital inputs       211     Digital inputs       222     Analog signals       233     Digital inputs       245     Purnp 1       245     Purnp 1                                                                                                    | 0     1     2       1     Header     2       1     Header       2     Index       2     Index       2     Index       2     Index       2     Index       2     Index       2     Index       2     Index       2     Index       2     Index       2     Sections ond colours of conductors       2     Index       2     Sections ond colours of conductors       2     Bescription of terminal strips       2     Main fuses section switch       10     Auxiliary power supply       11     Auxiliary power supply       11     Rack configuration       143     Cards power supply       110     Auxiliary power supply       111     Rack configuration       112     Digital inputs       203     Digital inputs       213     Digital inputs       213     Digital outputs       214     Doster motor       222     Anolog input/output       223     Digital outputs       234     Doster motor       245     Pump 1       245     Pump 2       245     Pump 2                                                                                                    | Sec. A.            | П      |   |          |                                                                                                    |          |    |          |          |          |          |          |            |          | 1        |          |                |                         |          |            |                              |      |                                               |                     | 1         |       |          |          |          | ļ              |          |            |            |             |
| 0     i     i     i     i     i       Figli     Description     Description       1     Header       2     Index       2     Index       2     Index       2     Index       2     Index       2     Index       2     Index       2     Index       2     Index       2     Index       2     Index       2     Index       2     Index       2     Description of terminal strips       41     Ceneral loyout       2     Plate loyout       3     Description of terminal strips       41     Cencipy power supply       110     Auxiliory power supply       111     Auxiliory power supply       111     Auxiliory power supply       111     Auxiliory power supply       111     Auxiliory power supply       111     Auxiliory power supply       111     Auxiliory power supply       111     Auxiliory power supply       111     Auxiliory power supply       111     Auxiliory power supply       111     Auxiliory power supply       111     Auxiliory power       111 <td< td=""><td>0     1     2       Foglio     Description       25     Sections and colours of conductors       26     Legend blocks       27     Sections and colours of conductors       28     Description of terminal strips       29     Main fuses section switch       141     Cende loyout       212     Digital inputs       213     Digital inputs       214     Digital inputs       212     Digital inputs       213     Digital inputs       214     Digital inputs       215     Plane outputs       216     Digital inputs       217     Digital inputs       218     Dispital inputs       219     Digital inputs       211     Digital inputs       212     Digital inputs       213     Digital inputs       214     Digital inputs       215     Digital inputs       216     Digital inputs       217     Digital inputs       218     Dispital inputs       219     Digital inputs       211     Digital inputs       212     Digital inputs       213     Digital inputs       214     Dosher motor       215     Dispital outputs    <t< td=""><td></td><td></td><td></td><td></td><td></td><td></td><td></td><td></td><td></td><td></td><td>ĺ .</td><td></td><td></td><td></td><td></td><td></td><td></td><td></td><td></td><td></td><td></td><td></td><td></td><td></td><td></td><td></td><td></td><td></td><td></td><td>1</td><td></td><td></td><td></td><td></td></t<></td></td<>                                                                                                    | 0     1     2       Foglio     Description       25     Sections and colours of conductors       26     Legend blocks       27     Sections and colours of conductors       28     Description of terminal strips       29     Main fuses section switch       141     Cende loyout       212     Digital inputs       213     Digital inputs       214     Digital inputs       212     Digital inputs       213     Digital inputs       214     Digital inputs       215     Plane outputs       216     Digital inputs       217     Digital inputs       218     Dispital inputs       219     Digital inputs       211     Digital inputs       212     Digital inputs       213     Digital inputs       214     Digital inputs       215     Digital inputs       216     Digital inputs       217     Digital inputs       218     Dispital inputs       219     Digital inputs       211     Digital inputs       212     Digital inputs       213     Digital inputs       214     Dosher motor       215     Dispital outputs <t< td=""><td></td><td></td><td></td><td></td><td></td><td></td><td></td><td></td><td></td><td></td><td>ĺ .</td><td></td><td></td><td></td><td></td><td></td><td></td><td></td><td></td><td></td><td></td><td></td><td></td><td></td><td></td><td></td><td></td><td></td><td></td><td>1</td><td></td><td></td><td></td><td></td></t<>                                                                                                    |                    |        |   |          |                                                                                                    |          |    |          |          |          | ĺ .      |          |            |          |          |          |                |                         |          |            |                              |      |                                               |                     |           |       |          |          |          | 1              |          |            |            |             |
| 0     1     0     2       Figli     Description     1       Field     Description       1     Header       2     Index       2     Index       2     Index       2     Index       2     Sections and colours of conductors       2     Index       2     Sections and colours of conductors       2     Sections and colours of conductors       2     Section switch       3     Index       41     Ceneral loyout       51     Plote loyout       51     Plote loyout       52     Section switch       92     Main fuses section switch       110     Auxiliory power supply       111     Auxiliory power supply       111     Auxiliory power supply       111     Auxiliory power supply       111     Auxiliory power supply       111     Auxiliory power supply       111     Auxiliory power supply       111     Auxiliory power supply       111     Auxiliory power supply       111     Auxiliory power supply       112     Digital inputs       213     Digital outputs       214     Digital outputs       215     Digi                                                                                                    | 0     1     0     1       5     Foglio     Description       1     Header       2     Index       2     Index       2     Index       2     Index       2     Index       2     Index       2     Index       2     Sections and colours of conductors       2     Bescription of terminal strips       2     Bescription of terminal strips       2     Bescription of terminal strips       2     Bescription of terminal strips       2     Bescription of terminal strips       2     Bescription of terminal strips       2     Bescription of terminal strips       2     Bescription of terminal strips       2     Bescription of terminal strips       2     Bescription of terminal strips       2     Main fuses section switch       110     Auxiliary power supply       111     Rack configuration       112     Auxiliary power supply       113     Rack configuration       114     Rack configuration       115     Auxiliary power supply       116     Index       203     Digital inputs       213     Digital outputs       214     Dosher motor </td <td></td> <td></td> <td></td> <td></td> <td></td> <td></td> <td></td> <td></td> <td>1</td> <td>[</td> <td></td> <td></td> <td></td> <td></td> <td></td> <td>ĺ</td> <td></td> <td></td> <td></td> <td></td> <td></td> <td></td> <td></td> <td></td> <td></td> <td></td> <td></td> <td></td> <td></td> <td></td> <td></td> <td></td> <td></td> <td><u>ے</u></td>                                                                                                    |                    |        |   |          |                                                                                                    |          |    |          | 1        | [        |          |          |            |          |          | ĺ        |                |                         |          |            |                              |      |                                               |                     |           |       |          |          |          |                |          |            |            | <u>ے</u>    |
| o     I       Pedder       1       Header       2       It       1       Header       2       It       1       1       1       1       1       1       1       1       1       1       1       1       1       1       1       1       1       1       1       1       1       1       1       1       1       1       1       1       1       1       1       1       1       1       1       1       1       1       1       1       1       1       1       1       1       1       1       1       1       1       1       1       1       1       1       1       1                                                                                                    | 0     1       Foglio     Description       1     Header       2     Index       2     Index       2     Index       2     Index       2     Index       2     Index       2     Index       2     Index       2     Index       2     Index       2     Index       2     Index       2     Sections and colours of conductors       2     Bescription of terminal strips       2     Plate loyout       9     Main fuses section switch       110     Auxiliary power supply       111     Rack configuration       112     Bescription of terminal strips       2     Digital inputs       2     Digital inputs       2     Digital outputs       2     Digital outputs       2     Digital outputs       2     Digital outputs       2     Digital outputs       2     Digital outputs       2     Digital outputs       2     Digital outputs       2     Digital outputs       2     Digital outputs       2     Digital outputs       2     Digital outputs                                                                                                    |                    | 2      |   |          | 1                                                                                                    |          |    |          |          |          |          |          |            |          |          |          |                |                         |          |            |                              |      |                                               |                     |           |       |          |          |          |                |          | -          | 5          |             |
| 0     1       Foglio     Description       Sheet     Description       1     Header       2     Index       2     Index       2     Sections and colours of conductors       2     Sections and colours of conductors       2     Legend blocks       2     Sections and colours of conductors       2     Sections and colours of conductors       2     Section of terminal strips       41     General layout       51     Plate layout       51     Plate layout       51     Plate layout       52     Main fuses section switch       110     Auxiliary power supply       111     Auxiliary power supply       112     Cards power supply       113     Cards power supply       114     Rack configuration       115     Digital inputs       201     Digital inputs       213     Digital outputs       213     Digital outputs       214     Dasher motor       215     Digital outputs       216     Dasher motor       217     Digital outputs       218     Pump 1 motor       219     Digital outputs       211     Digital outputs <tr< td=""><td>o     1       Foglio     Descrizione       Sheet     Descrizione       Sheet     Descrizione       Sheet     Descrizione       2     Index       2     Index       2     Index       2     Index       2     Index       2     Index       2     Index       2     Index       2     Index       2     Index       2     Index       2     Index       2     Index       2     Rectors and colours of conductors       2     Index       2     Index       2<td></td><td></td><td></td><td></td><td></td><td></td><td></td><td></td><td></td><td></td><td></td><td></td><td></td><td></td><td></td><td></td><td></td><td></td><td></td><td></td><td></td><td></td><td></td><td></td><td></td><td></td><td>1</td><td></td><td></td><td></td><td></td><td>Ĩ</td><td>2</td><td>3</td></td></tr<>                                                                                                    | o     1       Foglio     Descrizione       Sheet     Descrizione       Sheet     Descrizione       Sheet     Descrizione       2     Index       2     Index       2     Index       2     Index       2     Index       2     Index       2     Index       2     Index       2     Index       2     Index       2     Index       2     Index       2     Index       2     Rectors and colours of conductors       2     Index       2     Index       2 <td></td> <td></td> <td></td> <td></td> <td></td> <td></td> <td></td> <td></td> <td></td> <td></td> <td></td> <td></td> <td></td> <td></td> <td></td> <td></td> <td></td> <td></td> <td></td> <td></td> <td></td> <td></td> <td></td> <td></td> <td></td> <td></td> <td>1</td> <td></td> <td></td> <td></td> <td></td> <td>Ĩ</td> <td>2</td> <td>3</td>                                                                                                    |                    |        |   |          |                                                                                                    |          |    |          |          |          |          |          |            |          |          |          |                |                         |          |            |                              |      |                                               |                     |           |       | 1        |          |          |                |          | Ĩ          | 2          | 3           |
| 0     1       Fedglio     Descriptione       Foglio     Descriptione       1     Header       2     Index       25     Sections and colours of conductors       26     Legend blocks       28     Description of terminal strips       28     Description of terminal strips       29     Main fuses section switch       109     Safety relay       110     Auxiliary power supply       111     Auxiliary power supply       112     Digital inputs       203     Digital inputs       213     Digital outputs       214     Baster motor       212     Digital outputs       213     Digital outputs       214     Digital outputs       215     Digital outputs       216     Digital outputs       217     Digital outputs       218     Digital outputs       219     Digital outputs       211     Digital outputs       212     Digital outputs       213     Digital outputs       214     Manifiary motor       215     Digital outputs       216     Dasher motor       217     Digital outputs       218     Dasher motor       21                                                                                                    | 0     1       1     0       Fogdio     Description       2     Index       2     Index       2     Index       2     Index       2     Index       2     Index       2     Index       2     Index       2     Index       2     Index       2     Index       2     Index       2     Sections and colours of conductors       2     Index       2     Bescription of terminal strips       2     Main fuses section switch       11     Rack configuration       11     Rack configuration       201                                                                                                    |                    |        |   |          |                                                                                                    |          |    |          |          |          |          |          |            |          |          |          |                |                         |          |            |                              |      |                                               |                     |           |       |          |          |          |                |          | CRIP       |            | 3           |
| 0     1       Foglio     Description       Sheet     Description       5heet     Description       1     Header       2     Index       25     Sections and colours of conduct       26     Legend blocks       27     Index       28     Description of terminal strips       292     Main fuses section switch       110     Auxiliary power supply       141     Rack configuration       143     Cards power supply       141     Rack configuration       143     Cards power supply       201     Digital inputs       203     Digital inputs       214     Digital outputs       213     Digital outputs       214     Digital outputs       215     Digital outputs       216     Digital outputs       217     Digital outputs       218     Digital outputs       219     Digital outputs       211     Digital outputs       212     Digital outputs       213     Digital outputs       214     Dasher motor       225     Pump 1       245     Pump 1       245     Pump 1       245     Pump 2                                                                                                    | 0     1       1     0       1     Header       1     Header       2     Index       2     Index       2     Index       2     Index       2     Index       2     Index       2     Index       2     Index       2     Index       2     Index       2     Index       2     Sections and colours of conduct       2     Bescription of terminal strips       2     Main fuses section switch       10     Safety relay       110     Auxiliary power supply       141     Rack configuration       141     Rack configuration       141     Rack configuration       141     Rack configuration       141     Rack configuration       143     Cards power supply       144     Cards power supply       145     Cards power supply       146     Safety relay       147     Rack configuration       148     Rack configuration       149     Safety relay       141     Rack configuration       143     Cards power supply       144     Back contput       201 <t< td=""><td></td><td></td><td></td><td></td><td></td><td></td><td></td><td>ors</td><td></td><td></td><td></td><td></td><td></td><td></td><td></td><td></td><td></td><td></td><td></td><td></td><td></td><td></td><td>-</td><td></td><td></td><td></td><td></td><td></td><td></td><td></td><td></td><td>DES</td><td></td><td>3</td></t<>                                                                                                    |                    |        |   |          |                                                                                                    |          |    | ors      |          |          |          |          |            |          |          |          |                |                         |          |            |                              |      | -                                             |                     |           |       |          |          |          |                |          | DES        |            | 3           |
| 0     1       0     1       Foglio     Descrizione       Sheel     Description       1     Header       2     Index       2     Index       2     Index       2     Index       2     Index       2     Index       2     Index       2     Index       2     Index       2     Index       2     Index       2     Index       2     Index       2     Index       2     Sections and colours of conc       25     Sections and colours of conc       26     Legend blocks       28     Description of terminal strips       29     Main fuses section switch       91     Hot conc       14     Rock configuration       141     Rock configuration       143     Cards power supply       144     Cards power supply       145     Cards power supply       146     Cards power supply       141     Rock configuration       143     Cards power supply       144     Cards power supply       151     Digital inputs       212     Digital outputs                                                                                                    | 0     1     1       Fergelio     Description       Finder     Description       1     Header       2     Index       2     Index       2     Index       2     Index       2     Index       2     Sections and colours of com       2     Sections and colours of com       2     Bescription of terminal strips       2     Bescription of terminal strips       2     Bescription of terminal strips       2     Bescription of terminal strips       2     Bescription of terminal strips       2     Bescription of terminal strips       2     Bescription of terminal strips       2     Bescription of terminal strips       2     Bescription of terminal strips       2     Bescription of terminal strips       2     Bescription of terminal strips       1     Auxiliary power supply       1     Auxiliary power supply       1     Bescriptian outputs       2     Digital inputs       2     Digital outputs       2     Digital outputs       2     Digital outputs       2     Digital outputs       2     Digital outputs       2     Digital outputs <t< td=""><td></td><td></td><td></td><td></td><td></td><td></td><td></td><td>Incl</td><td></td><td></td><td></td><td></td><td></td><td></td><td></td><td></td><td></td><td></td><td></td><td>1</td><td></td><td></td><td></td><td></td><td></td><td></td><td></td><td></td><td></td><td></td><td></td><td>NE  </td><td>7</td><td>ñ</td></t<>                                                                                                    |                    |        |   |          |                                                                                                    |          |    | Incl     |          |          |          |          |            |          |          |          |                |                         |          | 1          |                              |      |                                               |                     |           |       |          |          |          |                |          | NE         | 7          | ñ           |
| O     I       Foglio     Descrizione       Sheel     Descrizione       Sheel     Descrizione       1     Header       2     Index       2     Index       2     Index       2     Index       2     Index       2     Index       2     Index       2     Index       2     Index       2     Index       2     Index       2     Index       2     Sections and colours of c.       25     Sections and colours of c.       26     Legend blocks       27     Index       3     Description of terminal strips       41     General loyout       51     Plate loyout       109     Safety relay       110     Auxiliary power supply       111     Auxiliary power supply       113     Rack configuration       114     Rack configuration       114     Rack configuration       114     Rack configuration       114     Rack configuration       114     Rack configuration       114     Rack configuration       115     Ingiticl inputs       212     Digital o                                                                                                    | 0     1       1     Description       1     Header       2     Index       2     Index       2     Index       2     Index       2     Index       2     Index       2     Sections and colours of colours of colours of colours of colours of colours of colours of colours of colours of colours       2     Bescription of terminal string       2     Bescription of terminal string       2     Post relay       110     Auxiliary power supply       1110     Auxiliary power supply       1110     Auxiliary power supply       1110     Safety relay       1110     Auxiliary power supply       1110     Auxiliary power supply       1110     Auxiliary power supply       1110     Auxiliary power supply       1110     Auxiliary power supply       1110     Auxiliary power supply       1110     Auxiliary power supply       1110     Auxiliary power supply       1110     Auxiliary power supply       1110     Auxiliary power supply       1110     Auxiliary power supply       1110     Auxiliary power supply       1110     Auxiliary power supply       1111     Auxiliary power supply <t< td=""><td></td><td></td><td></td><td></td><td></td><td></td><td></td><td>Pu o</td><td></td><td>ps</td><td></td><td></td><td></td><td></td><td></td><td></td><td></td><td></td><td></td><td></td><td></td><td></td><td></td><td></td><td></td><td> </td><td></td><td></td><td></td><td></td><td></td><td>0IZI</td><td>0</td><td>1</td></t<>                                                                                                    |                    |        |   |          |                                                                                                    |          |    | Pu o     |          | ps       |          |          |            |          |          |          |                |                         |          |            |                              |      |                                               |                     |           |       |          |          |          |                |          | 0IZI       | 0          | 1           |
| o     1       Pedglio     Descrizione       Sheel     Descrizione       Sheel     Descrizione       1     Header       2     Index       25     Sections and colours of       26     Legend blocks       27     Index       28     Description of terminal       41     General layout       41     General layout       21     Plate layout       110     Auxiliary power supply       111     Rack configuration       112     Auxiliary power supply       113     Cards power supply       110     Auxiliary power supply       111     Rack configuration       112     Auxiliary power supply       113     Rack configuration       114     Rack configuration       110     Auxiliary power supply       111     Auxiliary power supply       112     Digital inputs       203     Digital inputs       211     Digital outputs       212     Digital outputs       213     Digital outputs       214     Display output       221     Digital outputs       213     Digital outputs       214     Doner       215     Displa                                                                                                    | 0     0     1       Foglio     Descriptione       1     Header       2     Index       2     Index       2     Index       2     Index       2     Index       2     Index       2     Sections and colours of       2     Bescription of terminal       41     General loyout       28     Description of terminal       41     General loyout       92     Main fuses section swith       110     Auxiliary power supply       1110     Auxiliary power supply       1110     Safety reloy       112     Cards power supply       113     Cards power supply       114     Rack configuration       113     Cards power supply       114     Rack configuration       113     Cards power supply       114     Rack configuration       115     Safety reloy       116     Auxiliary power supply       1110     Auxiliary power supply       1110     Auxiliary notutes       201     Digital inputs       212     Digital outputs       213     Digital outputs       214     Dispital outputs       215     Digital out                                                                                                    |                    |        |   |          |                                                                                                    |          |    | Ŭ        |          | str      |          |          | Ч          |          |          |          |                |                         |          |            |                              |      |                                               |                     |           |       |          |          |          |                |          | de XCR     |            |             |
| o     o       Foglio     Descrizione       Sheel     Description       1     Header       2     Index       25     Sections and colours       26     Legend blocks       28     Description of termir       292     Main fuses section s       110     Auxiliary power supply       111     Rack configuration       112     Auxiliary power supply       203     Digital inputs       211     Digital inputs       212     Digital inputs       213     Digital outputs       214     Donot       2212     Digital outputs       213     Digital outputs       214     Digital outputs       215     Digital outputs       216     Digital outputs       217     Digital outputs       218     Digital outputs       219     Digital outputs       211     Digital outputs       212     Digital outputs       213     Digital outputs       214     Display output       222     Analog signals       214     Display output       215     Display output       216     Display output       217     Display output                                                                                                    | 0     0       Fendlin     Description       5heel     Description       2     Index       2     Index       2     Index       2     Index       2     Index       2     Bescription of termir       2     Bescription of termir       2     Bescription of termir       2     Bescription of termir       2     Bescription of termir       41     General loyout       92     Main fuses section s       110     Auxiliary power supply       1110     Auxiliary power supply       1110     Safety reloy       1110     Auxiliary power supply       1110     Auxiliary power supply       1212     Digital inputs       203     Digital inputs       213     Digital outputs       214     Digital outputs       212     Digital outputs       213     Digital outputs       214     Dasher motor       215     Dasher motor       216     Pump 1 motor       217     Dasher motor       218     Pump 1 motor       219     Pump 2 motor       211     Distron stription       212     Distron stription       <                                                                                                    |                    | -      |   |          |                                                                                                    |          |    | ō        |          | ē        |          |          | wit        |          | <u>_</u> |          |                |                         |          |            |                              |      |                                               |                     |           |       |          | } i      |          |                |          | 5 E        |            |             |
| O     O       Foglio     Descriptione       Sheel     Description       1     Header       2     Index       25     Sections and colo       26     Legend blocks       28     Description of ter       292     Main fuses section       110     Auxiliary power sup       131     Rack configuration       143     Cards power sup       201     Digital inputs       203     Digital inputs       211     Digital outputs       212     Digital outputs       213     Digital outputs       214     Doster moto       221     Digital outputs       212     Digital outputs       213     Digital outputs       214     Display outputs       215     Digital outputs       216     Digital outputs       217     Digital outputs       218     Digital outputs       219     Digital outputs       211     Digital outputs       212     Digital outputs       213     Digital outputs       214     Dosher moto       215     Digital outputs       216     Display outputs       217     Display outputs                                                                                                    | 0     0       1     Foglio       5heel     Descrizione       2     Index       2     Index       2     Index       2     Index       2     Bescription of ter       2     Bescription of ter       2     Bescription of ter       2     Bescription of ter       2     Bescription of ter       41     General loyout       92     Main fuses section       110     Auxiliary power sup       1110     Auxiliary power sup       1110     Safety relay       1110     Auxiliary power sup       201     Digital inputs       202     Digital inputs       203     Digital inputs       212     Digital outputs       213     Digital outputs       214     Digital outputs       212     Digital outputs       213     Digital outputs       214     Dasher motor       215     Digital outputs       216     Dasher motor       217     Digital outputs       218     Dasher motor       219     Pump 1 motor       245     Pump 2 motor       245     Pump 2 motor       245     Pump 2 motor                                                                                                    |                    |        | ļ |          |                                                                                                    |          |    | urs      |          | min      |          |          | σ<br>L     | 1        | dd       | _        | <u>چ</u>       |                         |          |            |                              |      |                                               | 1                   | ۲, I      |       | _        |          |          |                |          |            |            | ι           |
| O     O       Foglio     Description       1     Header       2     Index       2     Index       2     Sections and c       2     Sections and c       2     Sections and c       25     Sections and c       26     Legend blocks       28     Description of       41     General layout       51     Plate layout       51     Plate layout       109     Safety relay       110     Auxiliary power si       111     Auxiliary power si       201     Digital inputs       203     Digital inputs       211     Digital inputs       212     Digital inputs       213     Digital outputs       214     Digital outputs       215     Digital outputs       216     Digital outputs       217     Digital outputs       218     Digital outputs       219     Digital outputs       211     Digital outputs       212     Digital outputs       213     Digital outputs       214     Dasher motor       245     Pump 1       245     Pump 2       245     Pump 2    201                                                                                                    | Comparison     Comparison       1     Header       1     Header       1     Header       2     Index       2     Index       2     Index       2     Index       2     Index       2     Sections and c       2     Sections and c       2     Sections and c       2     B       2     Sections and c       2     Sections and c       2     B       2     Sections and c       2     Sections and c       2     Index       2     Header       1     Header       2     Sections and c       2     Sections and c       2     Sections and c       2     Sections and c       1     Header       1     Header       1     Auxiliary power       1     I       1     Nariliary power       1     I       2     Digital inputs       2     Digital outputs       2     Digital outputs       2     Digital outputs       2     Digital outputs       2     Digital outputs       2     Digital outputs <td></td> <td></td> <td></td> <td></td> <td></td> <td></td> <td></td> <td>90</td> <td></td> <td>teri</td> <td></td> <td></td> <td>tion</td> <td></td> <td>su</td> <td>tior</td> <td>ddn</td> <td></td> <td></td> <td></td> <td></td> <td>1</td> <td></td> <td>1</td> <td></td> <td></td> <td>oto</td> <td></td> <td></td> <td></td> <td>ž</td> <td></td> <td></td> <td>ļ</td>                                                                                                    |                    |        |   |          |                                                                                                    |          |    | 90       |          | teri     |          |          | tion       |          | su       | tior     | ddn            |                         |          |            |                              | 1    |                                               | 1                   |           |       | oto      |          |          |                | ž        |            |            | ļ           |
| O     O       Foglio     Description       Sheet     Description       1     Header       2     Index       25     Sections and       26     Legend bloc       26     Legend bloc       27     Sections and       28     Description       292     Main fuses       110     Auxiliary pov       111     Auxiliary pov       112     Auxiliary pov       113     Cards power       201     Digital input       202     Digital input       213     Digital input       214     Digital input       212     Digital input       213     Digital outpu       214     Digital input       215     Digital outpu       216     Digital outpu       217     Digital outpu       218     Digital outpu       219     Digital outpu       211     Digital outpu       212     Digital outpu       213     Digital outpu       214     Dasher mot       215     Digital outpu       216     Dasher mot       217     Digital outpu       218     Pump 1       245     Pump 2 <td>Comparison     Output       1     Header       1     Header       1     Header       2     Index       2     Index       2     Index       2     Index       2     Index       2     Sections on       2     Index       2     B       2     Sections on       2     Header       2     B       2     Sections on       41     General layout       41     General layout       41     General layout       41     General layout       92     Main fuses       110     Auxiliary power       1110     Auxiliary power       1110     Safety relay       1110     Auxiliary power       201     Digital input       202     Digital input       213     Digital output       214     Digital output       222     Analog signt       213     Digital output       222     Analog signt       233     Pump 1 mot       245     Pump 1 mot       245     Pump 2 mot       245     Pump 2 mot       201     Terrinol str  <td></td><td></td><td> </td><td>1</td><td>a –</td><td></td><td></td><td></td><td>ks.</td><td>e l</td><td>Ţ</td><td></td><td>sec</td><td></td><td>Yer</td><td>Dun</td><td>S  </td><td>"I</td><td>ر<br/>د</td><td>s</td><td>lts</td><td>lts</td><td>튁.</td><td>st   &lt;</td><td>S  ₹</td><td>5</td><td>Ĕ</td><td>tor</td><td>to</td><td>l d</td><td><u>.</u></td><td></td><td></td><td>1</td></td>                                                                                                    | Comparison     Output       1     Header       1     Header       1     Header       2     Index       2     Index       2     Index       2     Index       2     Index       2     Sections on       2     Index       2     B       2     Sections on       2     Header       2     B       2     Sections on       41     General layout       41     General layout       41     General layout       41     General layout       92     Main fuses       110     Auxiliary power       1110     Auxiliary power       1110     Safety relay       1110     Auxiliary power       201     Digital input       202     Digital input       213     Digital output       214     Digital output       222     Analog signt       213     Digital output       222     Analog signt       233     Pump 1 mot       245     Pump 1 mot       245     Pump 2 mot       245     Pump 2 mot       201     Terrinol str <td></td> <td></td> <td> </td> <td>1</td> <td>a –</td> <td></td> <td></td> <td></td> <td>ks.</td> <td>e l</td> <td>Ţ</td> <td></td> <td>sec</td> <td></td> <td>Yer</td> <td>Dun</td> <td>S  </td> <td>"I</td> <td>ر<br/>د</td> <td>s</td> <td>lts</td> <td>lts</td> <td>튁.</td> <td>st   &lt;</td> <td>S  ₹</td> <td>5</td> <td>Ĕ</td> <td>tor</td> <td>to</td> <td>l d</td> <td><u>.</u></td> <td></td> <td></td> <td>1</td>                                                                                                    |                    |        |   | 1        | a –                                                                                                    |          |    |          | ks.      | e l      | Ţ        |          | sec        |          | Yer      | Dun      | S              | "I                      | ر<br>د   | s          | lts                          | lts  | 튁.                                            | st   <              | S  ₹      | 5     | Ĕ        | tor      | to       | l d            | <u>.</u> |            |            | 1           |
| O     O       Foglio     Descriptic       1     Header       1     Header       2     Index       25     Sections       26     Legend b       27     Sections       28     Descriptic       29     Main fusk       110     Auxiliary       111     Auxiliary       112     Digital in       203     Digital ou       211     Digital ou       212     Digital ou       213     Digital ou       214     Dumpo si       212     Digital ou       213     Digital ou       214     Dumpo si       212     Digital ou       213     Digital ou       214     Digital ou       215     Digital ou       216     Digital ou       217     Digital ou       218     Digital ou       219     Digital ou       211     Digital ou       212     Digital ou       213     Digital ou       214     Dasher       245     Pump 1       245     Pump 2       701     Terminal                                                                                                    | Composition     0       1     Foglio     Description       1     Header     1       2     Index     2       2     Index     2       2     Plote layv     2       2     Plote layv     2       2     Plote layv     2       2     Plote layv     2       2     Plote layv     2       110     Auxiliary     110       1110     Auxiliary     110       2     Digital in     2       2     Digital in     2       2     Digital in     2       2     Digital in     2       2     Digital in     2       2     Digital ou     2       2     Digital ou     2       2     Digital ou     2       2     Digital ou     2       2     Digital ou     2       2     Digital ou     2       2     Dualital ou     2       2     Digital ou     2       2     Dasher m     1       2     Pump 1     1       7     Terminary                                                                                                    |                    |        | 1 |          | Ē.ē                                                                                                    | 1        |    | š        | 00       | ç        | ş        | ort      | ŝ          | ē        | νoq.     | fig      | ver            | br                      | E        | Put 1      | Į,                           | Itpi | ŧ٩ .                                          | ē   ž               | nd b      | lot.  | ğ        | Ĕ        | Ê        | Ĕ              | str      |            |            |             |
| O     O       Foglio     Desc       1     Header       1     Header       2     Index       25     Section       26     Legend       27     Section       28     Description       292     Main       41     Generr       51     Plate       92     Main       143     Cards       203     Digital       203     Digital       211     Digital       213     Digital       214     Dumpo       213     Digital       214     Dasher       213     Digital       214     Digital       213     Digital       214     Digital       215     Digital       216     Digital       217     Digital       218     Pumpo       219     Pump       210     Termin       701     Termin                                                                                                    | Composition     Composition       1     1       1     1       1     1       1     1       1     1       1     1       1     1       2     1       25     5       26     Legenc       27     110       28     0       26     141       27     141       28     0       292     Main       110     Auxiliai       1110     110       201     0       212     0       213     0       214     0       212     0       213     0       214     0       212     0       213     0       214     0       212     0       213     0       214     0       222     Analog       223     10       245     0       245     0       701     1                                                                                                    |                    |        |   |          | ii d                                                                                                    | 1.       |    | ı<br>۲   | a<br>F   | sti      |          | ъ<br>М   | ŝ          | ຍ        | 2        | 5        | å              | .Ē                      | .⊆       | . <u> </u> | 6                            | 5    | б                                             | ;   ک               | = 1.0     |       | ese      | -        | 2        | ~              | ٦        |            |            |             |
| Foglio     D       1     1       1     1       1     1       1     1       1     1       1     1       1     1       2     1       2     1       2     1       2     1       2     1       2     1       2     1       2     1       2     1       2     1       14     1       2     1       110     1       2     1       2     1       110     2       2     1       111     1       111     1       111     1       111     1       111     1       111     1       2     1       2     1       2     1       2     1       2     1       2     1       2     1       2     1       2     1       2     1       2     1       2     1       2     1       2     1 <td>Formula         Control         Control         <t< td=""><td></td><td></td><td></td><td></td><td>esc<br/>esc</td><td>Idei</td><td>×</td><td>Ę.</td><td>eŭ</td><td>iz  </td><td>jer.</td><td>e</td><td>-</td><td>et</td><td>ilia</td><td>×</td><td>sp</td><td>fal</td><td>ital</td><td>ital</td><td>ital</td><td>ital</td><td>ital :</td><td><u>e</u>   <u>e</u></td><td>ភ្ញ  ថ្នី</td><td>she</td><td>1du</td><td>臣</td><td>ilio</td><td>Ê</td><td>Ē</td><td></td><td></td><td></td></t<></td>                                                                                                    | Formula         Control         Control <t< td=""><td></td><td></td><td></td><td></td><td>esc<br/>esc</td><td>Idei</td><td>×</td><td>Ę.</td><td>eŭ</td><td>iz  </td><td>jer.</td><td>e</td><td>-</td><td>et</td><td>ilia</td><td>×</td><td>sp</td><td>fal</td><td>ital</td><td>ital</td><td>ital</td><td>ital</td><td>ital :</td><td><u>e</u>   <u>e</u></td><td>ភ្ញ  ថ្នី</td><td>she</td><td>1du</td><td>臣</td><td>ilio</td><td>Ê</td><td>Ē</td><td></td><td></td><td></td></t<>                                                                                                    |                    |        |   |          | esc<br>esc                                                                                                    | Idei     | ×  | Ę.       | eŭ       | iz       | jer.     | e        | -          | et       | ilia     | ×        | sp             | fal                     | ital     | ital       | ital                         | ital | ital :                                        | <u>e</u>   <u>e</u> | ភ្ញ  ថ្នី | she   | 1du      | 臣        | ilio     | Ê              | Ē        |            |            |             |
| Foglio           1           1           1           1           1           1           1           1           2           2           2           2           2           2           2           2           141           141           141           141           143           141           143           143           144           143           144           143           2           2           2           2           2           2           2           2           2           2           2           2           2           2           2           2           2           2           2           2           2           2           2           2                                                                                                    | Formula         Formula         Formula <t< td=""><td></td><td>0</td><td>ļ</td><td></td><td>ōō</td><td>Fed</td><td>₽u</td><td>Sec</td><td>eg</td><td>Des</td><td>Ger</td><td>Pla</td><td>Mai</td><td>Saf</td><td>Aux</td><td>Rac</td><td>Ca</td><td>Dig</td><td>Бid</td><td>Dig</td><td>Dig</td><td>Dig</td><td>io i</td><td>bio v</td><td>And A</td><td>Das</td><td>Cor</td><td>Ъď</td><td>Aux</td><td>E  </td><td>Ter</td><td></td><td>*</td><td></td></t<>                                                                                                    |                    | 0      | ļ |          | ōō                                                                                                    | Fed      | ₽u | Sec      | eg       | Des      | Ger      | Pla      | Mai        | Saf      | Aux      | Rac      | Ca             | Dig                     | Бid      | Dig        | Dig                          | Dig  | io i                                          | bio v               | And A     | Das   | Cor      | Ъď       | Aux      | E              | Ter      |            | *          |             |
| Form         Form           1         1           1         1           1         1           1         1           1         1           1         1           1         1           1         1           1         1           1         1           1         1           1         1           1         1           1         1           1         1           1         1           1         1           2         2           2         2           2         2           2         2           2         2           2         2           2         2           2         2           2         2           2         2           2         2           2         2           2         2           2         2           2         2           2         2           2         2           2         2 </td <td>7 245<br/>7 245<br/>7 245<br/>7 245<br/>7 245<br/>7 245<br/>7 245<br/>7 245<br/>7 245<br/>7 145<br/>7 145<br/>7 145<br/>7 16<br/>7 16<br/>7 17<br/>7 16<br/>7 16<br/>7</td> <td></td> <td>11</td> <td></td> <td>ŀ</td> <td><u> </u></td> <td><u> </u></td> <td>-1</td> <td></td> <td></td> <td></td> <td></td> <td>-</td> <td></td> <td></td> <td></td> <td></td> <td>-</td> <td></td> <td>+</td> <td></td> <td></td> <td></td> <td>-</td> <td>+</td> <td></td> <td></td> <td></td> <td></td> <td></td> <td></td> <td></td> <td>L.,</td> <td></td> <td>ין<br/>-</td> | 7 245<br>7 245<br>7 245<br>7 245<br>7 245<br>7 245<br>7 245<br>7 245<br>7 245<br>7 145<br>7 145<br>7 145<br>7 16<br>7 16<br>7 17<br>7 16<br>7 16<br>7 |                    | 11     |   | ŀ        | <u> </u>                                                                                                    | <u> </u> | -1 |          |          |          |          | -        |            |          |          |          | -              |                         | +        |            |                              |      | -                                             | +                   |           |       |          |          |          |                |          | L.,        |            | ין<br>-     |
|                                                                                                    |                                                                                                    |                    |        |   |          | j na je na je na |          |    |          |          |          |          |          | _ ]        | o        | 0        |          | m              | -                       | 2        | 2          | -                            | ~    | m   .                                         | 4   -               | - 0       | 1 - 1 | 2        | m        | 4        | ι φ            | -1       |            |            | Ē           |
|                                                                                                    |                                                                                                    | 1.                 |        |   |          | පිළ                                                                                                    | 1        |    | 0        | ່ທ່      | l m      |          |          | ~ '        | 0.1      | · '      |          | - <del>-</del> | 01                      | 0 1      | 0'         | <del>-</del> '               | - ·  | - 1 -                                         | - 1 0               | V N       | 4     | - +      | 4 (      | 4 1      | - <del>-</del> | 01       |            |            |             |

-

|                   | <      |       | <u>0</u>              |                 | 0              |   | 9 |   | ш   | LL.       |          |                                           |             |
|-------------------|--------|-------|-----------------------|-----------------|----------------|---|---|---|-----|-----------|----------|-------------------------------------------|-------------|
| ``'               |        |       |                       |                 | £              |   |   |   |     |           | 25       | 26 DAT                                    |             |
|                   | ω      |       |                       |                 | <b>EAKE</b>    |   |   |   |     |           |          | SUCCES:<br>VEXT                           |             |
|                   |        |       |                       | (N0             | AL BR          |   |   |   |     |           | 2        |                                           |             |
|                   |        |       |                       | OMMO            | ENER/          |   |   | · |     |           | D.       | PER ARC                                   | 5           |
|                   | 2      |       |                       | TS (C           |                |   |   |   |     |           | D PRECE  | 002<br>DATI 1                             | T T T       |
|                   |        |       | RCUIT                 | IRCUI           | CUMM<br>DN WI  |   |   |   |     |           | TR/CHK   | TA/DATE                                   | autority.   |
|                   |        | SS    | RCUI                  |                 | ENSIG          |   |   |   |     |           | FTM CON  | DA<br>25<br>21 senza 1                    | ut express  |
|                   |        | CTOF  | POWER<br>SROUN        | A.C. A<br>24V D |                |   |   |   |     |           | DISEG/D  | noto a te                                 | den wilho   |
|                   | o<br>ا | NDUG  | ш. U «                |                 |                |   |   |   |     |           | /scale   |                                           | are forbio  |
| $\langle \rangle$ |        | col   | 11 11 11              | D 11            | H U            |   |   |   |     |           | SCALA    | REV.                                      | is thereof, |
|                   |        | OF    | EEN                   | 1               | LI.            |   |   |   |     |           |          | NG<br>nlenuto o                           | he content  |
|                   | م      | our   | w/gr                  |                 | III A          |   |   |   |     |           |          | D/DRAWI<br>zzare II co                    | calion of t |
|                   |        | cor   | BLACK<br>YELLO<br>RED | NHITE           | VELLO<br>VELLO |   |   |   |     |           |          | DISEGNI<br>/<br>one. utili<br>ei danni su | communi     |
|                   |        |       | _ , _                 |                 |                |   |   |   |     |           |          | documen<br>cimento d                      | he use or   |
|                   | 4      |       |                       |                 |                |   |   |   |     |           |          | rre questo<br>rio il risor                | hers and i  |
|                   |        |       |                       |                 |                |   |   |   |     |           |          | o riprodu<br>ne compo                     | g it to at  |
|                   |        |       |                       |                 |                |   |   |   |     |           |          | ore o terzi<br>gni infrazio               | e povment   |
|                   | ~      |       |                       |                 |                |   |   |   |     |           |          | STOMER<br>                                | able to th  |
|                   |        | (0    |                       |                 |                |   |   |   |     |           |          | AM S.r                                    | ders ore li |
| )                 |        | TORS  |                       |                 |                |   |   |   |     |           | ducton   |                                           | Dilene      |
|                   | •      | DNC   |                       |                 |                |   |   |   |     |           | of con   | دم                                        |             |
|                   | 2      | CON   |                       |                 |                |   |   |   |     |           | DULS     | un                                        |             |
|                   |        | OF 0  | AWG                   | AWG             |                |   |   |   |     |           | DESCRIF  | id                                        |             |
|                   |        | NO    | 4 1 4<br>7 8 4        | 8               |                |   |   |   |     |           | RIZIONE, | Ņ                                         |             |
|                   | -      | ECTIO |                       |                 |                |   |   |   |     |           | DESCI    |                                           | _           |
|                   |        | N SE  | S<br>PLC              |                 |                |   |   |   |     | i         |          |                                           | DINIALE     |
|                   |        | IMUN  | IOTOR<br>ARD          | NALO            |                |   |   |   |     |           |          |                                           |             |
|                   | 0      | MIN   | 204                   | . <             |                |   |   |   |     |           | 7        | 5                                         | OWACIO      |
|                   |        |       |                       |                 |                |   |   |   |     |           | I        | <br>i                                     |             |
|                   | └─── ∢ |       | <u> </u>              |                 | 0              | 1 |   | [ | لىا | <u>لد</u> | _        |                                           | 200         |

| 1775 N                                      |       |                 | ۲                            |                               | B                               |                    | U                          |                        |                                                                    |                           | ω                     | ·                        | <u> </u>                    |                            |                                                             |                                                                                                    |
|---------------------------------------------|-------|-----------------|------------------------------|-------------------------------|---------------------------------|--------------------|----------------------------|------------------------|--------------------------------------------------------------------|---------------------------|-----------------------|--------------------------|-----------------------------|----------------------------|-------------------------------------------------------------|----------------------------------------------------------------------------------------------------|
|                                             |       | Nome<br>Blocco  | V4046                        | V4048                         | V4062                           | BLK25              | BLK39                      | BLK42                  | XPIN                                                               | JORSN2                    | JORS-S2               | JORS-D2                  | MORSF2                      | )                          | SS 1                                                        | ILING DATA                                                                                                    |
|                                             |       | Descrizione     | CB - CIRCUIT BREAKER 2 POLES | CB - CIRCUIT BREAKER 3 POLES  | GFC - GROUND-FAULT CIRC. INTER. | POWER FUSE         | SAFETY RELAY               | LT - PILOT LIGHT       | PLUG                                                               | TERMINAL BOARD            | MORSETTO JUNCTION BOX | TERMINAL CONTROL DESK    | INTERFACE TERMINAL          | SEG/DFTM CONTR/CHKDPRECED. | VU SBU [PREWOUS SHEET<br>DATA/DATE SUCCE<br>25/09/2002 NEXT | alo of letri sentro la nostro DATI PER ARCHINIAZIONE/F<br>en without espress autority. A433—01                                                                                                    |
| $\left(\begin{array}{c} \end{array}\right)$ | 9     | Simbolo         | میں<br>میں                   |                               |                                 | -150               |                            |                        |                                                                    | o                         | 8                     | Ð                        | e                           | SCALA/SCALEDI              | REV. O                                                      | enderlo comunque no<br>Ihereof, ore forbidd                                                                                                    |
| ( )                                         |       | Nome<br>Blocco  | V2117                        | V2141                         | V2211                           | V2212              | V2219                      | V2256                  | V2257                                                              | V2261                     | V3092                 | V4005                    | V4044                       |                            | NING                                                        | contenuto o r<br>the contents                                                                                                    |
|                                             | 4 5   | Descrizione     | LT - PILOT LIGHT             | BUZZER                        | PB - PUSHBUTTON                 | PB – PUSHBUTTON    | PB - CLOSED EMERGENCY STOP | LS – OPEN LIMIT SWITCH | rs - crosed limit switch                                           | SS – OPEN SELECTOR SWITCH | FU - FUSE BLOCKS      | DISC - DISCONNECT SWITCH | CB - CIRCUIT BREAKER 1 POLE |                            | DMER DISEGNO/DRA                                            | nsegner a lettal of identre questa documento ne, utilitzera il<br>clia. Opin intrazione comporta il risorcimento dei domi subit,<br>cument, and giving il to altrera and the use or communication of<br>to the payment of domages. |
|                                             | n     | Simbolo         | -¤-                          | _A_                           | <u>0</u>                        |                    |                            |                        | <del>`</del>                                                       |                           |                       | 1 - 1 - 1<br>            | ~~~~                        |                            | CLIENTE/CUSTO                                               | Non e permesso co<br>autorizzazione espli<br>Copying ol this doc<br>Offenders are liable                                                                                                    |
|                                             |       | Norme<br>Blacco | C1046                        | C4033                         | V1031                           | V1033              | V1094                      | V1105                  | V1120                                                              | V1135                     | V1201                 | V1205                    | V2094                       |                            |                                                             | <u>ہ</u>                                                                                                    |
|                                             | 1 1 2 | scrizione       | JELAY COIL                   | SECTIONABLE DISCONNECT SWITCH | CON - CONTACTOR                 | cr – control relay | sol – solenoid             | 20TENTIOMETER          | STARTING LAMPS                                                     | I – TRANSFORMER           | JL – OVERLOAD RELAY   | 4 – MOTOR                | sol – solenoid              | DESCRIZIONE/DESCRIPTION    | Sidow                                                       |                                                                                                    |
|                                             | 0     | Simbolo De:     |                              |                               |                                 |                    | ···/-··                    |                        | -<br>&<br>&<br>&<br>&<br>&<br>&<br>&<br>&<br>&<br>&<br>&<br>&<br>& |                           | ب<br>ج چ چ<br>ا       |                          |                             |                            | ろ                                                           | SOCIETA' AUTOMAZION                                                                                                    |

| ~~~               | <                |            | ۵                |                | <u></u>          |                                                                    | W                           | ĹĿ |                         | Ţ                                             |
|-------------------|------------------|------------|------------------|----------------|------------------|--------------------------------------------------------------------|-----------------------------|----|-------------------------|-----------------------------------------------|
| /                 |                  |            | ٦                |                |                  |                                                                    |                             |    | 28<br>41                | DATA                                          |
|                   | 60               | -          |                  |                |                  |                                                                    |                             |    | LIO<br>EET<br>CESS.     | /FILING                                       |
|                   | E S              | 1-9        | ]                | ]              |                  |                                                                    |                             |    | FOG<br>SHE<br>SUC       | AZIONE                                        |
|                   |                  | VBO        | ٦                |                |                  | · .                                                                |                             |    | 26                      | ARCHIVI.                                      |
|                   | Ζ(               | Ň          | _                |                |                  |                                                                    |                             |    | CED.<br>VIOUS           | 1 PER -                                       |
|                   | - L              | -          |                  |                |                  |                                                                    |                             |    | HKD PRE<br>PRE<br>2002  | DAT<br>A4                                     |
|                   |                  | ×          |                  |                |                  |                                                                    |                             |    | NTR/CH<br>BO<br>MIA/DAT | la nostra<br>s autority                       |
|                   | 10               |            | !                |                | ļ                |                                                                    | onic                        |    | 2 PS                    | rzi senza<br>ul expres                        |
|                   | ATI              |            |                  |                |                  |                                                                    | . Rotr                      |    | DISEG/I                 | noto o te<br>den witho                        |
|                   | <u>C</u>         | B011       |                  | nber           |                  | Jer                                                                | n field                     |    | /scale                  | omunque<br>are forbid                         |
|                   |                  | X1MWI      | svel             | e nur          | ber              | nsforr                                                             | istor<br>nts or             |    | SCALA,<br>REV.          | enderlo co<br>lhereof,                        |
|                   | U Z              | ë          | n codi<br>age le | e<br>gressiv   | L<br>D<br>U<br>U | nd tra                                                             | Therm<br>trume              |    | 9                       | enuto o r<br>contents                         |
|                   | °°               | zamp       | Maii<br>Volt     | Zon<br>Pro     | Type             | a<br>Ges                                                           | s, Ins                      |    | DRAWIN                  | i cont                                        |
|                   |                  | 2          |                  |                |                  | volta<br>1/0                                                       | ntacts<br>rs, Nc<br>I strip |    | SEGNO/                  | e, utilizza<br>anni subit<br>mmunicati        |
|                   | A A              |            |                  |                |                  | rimary<br>20Vac<br>20Vac<br>4ac<br>4ac<br>4Ac<br>4Ac<br>4ac        | ee co<br>mplifie<br>rrmina  |    | ă_∖.                    | umento n<br>nto dei d<br>ise or co            |
|                   | S                |            |                  |                |                  | A A A A A A                                                        | μĀμ                         |    |                         | risorcime<br>ond the                          |
|                   | L<br>Π<br>Π<br>Π | z          |                  |                | <b>-</b>         |                                                                    | o<br>o o ⊲ v                |    |                         | rodurre q<br>mporta il<br>o others<br>omoges. |
|                   | ST               | z          |                  | Ī              |                  | ·                                                                  | {<br>                       |    |                         | azione co<br>giving it t<br>fent of de        |
|                   |                  |            |                  |                |                  |                                                                    |                             |    | R<br>R                  | Ogni inti<br>Ogni inti<br>the poyn            |
|                   | r Z              | ·          |                  |                |                  |                                                                    |                             |    | CUSTOM                  | his docum                                     |
|                   | MI               | z          |                  |                |                  |                                                                    |                             |    | IENTE/                  | orizzozion<br>oying of t<br>enders ar         |
| $\langle \rangle$ |                  | <b>NNN</b> |                  | •              | _                | ZONE                                                               |                             |    | <u>2 0 5</u>            | 385                                           |
|                   |                  | z<br>z     | <b>ę</b> -       |                |                  | 0                                                                  |                             |    |                         |                                               |
|                   | 0                |            |                  |                |                  |                                                                    |                             |    | ermino<br>O. 7          | 3                                             |
|                   |                  | ×          |                  |                |                  | -                                                                  |                             |    |                         | 3                                             |
|                   | TIC              |            |                  |                |                  | oltage<br>(;)<br>(tage)<br>(dc                                     |                             |    |                         | 2                                             |
|                   | RIP              |            |                  | ē              |                  | inal v<br>so Vdc<br>nal voi<br>1500v                               |                             |    | Desc                    |                                               |
|                   | SC               |            | -                | numb           | ត                | (nom<br><ul> <li>1;</li> <li>1;</li> <li>1;</li> <li>1;</li> </ul> |                             |    |                         | STRIALE                                       |
|                   | DE               |            | code<br>Je leve  | essive         | quinn            | 120%                                                               |                             |    |                         |                                               |
|                   | 0                |            | Main<br>Voltaç   | Zone<br>Progri | Type             | Cateç<br>< 50<br>Cateç<br>from<br>from                             |                             |    | 75                      | OMAZION                                       |
|                   |                  |            |                  |                |                  |                                                                    |                             |    |                         | TA AUT                                        |
|                   | <                |            | ۵                |                | <u>о</u>         | <u> </u>                                                           | <u>با</u>                   | L. |                         | SOCIE                                         |

· · · · ·

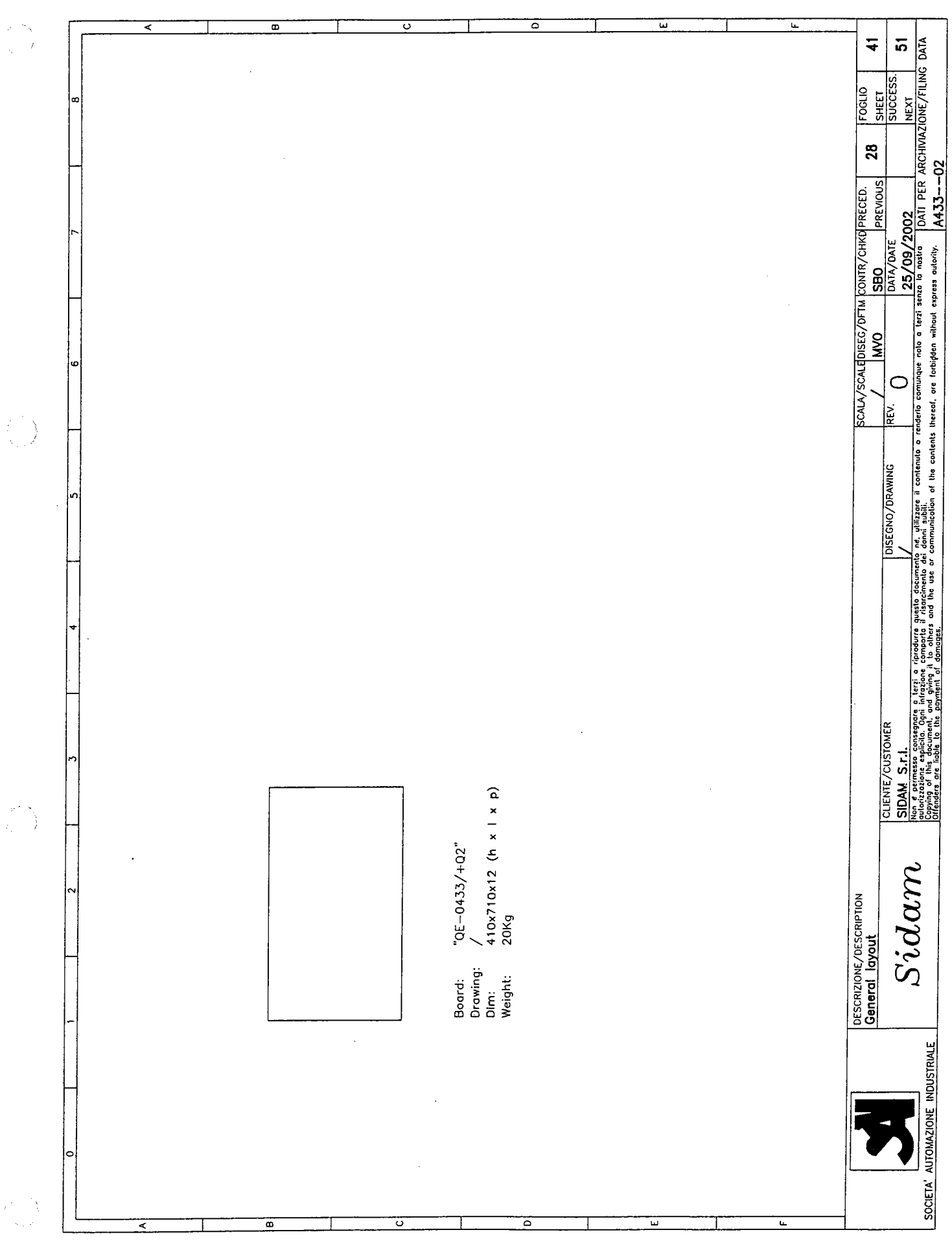

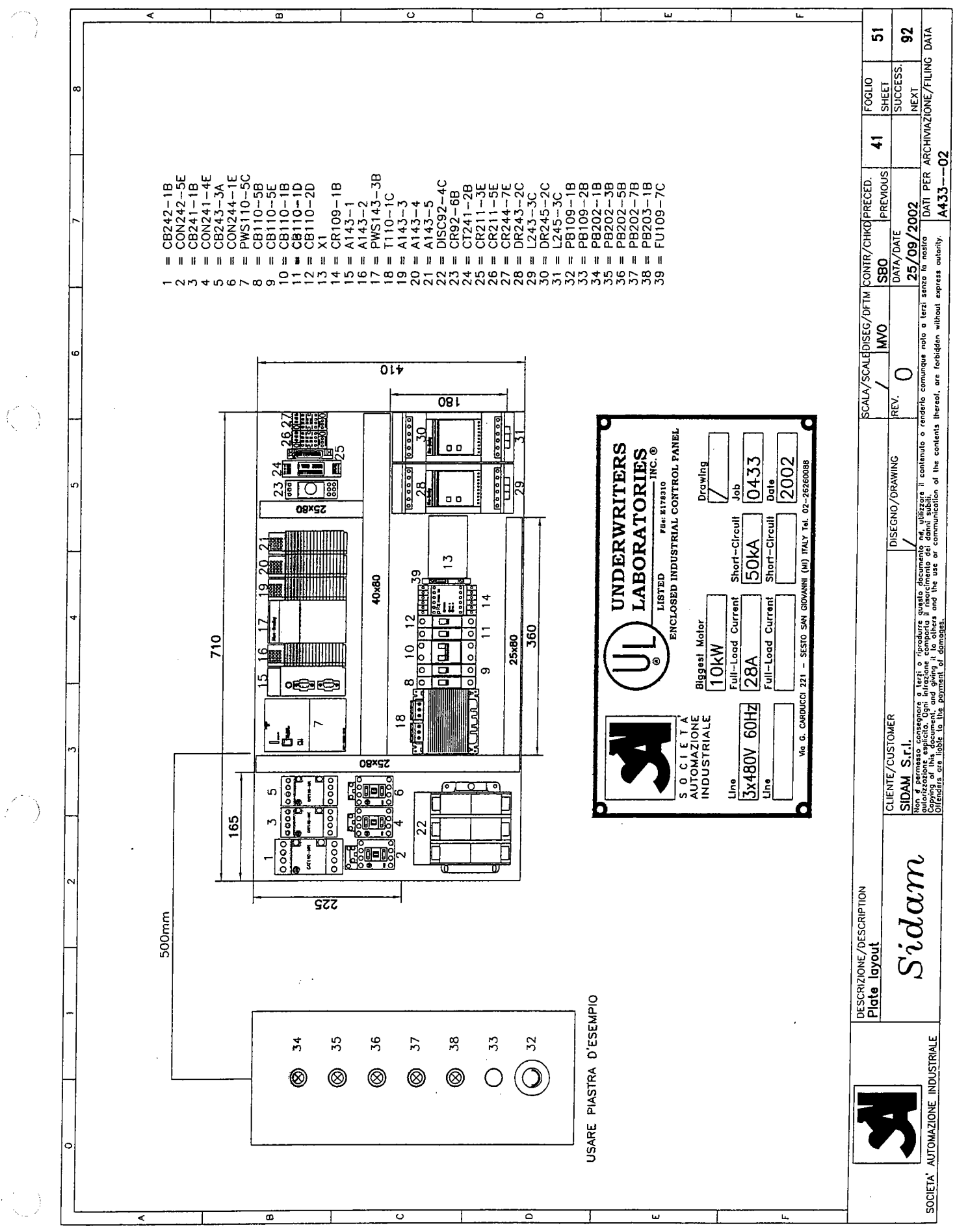

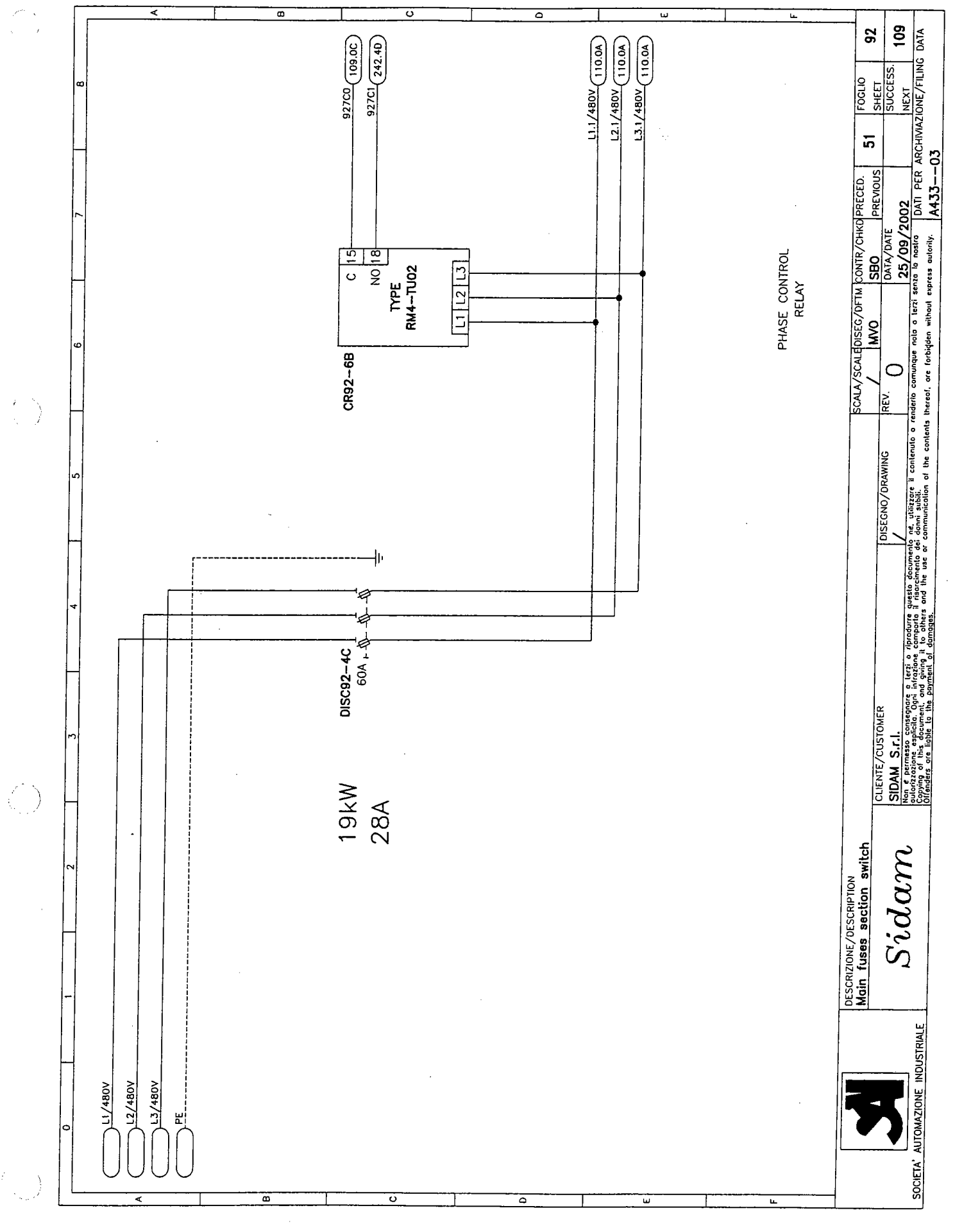

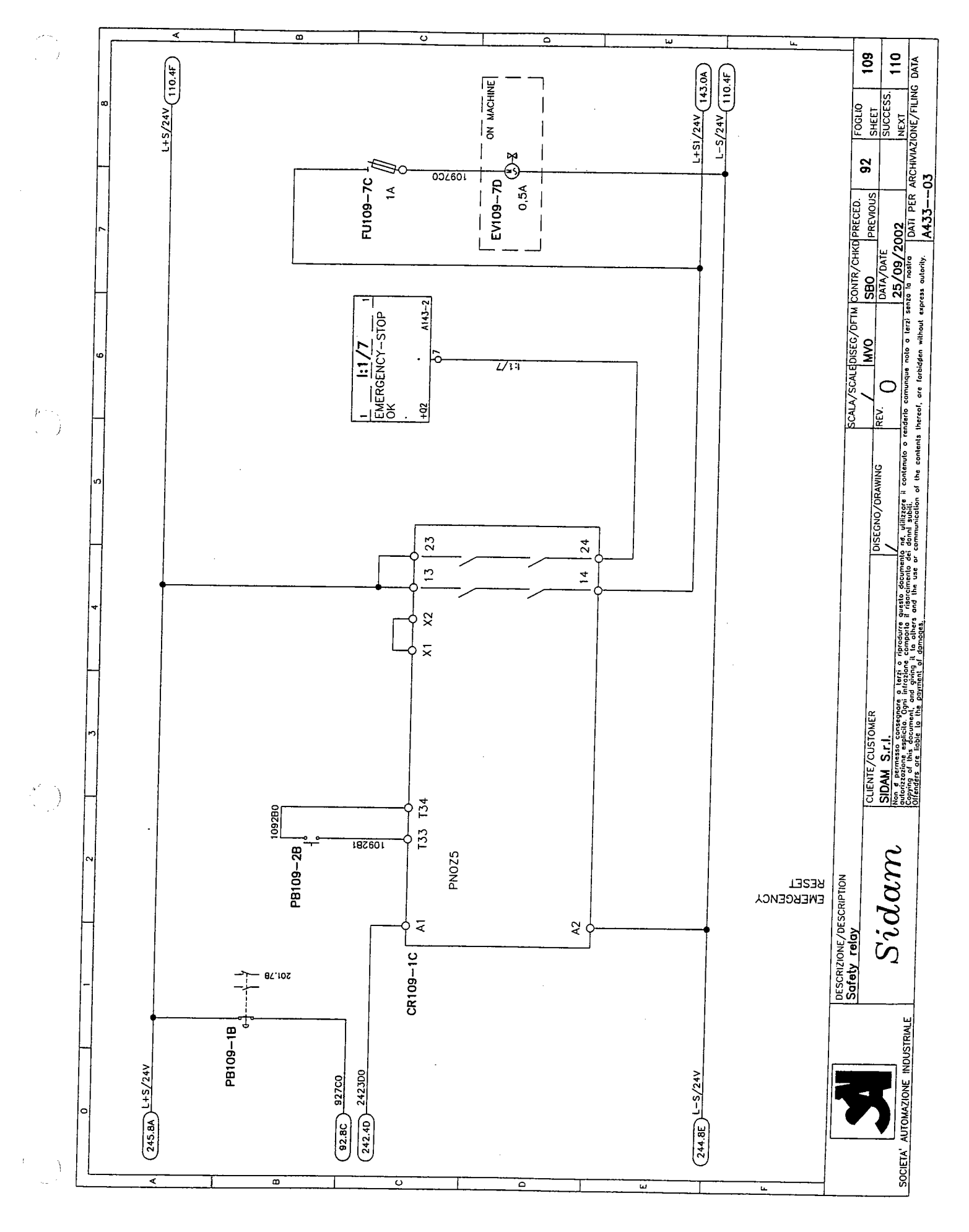

1 · · •

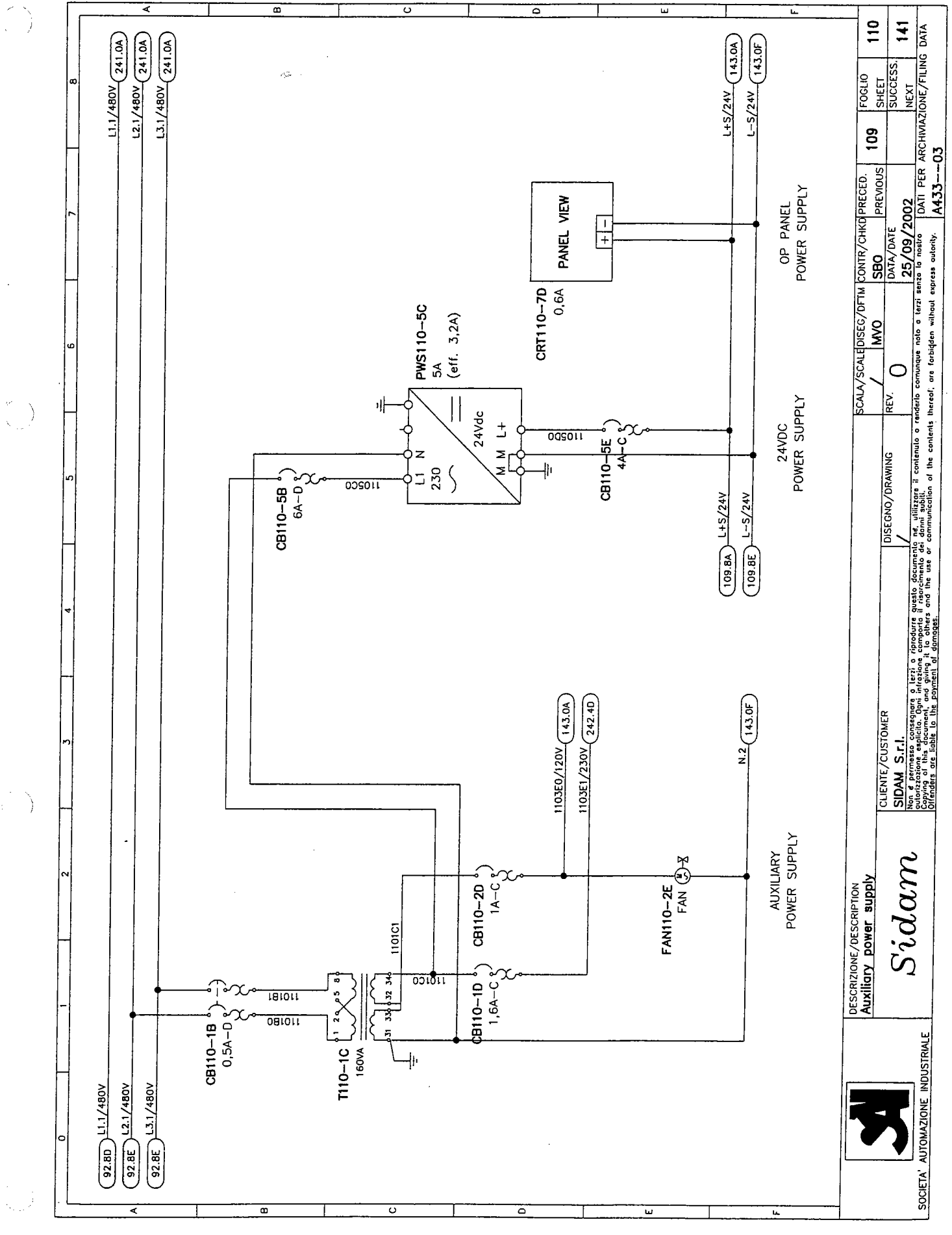

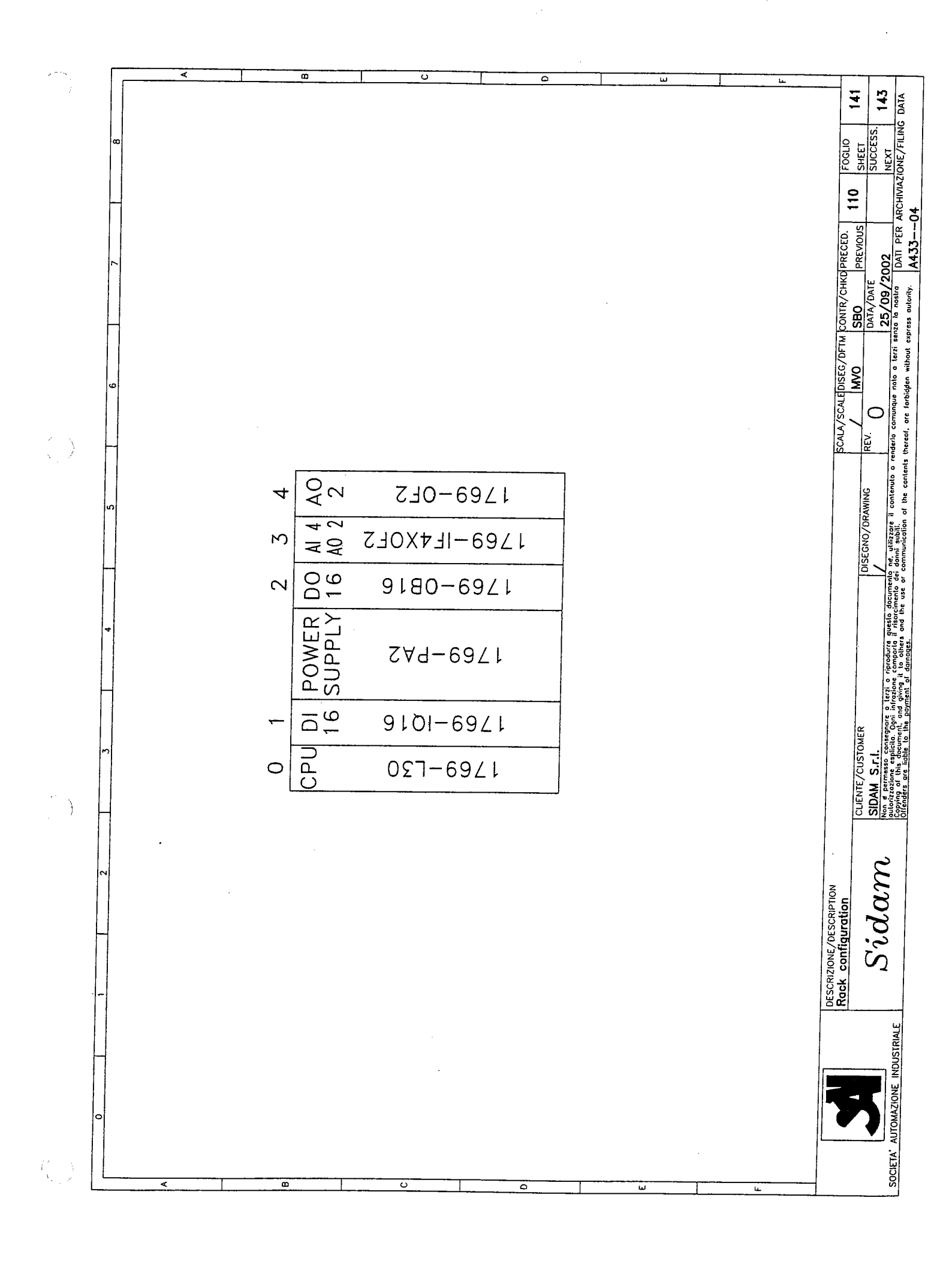

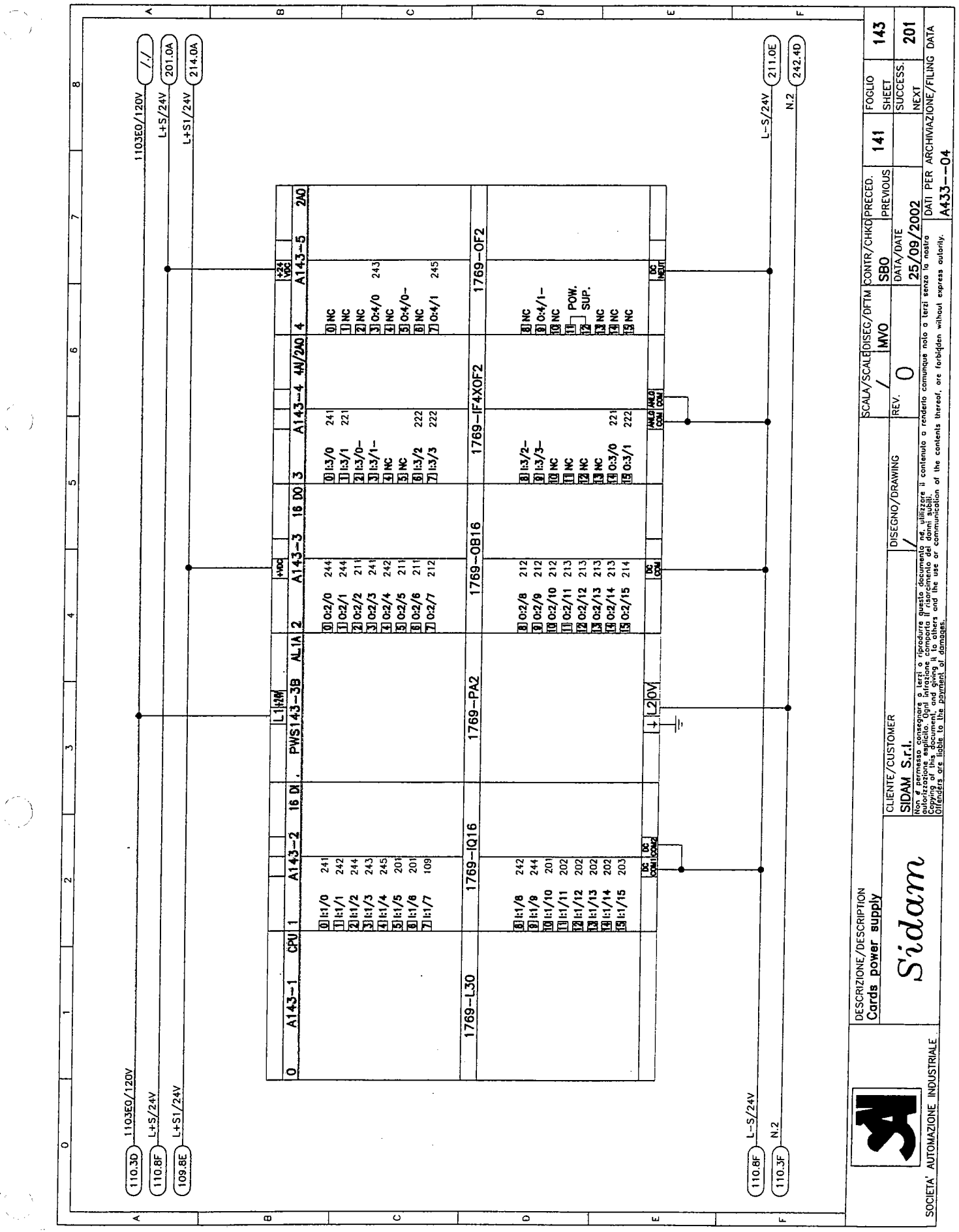

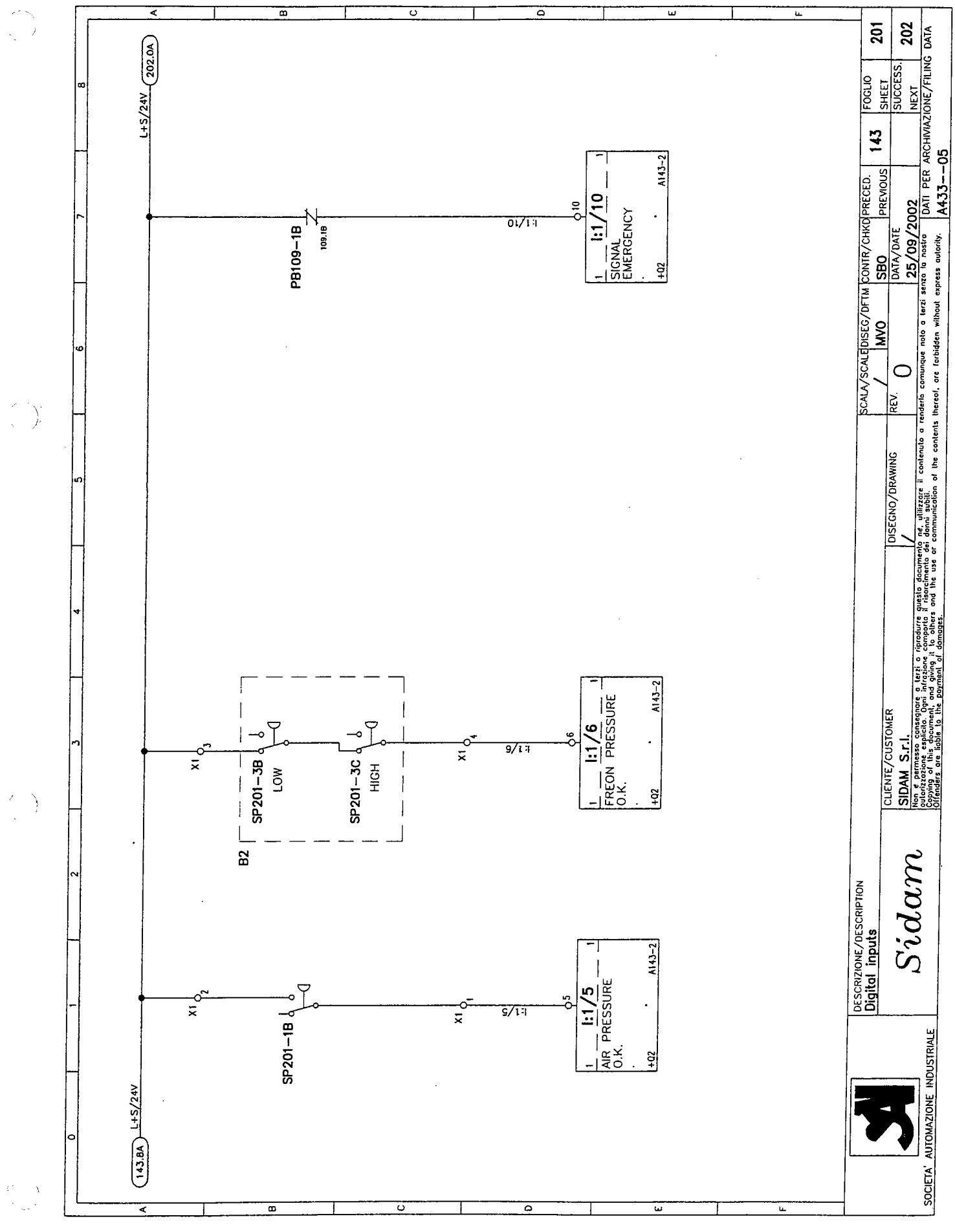

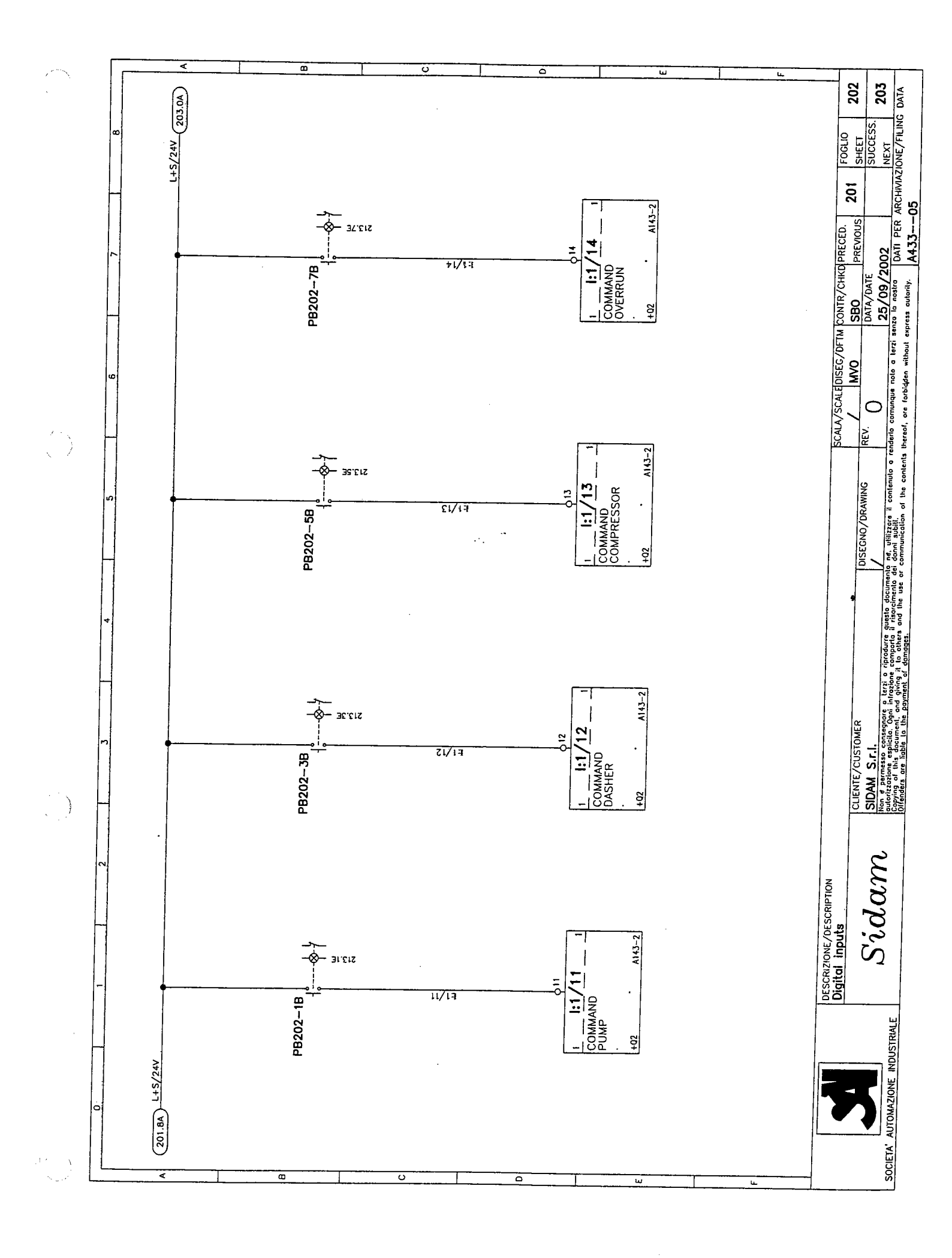

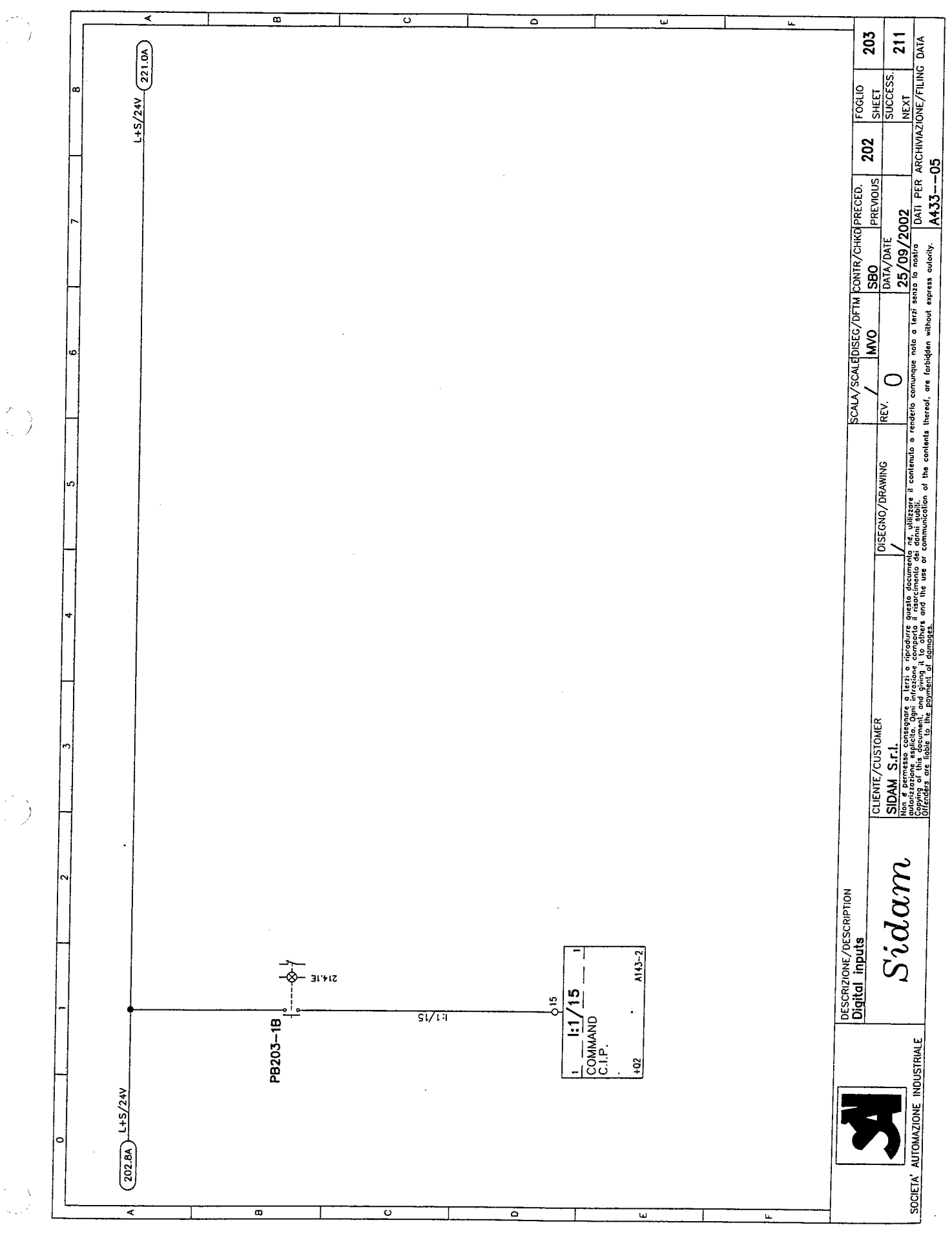

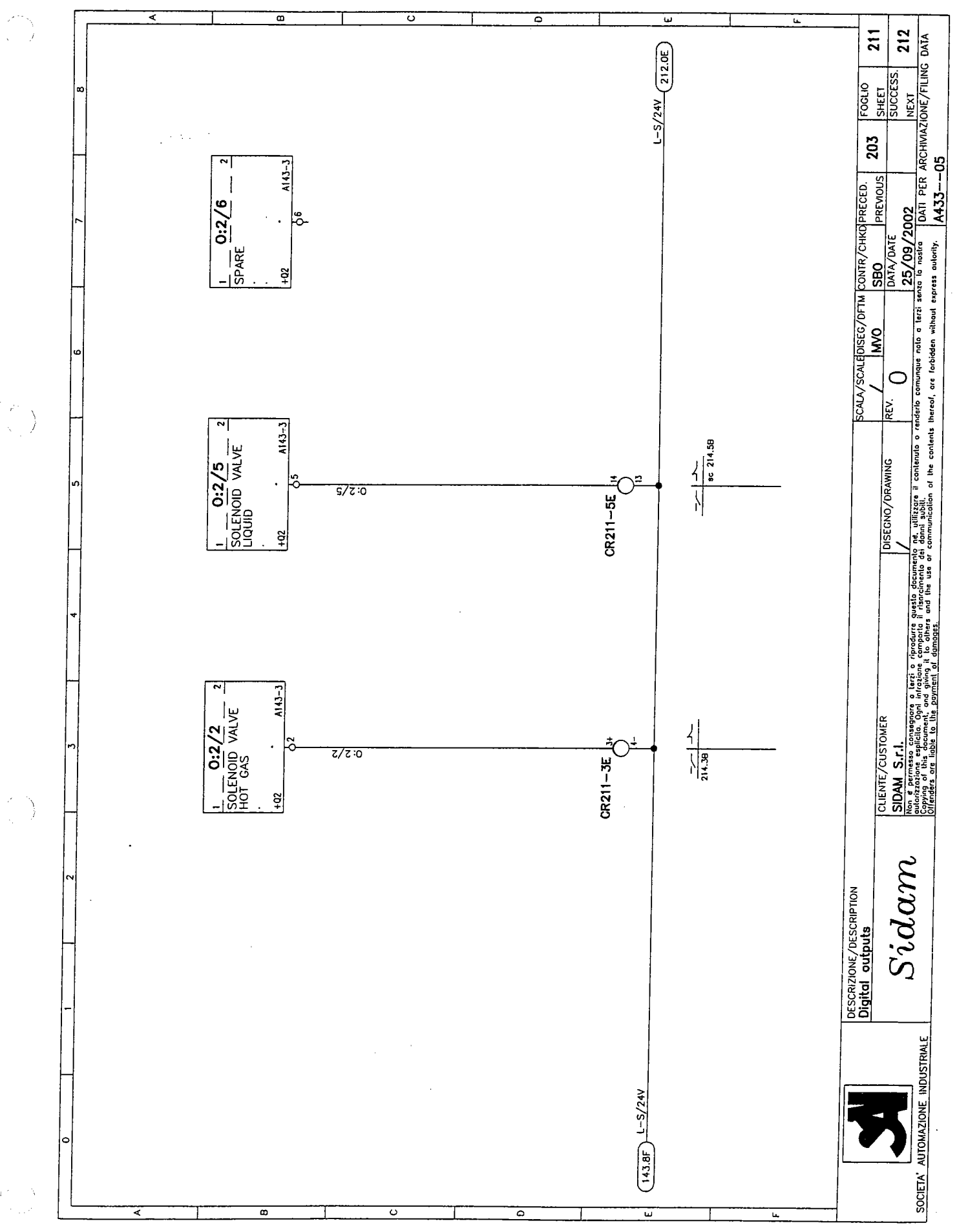

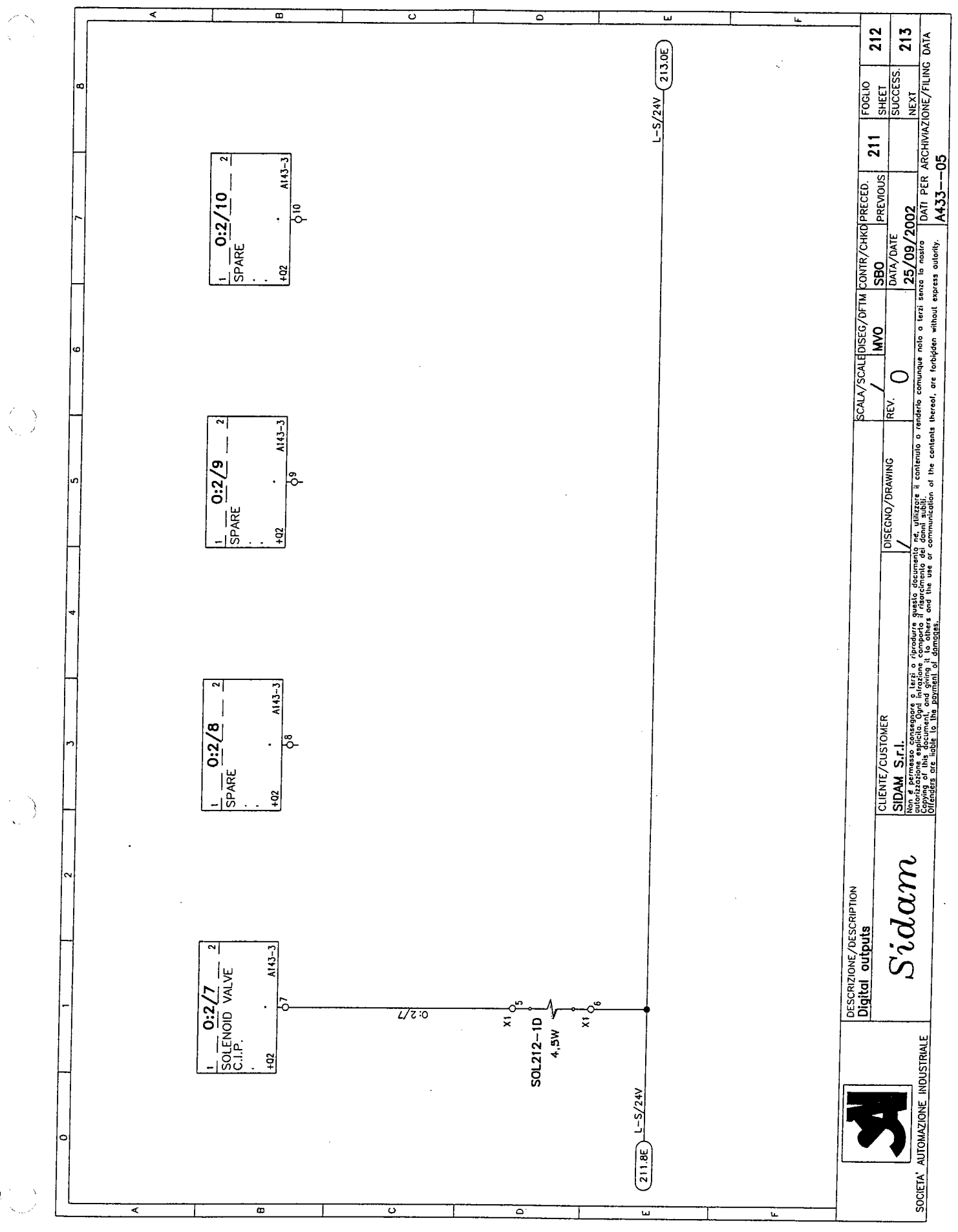

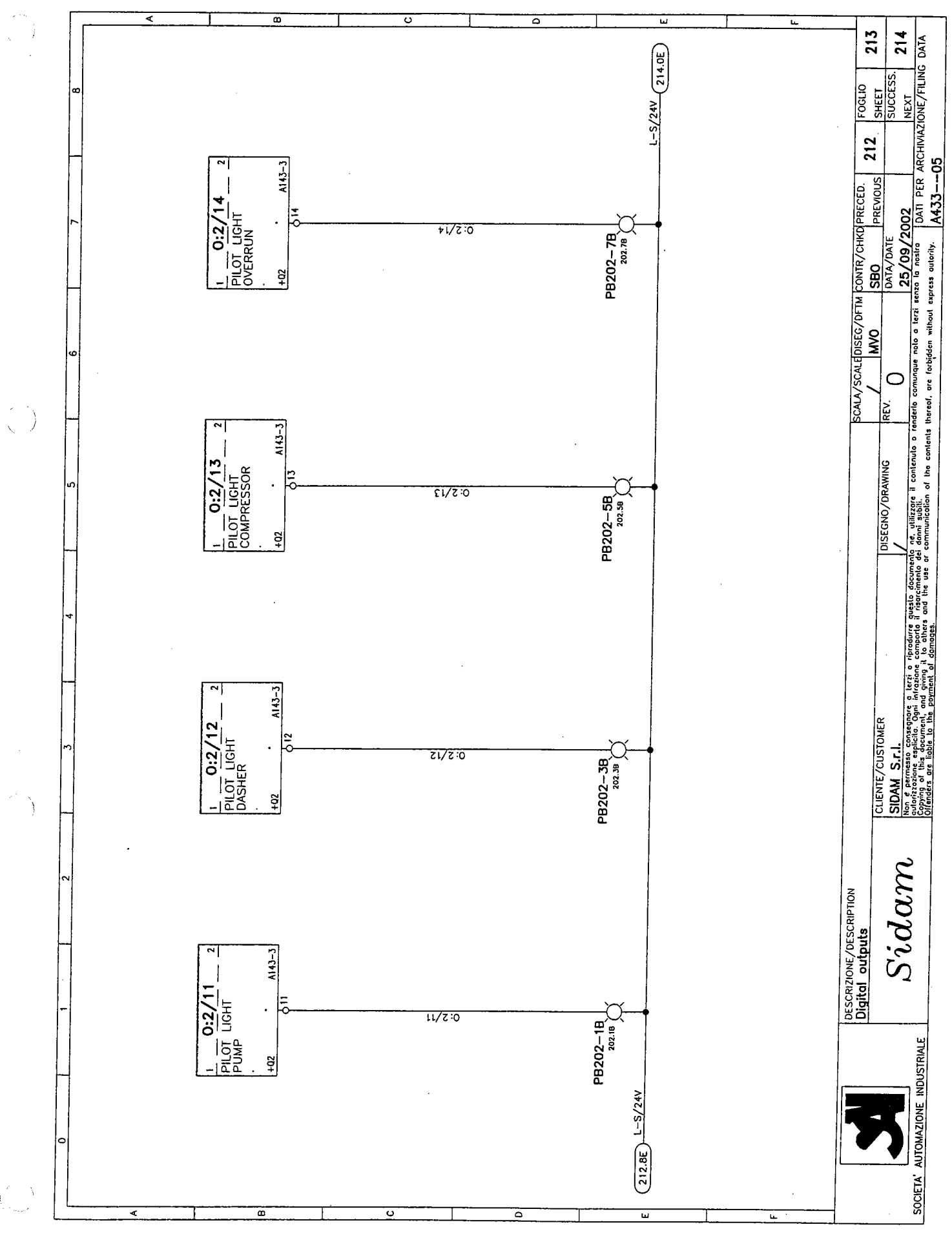

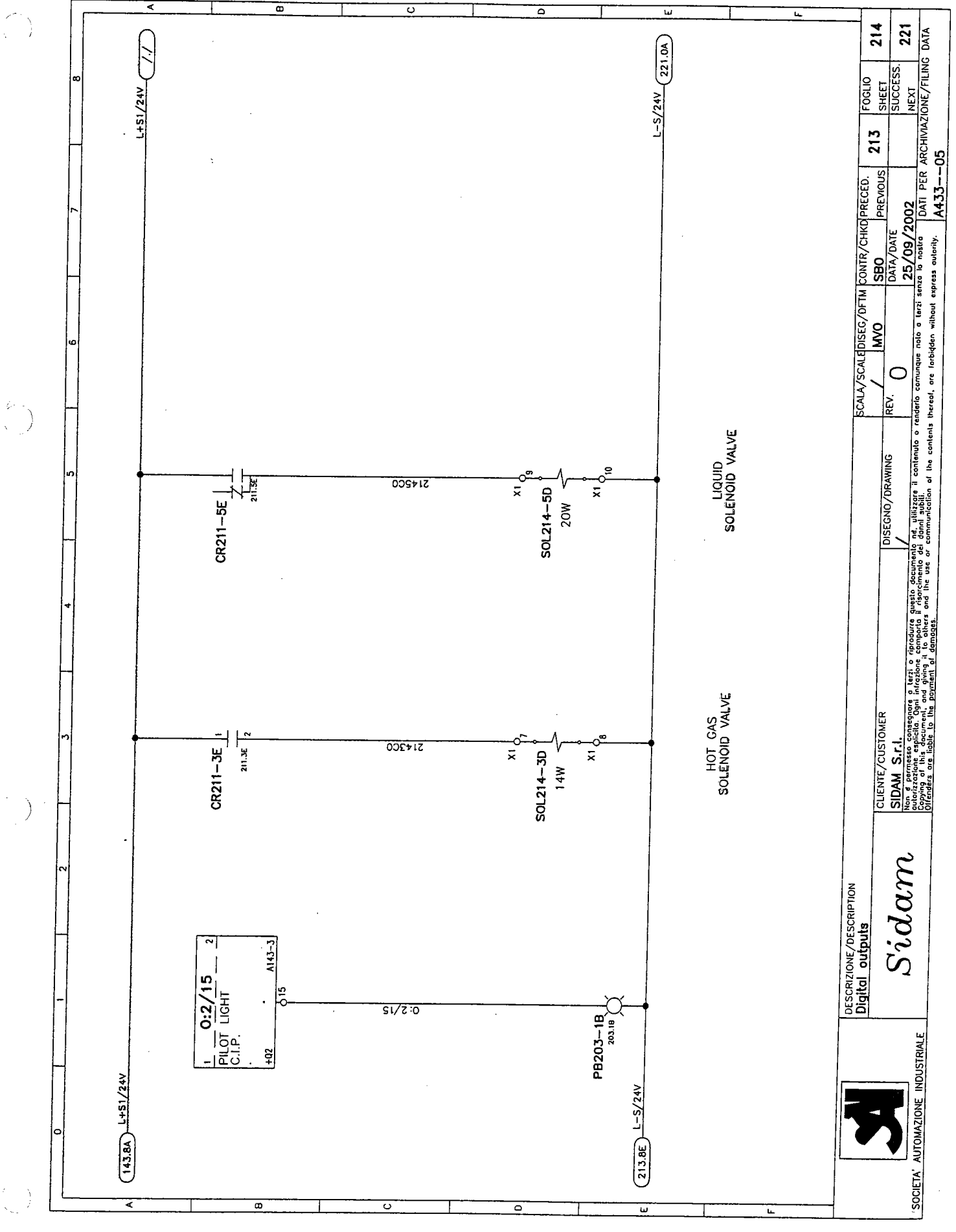

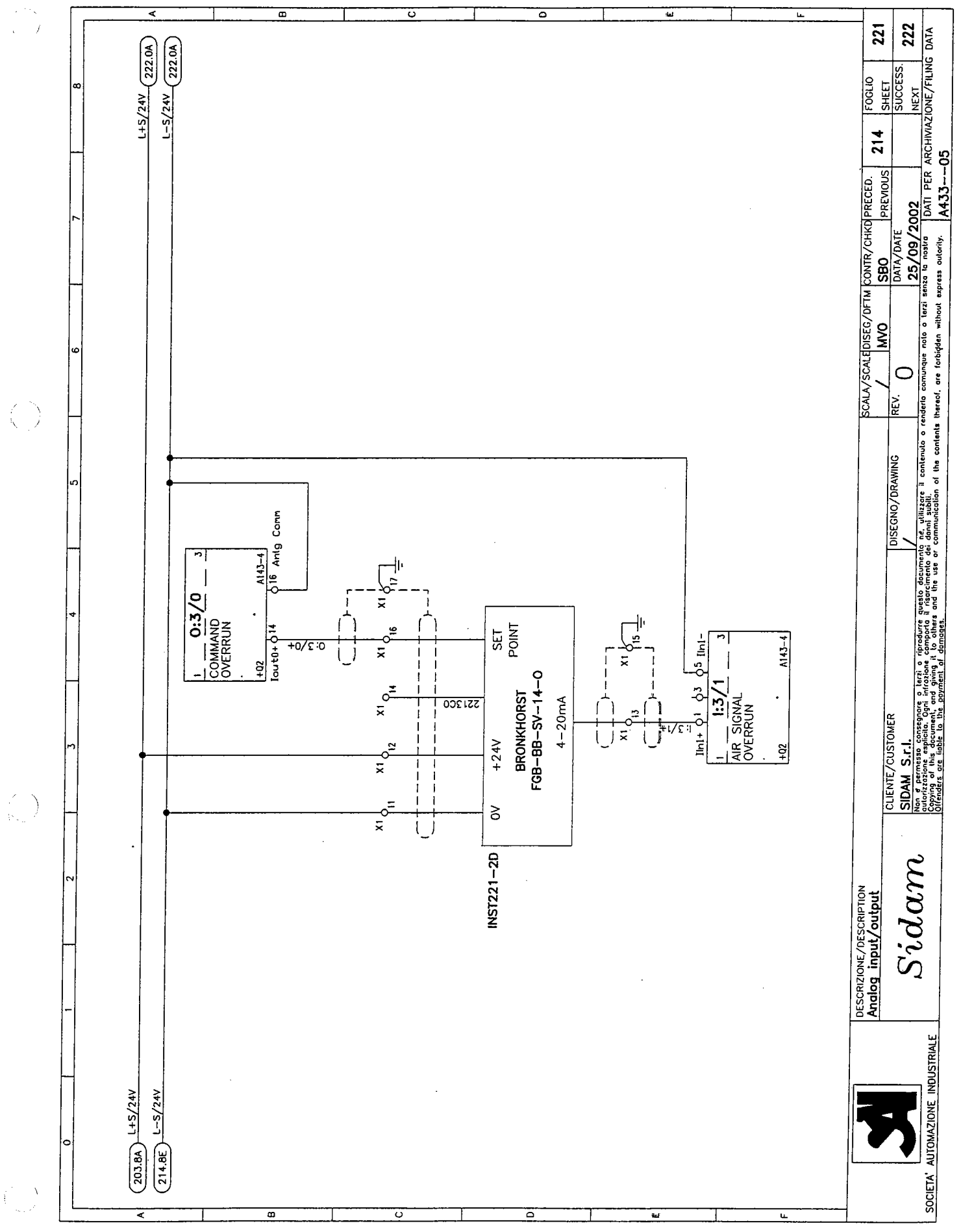

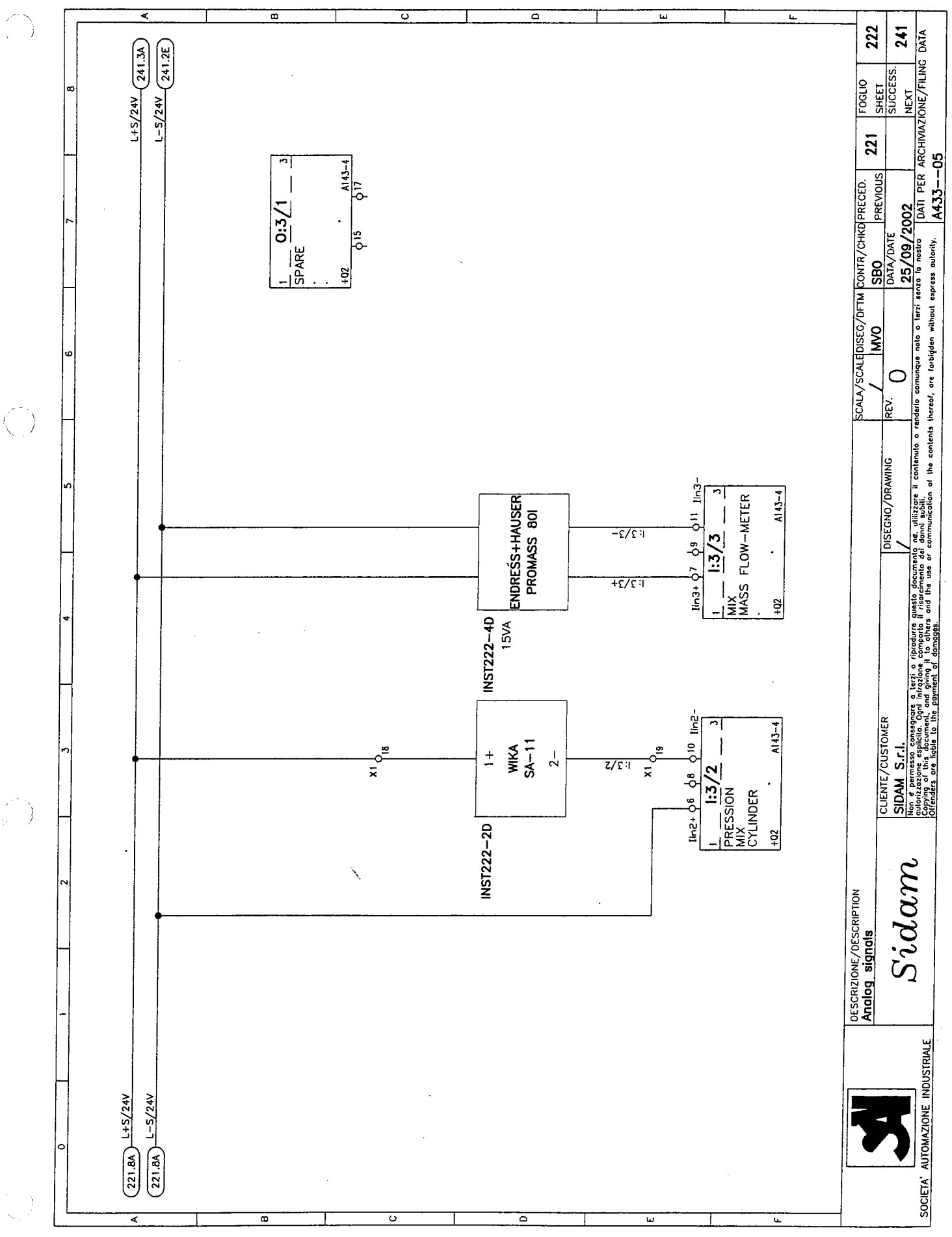

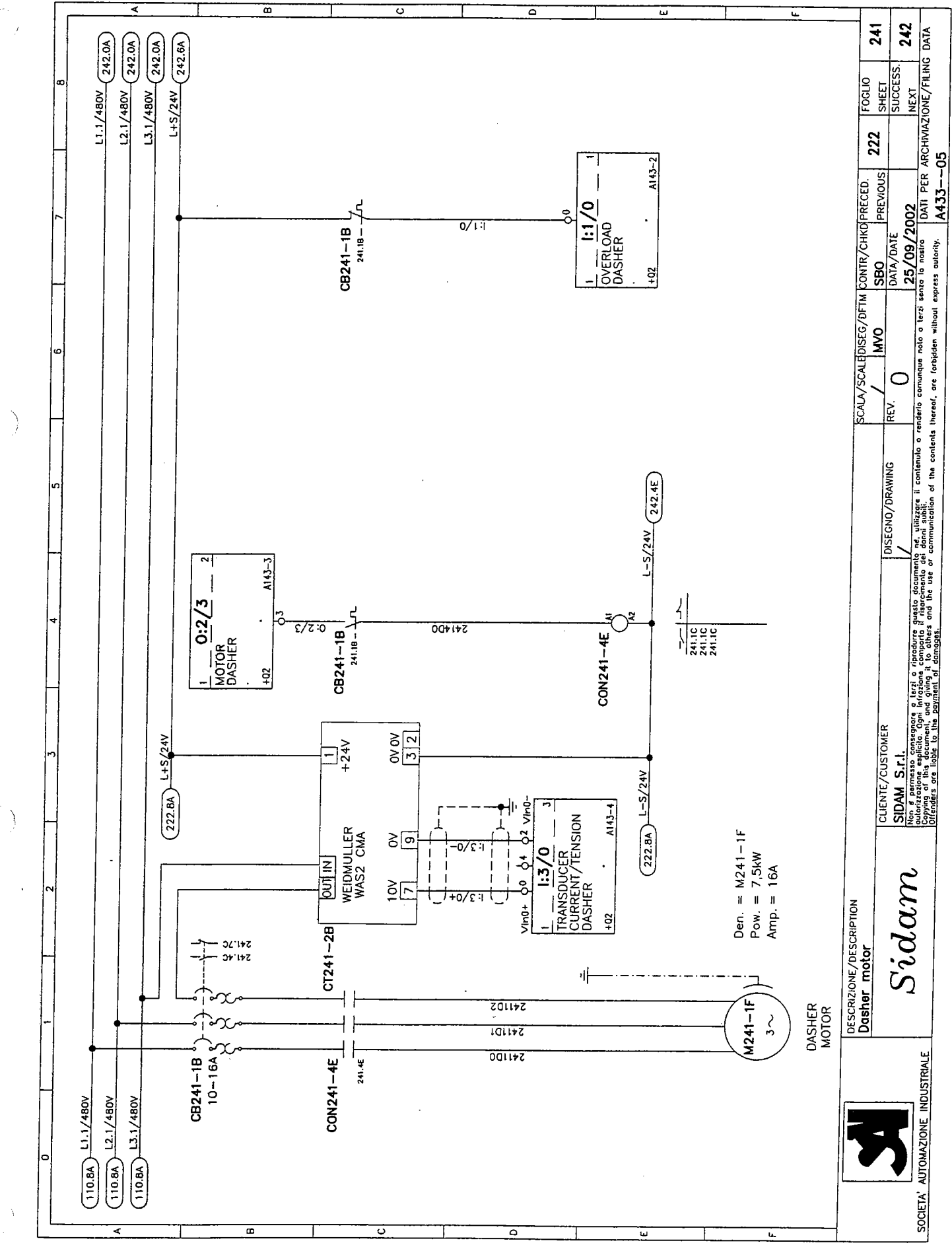

Ľ

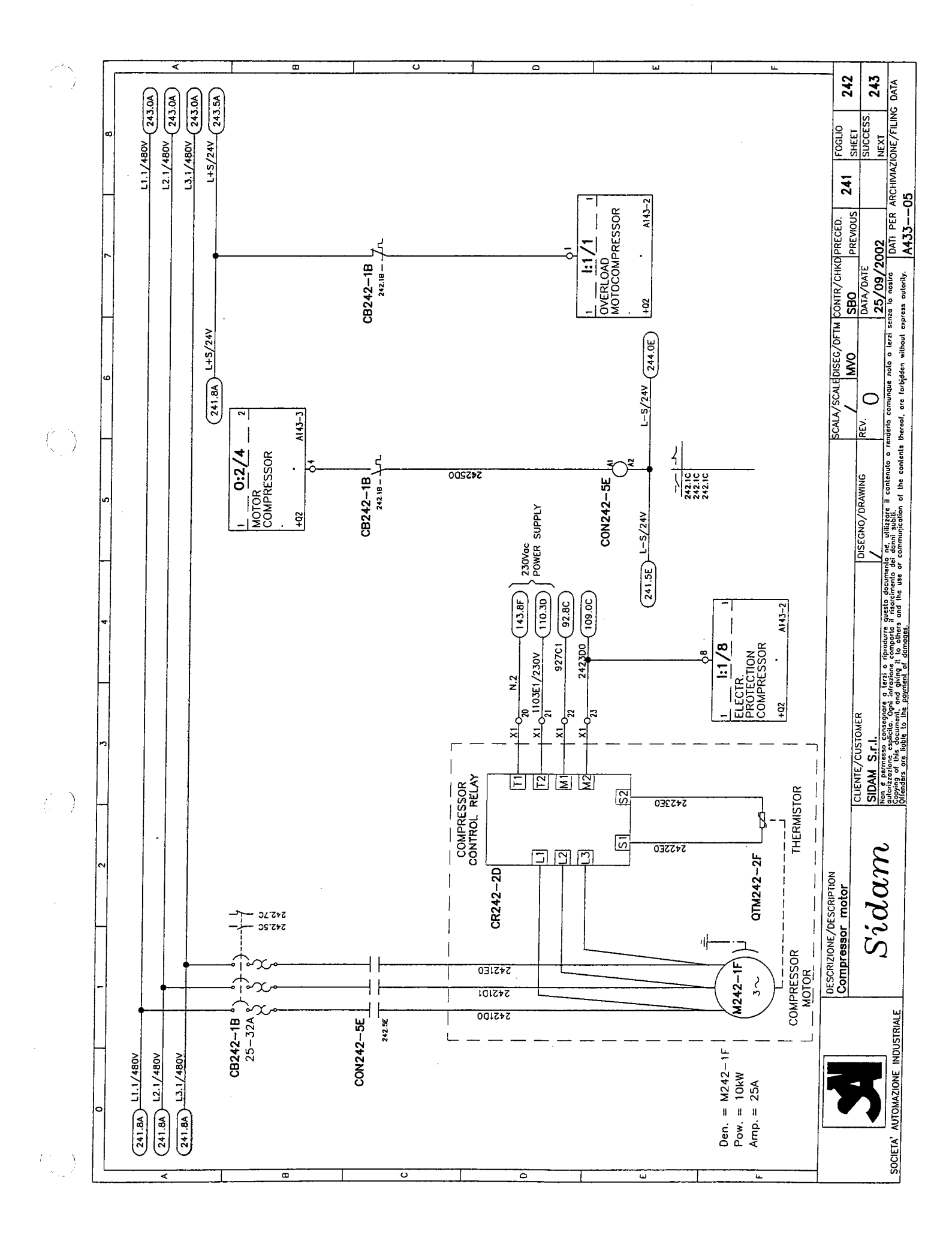

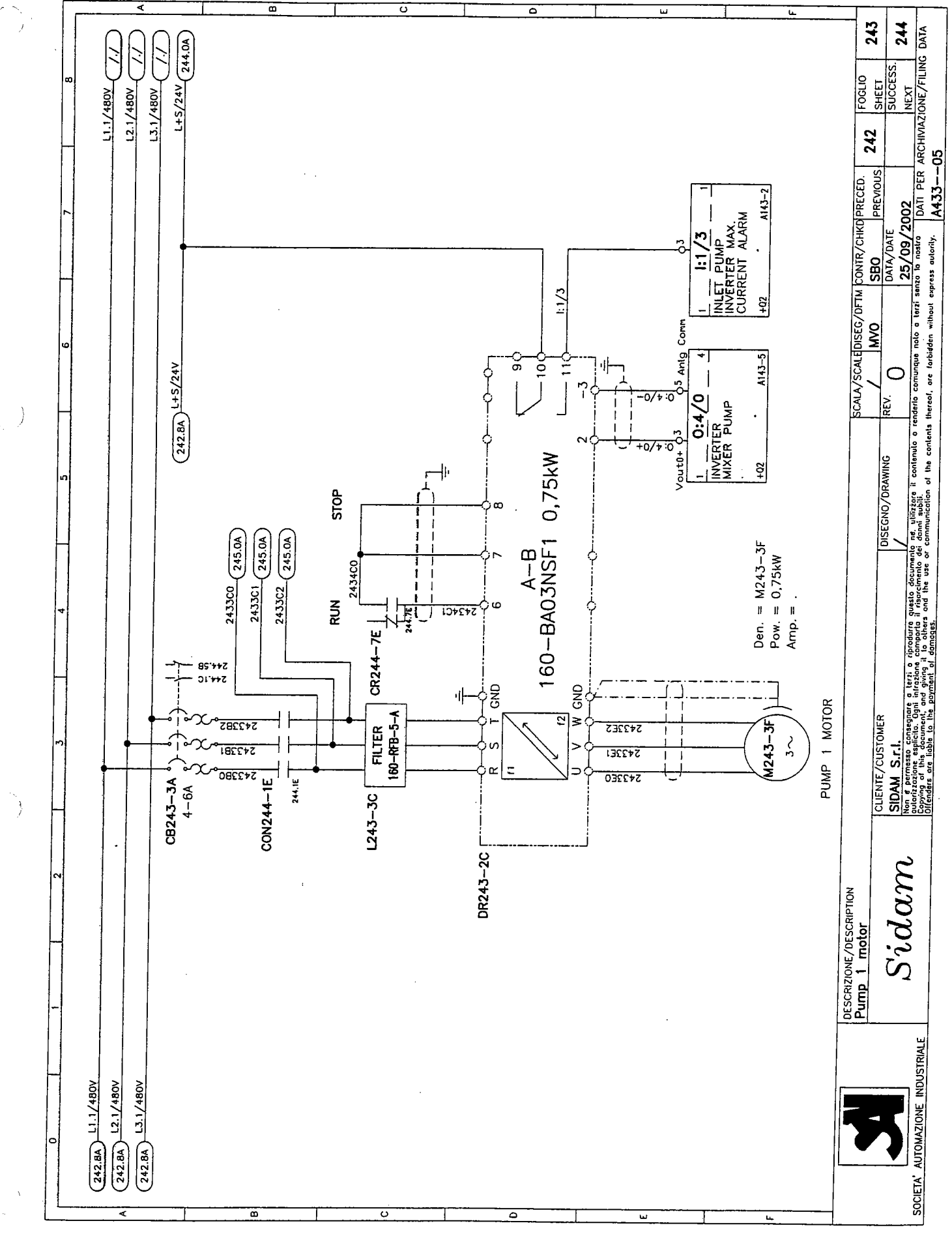

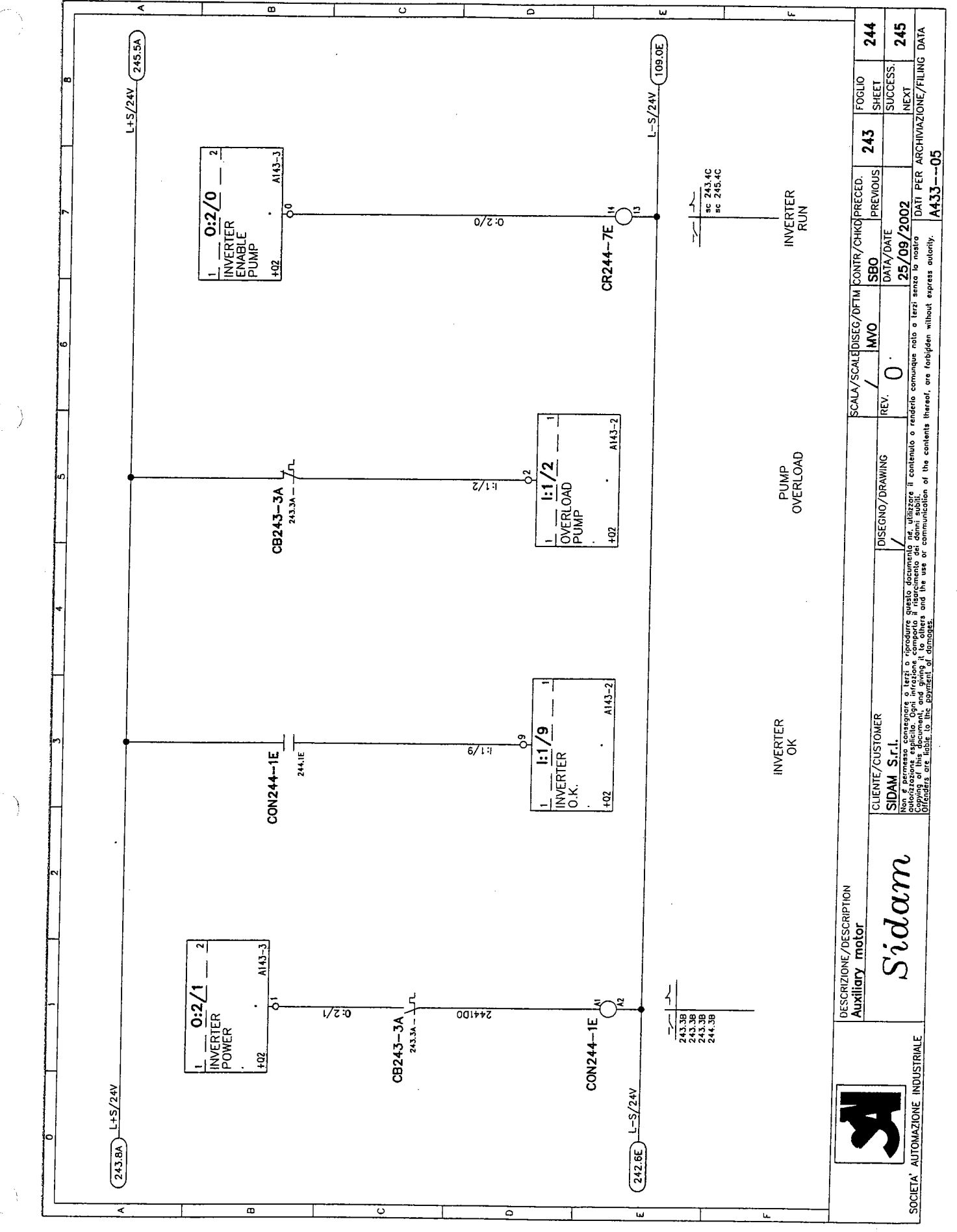

.

<u>``</u>

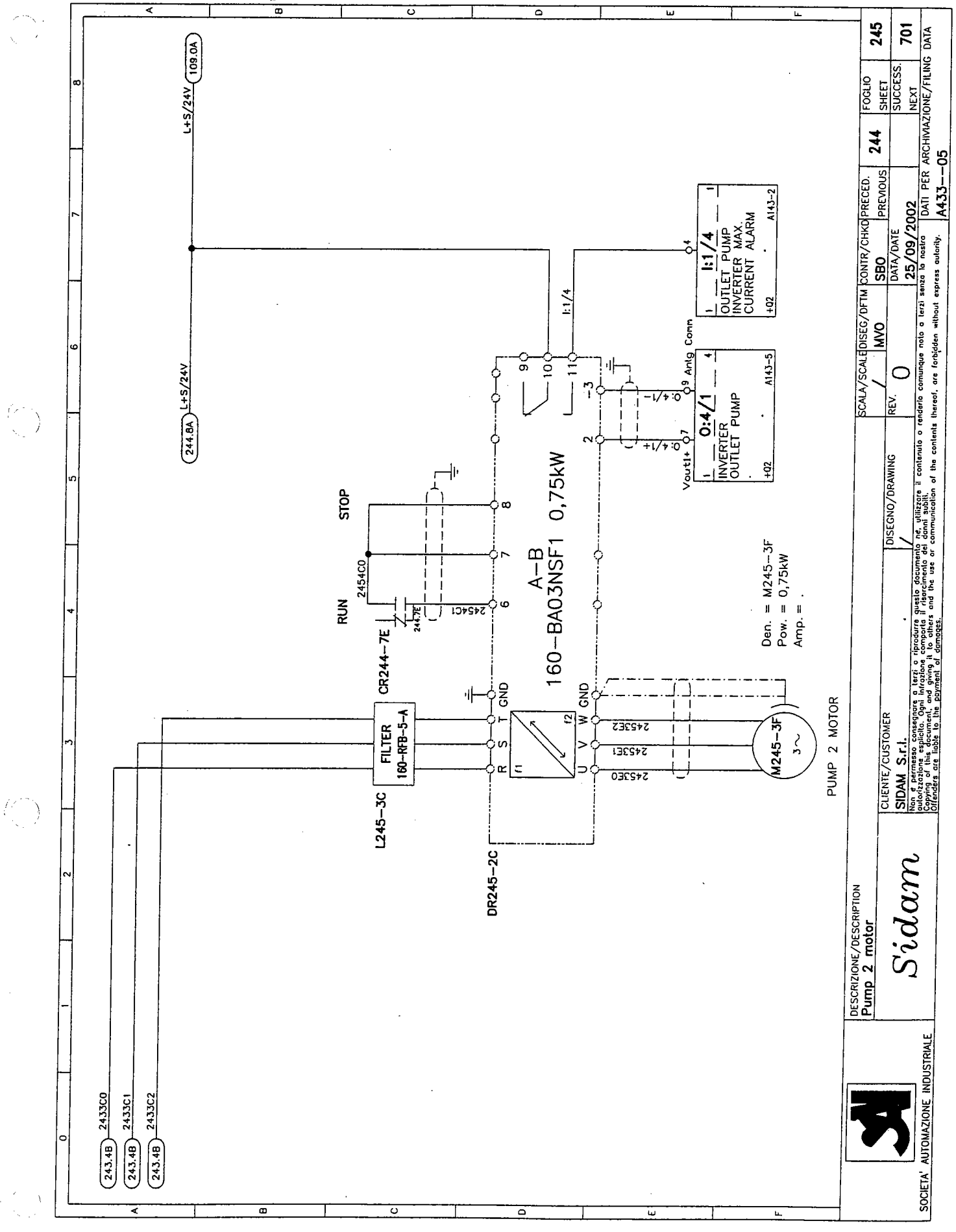

| 1   |          |              |             |                |          |         |      |          |  | 6             |                       |
|-----|----------|--------------|-------------|----------------|----------|---------|------|----------|--|---------------|-----------------------|
|     |          |              |             |                |          |         |      |          |  | -             |                       |
|     | 80       |              |             |                |          |         |      |          |  | 9 -           | ESS.                  |
|     |          |              |             |                |          |         |      |          |  | FOGL          | SUCO<br>NEXT          |
|     |          |              |             |                |          |         |      |          |  | 5             |                       |
|     |          |              |             |                |          |         |      |          |  | 24            |                       |
|     |          |              |             |                |          |         |      |          |  | G S           |                       |
|     |          |              |             |                |          |         |      |          |  | RECE          | 2                     |
|     |          |              |             |                |          |         |      |          |  | E E           | 50                    |
|     |          |              |             |                |          |         |      |          |  | R/CH          | 09/                   |
|     |          |              |             |                |          |         |      |          |  | SBO           | DATA<br>25/           |
|     |          |              |             |                |          |         |      |          |  | FTM           | Zi Sen                |
|     |          |              |             |                |          |         |      |          |  | <b>Q</b> EC/0 | o<br>Ier              |
|     | ω        |              |             |                |          |         |      |          |  | EDIS.         | e neto                |
|     |          |              |             |                |          |         |      |          |  | SCAL          |                       |
|     |          |              |             |                |          |         |      |          |  | ALA/          | EV.                   |
| )   |          |              |             |                |          |         |      |          |  | <u>x</u>      | rende                 |
|     |          |              |             |                |          |         |      |          |  |               | nulo o                |
|     | ы.       |              |             |                |          |         |      |          |  |               | AWING                 |
|     |          |              |             |                |          |         |      |          |  |               | DR/DR                 |
|     | C'7      |              |             | ſ              |          |         | 1    |          |  |               | E CNC                 |
|     | G'7      |              | 54/ +02     | /s-1           | 70       | 00:7+7  |      |          |  |               |                       |
|     | C'7      |              | 00 +05      | 242            | <u>-</u> | 05.242  |      |          |  |               | focume                |
|     | G'7      |              | C1 +05      | 226            |          | 00:747  |      |          |  |               | risorci               |
|     | G.2      | 17           | \520A       | 1103E1         | 07       | 02 070  |      |          |  |               | 10 E E E E            |
|     | C.2      | - iv         | ZD+         | 'N             |          | 01 0777 |      |          |  |               | riprode               |
|     | G.2      |              | 70+ 7/      | ۲:1<br>۲:1     | 01       | 32 000  |      |          |  |               | erzi o<br>ozione      |
|     | G'7      |              | <br>ZD+     | /s+1           |          | 32 666  |      |          |  |               | 5.5<br>2.5<br>2.5     |
|     | 5'7      |              | 0           | CV             | 01       | 0+177   |      |          |  | MEB           | la. Og                |
|     | S.2      |              |             | 0:3            |          | 39 100  |      |          |  | USTO          | esplic                |
|     | 5.5      | 1 <u>1</u>   |             | C              |          | 35.122  |      |          |  | 1F /C         | N Serves              |
| , j | <u> </u> |              | 200 +00     | 122            | <u> </u> | 301177  |      |          |  | CLIEN         | SIDA                  |
| 3   | 5.5      | 1X           |             |                | 71       | 25.100  |      |          |  | F             | 0C                    |
|     | 5.5      |              | 154V        | 's+1           |          | 221.22  |      |          |  |               |                       |
|     | 5.5      |              | /54/<br>+02 |                | 01       | 79.412  |      |          |  |               | 7                     |
|     | 5.5      | IX           | +02         | S-7            | 6        | 214.50  |      |          |  | TION          | n                     |
|     | 5.5      | IX           | 200 + 405   | P1C            | 8        | 514'3E  |      |          |  |               | 7                     |
| ľ   | 5.5      | IX           |             | S=;            |          | 514.30  |      |          |  | strij         | <u>تى</u>             |
|     | 2.5      | IX           | 300         |                | 9        | 512.1E  |      |          |  |               | $\boldsymbol{\Sigma}$ |
|     | - 5.5    | IX           | ZD+/ +02    | <u></u>        | ç        | 01.212  |      |          |  | E SCR         |                       |
|     | 2.5      | IX           | ZD+ +02     | ···            | 7        | 201.3C  |      |          |  |               | . <u>.</u>            |
|     | 5.5      | IX           | ZD+         | ·''  -<br>;;;; | 5        | AE.102  |      |          |  |               | RIALF                 |
| ŀ   | 5.5      | ١X           | Z0+ +07     | 。」<br>ट⊥–      | 2        | A1.102  |      |          |  |               | DUST                  |
|     | 2.5      | ix           | 70+         |                | 1 •      | 201.1C  |      |          |  |               |                       |
|     |          | / <u></u> .  | \           | · · ·          |          | JJ      |      |          |  |               | AZION                 |
|     |          |              |             |                |          |         |      |          |  |               |                       |
|     | LX       | <b>JIAIS</b> | JANIM       | HII            |          | -05     | UAAU | Я        |  |               | ∳<br>₽.               |
| 1   |          |              |             |                |          |         |      | <b>_</b> |  |               | SCF<br>D              |

## PNEUMATIC DIAGRAM

# ENCLOSE 2

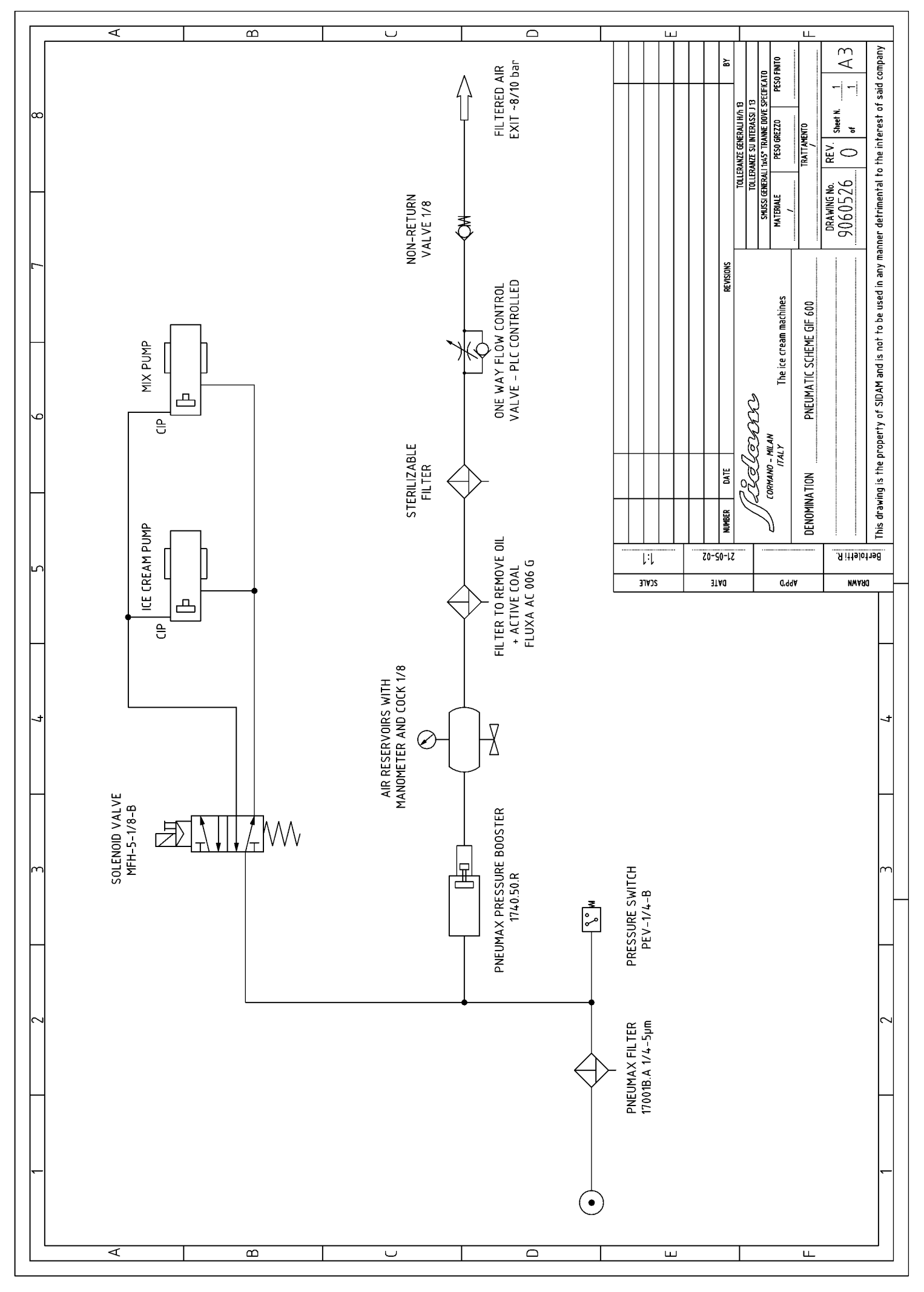

## ELECTRICAL BOARD OPERATING AND MAINTENANCE MANUAL

## **ENCLOSE 3**

MAINTENANCE MANUAL

Ć.

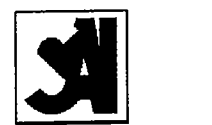

#### MANUAL MODM0GB Page 1 of 29 Rev.00

Società Automazione Industriale

tenance

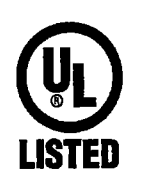

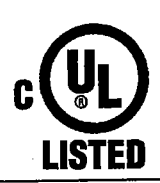

SIN CE

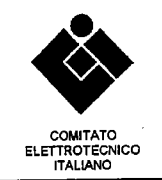

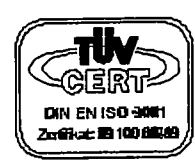

All rights reserved to **SAI SOCIETA' AUTOMAZIONE INDUSTRIALE S.R.L.** Via G. Carducci, 221 - 20099 Sesto San Giovanni (MI) - Tel. ++39 02 24 00 785 Fax ++39 02 24 21 354 - e-mail: info@saiautomazione.it Cap Soc. € 52.000,00 COD.FISC. 10980690159 - P.IVA 02730120967 - C.C.I.A.A. N.1426206 - TRIB.MILANO 337861
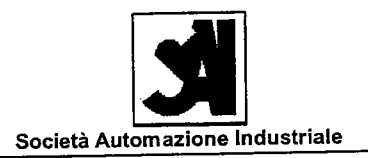

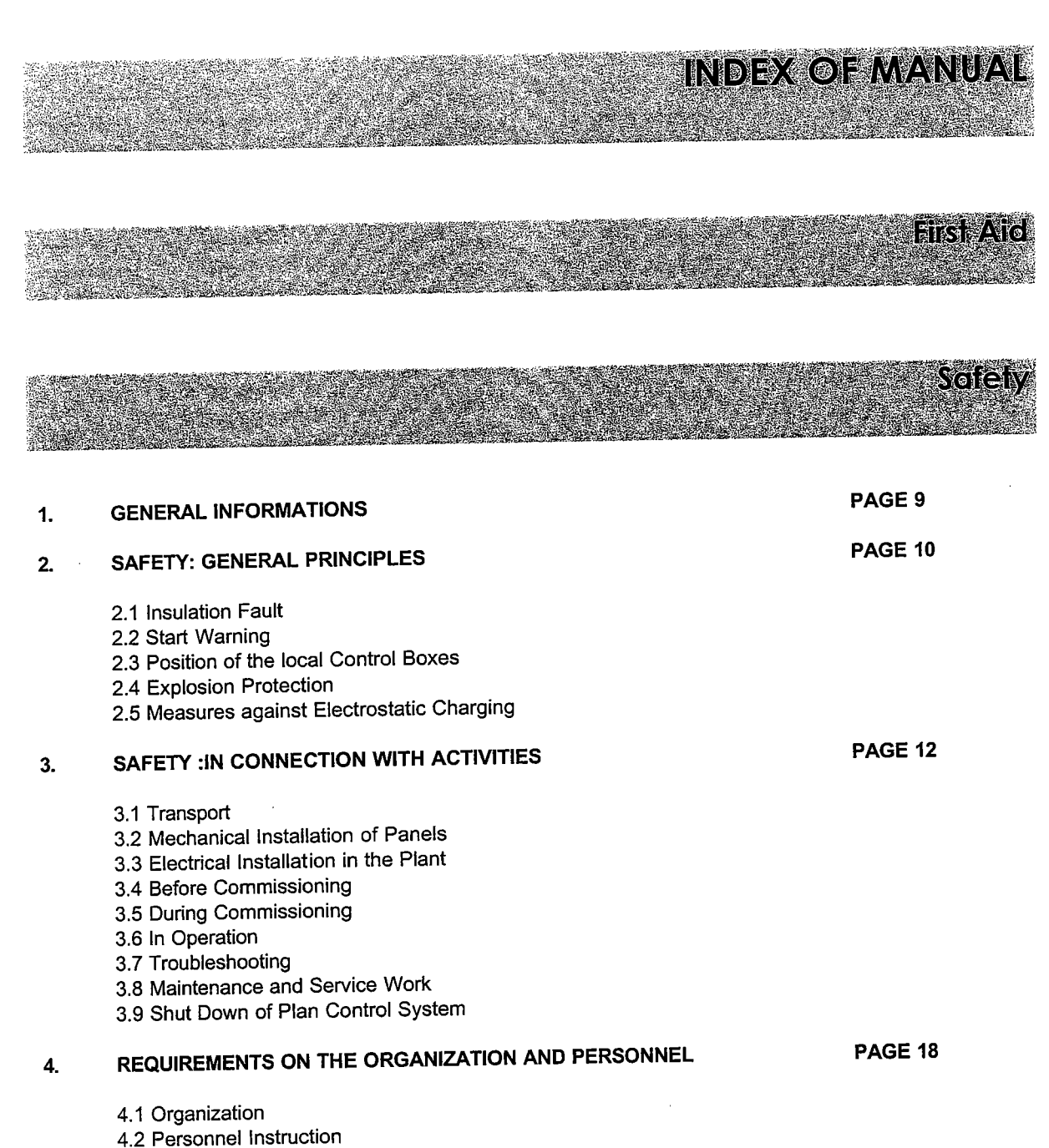

4.3 Additional Dangers

3.4 Fans and Filters units 3.5 Maintenance Operating Time

 $(\dot{})$ 

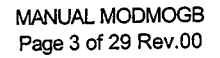

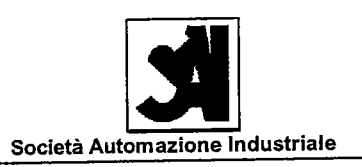

### **Technical Specifications**

### Installation, Setting at work, Maintenance

| 1. | AVAILABLE DOCUMENTATION                               | PAGE 22 |
|----|-------------------------------------------------------|---------|
| 2. | INSTALLATION                                          | PAGE 23 |
|    | 2.1 Mechanical<br>2.2 Electrical<br>2.3 Emc           |         |
| 3. | MAINTENANCE                                           | PAGE 27 |
|    | 3.1 General<br>3.2 Circuit Breakers<br>3.3 Mechanical |         |

All rights reserved to SAI SOCIETA' AUTOMAZIONE INDUSTRIALE S.R.L.

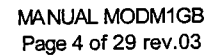

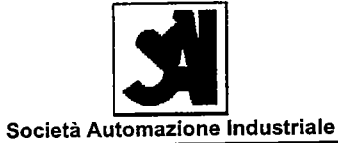

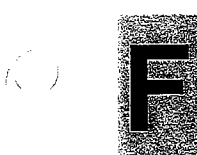

1 1.

Í.

### Electrical board operating and maintenance manual

| Rev | Date              | Description   | Prepared | Checked | Approved |
|-----|-------------------|---------------|----------|---------|----------|
| 00  | 1996 May 17th     | First edition |          |         | CVO      |
| 01  | 1996 July 2011    | Revision      |          |         | 0        |
| 04  | 1000 huby 26th    | Bovision      | Udi      | Lba     | Cvo      |
| 02  | 1997 June 12th    | Revision      | Udi      | Lba     | CVO      |
| 03  | 1990 January 2901 | 1(64)3011     |          |         | 0        |
| 02  | 1009 January 20th | Revision      | Udi      | Lba     | Cvo      |

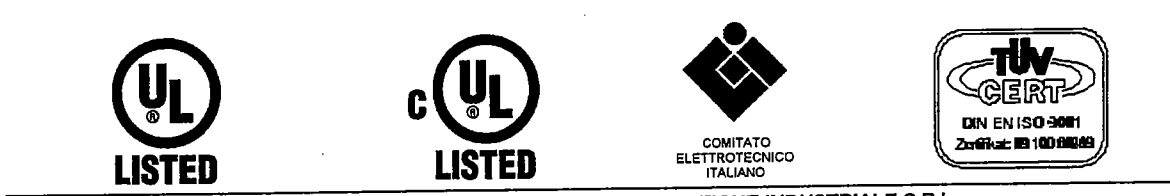

All rights reserved to SAI SOCIETA' AUTOMAZIONE INDUSTRIALE S.R.L. Via G. Carducci, 221 - 20099 Sesto San Giovanni (MI) - Tel. ++39 02 24 00 785 Fax ++39 02 24 21 354 - e-mail: info@saiautomazione.it Cap Soc. 100.000.000 COD.FISC. 10980690159 - P.IVA 02730120967 - C.C.I.A.A. N.1426206 - TRIB.MILANO 337861

ļ. )

 $\left( \right)$ 

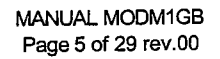

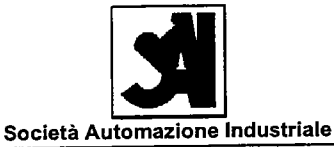

### **Behaviour in Case of Accident**

This page should be copied and placed at all locations where the risks of such accidents can occur, e.g. in the Electro-room.

### DANGER!

Do not forget to protect yourself when saving others! Injured or dead persons who are in contact with an electrical connection may be touched only if the voltage (main plant switch) has been previously switched off or if special equipment such as special rubber gloves, are available.

In case of fire, only extinguishers which are suitable for fires involving electricity and which are correspondingly marked, may be used.

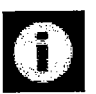

### Contact a doctor as quickly as possible! Notice for the doctor:

If possible, begin with infusion treatment with isotonic electrolyte solution on site of accident!

| Emergency        | Tel.: |
|------------------|-------|
| Nearest Hospital | Tel.: |
| Police           | Tel.: |
|                  | Tel.: |

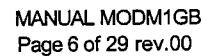

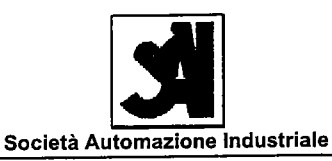

### After the rescue in the case of :

### **Unconsciousness**

### No Breathing

- Patient is breathing and has a pulse
- Unconsciousness Blue colouring of skin

Mouth-to mouth resuscitation

Tilt head backwards

breaths per minute)

Press lower jaw open

### **No Circulatory Functions**

- Unconsciousness
- No breathing
- No pulse on the neck artery
- Wide pupils with no reaction to light
- Pale or bluish skin

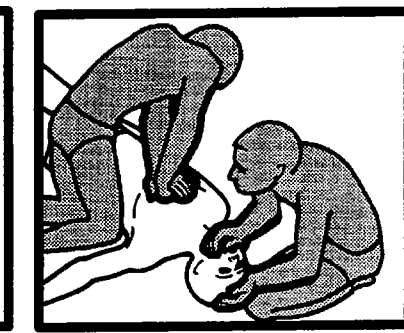

### Mouth-to mouth resuscitation and external heart massage

Immediately one hefty punch to the middle of the breast bone

Blow air into nose (approx. 15 If not effective:

- Immediately 5 deep breaths into patient's mouth
  - Then immediately:
- If alone:
- alternately approx. 3 cycles per minute
- 15 heart massages in a rhythm of approx. 80 pushes per minute
- 2 breaths
- If 2 Persons:
- alternating after
- 5 heart massages in a rhythm of approx. 80 pushes per minute
- 1 breath into patient's mouth

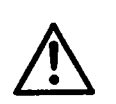

### DANGER! Do not attempt to give drinks to unconscious persons!

### Bleeding

(1)

- Raise injured part of body
- Apply compression bandage
- If necessary, apply finger
- pressure in wound

### <u>Burns</u>

- Cool burn wounds sufficiently as quickly as possible with cold water
- Do not remove clothes
- Cover the wounds with clean material (only after cooling)
- Protect against cold
- In the case of extensive burns; if delivery into hospital cannot take
  - place within one hour, give patient sufficient liquids (non-alcoholic)

### All rights reserved to SAI SOCIETA' AUTOMAZIONE INDUSTRIALE S.R.L.

 $(\overline{})$ 

Y

### Positioning in case of Unconsciousness

- Protect against weather influences
- Keep watch

 $\langle \rangle$ 

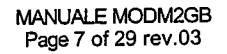

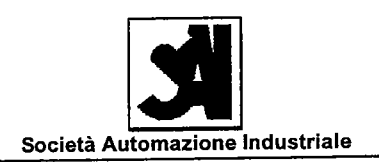

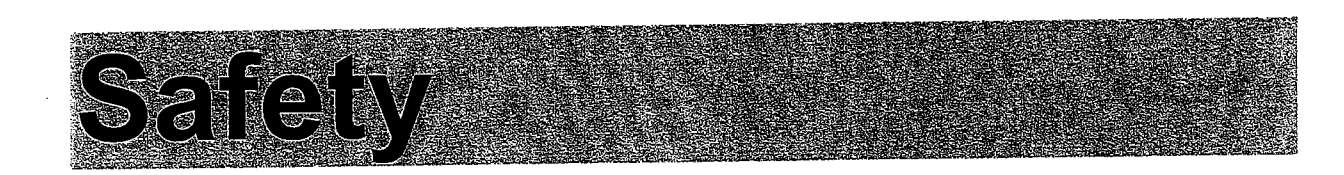

### Electrical board operating and maintenance manual

| Rev. | Date               | Description   | Prepared | Спескеа | Approved |
|------|--------------------|---------------|----------|---------|----------|
| 00   | 1996 May 17th      | First edition | Udi      |         | CVO      |
| 01   | 1996 July 2601     | Revision      |          | 1.1.4   | 0        |
| 04   | 1000 July 26th     | Bovision      | Udi      | Lba     | Cvo      |
| 02   | 1997 June 12 th    | Revision      | Udi      | Lba     |          |
| 03   | 1990 January 29 th | TCCVIDIOT     |          | h       | 0        |
| 02   | 1008 January 29 th | Revision      | Udi      | Lba     | Cvo      |

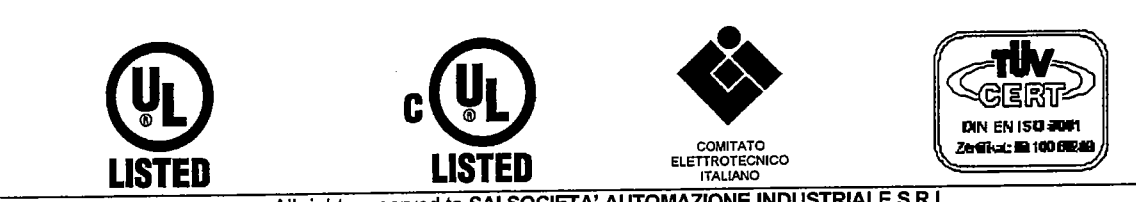

 All rights reserved to SAI SOCIETA' AUTOMAZIONE INDUSTRIALE S.R.L.

 Via G. Carducci, 221 - 20099 Sesto San Giovanni (MI) - Tel. ++39 02 24 00 785 Fax ++39 02 24 21 354 - e-mail: info@saiautomazione.it

 Cap Soc. 100.000.000 COD.FISC. 10980690159 - P.IVA 02730120967 - C.C.I.A.A. N.1426206 - TRIB.MiLANO 337861

()

 $\langle \rangle$ 

 $\sum_{i=1}^{n-1}$ 

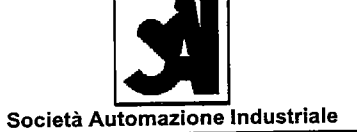

| INDE | K                                                                                                    |         |
|------|----------------------------------------------------------------------------------------------------|---------|
| 1.   | GENERAL INFORMATION                                                                                                    | PAGE 9  |
| 2.   | SAFETY: GENERAL PRINCIPLES                                                                                                    | PAGE 10 |
|      | <ul> <li>2.1 Insulation Fault</li> <li>2.2 Start Warning</li> <li>2.3 Position of the local Control Boxes</li> <li>2.4 Explosion Protection</li> <li>2.5 Measures against Electrostatic Charging</li> </ul>                                                                                                    |         |
| 3.   | SAFETY IN CONNECTION WITH ACTIVITIES                                                                                                    | PAGE 12 |
| 4    | <ul> <li>3.1 Transport</li> <li>3.2 Mechanical Installation of Panels</li> <li>3.3 Electrical Installation in the Plant</li> <li>3.4 Before Commissioning</li> <li>3.5 During Commissioning</li> <li>3.6 In Operation</li> <li>3.7 Troubleshooting</li> <li>3.8 Maintenance and Service Work</li> <li>3.9 Shut Down of Plan Control System</li> </ul> <b>REQUIREMENTS ON THE ORGANIZATION AND PERSONNEL</b> | PAGE 18 |
| 4.   |                                                                                                    |         |
|      | 4.1 Organization<br>4.2 Personnel Instruction                                                                                                    |         |

4.3 Additional Dangers

All rights reserved to SAI SOCIETA' AUTOMAZIONE INDUSTRIALE S.R.L.

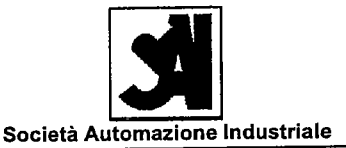

### 1 - GENERAL INFORMATION

### 1.1 Purpose and Convention

This document comprises the chapter on safety of the control system plant. It informs the user about the residual risks and dangers if the system is incorrectly used. Furthermore, it contains details regarding due care and attention, so that risks can be prevented.

#### Note:

This document must be read by every user, so that he or she does not endanger himself or herself, others or the plant.

The following danger signs are featured in the relevant positions in this operation manual in order to protect people and machines.

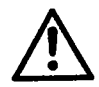

()

The warning sign Safety at Work 183 is found with certain safety and danger signs where attention is drawn to a mortal danger.

The following 4 rules apply:

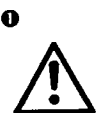

DANGER! For dangers which immediately lead to serious physical injury or death.

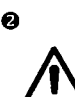

WARNING!

For dangers which could lead to serious physical injury or death.

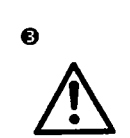

0

 $\left( \begin{array}{c} \\ \end{array} \right)$ 

### CAUTION!

For dangers or unsafe handling which could lead to minor physical injuries or damages.

#### Note:

For information and special instructions which must be unconditionally observed. Special details regarding the efficient use of the plant / machine.

ĺ. .

 $(, \dot{)}$ 

 $\left| \cdot \right\rangle$ 

(

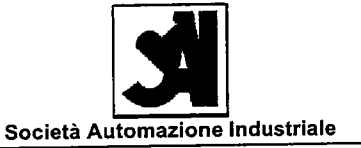

### 2 - SAFETY: GENERAL PRINCIPLES

- The plant control system corresponds to state-of-the art technology and conforms to the recognised safety regulations. Dangers may still exist however.
- The plant control system may only be used when in perfect working order, observing the operation manual!
- Any form of work which adversely affects the safety of the personnel, the plant and the plant control system is forbidden.
- Only authorized people may work on the plant control system.
- Working in or on current-carrying electrical devices should be refrained from, whenever possible. This applies especially to maintenance and repair work, working inside panels, opening monitors and electronic devices, and exchanging cables, motors, valves, terminal switches, etc.
- It is forbidden to undertake any rebuilding or alterations to the plant control system which reduce safety.
- Safety and supervisory equipment may not be by-passed, disassembled or circumvented, e.g. motor contactor switches, terminal switches, safety switches, overflow fuses, safety terminal switches, personnel protection switches, explosion flaps, etc.
- When installing panels, the legal regulations regarding emergency escapes must be observed.
- Emergency escapes must not be blocked.
- In hazardous areas (explosion protection, etc.) maintenance and repair work may only be carried out if the ambient conditions allow it.
- When carrying out electric welding, it must be made sure that the earthing is attached in the immediate vicinity of the welding place, as otherwise electronic devices could be damaged.
- The safety of devices, controls, components, etc., is also in the responsibility of the customer.

i.

 $\left( \cdot \right)$ 

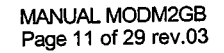

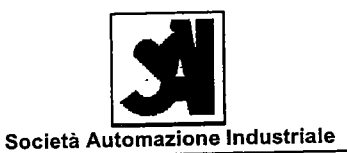

### 2.1 Insulation Faults

People and plant are protected against insulation faults by the earthing system.

### 2.2 Start Warning

A start warning is made before a process line is started. For this purpose, a terminal is provided in the control cabinet for the connection of a horn or a warning lamp.

### 2.3 Position of the local Control Boxes

The local control boxes should be located wherever possible in a position where they can be seen during the operation of the process to be controlled.

### 2.4 Explosion Protection

If welding equipment or other tools which can create sparks have to be used during maintenance or service work, the safety regulations regarding the prevention of dust explosions and fires have to be observed at all times.

### 2.5 Measures against Electrostatic Charging

In order to ensure earthing and the protection against explosions caused by spark discharge, coats of paint must be removed from the area of electrical connection.

1. 1

(, )

( ) ( . . )

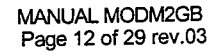

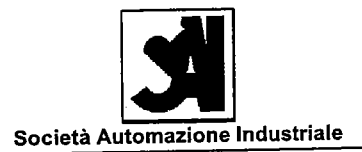

### 3 - SAFETY: IN CONNECTION WITH ACTIVITIES

### 3.1 Transport

- Local or general regulations and guidelines concerning the transport of electrical panels or similar products must be observed wherever they exist.
- When lifting the panels, only the suspension points provided should be used
- Do not walk under any suspended load
- Check the lifting gear for its approved load
- Protect the panels against toppling over, as their centre of gravity is relatively high
- Ensure that no unauthorized person is in near loading and unloading areas.
- Packing must be removed by suitable tools, e.g. screwdriver, pliers, crowbar, as otherwise a danger may occur.
- The packing materials must be stored in a clean condition or be disposed of, i.e. wooden parts should be stored in such a way that no danger arises as a result of protruding nails, screws, etc., and plastic foils, etc. should be disposed of in such a way, that nobody, especially children, can become caught up in it.
- The personnel responsible for transport should be familiar with handling electrical panels.

### WARNING!

Falling electrical panels can lead to serious physical injury or death

ŗ,

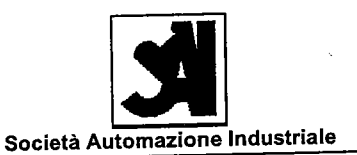

### 3.2 Mechanical Installation of Panels

- Local or general regulations and guidelines concerning the installation of electrical panels or similar products must be observed wherever they exist.
- After the panels has been positioned, they should be secured immediately so that they cannot topple over.
- The local regulations regarding escape routes must be observed.
- After cables have been connected to the panels, they should not be moved again, as the cables could be damaged, which may lead to short circuits.
- During the installation, it should be made sure that no unauthorised people are in the danger area. This can be realised by setting up barriers and entry blocks.
- If other work is being carried out in the plant at the same time as the installation of the plant control system, it must be made sure that the plant control system is not damaged by dirt, dust or splinters. If necessary, the plant control system should be covered.
- The personnel responsible for the installation should be familiar with handling electrical panels.
- It must be made sure that the panels are not installed directly under water or gas pipes or pipes conveying other liquids. Neither should such pipes be led through electrical panels.

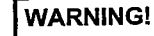

Dirt and dampness in the panels can lead to short circuits and leak current, which can cause fire sand endanger people.

Combustible gases in the panels can lead to explosions.

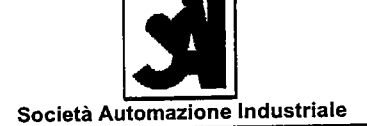

### 3.3 Electrical Installation in the Plant

- Local or general regulations and guidelines concerning the electrical installation must be observed wherever they exist.
- The regulations of the local accident prevention authorities must be observed.
- Electric motors and other electrical appliances are to be installed according to local regulations.
- Depending on the local regulations, the following additional safety measures should be applied:
- Installation of all-pole separating safety switches for the motors (safety switches are not included in the scope of delivery of the control).
- Installation of service switches in the control circuit of the motors (service switches are not included in the scope of delivery of the control).
- When installing connections to external control units, care must be taken to ensure that these have previously been disconnected from the power supply.

### WARNING!

Incorrect electrical installation can lead to serious physical injury or death. The plant may be damaged and fires may be started.

### 3.4 Before Commissioning

- The plant control system should only be commissioned when all the safety equipment, especially the emergency off switches and the personnel protection appliances, have been installed and connected.
- The panels should be cleaned before the commissioning, as otherwise short-circuiting may occur.

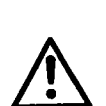

j)

WARNING! Before the commissioning, all dirt/dust should be removed from the electrical units, as otherwise fires or explosions may occur.

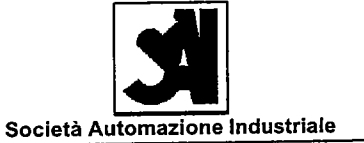

### 3.5 During Commissioning

- Local or general regulations and guidelines concerning the commissioning of electrical panels or similar products must be observed wherever they exist.
- Safety appliances must not be by-passed.
- Before any other functions are tested, the functions of the safety appliances must be tested. At this stage, it should be assumed that these functions are not guaranteed.
- During the commissioning, it must be made sure that no unauthorised people are in the danger area. This can be ensured by installing barriers and entrance blocks. Particularly in the case of plant control systems, it should be noted that no assurance is given that part of the plant which is being commissioned can always be seen.
- When carrying out initial tests of plant parts, motors which are not required to be operative should be previously switched off by means of the safety switch, in order to prevent them from starting in the event of any faulty installation.

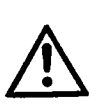

r(1)

}

WARNING! Safety installations must not be by-passed even during the commissioning. These must be tested first. When testing, it should be considered that the installations do not function correctly.

#### 3.6 In Operation

- Covers, warning signs, as well as appliances which serve to promote safety must not be removed.
- Safety appliances must not be by-passed
- The installations and the plant control system should be checked regularly
- Faulty installations and devices should be repaired or replaced immediately
- Loose cables on the floor should be avoided
- The electrical power supply should be disconnected in the event of a lengthy interruption of operation
- The complete mains supply network should be re-measured for insulation faults at least once a year by a qualified and authorised electrical technician, according to the guidelines of the local regulations.
- The emergency off circuits, the warning horns and start warnings (if available) should be checked at least once a year.

#### WARNING!

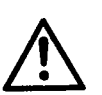

If any faults are found in the electrical installation or equipment, these should be eliminated immediately by the maintenance personnel, or the plant must be switched off and the power supply disconnected by means of the plant main switch.

 $\{ e_{i,j} \}_{i=1}^{N}$ 

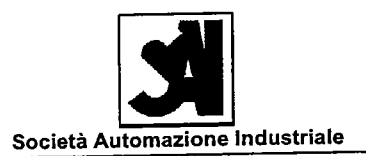

### 3.7 Troubleshooting

- Safety installations must not be by-passed
- Before exchanging a motor, its power supply must be disconnected by means of the safety switch which is to be locked with a padlock.
- If any electrical units inside or outside of the plant control system have to be replaced, the plant . control system has to be switched off by means of the all-pole separating plant main switch, which has to be locked by padlock. Exceptions to this are motors which are equipped with safety switches or section safety switches.
- If panels have to be opened, no covers may be removed as long as the plant main switch is not switched off and secured. Correspondingly, this is also valid the external voltages of external control units. It must be taken into account that in this case the panels are under voltage.
- Electrical units may only be replaced by maintenance personnel or people of similar qualifications.
- The panels should be cleaned after any repair work is done on them, as otherwise short circuits could occur.

#### 3.8 Maintenance and Service Work

- While carrying out all types of maintenance and service work on the plant control system, the allpole separating plant main switch must be switched off, which is to be locked by padlock!
- Caution! Even if the plant main switch is switched off, the following devices and apparatus, if existent, can be under voltage:
- Lighting in general, etc The power supplies of these devices are taken up in front of the plant main switch
- Interface signals to external control units
- These live devices are installed within the panels, are covered, separated and specially marked. Before carrying out any maintenance or service work on such devices, the relevant isolating link must be switched off
- When carrying out all types of maintenance and service work on the motors, the all-pole separating safety switches, if available, should be switched off and be locked with a padlock.
- Service switches may only be used to test functionality, they may not however be used as safety switches.
- Electrical units may only be replaced by maintenance personnel or people of similar qualifications.
- if panels have to be opened, no covers may be removed as long as the plant main switch is not switched off and secured. Correspondingly, this is also valid the external voltages of external control units. It must be taken into account that in this case the panels are under tension.
- The panels should be cleaned after any service or maintenance work is done on them, as otherwise short circuits could occur.

(.

(,)

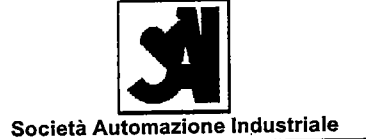

### 3.9 Shut Down of Plan Control System

The plant control system is regarded as having been shut down when it is no longer used and authorization to disassemble has been granted. Before it is disassembled, the following points must be observed:

- All power supplies have to be switched to a tension-free state and disassembled. It is not
  sufficient that only the supply unit has been switched off or the fuse has been removed, the risk
  that people can be endangered as a result of an unintentional switching on is too high.
- Connections to external control units have to be switched to a tension-free state and disassembled.
- Monitors should be disassembled individually or protected so that no danger can occur due to imploding screens.
- The details on safety for installation and transport also retain their validity here.
- When disposing of the plant control system, care must be taken to ensure that the local regulations regarding the individual components such as metal, glass, plastics, batteries, and also electronic parts, etc. are adhered to.

1. j

(,)

 $\left( \right)$ 

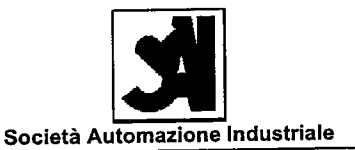

### 4-REQUIREMENTS ON THE ORGANIZATION AND PERSONNEL

### 4.1 Organizations

- The operating manual must be read and understood by all users. The management is responsible for ensuring that this is the case. In the event of any queries, the employee's superior is to be consulted. If any points are still open, SAI S.r.I. will be glad to assist with further information.
- The recognised regulations of the particular country regarding safety at work, including the prevention of accidents, must be observed.
- The management of the plant is responsible for ensuring that faults and damages to the safety
  installations are eliminated immediately, or that the plant is stopped immediately, and by means
  of the plant main switch that the power supply is disconnected and secured.
- The plant may only be operated and serviced by people in full possession of their mental abilities. In particular, these people must not be fatigued or under stress, or be under the influence of drugs or alcohol, as otherwise danger exists for people, the plant and the production.
- When carrying out troubleshooting and maintenance work, care should be taken to ensure that no disturbances or distractions are caused by any third parties.

#### 4.2 Personnel Instruction

- The plant control system may only be installed and serviced by trained and qualified personnel.
- Any work whatsoever on the plant control system requires a comprehensive study of the plant regulations and the circuit diagrams.
- Only authorized people are allowed to be in the vicinity of the panels. These must be protected against access by unauthorized people.

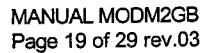

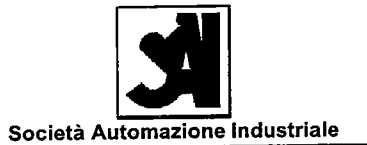

### 4.3 Additional Dangers

- Only suitable tools may be used for working on panels. Especially the handles of such tools should be insulated.
- Care should be taken to ensure that the measuring and testing instruments used are actually intended for the sizes to be measured. Otherwise these instruments may be destroyed, which may lead to endangering personnel.
- Batteries etc. must be replaced in good time, as otherwise they may start to leak. Leaking battery fluid can be caustic to the skin. If battery fluid gets into the eyes, they should be rinsed out immediately with clean water and a doctor consulted without delay.
- If condensation occurs in the panels as a result of a sudden change in temperature, the danger of a short circuit occurring increases as a result of leak current, which can lead to fires and the destruction of plant components.
- The plant has to be protected against animals such as mice, etc. They can eat through the cable insulation which can result in short circuits and fires. Possible measures are the insulation of cable conduits. Panel doors should be kept closed.
- The use of fire protection appliances, such as sprinklers, etc. can destroy electrical installations, panels, and electric/electronic components. In addition there is a danger for people when electrical units are not tested and re-used after fire protection appliances have been used on them.

( )

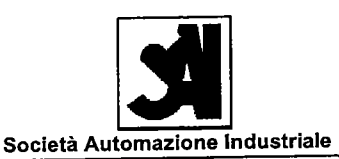

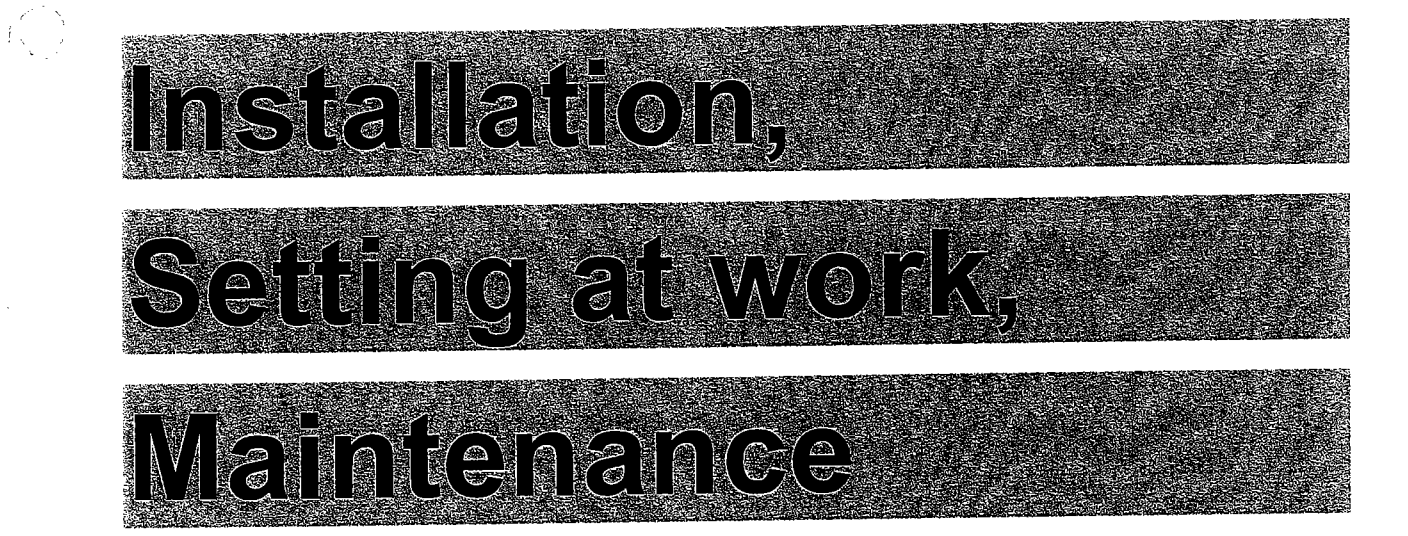

### Electrical board operating and maintenance manual

| Rev. | Date               | Description   | Prepared | Спескеа | Approved |
|------|--------------------|---------------|----------|---------|----------|
| 00   | 1996 May 17th      | First edition |          |         |          |
| 01   | 1996 July 26th     | Revision      |          |         |          |
| 02   |                    |               | 1145     | l ba    | 00       |
| 00   | 1007 June 12 th    | Revision      | Udi      | Lba     | Cvo      |
| 03   | 1998 January 29 th | Revision      |          |         | CVO      |
| 04   | 1999 April 28 ul   | Revision      |          | 1.1.    | 0        |
|      | 4000 April 28 th   | Bavision      | Bsp      | Lba     | Cvo      |

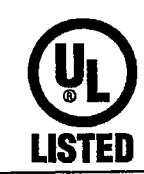

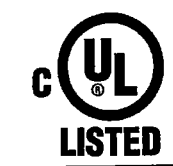

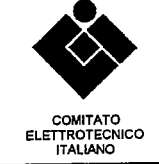

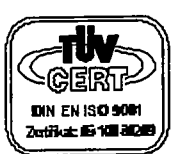

All rights reserved to SAI SOCIETA' AUTOMAZIONE INDUSTRIALE S.R.L.

Via G. Carducci, 221 - 20099 Sesto San Giovanni (MI) - Tel. ++39 02 24 00 785 Fax ++39 02 24 21 354 - e-mail: info@saiautomazione.it Cap Soc. 100.000.000 COD.FISC. 10980690159 - P.IVA 02730120967 - C.C.I.A.A. N.1426206 - TRIB.MILANO 337861  $\langle \hat{\beta} \rangle$ 

 $< -\gamma$ 

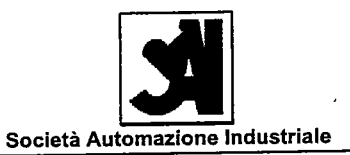

### INDEX PAGE 22

| 1. | AVAILABLE DOCUMENTATION                               | PAGE 22 |
|----|-------------------------------------------------------|---------|
| 2. | INSTALLATION                                          | PAGE 23 |
|    | 2.1 Mechanical<br>2.2 Electrical<br>2.3 Emc           |         |
| 3. | MAINTENANCE                                           | PAGE 27 |
|    | 3.1 General<br>3.2 Circuit Breakers<br>3.3 Contactors |         |

3.4 Fans and Filter units

3.5 Maintenance Operating Time

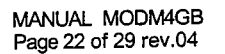

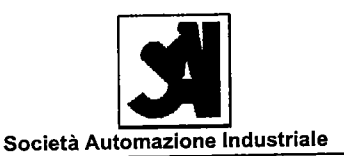

### 1 - AVAILABLE DOCUMENTATION

### INSTALLATION

In installation section are contained the instructions to unpack board for the mechanical assembly and wiring connections.

#### **OPERATION INSTRUCTIONS**

In operation instructions section are contained board layout, wiring diagram and used simbology.

#### MAINTENANCE

÷٦

In maintenance section are contained instructions for repairs and precautions that must be used.

### **COMPONENTS LIST/SPARE PARTS**

In components list/spare parts section are contained the used components and spare parts advised.

### TEST AND CONFORMITY CERTIFICATES

In test and conformity certificates section are contained all certificate and test documentation.

### TECHNICAL CARDS OF USED MATERIALS

In technical cards of used materials are contained all data-sheets of used components

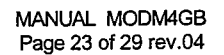

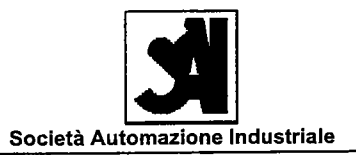

### 2 - INSTALLATION

### 2.1 Mechanical

- The lifting of equipments must be made only with the preset eyebolts.
- In case of big equipments, the base of board forecast holes for its lifting.

### 2.2 Electrical

- Ground cable must have 25mmq minimum section.
- Line must be connected directly to the general switch.
- Line voltage must be verified from wiring diagram.
- All cables come from field must be fixed to relative supports.
- Cables must used with a section adeguate to preset terminals

### 2.3 Emc

If these guidelines are not observed, adequate noise immunity will not be ensured. In addition, the relevant local regulations for electrical installations must be observed.

### 1. Separation of signal lines from power-voltage lines < 500VAC

Cables with digital signal lines for direct current and cables with shielded analog signal lines should preferably be installed in separate cable trays from those for power-voltage cables up to 500Vac

### Example 1

< 500 Vac or switched direct currents

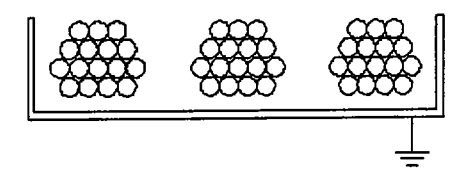

Digital signal lines for direct current Analog signal lines Serial data trasmission lines

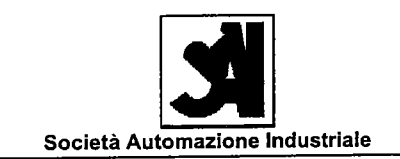

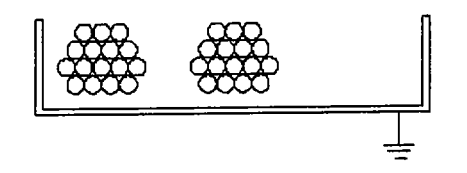

If the cables have to be installed in the same cable tray, the following possibilities exist:

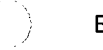

1

### Example 2

- Observe a minimum distance of 5cm (Preferably use metal cable trays). Digital Signal lines for < 500Vac direct current or switched direct current
  - Analog signal lines Serial data transmission lines

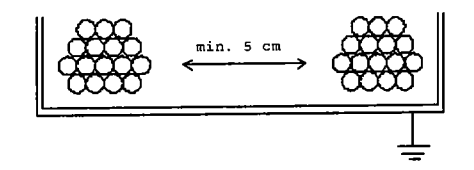

### Example 3

 $\left| \frac{1}{E_{1}} \right|$ 

Separate the cable groups with a metallic partition The cable trays and the partition must be electrically connected. (for reasons of electromagnetic interference and lightning strike protection) Digital Signal lines for < 500Vac Direct current or switched Analog signal lines direct current Serial data trasmission lines

All rights reserved to SAI SOCIETA' AUTOMAZIONE INDUSTRIALE S.R.L.

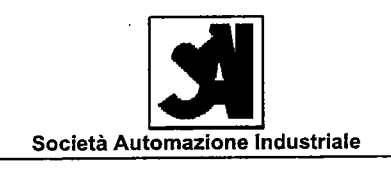

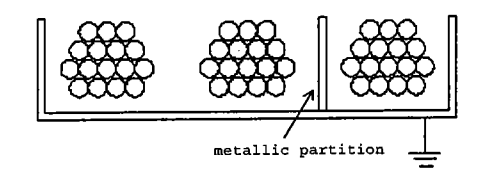

Signal lines should, if way possible, be separated from power-voltage cables < 500 V by different terminal boxes. At the very least, the feed-through bushings should be at separate locations, and the terminals on the terminal strip should be separated from each other but at least 2cm.

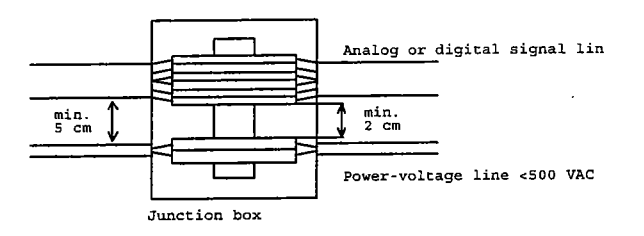

### 2. Separation of signal lines from power-voltage lines > 500Vac

Digital signal lines, analog signal lines and data transmission cables must be separated from power-voltage cables > 500 VAG to 1000Vac by a minimum distance of 10cm. and from power voltage cables > 1kVac by a distance greater than 30 cm, preferably in separate cable trays.

### 3. Analog signal lines

Analog signal lines must be installed with shielded cable.

Connect the shielding according to the sketch, at one end or bath, depending on what is specified in the schematic.

It is preferable use cable types with copper braid shielding.

The inner conductors must be in twisted pairs for the lead and return signal conductors

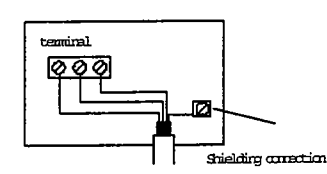

#### Important !

Shield connection short (< 3 cm) and signal line separate from lines which can generate interference.

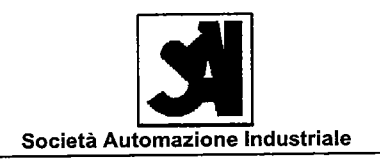

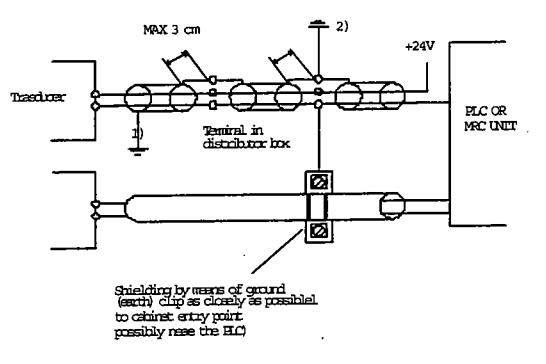

- 1) Only if specified in the schematic (shielding connected at both ends). If the shielding is connected at both ends, a voltage equalization conductor may be provided, specially in case of greater distances or different power supplies.
- If a capacitive shielding connection is used at the MCR unit, the shielding must not be grounded (shielding connected to appropriate unit terminal or plugin connector). In this case, no separate voltage equilization conductor is required.

### 4. Motor cables

Motor cables with a high interference level, e.g. from

- frequency converters
- rectifiers

 $(\dot{\phantom{x}})$ 

- soft starters
- timed DC motor controllers

must be installed shielded. The shielding must be connected as closely as possible to ground (earth) at the control cabinet end.

Also on the motor side, the shield must be connected as short as possible to the shassis (earth grounding connection). If the shield is only connected on the cabinet side to earth, high emissions can be caused. If the motor lines are switched e.g. by a safety switch, the shield must be wired over these elements as short as possible, expetionally the shield can be connected on both sides to the chassis, because only the radiation damages have to be blocked.

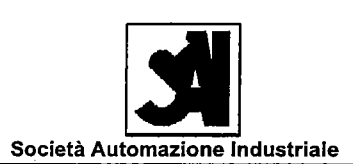

3 - MAINTENANCE

### 3.1 General

1

- The repairs of automation apparatures must be made only by maintenance personnel.
- In case of replacement of parts or components, they must be used only the ones that are showed in spare parts list of this documentation.

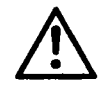

This warning sign is used with particular warnings or explanations about dangerous situations that could cause death. In particular cases it is used as under specificated:

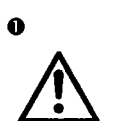

( )

 $f(\cdot)$ 

DANGER! The opening of equipment by unauthorised personnel and repairs carried out incorrectly, may cause death or serious injury.

#### 3.2 Circuit Breakers

- If an undervoltage relase has been installed, this must be energized, other wise the circuit breaker cannot be reclosed!
- After a tripping operation following to thermal overload, the circuit breaker can only be reclosed after a cooling period of several minutes.

### 3.3 Contactors

- The following components can be replaced: main, contacts, arc chute, magnet coil, auxiliary contact blocks;
- Remove dust with suction.
- Dark or rough contacts can still function. Do not refinish or grease them. If the contact facings are so badly eroded that the carrier material is visible, all contacts must replaced.
- Ensure that the pole faces of the magnet coil are clean. Do not use grease solvents or sharp objects for cleaning.

### 3.4 Fan and Filter units

- Note: filter replacement must be carried out in good time. A soiled filter may will cause the temperature to rise inside the enclosure!
- The filter may be regenerated by washing or blowing out.

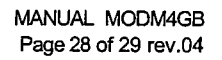

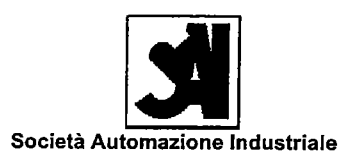

### 3.5 Maintenance Operating Time

The ordinary maintenance activity must be carry out on the following plant parts:

- 1. General Controls
- 2. Instruments
- 3. Power Distribution Bus Bar System
- 4. Boards Metallic Carpentry
- 5. Various Circuit Breakers
- 6. Contactors

)

7. Fan and Filter

The maintenance operations must be carry out with the following periodicity:

- General Controls Weekly Monthly Bimonthly Six-Monthly Control and possible signalling 1.1 Х lamps replacement 1.2 Alarms operation control Х Measure instruments 1.3 Х verification Cleaning units and commands 1.4 boards with compressed air and Х possible repairs. -Instruments Indicator instruments operation 2.1 Х control Control and reading of 2.2 Х totalizator instruments Isolation measures 2.3 instrumentation of auxiliary Х circuits Totalizator instruments 2.4 Х calibration 3 -Power Distribution Bus Bar System 3.1 Bars Isolation Measures Х 4 Boards Metallic Carpentry Control and possible bolts and 4.1 Х nuts tightening Grasing verification of hinges 4.2 Х and latches Painting control and possible 4.3 Х repairs Users indicator label control 4.4 Х and possible correction; Internal and external cleaning 4.5 X with compressed air;

All rights reserved to SAI SOCIETA' AUTOMAZIONE INDUSTRIALE S.R.L.

 $\frac{1}{2} < \frac{1}{2}$ 

()

( )

 $\sum_{i=1}^{n} \lambda_{i}$ 

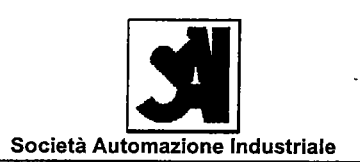

| 5   | -Various Circuits Breakers                                              | Weekly | Monthly | Bimonthly | Six-Monthly | Annual                                                                                                    |
|-----|-------------------------------------------------------------------------|--------|---------|-----------|-------------|----------------------------------------------------------------------------------------------------|
| 5.1 | Catch verification;                                                     |        | X       |           |             |                                                                                                    |
| 5.2 | Continuity ohmic verification ;                                         |        | Х       |           |             |                                                                                                    |
| 5.3 | Control and possible<br>replacement of limiting fuses                   |        | X       |           |             |                                                                                                    |
| 5.4 | Control and possible replacement;                                       |        | Χ.      |           |             |                                                                                                    |
| -6  | -Contactors                                                             |        |         |           |             |                                                                                                    |
| 6.1 | Control, cleaning and possible<br>replacement of principal<br>contacts; |        | x       |           |             | <u>9</u>                                                                                                    |
| 6.2 | Control, cleaning and possible<br>replacement of auxiliary<br>contacts  |        | x       |           |             |                                                                                                    |
| 6.3 | Arcing contact control;                                                 |        | X       |           |             |                                                                                                    |
| 6.4 | Isolation Measure of command coil;                                      |        |         |           | x           |                                                                                                    |
| 6.5 | Isolation Measure of command lines;                                     |        |         |           | X           |                                                                                                    |
| 7   | -Fantand Filter                                                         |        |         |           |             |                                                                                                    |
| 7.1 | Control, cleaning and possible filter replacement;                      | x      |         |           |             | ARECTATION OF A CONTRACTOR OF A CONTRACTOR OF A CONTRACTOR OF A CONTRACTOR OF A CONTRACTOR OF A CONTRACTOR OF A |

All rights reserved to SAI SOCIETA' AUTOMAZIONE INDUSTRIALE S.R.L.

## MATERIAL LIST

# **ENCLOSE 4**

|      |      |                            | SAI Società Automazione Industriale                            | Commessa/J <b>ob</b>              | 0433                                  |
|------|------|----------------------------|----------------------------------------------------------------|-----------------------------------|---------------------------------------|
|      |      | Descrizione<br>Description |                                                                | Identificazione<br>Identification | 0433em02.mdb                          |
|      |      | Q                          | SIDAM<br>JADRO PLC/FM USA +Q2                                  | Revisione<br>Revision             | 0                                     |
|      |      |                            | FREEZER GIF 600                                                | Data<br>Date                      | 12/09/2002                            |
|      |      |                            |                                                                | Editato<br>Filling                | Holeonitarece                         |
|      | ~    |                            |                                                                | Verificato                        | 780                                   |
| LI   | STA  | <b>MATERIA</b>             | LI / MATERIAL LIST                                             | Approvato                         |                                       |
| POS. | Q.TA | SIGLA                      | DESCRIZIONE                                                    | ARTICOLO                          | UMARCA                                |
| POS. | Q.TY | TAG                        | DESCRIPTION                                                    | ITEM                              | MAKE                                  |
|      |      | ·····                      | BOARD +Q2                                                      |                                   |                                       |
| 1    | 1    | +Q2                        | PLATE 710X410X12                                               | SIDAM                             | SIDAM                                 |
| 2    | 1    | CR92-6B                    | PHASES CONTROL RELAY                                           | RM4-TU <b>02</b>                  | Telemecanique                         |
| 3    | 3    | DISC92-4C                  | FUSE UL CSA WPS 27X60 600V 60A                                 | 1807060                           | ITALWEBER                             |
| 4    | 1    | DISC92-4C                  | ISOLATING SWITCH 60A                                           | 194R-NJ060P3                      | ROCKWELL AUTOMAT                      |
| 5    | 1    | DISC92-4C                  | OPERATING SHAFT                                                | 194R-R2                           | ROCKWELL AUTOMATI                     |
| 6    | 1    | DISC92-4C                  | REDAYELLOW TRANSITION (IP66) CO                                | 194R-H <b>S4E</b>                 | ROCKWELL AUTOMATI                     |
| 7    | 1    | CR109-1C                   | SAFETY RELAY PNOZ5 24VDC                                       | 474590                            | PILZ                                  |
| 8    | 1    | PB109-1B                   | MUSH-ROOM EMERGENCY DIAM, 40MM                                 | 800EP-MT4                         | ROCKWELL AUTOMATI                     |
| 9    | 1    | PB109-1B                   | N.C. CONTACT BLOCK                                             | 800E-3X01                         | ROCKWELL AUTOMATI                     |
| 10   | 1    | PB109-1B                   | N.C. CONTACT BLOCK WITH CONTACT<br>CARRIER                     | 800E-3LX01                        | ROCKWELL AUTOMATI                     |
| 11   | 1    | PB109-2B                   | BLUE PUSH-BUTTON                                               | 800EP-F6                          | ROCKWELL AUTOMATI                     |
| 12   | 1    | PB109-2B                   | N.O. CONTACT BLOCK WITH CONTACT<br>CARRIER                     | 800E-3LX10                        | ROCKWELL AUTOMATI                     |
| 13   | 1    | CB110-1B                   | CIRCUIT BREAKER 2P D 0,5A 6KA IP2X                             | 5SY62058                          | SIEMENS                               |
| 14   | 1    | CB110-1D                   | CIRCUIT BREAKER 1P C 1,6A 6KA IP2X                             | 5SY61157                          | SIEMENS                               |
| 15   | 1    | CB110-2D                   | CIRCUIT BREAKER 1P. C 1A 6KA IP2X                              | 5SX21017                          | SIEMENS                               |
| 16   | 1    | CB110-5B                   | CIRCUIT BREAKER 1P D 6A 6KA IP2X                               | 5SY61068                          | SIEMENS                               |
| 17   | 1    | CB110-5E                   | CIRCUIT BREAKER 1P C 4A 6KA IP2X                               | 5SY61047                          | SIEMENS                               |
| 18   | 1    | FAN110-2E                  | FAN 115VAC 20 M3/H                                             | 3321.115                          | RITTAL                                |
| 19   | 1    | FAN110-2E                  | FILTER                                                         | 3321.200                          | RITTAL                                |
| 20   | 1    | PWS110-5C                  | FEEDER PS 307 FOR S7-300 5A                                    | 6ES73071EA000AA0                  | SIEMENS                               |
| 21   | 1    | T110-1C                    | TRANSFORMER 310VA P480 S.2X115                                 | 4AM34428DD400FA0                  | SIEMENS                               |
| 22   | 1    | A143-1                     | COMPACT LOGIX MODULE 5330 256KBYTE<br>2 SERIAL CHANNELS RS-232 | 1769-L30                          | ROCKWELL AUTOMATI                     |
| 23   | 1    | A143-2                     | COMPACT I/O MODULE 16 INPUT<br>(SINK/SOURCE)                   | 1769-IQ16                         | ROCKWELL AUTOMATI                     |
| 24   | 1    | A143-3                     | COMPACT I/O MODULE 16 OUTPUT                                   | 1769-OB <b>16</b>                 | ROCKWELL AUTOMATI                     |
| 25   | 1    | A143-4                     | COMPACAT I/O MODULE ANALOG 4 INPUT/2<br>OUTPUT                 | 1769-IF4XOF2                      | ROCKWELL AUTOMATI                     |
| 26   | 1    | A143-5                     | COMPACT I/O MODULE 2 OUTPUT ANALOG                             | 1769-OF2                          | ROCKWELL AUTOMATI                     |
| 27   | 1    | PWS143-3B                  | COMPACT I/O 120/240VAC 2A                                      | 1769-PA2                          | ROCKWELL AUTOMATI                     |
| 28   | 1    | PB202-1B                   | LAMP Ba9s 30V 2W 10x28                                         | 4101126                           | WIMEX                                 |
|      |      |                            |                                                                |                                   | · · · · · · · · · · · · · · · · · · · |

 $\left( \right)$ 

 $\langle \dot{\gamma} \rangle$ 

Friday 13 September 2002

-

| PO<br>PO | IS. Q.T<br>IS. ОТ | A SIGLA   | DESCRIZIONE                                        | ARTICOLO             | MARCA             |
|----------|-------------------|-----------|----------------------------------------------------|----------------------|-------------------|
| 29       | 9 1               | PB202-1B  | N.O. CONTACT BLOCK + BA9S                          | 800E-3DL0X10         |                   |
| 30       | ) 1               | P8202-18  | WHITE ILLUMINATED PUSH BUTTON                      | 800EP-LE7            | ROCKWELL AUTOMATI |
| 31       | 1 1               | PB202-3B  | LAMP Ba9s 30V 2W 10x28                             | 4101126              | WIMEX             |
| 32       | 2 1               | PB202-3B  | N.O. CONTACT BLOCK + BA9S                          | 800E-3DL0X10         |                   |
| 33       | 3   1             | PB202-3B  | WHITE ILLUMINATED PUSH BUTTON                      | 800EP-I E7           | BOCKWELL AUTOMATI |
| 34       |                   | PB202-5B  | LAMP Ba9s 30V 2W 10x28                             | 4101126              | WIMEY             |
| 35       | 1                 | PB202-5B  | N.O. CONTACT BLOCK + BA9S                          | 800E-3DL0X10         |                   |
| 36       | 1                 | PB202-5B  | WHITE ILLUMINATED PUSH BUTTON                      | 800EP-LF7            |                   |
| 37       | 1                 | PB202-7B  | LAMP Ba9s 30V 2W 10x28                             | 4101126              | WIMEX             |
| 38       | 1                 | PB202-7B  | N.O. CONTACT BLOCK + BA9S                          | 800F-3DL0X10         |                   |
| 39       | 1                 | PB202-7B  | WHITE ILLUMINATED PUSH BUTTON                      | 800EP-LE7            | ROCKWELL AUTOMATI |
| 40       | 1                 | PB203-1B  | LAMP Ba9s 30V 2W 10x28                             | 4101126              |                   |
| 41       | 1                 | PB203-1B  | N.O. CONTACT BLOCK + BA9S                          | 900E 2DL0X10         |                   |
| 42       |                   | PB203-1B  | WHITE ILLUMINATED PUSH BUTTON                      |                      |                   |
| 43       | 1                 | CR211-3E  | MODULE RSMO1 OPTO 3-24/4-60/3A                     | 800EP-LF7            | ROCKWELL AUTOMATI |
| 40       | <u> </u>          |           | BASE FOR MY                                        | NS043387             | WEIDMULLER        |
| 44       |                   |           | RELAY 24VDC                                        | PYF14AN              | OMRON             |
| 45       |                   | CR211-5E  |                                                    | MY4ND2               | OMRON             |
| 46       | 1                 | CB241-1B  |                                                    | 140M-C-AFA11         | ROCKWELL AUTOMATI |
| 47       | 1                 | CB241-1B  |                                                    | 140M-C2E-C16         | ROCKWELL AUTOMATI |
| 48       | 1                 | CON241-4E | 100-C16DJ10 CONTACTOR 16A-7.5KW                    | 100-C16DJ10          | ROCKWELL AUTOMATI |
| 49       | 1                 | CT241-2B  | CURRENT CONTROL WAS2 CMA                           | 85458300000          | WEIDMULLER        |
| 50       | 1                 | CB242-1B  | AUXILIARY CONTACT 1NO+1NC                          | 140M-C-AFA11         | ROCKWELL AUTOMATI |
| 51       | 1                 | CB242-1B  | CIRCUIT BREAKER 2332A                              | 140M-F8E-C32         | ROCKWELL AUTOMATI |
| 52       | 1                 | CON242-5E | 100-C23DJ10 CONTACTOR 23A-11KW                     | 100-C23DJ10          | ROCKWELL AUTOMATI |
| 53       | 1                 | CB243-3A  | AUXILIARY CONTACT 1NO+1NC                          | 140M-C-AFA11         | ROCKWELL AUTOMATI |
| 54       | 1                 | CB243-3A  | CIRCUIT BREAKER 46,3A                              | 140M-C2E-B63         | ROCKWELL AUTOMATI |
| 55       | 1                 | DR243-2C  | INVERTER 160 SSC, 380-460V, 3-2.3A, 0.75KW,IP20    | 160-BA03NSF1         | ROCKWELL AUTOMATI |
| 56       | 1                 | DR243-2C  | KEYPAD MODULE 160, PROGRAM KEYPAD<br>MODULE        | 16 <b>0</b> -P1      | ROCKWELL AUTOMATI |
| 57       | 1                 | L243-3C   | FILTER RFI FOR COMPATIBILITY CE,200-<br>460V       | 16 <b>0-</b> RFB-5-A | ROCKWELL AUTOMATI |
| 58       | 1                 | CON244-1E | 100-C09DJ10 CONTACTOR 24CC CON                     | 10 <b>0-</b> C09DJ10 | ROCKWELL AUTOMATI |
| 59       | 1                 | CON244-1E | 100-FA11 AUXILIARY CONTACT                         | 100-FA11             | ROCKWELL AUTOMATI |
| 60       | 1                 | CR244-7E  | BASE FOR MY                                        | PYF14AN              | OMRON             |
| 61       | 1                 | CR244-7E  | RELAY 24VDC                                        | MY4ND2               | OMRON             |
| 62       | 1                 | DR245-2C  | INVERTER 160 SSC, 380-460V, 3-2.3A,<br>0.75KW,IP20 | 160-BA03NSF1         | ROCKWELL AUTOMATI |
| 63       | 1                 | DR245-2C  | KEYPAD MODULE 160, PROGRAM KEYPAD<br>MODULE        | 16 <b>0-</b> P1      | ROCKWELL AUTOMATI |
|          |                   |           |                                                    |                      | 1                 |

-

, j

\* J

.

( )

1 <sup>2</sup> - V 1 - 2

| POS.<br>POS. | Q.ТА<br>- <i>Q.Т</i> Ү | SIGLA<br>TAG | DESCRIZIONE<br>DESCRIPTION                   | ARTICOLO<br>ITEM | MARCA             |
|--------------|------------------------|--------------|----------------------------------------------|------------------|-------------------|
| 64           | 1                      | L245-3C      | FILTER RFI FOR COMPATIBILITY CE,200-<br>460V | 160-RFB-5-A      | ROCKWELL AUTOMATI |
| 65           | 12                     | X1           | TERMINAL BLOCK UKK 5                         | 2774017          | PHOENIX           |

Thursday 12 September 2002

()

11

## CERTIFICATE TEST MEASURE CERTIFICATE

# **ENCLOSE 5**

 $\begin{pmatrix} & & \\ & & \end{pmatrix}$ 

( )

|                                                             | (                                  | ΤΪΥ                   |                     |               |                                       |                    |
|-------------------------------------------------------------|------------------------------------|-----------------------|---------------------|---------------|---------------------------------------|--------------------|
|                                                             |                                    |                       | DIN EN ISO 9001     |               |                                       |                    |
| Cliente/customer                                            |                                    | Descrizione/docorieti | <u></u>             |               |                                       | Comm 1 1 1 1 1 1 1 |
| 2                                                           | SIDAMS.r.L.                        | FREEBER G             | F 600               | - UL - USA    | t taz                                 | job 043 <b>3</b>   |
| Disegno/drawing:                                            | /                                  | Specifiche Tecniche/t | echnical spo<br>Apr | ecifications  |                                       | Data: 19-07-02     |
| TIPO                                                        | DI TEST                            | TEST RICHIESTO        | TEST ES             | EGUITO NOTE   | 1                                     |                    |
| typ                                                         | e of test                          | required test         | perform             | ed test notes |                                       |                    |
| DIMENSIONI DI INC<br>DELLE APPARECC<br>overall dimensions c | GOMBRO<br>HIATURE<br>of equipments | Si/yes STNO/no        | Si/ye               | es            |                                       |                    |
| ELEMENTI DETERI                                             | 8.2.4.2.1<br>ORABILI NEL TEMPO     |                       |                     |               |                                       |                    |
| deteriorating component                                     | ts along the time                  | SI/yes NO/no          | SI/ye               | es            |                                       |                    |
| FINITURE                                                    | 8.2.4.2.2                          |                       |                     |               |                                       |                    |
| finishing                                                   |                                    | SI/yes MO/no          | SI/ye               | es            |                                       |                    |
| VERNICIATURA                                                | 8.2.4.2.3                          |                       |                     |               |                                       |                    |
| painting                                                    |                                    | SI/yes NO/no          | SI/ye               | es            |                                       |                    |
| TARGHETTE                                                   | 8.2.4.2.4                          |                       |                     |               |                                       |                    |
| nameplates                                                  |                                    | Si/yes SNO/no         | Si/ye               | s             |                                       |                    |
| CAVI D'INTERFACC                                            | 8.2.4.2.5<br>IAMENTO               |                       |                     |               |                                       |                    |
| cables interface                                            |                                    | SI/yes NO/no          | Si/ye               | s             |                                       | ·                  |
| MORSETTIERE E/O                                             | CONNETTORI                         |                       | l                   |               |                                       |                    |
| terminal strips and conne                                   | ectors                             | Sl/yes NO/no          | Si/yes              | s Fit         |                                       | · · · ·            |
| CONTROLLO A VIST                                            | A E DIMENSIONALE                   |                       |                     |               |                                       |                    |
| dimensional and visual cl                                   | neck                               | SI/yes NO/no          | SI/yes              | s ht          |                                       |                    |
|                                                             | 8.2.4.2.8                          |                       |                     |               |                                       |                    |
| wirings                                                     |                                    | Sl/yes NO/no          | ∑ Sl/yes            | Fit (         | AWL)                                  |                    |
| CONTROLLO TENUT                                             | 8.2.4.2.10<br>A RETE ARIA          |                       |                     |               |                                       |                    |
| air seal insulation check                                   |                                    | SI/yes NO/no          | SI/yes              | ; [           |                                       |                    |
| STRUMENTAZIONE                                              | 8.2.4.2.11                         |                       |                     |               |                                       |                    |
| electrical instrumentation                                  |                                    | SI/yes NO/no          | Sl/yes              | ;             |                                       |                    |
| STRUMENTAZIONE F                                            | 8.2.4.2.12<br>NEUMATICA            |                       |                     |               |                                       |                    |
| pneumatic instrumentation                                   | 1                                  | SI/yes MO/no          | SI/yes              |               |                                       |                    |
| ASSERVIMENTI E BL                                           | OCCHI ELETTRICI                    |                       |                     |               |                                       |                    |
| nterlockings and elect                                      | tric block systems                 | SI/yes NO/no          | SI/yes              | Fit           | ,                                     |                    |
| RILEVAMENTO ASSC<br>CADUTE DI TENSION                       | DRBIMENTI E                        | SI/yes SNO/no         | SI/yes              |               | · · · · · · · · · · · · · · · · · · · |                    |
| measurements                                                | 8.2.4.2.15                         |                       |                     |               |                                       |                    |
| BELIUNAMENTIE PR                                            | s                                  | স্থSI/yes 🗌 NO/no     | SI/yes              | Fit           |                                       |                    |
|                                                             | 8.2.4.2.16                         |                       |                     |               |                                       |                    |
|                                                             | ·                                  |                       |                     |               |                                       |                    |
| 0 EMESSO COME                                               | PROCEDURA / emitted                | as procedure          | 5/10/2001           | BSP           | MVO                                   |                    |
| REV DESCRIZIONE-D                                           | escription                         | DA                    | A-Date              | COMPFill in   | CONTR-Chk                             | APPRApp'd          |

Ţ

 $\left( \begin{array}{c} \\ \end{array} \right)$ 

(\* <sup>\*</sup>)

fi

|                                                                                                    | Certificato di         | Collaudo               | D           | GERT                                        |
|----------------------------------------------------------------------------------------------------|------------------------|------------------------|-------------|---------------------------------------------|
|                                                                                                    | Test Certi             | ficate                 |             | DIN EN ISO 9001<br>Zertifikat: 09 100 80289 |
| Cliente/customer:                                                                                                    | Descrizione/descriptio |                        | 1150 (0.2   | Comm.                                       |
| Disegno/drawing:                                                                                                    | Specifiche Tecniche/to | echnical specification | ations      | Job U433                                    |
| TIPO DI TEST                                                                                                    | 0433.5001.             | loc                    |             | date 29-07-0                                |
| type of test                                                                                                    | required test          | performed te           | st notes    |                                             |
| INFLUENZA DELL'ALIMENTAZIONE<br>ELETTRICA<br>power supply influence<br>8 2 4 2 17                                    | SI/yes SNO/no          | Sl/yes                 |             |                                             |
| INFLUENZA MECCANICA E<br>SENSIBILITA' ALLE VIBRAZIONI<br>mechanical influence and vibrations sensivity<br>8.2.4.2.18 | SI/yes NO/no           | Sl/yes                 |             |                                             |
| GRADO DI PROTEZIONE                                                                                                  |                        |                        | 51 (        | 0.1                                         |
| protection degree 8.2.4.2.19                                                                                         | Sl/yes NO/no           | ∭SI/yes                | FIT [NEM    | <u>A1)</u>                                  |
| PRESSURIZZAZIONE                                                                                                    |                        |                        |             | · · · · · · · · · · · · · · · · · · ·       |
| pressurization 8.2.4.2.20                                                                                            |                        |                        |             |                                             |
| RILEVAMENTO TEMPERATURA<br>ALL'INTERNO DEGLI ARMADI<br>temperature measurement in board                              | SI/yes SNO/no          | SI/yes                 |             |                                             |
| CONTROLLO SISTEMA                                                                                                    |                        |                        |             |                                             |
| DI SICUREZZA PORTE<br>security doors system check                                                                    | SI/yes MO/no           | SI/yes                 |             |                                             |
| 0.2.4.2.22                                                                                                    | SI/yes NO/no           | SI/yes                 |             |                                             |
| Prove/                                                                                                    | testing CEI I          | EN 6020                | 4-1         |                                             |
| ON INUITA' DEL CIRCUITO<br>DI PROTEZIONE<br>ontinuity of the protective bonding circuit<br>8.2.4.2.24                | SI/yes NO/no           | SI/yes                 | Fit (To see | enchose re)                                 |
| ROVE DI RESISTENZA<br>DELL'ISOLAMENTO<br>Isulation resistance tests<br>8.2.4.2.25                                    | SI/yes NO/no           | Sl/yes                 | Fit (To see | euclosure)                                  |
| ROVE DI TENSIONE<br>Ditage tests<br>8.2.4.2.26                                                                       | ₽8t/yesNO/no           | Si/yes                 | Fit (To see | enclosure)                                  |
| ROTEZIONE CONTRO LE TENSIONI<br>ESIDUE<br>otection against residual voltages<br>8.2.4.2.27                           | Sl/yes NO/no           | SI/yes                 | Fit (wait ; | s minutes)                                  |
| ROVE FUNZIONALI                                                                                                    |                        | ·····                  |             |                                             |
| nctional test 8.2.4.2.28                                                                                             | Si/yes NO/no           | SI/yes                 | <u>or 1</u> |                                             |
|                                                                                                    | SI/yes NO/no           | SI/yes                 |             |                                             |
| EMESSO COME PROCEDURA / emitted                                                                                      | SAI S.F.               | parlai                 | BSP T MUC   |                                             |

 Image: Construction
 Description
 DATA-Date
 COMP.-Fill in
 CONTR-Chk
 APPR.-App'd

775. 1

Č.)

( )

.

|                                                                                                    | Cert                                                                                                    | ificato di misı                                                                                                    | Ira                                                                                                 |                                                                                                    | TÜV                                                 |
|----------------------------------------------------------------------------------------------------|----------------------------------------------------------------------------------------------------|----------------------------------------------------------------------------------------------------|----------------------------------------------------------------------------------------------------|----------------------------------------------------------------------------------------------------|-----------------------------------------------------|
|                                                                                                    | mea                                                                                                    | sure certifica                                                                                                    | te                                                                                                  |                                                                                                    | DIN EN ISO 900<br>Zertifikat: 19 100 802            |
| liente/customer: StD                                                                                                    | AM S.V. L POF                                                                                                    | zione/description:                                                                                                    | -U1 - USA                                                                                           | 07                                                                                                    | Comm.                                               |
| segno/drawing:                                                                                                    | Specifi                                                                                                    | iche Tecniche/technical sp                                                                                                    | ecifications                                                                                        | Tac                                                                                                    | Data: 2.9 1                                         |
|                                                                                                    | 20.2 Continu                                                                                                    | uità del circuito                                                                                                    | di protezio                                                                                         |                                                                                                    | date 67-01                                          |
|                                                                                                    | continuity of                                                                                                    | the protective b                                                                                                    | onding circ                                                                                         | uit                                                                                                    |                                                     |
| Sezione minima effet                                                                                                    | ttiva del conduttore di                                                                                                    | Coduto di toppione more                                                                                                    |                                                                                                    | STRUMENTO                                                                                                    | /instrument                                         |
| (mm²)                                                                                                    |                                                                                                    | (V)                                                                                                    | ina misurata                                                                                        | FULLTEST HT ITALIA                                                                                                    |                                                     |
| minimum effective pro-                                                                                                    | otect conductor cross-                                                                                                    | Moview                                                                                                    |                                                                                                    | N° 9605                                                                                                    | 1226                                                |
|                                                                                                    | (mm <sup>2</sup> )                                                                                                    | (V)                                                                                                    | ige drop                                                                                            |                                                                                                    |                                                     |
| 1,0                                                                                                    |                                                                                                    | 3,3                                                                                                    |                                                                                                    | TEST ESEGUITO                                                                                                    |                                                     |
| 1,5                                                                                                    |                                                                                                    | 2,6                                                                                                    |                                                                                                    | performed test                                                                                                    |                                                     |
| 2,5                                                                                                    |                                                                                                    | 1,9                                                                                                    |                                                                                                    |                                                                                                    |                                                     |
|                                                                                                    | >6,0                                                                                                    | 1                                                                                                    |                                                                                                    | XSuy                                                                                                    | es                                                  |
|                                                                                                    | 20.3 Prove o<br>insul                                                                                                    | di resistenza del<br>ation resistance                                                                                                    | l'isolamento<br>tests                                                                               | )                                                                                                    |                                                     |
| La resistenza di isolamento misurata a 500V in c.c. tra i conduttori del circuito di potenza<br>e il circuito di protezione equipotenziale non deve essere minore di 1Mohm.                                    |                                                                                                    |                                                                                                    | uito di potenza<br>n.                                                                               | STRUMENTO/instrument<br>FULLTEST HT ITALIA<br>Nº 9605 1226                                                                    |                                                     |
| the insulation resistance measured at 500V d.c. between the power circuit conductors and the protective bonding circuit shall be not less than 1 Mohm.                                                         |                                                                                                    |                                                                                                    |                                                                                                    | TEST ESEGUITO<br>performed test                                                                                               |                                                     |
|                                                                                                    |                                                                                                    |                                                                                                    |                                                                                                    | Sl/ye                                                                                                    | es                                                  |
|                                                                                                    |                                                                                                    | voltage tests                                                                                                    | ALC .                                                                                               |                                                                                                    |                                                     |
| La tensione di prova di<br>avere un valore doppio<br>o di 1000 ¥, scegliendo                                                                                                    | leve:<br>o della tensione d'alimentaz<br>lo il valore più elevato.                                                                                                    | voltage tests                                                                                                    | ggiamento,                                                                                          | STRUMENTO/ii<br>FULLTEST H                                                                                                    | nstrument<br>T ITALIA                               |
| La tensione di prova di<br>avere un valore doppio<br>o di 1000 V, scegliendo<br>the test voltage shall:<br>have a value of twice ti                                                                            | leve:<br>o della tensione d'alimentaz<br>lo il valore più elevato.<br>ihe rated supply voltage of                                                                                                    | voltage tests                                                                                                    | ggiamento,                                                                                          | STRUMENTO/ii<br>FULLTEST H<br>Nº 9605 1<br>TEST ESEC                                                                          | nstrument<br>T ITALIA<br>226<br>GUITO               |
| La tensione di prova di<br>avere un valore doppio<br>o di 1000 V, scegliendo<br>the test voltage shall:<br>have a value of twice ti<br>the greatest value.                                                     | leve:<br>o della tensione d'alimentaz<br>lo il valore più elevato.<br>the rated supply voltage of                                                                                                    | voltage tests                                                                                                    | ggiamento,                                                                                          | STRUMENTO/in<br>FULLTEST H<br>N° 9605 1<br>TEST ESEC<br>performed                                                             | nstrument<br>T ITALIA<br>1226<br>GUITO<br>test<br>s |
| La tensione di prova d<br>avere un valore doppic<br>o di 1000 V, scegliend<br>the test voltage shall:<br>have a value of twice to<br>the greatest value.                                                       | leve:<br>o della tensione d'alimentaz<br>lo il valore più elevato.<br>the rated supply voltage of<br><b>20.5 Tensioni s</b>                                                                                                    | voltage tests<br>zione nominale dell'equipa<br>the equipment or 1000 V,                                                                                                    | ggiamento,<br>choosing<br>e alimentato                                                              | STRUMENTO/in<br>FULLTEST H <sup>*</sup><br>N° 9605 1<br>TEST ESEC<br>performed                                                | nstrument<br>T ITALIA<br>1226<br>GUITO<br>test<br>s |
| La tensione di prova d<br>avere un valore doppio<br>o di 1000 V, scegliendo<br>the test voltage shall:<br>have a value of twice ti<br>the greatest value.                                                      | leve:<br>o della tensione d'alimentaz<br>lo il valore più elevato.<br>the rated supply voltage of<br>20.5 Tensioni s<br>ower supply volta                                                                                                    | voltage tests<br>zione nominale dell'equipa<br>the equipment or 1000 V,<br>su trasformatori<br>ages on transfor                                                             | ggiamento,<br>choosing<br>e alimentato<br>mers and fe                                               | STRUMENTO/in<br>FULLTEST H<br>N° 9605 1<br>TEST ESEC<br>performed<br>SI/yes<br>ori<br>eders                                   | nstrument<br>T ITALIA<br>1226<br>GUITO<br>test<br>s |
| La tensione di prova d<br>avere un valore doppic<br>o di 1000 V, scegliendo<br>the test voltage shall:<br>have a value of twice th<br>the greatest value.<br>SIGLA<br>tag                                      | leve:<br>o della tensione d'alimentaz<br>lo il valore più elevato.<br>the rated supply voltage of<br><b>20.5 Tensioni s</b><br><b>wer supply volta</b><br>TENSIONE PRIMARI<br>primary voltage                                                                                                    | voltage tests<br>zione nominate dell'equipa<br>the equipment or 1000 V,<br>the trasformatori<br>ages on transfor                                                            | ggiamento,<br>choosing<br>e alimentato<br>mers and fe                                               | STRUMENTO/in<br>FULLTEST H<br>N° 9605 1<br>TEST ESEG<br>performed<br>SI/yes<br>Dri<br>eders<br>TEST ESEG<br>performed         | T ITALIA<br>226<br>GUITO<br>test<br>s               |
| La tensione di prova d<br>avere un valore doppic<br>o di 1000 V, scegliend<br>the test voltage shall:<br>have a value of twice ti<br>the greatest value.<br>SIGLA<br>tag                                       | leve:<br>o della tensione d'alimentaz<br>lo il valore più elevato.<br>the rated supply voltage of<br><b>20.5 Tensioni s</b><br><b>20.5 Tensioni s</b><br><b>wer supply volta</b><br>TENSIONE PRIMARI<br>primary voltage<br>397VAC                                                                                                    | voltage tests<br>zione nominale dell'equipa<br>the equipment or 1000 V,<br>su trasformatori<br>ages on transfor<br>IA TENSIONE SE<br>secondary<br>AZ3 V<br>246 V            | ggiamento,<br>choosing<br>e alimentato<br>mers and fe<br>condaria<br>voltage<br>A-C<br>A-C          | STRUMENTO/in<br>FULLTEST H<br>N° 9605 1<br>TEST ESEC<br>performed<br>SI/yes<br>TEST ESEG<br>performed                         | Instrument<br>TITALIA<br>226<br>GUITO<br>test<br>s  |
| La tensione di prova d<br>avere un valore doppic<br>o di 1000 V, scegliend<br>the test voltage shall:<br>have a value of twice ti<br>the greatest value.<br>SIGLA<br>tag<br>T.110 - 1 C<br>PW S 110 - 5C       | leve:<br>o della tensione d'alimentaz<br>lo il valore più elevato.<br>the rated supply voltage of<br><b>20.5 Tensioni s</b><br><b>20.5 Tensioni s</b><br><b>ower supply volta</b><br>TENSIONE PRIMARI<br>primary voltage<br>397VAC<br>246 VAC                                                                                                    | voltage tests<br>zione nominale dell'equipa<br>the equipment or 1000 V,<br>su trasformatori<br>ages on transfor<br>IA TENSIONE SE<br>secondary<br>123 V<br>246 V<br>23, 9.1 | ggiamento,<br>choosing<br>e alimentato<br>mers and fe<br>condaria<br>voltage<br>A-C<br>A-C          | STRUMENTO/in<br>FULLTEST H<br>N° 9605 1<br>TEST ESEC<br>performed<br>SI/yes<br>TEST ESEG<br>performed<br>SI/yes               | ITTALIA<br>1226<br>GUITO<br>test<br>s               |
| La tensione di prova d<br>avere un valore doppic<br>o di 1000 V, scegliend<br>the test voltage shall:<br>have a value of twice ti<br>the greatest value.<br>po<br>SIGLA<br>tag<br>T-110 - 1 C<br>PW S 110 - 5C | leve:<br>o della tensione d'alimentaz<br>lo il valore più elevato.<br>the rated supply voltage of<br><b>20.5 Tensioni s</b><br><b>20.5 Tensioni s</b><br><b>wer supply volta</b><br>TENSIONE PRIMARI<br>primary voltage<br>397VAC<br>246 VAC                                                                                                    | voltage tests<br>zione nominale dell'equipa<br>the equipment or 1000 V,<br>su trasformatori<br>ages on transfor<br>A TENSIONE SE<br>secondary<br>AZ3 V<br>246 V<br>23, 9.1  | ggiamento,<br>choosing<br>e alimentato<br>mers and fe<br>conbaria<br>voltage<br>A-C<br>A-C<br>V DC  | STRUMENTO/in<br>FULLTEST H <sup>-</sup><br>N° 9605 1<br>TEST ESEC<br>performed<br>SI/yes<br>SI/yes<br>SI/yes<br>SI/yes        | nstrument<br>T ITALIA<br>226<br>GUITO<br>test<br>s  |
| La tensione di prova d<br>avere un valore doppic<br>o di 1000 V, scegliend<br>the test voltage shall:<br>have a value of twice ti<br>the greatest value.<br>SIGLA<br>tag<br>T-110 - 1 C<br>PW S 110 - 5C       | leve:<br>o della tensione d'alimentaz<br>lo il valore più elevato.<br>the rated supply voltage of<br><b>20.5 Tensioni s</b><br><b>20.5 Tensioni s</b>                                                                                                    | voltage tests<br>zione nominale dell'equipa<br>the equipment or 1000 V,<br>su trasformatori<br>ages on transfor<br>A TENSIONE SE<br>secondary<br>A23 V<br>246 V<br>23,91    | ggiamento,<br>choosing<br>e alimentato<br>mers and fe<br>condaria<br>voltage<br>A-C<br>A-C          | STRUMENTO/in<br>FULLTEST H <sup>-</sup><br>N° 9605 1<br>TEST ESEC<br>performed<br>SI/yes<br>SI/yes<br>SI/yes<br>SI/yes        | nstrument<br>T ITALIA<br>226<br>GUITO<br>test<br>s  |
| La tensione di prova d<br>avere un valore doppic<br>o di 1000 V, scegliend<br>the test voltage shall:<br>have a value of twice ti<br>the greatest value.<br>PO<br>SIGLA<br>tag<br>T-110 - 1 C<br>PW S 110 - 5C | leve:<br>o della tensione d'alimentaz<br>lo il valore più elevato.<br>the rated supply voltage of<br><b>20.5 Tensioni s</b><br><b>20.5 Tensioni s</b><br><b>wer supply volta</b><br>TENSIONE PRIMARI<br>primary voltage<br>397VAC<br>246VAC                                                                                                    | voltage tests<br>zione nominale dell'equipa<br>the equipment or 1000 V,<br>su trasformatori<br>ages on transfor<br>A TENSIONE SE<br>secondary<br>A23 V<br>246 V<br>23,91    | ggiamento,<br>choosing<br>e alimentato<br>mers and fe<br>condaria<br>voltage<br>A-C<br>A-C<br>V DC_ | STRUMENTO/in<br>FULLTEST H<br>N° 9605 1<br>TEST ESEC<br>performed<br>SI/yes<br>SI/yes<br>SI/yes<br>SI/yes<br>SI/yes           | Instrument<br>TITALIA<br>226<br>GUITO<br>test<br>s  |
| La tensione di prova d<br>avere un valore doppic<br>o di 1000 V, scegliend<br>the test voltage shall:<br>have a value of twice ti<br>the greatest value.<br>SIGLA<br>tag<br>T-110 - 1 C<br>PW S 110 - 5C       | leve:<br>o della tensione d'alimentaz<br>lo il valore più elevato.<br>the rated supply voltage of<br><b>20.5 Tensioni s</b><br><b>20.5 Tensioni s</b><br><b>20.5 Tension</b> | voltage tests<br>zione nominale dell'equipa<br>the equipment or 1000 V,<br>su trasformatori<br>ages on transfor<br>Ages on transfor<br>A23 V<br>246 V<br>23,91              | ggiamento,<br>choosing<br>e alimentato<br>mers and fe<br>condaria<br>voltage<br>A-C<br>A-C<br>V DC_ | STRUMENTO/II<br>FULLTEST H<br>N° 9605 1<br>TEST ESEC<br>performed<br>SI/yes<br>SI/yes<br>SI/yes<br>SI/yes<br>SI/yes<br>SI/yes | INSTRUMENT                                          |
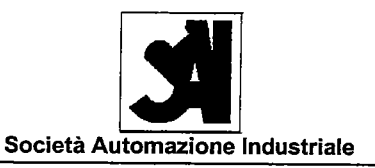

# **DECLARATION "UL®" OF CONFORMITY**

# UL Underwriters Laboratories Inc. ®

**SUPPLIER** 

# SAI

#### Società Automazione Industriale S.r.l. **Industrial Control Panel** File: E178310 - NITW

**VIA GIOSUE' CARDUCCI. 221** 

20099 SESTO SAN GIOVANNI - MI -

TEL. ++39 02 26 26 00 88 - FAX ++39 02 24 21 354 - e-mail: info@saiautomazione.it

DESCRIPTION

#### SIDAM S.r.1. FREEZER GIF 600

#### (USA)

ELECTRICAL BOARD "QE-0433/+Q2" DRAWING. "/" FILING DATA "A433--" LAST REVISION "0" 2002 September 25th

SPECIFICATION 

#### **UL 508A Industrial Control Panel**

Sesto San Giovanni 2002 September 26th

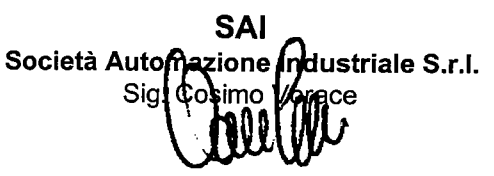

N.B. LA PRESENTE DICHIARAZIONE VIENE RILASCIATA PER IL QUADRO CORRISPONDENTE AGLI SCHEMI ELETTRICI COMPLETI DI ULTIMA REVISIONE DI CUI UNA COPIA E' CONSERVATA PRESSO IL NOSTRO ARCHIVIO. PERTANTO MODIFICHE DI QUALSIASI NATURA APPORTATE AL QUADRO, COMPORTERANNO L'ANNULLAMENTO DELLA NOSTRA RESPONSABILITA' E DELLA GARANZIA

N.B THIS STATEMENT IS ISSUED FOR THE BOARD RELATIVE TO COMPLETE WIRING DIAGRAM WITH LAST REVISION, ONE COPY OF THIS WIRING DIAGRAM IS IN OUR ARCHIVES.

THEREFORE MODIFICATIONS OF EVERY NATURE MADE ON BOARD, WILL CANCEL OUR RESPONSABILITY AND WARRANTY.

# CORIOLIS MASS FLOW MESURING SYSTEM

# **ENCLOSE 6**

BA 058D/06/en/11.01 50098512

Valid as of software version: V 1.02.XX (amplifier) V 1.02.XX (communication)

# PROline promass 80 Coriolis Mass Flow Mesuring System

#### **Description of Device Functions**

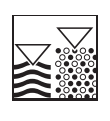

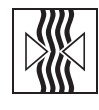

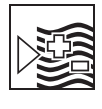

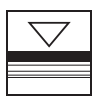

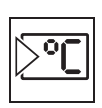

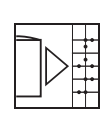

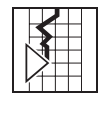

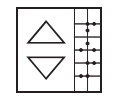

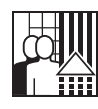

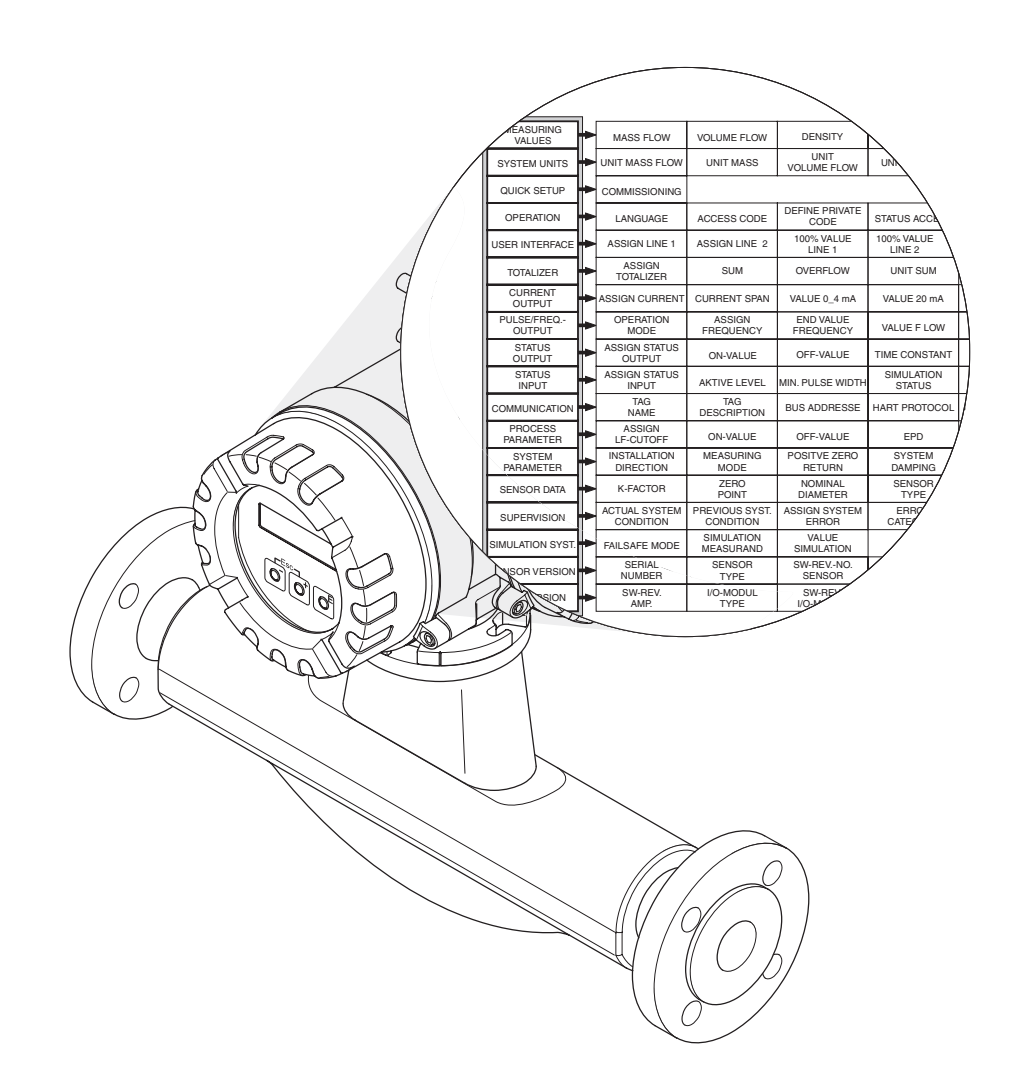

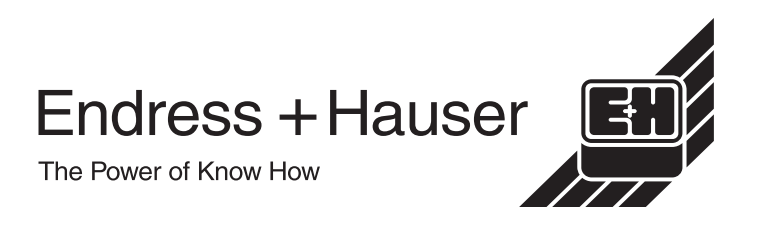

#### **Table of Contents**

| 1          | Function matrix PROline Promass 80                                                | . 5                  |
|------------|-----------------------------------------------------------------------------------|----------------------|
| 1.1<br>1.2 | The function matrix: layout and use Graphical illustration of the function matrix | . 5<br>. 7           |
| 2          | Group MEASURING VALUES                                                            | . 8                  |
| 3          | Group SYSTEM UNITS                                                                | . 9                  |
| 4          | Group QUICK SETUP                                                                 | 12                   |
| 5          | Group OPERATION                                                                   | 14                   |
| 6          | Group USER INTERFACE                                                              | 15                   |
| 7          | Group TOTALIZER                                                                   | 18                   |
| 8          | Group CURRENT OUTPUT                                                              | 20                   |
| 9          | Group PULSE/FREQUENCY OUTPUT                                                      | 25                   |
| <b>10</b>  | Group STATUS OUTPUT                                                               | <b>33</b>            |
| 10.1       | Switching action of the status output                                             | 36                   |
| 11         | Group STATUS INPUT                                                                | 37                   |
| 12         | Group COMMUNICATION                                                               | 39                   |
| 13         | Group PROCESS PARAMETER                                                           | 40                   |
| 14         | Group SYSTEM PARAMETER                                                            | 44                   |
| 15         | Group SENSOR DATA                                                                 | 47                   |
| 16         | Group SUPERVISION                                                                 | 49                   |
| 17         | Group SIMULATION SYSTEM                                                           | 51                   |
| 18         | Group SENSOR VERSION                                                              | 52                   |
| 19         | Group AMPLIFIER VERSION                                                           | 52                   |
| 20         | Factory settings                                                                  | 53                   |
| 20.1       | SI units (not for USA and Canada)                                                 | 53<br>53<br>53<br>53 |
| 20.2       | 20.2.1 Low flow cut off, full scale value, pulse value                            | 54<br>54             |
| 21         | Index of key words                                                                | 55                   |

#### Registered trademarks HART® Registered trademark of HART Communication Foundation, Austin, USA

S-DAT™ Registered trademark of Endress+Hauser Flowtec AG, Reinach, CH

#### **1** Function matrix PROline Promass 80

#### 1.1 The function matrix: layout and use

The function matrix is a two-level construct: the groups form one level, functions the other.

The groups are the highest-level grouping of the control options for the measuring device.

Each group comprises a number of functions.

You select a group in order to access the individual functions for controlling or parameterizing the measuring device.

You will find an overview of the groups in the table of contents on Page 3 and in the graphical representation of the function matrix on Page 7.

You will also find an overview of the functions on Page 7, complete with the page references of the detailed function descriptions.

The descriptions of the individual functions start on Page 8.

Example of how to parameterize a function (in this case changing the language for the user interface):

① Entry into the function matrix (E-key).

 $\ensuremath{\textcircled{@}}$  Select the OPERATION group.

④ Exit the function matrix (ESC > 3 seconds).

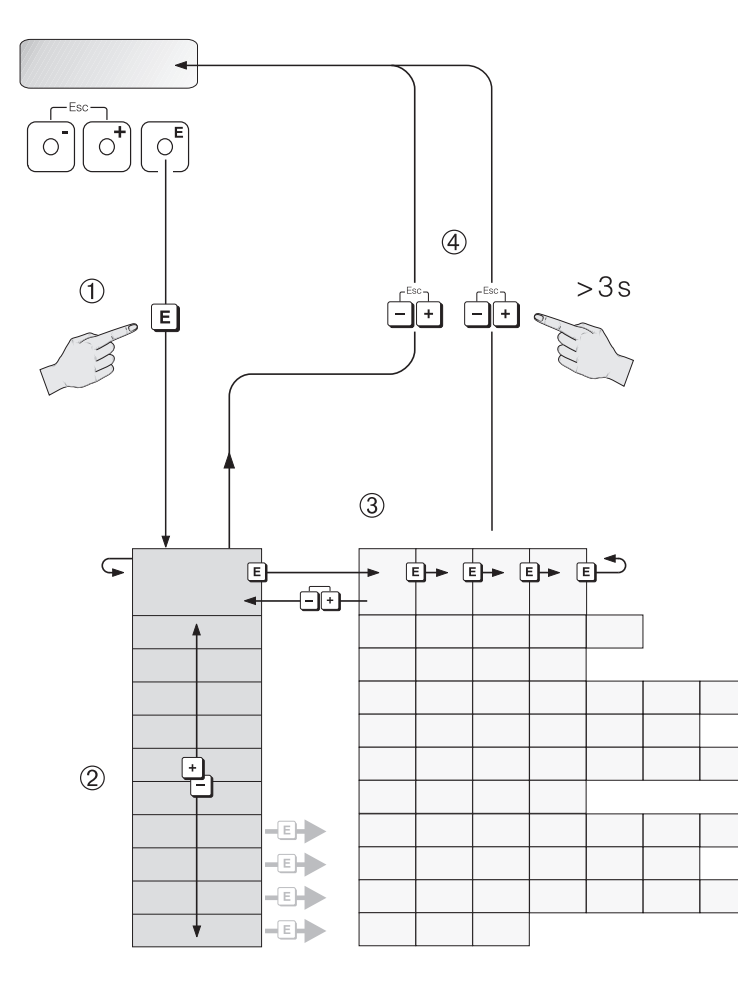

| Endress + Hauser |  |
|------------------|--|
|                  |  |

|                            |                             |                             |                              |                            |                             |                             | ACTUAL FREQ.<br>(p. 29)     |                             |                                |                               |                             | MEASURE FLUID<br>(p. 42)       |                             |                               | DENSITY COEF. C 1<br>(p. 48)   |                              |                              |                               |                           |                           |
|----------------------------|-----------------------------|-----------------------------|------------------------------|----------------------------|-----------------------------|-----------------------------|-----------------------------|-----------------------------|--------------------------------|-------------------------------|-----------------------------|--------------------------------|-----------------------------|-------------------------------|--------------------------------|------------------------------|------------------------------|-------------------------------|---------------------------|---------------------------|
|                            |                             |                             |                              |                            |                             | VALUE SIM. CURR.<br>(p. 24) | FAILSAFE VALUE<br>(p. 29)   |                             |                                |                               |                             | DENSITY SET VALUE<br>(p. 42)   |                             |                               | DENSITY COEF. C 0 1<br>(p. 48) |                              | TROUBLESHOOTING<br>(p. 50)   |                               |                           |                           |
|                            | UNIT PRESSURE<br>(p. 11)    |                             |                              | TEST DISPLAY<br>(p. 17)    |                             | SIMULATION CURR.<br>(p. 24) | FAILSAFE MODE<br>(p. 29)    |                             |                                |                               |                             | ZERO POINT ADJUST<br>(p. 42)   |                             |                               | CAL. COEF. KD 2<br>(p. 47)     | MAX. TEMP. CARR.<br>(p. 48)  | SYSTEM RESET<br>(p. 50)      |                               |                           |                           |
|                            | UNIT LENGTH<br>(p. 11)      |                             |                              | CONTRAST LCD<br>(p. 16)    |                             | ACTUAL CURRENT<br>(p. 23)   | TIME CONSTANT<br>(p. 28)    | FAILSAFE MODE<br>(p. 32)    | VAL. SIM. SWIT. PNT<br>(p. 34) |                               | DEVICE ID<br>(p. 39)        | EPD RESPONSETIME<br>(p. 41)    |                             |                               | CAL. COEF. KD 1<br>(p. 47)     | MIN. TEMP. CARR.<br>(p. 48)  | ALARM DELAY<br>(p. 50)       |                               |                           |                           |
|                            | UNIT TEMPERATURE<br>(p. 11) |                             |                              | DISPLAY DAMPING<br>(p. 16) | FAILSAFE MODE<br>(p. 19)    | FAILSAFE MODE<br>(p. 23)    | OUTPUT SIGNAL<br>(p. 28)    | OUTPUT SIGNAL<br>(p. 32)    | SIM. SWITCH POINT<br>(p. 34)   |                               | MANUFACTURER ID<br>(p. 39)  | EPD VALUE HIGH<br>(p. 41)      |                             |                               | TEMP. COEF. KT<br>(p. 47)      | MAX. TEMP. MEAS.<br>(p. 48)  | ERROR CATEGORY<br>(p. 50)    |                               |                           |                           |
|                            | UNIT DENSITY<br>(p. 11)     |                             |                              | FORMAT<br>(p. 16)          | RESET TOTAL.<br>(p. 19)     | TIME CONSTANT<br>(p. 23)    | VALUE F HIGH<br>(p. 26)     | PULSE WIDTH<br>(p. 31)      | ACTUAL STATUS<br>(p. 34)       | VAL. SIM. STAT. IN<br>(p. 38) | WRITE PROTECTION<br>(p. 39) | EPD VALUE LOW<br>(p. 41)       |                             | FLOW DAMPING<br>(p. 46)       | TEMP. COEF. KM 2<br>(p. 47)    | MIN. TEMP. MEAS.<br>(p. 48)  | ASSIGN PROC. ERR.<br>(p. 49) |                               |                           |                           |
| TEMPERATURE<br>(p. 8)      | UNIT VOLUME<br>(p. 10)      |                             | STATUS ACCESS<br>(p. 14)     | 100% VALUE<br>(p. 16)      | UNIT TOTALIZER<br>(p. 18)   | VALUE 20 mA<br>(p. 21)      | VALUE F LOW<br>(p. 26)      | PULSE VALUE<br>(p. 31)      | TIME CONSTANT<br>(p. 34)       | SIM. STATUS IN<br>(p. 37)     | HART PROTOCOL<br>(p. 39)    | EMPTY PIPE DET.<br>(p. 41)     | PRESSURE<br>(p. 43)         | DENSITY DAMPING<br>(p. 46)    | TEMP. COEF. KM<br>(p. 47)      | DENSITY COEF. C 5<br>(p. 48) | ERROR CATEGORY<br>(p. 49)    |                               |                           |                           |
| DENSITY<br>(p. 8)          | UNIT VOLUME FLOW<br>(p. 10) |                             | DEF. PRIVATE CODE<br>(p. 14) | 100% VALUE<br>(p. 15)      | OVERFLOW<br>(p. 18)         | VALUE 0_4 mA<br>(p. 21)     | END VALUE FREQ.<br>(p. 25)  | ASSIGN PULSE<br>(p. 30)     | OFF-VALUE<br>(p. 33)           | MIN. PULSE WIDTH<br>(p. 37)   | BUS ADDRESS<br>(p. 39)      | OFF-VAL. LF-CUT OFF<br>(p. 40) | PRESSURE MODE<br>(p. 43)    | POS. ZERO RETURN<br>(p. 46)   | NOMINAL DIAMETER<br>(p. 47)    | DENSITY COEF. C 4<br>(p. 48) | ASSIGN SYS. ERROR<br>(p. 49) | VALUE SIM. MEAS.<br>(p. 51)   | SW-REV. S-DAT<br>(p. 52)  | SW-REV. I/O<br>(p. 52)    |
| VOLUME FLOW<br>(p. 8)      | UNIT MASS<br>(p. 9)         |                             | ACCESS CODE<br>(p. 14)       | ASSIGN LINE 2<br>(p. 15)   | SUM<br>(p. 18)              | CURRENT SPAN<br>(p. 20)     | ASSIGN FREQUENCY<br>(p. 25) | VALUE SIM. FREQ.<br>(p. 30) | ON-VALUE<br>(p. 33)            | ACTIVE LEVEL<br>(p. 37)       | TAG DESCRIPTION<br>(p. 39)  | ON-VAL. LF-CUT OFF<br>(p. 40)  | RESTORE ORIGINAL<br>(p. 43) | MEASURING MODE<br>(p. 44)     | ZERO POINT<br>(p. 47)          | DENSITY COEF. C 3<br>(p. 48) | PREV. SYS. COND<br>(p. 49)   | SIM. MEASURAND<br>(p. 51)     | SENSOR TYPE<br>(p. 52)    | I/O MODUL TYPE<br>(p. 52) |
| MASS FLOW<br>(p. 8)        | UNIT MASS FLOW<br>(p. 9)    | SETUP COMMISSION<br>(p. 12) | LANGUAGE<br>(p. 14)          | ASSIGN LINE 1<br>(p. 15)   | ASSIGN TOTALIZER<br>(p. 18) | ASSIGN CURRENT<br>(p. 20)   | OPERATION MODE<br>(p. 25)   | SIMULATION FREQ.<br>(p. 30) | ASSIGN STATUS<br>(p. 33)       | ASSIGN STATUS IN<br>(p. 37)   | TAG NAME<br>(p. 39)         | ASSIGN LF-CUT OFF<br>(p. 40)   | DENSITY ADJUST<br>(p. 43)   | INSTL. DIR. SENSOR<br>(p. 44) | K-FACTOR<br>(p. 47)            | DENSITY COEF. C 2<br>(p. 48) | ACTUAL SYS. COND.<br>(p. 49) | SIM. FAILSAFE MODE<br>(p. 51) | SERIAL NUMBER<br>(p. 52)  | SW-REV. AMP.<br>(p. 52)   |
| MEASURING VALUES<br>(p. 8) | SYSTEM UNITS<br>(p. 9)      | QUICK SETUP<br>(p. 12)      | OPERATION<br>(p. 14)         | USER INTERFACE<br>(p. 15)  | TOTALIZER<br>(p. 18)        | CURRENT OUTPUT<br>(p. 20)   | PULSE/FREQ. OUT.<br>(p. 25) | _                           | STATUS OUTPUT<br>(p. 33)       | STATUS INPUT<br>(p. 37)       | COMMUNICATION<br>(p. 39)    | PROCESS PARAM.<br>(p. 40)      | _                           | SYSTEM PARAMETER (p. 44)      | SENSOR DATA<br>(p. 47)         | _                            | SUPERVISION<br>(p. 49)       | SIMULAT. SYSTEM<br>(p. 51)    | SENSOR VERSION<br>(p. 52) | AMP. HW VERSION (p. 52)   |

#### **1.2** Graphical illustration of the function matrix

# 2 Group MEASURING VALUES

|                                                                                                    | Function description MEASURING VALUES                                                                                                    |  |  |  |
|----------------------------------------------------------------------------------------------------|----------------------------------------------------------------------------------------------------|--|--|--|
| <ul> <li>Note!</li> <li>The engineering uni<br/>(see Page 9).</li> <li>If the fluid in the pipe</li> </ul> | <ul> <li>Note!</li> <li>The engineering unit of the measured variable shown here can be set in the "SYSTEM UNITS" group (see Page 9).</li> <li>If the fluid in the pipe flows backwards, a negative sign prefixes the flow reading on the display.</li> </ul> |  |  |  |
| MASS FLOW                                                                                                  | In this function, the currently measured mass flow appears on the display.                                                                                                    |  |  |  |
|                                                                                                    | <b>Display shows:</b><br>5-digit floating-point number, including unit and sign<br>(e.g. 462.87 kg/h; –731.63 lb/min; etc.)                                                                                                    |  |  |  |
| VOLUME FLOW                                                                                                | In this function, the currently measured volumetric flow appears on the display.<br>The volumetric flow is derived from the measured mass flowrate and the den-<br>sity of the fluid measured.                                                                |  |  |  |
|                                                                                                    | <b>Display shows:</b><br>5-digit floating-point number, including unit and sign<br>(e.g. 5.5445 dm <sup>3</sup> /min; 1.4359 m <sup>3</sup> /h; -731.63 gal/d; etc.)                                                                                          |  |  |  |
| DENSITY                                                                                                    | In this function, the currently measured density or the specific gravity appears on the display.                                                                                                    |  |  |  |
|                                                                                                    | <b>Display shows:</b><br>5-digit fixed-point number, including unit<br>(e.g. 1.2345 kg/dm <sup>3</sup> ; 993.5 kg/dm <sup>3</sup> ; 1.0015 SG_20 °C; etc.)                                                                                                    |  |  |  |
| TEMPERATURE                                                                                                | In this function, the currently measured temperature appears on the display.                                                                                                    |  |  |  |
|                                                                                                    | Display shows:<br>5-digit floating-point number, including unit and sign<br>(e.g. –23.4 °C; 160.0 °F; 295.4 K; etc.)                                                                                                    |  |  |  |
|                                                                                                    |                                                                                                    |  |  |  |

## **3 Group SYSTEM UNITS**

|                         | Function description SYSTEM UNITS                                                                                                    |
|-------------------------|----------------------------------------------------------------------------------------------------|
| You can select the unit | for the measured variable in this function group.                                                                                                    |
| UNIT MASS FLOW          | Use this function to select the unit for displaying the mass flow (mass/time).<br>The unit you select here is also valid for:<br>• Current output<br>• Frequency output<br>• Switching points (limit value for mass flow, flow direction)<br>• Low flow cut off<br><b>Options:</b><br>Metric:<br>gram $\rightarrow$ g/s; g/min; g/h; g/day<br>kilogram $\rightarrow$ kg/s; kg/min; kg/h; kg/day<br>Metric ton $\rightarrow$ t/s; t/min; t/h; t/day<br>US:<br>ounce $\rightarrow$ oz/s; oz/min; oz/h; oz/day<br>pound $\rightarrow$ lb/s; lb/min; lb/h; lb/day<br>ton $\rightarrow$ ton/s; ton/min; ton/h; ton/day<br><b>Factory setting:</b><br>Country dependent (kg/h or US lb/day) |
| UNIT MASS               | Use this function to select the unit for displaying the mass.         The unit you select here is also valid for:         • Pulse value (e.g. kg/p)         Options:         Metric → g; kg; t         US → oz; lb; ton         Factory setting:         Country dependent (kg or US lb)            Note!         The unit for the totalizer is independent of your choice here, it is selected separately in the TOTALIZER group (see Page 18).                                                                                                    |

|                  | Function description SYSTEM UNITS                                                                                                    |
|------------------|----------------------------------------------------------------------------------------------------|
| UNIT VOLUME FLOW | Use this function to select the unit for the volume flow.                                                                                                    |
|                  | <ul> <li>The unit you select here is also valid for:</li> <li>Current output</li> <li>Frequency output</li> <li>Switching points (limit value for volume flow, flow direction)</li> <li>Low flow cut off</li> </ul>                                                                                                    |
|                  | $\begin{array}{l} \textbf{Options:}\\ \text{Metric:}\\ \text{Cubic centimeter} \rightarrow \text{cm}^3/\text{s};  \text{cm}^3/\text{min};  \text{cm}^3/\text{h};  \text{cm}^3/\text{day}\\ \text{Cubic decimeter} \rightarrow \text{dm}^3/\text{s};  \text{dm}^3/\text{min};  \text{dm}^3/\text{h};  \text{dm}^3/\text{day}\\ \text{Cubic meter} \rightarrow \text{m}^3/\text{s};  \text{m}^3/\text{min};  \text{m}^3/\text{h};  \text{m}^3/\text{day}\\ \text{Milliliter} \rightarrow \text{ml/s};  \text{ml/min};  \text{ml/h};  \text{ml/day}\\ \text{Liter} \rightarrow \text{l/s};  \text{l/min};  \text{l/h};  \text{l/day}\\ \text{Hectoliter} \rightarrow \text{hl/s};  \text{hl/min};  \text{hl/h};  \text{hl/day}\\ \text{Megaliter} \rightarrow \text{Ml/s};  \text{Ml/min};  \text{Ml/h};  \text{Ml/day}\\ \end{array}$                                                                                                    |
|                  | US:<br>Cubic centimeter $\rightarrow$ cc/s; cc/min; cc/h; cc/day<br>Acre foot $\rightarrow$ af/s; af/min; af/h; af/day<br>Cubic foot $\rightarrow$ ft <sup>3</sup> /s; ft <sup>3</sup> /min; ft <sup>3</sup> /h; ft <sup>3</sup> /day<br>Fluid ounce $\rightarrow$ oz f/s; oz f/min; oz f/h; oz f/day<br>Gallon $\rightarrow$ gal/s; gal/min; gal/h; gal/day<br>Million gallon $\rightarrow$ Mgal/s; Mgal/min; Mgal/h; Mgal/day<br>Barrel (normal fluids: 31.5 gal/bbl) $\rightarrow$ bbl/s; bbl/min; bbl/h; bbl/day<br>Barrel (beer: 31.0 gal/bbl) $\Rightarrow$ bbl/s; bbl/min; bbl/h; bbl/day<br>Barrel (petrochemicals: 42.0 gal/bbl) $\rightarrow$ bbl/s; bbl/min; bbl/h; bbl/day<br>Barrel (filling tanks: 55.0 gal/bbl) $\rightarrow$ bbl/s; bbl/min; bbl/h; bbl/day<br>Imperial:<br>Gallon $\rightarrow$ gal/s; gal/min; gal/h; gal/day<br>Mega gallon $\rightarrow$ Mgal/s; Mgal/min; Mgal/h; Mgal/day<br>Barrel (beer: 36.0 gal/bbl) $\rightarrow$ bbl/s; bbl/min; bbl/h; bbl/day |
|                  | <b>Factory setting:</b><br>Country dependent (m <sup>3</sup> /h or US Mgal/day)                                                                                                    |
| UNIT VOLUME      | Use this function to select the unit for the volume.<br>The unit you select here is also valid for:<br>• Pulse value (e.g. m <sup>3</sup> /p)                                                                                                    |
|                  | <b>Options:</b><br>Metric $\rightarrow$ cm <sup>3</sup> ; dm <sup>3</sup> ; m <sup>3</sup> ; ml; l; hl; Ml                                                                                                    |
|                  | US $\rightarrow$ cc; af; ft <sup>3</sup> ; oz f; gal; Mgal; bbl (normal fluids); bbl (beer); bbl (petrochemicals); bbl (filling tanks)                                                                                                    |
|                  | Imperial $\rightarrow$ gal; Mgal; bbl (beer); bbl (petrochemicals)                                                                                                    |
|                  | Country dependent (m <sup>3</sup> or US Mgal)                                                                                                    |
|                  | Note!<br>The unit for the totalizer is independent of your choice here, it is selected separately in the TOTALIZER group (see Page 18).                                                                                                    |
|                  |                                                                                                    |
|                  |                                                                                                    |

|                  | Function description SYSTEM UNITS                                                                                                    |
|------------------|----------------------------------------------------------------------------------------------------|
| UNIT DENSITY     | Use this function to select the unit for displaying the fluid density.                                                                                                    |
|                  | <ul> <li>The unit you select here is also valid for:</li> <li>Current output</li> <li>Frequency output</li> <li>Switching points</li> <li>Density adjustment value</li> <li>Density responce value for EPD</li> </ul> |
|                  | <b>Options:</b><br>Metric → g/cm <sup>3</sup> ; g/cc; kg/dm <sup>3</sup> ; kg/l; kg/m <sup>3</sup> ; SD 4 °C, SD 15 °C, SD 20 °C;<br>SG 4 °C, SG 15 °C, SG 20 °C                                                      |
|                  | US $\rightarrow$ lb/ft <sup>3</sup> ; lb/gal; lb/bbl (normal fluids); lb/bbl (beer); lb/bbl (petrochemicals); lb/bbl (filling tanks)                                                                                  |
|                  | Imperial $\rightarrow$ Ib/gal; Ib/bbl (beer); Ib/bbl (petrochemicals)                                                                                                    |
|                  | Factory setting:<br>kg/l                                                                                                    |
|                  | SD = Specific Density, SG = Specific Gravity<br>The specific density is the ratio of fluid density to water<br>(at water temperature = 4, 15, 20 °C)                                                                  |
| UNIT TEMPERATURE | Use this function to select the unit for displaying the temperature.                                                                                                    |
|                  | <ul><li>The unit you select here is also valid for:</li><li>Current output</li><li>Frequency output</li><li>Switching points</li></ul>                                                                                |
|                  | Options:<br>°C (CELSIUS)<br>K (KELVIN)<br>°F (FAHRENHEIT)<br>R (RANKINE)                                                                                                    |
|                  | Factory setting:<br>°C (CELSIUS)                                                                                                    |
| UNIT LENGTH      | Use this function to select the unit for the unit of length for nominal diameter.                                                                                                    |
|                  | <ul><li>The unit you select here is also valid for:</li><li>nominal diameter of the sensor (see the NOMINAL DIAMETER function on Page 47).</li></ul>                                                                  |
|                  | Options:<br>MILLIMETER<br>INCH                                                                                                    |
|                  | Factory setting:<br>Country dependent (MILLIMETER or INCH)                                                                                                    |
| UNIT PRESSURE    | Use this function to select the unit for pressure.                                                                                                    |
|                  | <ul><li>The unit you select here is also valid for:</li><li>Specified pressure (see function DRUCK auf Page 43)</li></ul>                                                                                             |
|                  | <b>Option:</b><br>BAR G<br>PSI G<br>BAR A<br>PSI A                                                                                                    |
|                  | Factory setting:<br>BAR G                                                                                                    |

#### 4 Group QUICK SETUP

|                           | Function description QUICK SETUP                             |
|---------------------------|--------------------------------------------------------------|
| QUICK SETUP<br>COMMISSION | Use this function to start the Setup menu for commissioning. |
|                           | Options:<br>NO<br>YES                                        |
|                           | Factory setting:<br>NO                                       |

Note:

- The display returns to the QUICK SETUP COMMISSION cell if you press the ESC key combination during programming of a parameter.
- ① Only units not yet configured in the current Quick Setup are offered for selection in each cycle. The unit for mass and volume is derived from the corresponding flow unit.
- <sup>(2)</sup> The "YES" option remains visible until all the units have been parameterised. "NO" is the only option displayed when no further units are available.
- ③ Only the outputs not yet configured in the current Quick Setup are offered for selection in each cycle.
- ④ The "YES" option remains visible until all the outputs have been parameterised. "NO" is the only option displayed when no further outputs are available.

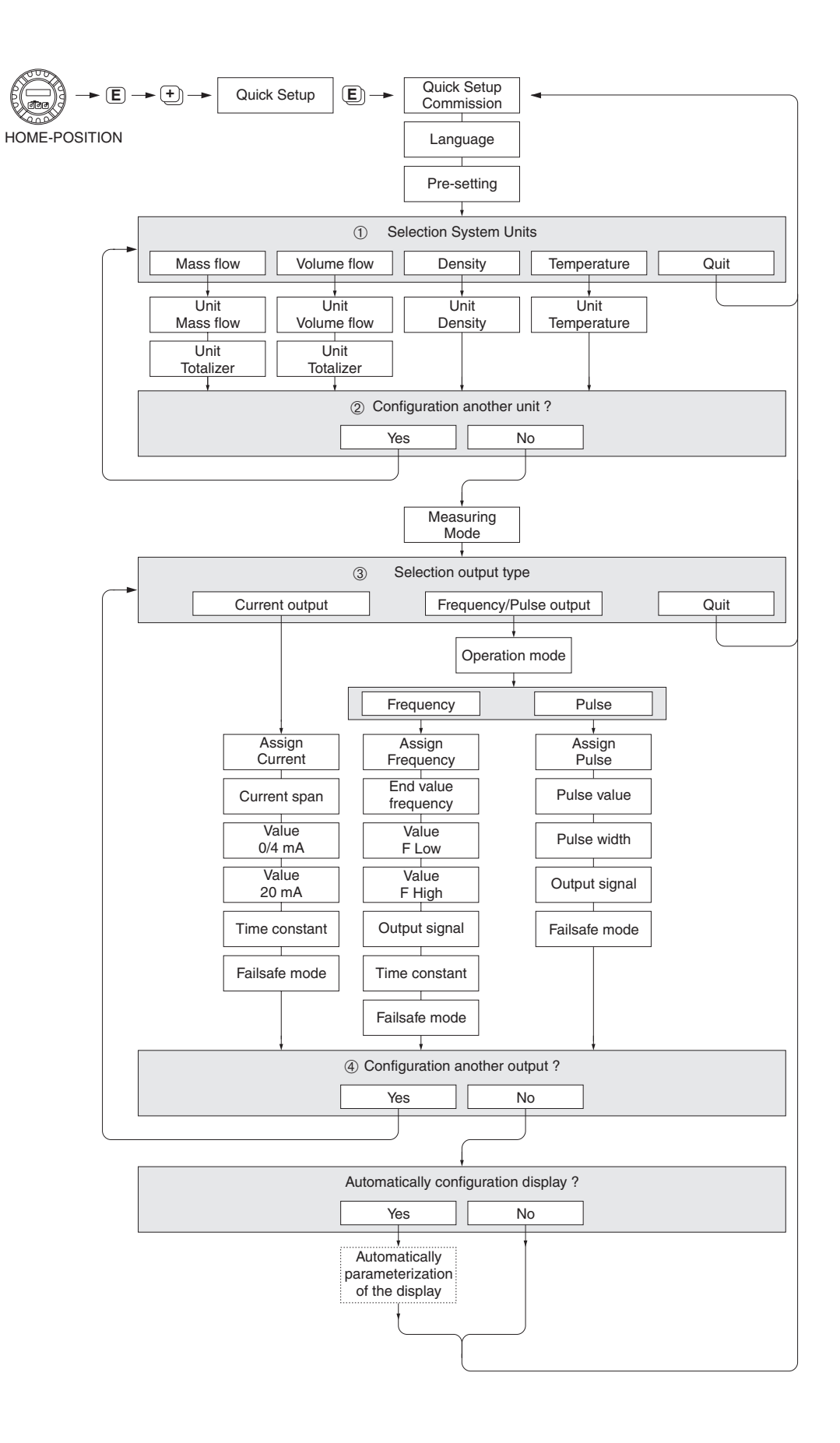

F-80xxxxx-19-xx-xx-en-000

# 5 Group OPERATION

|                     | Function description OPERATION                                                                                                    |
|---------------------|----------------------------------------------------------------------------------------------------|
| LANGUAGE            | Use this function to select the language for all texts, parameters and<br>messages shown on the local display.<br><b>Options:</b><br>ENGLISH<br>DEUTSCH<br>FRANCAIS<br>ESPANOL<br>ITALIANO<br>JAPANESE (syllabary)<br>Note!<br>If you press the B keys simultaneously during startup, the language defaults to<br>"ENGLISH".                                                                                                    |
| ACCESS CODE         | <ul> <li>All data of the measuring system are protected against inadvertent change. Programming is disabled and the settings cannot be changed until a code is entered in this function.</li> <li>If you press the  key in any function the measuring system automatically goes to this function and the prompt to enter the code appears on the display (programming disabled).</li> <li>You can enable programming by entering the personal code (Factory setting = 80, see the DEFINE PRIVATE CODE function)</li> <li>User input: max. 4-digit number: 09999</li> <li>Note!</li> <li>The programming levels are disabled if you do not press a key within 60 seconds following return to the HOME position.</li> <li>You can also disable programming in this function by entering any number (other than the defined private code).</li> <li>The Endress+Hauser service organization can be of assistance if you lose your personal code.</li> </ul> |
| DEFINE PRIVATE CODE | <ul> <li>Use this function to define a personal code number for enabling programming.</li> <li>User input:<br/>max. 4-digit number: 09999</li> <li>Factory setting:<br/>80</li> <li>Note!</li> <li>If you define the personal code number = 0, the programming is always enabled.</li> <li>Programming has to be enabled before this code can be changed.<br/>When programming is disabled the function can't be changed, this precaution prevents others from changing your personal code without your knowledge and consent.</li> </ul>                                                                                                    |
| STATUS ACCESS       | Use this function to check the access status for the function matrix.<br><b>Display shows:</b><br>ACCESS CUSTOMER (Parameterization enabled)<br>LOCKED (Parameterization disabled)                                                                                                    |

# 6 Group USER INTERFACE

|                        | Function description USER INTERFACE                                                                                                    |
|------------------------|----------------------------------------------------------------------------------------------------|
| ASSIGN LINE 1          | Use this function to define the display value assigned to the main line (the upper line of the local display) for display during normal measuring operation OFF MASS FLOW MASS FLOW IN % VOLUME FLOW VOLUME FLOW IN % DENSITY TEMPERATURE Factory setting: MASS FLOW                                                                                                    |
| ASSIGN LINE 2          | Use this function to define the display value assigned to the additional line (the bottom line of the local display) for display during normal measuring operation OFF MASS FLOW MASS FLOW IN % VOLUME FLOW IN % VOLUME FLOW IN % DENSITY TEMPERATURE TOTALIZER TAG NAME OPERATION/SYSTEM CONDITION DISPLAY FLOW DIRECTION MASS FLOW BARGRAPH IN % VOLUME FLOW BARGRAPH IN % Factory setting: TOTALIZER                                                                                                    |
| 100% VALUE<br>(Line 1) | <ul> <li>Note!<br/>This function is not available unless MASS FLOW IN % or VOLUME FLOW IN % was selected in the ASSIGN LINE 1 function.</li> <li>Use this function to define the flow value to be shown on the display as the 100% value of the variable assigned to line 1.</li> <li>User input:<br/>5-digit floating-point number</li> <li>Factory setting:</li> <li>10 kg/s (if MASS FLOW IN % or MASS FLOW BARGRAPH IN % is selected</li> <li>10 l/s (if VOLUME FLOW IN % or VOLUME FLOW BARGRAPH IN % is selected)</li> </ul> |

|                               | Function description USER INTERFACE                                                                                                    |
|-------------------------------|----------------------------------------------------------------------------------------------------|
| <b>100% VALUE</b><br>(Line 2) | Note!<br>This function is not available unless MASS FLOW IN %, MASS FLOW BAR-<br>GRAPH IN %, VOLUME FLOW IN % or VOLUME FLOW BARGRAPH IN % was<br>selected in the ASSIGN LINE 2 function.                                                                                                    |
|                               | Use this function to define the flow value to be shown on the display as the 100% value of the variable assigned to line 2.                                                                                                    |
|                               | <b>User input:</b><br>5-digit floating-point number                                                                                                    |
|                               | <ul><li>Factory setting:</li><li>10 kg/s (if MASS FLOW IN % or MASS FLOW BARGRAPH IN % is selected)</li></ul>                                                                                                    |
|                               | <ul> <li>10 I/s (if VOLUME FLOW IN % or VOLUME FLOW BARGRAPH IN % is<br/>selected)</li> </ul>                                                                                                    |
| FORMAT                        | Use this function to define the maximum number of places after the decimal point displayed for the reading in the main line.                                                                                                    |
|                               | Options:<br>XXXXX XXXX.X - XXXXX - XX.XXX -X.XXXX                                                                                                    |
|                               | Factory setting:<br>X.XXXX                                                                                                    |
|                               | <ul> <li>Note!</li> <li>Note that this setting only affects the reading as it appears on the display, it has no influence on the accuracy of the system's calculations.</li> <li>The places after the decimal point as computed by the measuring device cannot always be displayed, depending on this setting and the engineering unit. In these instances an arrow appears on the display between the measured value and the engineering unit (e.g. 1.2 → kg/h), indicating that the measuring system is computing with more decimal places than can be shown on the display.</li> </ul> |
| DISPLAY DAMPING               | Use this function to enter a time constant defining how the display reacts to severely fluctuating flow variables, either very quickly (enter a low time constant) or with damping (enter a high time constant).                                                                                                    |
|                               | User input:<br>0100 s                                                                                                    |
|                               | Factory setting:<br>1 s                                                                                                    |
|                               | Note!<br>Setting the time constant to zero seconds switches off damping.                                                                                                    |
| CONTRAST LCD                  | Use this function to optimize display contrast to suit local operating conditions.                                                                                                    |
|                               | User input:<br>10100%                                                                                                    |
|                               | Factory setting:<br>50%                                                                                                    |
|                               |                                                                                                    |
|                               |                                                                                                    |
|                               |                                                                                                    |

| TEST DISPLAY | Use this function to test the operability of the local display and its pixels.                                                |  |  |  |
|--------------|----------------------------------------------------------------------------------------------------|--|--|--|
|              | Options:<br>OFF<br>ON                                                                                                    |  |  |  |
|              | Factory setting:<br>OFF                                                                                                    |  |  |  |
|              | Test sequence:<br>1. Start the test by selecting ON.                                                                          |  |  |  |
|              | <ol> <li>All pixels of the main line and additional line are darkened for<br/>minimum 0.75 second.</li> </ol>                 |  |  |  |
|              | <ol> <li>Main line and additional line show an "8" in each field for<br/>minimum 0.75 second.</li> </ol>                      |  |  |  |
|              | <ol> <li>Main line and additional line show a "0" in each field for<br/>minimum 0.75 second.</li> </ol>                       |  |  |  |
|              | <ol> <li>Main line and additional line show nothing (blank display) for<br/>minimum 0.75 second.</li> </ol>                   |  |  |  |
|              | <ol> <li>When the test completes the local display returns to its initial state and th<br/>setting changes to OFF.</li> </ol> |  |  |  |
|              |                                                                                                    |  |  |  |
|              |                                                                                                    |  |  |  |
|              |                                                                                                    |  |  |  |
|              |                                                                                                    |  |  |  |
|              |                                                                                                    |  |  |  |
|              |                                                                                                    |  |  |  |
|              |                                                                                                    |  |  |  |
|              |                                                                                                    |  |  |  |
|              |                                                                                                    |  |  |  |
|              |                                                                                                    |  |  |  |
|              |                                                                                                    |  |  |  |
|              |                                                                                                    |  |  |  |
|              |                                                                                                    |  |  |  |
|              |                                                                                                    |  |  |  |
|              |                                                                                                    |  |  |  |

# 7 Group TOTALIZER

| Function description TOTALIZER |                                                                                                    |
|--------------------------------|----------------------------------------------------------------------------------------------------|
| ASSIGN TOTALIZER               | Use this function to assign a measured variable to the totalizer.                                                                                                    |
|                                | Options:<br>MASS FLOW<br>VOLUME FLOW                                                                                                    |
|                                | Factory setting:<br>MASS FLOW                                                                                                    |
|                                | $\infty$ Note!<br>The totalizer is reset to "0" as soon as the selection is changed.                                                                                                    |
| SUM                            | Use this function to view the total for the totalizer measured variable aggregated since measuring commenced. The value can be positive or negative.                                                                                                    |
|                                | <b>Display shows:</b><br>max. 7-digit floating-point number, including sign and unit (e.g. 15467.04 kg)                                                                                                    |
|                                | Note!<br>The totalizer response to faults is defined in the FAILSAFE MODE function<br>(see Page 19).                                                                                                    |
| OVERFLOW                       | Use this function to view the overflow for the totalizer aggregated since measuring commenced.                                                                                                    |
|                                | Total flow quantity is represented by a floating decimal point number consisting of max. 7 digits. You can use this function to view higher numerical values (>9,999,999) as overflows. The effective quantity is thus the total of OVERFLOW plus the value returned by the SUM function. |
|                                | Example:<br>Reading for 2 overflows: 2 E7 kg (= 20,000,000 kg)<br>The value returned by the SUM function = 196,845.7 kg<br>Effective total quantity = 20,196,845.7 kg                                                                                                    |
|                                | <b>Display shows:</b><br>Integer with exponent, including sign and unit, e.g. 2 E7 kg                                                                                                    |
| UNIT TOTALIZER                 | Use this function to define the unit for the totalizer measured variable, as selected beforehand.                                                                                                    |
|                                | <b>Options (for the MASS FLOW assignment):</b><br>Metric $\rightarrow$ g; kg; t<br>US $\rightarrow$ oz; lb; ton                                                                                                    |
|                                | <b>Factory setting:</b><br>Depends on nominal diameter and country,<br>[value] / [gkg or US ozUS ton]<br>corresponding to the totalizer unit factory setting (see Page 53 ff.)                                                                                                    |
|                                | <b>Options (for the VOLUME FLOW assignment):</b><br>Metric $\rightarrow$ cm <sup>3</sup> ; dm <sup>3</sup> ; m <sup>3</sup> ; ml; l; hl; Ml                                                                                                    |
|                                | US $\rightarrow$ cc; af; ft <sup>3</sup> ; oz f; gal; Mgal; bbl (normal fluids); bbl (beer); bbl (petro-chemicals); bbl (filling tanks)                                                                                                    |
|                                | Imperial $\rightarrow$ gal; Mgal; bbl (beer); bbl (petrochemicals)                                                                                                    |
|                                | <b>Factory setting:</b><br>Depends on nominal diameter and country,<br>[value] / [dm <sup>3</sup> m <sup>3</sup> or US galUS Mgal]<br>corresponding to the totalizer unit factory setting (see Page 53 ff.)                                                                               |

|                 | Function description TOTALIZER                                                                                                   |
|-----------------|----------------------------------------------------------------------------------------------------|
| RESET TOTALIZER | Use this function to reset the sum and the overflow of the totalizer to zero (= RESET).                                          |
|                 | Options:                                                                                                    |
|                 | NO                                                                                                    |
|                 |                                                                                                    |
|                 | NO                                                                                                    |
|                 | Note!                                                                                                    |
|                 | If the device has a status input and is appropriately configured, a reset for the totalizer can also be triggered by a pulse.    |
| FAILSAFE MODE   | Use this function to define the totalizer response to fault.                                                                     |
|                 | Options:                                                                                                    |
|                 | The totalizer is paused until the fault is rectified. The totalizer stops at the las value prior to the occurrence of the error. |
|                 | ACTUAL VALUE<br>The totalizer continues to count is based on the current flow measured value<br>The fault is ignored.            |
|                 | HOLD VALUE<br>The totalizer continues to count the flow is based on the last valid flow value<br>(before the fault occurred).    |
|                 | Factory setting:<br>STOP                                                                                                    |
|                 |                                                                                                    |
|                 |                                                                                                    |
|                 |                                                                                                    |
|                 |                                                                                                    |
|                 |                                                                                                    |
|                 |                                                                                                    |
|                 |                                                                                                    |
|                 |                                                                                                    |
|                 |                                                                                                    |
|                 |                                                                                                    |
|                 |                                                                                                    |
|                 |                                                                                                    |
|                 |                                                                                                    |
|                 |                                                                                                    |
|                 |                                                                                                    |
|                 |                                                                                                    |
|                 |                                                                                                    |
|                 |                                                                                                    |
|                 |                                                                                                    |
|                 |                                                                                                    |
|                 |                                                                                                    |

# 8 Group CURRENT OUTPUT

| Function description CURRENT OUTPUT |                                                                                                    |
|-------------------------------------|----------------------------------------------------------------------------------------------------|
| ASSIGN CURRENT                      | Use this function to assign a measured variable to the current output.                                                                                                    |
|                                     | OFF<br>MASS FLOW<br>VOLUME FLOW<br>DENSITY<br>TEMPERATURE                                                                                                    |
|                                     | Factory setting:<br>MASS FLOW                                                                                                    |
|                                     | Solution Note!<br>If you select OFF, the only function shown in this group is these (ASSIGN CURRENT) function.                                                                         |
| CURRENT SPAN                        | Use this function to define the current range. You can configure the current output either in accordance with the NAMUR recommendation (max. 20.5 mA) or for a maximum drive of 25 mA. |
|                                     | <b>Options:</b><br>NAMUR-compliant:<br>0-20 mA<br>4-20 mA<br>4-20 mA HART                                                                                                    |
|                                     | not NAMUR-compliant:<br>0-20 mA (25 mA)<br>4-20 mA (25 mA)<br>4-20 mA (25 mA) HART                                                                                                    |
|                                     | Factory setting:<br>4-20 mA HART                                                                                                    |
|                                     | Note!<br>Select a 4-20 mA current range for switchover from an active to a passive output signal (see BA 057D/06/en "Promass 80 Operating Instruction").                               |
|                                     |                                                                                                    |
|                                     |                                                                                                    |
|                                     |                                                                                                    |
|                                     |                                                                                                    |
|                                     |                                                                                                    |

| Function description CURRENT OUTPUT                           |                                                                                                    |
|---------------------------------------------------------------|----------------------------------------------------------------------------------------------------|
| VALUE 0_4 mA                                                  | Note!<br>This function is not available unless the DENSITY or TEMPERATURE option<br>was selected in the ASSIGN CURRENT function.                                                                                                    |
|                                                               | Use this function to assign a value to the 0/4 mA current, (see "Setting the span by means of the 0_4 mA and 20 mA value" on Page 21).                                                                                                    |
|                                                               | <b>Option:</b><br>5-digit floating-point number (with sign for the TEMPERATURE measured variable)                                                                                                    |
|                                                               | Factory setting:<br>0.5 [kg/l] or -50 [°C]                                                                                                    |
| VALUE 20 mA                                                   | Use this function to assign a value to the 20 mA current, (see "Setting the span by means of the 0_4 mA and 20 mA value" on Page 21).                                                                                                    |
|                                                               | <b>Option:</b><br>5-digit floating-point number (with sign for the MASS FLOW, VOLUME FLOW<br>and TEMPERATURE measured variables)                                                                                                    |
|                                                               | Factory setting:<br>Depends on nominal diameter [kg/h] or 2 [kg/l] or 200 [°C]                                                                                                    |
| Setting the span by<br>means of the 0_4 mA and<br>20 mA value | The span for the measured variable selected in the ASSIGN CURRENT function is specified via the VALUE 0_4 mA and VALUE 20 mA functions.<br>The span is defined differently, depending on the measured variable selected:<br><b>MASS FLOW and VOLUME FLOW</b><br>• The VALUE 0_4 mA function is not available; the value for the zero flow (0 kg/h or 0m <sup>3</sup> /h) is assigned to the 0/4 mA current. |
|                                                               | <ul> <li>The flow value for the 20 mA current is defined in the VALUE 20 mA function,<br/>(input range –99999 to +99999). The appropriate unit is taken from the UNIT<br/>MASS FLOW or UNIT VOLUME FLOW function.</li> </ul>                                                                                                    |
|                                                               | Example (for standard measuring mode):                                                                                                    |
|                                                               | I [mA] 🔺                                                                                                    |
|                                                               | -25*                                                                                                    |
|                                                               | a (-) 0 a (+)                                                                                                    |
|                                                               | <ul> <li>25* = max. current</li> <li>① = Flow value at which a current of 0 or 4 mA should be output (preset, cannot be edited).</li> <li>② = Flow value at which a current of 20 mA should be output (entry in VALUE 20 mA function).</li> <li>a = Flow</li> <li>b = Span</li> </ul>                                                                                                    |
|                                                               | (Continued on next page)                                                                                                    |

| I                                                                        | Function description CURRENT OUTPUT                                                                                                    |                          |
|--------------------------------------------------------------------------|----------------------------------------------------------------------------------------------------|--------------------------|
| Setting the span by<br>means of the 0_4 mA and<br>20 mA value<br>(contd) | <ul> <li>DENSITY</li> <li>The density value for the 0/4 mA current is defined in the VALUE 0_4 mA function, (input range 0.0000 to +99999). The appropriate unit is taken from the UNIT DENSITY function.</li> <li>The density value for the 20 mA current is defined in the VALUE 20 mA function, (input range 0.0000 to +99999). The appropriate unit is taken from the UNIT DENSITY function.</li> </ul>                                                                                                    |                          |
|                                                                          | Example (for standard measuring mode):                                                                                                    |                          |
|                                                                          | I [mA] ▲                                                                                                    |                          |
|                                                                          | -25*                                                                                                    | -002                     |
|                                                                          | 20.5 NAMUR 20                                                                                                    | - 44-44-42-60-44444444   |
|                                                                          |                                                                                                    | 5                        |
|                                                                          | a (-) 0 a (+)                                                                                                    |                          |
|                                                                          | <ul> <li>25* = max. current</li> <li>① = Density value at which a current of 0 or 4 mA should be output (entry in VALUE 0_4 mA function).</li> <li>② = Density value at which a current of 20 mA should be output (entry in VALUE 20 mA function).</li> <li>a = Density</li> <li>b = Span</li> </ul> <b>TEMPERATURE</b> <ul> <li>The temperature value for the 0/4 mA current is defined in the VALUE 0_4 mA function, (input range -99999 to +99999). The appropriate unit is taken from the UNIT TEMPERATURE function. </li> <li>The temperature value for the 20 mA current is defined in the VALUE 20 mA function, (input range -99999 to +99999). The appropriate unit is taken from the UNIT TEMPERATURE function. • The temperature value for the 20 mA current is defined in the VALUE 20 mA function, (input range -99999 to +99999). The appropriate unit is taken from the UNIT TEMPERATURE function. • Note! Values with different signs <b>cannot</b> be entered for the 0_4 mA and 20 mA values if SYMMETRY is the option selected in the MEASURING MODE function, (see Page 44), The message "INPUT RANGE EXCEEDED" appears on the dis play.</li></ul>                                                                                                    | _                        |
|                                                                          | Example (for standard measuring mode):                                                                                                    |                          |
|                                                                          | I [mA] ▲                                                                                                    |                          |
|                                                                          | -25*                                                                                                    | -000                     |
|                                                                          |                                                                                                    | 44-44-42-60-444444409-90 |
|                                                                          | $\begin{array}{c c} \bullet & \bullet \\ \hline a(-) & \bullet \\ \hline \end{array} \begin{array}{c} \bullet \\ \hline 0 \\ \hline \end{array} \begin{array}{c} \bullet \\ \hline 0 \\ \hline \end{array} \begin{array}{c} \bullet \\ \hline \end{array} \begin{array}{c} \bullet \\ \end{array} \end{array} \begin{array}{c} \bullet \\ \end{array} \end{array} \begin{array}{c} \bullet \\ \end{array} \end{array} \begin{array}{c} \bullet \\ \end{array} \end{array} \begin{array}{c} \bullet \\ \end{array} \end{array} \begin{array}{c} \bullet \\ \end{array} \end{array} \begin{array}{c} \bullet \\ \end{array} \end{array} \begin{array}{c} \bullet \\ \end{array} \end{array} \begin{array}{c} \bullet \\ \end{array} \end{array} \begin{array}{c} \bullet \\ \end{array} \end{array} \begin{array}{c} \bullet \\ \end{array} \end{array} \begin{array}{c} \bullet \\ \end{array} \end{array} \end{array} \begin{array}{c} \bullet \\ \end{array} \end{array} \end{array} \begin{array}{c} \bullet \\ \end{array} \end{array} \end{array} \begin{array}{c} \bullet \\ \end{array} \end{array} \end{array} \end{array} \begin{array}{c} \bullet \\ \end{array} \end{array} \end{array} \end{array} $ \end{array} | -                        |
|                                                                          | bb<br>25* = max. current<br>① = Temperature value at which a current of 0 or 4 mA should be output<br>(entry in VALUE 0_4 mA function).<br>② = Temperature value at which a current of 20 mA should be output<br>(entry in VALUE 20 mA function).<br>a = Temperature<br>b = Span                                                                                                    |                          |

|                | Function description CURRENT OUTPUT                                                                                                    |
|----------------|----------------------------------------------------------------------------------------------------|
| TIME CONSTANT  | Use this function to enter a time constant defining how the current output signal reacts to severely fluctuating measured variables, either very quickly (enter a low time constant) or with damping (enter a high time constant).                                                                                                    |
|                | <b>User input:</b><br>Fixed-point number 0.01100.00 s                                                                                                    |
|                | Factory setting:<br>1.00 s                                                                                                    |
| FAILSAFE MODE  | For reasons of safety it is advisable to ensure that the current output assumes<br>a predefined state in the event of a fault. The setting you select here affects<br>only the current output. It has no effect on other outputs and the display (e.g.<br>totalizer).                                                                                                    |
|                | Options:MIN. CURRENTDepending on the setting selected in the CURRENT SPAN function(see Page 20). If the current range is:0-20 mA (25 mA) $\rightarrow$ Output current = 0 mA4-20 mA (25 mA) $\rightarrow$ Output current = 2 mA4-20 mA (25 mA) HART $\rightarrow$ Output current = 2 mA0-20 mA (NAMUR) $\rightarrow$ Output current = 0 mA4-20 mA (NAMUR) $\rightarrow$ Output current = 2 mA4-20 mA (NAMUR) $\rightarrow$ Output current = 2 mA4-20 mA (NAMUR) $\rightarrow$ Output current = 2 mA4-20 mA HART (NAMUR) $\rightarrow$ Output current = 2 mAMAX. CURRENTDepending on the setting selected in the CURRENT SPAN function(see Page 20). If the current range is:0-20 mA (25 mA) $\rightarrow$ Output current = 25 mA4-20 mA (25 mA) $\rightarrow$ Output current = 25 mA4-20 mA (25 mA) $\rightarrow$ Output current = 22 mA4-20 mA (NAMUR) $\rightarrow$ Output current = 22 mA4-20 mA (NAMUR) $\rightarrow$ Output current = 22 mA4-20 mA (NAMUR) $\rightarrow$ Output current = 22 mA4-20 mA (NAMUR) $\rightarrow$ Output current = 22 mA4-20 mA (NAMUR) $\rightarrow$ Output current = 22 mA4-20 mA (NAMUR) $\rightarrow$ Output current = 22 mA4-20 mA (NAMUR) $\rightarrow$ Output current = 22 mA4-20 mA (NAMUR) $\rightarrow$ Output current = 22 mA4-20 mA (NAMUR) $\rightarrow$ Output current = 22 mAHOLD VALUEMeasured value output is based on the last measured value saved before the fault occurred. |
|                | ACTUAL VALUE<br>Measured value output is based on the current flow measurement. The fault is<br>ignored.<br>Factory setting:                                                                                                    |
|                | MIN. CURRENT                                                                                                    |
| ACTUAL CURRENT | Use this function to view the computed value of the output current.                                                                                                    |
|                | Display shows:<br>0.0025.00 mA                                                                                                    |
|                |                                                                                                    |
|                |                                                                                                    |
|                |                                                                                                    |
|                |                                                                                                    |
|                |                                                                                                    |

| Function description CURRENT OUTPUT |                                                                                                    |
|-------------------------------------|----------------------------------------------------------------------------------------------------|
| SIMULATION CURRENT                  | Use this function to activate simulation of the current output.                                                                                                    |
|                                     | Options:<br>OFF<br>ON                                                                                                    |
|                                     | Factory setting:<br>OFF                                                                                                    |
|                                     | <ul> <li>Note!</li> <li>The "SIMULATION CURRENT OUTPUT" message indicates that simulation is active.</li> <li>The measuring device continues to measure while simulation is in progress, i.e. the actual measured values are output correctly via the other outputs.</li> </ul>                                                                                                    |
|                                     | Caution:<br>The setting is not saved if the power supply fails.                                                                                                    |
| VALUE SIMULATION<br>CURRENT         | <ul> <li>Note!</li> <li>This function is not available unless the SIMULATION CURRENT function is active (= ON).</li> <li>Use this function to define a selectable value (e.g. 12 mA) to be output at the current output. This value is used to test downstream devices and the flowmeter itself.</li> <li>User input: floating-point number: 0.0025.00 mA</li> <li>Factory setting: 0.00 mA</li> <li>Caution:</li> <li>The setting is not saved if the power supply fails.</li> </ul> |
|                                     |                                                                                                    |

# 9 Group PULSE/FREQUENCY OUTPUT

| Function description PULSE/FREQUENCY OUTPUT |                                                                                                    |  |
|---------------------------------------------|----------------------------------------------------------------------------------------------------|--|
| OPERATION MODE                              | Use this function to configure the output as a pulse or frequency output.<br>The functions available in this function group vary, depending on which option<br>you select here.<br>Options:<br>PULSE<br>FREQUENCY<br>Factory setting:<br>PULSE                                                 |  |
|                                             |                                                                                                    |  |
| ASSIGN FREQUENCY                            | <ul> <li>Note!</li> <li>This function is not available unless the FREQUENCY setting was selected in the OPERATION MODE function.</li> <li>Use this function to assign a measured variable to the frequency output.</li> </ul>                                                                  |  |
|                                             | Options:<br>OFF<br>MASS FLOW<br>VOLUME FLOW<br>DENSITY<br>TEMPERATURE                                                                                                    |  |
|                                             | Factory setting:<br>MASS FLOW                                                                                                    |  |
|                                             | Note!<br>If you select OFF, the only functions shown in this function group are ASSIGN<br>FREQUENCY and OPERATION MODE.                                                                                                    |  |
| END VALUE<br>FREQUENCY                      | Note!<br>This function is not available unless the FREQUENCY setting was selected in the OPERATION MODE function.                                                                                                    |  |
|                                             | Use this function to define a full scale frequency for the frequency output.<br>You define the associated measured value of the measuring range in the<br>VALUE F HIGH function described on Page 26.                                                                                          |  |
|                                             | <b>User input:</b><br>4-digit fixed-point number: 21000 Hz                                                                                                    |  |
|                                             | Factory setting:<br>1000 Hz                                                                                                    |  |
|                                             | <ul> <li>Example:</li> <li>VALUE F HIGH = 1000 kg/h, full scale frequency = 1000 Hz: i.e. a frequency of 1000 Hz is output at a flow of 1000 kg/h.</li> <li>VALUE F HIGH = 3600 kg/h, full scale frequency = 1000 Hz: i.e. a frequency of 1000 Hz is output at a flow of 3600 kg/h.</li> </ul> |  |
|                                             | Note!<br>In the FREQUENCY operating mode the output signal is symmetrical (on/off ratio = 1:1). At low frequencies the pulse duration is limited to a maximum of 2 seconds, i.e. the on/off ratio is no longer symmetrical.                                                                    |  |
|                                             |                                                                                                    |  |

| Function description PULSE/FREQUENCY OUTPUT                    |                                                                                                    |  |
|----------------------------------------------------------------|----------------------------------------------------------------------------------------------------|--|
| VALUE F LOW                                                    | Note!<br>This function is not available unless the DENSITY or TEMPERATURE option<br>was selected in the ASSIGN FREQUENCY function.                                                                                                    |  |
|                                                                | Use this function to assign a value to the start value frequency (0 Hz), (see "Setting the span by means of the f-min. and f-max. value" on Page 26).                                                                                                    |  |
|                                                                | <b>Option:</b><br>5-digit floating-point number (with sign for the TEMPERATURE measured variable)                                                                                                    |  |
|                                                                | Factory setting:<br>0.5 [kg/l] or –50 [°C]                                                                                                    |  |
| VALUE F HIGH                                                   | Use this function to assign a value to the END VALUE FREQUENCY,<br>(see "Setting the span by means of the f-min. and f-max. value" on Page 26).                                                                                                    |  |
|                                                                | <b>Option:</b><br>5-digit floating-point number (with sign for the MASS FLOW, VOLUME FLOW<br>and TEMPERATURE measured variables)                                                                                                    |  |
|                                                                | Factory setting:<br>Depends on nominal diameter [kg/h] or 2 [kg/l] or 200 [°C]                                                                                                    |  |
| Setting the span by<br>means of the f-min. and<br>f-max. value | Depends on nominal diameter [kg/h] or 200 [°C] The span for the measured variable selected in the ASSIGN FREQUENCY function is specified via the VALUE F LOW and VALUE F HIGH functions. The span is defined differently, depending on the measured variable selected: <b>MASS FLOW and VOLUME FLOW</b> • The VALUE F LOW function is not available; the value for the zero flow (0 kg/h or 0m <sup>3</sup> /h) is assigned to the start value frequency. • The flow value for the end value frequency is defined in the VALUE F HIGH function, (input range –99999 to +99999). The appropriate unit is taken from the UNIT MASS FLOW or UNIT VOLUME FLOW function. Example (for standard measuring mode): Freq. [%] • 125 • 100 • a (-) • 0 • • • • • • • • • • • • • • • • • • • |  |
|                                                                | <ul> <li>(Continued on next page)</li> <li>(Continued on next page)</li> </ul>                                                                                                    |  |

| Function description PULSE/FREQUENCY OUTPUT                               |                                                                                                    |  |
|---------------------------------------------------------------------------|----------------------------------------------------------------------------------------------------|--|
| Setting the span by<br>means of the f-min. and<br>f-max. value<br>(contd) | <ul> <li>DENSITY</li> <li>The density value for the start value frequency is defined in the VALUE F LOW function, (input range 0.0000 to +99999). The appropriate unit is taken from the UNIT DENSITY function.</li> <li>The density value for the end value frequency is defined in the VALUE F HIGH function, (input range 0.0000 to +99999). The appropriate unit is taken from the UNIT DENSITY function.</li> </ul>                                                                                                    |  |
|                                                                           | Example (for standard measuring mode):                                                                                                    |  |
|                                                                           | Freq. [%] 🛉                                                                                                    |  |
|                                                                           | - 125                                                                                                    |  |
|                                                                           |                                                                                                    |  |
|                                                                           |                                                                                                    |  |
|                                                                           | <ul> <li>(entry in VALUE F LOW function).</li> <li>(a) = Density value at which the, in the function END VALUE FREQUENCY defined, frequency should be output (entry in VALUE F HIGH function).</li> <li>a = Density</li> <li>b = Span</li> </ul> <b>TEMPERATURE</b> <ul> <li>The temperature value for the 0/4 mA current is defined in the VALUE F LOW function, (input range –99999 to +99999). The appropriate unit is taken from the UNIT TEMPERATURE function.</li> <li>The temperature value for the 20 mA current is defined in the VALUE F HIGH function, (input range –99999 to +99999). The appropriate unit is taken from the UNIT TEMPERATURE function. </li> <li>Mote!</li> <li>Values with different signs <b>cannot</b> be entered for the VALUE F LOW and VALUE F HIGH if SYMMETRY is the option selected in the MEASURING MODE function (see Page 44). The message "INPUT RANGE EXCEEDED" appears</li> </ul> |  |
|                                                                           | on the display.<br>Example (for standard measuring mode):                                                                                                    |  |
|                                                                           | Freq. [%] ▲                                                                                                    |  |
|                                                                           | - 125                                                                                                    |  |
|                                                                           | - 100                                                                                                    |  |
|                                                                           | a (-) 0                                                                                                    |  |
|                                                                           | <ul> <li>① = Temperature value at which a frequency of 0 Hz should be output<br/>(entry in VALUE F LOW function).</li> <li>② = Temperature value at which the, in the function END VALUE FREQUENCY<br/>defined, frequency should be output (entry in VALUE F HIGH function).</li> <li>a = Temperature</li> <li>b = Span</li> </ul>                                                                                                    |  |

| Function description PULSE/FREQUENCY OUTPUT |                                                                                                    |  |
|---------------------------------------------|----------------------------------------------------------------------------------------------------|--|
| OUTPUT SIGNAL                               | Note!<br>This function is not available unless the FREQUENCY setting was selected in the OPERATION MODE function.                                                                                                    |  |
|                                             | Use this function to select the polarity of the frequency signal.                                                                                                    |  |
|                                             | Options:<br>PASSIVE - POSITIVE<br>PASSIVE - NEGATIVE                                                                                                    |  |
|                                             | Factory setting:<br>PASSIVE - POSITIVE                                                                                                    |  |
|                                             | PASSIVE:<br>U <sub>max</sub> = 30 V DC<br>Open<br>Collector<br>Collector |  |
|                                             | Note!<br>For continuous currents up to 25 mA (I <sub>max</sub> = 250 mA / 20 ms)                                                                                                    |  |
|                                             | PASSIVE-POSITIVE PASSIVE-NEGATIVE                                                                                                    |  |
|                                             | transistor<br>conducting<br>non<br>conducting<br>t<br>t<br>t<br>t<br>t<br>t<br>t<br>t<br>t<br>t<br>t<br>t<br>t                                                                                                    |  |
| TIME CONSTANT                               | <ul> <li>Note!</li> <li>This function is not available unless the FREQUENCY setting was selected in the OPERATION MODE function.</li> <li>Use this function to enter a time constant defining how the frequency output signal reacts to severely fluctuating measured variables, either very quickly (enter a low time constant) or with damping (enter a high time constant).</li> </ul>                                                                                                    |  |
|                                             | User input:<br>floating-point number: 0.00100.00 s                                                                                                    |  |
|                                             | Factory setting:<br>0.00 s                                                                                                    |  |
|                                             |                                                                                                    |  |
|                                             |                                                                                                    |  |
|                                             |                                                                                                    |  |
|                                             |                                                                                                    |  |

| Function description PULSE/FREQUENCY OUTPUT |                                                                                                    |
|---------------------------------------------|----------------------------------------------------------------------------------------------------|
| FAILSAFE MODE                               | Note!<br>This function is not available unless the FREQUENCY setting was selected in the OPERATION MODE function.                                                                                                    |
|                                             | For reasons of safety it is advisable to ensure that the frequency output<br>assumes a predefined state in the event of a fault. Use this function to define<br>this state. The setting you select here affects only the frequency output. It has<br>no effect on other outputs and the display (e.g. totalizer). |
|                                             | Options:<br>FALLBACK VALUE<br>Output is 0 Hz.                                                                                                    |
|                                             | FAILSAFE LEVEL<br>Output is the frequency specified in the FAILSAFE VALUE function.                                                                                                    |
|                                             | HOLD VALUE<br>Measured value output is based on the last measured value saved before the<br>fault occurred.                                                                                                    |
|                                             | ACTUAL VALUE<br>Measured value output is based on the current flow measurement. The fault is<br>ignored.                                                                                                    |
|                                             | Factory setting:<br>FALLBACK VALUE                                                                                                    |
| FAILSAFE VALUE                              | Note!<br>This function is not available unless FREQUENCY was selected in the<br>OPERATION MODE function and FAILSAFE LEVEL was selected in the<br>FAILSAFE MODE function.                                                                                                    |
|                                             | Use this function to define frequency that the measuring device outputs in the event of an fault.                                                                                                    |
|                                             | <b>User input:</b><br>max. 4-digit number: 01250 Hz                                                                                                    |
|                                             | Factory setting:<br>1250 Hz                                                                                                    |
| ACTUAL FREQUENCY                            | Note!<br>This function is not available unless the FREQUENCY setting was selected in the OPERATION MODE function.                                                                                                    |
|                                             | Use this function to view the computed value of the output frequency.                                                                                                    |
|                                             | 01250 Hz                                                                                                    |
|                                             |                                                                                                    |
|                                             |                                                                                                    |
|                                             |                                                                                                    |
|                                             |                                                                                                    |
|                                             |                                                                                                    |

| Function description PULSE/FREQUENCY OUTPUT |                                                                                                    |  |
|---------------------------------------------|----------------------------------------------------------------------------------------------------|--|
| SIMULATION<br>FREQUENCY                     | Note!<br>This function is not available unless the FREQUENCY setting was selected in the OPERATION MODE function.                                                                                                    |  |
|                                             | Use this function to activate simulation of the frequency output.                                                                                                    |  |
|                                             | OFF<br>ON                                                                                                    |  |
|                                             | Factory setting:<br>OFF                                                                                                    |  |
|                                             | <ul> <li>Note!</li> <li>The "SIMULATION FREQUENCY OUTPUT" message indicates that simulation is active.</li> <li>The measuring device continues to measure while simulation is in progress, i.e. the currently measured values are output correctly via the other outputs.</li> </ul> |  |
|                                             | Caution:<br>The setting is not saved if the power supply fails.                                                                                                    |  |
| VALUE SIMULATION<br>FREQUENCY               | Note!<br>This function is not available unless FREQUENCY was selected in the<br>OPERATION MODE function and the VALUE SIMULATION FREQUENCY<br>function is active (= ON).                                                                                                    |  |
|                                             | Use this function to define a selectable frequency value (e.g. 500 Hz) to be output at the frequency output. This value is used to test downstream devices and the flowmeter itself.                                                                                                 |  |
|                                             | User input:<br>01250 Hz                                                                                                    |  |
|                                             | <b>Factory setting:</b><br>0 Hz                                                                                                    |  |
|                                             | Caution:<br>The setting is not saved if the power supply fails.                                                                                                    |  |
| ASSIGN PULSE                                | Note!<br>This function is not available unless the PULSE setting was selected in the<br>OPERATION MODE function.                                                                                                    |  |
|                                             | Use this function to assign a measured variable to the pulse output.                                                                                                    |  |
|                                             | Options:<br>OFF<br>MASS FLOW<br>VOLUME FLOW                                                                                                    |  |
|                                             | Factory setting:<br>MASS FLOW                                                                                                    |  |
|                                             | Note!<br>If you select OFF, the only functions shown in this function group are ASSIGN<br>PULSE and OPERATION MODE.                                                                                                    |  |
|                                             |                                                                                                    |  |

| Fu          | nction description PULSE/FREQUENCY OUTPUT                                                                                                    |
|-------------|----------------------------------------------------------------------------------------------------|
| PULSE VALUE | Note!<br>This function is not available unless the PULSE setting was selected in the<br>OPERATION MODE function.                                                                                                    |
|             | Use this function to define the flow at which a pulse is triggered.<br>These pulses can be totaled by an external totalizer, and the total flow quantit<br>since measuring started can be registered in this way.                                                                                                    |
|             | <b>User input:</b><br>5-digit floating-point number                                                                                                    |
|             | <b>Factory setting:</b><br>Depends on nominal diameter and country,<br>[value] [dm <sup>3</sup> m <sup>3</sup> or US galUS Mgal] / pulses<br>corresponding to the factory setting for the pulses value (see Page 53 ff.)                                                                                                    |
|             | Note!<br>The appropriate unit is taken from the corresponding UNIT function in the<br>group SYSTEM UNITS (see Page 9).                                                                                                    |
| PULSE WIDTH | Note!<br>This function is not available unless the PULSE setting was selected in the<br>OPERATION MODE function.                                                                                                    |
|             | Use this function to enter the maximum pulse width of the output pulses.                                                                                                    |
|             | <b>User input:</b><br>0.52000 ms                                                                                                    |
|             | Factory setting:<br>100 ms                                                                                                    |
|             | Pulse output is <b>always</b> with the pulse width (B) entered in this function.<br>The intervals (P) between the individual pulses are automatically configured.<br>However, they must at least correspond to the pulse width (B = P).                                                                                                    |
|             |                                                                                                    |
|             | B = Pulse width entered (the illustration applies to positive pulses)<br>P= Intervals between the individual pulses                                                                                                    |
|             | Note!<br>When entering the pulse width, select a value that can still be processed by a external totalizer (e.g. mechanical totalizer, PLC, etc.).                                                                                                    |
|             | Caution:<br>If the pulse number or frequency resulting from the pulse value entered, (see<br>function PULSE VALUE on Page 31), and from the current flowis too large to<br>maintain the pulse width selected (interval P is smaller than the pulse width I<br>entered), a system error message (pulse memory) is generated after bufferin<br>balancing time. |
|             |                                                                                                    |
|             |                                                                                                    |
|             |                                                                                                    |
|             |                                                                                                    |

| Function description PULSE/FREQUENCY OUTPUT |                                                                                                    |  |
|---------------------------------------------|----------------------------------------------------------------------------------------------------|--|
| OUTPUT SIGNAL                               | <ul> <li>Note!<br/>This function is not available unless the PULSE setting was selected in the<br/>OPERATION MODE function.<br/>Use this function to configure the output in such a way that it for example<br/>matches an external totalizer. According to the application, the direction of the<br/>pulses can be selected here.</li> <li>Options:<br/>PASSIVE - POSITIVE<br/>PASSIVE - NEGATIVE</li> <li>Factory setting:<br/>PASSIVE - POSITIVE</li> </ul>                                                                                                    |  |
|                                             | PASSIVE:<br>Umax = 30 V DC<br>Open<br>Collector<br>Collector<br>C |  |
|                                             | For continuous currents up to 25 mA ( $I_{max} = 250 \text{ mA} / 20 \text{ ms}$ )<br>PASSIVE-POSITIVE<br>pulses<br>transistor<br>conducting<br>non<br>conducting<br>B = Pulse width<br>PASSIVE-NEGATIVE<br>pulses<br>transistor<br>t<br>B = Pulse width                                                                                                    |  |
| FAILSAFE MODE                               | <ul> <li>Note!<br/>This function is not available unless the PULSE setting was selected in the<br/>OPERATION MODE function.</li> <li>For reasons of safety it is advisable to ensure that the pulse output assumes a<br/>predefined state in the event of a fault. Use this function to define this state.<br/>The setting you select here affects only the pulse output. It has no effect on<br/>other outputs and the display (e.g. totalizer).</li> <li><b>Options:</b><br/>FALLBACK VALUE<br/>Output is 0 pulse.</li> <li>HOLD VALUE<br/>Measured value output is based on the last measured value saved before the<br/>fault occurred.</li> <li>ACTUAL VALUE<br/>Measured value output is based on the current flow measurement. The fault is<br/>ignored.</li> <li><b>Factory setting:</b><br/>FALLBACK VALUE</li> </ul>                                                                                                    |  |

# 10 Group STATUS OUTPUT

| Function description STATUS OUTPUT                                                      |                                                                                                    |  |
|-----------------------------------------------------------------------------------------|----------------------------------------------------------------------------------------------------|--|
| This group is not available unless the measuring device is fitted with a status output. |                                                                                                    |  |
| ASSIGN STATUS                                                                           | Use this function to assign a switching function to the status output.                                                                                                    |  |
|                                                                                         | Options:<br>OFF<br>ON (operation)<br>FAULT MESSAGE<br>NOTICE MESSAGE<br>FAULT MESSAGE or NOTICE MESSAGE<br>EMPTY PIPE DETECTION (only if function is active)<br>FLOW DIRECTION<br>LIMIT MASS FLOW<br>LIMIT VOLUME FLOW<br>LIMIT VOLUME FLOW<br>LIMIT TEMPERATURE                                                                                                    |  |
|                                                                                         | Factory setting:<br>FAULT MESSAGE                                                                                                    |  |
|                                                                                         | <ul> <li>Note!</li> <li>The behaviour of the status output is of the quiescent-current type, in other words the output is closed (transistor conductive) when normal, error-free measuring is in progress.</li> <li>Please read and comply with the information on the switching characteristics of the status output (see Page 35, 36).</li> <li>If you select OFF, the only function shown in this function group is this function, in other words ASSIGN STATUS.</li> </ul> |  |
| ON-VALUE                                                                                | Note!<br>This function is not available unless LIMIT MASS FLOW, LIMIT VOLUME<br>FLOW, LIMIT TEMPERATURE, LIMIT DENSITY or FLOW DIRECTION was<br>selected in the ASSIGN STATUS function.                                                                                                    |  |
|                                                                                         | Use this function to assign a value to the switch-on point (status output conductive). The value can be greater or less than the switch-off point. Positive and negative values are permissible.                                                                                                    |  |
|                                                                                         | <b>User input:</b><br>5-digit floating-point number                                                                                                    |  |
|                                                                                         | Factory setting:<br>0 [kg/h] or 0 [m <sup>3</sup> /h] or 2 [kg/l] or 200 [°C]                                                                                                    |  |
| OFF-VALUE                                                                               | <ul> <li>Note!</li> <li>This function is not available unless LIMIT MASS FLOW, LIMIT VOLUME FLOW, LIMIT TEMPERATURE, LIMIT DENSITY was selected in the ASSIGN STATUS function.</li> <li>Use this function to assign a value to the switch-off point (status output not conductive). The value can be greater or less than the switch-on point. Positive and negative values are permissible.</li> <li>User input: 5-digit floating-point number</li> </ul>                     |  |
|                                                                                         | <b>Factory setting:</b><br>0 [kg/h] or 0 [m <sup>3</sup> /h] or 2 [kg/l] or 200 [°C]                                                                                                    |  |

|                                  | Function description STATUS OUTPUT                                                                                                    |
|----------------------------------|----------------------------------------------------------------------------------------------------|
| TIME CONSTANT                    | Use this function to enter a time constant defining how the status output reacts to severely fluctuating measured variables, either very quickly (enter a low time constant) or with damping (enter a high time constant).<br>The purpose of damping, therefore, is to prevent the status output changing state continuously in response to fluctuations in flow.<br><b>User input:</b><br>5-digit floating-point number: 0.00100.00 s<br><b>Factory setting:</b><br>0.00 s                                       |
| ACTUAL STATUS                    | Use this function to check the current status of the status output.<br><b>Display shows:</b><br>NOT CONDUCTIVE<br>CONDUCTIVE                                                                                                    |
| SIMULATION<br>SWITCH POINT       | Use this function to activate simulation of the status output.<br>Options:<br>OFF<br>ON<br>Factory setting:<br>OFF<br>Note!<br>• The "SIMULATION STATUS OUTPUT" message indicates that simulation is<br>active.<br>• The measuring device continues to measure while simulation is in progress,<br>i.e. the current measured values are output correctly via the other outputs.<br>• Caution:<br>The setting is not saved if the power supply fails.                                                              |
| VALUE SIMULATION<br>SWITCH POINT | <ul> <li>Note!<br/>This function is not available unless the ON setting was selected in the SIMU-<br/>LATION SWITCH POINT function.<br/>Use this function to define the switching response of the status output during<br/>the simulation. This value is used to test downstream devices and the flow-<br/>meter itself.</li> <li>User input:<br/>NOT CONDUCTIVE<br/>CONDUCTIVE</li> <li>Factory setting:<br/>NOT CONDUCTIVE</li> <li>Caution:<br/>The setting is not saved if the power supply fails.</li> </ul> |
#### 10.1 Information on the response of the status output

#### General

If you have configured the status output for "LIMIT" or "FLOW DIRECTION", you can define the requisite switching points in the ON-VALUE and OFF-VALUE functions. When the measured variable in question reaches one of these predefined values, the status output signal switches as shown in the illustrations below.

#### Status output configured for direction of flow

The value you entered in the ON-VALUE function defines the switching points for the positive and negative directions of flow.

If, for example, the switching point you define is = 1 kg/h, the status output is not conductive at -1 kg/h and is conductive at +1 kg/h. Set the switching point to 0 if your process calls for direct switchover (no switching hysteresis).

If low flow cut off is used, it is advisable to set hysteresis to a value greater than or equal to the low flow cut off rate.

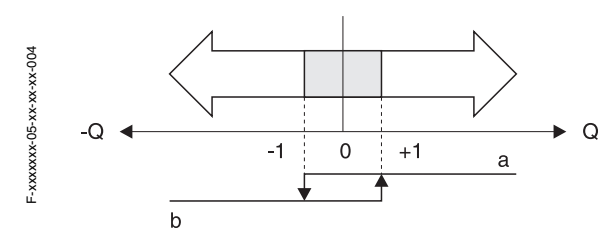

Switch-off / switch-on point

a = Status output conductive

b = Status output not conductive

#### Status output configured for limit value

The status output signal switches as soon as the measured variable falls below or exceeds a defined switching point. Application: Monitoring flow or process-related boundary conditions.

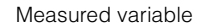

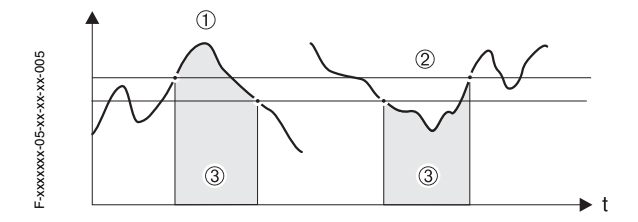

① = ON  $\leq$  OFF-VALUE (maximum safety)

② = ON > OFF-VALUE (minimum safety)

③ = Status output off (not conductive)

| Function                                                                  | State                                                                                                    | Open Colle        | ctor (Transistor) |
|---------------------------------------------------------------------------|----------------------------------------------------------------------------------------------------|-------------------|-------------------|
| ON (operation)                                                            | System in measuring mode                                                                                                 | conductive        | © 22<br>© 23      |
|                                                                           | System not in measuring mode (power supply failure)                                                                      | not<br>conductive | S 22 S 23         |
| Fault message                                                             | System OK                                                                                                    | conductive        | © 22<br>0<br>23   |
|                                                                           | (System or process error)<br>Fault → Error response of<br>outputs, inputs and totalizer                                  | not<br>conductive | © 22              |
| Notice message                                                            | System OK                                                                                                    | conductive        | © 22<br>© 23      |
|                                                                           | (System or process error)<br>Fault → Continuation of<br>measuring                                                        | not<br>conductive | © 22              |
| Fault message<br>or<br>Notice message                                     | System OK                                                                                                    | conductive        | © 22<br>0 23      |
|                                                                           | (System or process error)<br>Fault $\rightarrow$ Response to error<br>or Info $\rightarrow$ Continuation of<br>measuring | not<br>conductive | S 22 S 23         |
| Empty pipe<br>detection (EPD)                                             | Fluid density above response level, e.g. full measuring tube                                                             | conductive        | S 22<br>22<br>23  |
|                                                                           | Fluid density below response<br>level, e.g. empty measuring<br>tube                                                      | not<br>conductive | S 22 S 23         |
| Flow direction                                                            | forward                                                                                                    | conductive        | © 22              |
|                                                                           | reverse                                                                                                    | not<br>conductive | S 22 S 23         |
| Limit value<br>• mass flow<br>• volume flow<br>• density<br>• temperature | Limit value not overshot or undershot                                                                                    | conductive        | S 22<br>23        |
|                                                                           | Limit value overshot or<br>undershot                                                                                     | not<br>conductive | S 22              |

# 10.2 Switching action of the status output

# 11 Group STATUS INPUT

| Function description STATUS INPUT                                                                 |                                                                                                    |  |
|---------------------------------------------------------------------------------------------------|----------------------------------------------------------------------------------------------------|--|
| This group is not available unless the measuring device is fitted with a status input I/O module. |                                                                                                    |  |
| ASSIGN STATUS INPUT                                                                               | Use this function to assign a switching function to the status input.<br><b>Options:</b><br>OFF<br>RESET TOTALIZER<br>POSITIVE ZERO RETURN                                                                                                    |  |
|                                                                                                   | Factory setting: OFF  Note! Positive zero return is active as long as the active level is available at the status input (continuous signal). All other assignments react to a change in level (culoe) at the status input                                                                                                    |  |
| ACTIVE LEVEL                                                                                      | Use this function to define whether the assigned function (see ASSIGN STATUS INPUT function) is released when the signal level is present (HIGH) or not present (LOW).                                                                                                    |  |
|                                                                                                   | Options:<br>HIGH<br>LOW<br>Factory setting:<br>HIGH                                                                                                    |  |
| MINIMUM<br>PULSE WIDTH                                                                            | Use this function to define a minimum width which the input pulse must<br>achieve in order to trigger the defined switching function.<br>User input:<br>20100 ms<br>Factory setting:<br>50 ms                                                                                                    |  |
| SIMULATION STATUS<br>INPUT                                                                        | Use this function to activate simulation of the status input, in other words to trigger the function assigned to the status input (see the ASSIGN STATUS INPUT function on Page 33).<br><b>Options:</b><br>OFF<br>ON                                                                                                    |  |
|                                                                                                   | <ul> <li>Factory setting:<br/>OFF</li> <li>Note!</li> <li>The "SIMULATION STATUS INPUT" message indicates that simulation is active.</li> <li>The measuring device continues to measure while simulation is in progress, i.e. the current measured values are output correctly via the outputs.</li> <li>Caution:<br/>The setting is not saved if the power supply fails.</li> </ul> |  |

| Function description STATUS INPUT |                                                                                                    |  |
|-----------------------------------|----------------------------------------------------------------------------------------------------|--|
| VALUE SIMULATION<br>STATUS INPUT  | Note!<br>This function is not available unless the ON setting was selected in the<br>SIMULATION STATUS INPUT function. |  |
|                                   | Use this function to select the level to be assumed at the status input during the simulation.                         |  |
|                                   | Options:<br>HIGH<br>LOW                                                                                                |  |
|                                   | Factory setting:<br>LOW                                                                                                |  |
|                                   | Caution:<br>The setting is not saved if the power supply fails.                                                        |  |
|                                   |                                                                                                    |  |
|                                   |                                                                                                    |  |
|                                   |                                                                                                    |  |
|                                   |                                                                                                    |  |
|                                   |                                                                                                    |  |
|                                   |                                                                                                    |  |
|                                   |                                                                                                    |  |
|                                   |                                                                                                    |  |
|                                   |                                                                                                    |  |
|                                   |                                                                                                    |  |
|                                   |                                                                                                    |  |
|                                   |                                                                                                    |  |
|                                   |                                                                                                    |  |

# 12 Group COMMUNICATION

|                  | Function description COMMUNICATION                                                                                                    |
|------------------|----------------------------------------------------------------------------------------------------|
| TAG NAME         | Use this function to enter a tag name for the measuring device. You can edit<br>and read this tag name at the local display or via the HART protocol.<br><b>User input:</b><br>max. 8-character text, permissible: A-Z, 0-9, +,-, punctuation marks |
|                  | "" (without text)                                                                                                    |
| TAG DESCRIPTION  | Use this function to enter a tag description for the measuring device. You can edit and read this tag description at the local display or via the HART protocol.                                                                                    |
|                  | <b>User input:</b><br>max. 16-character text, permissible: A-Z, 0-9, +,-, punctuation marks                                                                                                    |
|                  | Factory setting:<br>"" (without text)                                                                                                    |
| BUS ADDRESS      | Use this function to define the address for the exchange of data with the HART protocol.                                                                                                    |
|                  | <b>User input:</b><br>015                                                                                                    |
|                  | Factory setting:                                                                                                    |
|                  | Note!<br>Addresses 115: a constant 4 mA current is applied.                                                                                                    |
| HART PROTOCOL    | Use this function to display if the HART protocol is active.                                                                                                    |
|                  | Anzeige:<br>OFF = HART protocol not aktive<br>ON = HART protocol aktive                                                                                                    |
|                  | <ul> <li>Note!</li> <li>The HART protocol can be activated with the selection 4-20 mA HART resp.</li> <li>4-20 mA (25 mA) HART in the CURRENT SPAN function (see Page 20).</li> </ul>                                                               |
| WRITE PROTECTION | Use this function to check whether the measuring device can be write accessed.                                                                                                    |
|                  | <b>Display shows:</b><br>OFF = Data exchange is possible<br>ON = Data exchange disabled (an activation is at present not available)                                                                                                    |
|                  | Factory setting:<br>OFF                                                                                                    |
| MANUFACTURER ID  | Use this function to view the manufacturer ID in decimal numerical format.                                                                                                    |
|                  | <b>Display shows:</b><br>17 = ( $\cong$ 11 hex) for Endress+Hauser                                                                                                    |
| DEVICE ID        | Use this function to view the device ID in hexadecimal numerical format.                                                                                                    |
|                  | Display shows:<br>50 = (≅ 80 dez) for Promass 80                                                                                                    |

# **13 Group PROCESS PARAMETER**

| Function description PROCESS PARAMETER |                                                                                                    |  |
|----------------------------------------|----------------------------------------------------------------------------------------------------|--|
| ASSIGN LOW FLOW                        | Use this function to assign the switching point for the low flow cut off.                                                                                                    |  |
|                                        | Options:<br>OFF<br>MASS FLOW<br>VOLUME FLOW<br>Factory setting:<br>MASS FLOW                                                                                                    |  |
|                                        |                                                                                                    |  |
| ON VALUE LOW FLOW<br>CUT OFF           | Use this function to assign the on value for the low flow cut off.<br>Low flow cut off is active if the setting is a value not equal to 0. The sign of the<br>flow value is highlighted on the display to indicate that low flow cut off is active.                         |  |
|                                        | <b>User input:</b><br>5-digit floating-point number                                                                                                    |  |
|                                        | Factory setting:<br>depends on nominal diameter                                                                                                    |  |
|                                        | Note!<br>The appropriate unit is taken from the corresponding UNIT function in the<br>group SYSTEM UNITS (see Page 9).                                                                                                    |  |
| OFF VALUE LOW FLOW<br>CUT OFF          | Use this function to enter the switch-off point for low flow cut off.<br>Enter the switch-off point as a positive hysteresis value from the switch-on<br>point.                                                                                                    |  |
|                                        | User input:<br>Integer 0100%                                                                                                    |  |
|                                        | Factory setting:<br>50%                                                                                                    |  |
|                                        | Example:                                                                                                    |  |
|                                        | Q<br>b<br>a<br>t<br>c<br>c<br>c<br>t                                                                                                    |  |
|                                        | Q = Flow [volume/time]<br>t = Time<br>H = Hysteresis<br>a = ON VALUE LOW FLOW CUT OFF = 200 g/h<br>b = OFF VALUE LOW FLOW CUT OFF = 10%<br>c = Low flow cut off active<br>1 = Low flow cut off is switched on at 200 g/h<br>2 = Low flow cut off is switched off at 220 g/h |  |

| Fu                            | Inction description PROCESS PARAMETER                                                                                                    |
|-------------------------------|----------------------------------------------------------------------------------------------------|
| EMPTY PIPE<br>DETECTION (EPD) | Use this function to activate the empty pipe detection (EPD). With empty measuring tubes the density of the fluid falls below a specified value (see EPD VALUE LOW function).                                                                                                    |
|                               | Options:<br>OFF<br>ON                                                                                                    |
|                               | Factory setting:<br>OFF                                                                                                    |
|                               | <ul> <li>Caution:</li> <li>Select a correspondingly low EPD VALUE LOW so that the difference to the effective density of the fluid is sufficiently large enough. This ensures that totally empty measuring tubes and not partially filled ones are detected.</li> <li>For gas measurement we strongly recommend to switch off empty pipe detection.</li> </ul> |
| EPD VALUE LOW                 | Note!<br>This function is not available unless the ON selection was selected in the<br>EMPTY PIPE DETECTION (EPD) function.                                                                                                    |
|                               | Use this function to set an lower threshold for the measured density value, in order to detect possible problems in the process indicated by too low density.                                                                                                    |
|                               | <b>User input:</b><br>5-digit floating-point number                                                                                                    |
|                               | Factory setting:<br>0.2000 g/cc                                                                                                    |
| EPD VALUE HIGH                | Note!<br>This function is not available unless the ON selection was selected in the<br>EMPTY PIPE DETECTION (EPD) function.                                                                                                    |
|                               | Use this function to set an upper threshold for the measured density value.<br>User input:                                                                                                    |
|                               | 5-digit floating-point number<br><b>Factory setting:</b><br>6.0000 g/cc                                                                                                    |
| EPD RESPONSE TIME             | Use this function to enter the time span for which the criteria for an empty pipe<br>have to be satisfied without interruption before a notice message or fault mes-<br>sage is generated.<br>User input:<br>fixed-point number: 1.060.0 s                                                                                                    |
|                               | Factory setting:<br>1.0 s                                                                                                    |
|                               |                                                                                                    |
|                               |                                                                                                    |

| Function description PROCESS PARAMETER |                                                                                                    |  |
|----------------------------------------|----------------------------------------------------------------------------------------------------|--|
| ZERO POINT ADJUST                      | This function enables a zero point adjustment to be automatically carried out.<br>The new zero point determined by the measuring system is adopted by the<br>ZERO POINT function (see Page 47).                                                                                                    |  |
|                                        | Options:<br>CANCEL<br>START                                                                                                    |  |
|                                        | Factory setting:<br>CANCEL                                                                                                    |  |
|                                        | Caution:<br>Before carrying out the calibration, please refer to BA 057D/06/en "Promass 80<br>Operating Instructions" where a detailed description of the zero point adjust-<br>ment is given.                                                                                                    |  |
|                                        | <ul> <li>Note!</li> <li>Programming is locked during zero point adjustment and the display shows: "ZERO ADJUST RUNNING".</li> <li>If the zero point adjustment is not possible, e.g. with a flow velocity &gt; 0.1 m/s, or has been cancelled, then the alarm message "ZERO ADJUST NOT POSSIBLE" is shown on the display.</li> <li>If the Promass 80 measuring electronics are fitted with a status input, then the zero point can also be activated by using this input.</li> <li>After Zero point adjustment is completed, the new zero point can be called up with the E key. If the E key is pressed again, you return to the ZERO POINT ADJUST function.</li> </ul> |  |
| DENSITY SET VALUE                      | In this function, enter the density set value of the particular fluid for which you want to carry out a field density adjustment.                                                                                                    |  |
|                                        | <b>User input:</b><br>5 digit floating-point number, incl. units (corresponding to 0.15.9999 kg/l)                                                                                                    |  |
|                                        | <ul> <li>Note!</li> <li>The preset density entered here should not vary from the actual fluid density by a more than ±10%.</li> <li>The appropriate unit is taken from the corresponding UNIT function in the group SYSTEM UNITS (see Page 9).</li> </ul>                                                                                                    |  |
| MEASURE FLUID                          | In this function the actual density of the fluid is measured for the density adjustment.                                                                                                    |  |
|                                        | Options:<br>CANCEL<br>START                                                                                                    |  |

| F                | unction description PROCESS PARAMETER                                                                                                    |
|------------------|----------------------------------------------------------------------------------------------------|
| DENSITY ADJUST   | With this function a density adjustment can be carried out on site. The density set value will thus be recalculated and stored. This ensures that the values dependent on density calculations (e.g. volume flow) are as accurate as possible.                                                                                                    |
|                  | Caution:<br>Before carrying out a density adjustment, please refer to BA 057D/06/en<br>"Promass 80 Operating Instructions" where a detailed description of the<br>density adjustment is given.                                                                                                    |
|                  | <ul> <li>Note!</li> <li>The density adjustment can be executed if:</li> <li>The sensor does not accurately measure the density which the operator expects based on laboratory trials.</li> <li>The characteristics of the fluid are outside the measuring points set at the factory or reference conditions under which the flowmeter has been calibrated.</li> <li>The plant is used solely for measuring a fluid whose density is to be</li> </ul> |
|                  | User input:<br>CANCEL<br>DENSITY ADJUST                                                                                                    |
|                  | Factory setting:<br>CANCEL                                                                                                    |
| RESTORE ORIGINAL | With this function the original density coefficient determined at the factory are restored.                                                                                                    |
|                  | Options:<br>NO<br>YES                                                                                                    |
|                  | Factory setting:<br>NO                                                                                                    |
| PRESSURE MODE    | Use this function to configure an automatic pressure correction. In this way, the effect of a pressure deviation between the calibration and process pressures on the measured error for mass flow is compensated for, (see also Operating Instructions <i>PROline promass 80</i> , BA 057D/06/en, Accuracy Chapter).                                                                                                    |
|                  | <b>Options:</b><br>OFF<br>FIX (A fixed process pressure for pressure correction is specified)                                                                                                    |
|                  | Factory setting:<br>OFF                                                                                                    |
| PRESSURE         | Note!<br>This function is not available unless FIX was selected in the PRESSURE MODE function.                                                                                                    |
|                  | Use this function to enter the value for the process pressure which should be used during pressure correction.                                                                                                    |
|                  | <b>User input:</b><br>7-digit floating-point number                                                                                                    |
|                  | <b>Factory setting:</b><br>0 bar g                                                                                                    |
|                  | Note!<br>The appropriate unit is taken from the function group SYSTEM UNITS<br>(see Page 9).                                                                                                    |

# 14 Group SYSTEM PARAMETER

| INSTALLATION<br>DIRECTION SENSOR       Use this function to reverse the sign of the measured variable, if necessary<br>Options:<br>NORMAL (flow as indicated by the arrow)<br>INVERSE (flow opposite to direction indicated by the arrow)         Factory setting:<br>NORMAL       Notel         Ascortain the actual direction of fluid flow with reference to the direction<br>indicated by the arrow on the sensor (nameplate).         MEASURING MODE       Use this function to define the measuring mode for all outputs and the inter-<br>totalizer.         Options:<br>STANDARD       STANDARD         The responses of the individual outputs and the internal totalizer in each of<br>measuring modes are described in detail below:         Current and frequency output<br>STANDARD       The responses of the individual outputs and the internal totalizer in each of<br>measuring modes are described in detail below:         Distribution       Output signals of the current and frequency output are proportional to<br>measured variable.         The flow components outside the scaled measuring range (between VALU<br>0, 4 m Ar VALUE FLOW 0) and the VALUE 20 mA or VALUE F HIGH (42) e<br>issued.         Example for current output:       Image: Stand output to an emessage "Output Scale VALUE" is<br>issued.         Example for current output:       Image: Stand output to an emessage "Output size independent of<br>direction of flow (absolute amount of the measured variable). The "VALUE" F HIGH (2) (e, g, flow).         Example for current output:       Image: Stand output to the interrent VALUE 20 mA or VALUE F HIGH (2) (e, g, flow).         Example for current output: | F                                | unction description SYSTEM PARAMETER                                                                                                    |
|----------------------------------------------------------------------------------------------------|----------------------------------|----------------------------------------------------------------------------------------------------|
| Factory setting:<br>NORMAL         NORMAL         Mascertain the actual direction of fluid flow with reference to the direction indicated by the arrow on the sensor (nameplate).         MEASURING MODE         Use this function to define the measuring mode for all outputs and the intertotalizer.         Options:<br>STANDARD<br>SYMMETRY         Factory setting:<br>STANDARD         The responses of the individual outputs and the internal totalizer in each of measuring modes are described in detail below:         Current and frequency output<br>STANDARD         The output signals of the current and frequency output are proportional to ineasured variable.         The flow components outside the scaled measuring range (between VALU<br>0,4 mA or VALUE F LOW 0 and the VALUE 20 mod rVALUE F HGH @) on takken into account for signal output, but a message "CURRENT RANGE<br>FULL SCALE VALUE" or "FREQUENCY RANGE AT FULL SCALE VALUE" is<br>issued.         Example for current output:         The output signals of the current and frequency output are independent of<br>direction of flow (absolute amount of the measured variable). The "VALUE" is<br>issued.         Example for current output:         The output signals of the current and frequency output are independent of<br>direction of flow (absolute amount of the measured variable). The "VALUE" is<br>issued.         Example for current output:         ma" or "VALUE F HIGH" @ (e.g. thow).         Example for current output:                                                                                                    | INSTALLATION<br>DIRECTION SENSOR | Use this function to reverse the sign of the measured variable, if necessary.<br><b>Options:</b><br>NORMAL (flow as indicated by the arrow)<br>INVERSE (flow opposite to direction indicated by the arrow)                                                                                                    |
| Measurement       Measurement         MEASURING MODE       Use this function to define the measuring mode for all outputs and the interior indicated by the arrow on the sensor (nameplate).         MEASURING MODE       Use this function to define the measuring mode for all outputs and the interior indicated by the arrow on the sensor (nameplate).         MEASURING MODE       Use this function to define the measuring mode for all outputs and the internal totalizer.         Options:       STANDARD         STANDARD       The responses of the individual outputs and the internal totalizer in each of measuring modes are described in detail below:         Current and frequency output       STANDARD         The output signals of the current and frequency output are proportional to measured variable.       The output signals of the current and frequency output are proportional to measured variable.         The flow components outside the scaled measuring range (between VALU 0,4 mA or VALUE F LOW ① and the VALUE 20 mA or VALUE F HIGH ②), on taken into account for signal output, but a message "CURRENT RANGE FULL SCALE VALUE" or "FREQUENCY RANGE AT FULL SCALE VALUE" is issued.         Example for current output:       MA         20       4       0       -         MA or VALUE F HIGH ② (e.g. backfow) corresponds to the mirrored VALUE or mA' or "VALUE F HIGH ③ (e.g. flow).       Example for current output:         MA or VALUE F HIGH ③ (e.g. flow).       Example for current output:       MA       20       A or VALUE F HIGH ④ (e.g. flow). <th></th> <th>Factory setting:<br/>NORMAL</th>                                                                    |                                  | Factory setting:<br>NORMAL                                                                                                    |
| MEASURING MODE       Use this function to define the measuring mode for all outputs and the international totalizer.         Options:<br>STANDARD<br>SYMMETRY       StatanDaRD<br>StanDARD         The responses of the individual outputs and the internal totalizer in each of measuring modes are described in detail below:         Current and frequency output<br>STANDARD         The responses of the current and frequency output are proportional to<br>measuring modes are described in detail below:         Current and frequency output<br>STANDARD         The output signals of the current and frequency output are proportional to<br>measured variable.         The flow components outside the scaled measuring range (between VALU<br>0,4 mA or VALUE F LOW © and the VALUE 2 on A or VALUE F HIGH ©) a<br>not taken into account for signal output, but a message "CURRENT RANGE<br>FULL SCALE VALUE" or "FREQUENCY RANGE AT FULL SCALE VALUE" is<br>issued.         Example for current output:         MA         Use of the current and frequency output are independent of<br>direction of flow (absolute amount of the measured variable). The "VALUE<br>mA" or "VALUE F HIGH" © (e.g. flow).         Example for current output:         MA         20         MA         20         21         22         23         24         24         25         26                                                                                                    |                                  | Note!<br>Ascertain the actual direction of fluid flow with reference to the direction indicated by the arrow on the sensor (nameplate).                                                                                                    |
| Options:<br>STANDARD<br>SYMMETRY         Factory setting:<br>STANDARD         The responses of the individual outputs and the internal totalizer in each of<br>measuring modes are described in detail below:         Current and frequency output<br>STANDARD         The output signals of the current and frequency output are proportional to<br>measured variable.         The flow components outside the scaled measuring range (between VALU<br>0_4 mA or VALUE F LOW 00 and the VALUE 20 mA or VALUE F HIGH (20) a<br>not taken into account for signal output, but a message "CURRENT RANGE<br>FULL SCALE VALUE" or "FREQUENCY RANGE AT FULL SCALE VALUE" is<br>issued.         Example for current output:         MA         40         40         40         40         5YMMETRY         The output signals of the current and frequency output are independent of<br>direction of flow (absolute amount of the measured variable). The "VALUE F<br>mA" or "VALUE F HIGH" (2) (e. g. backflow) corresponds to the mirrored VAL<br>20 mA or VALUE F HIGH (2) (e. g. flow).         Example for current output:                                                                                                    | MEASURING MODE                   | Use this function to define the measuring mode for all outputs and the internal totalizer.                                                                                                    |
| Factory setting:<br>STANDARD         The responses of the individual outputs and the internal totalizer in each of<br>measuring modes are described in detail below:         Current and frequency output<br>STANDARD         The output signals of the current and frequency output are proportional to<br>measured variable.         The flow components outside the scaled measuring range (between VALU<br>0_4 mA or VALUE F LOW ① and the VALUE 20 mA or VALUE F HIGH ②) as<br>not taken into account for signal output, but a message "CURRENT RANGE<br>FULL SCALE VALUE" or "FREQUENCY RANGE AT FULL SCALE VALUE" is<br>issued.         Example for current output:         MA         The output signals of the current and frequency output are independent of<br>direction of flow (absolute amount of the measured variable). The "VALUE F<br>mA" or "VALUE F HIGH" ③ (e.g. backflow) corresponds to the mirrored VAL<br>20 mA or VALUE F HIGH ② (e.g. flow).         Example for current output:                                                                                                    |                                  | Options:<br>STANDARD<br>SYMMETRY                                                                                                    |
| The responses of the individual outputs and the internal totalizer in each of measuring modes are described in detail below:<br>Current and frequency output<br>STANDARD<br>The output signals of the current and frequency output are proportional to measured variable.<br>The flow components outside the scaled measuring range (between VALU 0_4 mA or VALUE F LOW ① and the VALUE 20 mA or VALUE F HIGH ②) a not taken into account for signal output, but a message "CURRENT RANGE FULL SCALE VALUE" or "FREQUENCY RANGE AT FULL SCALE VALUE" is issued.<br>Example for current output:<br>SYMMETRY<br>The output signals of the current and frequency output are independent of direction of flow (absolute amount of the measured variable). The "VALUE F HIGH ② (e.g. backflow) corresponds to the mirrored VAL 20 mA or VALUE F HIGH ② (e.g. flow).<br>Example for current output:<br>mA* or "VALUE F HIGH ③ (e.g. flow).<br>Example for current output:                                                                                                    |                                  | Factory setting:<br>STANDARD                                                                                                    |
| Current and frequency output         STANDARD         The output signals of the current and frequency output are proportional to measured variable.         The flow components outside the scaled measuring range (between VALU 0_4 mA or VALUE F LOW ① and the VALUE 20 mA or VALUE F HIGH ②) a not taken into account for signal output, but a message "CURRENT RANGE FULL SCALE VALUE" or "FREQUENCY RANGE AT FULL SCALE VALUE" is issued.         Example for current output:                                                                                                    |                                  | The responses of the individual outputs and the internal totalizer in each of the measuring modes are described in detail below:                                                                                                    |
| Example for current output:                                                                                                    |                                  | Current and frequency output<br>STANDARD<br>The output signals of the current and frequency output are proportional to the<br>measured variable.<br>The flow components outside the scaled measuring range (between VALUE<br>O_4 mA or VALUE F LOW ① and the VALUE 20 mA or VALUE F HIGH ②) are<br>not taken into account for signal output, but a message "CURRENT RANGE AT<br>FULL SCALE VALUE" or "FREQUENCY RANGE AT FULL SCALE VALUE" is<br>issued. |
| SYMMETRY<br>The output signals of the current and frequency output are independent of<br>direction of flow (absolute amount of the measured variable). The "VALUE F<br>mA" or "VALUE F HIGH" ③ (e.g. backflow) corresponds to the mirrored VAL<br>20 mA or VALUE F HIGH ② (e.g. flow).<br>Example for current output:                                                                                                    |                                  | Example for current output:                                                                                                    |
| SYMMETRY<br>The output signals of the current and frequency output are independent of<br>direction of flow (absolute amount of the measured variable). The "VALUE -<br>mA" or "VALUE F HIGH" ③ (e.g. backflow) corresponds to the mirrored VAL<br>20 mA or VALUE F HIGH ② (e.g. flow).<br>Example for current output:                                                                                                    |                                  |                                                                                                    |
| Example for current output:                                                                                                    |                                  | SYMMETRY<br>The output signals of the current and frequency output are independent of the<br>direction of flow (absolute amount of the measured variable). The "VALUE 20<br>mA" or "VALUE F HIGH" <sup>(3)</sup> (e.g. backflow) corresponds to the mirrored VALUE<br>20 mA or VALUE F HIGH <sup>(2)</sup> (e.g. flow).                                                                                                    |
|                                                                                                    |                                  | Example for current output:                                                                                                    |
|                                                                                                    |                                  |                                                                                                    |

| Fu                               | Inction description SYSTEM PARAMETER                                                                                                    |
|----------------------------------|----------------------------------------------------------------------------------------------------|
| MEASURING MODE<br>(Continuation) | Pulse output<br>STANDARD<br>Only positive flow components are totaled. Negative components are not taken<br>into account.                                                                                                    |
|                                  | SYMMETRY<br>Positive and negative flow components are taken into account.                                                                                                    |
|                                  | Note!<br>The direction of flow can be output via the configurable status output.                                                                                                    |
|                                  | Status output                                                                                                    |
|                                  | Note! Only if in the ASSIGN STATUS function the LIMIT option is selected.                                                                                                    |
|                                  | STANDARD<br>The status output signal switches at the defined switching points.                                                                                                    |
|                                  | SYMMETRY<br>The status output signal switches at the defined switching points, irrespective<br>of the sign. In other words, if you define a switching point with a positive sign<br>the status output signal switches as soon as the value is reached in the nega-<br>tive direction (negative sign) (see illustration). |
|                                  | Example for the SYMMETRY measuring mode:                                                                                                    |
|                                  | Switch-on point: Q = 4<br>Switch-off point: Q = 10                                                                                                    |
|                                  | <ul> <li>① = Status output switched on (conductive)</li> <li>② = Status output switched off (non-conductive)</li> </ul>                                                                                                    |
|                                  | Q<br>10<br>4<br>0<br>-4<br>-10<br>-10<br>-10<br>-10<br>-10<br>-10<br>-10<br>-10<br>-10<br>-10                                                                                                    |
|                                  | Totalizer<br>STANDARD<br>Only positive flow components are totaled. Negative components are not taken<br>into account.<br>SYMMETRY                                                                                                    |
|                                  | The positive and negative flow components are balanced. In other words, net flow in the flow direction is registered.                                                                                                    |

| F                       | unction description SYSTEM PARAMETER                                                                                                    |
|-------------------------|----------------------------------------------------------------------------------------------------|
| POSITIVE ZERO<br>RETURN | Use this function to interrupt evaluation of measured variables. This is necessary when a piping system is being cleaned, for example.<br>This setting acts on all functions and outputs of the measuring device.<br><b>Options:</b><br>OFF<br>ON (signal output is set to zero flow value, temperature and density are output normally)<br><b>Factory setting:</b><br>OFF |
| DENSITY DAMPING         | The density filter allows the sensitivity of the density measuring signal to be lowered with respect to variations in the density of the fluid, e.g. with inhomogeneous liquids. User input: max. 5-digit number, including unit: 0.00100.00 s Factory setting: 0.00 s Note! The damping acts on all functions and outputs of the measuring device.                        |
| FLOW DAMPING            | Using the interference blanking (= time constant for exponential filter) the sensitivity of the flow measurement signal can be reduced with respect to transient flows and interference peaks; e.g. with fluid containing solids or gas bubbles, etc. User input: 0100 s Factory setting: 0 s Note! The damping acts on all functions and outputs of the measuring device. |

# 15 Group SENSOR DATA

#### **Function description SENSOR DATA**

All sensor data, including calibration factor, zero point, nominal diameter, etc. are set at the factory. All the sensor's parameter settings are saved on the S-DAT<sup>™</sup> memory chip.

Caution:

Under normal circumstances you should not change these parameter settings, because changes affect numerous functions of the entire measuring facility in general, and the accuracy of the measuring system in particular. Consequently, most of the functions described below can be accessed only by entering a special **service code**, which is not the same as your private code number.

Contact the E+H service organization if you have any questions about these functions.

| K-FACTOR                        | This function shows the current calibration factor for the sensor.                                                                                 |
|---------------------------------|----------------------------------------------------------------------------------------------------|
|                                 | Factory setting:<br>depends on nominal diameter and calibration                                                                                    |
|                                 | Note!<br>If the service code is used to call this function, this value can be edited.                                                              |
| ZERO POINT                      | This function shows the current zero-point correction value for the sensor. The zero-point correction factor is calculated and set at the factory. |
|                                 | <b>User input:</b><br>max. 5-digit number: –99999+99999                                                                                            |
|                                 | Factory setting:<br>depends on calibration                                                                                                    |
| NOMINAL DIAMETER                | This function shows the nominal diameter for the sensor. The nominal diameter depends on the size of the sensor and is set at the factory.         |
|                                 | Factory setting:<br>depends on the size of the sensor                                                                                              |
|                                 | Note!<br>If the service code is used to call this function, this value can be edited.                                                              |
| TEMPERATURE<br>COEFFICIENT KM   | This function shows the temperatur coefficient KM.                                                                                                 |
| TEMPERATURE<br>COEFFICIENT KM 2 | This function shows the temperatur coefficient KM 2.                                                                                               |
| TEMPERATURE<br>COEFFICIENT KT   | This function shows the temperatur coefficient KT.                                                                                                 |
| CALIBRATION<br>COEFFICIENT KD 1 | This function shows the calibration coefficient KD 1.                                                                                              |
| CALIBRATION<br>COEFFICIENT KD 2 | This function shows the calibration coefficient KD 2.                                                                                              |
|                                 |                                                                                                    |

|                                        | Function description SENSOR DATA                                                                                                    |
|----------------------------------------|----------------------------------------------------------------------------------------------------|
| DENSITY<br>COEFFICIENT C 0             | This function shows the actual density coefficient C 0.<br>Caution:<br>A density adjustment can alter the calibration value of this coefficient. |
| DENSITY<br>COEFFICIENT C 1             | This function shows the actual density coefficient C 1.<br>Caution:<br>A density adjustment can alter the calibration value of this coefficient. |
| DENSITY<br>COEFFICIENT C 2             | This function shows the actual density coefficient C 2.<br>Caution:<br>A density adjustment can alter the calibration value of this coefficient. |
| DENSITY<br>COEFFICIENT C 3             | This function shows the actual density coefficient C 3.<br>Caution:<br>A density adjustment can alter the calibration value of this coefficient. |
| DENSITY<br>COEFFICIENT C 4             | This function shows the actual density coefficient C 4.<br>Caution:<br>A density adjustment can alter the calibration value of this coefficient. |
| DENSITY<br>COEFFICIENT C 5             | This function shows the actual density coefficient C 5.<br>Caution:<br>A density adjustment can alter the calibration value of this coefficient. |
| MINIMAL<br>TEMPERATURE<br>MEASURED     | Display of the lowest fluid temperature measured.                                                                                                |
| MAXIMAL<br>TEMPERATURE<br>MEASURED     | Display of the highest fluid temperature measured.                                                                                               |
| MINIMAL<br>TEMPERATURE<br>CARRIER TUBE | Display of the lowest carrier tube temperature measured.                                                                                         |
| MAXIMAL<br>TEMPERATURE<br>CARRIER TUBE | Display of the highest carrier tube temperature measured.                                                                                        |

# 16 Group SUPERVISION

|                              | Function description SUPERVISION                                                                                                    |
|------------------------------|----------------------------------------------------------------------------------------------------|
| ACTUAL SYSTEM<br>CONDITION   | Use this function to check the current system status.                                                                                                    |
|                              | <b>Display shows:</b><br>"SYSTEM OK" or the fault / notice message with the highest priority.                                                                                                    |
| PREVIOUS SYSTEM<br>CONDITION | Use this function to view the fifteen most recent fault and notice messages since measuring last started.                                                                                                    |
|                              | <b>Display shows:</b><br>The 15 most recent fault or notice messages.                                                                                                    |
| ASSIGN SYSTEM<br>ERROR       | Use this function to view all system messages and the associated error categories (fault message or notice message). If you select a single system fault you can change its error category.                               |
|                              | Display shows:<br>List of system errors                                                                                                    |
|                              | <ul> <li>Note!</li> <li>Press the E key twice to call the ERROR CATEGORY function.</li> <li>Use the key combination or select CANCEL in the system error list to exit the function.</li> </ul>                            |
| ERROR CATEGORY               | Use this function to define whether a system fault triggers a notice message or a fault message. If you select "FAULT MESSAGES", all outputs respond to a fault in accordance with their defined error response patterns. |
|                              | <b>Options:</b><br>NOTICE MESSAGES (display only)<br>FAULT MESSAGES (outputs and display)                                                                                                    |
|                              | <ul> <li>Note!</li> <li>Press the E key twice to call the ASSIGN SYSTEM ERROR function.</li> <li>Use the B key combination to exit the function.</li> </ul>                                                               |
| ASSIGN PROCESS<br>ERROR      | Use this function to view all process errors and the associated error categories (fault message or notice message). If you select a single process error you can change its error category.                               |
|                              | Display shows:<br>List of process errors                                                                                                    |
|                              | <ul> <li>Note!</li> <li>Press the E key twice to call the ERROR CATEGORY function.</li> <li>Use the key combination or select CANCEL in the process error list to exit the function.</li> </ul>                           |
|                              |                                                                                                    |
|                              |                                                                                                    |
|                              |                                                                                                    |
|                              |                                                                                                    |

|                 | Function description SUPERVISION                                                                                                    |
|-----------------|----------------------------------------------------------------------------------------------------|
| ERROR CATEGORY  | Use this function to define whether a process error triggers a notice message<br>or a fault message. If you select "FAULT MESSAGES", all outputs respond to a<br>fault in accordance with their defined error response patterns.                                                                                                    |
|                 | <b>Options:</b><br>NOTICE MESSAGES (display only)<br>FAULT MESSAGES (outputs and display)                                                                                                    |
|                 | <ul> <li>Note!</li> <li>Press the E key twice to call the ASSIGN PROCESS ERROR function.</li> <li>Use the B key combination to exit the function.</li> </ul>                                                                                                    |
| ALARM DELAY     | Use this function to define a time span for which the criteria for an error have to be satisfied without interruption before an error or notice message is generated.                                                                                                    |
|                 | <ul> <li>Depending on the setting and the type of fault, this suppression acts on:</li> <li>Displa</li> <li>Current output</li> <li>Frequency output</li> <li>Status output</li> </ul>                                                                                                    |
|                 | User input:<br>0100 s (in steps of one second)                                                                                                    |
|                 | Factory setting:<br>0 s                                                                                                    |
|                 | Caution:<br>If this function is activated fault and notice messages are delayed by the time<br>corresponding to the setting before being forwarded to the higher-order<br>controller (process controller, etc.). It is therefore imperative to check in<br>advance in order to make sure whether a delay of this nature could affect the<br>safety requirements of the process. If fault and notice messages cannot be<br>suppressed, a value of 0 seconds must be entered here. |
| SYSTEM RESET    | Use this function to perform a reset of the measuring system.                                                                                                    |
|                 | Options:<br>NO                                                                                                    |
|                 | RESTART SYSTEM (restart without interrupting line supply)                                                                                                    |
|                 | NO                                                                                                    |
| TROUBLESHOOTING | Use this function to rectify errors in the EEPROM (Error message AMP SW-<br>EEPROM, # 012). The EEPROM is divided into a number of blocks. Only<br>blocks which an error has occurred are shown. Select the block in question<br>and press the I key to clear the error.                                                                                                    |
|                 | Note!<br>When you clear an error in a block, the parameters of the block you select are reset to their factory settings.                                                                                                    |
|                 |                                                                                                    |
|                 |                                                                                                    |
|                 |                                                                                                    |

# 17 Group SIMULATION SYSTEM

| F                             | unction description SIMULATION SYSTEM                                                                                                    |
|-------------------------------|----------------------------------------------------------------------------------------------------|
| SIMULATION FAILSAFE<br>MODE   | Use this function to set all inputs, outputs and totalizer to their defined fault<br>response modes, in order to check whether they respond correctly. During this<br>time, the words "SIMULATION FAILSAFE MODE" appear on the display.<br>Options:<br>OFF<br>ON<br>Factory setting:<br>OFF                                                                                                    |
| SIMULATION<br>MEASURAND       | Use this function to set all inputs, outputs and totalizer to their defined flow-<br>response modes, in order to check whether they respond correctly. During this<br>time, the words "SIMULATION MEASURAND" appear on the display.<br><b>Options:</b><br>OFF<br>MASS FLOW<br>VOLUME FLOW<br>DENSITY<br>TEMPERATURE<br><b>Factory setting:</b><br>OFF<br>Caution:<br>• The measuring device cannot be used for measuring while this simulation is<br>in progress.<br>• The setting is not saved if the power supply fails. |
| VALUE SIMULATION<br>MEASURAND | <ul> <li>Note!<br/>This function is not available unless the SIMULATION MEASURAND function is active.<br/>Use this function to define a selectable value (e.g. 12 kg/s). This value is used to test downstream devices and the flowmeter itself.<br/>User input:<br/>5-digit floating-point number<br/>Factory setting:<br/>0<br/>Caution:<br/>The setting is not saved if the power supply fails.</li> </ul>                                                                                                    |
|                               |                                                                                                    |

# 18 Group SENSOR VERSION

|                                   | Function description SENSOR VERSION                                  |
|-----------------------------------|----------------------------------------------------------------------|
| SERIAL NUMBER                     | Use this function to view the serial number of the sensor.           |
| SENSOR TYPE                       | Use this function to view the sensor type (e.g. Promass F).          |
| SOFTWARE REVISION<br>NUMBER S-DAT | Use this function to view the software revision number of the S-DAT. |

# **19 Group AMPLIFIER VERSION**

| F                                        | unction description AMPLIFIER VERSION                                     |
|------------------------------------------|---------------------------------------------------------------------------|
| SOFTWARE<br>REVISION NUMBER<br>AMPLIFIER | Use this function to view the software revision number of the amplifier.  |
| I/O MODUL TYPE                           | Use this function to view the I/O type (input/output type).               |
| SOFTWARE<br>REVISION NUMBER<br>VO        | Use this function to view the software revision number of the I/O module. |

# 20 Factory settings

## 20.1 SI units (not for USA and Canada)

#### 20.1.1 Low flow cut off, full scale value, pulse value

| Nominal<br>diameter | Low flow     | v cut off     | Full sca        | le value        | Pulse          | value          |
|---------------------|--------------|---------------|-----------------|-----------------|----------------|----------------|
| [mm]                | (approx. v = | = 0.04 m/s)   | (approx. v      | / = 2 m/s)      | (approx. 2 pul | se/s at 2 m/s) |
| 1                   | 0.08         | kg/h          | 4               | kg/h            | 0.001          | kg/p           |
| 2                   | 0.40         | kg/h          | 20              | kg/h            | 0.010          | kg/p           |
| 4                   | 1.80         | kg/h          | 90              | kg/h            | 0.010          | kg/p           |
| 8                   | 8.00         | kg/h          | 400             | kg/h            | 0.100          | kg/p           |
| 15                  | 26.00        | kg/h          | 1300            | kg/h            | 0.100          | kg/p           |
| 15 FB               | 72.00        | kg/h          | 3600            | kg/h            | 1.000          | kg/p           |
| 25                  | 72.00        | kg/h          | 3600            | kg/h            | 1.000          | kg/p           |
| 25 FB               | 180.00       | kg/h          | 9000            | kg/h            | 1.000          | kg/p           |
| 40                  | 180.00       | kg/h          | 9000            | kg/h            | 1.000          | kg/p           |
| 40 FB               | 300.00       | kg/h          | 15000           | kg/h            | 10.000         | kg/p           |
| 50                  | 300.00       | kg/h          | 15000           | kg/h            | 10.000         | kg/p           |
| 80                  | 720.00       | kg/h          | 36000           | kg/h            | 10.000         | kg/p           |
| 100                 | 1200.00      | kg/h          | 60000           | kg/h            | 10.000         | kg/p           |
|                     | * [          | ON 15, 25, 40 | "FB" = Full bor | e versions Pror | nass I         |                |

## 20.1.2 Language

| Country                   | Language   |
|---------------------------|------------|
| Australia                 | English    |
| Austria                   | Deutsch    |
| Belgium                   | Francais   |
| Denmark                   | Dansk      |
| Finland                   | Suomi      |
| France                    | Francais   |
| Germany                   | Deutsch    |
| Great Britain             | English    |
| Hong Kong                 | English    |
| Hungary                   | English    |
| India                     | English    |
| Instruments International | English    |
| Italy                     | Italiano   |
| Japan                     | Japanese   |
| Malaysia                  | English    |
| Netherland                | Nederlands |
| Norway                    | Norsk      |
| Singapore                 | English    |
| South Africa              | English    |
| Spain                     | Espanol    |
| Sweden                    | Svenska    |
| Switzerland               | Deutsch    |
| Thailand                  | English    |

## 20.1.3 Density, length, temperature

|             | Unit |
|-------------|------|
| Density     | kg/l |
| Length      | mm   |
| Temperature | °C   |

# 20.2 US units (only for USA and Canada)

| Nominal diameter                                    | Low flow     | / cut off   | Full scal  | e value  | Pulse          | value           |
|-----------------------------------------------------|--------------|-------------|------------|----------|----------------|-----------------|
| [mm]                                                | (approx. v = | = 0.04 m/s) | (approx. v | = 2 m/s) | (approx. 2 pul | lse/s at 2 m/s) |
| 1                                                   | 0.003        | lb/min      | 0.15       | lb/min   | 0.002          | lb/p            |
| 2                                                   | 0.015        | lb/min      | 0.75       | lb/min   | 0.020          | lb/p            |
| 4                                                   | 0.066        | lb/min      | 3.30       | lb/min   | 0.020          | lb/p            |
| 8                                                   | 0.300        | lb/min      | 15.00      | lb/min   | 0.200          | lb/p            |
| 15                                                  | 1.000        | lb/min      | 50.00      | lb/min   | 0.200          | lb/p            |
| 15 FB                                               | 2.600        | lb/min      | 130.00     | lb/min   | 2.000          | lb/p            |
| 25                                                  | 2.600        | lb/min      | 130.00     | lb/min   | 2.000          | lb/p            |
| 25 FB                                               | 6.600        | lb/min      | 330.00     | lb/min   | 2.000          | lb/p            |
| 40                                                  | 6.600        | lb/min      | 330.00     | lb/min   | 2.000          | lb/p            |
| 40 FB                                               | 11.000       | lb/min      | 550.00     | lb/min   | 20.000         | lb/p            |
| 50                                                  | 11.000       | lb/min      | 550.00     | lb/min   | 20.000         | lb/p            |
| 80                                                  | 26.000       | lb/min      | 1300.00    | lb/min   | 20.000         | lb/p            |
| 100                                                 | 44.000       | lb/min      | 2200.00    | lb/min   | 20.000         | lb/p            |
| * DN 15, 25, 40 "FB" = Full bore versions Promass I |              |             |            |          |                |                 |

#### 20.2.1 Low flow cut off, full scale value, pulse value

#### 20.2.2 Language, density, length, temperature

|             | Unit    |
|-------------|---------|
| Language    | English |
| Density     | g/cc    |
| Length      | INCH    |
| Temperature | °F      |

# 21 Index of key words

## Α

| Access code 1                                                                                                    | 4                                                                                                    |
|----------------------------------------------------------------------------------------------------|----------------------------------------------------------------------------------------------------|
| Active Level 3                                                                                                    | 37                                                                                                    |
| Actual                                                                                                    |                                                                                                    |
| Current 2                                                                                                    | 23                                                                                                    |
| Frequency 2                                                                                                    | 29                                                                                                    |
| Status output 3                                                                                                    | 34                                                                                                    |
| System condition 4                                                                                                    | 19                                                                                                    |
| Adjust                                                                                                    |                                                                                                    |
| Density 4                                                                                                    | łЗ                                                                                                    |
| Zero point 4                                                                                                    | 12                                                                                                    |
| Alarm delay                                                                                                    | 50                                                                                                    |
| Assian                                                                                                    |                                                                                                    |
| Current output 2                                                                                                    | 20                                                                                                    |
| Display line 1 1                                                                                                    | 15                                                                                                    |
| Display line 2                                                                                                    | 15                                                                                                    |
| Frequency                                                                                                    | 5                                                                                                    |
| low flow cut off                                                                                                    | 10                                                                                                    |
| Process error                                                                                                    | 10                                                                                                    |
|                                                                                                    | 19                                                                                                    |
| Pulse                                                                                                    | 50                                                                                                    |
|                                                                                                    | 37                                                                                                    |
| Status output                                                                                                    | 33                                                                                                    |
| System error 4                                                                                                    | 19                                                                                                    |
| Totalizer 1                                                                                                    | 8                                                                                                    |
| п                                                                                                    |                                                                                                    |
|                                                                                                    |                                                                                                    |
| Bus address 3                                                                                                    | 39                                                                                                    |
|                                                                                                    |                                                                                                    |
| C                                                                                                    |                                                                                                    |
| C                                                                                                    |                                                                                                    |
| C Calibration coefficient                                                                                                    | . –                                                                                                    |
| C<br>Calibration coefficient<br>KD 1                                                                                                    | 17                                                                                                    |
| C<br>Calibration coefficient<br>KD 1                                                                                                    | 17<br>17                                                                                                 |
| Calibration coefficient<br>KD 1                                                                                                    | 17<br>17                                                                                                 |
| Calibration coefficient<br>KD 1                                                                                                    | 17<br>17<br>18                                                                                           |
| Calibration coefficient<br>KD 1                                                                                                    | 17<br>17<br>18                                                                                           |
| Calibration coefficient<br>KD 1                                                                                                    | 17<br>17<br>18<br>18                                                                                     |
| C Calibration coefficient KD 1                                                                                                    | 17<br>17<br>18<br>18                                                                                     |
| C Calibration coefficient<br>KD 1                                                                                                    | 17<br>17<br>18<br>18                                                                                     |
| Calibration coefficient         KD 1         KD 2         Carrier tube temperature         Maximal         Minimal         Coefficient         Calibration         KD 1         KD 2                                                                                                    | 17<br>17<br>18<br>18                                                                                     |
| Calibration coefficient         KD 1         KD 2         Carrier tube temperature         Maximal         Minimal         Coefficient         Calibration         KD 1         KD 2         KD 2         KD 3         KD 4         Coefficient         Calibration         KD 1         KD 2         Density                                                                                                    | 17<br>17<br>18<br>18<br>18                                                                               |
| C         Calibration coefficient         KD 1         KD 2         Carrier tube temperature         Maximal         Minimal         Coefficient         Calibration         KD 1         KD 2         KD 1         Carrier tube temperature         Maximal         Minimal         Coefficient         Calibration         KD 1         KD 2         Density         C 0                                                                                                    | 17<br>17<br>18<br>18<br>18                                                                               |
| C         Calibration coefficient         KD 1         KD 2         Carrier tube temperature         Maximal         Minimal         Coefficient         Calibration         KD 1         KD 2         KD 1         Calibration         KD 2         Calibration         KD 2         Coefficient         Calibration         KD 2         A         Density         C 0         C 1                                                                                          | 17<br>17<br>18<br>18<br>17<br>17                                                                         |
| C         Calibration coefficient         KD 1         KD 2         Carrier tube temperature         Maximal         Minimal         Coefficient         Calibration         KD 1         KD 2         Monimal         Coefficient         Calibration         KD 1         KD 2         Density         C 0         C 1                                                                                                    | 17<br>17<br>18<br>18<br>17<br>17<br>18<br>18                                                             |
| C         Calibration coefficient         KD 1         KD 2         Carrier tube temperature         Maximal         Minimal         Coefficient         Calibration         KD 1         KD 2         Density         C 0         C 1         C 2                                                                                                    | 17<br>17<br>18<br>18<br>18<br>17<br>17<br>18<br>18                                                       |
| C         Calibration coefficient         KD 1         KD 2         Carrier tube temperature         Maximal         Minimal         Coefficient         Calibration         KD 2         Calibration         KD 1         KD 2         Density         C 0         C 1         C 2         C 3                                                                                                    | 17<br>17<br>18<br>18<br>17<br>17<br>18<br>18<br>18<br>18                                                 |
| C         Calibration coefficient         KD 1         KD 2         Carrier tube temperature         Maximal         Minimal         Coefficient         Calibration         KD 1         KD 2         Density         C 0         C 1         C 2         C 3         C 4                                                                                                    | 17<br>17<br>18<br>18<br>17<br>17<br>18<br>18<br>18<br>18<br>18                                           |
| C         Calibration coefficient         KD 1         KD 2         Carrier tube temperature         Maximal         Minimal         Coefficient         Calibration         KD 1         KD 2         Density         C 0         C 1         C 2         C 3         C 4         C 5                                                                                                    | 17<br>17<br>18<br>18<br>17<br>17<br>18<br>18<br>18<br>18<br>18<br>18                                     |
| C         Calibration coefficient         KD 1         KD 2         Carrier tube temperature         Maximal         Minimal         Coefficient         Calibration         KD 1         KD 2         Monimal         Coefficient         Calibration         KD 1         KD 2         Density         C 0         C 1         C 2         A         C 3         C 4         C 5         A         Temperature                                                              | 17<br>17<br>18<br>18<br>17<br>17<br>18<br>18<br>18<br>18<br>18<br>18<br>18                               |
| Calibration coefficient         KD 1         KD 2         Carrier tube temperature         Maximal         Minimal         Coefficient         Calibration         KD 1         KD 2         Monimal         Coefficient         Calibration         KD 1         KD 2         Density         C 0         C 1         C 2         C 3         C 4         C 5         Temperature         KM                                                                                 | 17<br>17<br>18<br>18<br>17<br>17<br>18<br>18<br>18<br>18<br>18<br>18<br>18<br>18                         |
| C         Calibration coefficient         KD 1         KD 2         Carrier tube temperature         Maximal         Minimal         Coefficient         Calibration         KD 1         KD 2         Monimal         Coefficient         Calibration         KD 1         KD 2         Density         C 0         C 1         C 3         C 4         C 5         Temperature         KM         KM 2                                                                      | 17<br>17<br>18<br>18<br>17<br>17<br>18<br>18<br>18<br>18<br>18<br>18<br>18<br>18<br>18<br>18             |
| C         Calibration coefficient         KD 1         KD 2         Carrier tube temperature         Maximal         Minimal         Coefficient         Calibration         KD 1         KD 2         Monimal         Coefficient         Calibration         KD 1         KD 2         Density         C 0         C 1         C 2         A         C 3         C 4         C 5         A         C 5         KM         KM 2         KT                                   | 17<br>17<br>18<br>18<br>17<br>17<br>18<br>18<br>18<br>18<br>18<br>18<br>18<br>18<br>18<br>18<br>17<br>17 |
| C         Calibration coefficient         KD 1         KD 2         Carrier tube temperature         Maximal         Minimal         Coefficient         Calibration         KD 1         KD 2         Monimal         Coefficient         Calibration         KD 1         KD 2         Density         C 0         C 1         C 2         A         C 3         C 4         C 5         A         C 4         KM         KM 2         KM 2         KT         Contrast LDC | 17<br>17<br>18<br>18<br>17<br>18<br>18<br>18<br>18<br>18<br>18<br>18<br>18<br>18<br>17<br>17<br>17       |
| C         Calibration coefficient         KD 1         KD 2         Carrier tube temperature         Maximal         Minimal         Coefficient         Calibration         KD 1         KD 2         Density         C 0         C 1         C 2         A         C 3         C 4         C 5         A         C 4         KM         KM 2         KM 2         KT         Contrast LDC                                                                                   | 17<br>17<br>18<br>17<br>18<br>18<br>18<br>18<br>18<br>18<br>18<br>18<br>18<br>18<br>17<br>17<br>17       |
| C         Calibration coefficient         KD 1         KD 2         Carrier tube temperature         Maximal         Minimal         Coefficient         Calibration         KD 1         KD 2         Density         C 0         C 1         C 2         A         C 3         C 4         C 5         A         C 4         KM         KM 2         KT         Contrast LDC         Current         Span                                                                   | 17<br>18<br>17<br>18<br>18<br>18<br>18<br>18<br>18<br>18<br>18<br>18<br>18<br>18<br>18<br>18             |

| Current Output   |  |  |  |  |  |  |  |  |  |  |  |  |    |
|------------------|--|--|--|--|--|--|--|--|--|--|--|--|----|
| Actual           |  |  |  |  |  |  |  |  |  |  |  |  | 23 |
| Assign           |  |  |  |  |  |  |  |  |  |  |  |  | 20 |
| Failsafe mode .  |  |  |  |  |  |  |  |  |  |  |  |  | 23 |
| Simulation       |  |  |  |  |  |  |  |  |  |  |  |  | 24 |
| Span             |  |  |  |  |  |  |  |  |  |  |  |  | 20 |
| Time constant .  |  |  |  |  |  |  |  |  |  |  |  |  | 23 |
| Value Simulation |  |  |  |  |  |  |  |  |  |  |  |  | 24 |
| Value 0_4 mA     |  |  |  |  |  |  |  |  |  |  |  |  | 21 |
| Value 20 mA      |  |  |  |  |  |  |  |  |  |  |  |  | 21 |

## D

| Damping             |
|---------------------|
| Density             |
| Flow                |
| Define private code |
| Density             |
| Coefficient         |
| C 0                 |
| C 1 48              |
| C 2 48              |
| C 3 48              |
| C 4 48              |
| C 5 //              |
| Set value 40        |
| Depeity adjust      |
| Density domping     |
|                     |
|                     |
|                     |
|                     |
| Format              |
| Test                |

## Е

| Empty pipe detection |    |
|----------------------|----|
| EPD                  | 11 |
| High value           | 11 |
| Low value            | 11 |
| Response time 4      | 11 |
| nd value frequency 2 | 25 |
| rror category        |    |
| Process error5       | 50 |
| System error         | 18 |
|                      |    |
| r                    |    |

| -                  |
|--------------------|
| Factory setting    |
| Failsafe mode      |
| Current output     |
| Frequency          |
| Pulse              |
| Simulation system5 |
| Totalizer1         |
| Failsafe value     |
| Frequency          |

| F (continued)          |    |
|------------------------|----|
| Flow damping 4         | 16 |
| Frequency              |    |
| Actual                 | 29 |
| Assign 2               | 25 |
| End value 2            | 25 |
| Failsafe mode 2        | 29 |
| Failsafe value 2       | 29 |
| Output signal 2        | 28 |
| Simulation 3           | 30 |
| Time constant 2        | 28 |
| Value F high           | 26 |
| Value F low 2          | 26 |
| Value Simulation 3     | 30 |
| Funktion matrix        |    |
| Graphical illustration | 7  |
| Layout and use         | 5  |

#### **G** Group

| וג | oup                    |    |
|----|------------------------|----|
|    | Amplifier Version      | 52 |
|    | Communication          | 39 |
|    | Current output         | 20 |
|    | Measuring values       | 8  |
|    | Operation              | 14 |
|    | Process parameter      | 40 |
|    | Pulse/Frequency output | 25 |
|    | Quick Setup            | 12 |
|    | Sensor data            | 47 |
|    | Sensor Version         | 52 |
|    | Simulation system      | 51 |
|    | Status input           | 37 |
|    | Status/Relais output   | 33 |
|    | Supervision            | 49 |
|    | System parameter       | 44 |
|    | System units           | 9  |
|    | Totalizer              | 18 |
|    | User interface         | 15 |
|    |                        |    |

## н

| HART protocol                 | 39 |
|-------------------------------|----|
| I                             |    |
| I/O Modul type                | 52 |
| Installation direction sensor | 44 |

## K

| K-Factor         | 47 |
|------------------|----|
| L                |    |
| Language         | 14 |
| LCD Contrast     | 16 |
| Low flow cut off |    |
| Assign           | 40 |
|                  | 40 |
| On-value         | 40 |

#### Μ

| Manufacturer ID                                                                                 | 39<br>8                    |
|-------------------------------------------------------------------------------------------------|----------------------------|
| Maximal<br>Carrier tube temperature<br>Temperature measured<br>Measured fluid<br>Measuring mode | 48<br>48<br>42<br>44       |
| Carrier tube temperature<br>Temperature measured<br>Minimum pulse width                         | 48<br>48<br>37             |
| <b>N</b><br>Nominal Diameter                                                                    | 47                         |
| O<br>Off-value<br>Low flow cut off<br>Status output                                             | 40<br>33                   |
| On-value         Low flow cut off         Status output         Operation                       | 40<br>33                   |
| Mode Pulse-/Freqoutput                                                                          | 25<br>28                   |
| Pulse<br>Overflow<br>Totalizer                                                                  | 32<br>18                   |
| Ρ                                                                                               |                            |
| Positive zero return<br>Pressure<br>Pressure mode<br>Previous system condition                  | 46<br>43<br>43<br>49       |
| Assign                                                                                          | 49<br>50                   |
| Pulse<br>Assign<br>Failsafe value<br>Output signal<br>Value<br>Width                            | 30<br>32<br>32<br>31<br>31 |

#### Q

| Quick Setup          |    |
|----------------------|----|
| Commission           | 12 |
| Commission (Diagram) | 13 |

#### **R** Reset

| 10001            |    |
|------------------|----|
| System           | 50 |
| Totalizer        | 19 |
| Restore original | 43 |

#### S

| Sensor typeSerial number sensor | 52<br>52 |
|---------------------------------|----------|
| Simulation                      |          |
| Current                         | 24       |
| Failsafe mode                   | 51       |
| Frequency                       | 30       |
| Measurand                       | 51       |
| Status input                    | 37       |
| Switch point                    | 34       |
| Software revision number        |          |
| Amplifier                       | 52       |
| Ι/Ο΄                            | 52       |
| S-DAT                           | 52       |
| Status                          | -        |
| Access                          | 14       |
| Status input                    | • •      |
| Active level                    | 37       |
| Assian                          | 37       |
| Minimum pulse width             | 37       |
| Simulation                      | 37       |
| Value Simulation                | 20       |
|                                 | 30       |
| Actual                          | 04       |
|                                 | 34       |
| Assign                          | 33       |
|                                 | 35       |
| General                         | 35       |
| Limit value                     | 35       |
| Off-Value                       | 33       |
| On-Value                        | 33       |
| Switching action                | 36       |
| Time constant                   | 34       |
| Sum                             |          |
| Totalizer                       | 18       |
| Switch point                    |          |
| Simulation Status output        | 34       |
| Value Simulation Status output  | 34       |
| System                          |          |
| Condition                       |          |
|                                 | 49       |
| Previous                        | 49       |
| Reset                           | 50       |
| System Frror                    |          |
| Assign                          | 49       |
| Frror category                  | 49       |
|                                 | 10       |
| Т                               |          |
| Тад                             |          |
| Description                     | 39       |
| Name                            | 30       |
| Temperature                     | 00<br>g  |
|                                 | 0        |
|                                 | 17       |
| ΓΝΝΙ                            | 41<br>17 |
| NIVI 2                          | 41<br>17 |
|                                 | 4/       |
| I emperature measured           | 40       |
|                                 | 48       |
| Minimal                         | 48       |

| Test Display    |
|-----------------|
| Current output  |
| Frequency       |
| Status output   |
| Totalizer       |
| Assign          |
| Failsafe mode   |
| Overflow        |
| Reset           |
| Sum             |
| Unit            |
| Troubleshooting |

## U

| Jnit           |
|----------------|
| Density        |
| Length         |
| Mass9          |
| Mass flow      |
| Pressure       |
| Temperature 11 |
| Totalizer      |
| Volume         |
| Volume flow    |

## V

| Value                |
|----------------------|
| Pulse                |
| Value F high         |
| Value F low          |
| Value Simulation     |
| Current              |
| Frequency            |
| Measurand            |
| Status input         |
| Switch point         |
| Value 0_4 mA         |
| Value 20 mA          |
| Version              |
| Amplifier            |
| Sensor               |
| Volume flow          |
|                      |
| W                    |
| Write protection     |
| 7                    |
|                      |
|                      |
| Zero point adjust 42 |
| Numerics             |

| 100% Val | ue |      |      |      |      |      |      |      |    |
|----------|----|------|------|------|------|------|------|------|----|
| Line 1   |    | <br> | <br> | <br> | <br> | <br> |      | <br> | 15 |
| Line 2   |    | <br> | <br> | <br> | <br> | <br> | <br> | <br> | 16 |

Austria

□ Endress+Hauser Ges.m.b.H. Wien Tel. (01) 88056-0, Fax (01) 88056-35

Belarus Belorgsintez Minsk Tel. (0172) 508473, Fax (0172) 508583

Belgium / Luxembourg © Endress+Hauser N.V. Brussels Tel. (02) 2480600, Fax (02) 2480553

Bulgaria INTERTECH-AUTOMATION Sofia

Tel. (02) 664869, Fax (02) 9631389 Croatia

Endress+Hauser GmbH+Co Zagreb Tel. (01) 6637785, Fax (01) 6637823

Cvprus I+G Electrical Services Co. Ltd. Nicosia Tel. (02) 484788, Fax (02) 484690

**Czech Republic** □ Endress+Hauser GmbH+Co. Praha Tel. (026) 6784200, Fax (026) 6784179

Denmark □ Endress+Hauser A/S Søborg Søborg Tel. (70) 131132, Fax (70) 132133

Estonia ELVI-Aqua Tartu

Tel. (7) 441638, Fax (7) 441582

Finland Endress+Hauser Ov Helsink Tel. (0204) 83160, Fax (0204) 83161

France Endress+Hauser S.A. Huningue Tel. (389) 696768, Fax (389) 694802

Germany □ Endress+Hauser Messtechnik GmbH+Co. Weil am Rhein Tel. (07621) 975-01, Fax (07621) 975-555

Great Britain Endress+Hauser Ltd.
 Manchester Tel. (0161) 2865000, Fax (0161) 9981841

Greece I & G Building Services Automation S.A. Athens Tel. (01) 9241500, Fax (01) 9221714

Hungary Mile Ipari-Elektro Budapest Tel. (01) 4319800, Fax (01) 4319817

Iceland BII ehf Reykjavik Tel. (05) 619616, Fax (05) 619617

Ireland Flomeaco Company Ltd Kildare Tel. (045) 868615, Fax (045) 868182

Italy □ Endress+Hauser S.p.A. Cernusco s/N Milano Tel. (02) 921921, Fax (02) 92107153

Latvia Rino TK Riga Tel. (07) 315087, Fax (07) 315084

Lithuania UAB "Agava Kaunas Tel. (07) 202410, Fax (07) 207414

http://www.endress.com

Netherland Endress+Hauser B.V. Naarden

Tel. (035) 6958611, Fax (035) 6958825

Norway □ Endress+Hauser A/S Tranby Tel. (032) 859850, Fax (032) 859851

Poland □ Endress+Hauser Polska Sp. z o.o. Warszawy Tel. (022) 7201090, Fax (022) 7201085

Portugal Tecnisis, Lda

Cacém Tel. (21) 4267290, Fax (21) 4267299 Romania

Romconseng S.R.L. Bucharest Tel. (01) 4101634, Fax (01) 4112501

Russia Endress+Hauser Moscow Office
 Moscow

Tel. (095) 1587564, Fax (095) 1589871 Slovakia

Transcom Technik s.r.o. Bratislava Tel. (7) 44888684, Fax (7) 44887112 Slovenia □ Endress+Hauser D.O.O. Ljubljana

Tel. (061) 5192217, Fax (061) 5192298

□ Endress+Hauser S.A. Sant Just Desvern Tel. (93) 4803366, Fax (93) 4733839

Sweden © Endress+Hauser AB Sollentuna Tel. (08) 55511600, Fax (08) 55511655

Switzerland □ Endress+Hauser Metso AG Reinach/BL 1 Tel. (061) 7157575, Fax (061) 7111650

Turkey Intek Endüstriyel Ölcü ve Kontrol Sistemleri Istanbul Tel. (0212) 2751355, Fax (0212) 2662775 Ukraine

Photonika GmbH Kiev Tel. (44) 26881, Fax (44) 26908

Yugoslavia Rep. Meris d.o.o Tel. (11) 4441966. Fax (11) 4441966

#### Africa

Spain

Egypt

Anasia Heliopolis/Cairo Tel. (02) 4179007, Fax (02) 4179008

**Morocco** Oussama S.A. Casablanca Tel. (02) 241338, Fax (02) 402657

South Africa □ Endress+Hauser Pty. Ltd Sandton

Tel. (011) 4441386, Fax (011) 4441977 Tunisia Controle, Maintenance et Regulation

Tunis Tel. (01) 793077, Fax (01) 788595

#### America

Argentina Endress+Hauser Argentina S.A.
 Buenos Aires Tel. (01) 145227970, Fax (01) 145227909 Bolivia Tritec S.R.L

Cochabamba Tel. (042) 56993, Fax (042) 50981

Brazil Samson Endress+Hauser Ltda. Sao Paulo Tel. (011) 50313455, Fax (011) 50313067

Canada D Endress+Hauser Ltd Burlington, Ontario Tel. (905) 6819292, Fax (905) 6819444

Chile Endress+Hauser Chile Ltd. Santiago Tel. (02) 3213009, Fax (02) 3213025

Colombia Colsein Ltda. Bogota D.C. Tel. (01) 2367659, Fax (01) 6104186

Costa Rica EURO-TEC S.A Tel. (02) 961542, Fax (02) 961542

Ecuador Insetec Cia. Ltda Quito Tel. (02) 269148, Fax (02) 461833

Guatemala ACISA Automatizacion Y Control

Industrial S.A. Ciudad de Guatemala, C.A. Tel. (03) 345985, Fax (03) 327431 Mexico Endress+Hauser S.A. de C.V.

Mexico City Tel. (5) 5682405, Fax (5) 5687459 Paraguay Incoel S.R.L

Asuncion Tel. (021) 213989, Fax (021) 226583 Uruguay

Circular S.A. Montevideo Tel. (02) 925785, Fax (02) 929151 USA

□ Endress+Hauser Inc. Greenwood, Indiana Tel. (317) 535-7138, Fax (317) 535-8498

Venezuela Controval C.A. Caracas Tel. (02) 9440966, Fax (02) 9444554

#### Asia

China Endress+Hauser Shanghai Instrumentation Co. Ltd. Shanghai Tel. (021) 54902300, Fax (021) 54902303

□ Endress+Hauser Beijing Office Beijing Tel. (010) 68344058, Fax (010) 68344068 Hong Kong

Endress+Hauser HK Ltd.
 Hong Kong
 Tel. 25283120, Fax 28654171

India Endress+Hauser (India) Pvt Ltd. Tel. (022) 8521458, Fax (022) 8521927

Indonesia PT Grama Bazita Jakarta Tel. (21) 7975083, Fax (21) 7975089

Japan Sakura Endress Co. Ltd.
 Tokyo Tel. (0422) 540613, Fax (0422) 550275

Malaysia D Endress+Hauser (M) Sdn Bhd Petaling Jaya, Selangor Darul Ehsan Tel. (03) 7334848, Fax (03) 7338800

#### Pakistan Speedy Automation

Karach Tel. (021) 7722953, Fax (021) 7736884

Papua-Neuguinea SBS Electrical Pty Limited Port Moresby Tel. 3251188, Fax 3259556

Philippines □ Endress+Hauser Philippines Inc. Metro Manila Tel. (2) 3723601-05, Fax (2) 4121944

Singapore Endress+Hauser (S.E.A.) Pte., Ltd. Singapore Tel. 5668222, Fax 5666848

South Korea Endress+Hauser (Korea) Co., Ltd. Seoul Tel. (02) 6587200, Fax (02) 6592838

Taiwan Kingjarl Corporation Taipei R.O.C. Tel. (02) 27183938, Fax (02) 27134190

Thailand Endress+Hauser Ltd. Bangkok Tel. (2) 9967811-20, Fax (2) 9967810

Vietnam Tan Viet Bao Co. Ltd. Ho Chi Minh City Tel. (08) 8335225, Fax (08) 8335227

Iran PATSA Co. Tehran Tel. (021) 8754748, Fax (021) 8747761 Israel

Instrumetrics Industrial Control Ltd. Netanya Tel. (09) 8357090, Fax (09) 8350619

Jordan A.P. Parpas Engineering S.A. Amman Tel. (06) 4643246, Fax (06) 4645707

Kingdom of Saudi Arabia Anasia Ind. Agencies Jeddah Tel. (02) 6710014, Fax (02) 6725929

Lebanon Network Engineering Jbeil Tel. (3) 944080, Fax (9) 548038

Sultanate of Oman Mustafa Sultan Science & Industry Co. LLC. Ruwi Tel. 602009, Fax 607066

United Arab Emirates Descon Trading EST. Dubai Tel. (04) 2653651, Fax (04) 2653264

Yemen Yemen Company for Ghee and Soap Industry Taiz Tel. (04) 230664, Fax (04) 212338

#### Australia + New Zealand

Australia ALSTOM Australia Limited Milperra Tel. (02) 97747444, Fax (02) 97744667

New Zealand EMC Industrial Group Limited Auckland Tel. (09) 4155110, Fax (09) 4155115

#### All other countries

Endress+Hauser GmbH+Co. Instruments International D-Weil am Rhein Germany Tel. (07621) 975-02, Fax (07621) 975345

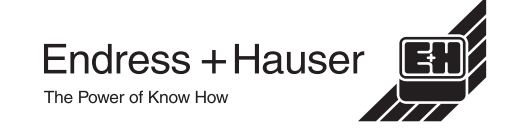

Members of the Endress+Hauser group 09.01

BA 058D/06/en/11.01 FM+SGML 6.0

BA 057D/06/en/11.00 50098468

Valid as of software version: V 1.00.XX (amplifier) V 1.00.XX (communication)

# *promass 80* Coriolis Mass Flow Measuring System

**Operating Instructions** 

# $\bigvee_{\leqslant}$

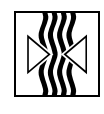

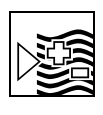

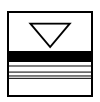

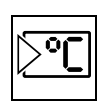

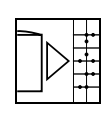

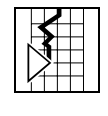

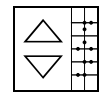

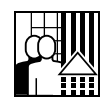

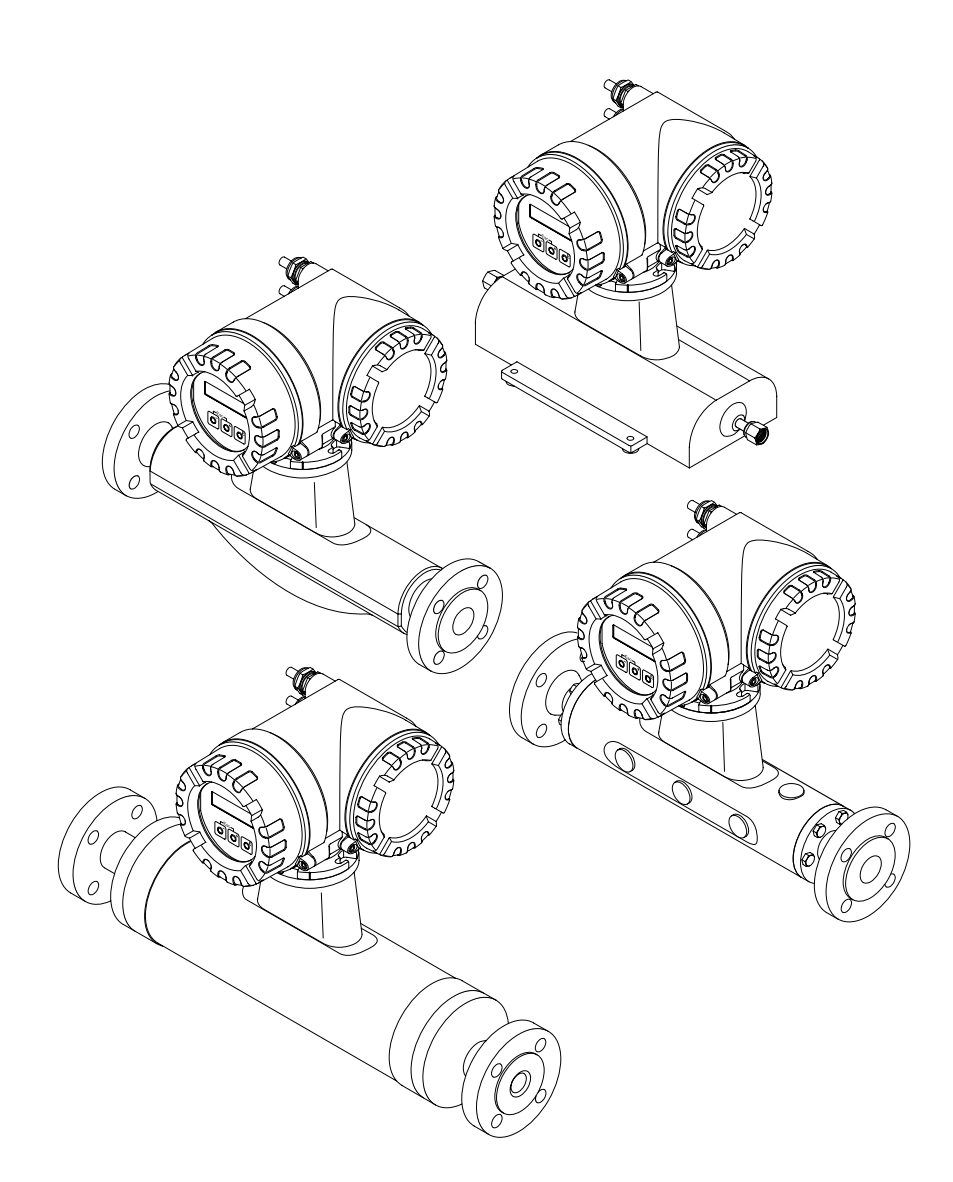

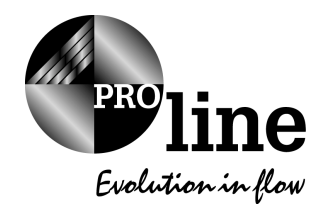

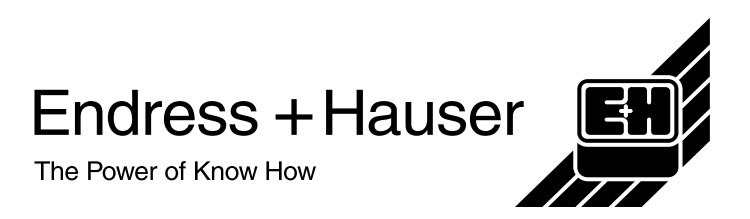

# **Brief operating instructions**

These brief operating instructions show you how to configure your measuring device quickly and easily:

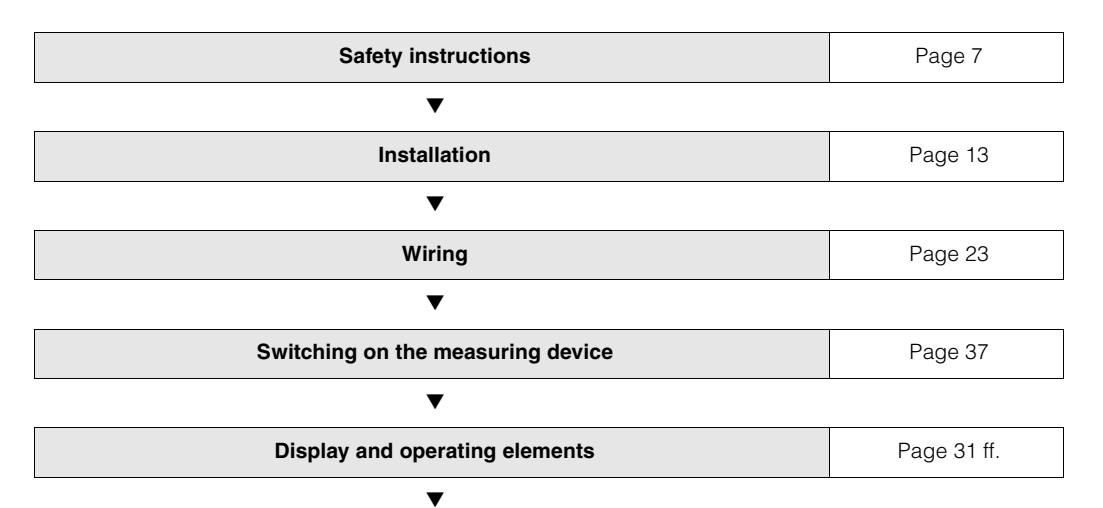

| Commissioning with "QUICK SETUP"                                                                                                    | Page 38 |
|----------------------------------------------------------------------------------------------------|---------|
| You can commission your measuring device quickly and easily, using the special<br>"Quick Setup" menu. It enables you to configure important basic functions using<br>the local display, for example display language, measured variables, units of<br>measures, type of signal, etc. |         |
| The following functions can be configured separately as necessary:<br>– Zero point adjustment<br>– Density calibration<br>– Configuration of the current output (active/passive)                                                                                                    |         |

| Customer specific configuration                                                                                                    | Page 32 ff. |
|----------------------------------------------------------------------------------------------------|-------------|
| Complex measuring operations necessitate additional functions that you can configure as necessary with the aid of the function matrix, and customise to suit your process parameters.            |             |
| Note:<br>All functions are described in detail, as is the function matrix itself, in the<br>"Description of Device Functions" manual, which is a separate part of this<br>Operating Instruction. |             |

▼

•

| Trouble-shooting                                                                                                    | Page 49 ff. |
|----------------------------------------------------------------------------------------------------|-------------|
| Always start trouble-shooting with the checklist on Page 49, if faults occur after start-up or during operation. The routine takes you directly to the cause of the problem and the appropriate remedial measures.                                                                            |             |
| <b>Returning devices</b><br>If you return a measuring device to Endress+Hauser for repair or calibration, you<br>must enclose the duly completed "Safety regulation" form with the device. You<br>will find a preprinted blank of the "Safety regulation" form at the back of this<br>manual. |             |

# "OUICK SETUP" commissioning

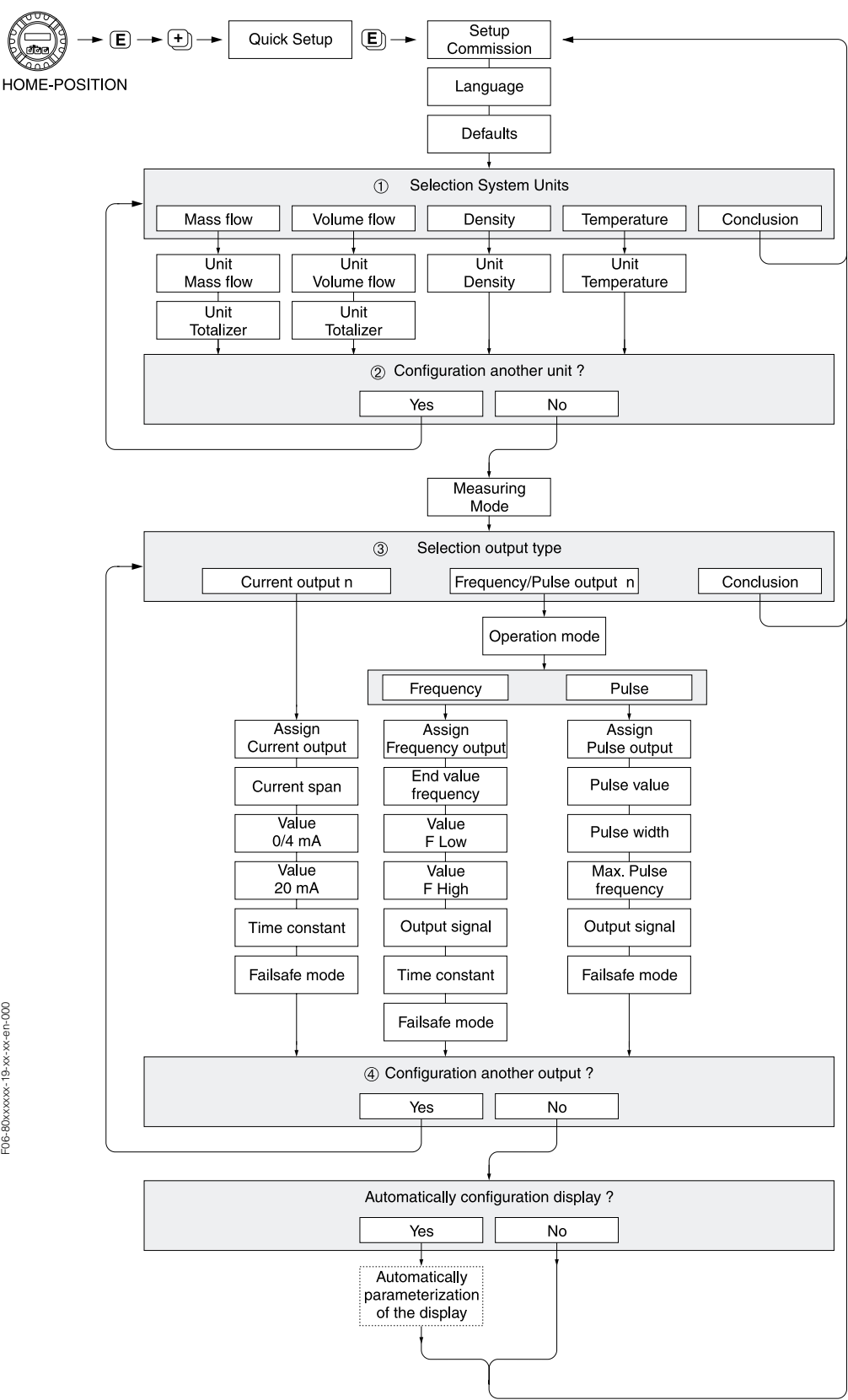

F06-80xxxxx-19-xx-xx-en-000

# **Table of contents**

| 1                               | Safety                                                        | instructions7                                                               |  |
|---------------------------------|---------------------------------------------------------------|-----------------------------------------------------------------------------|--|
| 1.1<br>1.2<br>1.3<br>1.4<br>1.5 | Designat<br>Installation<br>Operation<br>Return .<br>Notes on | ed use7on, commissioning and operation7nal safety7                          |  |
| 2                               | Identif                                                       | ication9                                                                    |  |
| 2.1                             | Device d<br>2.1.1                                             | esignation                                                                  |  |
| 2.2<br>2.3                      | CE mark,<br>Registere                                         | declaration of conformity 10<br>ed trademarks 11                            |  |
| 3                               | Installa                                                      | ation                                                                       |  |
| 3.1                             | Incoming<br>3.1.1  <br>3.1.2 -<br>3.1.3 - 5                   | acceptance, transport and storage13ncoming acceptance13Transport13Storage14 |  |
| 3.2                             | Installatio                                                   | on conditions 14<br>Dimensions 14                                           |  |
|                                 | 3.2.2 I                                                       | Mounting location                                                           |  |
|                                 | 3.2.3 (<br>3.2.4 ł                                            | Heating, thermal insulation 18                                              |  |
|                                 | 3.2.5 I<br>3.2.6 \                                            | nlet and outlet runs                                                        |  |
| 33                              | 3.2.7 l                                                       | imiting flow                                                                |  |
| 0.0                             | 3.3.1<br>3.3.2                                                | Furning the transmitter housing 19<br>nstalling the wall-mount transmitter  |  |
| 3.4                             | 3.3.3<br>Post insta                                           | Furning the local display                                                   |  |
| 4                               | Wiring                                                        |                                                                             |  |
| 4.1                             | Connecti<br>4.1.1 (                                           | ng the remote version                                                       |  |
| 4.2                             | Connecti<br>4.2.1 (<br>4.2.2                                  | ng the measuring unit                                                       |  |
| 13                              | 4.2.3 H                                                       | HART connection                                                             |  |
| 4.4<br>4.5                      | Degree c<br>Post con                                          | of protection                                                               |  |
| 5                               | Operat                                                        | ion 31                                                                      |  |
| 5.1<br>5.2                      | Display a<br>Brief ope<br>matrix<br>5.2.1 (                   | and operating elements31rating instruction to the function32General notes33 |  |
|                                 | 5.2.2 E<br>5.2.3 E                                            | Enabling the programming mode 33<br>Disabling the programming mode 33       |  |

| 5.3<br>5.4                                                  | Display of error messagesCommunication5.4.1HART Communicator DXR 2755.4.2FieldTool™ operating program                                                                                                    | . 34<br>. 35<br>. 35<br>. 35                                                                                                    |
|-------------------------------------------------------------|----------------------------------------------------------------------------------------------------|----------------------------------------------------------------------------------------------------|
| 6                                                           | Commissioning                                                                                                    | 37                                                                                                    |
| 6.1<br>6.2                                                  | Function checkCommissioning6.2.1Switching on the measuring device6.2.2Quick Setup "Commissioning"6.2.3Zero point adjustment6.2.4Density adjustment6.2.5Current output: active/passive6.2.6Purging and pressure monitoring<br>connections                                                                                                    | . 37<br>. 37<br>. 37<br>. 38<br>. 39<br>. 41<br>. 42<br>. 43                                                                                 |
| 7                                                           | Maintenance                                                                                                    | 45                                                                                                    |
| 8                                                           | Accessories                                                                                                    | 47                                                                                                    |
| 9                                                           | Trouble-shooting                                                                                                    | 49                                                                                                    |
| 9.1<br>9.2<br>9.3<br>9.4<br>9.5<br>9.6<br>9.7<br>9.8<br>9.9 | Trouble-shooting instructionsSystem error messagesProcess error messagesProcess errors without messagesResponse of outputs to errorsSpare partsRemoving and installing printed circuitboardsReplacing the device fuseSoftware history                                                                                                    | . 49<br>. 50<br>. 53<br>. 55<br>. 56<br>. 58<br>. 58<br>. 63<br>. 64                                                                         |
| 10                                                          | Technical data                                                                                                    | 65                                                                                                    |
| 10.1<br>10.2<br>10.3                                        | Technical data at a glance10.1.1Applications10.1.2Function and system design10.1.3Input10.1.4Output10.1.5Auxiliary energy10.1.6Performance characteristics10.1.7Operating conditions (installation)10.1.8Operating conditions (environment)10.1.9Operating conditions (process)10.1.10Mechanical construction10.1.11Human interface10.1.12Certificates and approvals10.1.13Ordering information10.1.14Accessories10.1.15DocumentationDimensions: wall-mounted housingDimensions: remote version | . 65<br>. 65<br>. 65<br>. 67<br>. 67<br>. 67<br>. 67<br>. 73<br>. 73<br>. 73<br>. 80<br>. 82<br>. 82<br>. 83<br>. 83<br>. 83<br>. 84<br>. 84 |
| 10.5                                                        | Dimensions Promass M                                                                                                    | . 97                                                                                                    |

| Inde | ex                      | 31 |
|------|-------------------------|----|
| 10.7 | Dimensions: Promass I 1 | 19 |
| 10.6 | Dimensions: Promass A 1 | 13 |

# **1** Safety instructions

## **1.1** Designated use

The measuring device described in this Operating Instruction is to be used only for measuring the mass flow rate of fluids and gases. At the same time, the system also measures fluid density and fluid temperature. These parameters are then used to calculate other variables such as volume flow. Fluids with widely differing properties can be measured, for example:

- Chocolate, condensed milk, liquid sugar
- Oils, fats
- Acids, alkalis, lacquers, paints, solvents and cleaning agents
- Pharmaceuticals, catalysts, inhibitors
- Suspensions
- Gases, liquefied gases, etc.

The manufacturer accepts no liability for damages resulting from incorrect use or use not as designated.

## **1.2** Installation, commissioning and operation

Note the following points:

- Installation, connection to the electricity supply, commissioning and maintenance of the device must be carried out by trained, qualified specialists authorised to perform such work by the facility's owner operator. The specialist must have read and understood this Operating Instruction and must follow the instructions it contains.
- The device must be operated by persons authorised and trained by the facility's owner-operator. Strict compliance with the instructions in the Operating Instruction is mandatory.
- Endress+Hauser will be happy to assist in clarifying the chemical resistance properties of parts wetted by special fluids, including fluids used for cleaning. However the user is responsible for the choice of fluid wetted materials for their in-process resistance to corrosion. The manufacturer refuses to accept liability.
- The installer must ensure that the measuring system is correctly wired in accordance with the wiring diagrams. The transmitter must be grounded, unless the power supply is galvanically insulated.
- Invariably, local regulations governing the opening and repair of electrical devices apply.

## 1.3 Operational safety

Note the following points:

- Measuring systems for use in hazardous environments are accompanied by separate "Ex documentation", which is an *integral part* of this Operating Instruction. Strict compliance with the installation instructions and ratings as stated in this supplementary documentation is mandatory. The symbol on the front of this supplementary Ex documentation indicates the approval and the test center ( 🖾 Europe, 🖘 USA, 🏵 Canada).
- The measuring device complies with the general safety requirements in accordance with EN 61010, the EMC requirements of EN 61326, and NAMUR recommendation NE 21.
- The manufacturer reserves the right to modify technical data without prior notice. Your E+H distributor will supply you with current information and updates to this Operating Instruction.

## 1.4 Return

The following procedures must be carried out before a flowmeter requiring repair or calibration, for example, is returned to Endress+Hauser:

- Always enclose a duly completed "Safety regulation" form. Only then can Endress+Hauser transport, examine and repair a returned device.
- Enclose special handling instructions if necessary, for example a safety data sheet as per EN 91/155/EEC.
- Remove all residues. Pay special attention to the grooves for seals and crevices which could contain residues. This is particularly important if the substance is hazardous to health, e.g. flammable, toxic, caustic, carcinogenic, etc.

With Promass A and Promass M the threaded process connections must first be removed from the sensor and then cleaned.

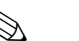

You will find a preprinted blank of the "Safety regulation" form at the back of this manual.

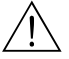

Warning:

Note:

- Do not return a measuring device if you are not absolutely certain that all traces of hazardous substances have been removed, e.g. substances which have penetrated crevices or diffused through plastic.
- Costs incurred for waste disposal and injury (burns, etc.) due to inadequate cleaning will be charged to the owner operator.

## 1.5 Notes on safety conventions and icons

The devices are designed to meet state-of-the-art safety requirements, have been tested, and left the factory in a condition in which they are safe to operate. The devices comply with the applicable standards and regulations in accordance with EN 61010 "Protection Measures for Electrical Equipment for Measurement, Control, Regulation and Laboratory Procedures". They can, however, be a source of danger if used incorrectly or for other than the designated use.

Consequently, always pay particular attention to the safety instructions indicated in this Operating Instruction by the following icons:

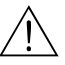

#### Warning:

"Warning" indicates an action or procedure which, if not performed correctly, can result in injury or a safety hazard. Comply strictly with the instructions and proceed with care.

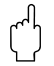

#### Caution:

"Caution" indicates an action or procedure which, if not performed correctly, can result in incorrect operation or destruction of the device. Comply strictly with the instructions.

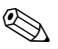

#### Note:

"Note" indicates an action or procedure which, if not performed correctly, can have an indirect effect on operation or trigger an unexpected response on the part of the device.

## 2 Identification

## 2.1 Device designation

The "Promass 80" flow measuring system consists of the following components:

- Promass 80 transmitter
- Promass F, Promass M, Promass A or Promass I sensor

In the *compact version*, transmitter and sensor form a single mechanical unit; in the *remote version* they are installed separately.

#### 2.1.1 Nameplate of the transmitter

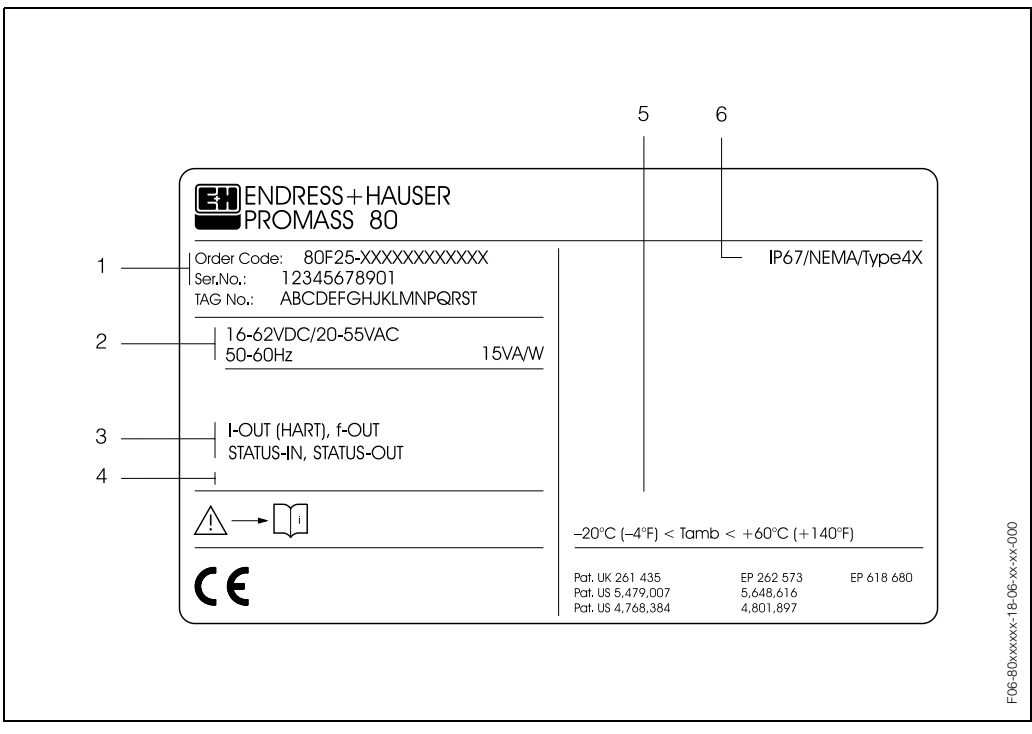

Fig. 1: Nameplate specifications for the "Promass 80" transmitter (example)

- 1 Ordering code/serial number: See the specifications on the order confirmation for the meanings of the individual letters and digits.
- 2 Power supply / frequency: 16...62 V DC / 20...55 V AC / 50...60 Hz
- Power consumption: 15 VA / W 3 Available inputs / outputs: I-OUT (HART): with current output (HART) f-OUT: with pulse/frequency output STATUS-IN: with status input (auxiliary input)
  - STATUS-OUT: with status output (switching output)
- 4 Reserved for information on special products
- 5 Ambient temperature range
- 6 Degree of protection

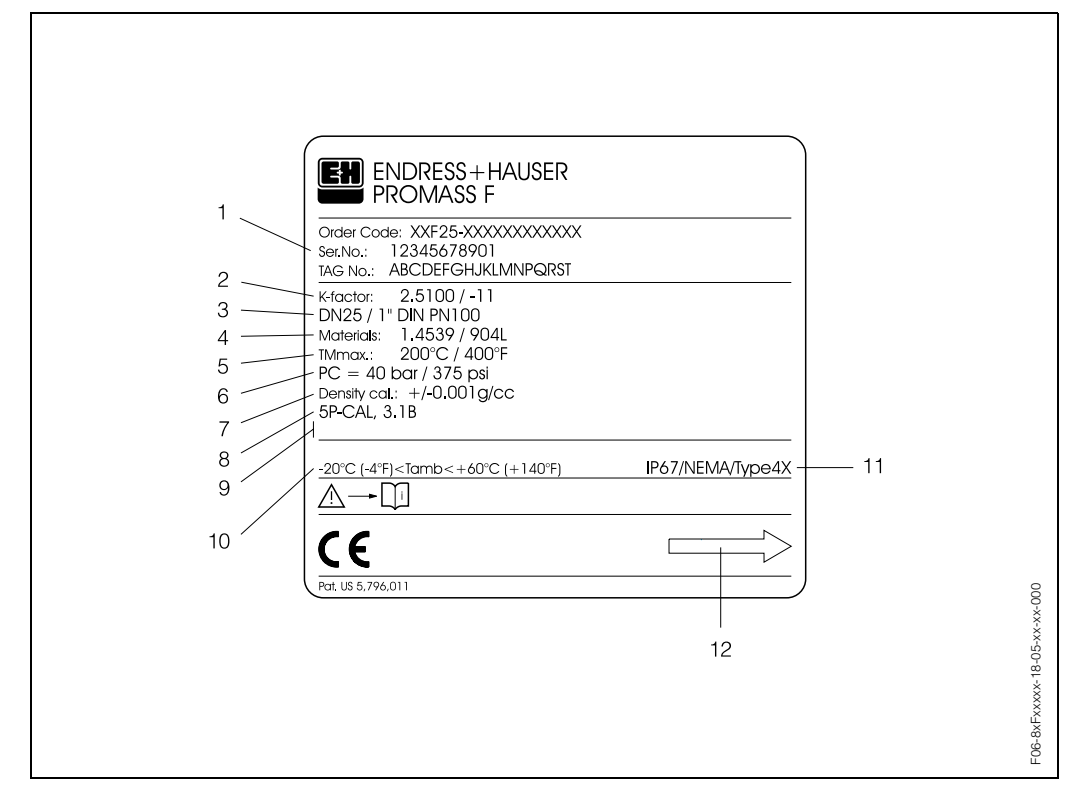

#### 2.1.2 Nameplate of the sensor

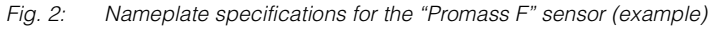

- 1 Ordering code/serial number: See the specifications on the order confirmation for the meanings of the individual letters and digits.
- 2 Calibration factor: 2.510; zero point: -11
- З Nominal diameter: DN 25 / 1"
- Pressure rating: DIN PN 100 bar
- 4 Material of measuring tubes: Stainless steel 1.4539/904L
- 5 TMmax +200 °C / +400 °F (max. fluid temperature)
- 6 Pressure range of secondary containment: max. 40 bar (375 psi)
- Accuracy of density measurement: ± 0.001 g/cc 7 8
- Additional information (examples): - With 5-point calibration
- With 3.1 B certification for fluid wetted materials
- Reserved for information on special products
- 9 10 Ambient temperature range
- 11 Degree of protection
- 12 Flow direction

#### 2.2 CE mark, declaration of conformity

The devices are designed to meet state-of-the-art safety requirements, have been tested, and left the factory in a condition in which they are safe to operate. The devices comply with the applicable standards and regulations in accordance with EN 61010 "Protection Measures for Electrical Equipment for Measurement, Control, Regulation and Laboratory Procedures".

The measuring system described in this Operating Instruction thus complies with the statutory requirements of the EC Directives. Endress+Hauser confirms successful testing of the device by affixing to it the CE mark.

## 2.3 Registered trademarks

KALREZ<sup>®</sup>, VITON<sup>®</sup>

are registered trademarks of E.I. Du Pont de Nemours & Co., Wilmington, USA

TRI-CLAMP<sup>®</sup> is a registered trademark of Ladish & Co., Inc., Kenosha, USA

SWAGELOK  $^{\ensuremath{\mathbb{R}}}$  is a registered trademark of Swagelok & Co., Solon, USA

HART ®

is a registered trademark of HART Communication Foundation, Austin, USA

S-DAT<sup>™</sup>, FieldTool<sup>™</sup>, FieldCheck<sup>™</sup>, Applicator<sup>™</sup> are registered trademarks of Endress+Hauser Flowtec AG, Reinach, CH
# 3 Installation

## 3.1 Incoming acceptance, transport and storage

### 3.1.1 Incoming acceptance

On receipt of the goods, check the following points:

- Check the packaging and the contents for damage.
- Check the shipment, make sure nothing is missing and that the scope of supply matches your order.

## 3.1.2 Transport

The following instructions apply to unpacking and to transporting the device to its final location:

- Transport the devices in the containers in which they are delivered.
- The covers or caps fitted to the process connections prevent mechanical damage to the sealing faces and the ingress of foreign matter to the measuring tube during transportation and storage. Consequently, do not remove these covers or caps until immediately before installation.
- Do not lift measuring devices of nominal diameters DN 40...100 by the transmitter housing or the connection housing in the case of the remote version (Fig. 3). Use webbing slings slung round the two process connections. Do not use chains, as they could damage the housing.
- In the case of the Promass M / DN 80 sensor, use only the lifting eyes on the flanges to lift the assembly.

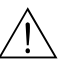

### Warning:

Risk of injury if the measuring device slips. The center of gravity of the assembled measuring device might be higher than the points around which the slings are slung. At all times, therefore, make sure that the device does not unexpectedly turn around its axis or slip.

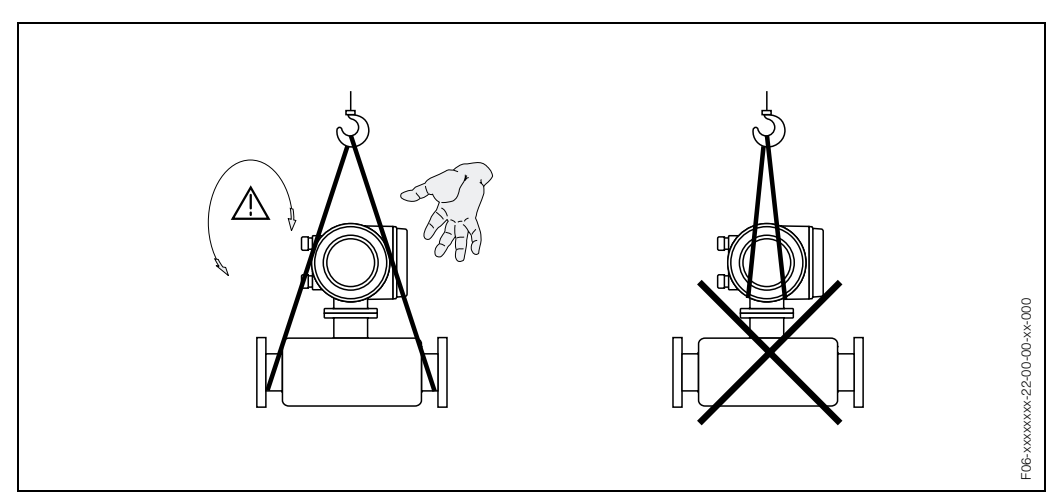

Fig. 3: Instructions for transporting sensors with DN 40...100

### 3.1.3 Storage

Note the following points:

- Pack the measuring device in such a way as to protect it reliably against impact for storage (and transportation). The original packaging provides optimum protection.
- The permissible storage temperature is -40...+80 °C (preferably +20 °C).
- Do not remove the protective covers or caps on the process connections until you are ready to install the device.

## 3.2 Installation conditions

Note the following points:

- No special measures such as supports are necessary. External forces are absorbed by the construction of the instrument, for example the secondary containment.
- The high oscillation frequency of the measuring tubes ensures that the correct operation of the measuring system is not influenced by pipe vibrations.
- No special precautions need to be taken for fittings which create turbulence (valves, elbows, T-pieces, etc.), as long as no cavitation occurs.
- For mechanical reasons and in order to protect the pipe, it is advisable to support heavy sensors.

### 3.2.1 Dimensions

Dimensions and the fitting lengths of the transmitter and sensor are on Page 84 ff.

### 3.2.2 Mounting location

Entrained air or gas bubbles in the measuring tube can result in an increase in measuring errors. Avoid the following locations:

- Highest point in a run. Risk of air accumulating.
- Directly upstream from an open pipe outlet in a down pipe.

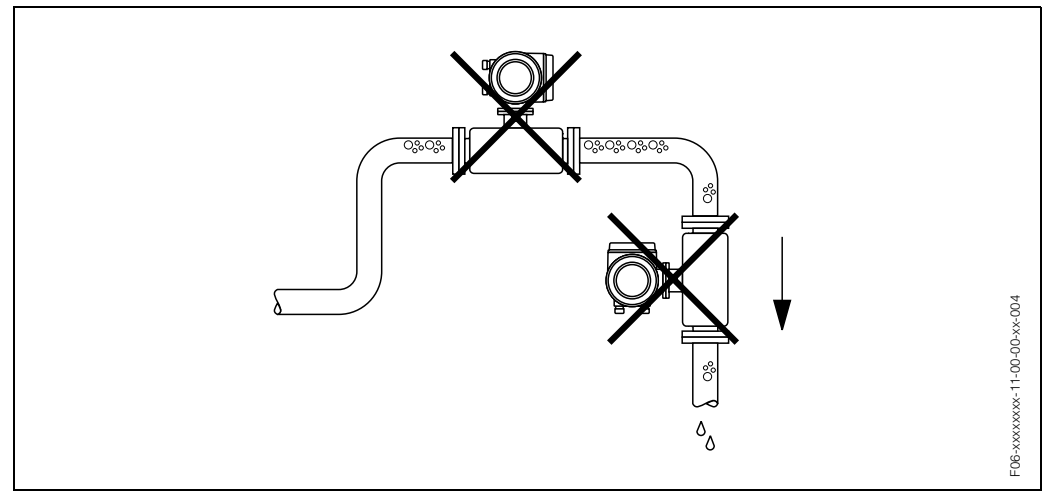

Fig. 4: Mounting location

The proposed configuration in Fig. 5, however, permits installation in an open down pipe. Pipe restrictors or the use of an orifice with a smaller cross-section than the nom-inal diameter prevent the sensor from running empty while measurement is in progress.

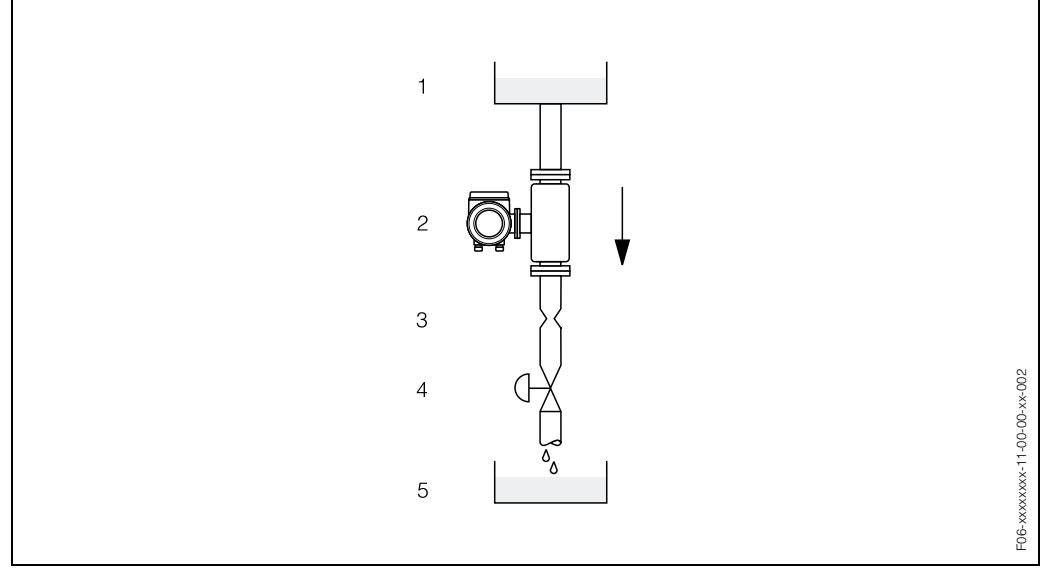

Fig. 5: Installation in a down pipe (e.g. for batching applications)

- 1 Supply tank
- 2 Sensor
- 3 Orifice, pipe restrictions (see Table)
- 4 Valve 5 Batching
- 5 Batching tank

| Promass F, M / DN            | 8    | 15    | 25    | 40    | 50    | 80    | 100   |
|------------------------------|------|-------|-------|-------|-------|-------|-------|
| Ø orifice / pipe restriction | 6 mm | 10 mm | 14 mm | 22 mm | 28 mm | 50 mm | 65 mm |

| Promass A / DN 1             |        | 2      | 4      |  |
|------------------------------|--------|--------|--------|--|
| Ø orifice / pipe restriction | 0.8 mm | 1.5 mm | 3.0 mm |  |

| Promass I / DN                                                     | 8    | 15    | 15 <sup>1)</sup> | 25    | 25 <sup>1)</sup> | 40    | 40 <sup>1)</sup> | 50    |
|--------------------------------------------------------------------|------|-------|------------------|-------|------------------|-------|------------------|-------|
| Ø orifice / pipe restriction                                       | 6 mm | 10 mm | 15 mm            | 14 mm | 24 mm            | 22 mm | 35 mm            | 28 mm |
| <sup>1)</sup> DN 15, 25, 40 "FB" = Full bore versions of Promass I |      |       |                  |       |                  |       |                  |       |

#### System pressure

It is important to ensure that cavitation does not occur, because it would influence the oscillation of the measuring tube. No special measures need to be taken for fluids which have properties similar to water under normal conditions.

In the case of liquids with a low boiling point (hydrocarbons, solvents, liquefied gases) or in suction lines, it is important to ensure that pressure does not drop below the vapour pressure and that the liquid does not start to boil. It is also important to ensure that the gases that occur naturally in many liquids do not outgas. Such effects can be prevented when system pressure is sufficiently high.

Consequently, it is generally best to install the sensor:

- downstream from pumps (no risk of partial vacuum),
- at the lowest point in a vertical pipe.

### 3.2.3 Orientation

### **Orientation Promass A**

#### Vertical:

Recommended orientation with upward direction of flow. When fluid is not flowing, entrained solids will sink down and gases will rise away from the measuring tube. The measuring tubes can be completely drained and protected against solids build-up.

#### Horizontal:

When installation is correct the transmitter housing is above or below the pipe. This arrangement means that no gas and air accumulations and solid deposits can accumulate in the curved measuring tube (single-tube system).

Do not install the sensor in such a way that it is suspended in the pipe, in other words without support or attachment. This is to avoid excessive strain at the process connection. The base plate of the sensor housing is designed for mounting on a tabletop, wall or post.

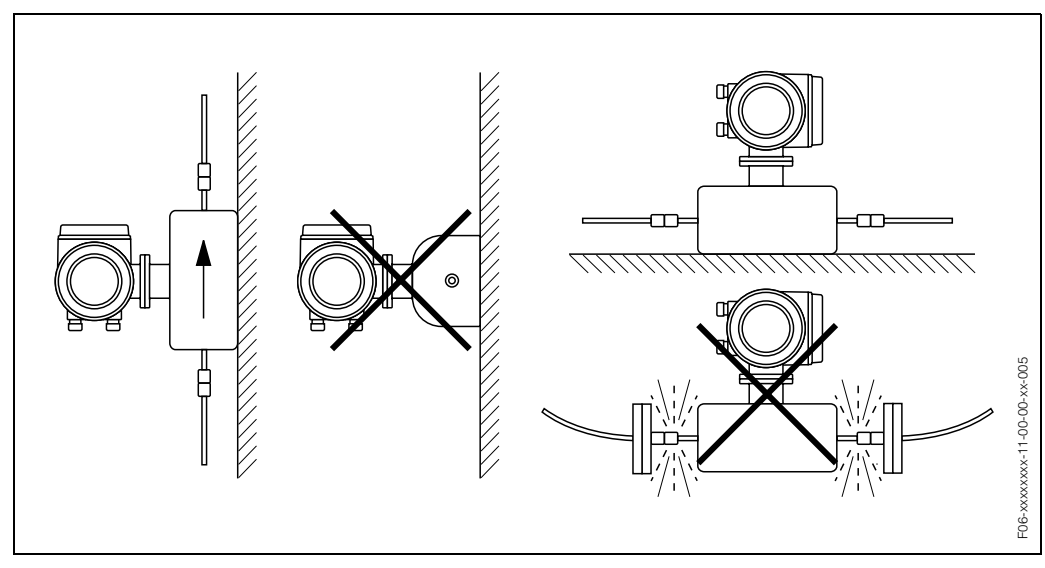

Fig. 6: Vertical and horizontal orientation (Promass A)

### **Orientation Promass F, M, I**

#### Vertical:

Recommended orientation with upward direction of flow (View 1). When fluid is not flowing, entrained solids will sink down and gases will rise away from the measuring tube. The measuring tubes can be completely drained and protected against solids build-up.

### Horizontal (Promass F, Promass M):

The measuring tubes of Promass M and F must be horizontal and beside each other. When installation is correct the transmitter housing is above or below the pipe (Views 2, 3). Always avoid having the transmitter housing in the same horizontal plane as the pipe.

#### Horizontal (Promass I):

Promass I can be installed in any orientation in a horizontal piping run.

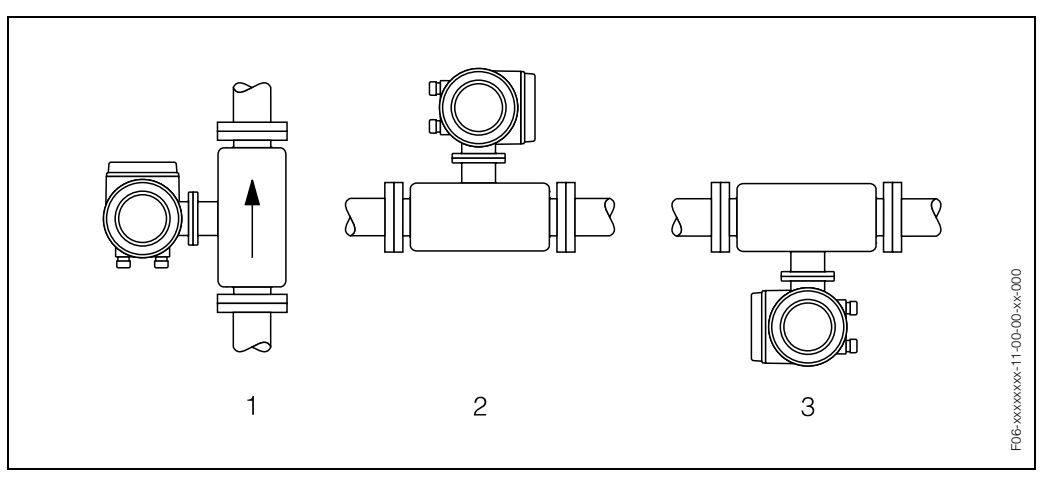

Fig. 7: Orientation Promass F, M, I

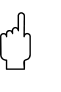

### Caution:

The measuring tubes of Promass F are slightly curved. The position of the sensor, therefore, has to be matched to the fluid properties when the sensor is installed horizontally (Fig. 8)

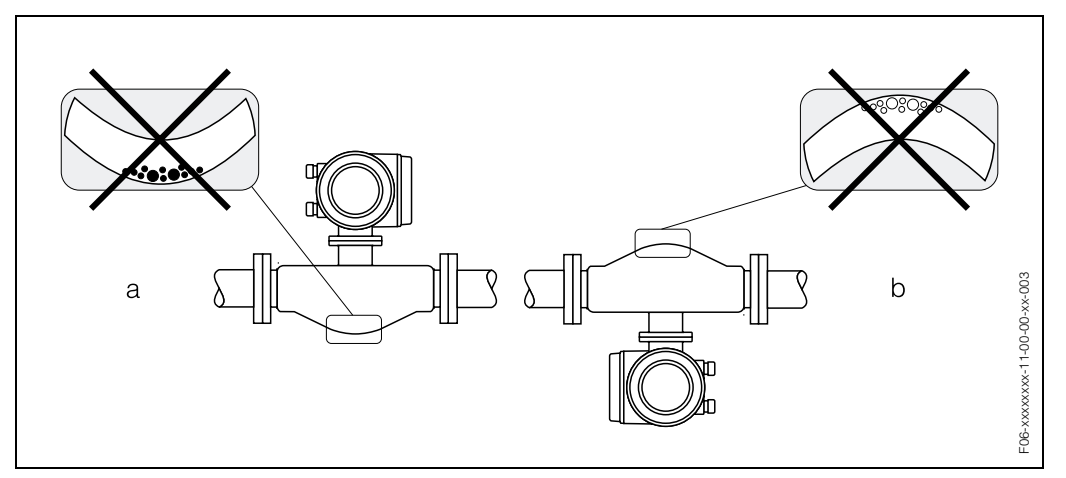

Fig. 8: Promass F installed horizontally

a Not suitable for fluids with entrained solids. Risk of solids accumulating.

b Not suitable for outgassing fluids. Risk of air accumulating.

### Fluid temperature

In order to ensure that the maximum permissible ambient temperature for the transmitter (-20...+60 °C) is not exceeded, we recommend the following orientations:

#### High fluid temperature

- Vertical piping: installation in accordance with Fig. 7 / View 1
- Horizontal piping: installation in accordance with Fig. 7 / View 3

#### Low fluid temperature

- Vertical piping: installation in accordance with Fig. 7 / View 1
- Horizontal piping: installation in accordance with Fig. 7 / View 2

### 3.2.4 Heating, thermal insulation

Some fluids require suitable measures to avoid heat transfer at the sensor. A wide range of materials can be used to provide the required thermal insulation. Heating can be electric, e.g. with heated elements, or by means of hot water or steam pipes made of copper. Special heating jackets are available for all sensors on request.

Caution:

Risk of electronics overheating!

- Consequently, make sure that the adapter between sensor and transmitter and the connection housing of the remote version always remain free of insulating material. Note that a certain orientation might be required, depending on the fluid temperature (see Section 3.2.3 "Fluid temperature").
- Information on permissible temperature ranges  $\rightarrow$  Page 73.

### 3.2.5 Inlet and outlet runs

There are no installation requirements regarding inlet and outlet runs. If possible, install the sensor well clear of fittings such as valves, T-pieces, elbows, etc.

### 3.2.6 Vibrations

The high oscillation frequency of the measuring tubes ensures that the correct operation of the measuring system is not influenced by pipe vibrations. Consequently, the sensors require no special measures for attachment.

### 3.2.7 Limiting flow

See the information on Page 65 and 74.

## 3.3 Installation instructions

### 3.3.1 Turning the transmitter housing

### Turning the aluminium field housing

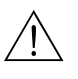

Warning:

The turning mechanism in devices with EEx d/de or FM/CSA Cl. I Div. 1 classification is not the same as that described here. The procedure for turning these housings is described in the Ex-specific documentation.

- 1. Loosen the two securing screws.
- 2. Turn the bayonet catch as far as it will go.
- 3. Carefully lift the transmitter housing as far as it will go.
- 4. Turn the transmitter housing to the desired position (max. 2 x 90° in either direction).
- 5. Lower the housing into position and re-engage the bayonet catch.
- 6. Retighten the two securing screws.

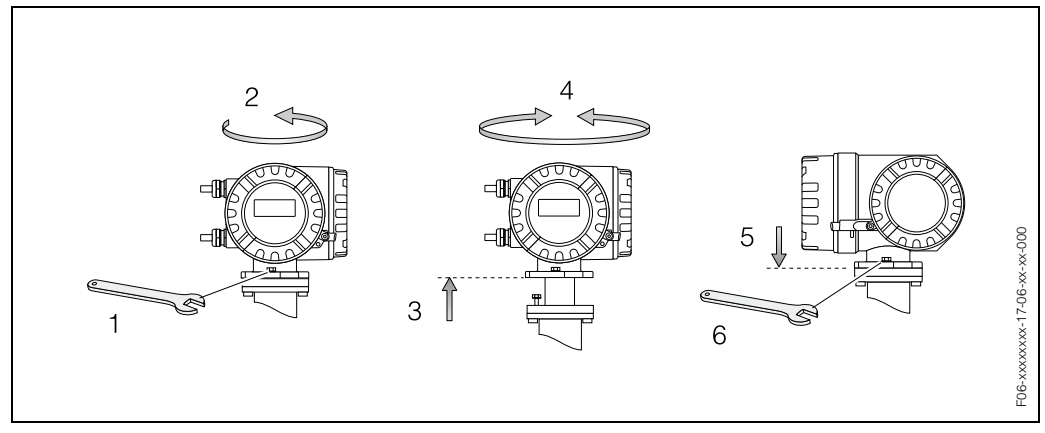

*Fig. 9:* Turning the transmitter housing (aluminium field housing)

### Turning the stainless steel field housing

- 1. Loosen the two securing screws.
- 2. Carefully lift the transmitter housing as far as it will go.
- 3. Turn the transmitter housing to the desired position (max. 2 x 90° in either direction).
- 4. Lower the housing into position.
- 5. Retighten the two securing screws.

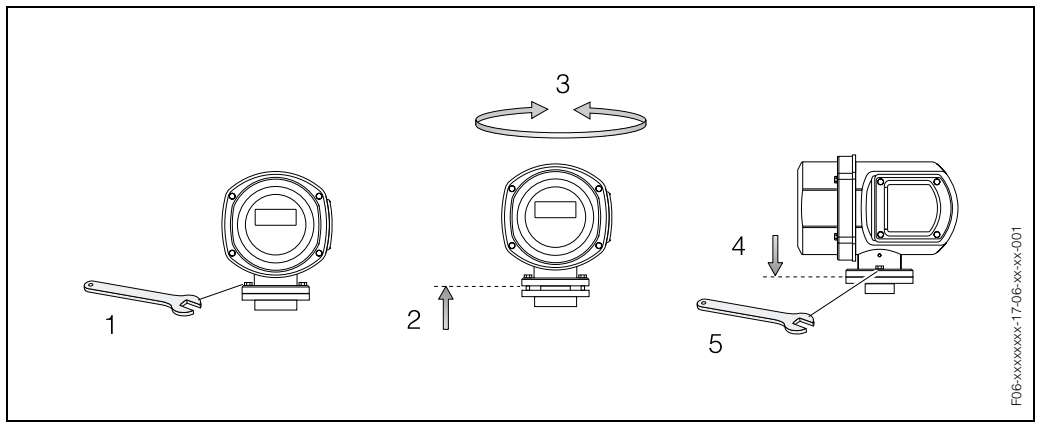

Fig. 10: Turning the transmitter housing (stainless steel field housing)

### 3.3.2 Installing the wall-mount transmitter housing

There are various ways of installing the wall-mount transmitter housing:

Without mounting set:

• Mounted directly on the wall

#### With mounting set:

This kit can be ordered separately from E+H as an accessory (see Page 47) and it allows for a number of installation options:

- Wall mounting
- Pipe mounting
- Installation in control panel

#### Direct wall mounting (without mounting set)

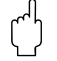

Caution:

- Make sure that ambient temperature does not go beyond the permissible range (-20...+60 °C). Install the device at a shady location. Avoid direct sunlight.
- Always install the wall-mount housing in such a way that the cable entries are pointing down.
- 1. Drill the holes as illustrated in Fig. 11.
- 2. Remove the cover of the connection compartment (a).
- Push the two securing screws (b) through the appropriate bores (c) in the housing.
   Securing screws (M6): max. Ø 6.5 mm
  - Screw head: max. Ø 10.5 mm
- 4. Secure the transmitter housing to the wall as indicated.
- 5. Screw the cover of the connection compartment (a) firmly onto the housing.

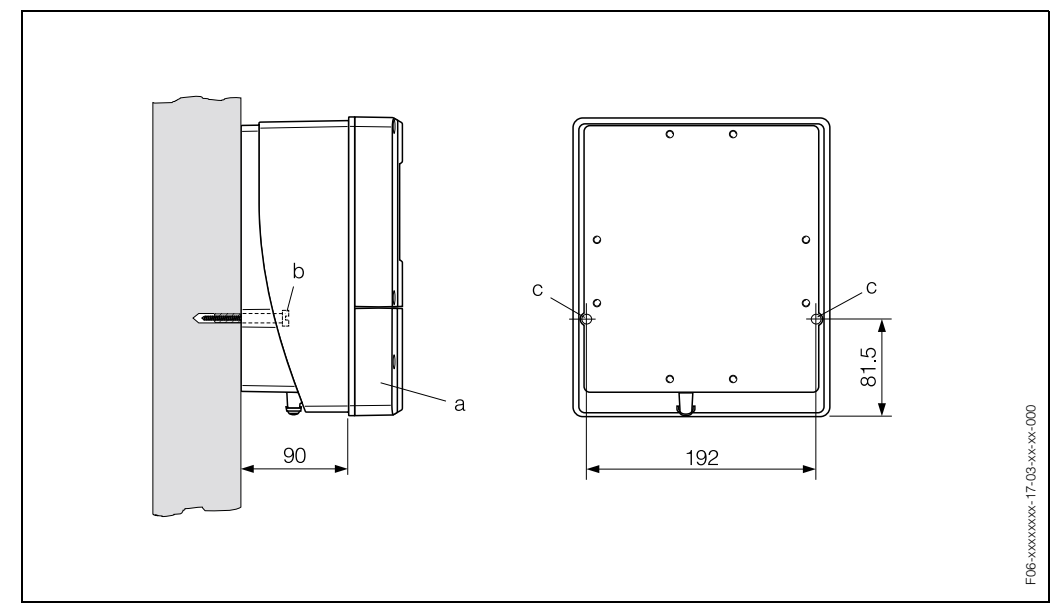

Fig. 11: Mounted directly on the wall

## 3.3.3 Turning the local display

- 1. Remove the cover of the electronics compartment.
- 2. Press the side latches on the display module and remove it from the electronics compartment cover plate.
- 3. Rotate the display to the desired position (max. 4 x 45° in each direction), and reset it into the electronics compartment cover plate.
- 4. Screw the cover of the electronics compartment firmly onto the transmitter housing.

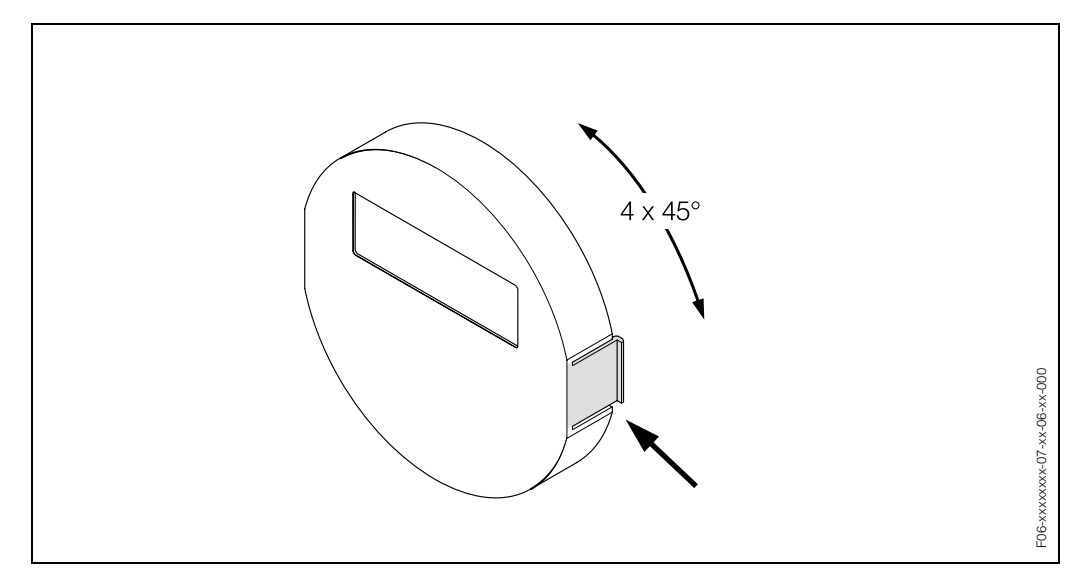

Fig. 12: Turning the local display (field housing)

## 3.4 Post installation check

Perform the following checks after installing the measuring device in the pipe:

| Device condition and specifications                                                                                                    | Notes           |
|----------------------------------------------------------------------------------------------------|-----------------|
| Is the device damaged (visual inspection)?                                                                                                    | -               |
| Does the device correspond to specifications at the measuring point, including process temperature and pressure, ambient temperature, measuring range, etc.?                 | see Page 65 ff. |
| Installation                                                                                                    | Notes           |
| Does the arrow on the sensor nameplate match the direction of flow through the pipe?                                                                                         | _               |
| Are the measuring point number and labeling correct (visual inspec-<br>tion)?                                                                                                | -               |
| Is the orientation chosen for the sensor correct, in other words suitable<br>for sensor type, fluid properties (outgassing, with entrained solids)<br>and fluid temperature? | see Page 14 ff. |
| Process environment / process conditions                                                                                                    | Notes           |
| Is the measuring device protected against moisture and direct sunlight?                                                                                                    | _               |

# 4 Wiring

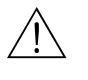

### Warning:

When connecting Ex-certified devices, see the notes and diagrams in the Ex-specific supplement to this Operating Instruction. Please do not hesitate to contact your E+H representative if you have any questions.

## 4.1 Connecting the remote version

### 4.1.1 Connecting the sensor

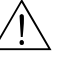

Warning:

- Risk of electric shock. Switch off the power supply before opening the device. Do not
  install or wire the device while it is connected to the power supply. Failure to comply
  with this precaution can result in irreparable damage to the electronics.
- Risk of electric shock. Connect the protective conductor to the ground terminal on the housing before the power supply is applied.
- For the remote version, always make sure that you connect the sensor only to the transmitter having the same serial number. Communication errors can occur if the devices are not connected in this way.
- 1. Remove the cover (a) of the connection compartment from the transmitter and the sensor by loosening the screws.
- 2. Feed the connecting cable (b) through the appropriate cable entries.
- 3. Establish the connections between sensor and transmitter in accordance with the wiring diagram:
  - $\rightarrow$  Fig. 13
  - $\rightarrow$  wiring diagram inside cover
- 4. Secure the cover (a) on the sensor connection housing and on the transmitter housing.

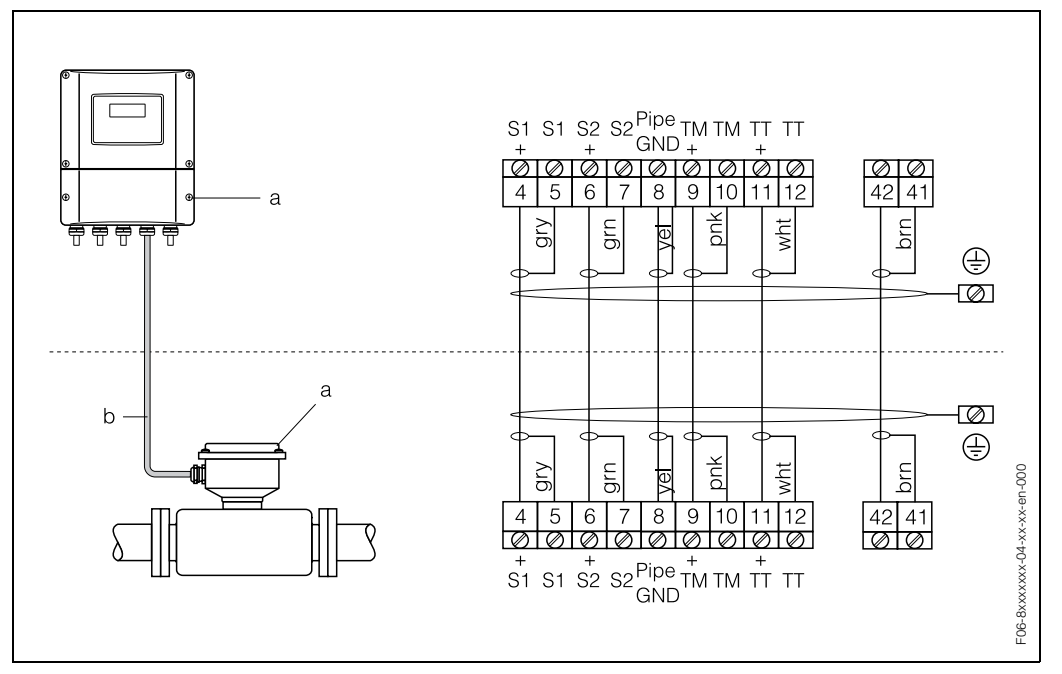

Fig. 13: Connecting the remote version

- a Covers of the connection compartments (transmitter, sensor)
- b Connecting cable (signal cable)

## 4.1.2 Cable specifications

The specifications of the cable connecting the transmitter and the sensor of the remote version are as follows:

- $\bullet$  6 x 0.38  $\text{mm}^2$  PVC cable with common shield and individually shielded cores.
- Conductor resistance:  $\leq$  50  $\Omega$ /km
- Capacitance: core/shield:  $\leq$  420 pF/m
- Cable length: max. 20 m
- Permanent operating temperature: max. +105 °C

## 4.2 Connecting the measuring unit

## 4.2.1 Connecting the transmitter

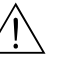

Warning:

- Risk of electric shock. Switch off the power supply before opening the device. Do not install or wire the device while it is connected to the power supply. Failure to comply with this precaution can result in irreparable damage to the electronics.
- Risk of electric shock. Connect the protective conductor to the ground terminal on the housing before the power supply is applied (not necessary if the power supply is gal-vanically isolated).
- Compare the specifications on the nameplate with the local voltage supply and frequency. The national regulations governing the installation of electrical equipment also apply.
- 1. Remove the cover of the connection compartment (f) from the transmitter housing.
- 2. Feed the power supply cable (a) and signal cables (b) through the appropriate cable entries.
- 3. Connect the cables in accordance with the wiring diagram:
  - Wiring diagram, aluminium housing  $\rightarrow$  Fig. 14
  - Wiring diagram, stainless steel housing  $\rightarrow$  Fig. 15
  - Wiring diagram, wall-mount housing  $\rightarrow$  Fig. 16
  - Terminal assignment  $\rightarrow$  Page 27
- 4. Screw the cover of the connection compartment (f) firmly onto the transmitter housing.

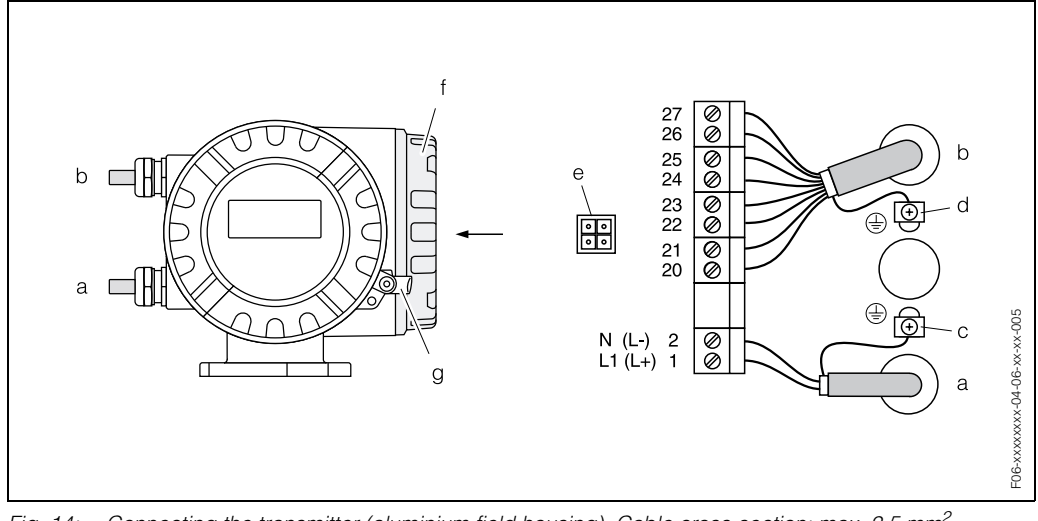

Fig. 14: Connecting the transmitter (aluminium field housing). Cable cross-section: max. 2.5 mm<sup>2</sup>

- a Cable for power supply: 85...260 V AC, 20...55 V AC, 16...62 V DC Terminal No. 1: L1 for AC, L+ for DC
- Terminal No. 2: N for AC, L– for DC
- b Signal cable: Terminals Nos.  $20-27 \rightarrow Page 27$
- c Ground terminal for protective conductor d Ground terminal for signal cable shield
- e Service adapter for connecting service interface FXA 193 (FieldCheck™, FieldTool™)
- *f* Cover of the connection compartment
- g Securing Clamp

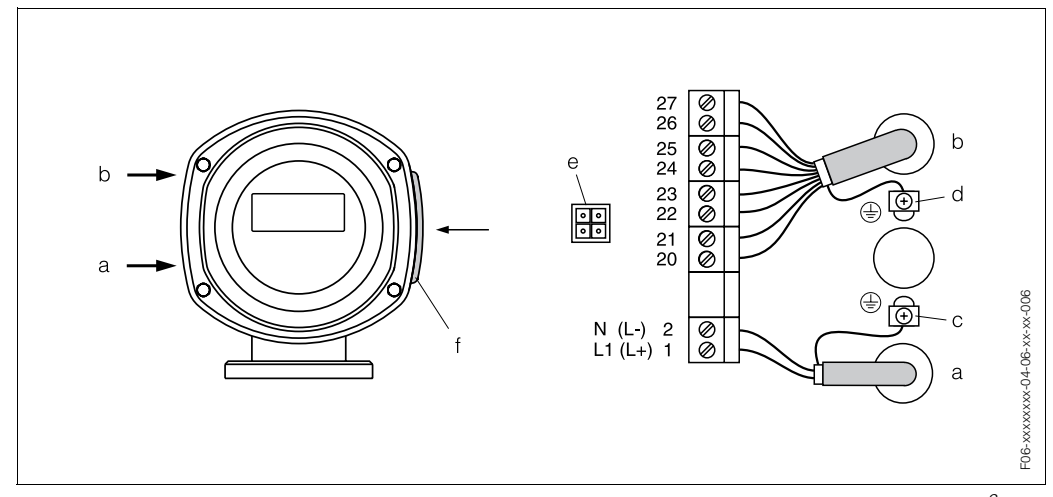

Fig. 15: Connecting the transmitter (stainless steel field housing). Cable cross-section: max. 2.5 mm<sup>2</sup>

- a Cable for power supply: 85...260 V AC, 20...55 V AC, 16...62 V DC Terminal No. 1: L1 for AC, L+ for DC Terminal No. 2: N for AC, L– for DC
- b Signal cable: Terminals Nos.  $20-27 \rightarrow Page 27$
- c Ground terminal for protective conductor
- d Ground terminal for signal cable shield
- e Service adapter for connecting service interface FXA 193 (FieldCheck™, FieldTool™)
- f Cover of the connection compartment

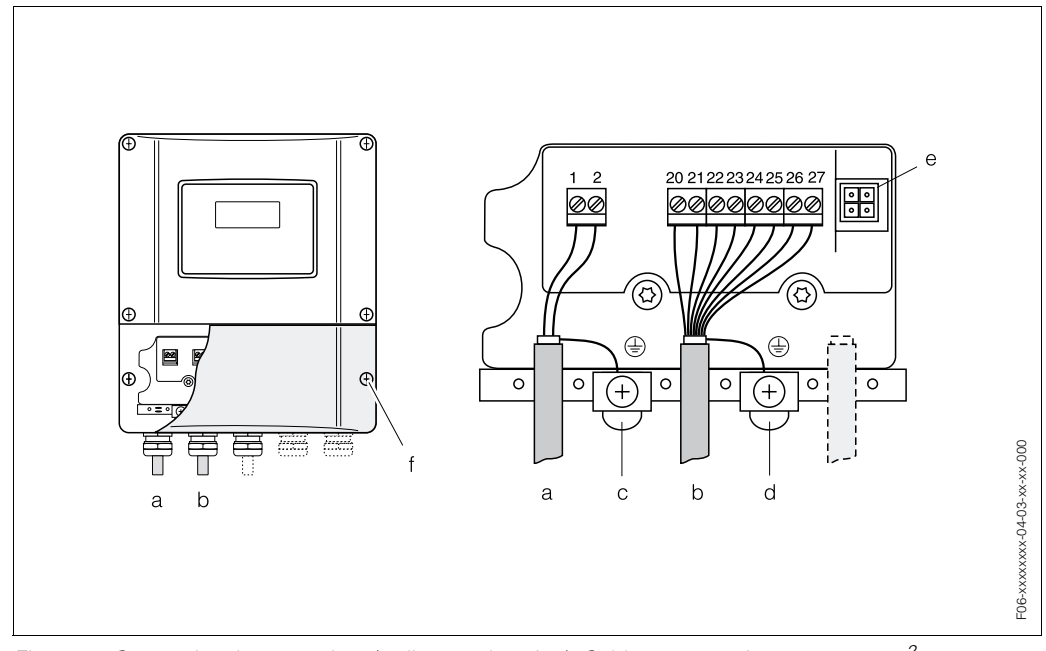

Fig. 16: Connecting the transmitter (wall-mount housing). Cable cross-section: max. 2.5 mm<sup>2</sup>

- a Cable for power supply: 85...260 V AC, 20...55 V AC, 16...62 V DC Terminal No. 1: L1 for AC, L+ for DC
- Terminal No. 2: N for AC, L- for DC
- b Signal cable: Terminals Nos. 20–27 → Page 27 c Ground terminal for protective conductor
- *c* Ground terminal for protective conductor*d* Ground terminal for signal cable shield
- e Service adapter for connecting service interface FXA 193 (FieldCheck™, FieldTool™)
- f Cover of the connection compartment

## 4.2.2 Terminal assignment

|                                                                                                    | Terminal Nos. (inputs/outputs) |               |                  |                        |  |  |
|----------------------------------------------------------------------------------------------------|--------------------------------|---------------|------------------|------------------------|--|--|
| Order variant                                                                                                    | 20 – 21                        | 22 – 23       | 24 – 25          | 26 – 27                |  |  |
| 80***-***** <b>A</b>                                                                                                    | -                              | -             | Frequency output | Current output<br>HART |  |  |
| 80***-****** <b>D</b>                                                                                                    | Status input                   | Status output | Frequency output | Current output<br>HART |  |  |
| Status input (Auxiliary input)<br>galvanically isolated, 330 V DC, $R_i = 5 k\Omega$ , configurable                                                                                                    |                                |               |                  |                        |  |  |
| Status output<br>Open collector, max. 30 V DC / 250 mA, galvanically isolated, configurable                                                                                                    |                                |               |                  |                        |  |  |
| <ul> <li>Frequency output (passive)</li> <li>Open collector, galvanically isolated, 30 V DC, 250 mA</li> <li>Frequency output: full scale frequency 21000 Hz (fmax = 1250 Hz), on/off ratio 1:1, pulse width max. 10 s</li> <li>Pulse output: pulse value and pulse polarity selectable, max. pulse width adjustable (0.052 s), max. pulse frequency selectable</li> </ul> |                                |               |                  |                        |  |  |
| Current output HART (active/passive)<br>galvanically isolated, active: 0/420 mA, $R_L < 700 \Omega$ , HART: $R_L \ge 250 \Omega$ ,<br>passive: 420 mA, max. 30 V DC, $R_i \le 150 \Omega$                                                                                                    |                                |               |                  |                        |  |  |

### 4.2.3 HART connection

Users have the following connection options at their disposal:

- Direct connection to transmitter by means of terminals 26 / 27.
- Connection by means of the 4...20 mA circuit.

Note:

- The measuring loop's minimum load must be at least 250  $\Omega$ .
- The CURRENT SPAN function must be set either to "4–20 mA HART" or to "4–20 mA (25 mA) HART" (factory setting).

#### **Connection of the HART handheld communicator**

See also the documentation issued by the HART Communication Foundation, and in particular HCF LIT 20: "HART, a technical summary".

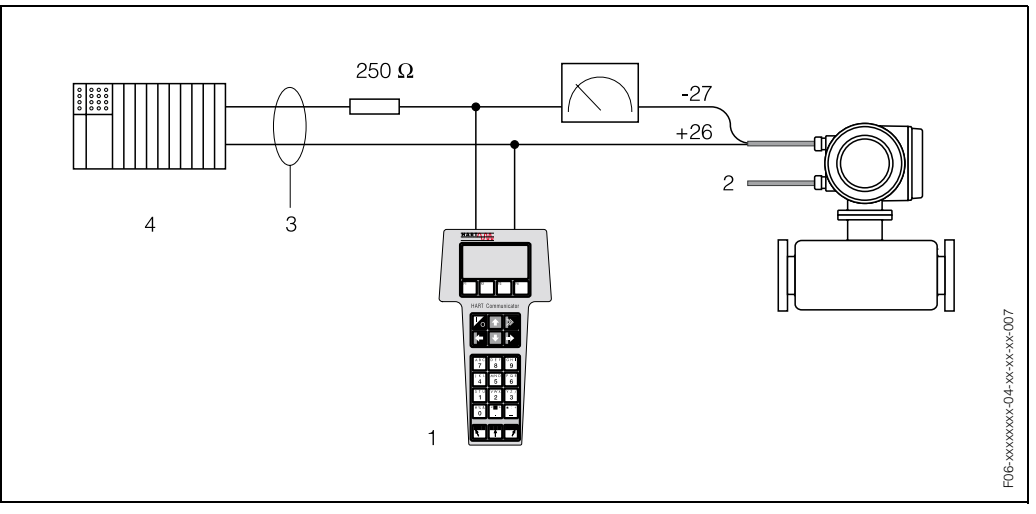

Fig. 17: Electrical connection of the HART handheld communicator:

1 = HART communicator, 2 = power supply, 3 = shield, 4 = other evaluation devices or PLC with passive input

#### Connection of a PC with an operating software

In order to connect a personal computer with an operating software (e.g. "FieldTool™"), a HART modem (e.g. "Commubox FXA 191") is needed.

See also the documentation issued by the HART Communication Foundation, and in particular HCF LIT 20: "HART, a technical summary".

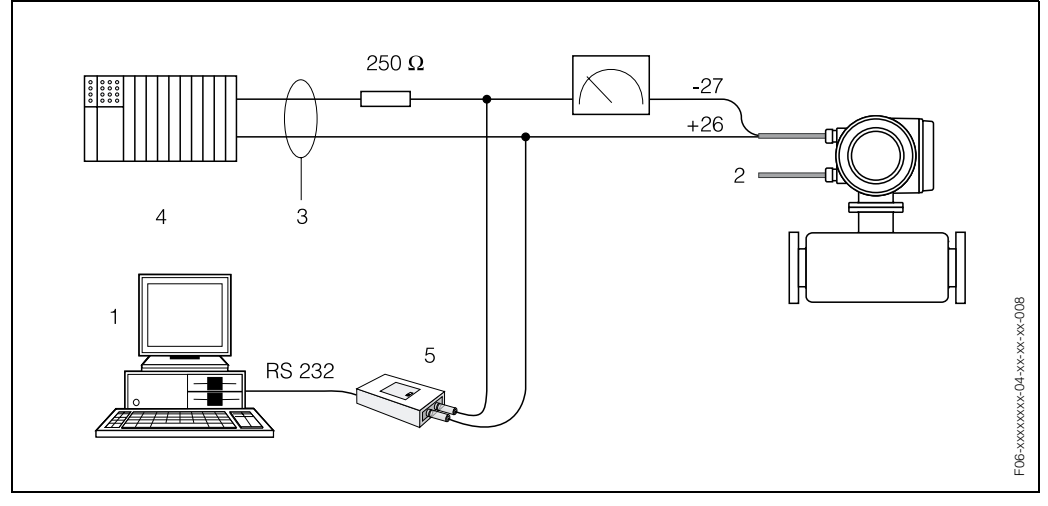

Fig. 18: Electrical connection of a PC with an operating software:

1 = PC with an operating software, 2 = power supply, 3 = shield, 4 = other evaluation devices or PLC with passive input, 5 = HART modem, e.g. Commubox FXA 191

## 4.3 Potential equalisation

No special measures for potential equalisation are required.

```
Note:
```

For instruments for use in hazardous areas, observe the corresponding guidelines in the specific Ex documentation.

## 4.4 Degree of protection

The devices fulfill all the requirements for IP 67. Compliance with the following points is mandatory following installation in the field or servicing, in order to ensure that IP 67 protection is maintained:

- The housing seals must be clean and undamaged when inserted into their grooves. The seals must be dried, cleaned or replaced if necessary.
- All threaded fasteners and screw covers must be firmly tightened.
- The cables used for connection must be of the specified outside diameter (see Page 67).
- Firmly tighten the cable entries (Fig. 19).
- The cables must loop down before they enter the cable entries ("water trap", Fig. 19). This arrangement prevents moisture from penetrating the entry. Always install the measuring device in such a way that the cable entries do not point up.
- Remove all unused cable entries and insert plugs instead.
- Do not remove the grommet from the cable entry.

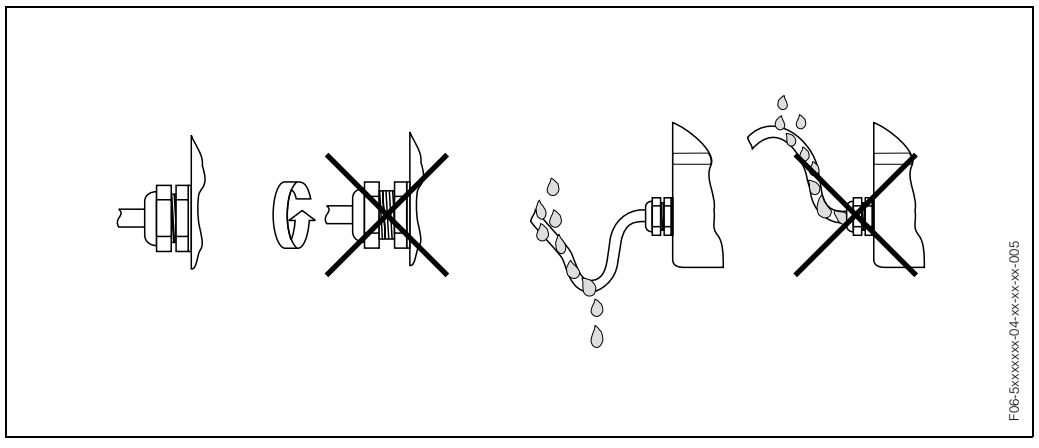

Fig. 19: Installation instructions, cable entries

# 4.5 Post connection check

Perform the following checks after completing electrical installation of the measuring device:

| Device condition and specifications                                                                        | Notes                                                                     |
|----------------------------------------------------------------------------------------------------|---------------------------------------------------------------------------|
| Are cables or the device damaged (visual inspection)?                                                      | -                                                                         |
| Electrical connection                                                                                      | Notes                                                                     |
| Does the supply voltage match the specifications on the nameplate?                                         | 85260 V AC (4565 Hz)<br>2055 V AC (4565 Hz)<br>1662 V DC                  |
| Do the cables comply with the specifications?                                                              | see Page 24, 67                                                           |
| Do the cables have adequate strain relief?                                                                 | -                                                                         |
| Cables correctly segregated by type?<br>Without loops and crossovers?                                      | _                                                                         |
| Are the power supply and signal cables correctly connected?                                                | See the wiring diagram<br>inside the cover of the<br>terminal compartment |
| Are all screw terminals firmly tightened?                                                                  | -                                                                         |
| Are all cable entries installed, firmly tightened and correctly sealed?<br>Cables looped as "water traps"? | see Page 29                                                               |
| Are all housing covers installed and firmly tightened?                                                     | _                                                                         |

# 5 Operation

## 5.1 Display and operating elements

The local display enables you to read all important parameters directly at the measuring point and configure the device.

The display consists of two lines; this is where measured values and/or status variables (direction of flow, empty pipe, bar graph, etc.) are displayed. You can change the assignment of display lines to different variables to suit your needs and preferences ( $\rightarrow$  see the "Description of Device Functions" manual).

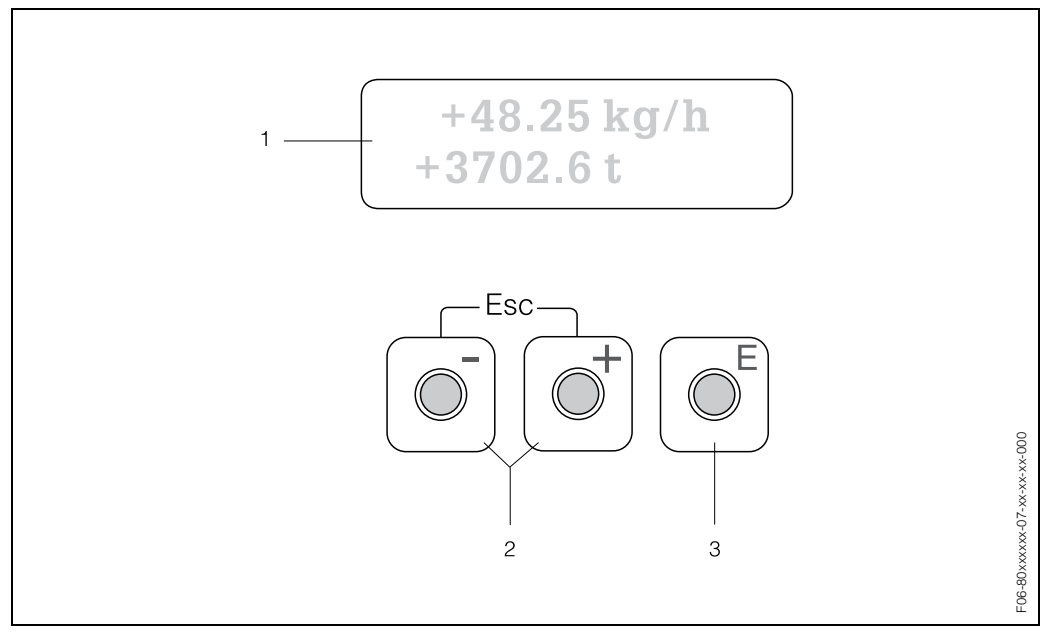

Fig. 20: Display and operating elements

#### Liquid crystal display (1)

The backlit, two-line liquid crystal display shows measured values, dialog texts, fault messages and notice messages. The display as it appears when normal measuring is in progress is known as the HOME position (operating mode).

- Upper display line: shows primary measured values, e.g. mass flow in [kg/h] or in [%].
- Lower display line: shows additional measured variables and status variables, e.g. totalizer reading in [t], bar graph, measuring point designation.

#### Plus/minus keys (2)

- Enter numerical values, select parameters
- Select different function groups within the function matrix

Press the +/- keys simultaneously to trigger the following functions:

- Exit the function matrix step by step  $\rightarrow$  HOME position
- Press and hold down +/– keys for longer than 3 seconds  $\rightarrow$  Return directly to HOME position
- Cancel data entry

#### Enter key (3)

- HOME position  $\rightarrow$  Entry into the function matrix
- Save the numerical values you input or settings you change

## 5.2 Brief operating instruction to the function matrix

# Note:

- See the general notes on Page 33.
- Function descriptions  $\rightarrow$  see the "Description of Device Functions" manual
- 1. HOME position  $\rightarrow \mathbb{E} \rightarrow$  Enter the function matrix
- 2. Select a function group (e.g. CURRENT OUTPUT 1)
- 3. Select a function (e.g. TIME CONSTANT)

Change parameter / enter numerical values:

 $\pm$   $\rightarrow$  select or enter: enable code, parameters, numerical values

E  $\rightarrow$  save your entries

- 4. Exit the function matrix:

  - Repeatedly press Esc key (i)  $\rightarrow$  return step by step to HOME position

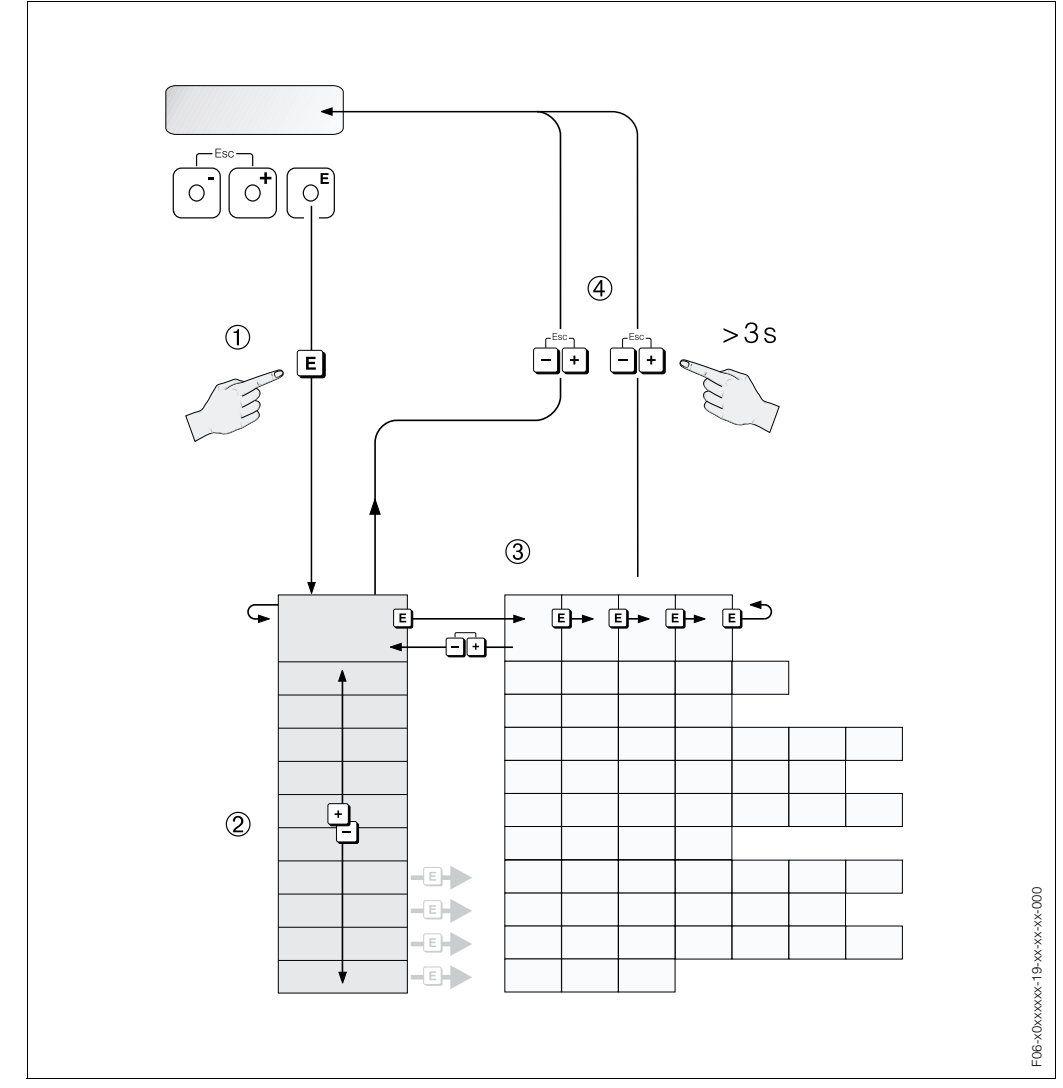

*Fig. 21:* Selecting functions and configuring parameters (function matrix)

## 5.2.1 General notes

The Quick Setup menu (see Page 38) contains the default settings that are adequate for commissioning.

Complex measuring operations on the other hand necessitate additional functions that you can configure as necessary and customise to suit your process parameters. The function matrix, therefore, comprises a multiplicity of additional functions which, for the sake of clarity, are arranged in a number of function groups.

Comply with the following instructions when configuring functions:

- You select functions as described on Page 32.
- You can switch off certain functions (OFF). If you do so, related functions in other function groups will no longer be displayed.
- Certain functions prompt you to confirm your data entries. Press 🛨 to select "SURE [YES]" and press 🗉 again to confirm. This saves your setting or starts a function, as applicable.
- Return to the HOME position is automatic if no key is pressed for 5 minutes.
- Programming mode is disabled automatically if you do not press a key within 60 seconds following automatic return to the HOME position.

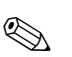

#### Note:

- The transmitter continues to measure while data entry is in progress, i.e. the current measured values are output via the signal outputs in the normal way.
- If the power supply fails all preset and parameterised values remain safely stored in the EEPROM.

Caution:

All functions are described in detail, as is the function matrix itself, in the **"Description of Device Functions"** manual, which is a separate part of this Operating Instruction.

### 5.2.2 Enabling the programming mode

The function matrix can be disabled. Disabling the function matrix rules out the possibility of inadvertent changes to device functions, numerical values or factory settings. A numerical code (factory setting = 80) has to be entered before settings can be changed. If you use a code number of your choice, you exclude the possibility of unauthorised persons accessing data ( $\rightarrow$  see the "Description of Device Functions" manual).

Comply with the following instructions when entering codes:

- If programming is disabled and the <sup>+</sup>→ keys are pressed in any function, a prompt for the code automatically appears on the display.
- If "0" is entered as the customer's code, programming is always enabled.
- The E+H service organisation can be of assistance if you mislay your personal code.

### Caution:

Changing certain parameters such as all sensor characteristics, for example, influences numerous functions of the entire measuring system, particularly measuring accuracy. There is no need to change these parameters under normal circumstances and consequently, they are protected by a special code known only to the E+H service organisation. Please contact Endress+Hauser if you have any questions.

### 5.2.3 Disabling the programming mode

Programming is disabled if you do not press a key within 60 seconds following automatic return to the HOME position.

You can also disable programming in the "ACCESS CODE" function by entering any number (other than the customer's code).

## 5.3 Display of error messages

### Type of error

Errors that occur during commissioning or measuring are displayed immediately. If two or more system or process errors occur, the error with the highest priority is the one shown on the display. The measuring system distinguishes between two types of error:

- System error: this group includes all device errors, for example communication errors, hardware errors, etc. → see Page 50
- Process error: this group includes all application errors, for example empty pipe, etc.
   → see Page 53

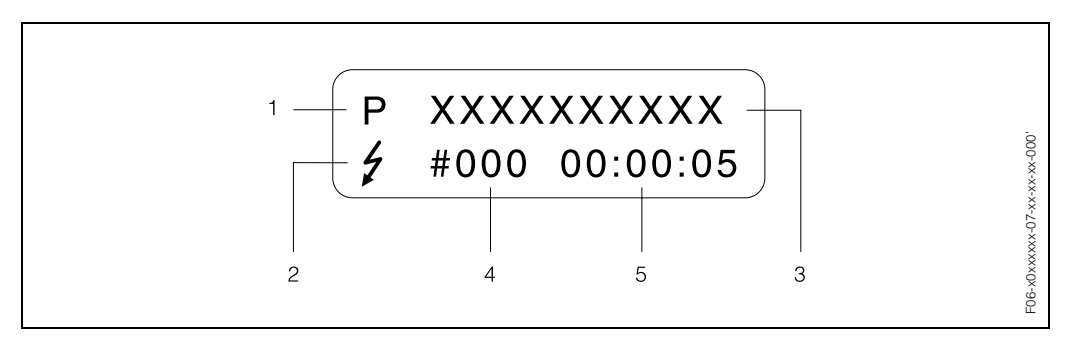

Fig. 22: Error messages on the display (example)

- 1 Error type: P = process error, S = system error
- *2* Error message type: *<sup>1</sup>* = fault message, *!* = notice message (definition: see below)
- 3 Error designation: e.g. FLUID INHOM. = fluid is not homogeneous
- 4 Error number: e.g. # 702
- 5 Duration of most recent error occurrence (in hours, minutes and seconds)

### Error message types

Users have the option of weighting system and process errors differently, by defining them as **"Fault messages"** or **"Notice messages"**. You can define messages in this way with the aid of the function matrix (see the "Description of Device Functions" manual). Serious system errors, e.g. module defects, are always identified and classified as "fault messages" by the measuring device.

#### Notice message (!)

- Displayed as  $\rightarrow$  Exclamation mark (!), error type (S: system error, P: process error).
- The error in question has no effect on the inputs or outputs of the measuring device.

### Fault message (\$)

- Displayed as  $\rightarrow$  Lightning flash ( $\frac{1}{2}$ ), error type (S: system error, P: process error).
- The error in question has a direct effect on the inputs or outputs. The response of the inputs or outputs (failsafe mode) can be defined by means of functions in the function matrix (see Page 56).

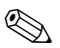

#### Note:

For security reasons, error messages should be output via the status output.

## 5.4 Communication

In addition to local operation, the measuring device can also be configured and measured values obtained by means of the HART protocol. You have two options:

- Operation with the "HART Communicator DXR 275" universal handheld terminal.
  - Operation by means of a personal computer using operating software (e.g. "Field-Tool™") and a HART modem (e.g. "Commubox FXA 191").

## 5.4.1 HART Communicator DXR 275

Selecting device functions with a HART Communicator is a process involving a number of menu levels and a special HART function matrix (see the "Description of Device Functions" manual).

Note:

- The HART protocol requires the "4–20 mA HART" or "4–20 mA (25 mA) HART" setting in the CURRENT SPAN function (current output).
- The HART manual in the carrying case of the HART Communicator contains more detailed information on the device.

## 5.4.2 FieldTool<sup>™</sup> operating program

FieldTool<sup>™</sup> is a universal service and configuration software package designed for the PROline measuring devices. Connection is by means of the PROline service interface (service adapter) with a Commubox FXA 193 or the HART interface with a Commubox FXA 191.

The functionality of FieldTool<sup>™</sup> includes the following:

- Configuration of device functions
- Visualisation of measuring values (including data logging)
- Data backup of device parameters
- Measuring point documentation

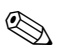

### Note:

- You can find more information on FieldTool<sup>™</sup> in the following E+H document:
- System Information: SI 031D/06/en "FieldTool™"

# 6 Commissioning

## 6.1 Function check

Make sure that all final checks have been completed before you start up your measuring point:

- Checklist for "Post installation check"  $\rightarrow$  Page 21
- Checklist for "Post connection check"  $\rightarrow$  Page 30

# 6.2 Commissioning

## 6.2.1 Switching on the measuring device

Once the function checks have been successfully completed, it is time to switch on the power supply. The device is now operational.

The measuring device performs a number of power on self-tests. As this procedure progresses the following sequence of messages appears on the local display:

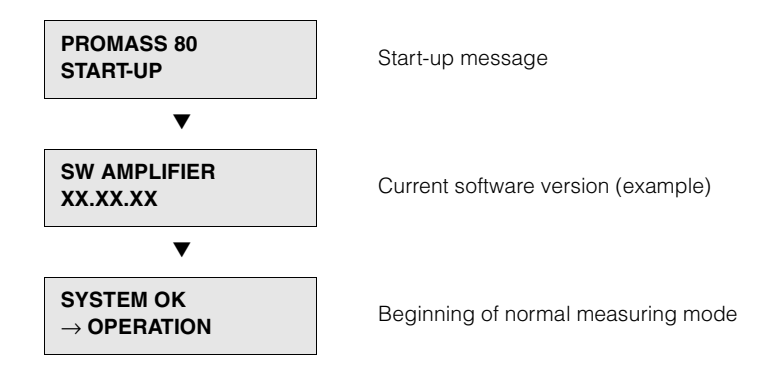

Normal measuring mode commences as soon as start-up completes. Various measured value and/or status variables appear on the display (HOME position).

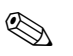

### Note:

If start-up fails, an error message indicating the cause is displayed.

### 6.2.2 Quick Setup "Commissioning"

This Quick Setup menu guides you systematically through the setup procedure for all the major device functions that have to be configured for standard measuring operation.

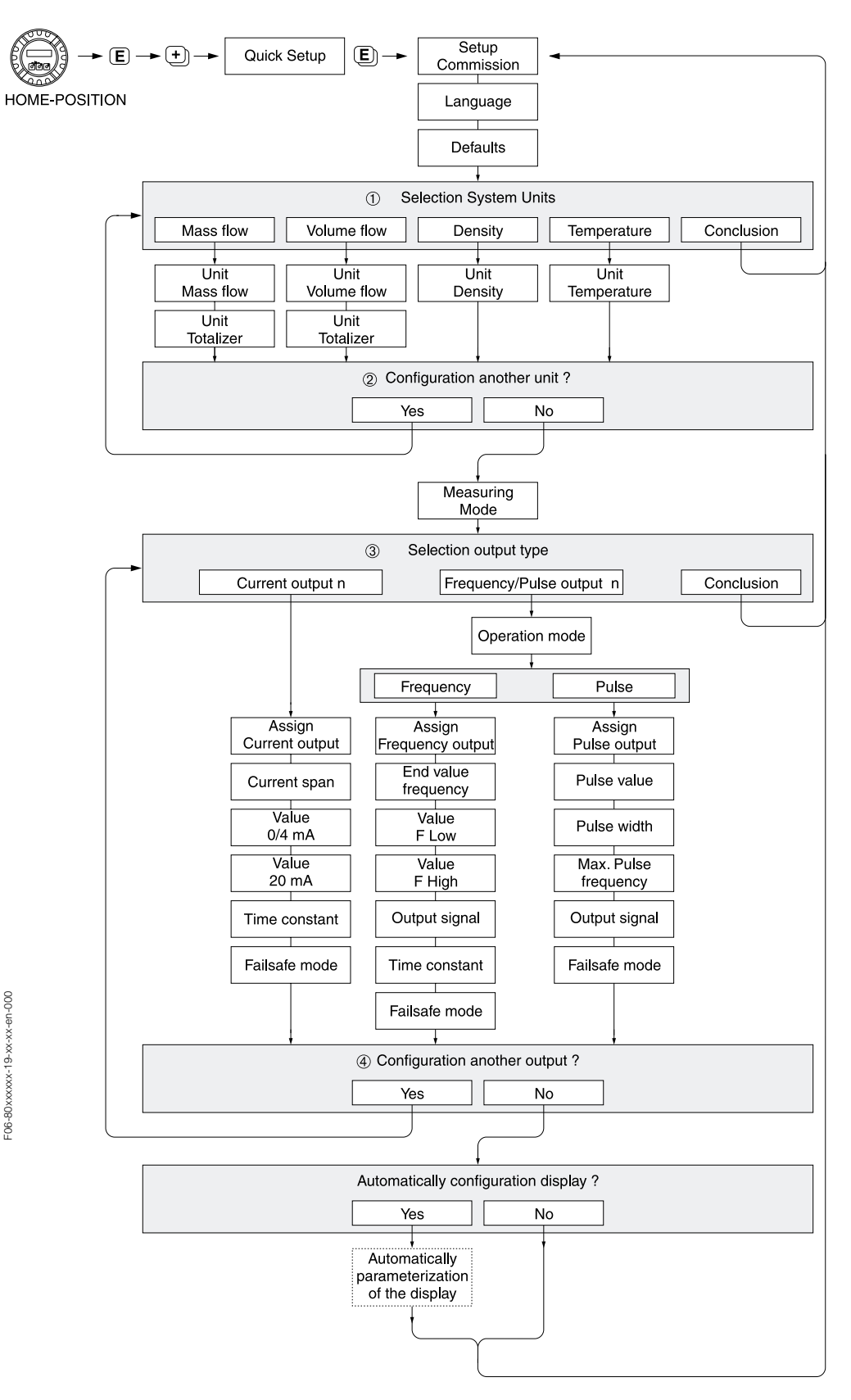

Fig. 23: Quick Setup menu for straightforward configuration of the major device functions

## 6.2.3 Zero point adjustment

All Promass measuring devices are calibrated with state-of-the-art technology. The zero point obtained in this way is printed on the nameplate. Calibration takes place under reference operating conditions (see Page 69). Consequently, the zero point adjustment is generally **not** necessary for Promass.

Experience shows that the zero point adjustment is advisable only in special cases:

- To achieve highest measuring accuracy also with very small flow rates.
- Under extreme process or operating conditions (e.g. very high process temperatures or very high viscosity fluids).

### Preconditions for a zero point adjustment

Note the following before you perform a zero point adjustment:

- A zero point adjustment can be performed only with fluids that contain no gas or solid contents.
- A Zero point adjustment is performed with the measuring tubes completely filled and at zero flow (v = 0 m/s). This can be achieved, for example, with shut-off valves upstream and/or downstream of the sensor or by using existing valves and gates (Fig. 24):
  - Normal operation  $\rightarrow$  valves 1 and 2 open
  - Zero point adjustment with pump pressure  $\rightarrow$  valve 1 open / valve 2 closed
  - Zero point adjustment without pump pressure  $\rightarrow$  valve 1 closed / valve 2 open

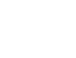

- Caution:
- If the fluid is very difficult to measure (e.g. containing entrained solids or gas) it may
  prove impossible to obtain a stable zero point despite repeated zero point adjustments. In instances of this nature, please contact your E+H service center.
- You can view the currently valid zero point value using the "ZERO POINT" function (see the "Description of Device Functions" manual).

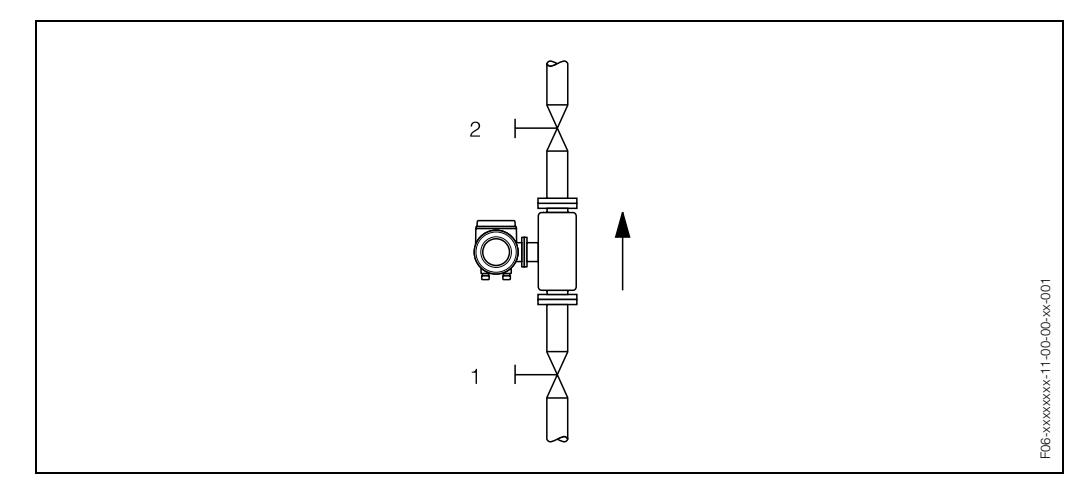

Fig. 24: Zero point adjustment and shut-off valves

### Performing a zero point adjustment

- 1. Operate the system until operating conditions have settled.
- 2. Stop the flow (v = 0 m/s).
- 3. Check the shut-off valves for leaks.
- Check that operating pressure is correct.
   Perform a zero point adjustment as follows:

| Кеу       | Procedure                                                                                                    | Display text                             |
|-----------|----------------------------------------------------------------------------------------------------|------------------------------------------|
| E         | HOME position $\rightarrow$ Enter the function matrix                                                                                                    | >GROUP SELECTION <<br>MEASURED VARIABLES |
| +         | Select the "PROCESS PARAMETER" function group                                                                                                    | >GROUP SELECTION <<br>PROCESS PARAMETER  |
| Ę         | Select the "ZERO ADJUST." function                                                                                                    | ZERO ADJUST.<br>CANCEL                   |
| +         | When you press +/- you are automatically prompted to enter the code if the function matrix is still disabled.                                                                                                    | CODE ENTRY<br>0                          |
| +         | Enter the code (80 = default)                                                                                                    | CODE ENTRY<br>80                         |
| E         | Confirm the code as entered.                                                                                                    | PROGRAMMING<br>ENABLED                   |
|           | The "ZERO ADJUST" function reappears on the display.                                                                                                    | ZERO ADJUST.<br>CANCEL                   |
| +         | Select "START"                                                                                                    | ZERO ADJUST.<br>YES                      |
| E         | Confirm the entry by pressing the Enter key.<br>The confirmation prompt appears on the display.                                                                                                    | ZERO ADJUST.<br>SURE? [ NO ]             |
| +         | Select "YES".                                                                                                    | ZERO ADJUST.<br>SURE? [ YES ]            |
| Ε         | Confirm the entry by pressing the Enter key. Zero point adjust-<br>ment now starts. While zero point adjustment is in progress, the<br>display shown here is visible for 3060 seconds.<br>If the flow of fluid in the pipe exceeds 0.1 m/s, an error mes-<br>sage appears on the display: "A: ZERO ADJUST NOT POSSI-<br>BLE" | S: ZERO ADJUSTMENT<br>RUNNING            |
|           | When the zero point adjustment completes, the "ZERO ADJUST." function reappears on the display.                                                                                                    | ZERO ADJUST.<br>CANCEL                   |
| E         | After actuating the Enter key, the new zeropoint value is displayed.                                                                                                    | ZERO POINT                               |
| - Esc - + | Press +/– simultaneously $\rightarrow$ HOME position                                                                                                    |                                          |

## 6.2.4 Density adjustment

Measuring accuracy in determining fluid density has a direct effect on calculating volume flow. Density adjustment, therefore, is necessary under the following circumstances:

- The sensor does not measure exactly the density value that the user expects on the basis of laboratory analyses.
- The fluid properties are outside the measuring points set at the factory, or the reference operating conditions used to calibrate the measuring device.
- The system is used exclusively to measure a fluid's density which must be registered to a high degree of accuracy under constant conditions.

### Performing a density adjustment

Caution:

- On-site density adjustment can be performed only if the user has very detailed knowledge of the fluid density, obtained for example from detailed laboratory analyses.
- The target density value specified in this way must not deviate from the measured fluid density by more than ±10%.
- An error in defining the target density affects all calculated density and volume functions.
- A density adjustment changes the factory density calibration values or the calibration values set by the service technician.

The functions outlined in the instructions below are described in detail in the "Description of Device Functions" manual.

- 1. Fill the sensor with fluid. Make sure that the measuring tubes are completely filled and that liquids are free of gas bubbles.
- 2. Wait until the temperature difference between fluid and measuring tube has equalised. The time you have to wait for equalisation depends on the fluid and the temperature level.
- 3. Select the density adjustment function:
  - HOME  $\rightarrow \textcircled{1} \rightarrow \textcircled{1} \rightarrow PROCESSPARAMETER \rightarrow \textcircled{1} \rightarrow DENSITY SET VALUE$
  - When you press +- you are automatically prompted to enter the code if the function matrix is still disabled. Enter the code.
  - Use ±- to enter the fluid's target density and press 
     ■ to save this value (input range = actual density value ±10%).
- 4. Press and select the "MEASURE FLUID" function.
- Use •- to select "START" and press E. Then, the message "DENSITY ADJUST RUNNING" appears for approx. 10 seconds on the display. During this time Promass measures the current density of the fluid (measured density value).
- Press E and select the "DENSITY ADJUST" function. Use ★- to select "DENSITY ADJUST" and press E. Promass compares the measured density value with the specified value and calculates the new density coefficient.

ſſ

Caution:

If a density adjustment does not complete correctly, you can select the "RESTORE ORIGINAL" function to reactivate the default density coefficient.

6. Use  $\exists$   $\exists$  to return to the HOME position (press +/- simultaneously).

## 6.2.5 Current output: active/passive

The current output is configured as "active" or "passive" by means of various jumpers on the I/O board.

Warning:

(^)

Risk of electric shock. Exposed components carry dangerous voltages. Make sure that the power supply is switched off before you remove the cover of the electronics compartment.

- 1. Switch off power supply.
- 2. Remove the I/O board  $\rightarrow$  Page 59, 61
- 3. Set the jumpers in accordance with Fig. 25.

### Caution:

Risk of destroying the measuring device. Set the jumpers exactly as shown in Fig. 25. Incorrectly set jumpers can cause overcurrents that would destroy either the measuring device or external devices connected to it.

4. Installation of the I/O board is the reverse of the removal procedure.

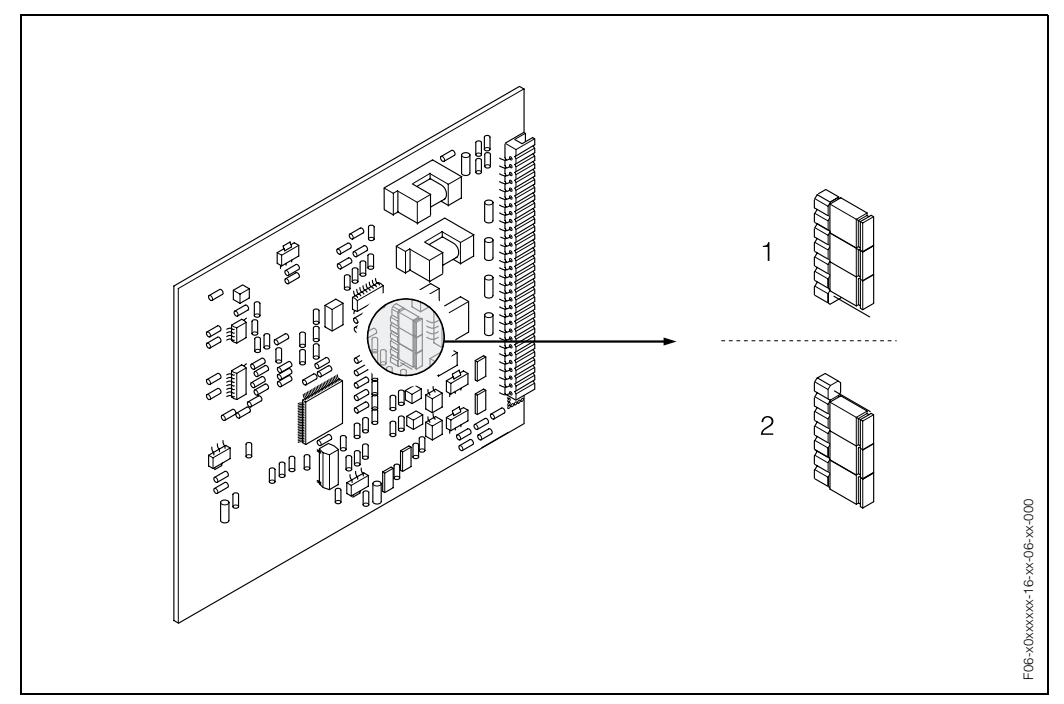

Fig. 25: Configuring the current output (I/O board)

- 1 Active current output (default)
- 2 Passive current output

## 6.2.6 Purging and pressure monitoring connections

In case a danger of measuring tube failure exists due to process characteristics, e.g. with corrosive process fluids, we recommend the use of sensors whose secondary containment is equipped with special pressure monitoring connections (ordering option). With the help of these connections, fluid collected in the secondary containment in the event of tube failure can be bled off. This is especially important in high pressure gas applications.

These connections can also be used for gas purging (gas detection).

### Caution:

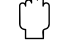

The following instructions apply to handling sensors with purge or pressure monitoring connections:

- The secondary containment is filled with dry nitrogen (N<sub>2</sub>). Do not open the purge connections unless the containment can be filled immediately with a dry inert gas.
- Use only low gauge pressure to purge. Maximum pressure: 5 bar

# 7 Maintenance

The Promass 80 flow measuring system requires no special maintenance.

### **Exterior cleaning**

When cleaning the exterior of measuring devices, always use cleaning agents that do not attack the surface of the housing and the seals.

### Cleaning with pigs (Promass I)

If pigs are used for cleaning, it is essential to take the inside diameters of measuring tube and process connection into account (see Page 119 ff.).

#### **Replacing seals**

Under normal circumstances, fluid wetted seals of the Promass A and Promass M sensors do not require replacement. Replacement is necessary only in special circumstances, for example if aggressive or corrosive fluids are incompatible with the seal material.

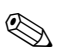

### Note:

- The period between changes depends on the fluid properties and on the frequency of cleaning cycles in the case of CIP/SIP cleaning.
- Replacement seals (accessories)  $\rightarrow$  Page 47.

# 8 Accessories

Various accessories, which can be ordered separately from Endress+Hauser, are available for the transmitter and the sensor. The E+H service organisation can provide detailed information on the order codes of your choice.

| Accessory                                         | Description                                                                                                    | Ordering code             |
|---------------------------------------------------|----------------------------------------------------------------------------------------------------|---------------------------|
| Transmitter<br>Promass 80                         | Transmitter for replacement or for stock. Use<br>the order code to define the following specifi-<br>cations:<br>– Approvals<br>– Degree of protection / version<br>– Cable entries<br>– Display / power supply / operation<br>– Software<br>– Outputs / inputs                                                                                 | 80XXX – XXXXX * * * * * * |
| Installation set for transmitter                  | Mounting set for remote version. Suitable for:<br>– Wall mounting<br>– Pipe mounting<br>– Installation in control panel                                                                                                    | DK8WM – *                 |
| Post mounting set for the Promass A sensor        | Post mounting set for the Promass A                                                                                                    | DK8AS – * *               |
| Mounting set for the<br>Promass A sensor          | Mounting set for Promass A, comprising:<br>– 2 process connections (see Page 113 ff.)<br>– Seals                                                                                                    | DK8MS – * * * * * *       |
| Set of seals for sensor                           | For replacement of the seals of the Promass M<br>and Promass A sensors.<br>Set consists of two seals.                                                                                                    | DKS – * * *               |
| HART Communicator<br>DXR 275 handheld<br>terminal | Handheld terminal for remote parameterisa-<br>tion and for obtaining measured values via the<br>current output HART (420 mA).<br>Contact your E+H representative for more<br>information.                                                                                                    | DXR275 – * * * * * *      |
| Applicator ™                                      | Software for selecting and configuring flow-<br>meters.<br>Applicator™ can be downloaded from the<br>Internet or ordered on CD-ROM for installation<br>on a local PC.<br>Contact your E+H representative for more<br>information.                                                                                                    | DKA80 – *                 |
| FieldTool ™                                       | Configuration and service software for flow-<br>meters in the field:<br>– Commissioning, maintenance analysis<br>– Configuring flowmeters<br>– Service functions<br>– Visualisation of process data<br>– Trouble-shooting<br>– Controlling the "FieldCheck™" tester/simu-<br>lator<br>Contact your E+H representative for more<br>information. | DXS10 - * * * * *         |

| Accessory                      | Description                                                                                                    | Ordering code |
|--------------------------------|----------------------------------------------------------------------------------------------------|---------------|
| Accessory         FieldCheck ™ | Description<br>Tester/simulator for testing flowmeters in the<br>"FieldTool™" software package, test results<br>can be imported into a database, printed and<br>used for official certification.<br>Contact your E+H representative for more<br>information. | Ordering code |
|                                |                                                                                                    |               |
|                                |                                                                                                    |               |
# 9 Trouble-shooting

## 9.1 Trouble-shooting instructions

Always start trouble-shooting with the checklists below, if faults occur after start-up or during operation. The routine takes you directly to the cause of the problem and the appropriate remedial measures.

| Check the display                                                            |                                                                                                    |  |
|------------------------------------------------------------------------------|----------------------------------------------------------------------------------------------------|--|
| No display visible and no output signals present.                            | <ol> <li>Check the power supply → terminals 1, 2</li> <li>Check the power line fuse → Page 63<br/>85260 V AC: 0.8 A slow-blow / 250 V<br/>2055 V AC and 1662 V DC: 2 A slow-blow / 250 V</li> <li>Measuring electronics defective → order spare parts → Page 58</li> </ol>                |  |
| No display visible, but out-<br>put signals are present.                     | <ol> <li>Check whether the ribbon cable connector of the display module is<br/>correctly plugged into the amplifier board → Page 60, 62</li> <li>Display module defective → order spare parts → Page 58</li> <li>Measuring electronics defective → order spare parts → Page 58</li> </ol> |  |
| Display texts are in a foreign<br>language.                                  | Switch off power supply. Press and hold down both the +/- keys and switch on the measuring device. The display text will appear in English (default) and is displayed at maximum contrast.                                                                                                |  |
| Measured value indicated,<br>but no signal at the current<br>or pulse output | Measuring electronics defective $\rightarrow$ order spare parts $\rightarrow$ Page 58                                                                                                    |  |

| • |
|---|
|   |

Error messages on display Errors which occur during commissioning or measuring operation are displayed immediately. Error messages consist of a variety of icons. The meanings of these icons are as follows: - Error type: **S** = system error, **P** = process error - Error message type:  $\frac{1}{2}$  = fault message, ! = notice message - MEDIUM INHOM. = error designation, e.g. fluid is not homogeneous - 03:00:05 = duration of error occurrence (in hours, minutes and seconds) - #702 = error number  $\left( \right)$ Caution. • Also observe the information on Page 34 ff.! • The measuring system interprets simulations and positive zero return as system errors, but displays them as notice message only. Error number: System error (device error) has occurred  $\rightarrow$  Page 50 No. 001 - 400 No. 601 – 699 Process error (application error) has occurred  $\rightarrow$  Page 53 Error number: No. 500 - 600 No. 700 – 7**50** ▼

| Other error (without error message) |                                                   |  |
|-------------------------------------|---------------------------------------------------|--|
| Some other error has occurred.      | Diagnosis and rectification $\rightarrow$ Page 55 |  |

# 9.2 System error messages

#### Caution:

(1

In the event of a serious fault, a flowmeter might have to be returned to the manufacturer for repair. The procedures on Page 8 must be carried out before you return a flowmeter to Endress+Hauser.

Always enclose a duly completed "Safety regulation" form. You will find a preprinted form at the back of this manual.

| Туре                        | Error message / No.                                                                                                    | Cause                                                                                                    | Remedy / spare part                                                                                                    |
|-----------------------------|----------------------------------------------------------------------------------------------------|----------------------------------------------------------------------------------------------------|----------------------------------------------------------------------------------------------------|
| Seriou<br>lightni<br>Simula | Serious system errors are always recognized by the instrument as "Fault message", and are shown as a lightning flash on the display. Fault messages immediately affect the inputs and outputs. Simulations and positive zero return, on the other hand, are classed and displayed as notice messages. |                                                                                                    |                                                                                                    |
| Also o                      | bserve the information on                                                                                                    | $\rightarrow$ Page 34 ff. and 56.                                                                                                    |                                                                                                    |
| S = Sy                      | vstem error<br>ult message (with an effec<br>tice message (without an e                                                                                                    | t on the inputs and outputs)<br>effect on the inputs and outputs)                                                                                      |                                                                                                    |
| S<br>4                      | CRITICAL FAILURE<br># 001                                                                                                    | Serious device error                                                                                                    | Replace the amplifier board.<br>Spare parts $\rightarrow$ Page 58                                                                                                    |
| S<br>4                      | AMP HW EEPROM<br># 011                                                                                                    | Amplifier:<br>Defective EEPROM                                                                                                    | Replace the amplifier board.<br>Spare parts $\rightarrow$ Page 58                                                                                                    |
| S 4                         | AMP SW EEPROM<br># 012                                                                                                    | Amplifier:<br>Error accessing EEPROM data                                                                                                    | The EEPROM data blocks in which<br>an error has occurred are dis-<br>played in the "RESTORE DATA<br>FAILURE" function.<br>Press Enter to acknowledge the<br>errors in question; default values<br>are automatically inserted instead<br>of the errored parameter values.                            |
|                             |                                                                                                    |                                                                                                    | Note:<br>The measuring device has to be<br>restarted if an error has occurred<br>in a totalizer block (see error<br>No. 111 / CHECKSUM TOTAL).                                                                                                    |
| S 4                         | SENSOR HW DAT<br># 031                                                                                                    | <ul> <li>Sensor:</li> <li>1. S-DAT<sup>™</sup> is defective.</li> <li>2. S-DAT<sup>™</sup> is not plugged into the I/O board or is missing.</li> </ul> | <ol> <li>Replace the S-DAT<sup>™</sup>.<br/>Spare parts → Page 58<br/>Check the spare part set<br/>number to ensure that the new,<br/>replacement DAT is compati-<br/>ble with the measuring elec-<br/>tronics.</li> <li>Plug the S-DAT<sup>™</sup> into the<br/>I/O board → Page 60, 62</li> </ol> |

| Туре | Error message / No.        | Cause                                                                                                    | Remedy / spare part                                                                                                    |
|------|----------------------------|----------------------------------------------------------------------------------------------------|----------------------------------------------------------------------------------------------------|
| S 4  | SENSOR SW DAT<br># 032     | Sensor:<br>Error accessing the calibration<br>values stored in the S-DAT™.                                                                               | <ol> <li>Check whether the<br/>S-DAT™ is correctly plugged<br/>into the amplifier board →<br/>Page 60, 62</li> <li>Replace the S-DAT™ if it is<br/>defective. Spare parts →<br/>Page 58<br/>Before replacing the DAT,<br/>check that the new, replace-<br/>ment DAT is compatible with<br/>the measuring electronics.<br/>Check the:         <ul> <li>Spare part set number</li> <li>Hardware revision code</li> </ul> </li> <li>Replace measuring electronics boards if necessary.<br/>Spare parts → Page 58</li> </ol> |
| S 4  | A / C COMPATIB.<br># 051   | The I/O board and the amplifier board are not compatible.                                                                                                | Use only compatible modules and<br>boards. Check the compatibility of<br>the modules used.<br>Check the:<br>- Spare part set number<br>- Hardware revision code                                                                                                    |
| S 4  | CHECKSUM TOTAL<br># 111    | Totalizer checksum error                                                                                                    | <ol> <li>Restart the measuring device</li> <li>Replace the amplifier board if<br/>necessary.<br/>Spare parts → Page 58</li> </ol>                                                                                                    |
| S 4  | COMMUNICATION I/O<br># 261 | No data reception between<br>amplifier and I/O board or faulty<br>internal data transfer.                                                                | Check the BUS contacts                                                                                                    |
| S 44 | CURRENT RANGE<br># 351     | Current output:<br>Flow is out of range.                                                                                                    | <ol> <li>Change the upper or lower<br/>limit setting, as applicable.</li> <li>Increase or reduce flow, as<br/>applicable.</li> </ol>                                                                                                    |
| S 4  | FREQUENCY RANGE<br># 355   | Frequency output:<br>Flow is out of range.                                                                                                    | <ol> <li>Change the upper or lower<br/>limit setting, as applicable.</li> <li>Increase or reduce flow, as<br/>applicable.</li> </ol>                                                                                                    |
| S 4  | PULSE RANGE<br># 359       | Pulse output:<br>Pulse output frequency is out of<br>range.                                                                                              | <ol> <li>Increase the setting for pulse<br/>weighting</li> <li>Increase the max. pulse<br/>frequency, if the totalizer can<br/>handle a higher number of<br/>pulses.</li> <li>Reduce flow.</li> </ol>                                                                                                    |
| S 4  | FREQ. LIM<br># 379 / 380   | The measuring tube oscillation<br>frequency is outside the permit-<br>ted range.<br>Causes:<br>– Damaged measuring tube<br>– Sensor defective or damaged | Contact your E+H service<br>organisation.                                                                                                    |

| Туре   | Error message / No.                  | Cause                                                                                         | Remedy / spare part                                                                                                    |
|--------|--------------------------------------|-----------------------------------------------------------------------------------------------|----------------------------------------------------------------------------------------------------|
| S<br>ł | FLUIDTEMP. LIM<br># 381/ 382         | The temperature sensor on the measuring tube is likely defec-<br>tive.                        | <ul> <li>Check the following electrical connections before you contact your E+H service organisation:</li> <li>Verify that the sensor signal cable connector is correctly plugged into the amplifier board. → Page 60, 62.</li> <li>Remote version:<br/>Check sensor and transmitter terminal connections No. 9 and 10 → Page 23.</li> </ul>     |
| S 4    | CARR. TEMP. LIM<br># 383 / 384       | The temperature sensor on the carrier tube is likely defective.                               | <ul> <li>Check the following electrical connections before you contact your E+H service organisation:</li> <li>Verify that the sensor signal cable connector is correctly plugged into the amplifier board → Page 60, 62.</li> <li>Remote version:<br/>Check sensor and transmitter terminal connections No. 11 and 12 → Page 23.</li> </ul>     |
| S 4    | EL. DYN. SENSOR<br># 385 / 386 / 387 | One of the measuring tube<br>exciter coils (inlet or outlet) is<br>likely defective.          | <ul> <li>Check the following electrical connections before you contact your E+H service organisation:</li> <li>Verify that the sensor signal cable connector is correctly plugged into the amplifier board → Page 60, 62.</li> <li>Remote version:<br/>Check sensor and transmitter terminal connections No. 4, 5, 6 and 7 → Page 23.</li> </ul> |
| S<br>4 | AMP. FAULT<br># 388 / 389/ 390       | Amplifier error                                                                               | Contact your E+H service<br>organisation.                                                                                                    |
| S<br>! | POSITIVE ZERO<br>RETURN<br># 601     | Positive zero return active.<br>Caution:<br>This message has the highest<br>display priority. | Switch off positive zero return                                                                                                    |
| S<br>! | SIM. CURR. OUT.<br># 611             | Simulation current output active                                                              | Switch off simulation                                                                                                    |
| S<br>! | SIM. FREQ. OUT.<br># 621             | Simulation frequency output active                                                            | Switch off simulation                                                                                                    |
| S<br>! | SIM. PULSE<br># 631                  | Simulation pulse output active                                                                | Switch off simulation                                                                                                    |
| S<br>! | SIM. STATUS OUT<br># 641             | Simulation status output active                                                               | Switch off simulation                                                                                                    |
| S<br>! | SIM. STATUS IN<br># 671              | Simulation status input active                                                                | Switch off simulation                                                                                                    |
| S<br>! | SIM. FAILSAFE<br># 691               | Simulation of response to error (outputs) active                                              | Switch off simulation                                                                                                    |
| S<br>! | SIM. MEASURAND<br># 692              | Simulation of measuring variables (e.g. mass flow)                                            | Switch off simulation                                                                                                    |

# 9.3 Process error messages

| Туре                       | Error message / No.                                                                                                    | Cause                                                                                                    | Remedy                                                                                                    |  |
|----------------------------|----------------------------------------------------------------------------------------------------|----------------------------------------------------------------------------------------------------|----------------------------------------------------------------------------------------------------|--|
| Proces<br>differe<br>Manua | Process errors can be defined as either "Fault" or "Notice" messages and can thereby be weighted differently. Determination of this is done via the function matrix (see the "Description of Device Functions" Manual). The error types listed in the following correspond to the factory settings. |                                                                                                    |                                                                                                    |  |
| Also o                     | bserve the information on                                                                                                    | $\rightarrow$ Page 34 ff. and 56                                                                                                    |                                                                                                    |  |
| P = Pr                     | ocess error<br>ult message (with an effec<br>tice message (without an e                                                                                                    | t on the inputs and outputs)<br>effect on the inputs and outputs)                                                                                                    |                                                                                                    |  |
| P<br>4                     | OSC. AMP. LIM.<br># 586                                                                                                    | The fluid properties do not allow a continuation of the measurement.                                                                                                    | Change or improve process conditions.                                                                                                    |  |
|                            |                                                                                                    | Causes:<br>– Extremely high viscosity<br>– Process fluid is very inhomoge-<br>neous (gas or solid content)                                                                                                    |                                                                                                    |  |
| P<br>\$                    | TUBE NOT OSC<br># 587                                                                                                    | Extreme process conditions exist.<br>The measuring system can there-<br>fore not be started.                                                                                                    | Change or improve process conditions.                                                                                                    |  |
| P<br>4                     | NOISE LIMIT<br># 588                                                                                                    | Overdriving of the internal analog to digital converter.                                                                                                    | Change or improve process con-<br>ditions, e.g. by reducing the flow velocity.                                                                                                    |  |
|                            |                                                                                                    | Causes:<br>- Cavitation<br>- Extreme pressure pulses<br>- High gas flow velocity                                                                                                    |                                                                                                    |  |
|                            |                                                                                                    | A continuation of the measure-<br>ment is no longer possible!                                                                                                    |                                                                                                    |  |
| P<br>!                     | EMPTY PIPE<br># 700                                                                                                    | The process fluid density is out-<br>side the upper or lower limit val-<br>ues set in the "EPD" function<br>Causes:                                                                                                    | <ol> <li>Ensure that there is no gas<br/>content in the process liquid.</li> <li>Adapt the values in the "EPD"<br/>function to the current process<br/>conditions.</li> </ol>                                                                                                    |  |
|                            |                                                                                                    | <ul> <li>Partly filled measuring tube</li> </ul>                                                                                                    |                                                                                                    |  |
| P !                        | EXC. CURR. LIM.<br># 701                                                                                                    | The maximum current value for<br>the measuring tube exciter coils<br>has been reached, since certain<br>process fluid characteristics are<br>extreme, e.g. high gas or solid<br>content.<br>The instrument continues to work<br>correctly. | <ol> <li>In particular with outgassing fluids<br/>and/or increased gas content, the<br/>following measures are recom-<br/>mended to increase system<br/>pressure:</li> <li>Install the instrument at the<br/>outlet side of a pump.</li> <li>Install the instrument at the<br/>lowest point of an ascending<br/>pipeline.</li> <li>Install a flow restriction, e.g.<br/>reducer or orifice, down-<br/>stream from the instrument.</li> </ol> |  |
|                            |                                                                                                    |                                                                                                    |                                                                                                    |  |

| Туре   | Error message / No.        | Cause                                                                                                    | Remedy                                                                                                    |
|--------|----------------------------|----------------------------------------------------------------------------------------------------|----------------------------------------------------------------------------------------------------|
| P<br>! | FLUID INHOM.<br># 702      | Frequency control is not stable,<br>due to inhomogeneous process<br>fluid, e.g. gas or solid content.                                                                                                    | <ol> <li>In particular with outgassing fluids<br/>and/or increased gas content, the<br/>following measures are recom-<br/>mended to increase system<br/>pressure:         <ol> <li>Mount the instrument at the<br/>outlet side of a pump.</li> <li>Mount the instrument at the<br/>lowest point of an ascending<br/>pipeline.</li> <li>Install a flow restriction, e.g.<br/>reducer or orifice, down-<br/>stream from the instrument.</li> </ol> </li> </ol> |
| P<br>! | NOISE LIMIT<br># 703 / 704 | Overdriving of the internal analog<br>to digital converter.<br>Causes:<br>- Cavitation<br>- Extreme pressure pulses<br>- High gas flow velocity<br>A continuation of the measure-<br>ment is still possible! | Change or improve process con-<br>ditions, e.g. by reducing the flow velocity.                                                                                                    |
| P<br>! | FLOW LIMIT<br># 705        | The mass flow is too high.<br>The electronics' measuring range<br>will be exceeded.                                                                                                    | Reduce flow                                                                                                    |
| P !    | ADJ. ZERO FAIL<br># 731    | The zero point adjustment is not possible or has been cancelled.                                                                                                    | Make sure that zero point adjustment is carried out at "zero flow" only (v = 0 m/s) → Page 39.                                                                                                    |

# 9.4 Process errors without messages

| Symptoms                                                                                                    | Rectification                                                                                                    |  |
|----------------------------------------------------------------------------------------------------|----------------------------------------------------------------------------------------------------|--|
| Remark:<br>You may have to change or correct certain settings of the function matrix in order to rectify faults.<br>The functions outlined below, such as DISPLAY DAMPING, for example, are described in detail in the<br>"Description of Device Functions" manual. |                                                                                                    |  |
| Measured value reading<br>fluctuates even though flow<br>is steady.                                                                                                    | <ol> <li>Check the fluid for presence of gas bubbles.</li> <li>In the "TIME CONSTANT" function (CURRENT OUTPUT) → increase<br/>the value</li> <li>In the "DISPLAY DAMPING" function (USER INTERFACE) → increase<br/>the value</li> </ol>                                                                                                    |  |
| Measured value reading<br>shown on display, even<br>though the fluid is at a<br>standstill and the measuring<br>tube is full.                                                                                                    | <ol> <li>Check the fluid for presence of gas bubbles.</li> <li>Activate the "ON-VAL. LF-CUTOFF" function (PROCESS PARA-METER), i.e. enter or increase the value for the creepage.</li> </ol>                                                                                                    |  |
| The fault cannot be rectified<br>or some other fault not<br>described above has<br>occured.<br>In these instances, please<br>contact your E+H service<br>organisation.                                                                                              | The following options are available for tackling problems of this nature: <b>Request the services of an E+H service technician</b> If you contact our service organisation to have a service technician sent out, please be ready with the following information: <ul> <li>Brief description of the fault</li> <li>Nameplate specifications (Page 9 ff.): Order code and serial number</li> </ul> <b>Returning devices to E+H</b> The procedures on Page 8 must be carried out before you return a flowmeter requiring repair or calibration to Endress+Hauser. Always enclose a duly completed "Safety regulation" form with the flowmeter. You will find a preprinted "Safety regulation" form at the back of this manual. <b>Beloc transmitter electronics</b> Components in the measuring electronics defective → order replacement → Page 58 |  |

## 9.5 Response of outputs to errors

#### Note:

The failsafe mode of totalizers, current, pulse and frequency outputs can be customised by means of various functions in the function matrix. You will find detailed information on these procedures in the "Description of Device Functions" manual.

#### Positive zero return and failsafe mode:

You can use positive zero return to set the signals of the current, pulse and frequency outputs to their fallback value, for example when measuring has to be interrupted while a pipe is being cleaned. This function takes priority over all other device functions. Simulations, for example, are suppressed.

| Failsafe mode of outputs and totalizers               |                                                                                                    |                                             |
|-------------------------------------------------------|----------------------------------------------------------------------------------------------------|---------------------------------------------|
|                                                       | Process/system error is present                                                                                                    | Positive zero return is activated           |
| Caution:<br>System or process<br>outputs. See the inf | errors defined as "Notice messages" have no effe<br>ormation on Page 34 ff.                                                                                                    | ect whatsoever on the inputs and            |
| Current output                                        | $\begin{array}{l} \hline \textit{MINIMUM CURRENT} \\ 0-20 \mbox{ mA} (25 \mbox{ mA}) \rightarrow 0 \mbox{ mA} \\ 4-20 \mbox{ mA} (25 \mbox{ mA}) \rightarrow 2 \mbox{ mA} \\ \mbox{ HART 4-20 \mbox{ mA} \rightarrow 0 \mbox{ mA} \\ 4-20 \mbox{ mA} \rightarrow 0 \mbox{ mA} \\ 4-20 \mbox{ mA} \rightarrow 2 \mbox{ mA} \\ \mbox{ HART 4-20 \mbox{ mA} } \rightarrow 2 \mbox{ mA} \\ \hline \textit{MAXIMUM CURRENT} \\ 0-20 \mbox{ mA} (25 \mbox{ mA}) \rightarrow 25 \mbox{ mA} \\ \mbox{ 4-20 \mbox{ mA} (25 \mbox{ mA}) } \rightarrow 25 \mbox{ mA} \\ \mbox{ HART 4-20 \mbox{ mA} (25 \mbox{ mA}) } \rightarrow 25 \mbox{ mA} \\ \mbox{ 4-20 \mbox{ mA} (NAMUR) } \rightarrow 22 \mbox{ mA} \\ \mbox{ 4-20 \mbox{ mA} (NAMUR) } \rightarrow 22 \mbox{ mA} \\ \mbox{ HART 4-20 \mbox{ mA} (NAMUR) } \rightarrow 22 \mbox{ mA} \\ \mbox{ HART 4-20 \mbox{ mA} (NAMUR) } \rightarrow 22 \mbox{ mA} \\ \mbox{ mA} (NAMUR) \rightarrow 22 \mbox{ mA} \\ \mbox{ mA} (NAMUR) \rightarrow 22 \mbox{ mA} \\ \mbox{ mA} (NAMUR) \rightarrow 22 \mbox{ mA} \\  $ | Output signal corresponds to<br>"zero flow" |
| Pulse output                                          | FALLBACK VALUE<br>Signal output → no pulses HOLD VALUE<br>Last valid value (preceding occurrence of the<br>fault) is output. ACTUAL VALUE<br>Fault is ignored, i.e. normal measured value<br>output on the basis of ongoing flow measure-<br>ment.                                                                                                    | Output signal corresponds to<br>"zero flow" |

| Failsafe mode    | of outputs and totalizers                                                                                                    |                                             |
|------------------|----------------------------------------------------------------------------------------------------|---------------------------------------------|
|                  | Process/system error is present                                                                                                    | Positive zero return is activated           |
| Frequency output | FALLBACK VALUE<br>Signal output → 0 Hz                                                                                                  | Output signal corresponds to<br>"zero flow" |
|                  | FAILSAFE LEVEL<br>Output of the frequency specified in the<br>FAILSAFE VALUE function (No. 4211).                                       |                                             |
|                  | HOLD VALUE<br>Last valid value (preceding occurrence of the<br>fault) is output.                                                        |                                             |
|                  | ACTUAL VALUE<br>Fault is ignored, i.e. normal measured value<br>output on the basis of ongoing flow measure-<br>ment.                   |                                             |
| Totalizer        | <i>STOP</i><br>The totalizers are paused until the error is rectified.                                                                  | Totalizer stops                             |
|                  | ACTUAL VALUE<br>The fault is ignored. The totalizers continue to<br>count in accordance with the current flow<br>value.                 |                                             |
|                  | HOLD VALUE<br>The totalizers continue to count the flow in<br>accordance with the last valid flow value<br>(before the error occurred). |                                             |
| Status output    | In the event of a fault or power supply failure: Status output $\rightarrow$ non-conductive                                             | No effect on status output                  |
|                  |                                                                                                    |                                             |
|                  |                                                                                                    |                                             |
|                  |                                                                                                    |                                             |
|                  |                                                                                                    |                                             |
|                  |                                                                                                    |                                             |
|                  |                                                                                                    |                                             |

## 9.6 Spare parts

Section 9.1 contains a detailed trouble-shooting guide. The measuring device, moreover, provides additional support in the form of continuous self-diagnosis and error messages.

Fault rectification can entail replacing defective components with tested spare parts. The illustration below shows the available scope of spare parts.

## Note:

You can order spare parts directly from your E+H service organisation by providing the serial number printed on the transmitter's nameplate (see Page 9).

Spare parts are shipped as sets comprising the following parts:

- Spare part
- Additional parts, small items (threaded fasteners, etc.)
- Mounting instructions
- Packaging

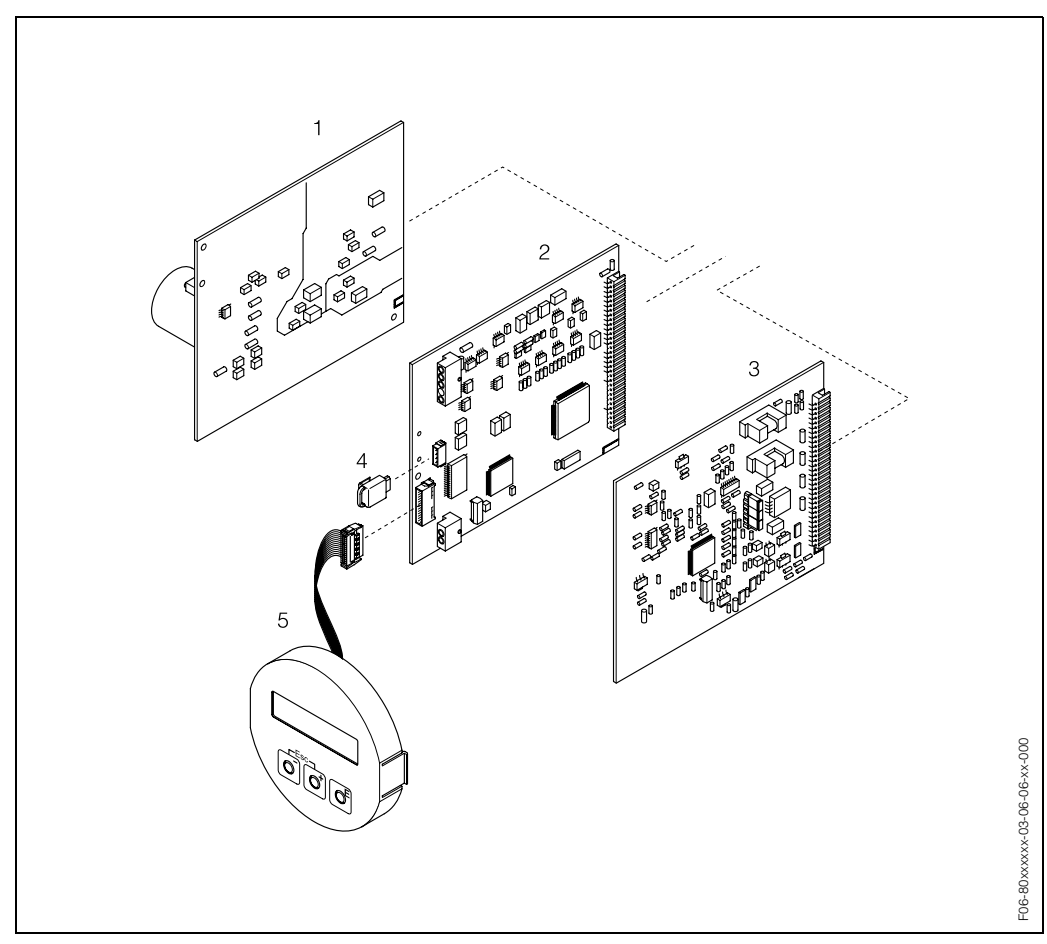

Fig. 26: Spare parts for Promass 80 transmitter (field and wall-mounted housing)

- 1 Power unit board (85...260 V AC, 20...55 V AC, 16...62 V DC)
- 2 Amplifier board
- 3 I/O board (COM module)
- 4 S-DAT™ (sensor data memory)
- 5 Display module

## 9.7 Removing and installing printed circuit boards

## Field housing: removing and installing printed circuit boards (Fig. 27)

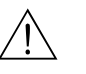

Warning:

- Risk of electric shock. Exposed components carry dangerous voltages. Make sure that the power supply is switched off before you remove the cover of the electronics compartment.
- Risk of damaging electronic components (ESD protection). Static electricity can damage electronic components or impair their operability. Use a workplace with a grounded working surface purposely built for electrostatically sensitive devices!
- 1. Unscrew cover of the electronics compartment from the transmitter housing.
- 2. Remove the local display (1) as follows:
   Press in the latches (1.1) at the side and remove the display module.
   Disconnect the ribbon cable (1.2) of the display module from the amplifier board.
- 3. Remove the screws and remove the cover (2) from the electronics compartment.
- Remove power unit board and I/O board (4, 6): Insert a thin pin into the hole (3) provided for the purpose and pull the board clear of its holder.
- 5. Remove amplifier board (5):
  - Disconnect the plug of the sensor signal cable (5.1) including S-DAT<sup>™</sup> (5.3) from the board.
  - Disconnect the plug of the excitation current cable (5.2) from the board.
  - Insert a thin pin into the hole (3) provided for the purpose and pull the board clear of its holder.
- 6. Installation is the reverse of the removal procedure.

(<sup>-1</sup>)

## Caution:

Use only original Endress+Hauser parts.

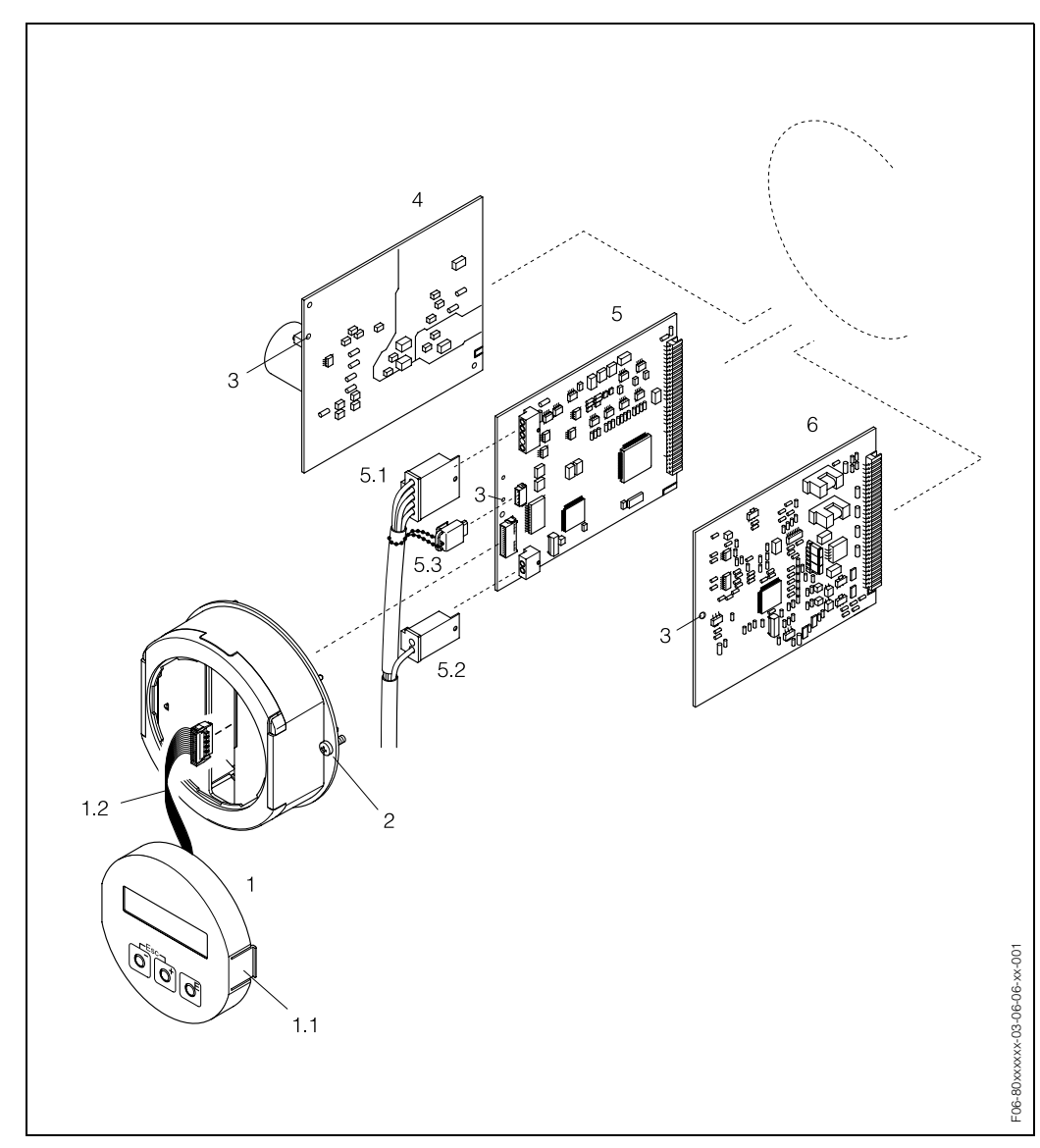

Fig. 27: Field housing: removing and installing printed circuit boards

- Local display 1
- Latch 1.1
- Ribbon cable (display module) 1.2
- 2 Screws of electronics compartment cover
- 3 Aperture for installing/removing boards
- Power unit board 4
- 5 Amplifier board
- 5.1 Signal cable (sensor)
- 5.2 Excitation current cable (sensor)5.3 S-DAT™ (sensor data memory)
- 6 I/O board

## Wall-mount housing: removing and installing printed circuit boards (Fig. 28)

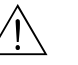

#### Warning:

- Risk of electric shock. Exposed components carry dangerous voltages. Make sure that the power supply is switched off before you remove the cover of the electronics compartment.
- Risk of damaging electronic components (ESD protection). Static electricity can damage electronic components or impair their operability. Use a workplace with a grounded working surface, purposely built for electrostatically sensitive devices!
- 1. Remove the screws and open the hinged cover (1) of the housing.
- 2. Remove the screws securing the electronics module (2). Then push up electronics module and pull it as far as possible out of the wall-mounted housing.
- 3. Disconnect the following cable plugs from amplifier board (7):
  - Unplug sensor signal cable (7.1) including S-DAT<sup>™</sup> (7.3)
  - Unplug excitation current cable (7.2)
  - Unplug ribbon cable (3) of the display module
- 4. Remove the screws and remove the cover (4) from the electronics compartment.
- Remove the boards (6, 7, 8): Insert a thin pin into the hole (5) provided for the purpose and pull the board clear of its holder.
- 6. Installation is the reverse of the removal procedure.

പ്പ

#### Caution:

Use only original Endress+Hauser parts.

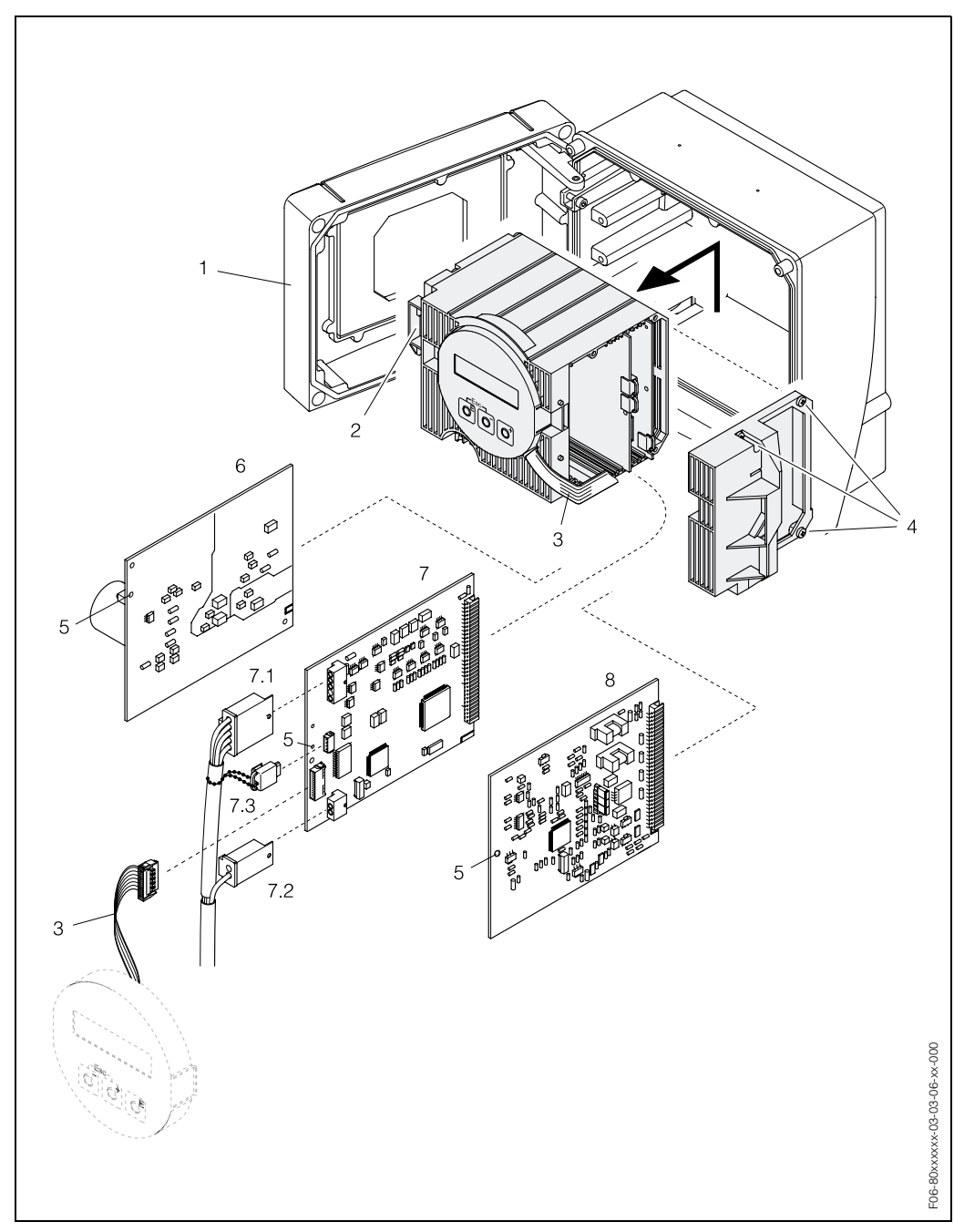

Fig. 28: Wall-mounted housing: removing and installing printed circuit boards

- 1 Housing cover
- 2 Electronics module
- 3 Ribbon cable (display module)
- 4 Screws of electronics compartment cover
- 5 Aperture for installing/removing boards
- 6 Power unit board
- 7 Amplifier board
- 7.1 Signal cable (sensor)
- 7.2 Excitation current cable (sensor)
- 7.3 S-DAT™ (sensor data memory)
- 8 I/O board

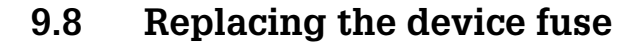

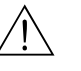

#### Warning:

Risk of electric shock. Exposed components carry dangerous voltages. Make sure that the power supply is switched off before you remove the cover of the electronics compartment.

The main fuse is on the power unit board (Fig. 29). The procedure for replacing the fuse is as follows:

- 1. Switch off power supply.
- 2. Remove the power unit board  $\rightarrow$  Page 59, 61
- 3. Remove cap (1) and replace the device fuse (2).
  - Use only fuses of the following type:
  - Power supply 20...55 V AC / 16...62 V DC  $\rightarrow$  2.0 A slow-blow / 250 V; 5.2 x 20 mm
  - Power supply 85...260 V AC  $\rightarrow$  0.8 A slow-blow / 250 V; 5.2 x 20 mm
  - Ex-rated devices  $\rightarrow$  see the Ex documentation.
- 4. Assembly is the reverse of the disassembly procedure.

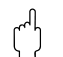

### Caution:

Use only original Endress+Hauser parts.

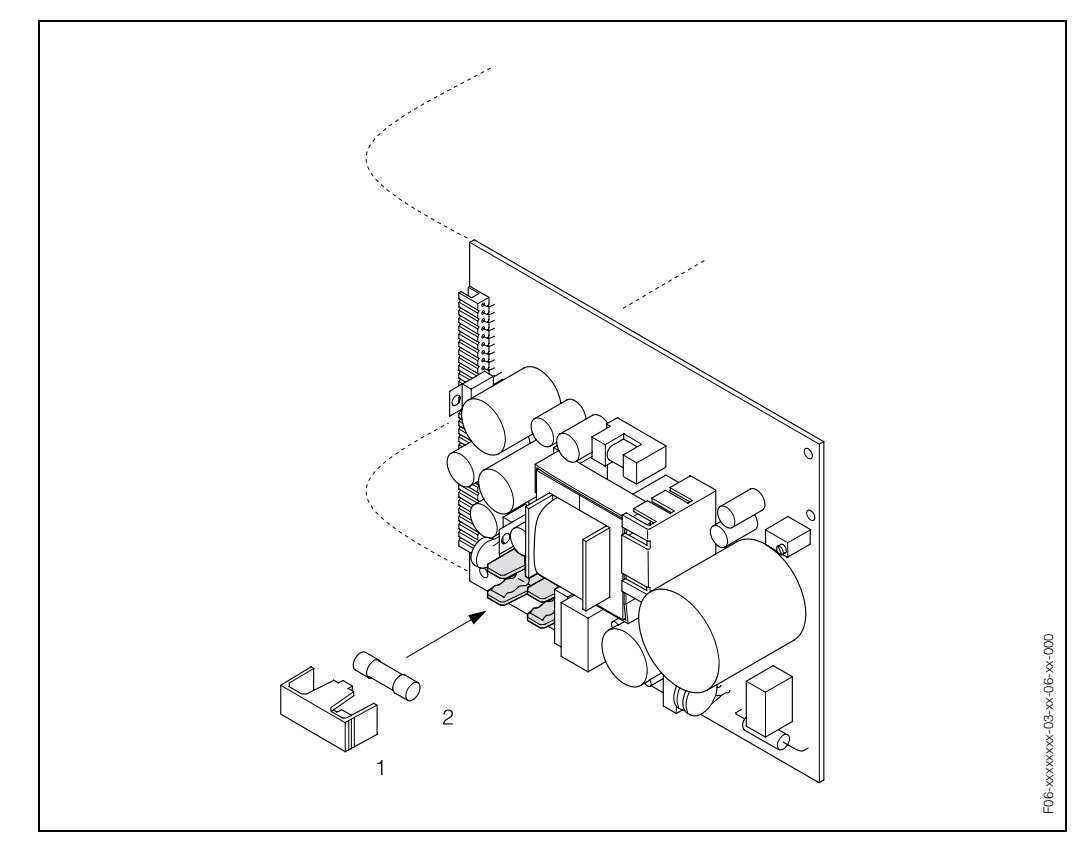

Fig. 29: Replacing the device fuse on the power unit board

- 1 Protective cap
- 2 Device fuse

# 9.9 Software history

| Software version /<br>date                  | Changes to software                                                                                        | Changes to documentation |
|---------------------------------------------|----------------------------------------------------------------------------------------------------|--------------------------|
| Amplifier:<br>V 1.00.XX / 11.2000           | Original software                                                                                          | _                        |
| Communication (I/O):<br>V 1.00.XX / 11.2000 | Compatible with:<br>- FieldTool ™<br>- HART communicator DXR 275<br>(OS 4.6 and higher) with rev. 1, DD 1. |                          |

# 10 Technical data

## 10.1 Technical data at a glance

## 10.1.1 Applications

The measuring device is for mass flow and volume flow measurement of liquids and gases in sealed piping systems. Application examples:

- Chocolate, condensed milk, liquid sugar
- Oils, fats
- Acids, alkalis, lacquers, paints, solvents and cleaning agents
- Pharmaceuticals, catalysts, inhibitors
- Suspensions,
- Gases, liquefied gases, etc.

## 10.1.2 Function and system design

| Measuring principle | Mass flow measurement by the Coriolis principle                                                                                                    |
|---------------------|----------------------------------------------------------------------------------------------------|
| Measuring system    | <ul><li>The measuring system consists of a transmitter and a sensor:</li><li>Promass 80 transmitter</li><li>Promass F, M, A or I sensor</li></ul>                                                     |
|                     | <ul><li>Two versions are available:</li><li>Compact version: transmitter and sensor form a single mechanical unit.</li><li>Remote version: transmitter and sensor are installed separately.</li></ul> |

## 10.1.3 Input

| Measured variable | • Mass flow (proportional to the phase difference between two sensors mounted on the          |
|-------------------|-----------------------------------------------------------------------------------------------|
|                   | measuring tube to register a phase shift in the oscillation)                                  |
|                   | <ul> <li>Fluid density (proportional to resonance frequency of the measuring tube)</li> </ul> |
|                   | <ul> <li>Fluid temperature (measured with temperature sensors)</li> </ul>                     |

Measuring range

Measuring ranges for liquids (Promass F, M):

| DN  | Range of full scale values (liquids)<br>m <sub>min(F)</sub> m <sub>max(F)</sub> |  |
|-----|---------------------------------------------------------------------------------|--|
| 8   | 02000 kg/h                                                                      |  |
| 15  | 06500 kg/h                                                                      |  |
| 25  | 018000 kg/h                                                                     |  |
| 40  | 045000 kg/h                                                                     |  |
| 50  | 070000 kg/h                                                                     |  |
| 80  | 0180000 kg/h                                                                    |  |
| 100 | 0350000 kg/h                                                                    |  |
|     |                                                                                 |  |

Measuring ranges for liquids (Promass A):

| DN | Range of full scale values (liquids)<br>m <sub>min(F)</sub> m <sub>max(F)</sub> |  |
|----|---------------------------------------------------------------------------------|--|
| 1  | 020 kg/h                                                                        |  |
| 2  | 0100 kg/h                                                                       |  |
| 4  | 0450 kg/h                                                                       |  |

Measuring ranges for liquids (Promass I):

| DN                                                     | Range of full scale values (liquids)<br>m <sub>min(F)</sub> m <sub>max(F)</sub> |
|--------------------------------------------------------|---------------------------------------------------------------------------------|
| 8                                                      | 02000 kg/h                                                                      |
| 15                                                     | 06500 kg/h                                                                      |
| 15 *                                                   | 018000 kg/h                                                                     |
| 25                                                     | 018000 kg/h                                                                     |
| 25 *                                                   | 045000 kg/h                                                                     |
| 40                                                     | 045000 kg/h                                                                     |
| 40 *                                                   | 070000 kg/h                                                                     |
| 50                                                     | 070000 kg/h                                                                     |
| * DN 15, 25, 40 "FB" = Full bore versions of Promass I |                                                                                 |

#### Measuring ranges for gases:

The full scale values depend on the density of the gas. Use the formula below to calculate the full scale values:

$$\dot{m}_{max(G)} = \dot{m}_{max(F)} \cdot \frac{\rho_{(G)}}{x [kg/m^3]}$$

Calculation example for gas:

- Sensor type: Promass F, DN 50
- Gas: air with a density of 60.3 kg/m<sup>3</sup> (at 20 °C and 50 bar)
- Measuring range: 70000 kg/h

Max. possible full scale value:

$$\dot{m}_{max(G)} = \frac{\dot{m}_{max(F)} \cdot \rho_{(G)}}{160 \text{ kg/m}^3} = \frac{70000 \text{ kg/h} \cdot 60.3 \text{ kg/h}}{160 \text{ kg/m}^3} = 26400 \text{ kg/h}$$

$$\frac{Recommended \text{ full scale values:}}{\text{See Page 74 ("Limiting flow")}}$$
Operable flow range
Greater than 1000 :1. Flows above the preset full scale value do not overload the amplifier, i.e. totalizer values are registered correctly.
Input signal
Status input (auxiliary input):
$$U = 3...30 \text{ V DC, } R_i = 5 \text{ k}\Omega, \text{ galvanically isolated.}$$
Configurable for: totalizer reset, positive zero return, error message reset, zero point adjustment

| Current output:<br>Active/passive selectable, galvanically isolated, time constant selectable (0.05100 s),<br>full scale value selectable, temperature coefficient: typically 0.005% o.r./°C;<br>resolution: 0.5 $\mu$ A<br>• active: 0/420 mA, R <sub>L</sub> < 700 $\Omega$ (for HART: R <sub>L</sub> ≥ 250 $\Omega$ )<br>• passive: 420 mA, max. 30 V DC, R <sub>i</sub> ≤ 150 $\Omega$     |  |  |
|----------------------------------------------------------------------------------------------------|--|--|
| <ul> <li>Pulse / frequency output:</li> <li>Passive, open collector, 30 V DC, 250 mA, galvanically isolated.</li> <li>Frequency output: full scale frequency 21000 Hz (f<sub>max</sub> = 1250 Hz), on/off ratio 1:1, pulse width max. 10 s</li> <li>Pulse output: pulse value and pulse polarity selectable, max. pulse width adjustable (0.052 s), max. pulse frequency selectable</li> </ul> |  |  |
| <ul> <li>Current output → failsafe mode selectable</li> <li>Pulse/frequency output → failsafe mode selectable</li> <li>Status output → "non-conductive" in the event of fault or power supply failure</li> </ul>                                                                                                    |  |  |
| see "Output signal"                                                                                                    |  |  |
| Status output:<br>Open collector, max. 30 V DC / 250 mA, galvanically isolated.<br>Configurable for: error messages, Empty Pipe Detection (EPD), flow direction,<br>limit values                                                                                                    |  |  |
| Switch points for low flow cut off are selectable                                                                                                    |  |  |
| All circuits for inputs, outputs, and power supply are galvanically isolated from each other.                                                                                                    |  |  |
| 10.1.5 Auxiliary energy                                                                                                    |  |  |
| see Page 23 ff.                                                                                                    |  |  |
| 85260 V AC, 4565 Hz<br>2055 V AC, 4565 Hz<br>1662 V DC                                                                                                    |  |  |
| No measures necessary                                                                                                    |  |  |
| <ul> <li>Power supply and signal cables (inputs/outputs):</li> <li>Cable entry M20 x 1.5 (812 mm)</li> <li>Threads for cable entries, PG 13.5 (515 mm), 1/2" NPT, G 1/2"</li> <li>Connecting cable for remote version:</li> <li>Cable entry M20 x 1.5 (812 mm)</li> </ul>                                                                                                    |  |  |
|                                                                                                    |  |  |

## 10.1.4 Output

| Cable specifications remote version | <ul> <li>6 x 0.38 mm<sup>2</sup> PVC cable with common shield and individually shielded cores.</li> <li>Conductor resistance: ≤ 50 Ω/km</li> <li>Capacitance: core/shield: ≤ 420 pF/m</li> <li>Cable length: max. 20 m</li> <li>Permanent operating temperature: max. +105 °C</li> </ul> |
|-------------------------------------|----------------------------------------------------------------------------------------------------|
| Power consumption                   | AC: <15 VA (including sensor)<br>DC: <15 W (including sensor)                                                                                                    |
|                                     | Switch-on current:<br>• max. 13.5 A (< 50 ms) at 24 V DC<br>• max. 3 A (< 5 ms) at 260 V AC                                                                                                    |
| Power supply failure                | <ul> <li>Lasting min. 1 power cycle:</li> <li>EEPROM saves measuring system data if power supply fails.</li> <li>S-DAT™ is an exchangeable data storage chip with sensor specific data: nominal diameter, serial number, calibration factor, zero point, etc.</li> </ul>                 |

| Reference operating conditions | <ul> <li>Error limits following ISO/DIS 11631:</li> <li>2030 °C; 24 bar</li> <li>Calibration systems as per national norms</li> <li>Zero point calibrated under operating conditions</li> <li>Field density calibrated (or special density calibration)</li> </ul>                                                                                                    |
|--------------------------------|----------------------------------------------------------------------------------------------------|
| Maximum measured error         | The following values refer to the pulse/frequency output. Measured error at the current output is typically $\pm 5 \ \mu$ A.                                                                                                    |
|                                | Mass flow (liquid)<br>Promass F: $\pm 0.15\% \pm [(\text{zero point stability / measured value}) \times 100]\% \text{ o.r.}$<br>Promass M: $\pm 0.15\% \pm [(\text{zero point stability / measured value}) \times 100]\% \text{ o.r.}$<br>Promass A: $\pm 0.15\% \pm [(\text{zero point stability / measured value}) \times 100]\% \text{ o.r.}$<br>Promass I: $\pm 0.20\% \pm [(\text{zero point stability / measured value}) \times 100]\% \text{ o.r.}$   |
|                                | Mass flow (gas)<br>Promass F: $\pm 0.50\% \pm [(\text{zero point stability / measured value}) \times 100]\% \text{ o.r.}$<br>Promass M: $\pm 0.50\% \pm [(\text{zero point stability / measured value}) \times 100]\% \text{ o.r.}$<br>Promass A: $\pm 0.50\% \pm [(\text{zero point stability / measured value}) \times 100]\% \text{ o.r.}$<br>Promass I: $\pm 0.50\% \pm [(\text{zero point stability / measured value}) \times 100]\% \text{ o.r.}$      |
|                                | Volume flow (liquid)<br>Promass F: $\pm 0.20\% \pm [(\text{zero point stability / measured value}) \times 100]\% \text{ o.r.}$<br>Promass M: $\pm 0.25\% \pm [(\text{zero point stability / measured value}) \times 100]\% \text{ o.r.}$<br>Promass A: $\pm 0.25\% \pm [(\text{zero point stability / measured value}) \times 100]\% \text{ o.r.}$<br>Promass I: $\pm 0.50\% \pm [(\text{zero point stability / measured value}) \times 100]\% \text{ o.r.}$ |
|                                | o.r. = of reading                                                                                                    |
|                                | Zero point stability (Promass F, M):                                                                                                    |
|                                | DN Maximum full coole value Zava naint stability                                                                                                    |

## **10.1.6** Performance characteristics

| DN  | Maximum full scale value<br>[kg/h] or [l/h] | Zero point stability<br>[kg/h] or [l/h] |
|-----|---------------------------------------------|-----------------------------------------|
| 8   | 2000                                        | 0.100                                   |
| 15  | 6500                                        | 0.325                                   |
| 25  | 18000                                       | 0.90                                    |
| 40  | 45000                                       | 2.25                                    |
| 50  | 70000                                       | 3.50                                    |
| 80  | 180000                                      | 9.00                                    |
| 100 | 350000                                      | 14.00                                   |

Zero point stability (Promass A):

| DN | <b>Maximum full scale value</b><br>[kg/h] or [l/h] | Zero point stability<br>[kg/h] or [l/h] |
|----|----------------------------------------------------|-----------------------------------------|
| 1  | 20                                                 | 0.0010                                  |
| 2  | 100                                                | 0.0050                                  |
| 4  | 450                                                | 0.0225                                  |

| DN                                                     | Maximum full scale value<br>[kg/h] or [l/h] | Zero point stability<br>[kg/h] or [l/h] |
|--------------------------------------------------------|---------------------------------------------|-----------------------------------------|
| DN 8                                                   | 2000                                        | 0.20                                    |
| DN 15                                                  | 6500                                        | 0.65                                    |
| DN 15 *                                                | 18000                                       | 1.8                                     |
| DN 25                                                  | 18000                                       | 1.8                                     |
| DN 25 *                                                | 45000                                       | 4.5                                     |
| DN 40                                                  | 45000                                       | 4.5                                     |
| DN 40 *                                                | 70000                                       | 7.0                                     |
| DN 50                                                  | 70000                                       | 7.0                                     |
| * DN 15, 25, 40 "FB" = Full bore versions of Promass I |                                             |                                         |

#### Zero point stability (Promass I):

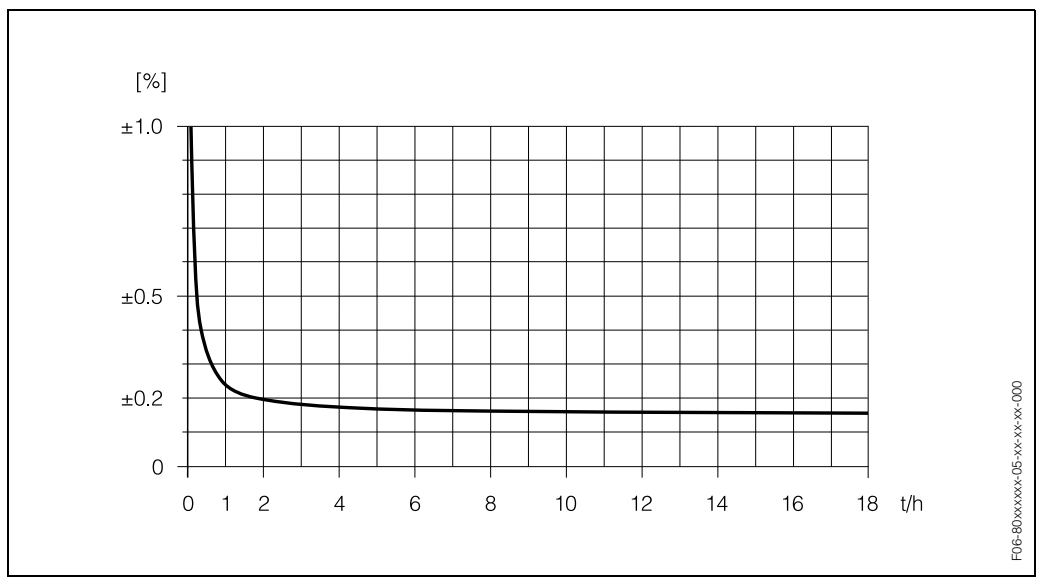

Maximum measured error in % of reading (example: Promass 80 F, M / DN 25)

Calculation example (mass flow, liquid): Given: Promass 80 F / DN 25, flow = 8000 kg/h Max. measured error: ±0.15% ± [(zero point stability / measured value) x 100]% o.r.

Max. measured error  $\rightarrow \pm 0.15\% \pm \frac{0.9 \text{ kg/h}}{8000 \text{ kg/h}} \cdot 100\% = \pm 0.161\%$ 

## **Density (liquid)**

- Standard calibration: Promass F: ±0.01 g/cc Promass M: ±0.02 g/cc Promass A: ±0.02 g/cc Promass I: ±0.02 g/cc
- Special density calibration (optional). Calibration range = 0.8...1.8 g/cc, 5...80 °C: Promass F: ±0.001 g/cc Promass M: ±0.002 g/cc Promass A: ±0.002 g/cc Promass I: ±0.004 g/cc

|                                    | <ul> <li>Field density calibration:<br/>Promass F: ±0.0005 g/cc<br/>Promass M: ±0.0010 g/cc<br/>Promass A: ±0.0010 g/cc<br/>Promass I: ±0.0020 g/cc</li> </ul>                                                                                                    |
|------------------------------------|----------------------------------------------------------------------------------------------------|
|                                    | <b>Temperature</b><br>$\pm 0.5 \text{ °C } \pm 0.005 \text{ x T} (T = fluid temperature in °C)$                                                                                                    |
| Repeatability                      | Flow measurement• Mass flow (liquid):<br>$\pm 0.05\% \pm [1/2 \times (\text{zero point stability / measured value) x 100]% o.r.• Mass flow (gas):\pm 0.25\% \pm [1/2 \times (\text{zero point stability / measured value) x 100]% o.r.• Volume flow (liquid):Promass F: \pm 0.05\% \pm [1/2 \times (\text{zero point stability / measured value) x 100]% o.r.Promass M: \pm 0.10\% \pm [1/2 \times (\text{zero point stability / measured value) x 100]% o.r.Promass A: \pm 0.10\% \pm [1/2 \times (\text{zero point stability / measured value) x 100]% o.r.Promass A: \pm 0.20\% \pm [1/2 \times (\text{zero point stability / measured value) x 100]% o.r.Promass A: \pm 0.20\% \pm [1/2 \times (\text{zero point stability / measured value) x 100]% o.r.Promass I: \pm 0.20\% \pm [1/2 \times (\text{zero point stability / measured value) x 100]% o.r.o.r. = of readingZero point stability: see "Max. measured error"Calculation example (mass flow, liquid):Given: Promass 80 F / DN 25, flow = 8000 kg/hRepeatability: \pm 0.05\% \pm [1/2 \times (\text{zero point stability / measured value) x 100]% o.r.Repeatability \rightarrow \pm 0.05\% \pm 1/2 \cdot \frac{0.9 \text{ kg/h}}{8000 \text{ kg/h}} \cdot 100\% = \pm 0.0556\%Density measurement (liquid)Promass F: \pm 0.0005 \text{ g/cc}Promass A: \pm 0.0005 \text{ g/cc}Promass A: \pm 0.0005 \text{ g/cc}Promass A: \pm 0.0015 \text{ g/cc}Promass A: \pm 0.0015 \text{ g/cc}Promass A: \pm 0.0015 \text{ g/cc}Promass A: \pm 0.0015 \text{ g/cc}Promass A: \pm 0.0015 \text{ g/cc}Promass A: \pm 0.0015 \text{ g/cc}Promass A: \pm 0.0015 \text{ g/cc}Promass A: \pm 0.0015 \text{ g/cc}$ |
| Influence of medium<br>temperature | When there is a difference between the temperature for zero point adjustment and the process temperature, the typical measured error of the Promass sensor is $\pm 0.0002\%$ of the full scale value / °C.                                                                                                    |

# Influence of medium pressure

The tables below show the effect on accuracy of mass flow due to a difference between calibration pressure and process pressure.

| Promass | F, | M: |
|---------|----|----|
|---------|----|----|

| DN          | Promass F<br>% o.r. / bar | Promass M<br>% o.r. / bar | Promass M / high pressure<br>% o.r. / bar |
|-------------|---------------------------|---------------------------|-------------------------------------------|
| 8           | No influence              | 0.009                     | 0.006                                     |
| 15          | No influence              | 0.008                     | 0.005                                     |
| 25          | No influence              | 0.009                     | 0.003                                     |
| 40          | -0.003                    | 0.005                     | _                                         |
| 50          | -0.008                    | No influence              | -                                         |
| 80          | -0.009                    | No influence              | _                                         |
| 100         | -0.012                    | -                         | _                                         |
| o.r. = of r | eading                    |                           |                                           |

## Promass I:

| DN                                                                 | <b>Promass I</b><br>% o.r. / bar |  |  |  |
|--------------------------------------------------------------------|----------------------------------|--|--|--|
| DN 8                                                               | 0.006                            |  |  |  |
| DN 15                                                              | 0.004                            |  |  |  |
| DN 15 <sup>1)</sup>                                                | 0.006                            |  |  |  |
| DN 25                                                              | 0.006                            |  |  |  |
| DN 25 <sup>1)</sup>                                                | No influence                     |  |  |  |
| DN 40                                                              | No influence                     |  |  |  |
| DN 40 <sup>1)</sup>                                                | 0.006                            |  |  |  |
| DN 50                                                              | 0.006                            |  |  |  |
| <sup>1)</sup> DN 15, 25, 40 "FB" = Full bore versions of Promass I |                                  |  |  |  |

## Promass A:

A difference between calibration pressure and process pressure has no effect on measuring accuracy.

| Installation instructions              | see Page 14 ff.                                                                                                    |
|----------------------------------------|----------------------------------------------------------------------------------------------------|
| Inlet and outlet runs                  | There are no installation requirements regarding inlet and outlet runs.                                                                                                    |
| Length of connecting cable             | Max. 20 meters (remote version)                                                                                                    |
| System pressure                        | see Page 15                                                                                                    |
|                                        | 10.1.8 Operating conditions (environment)                                                                                                    |
| Ambient temperature                    | -20+60 °C (sensor, transmitter)                                                                                                    |
|                                        | Install the device at a shady location. Avoid direct sunlight, particularly in warm climatic regions.                                                                                                    |
| Storage temperature                    | -40+80 °C (preferably +20 °C)                                                                                                    |
| Degree of protection                   | Standard: IP 67 (NEMA 4X) for transmitter and sensor                                                                                                    |
| Shock resistance                       | According to IEC 68-2-31                                                                                                    |
| Vibration resistance                   | Acceleration up to 1 g, 10150 Hz, following IEC 68-2-6                                                                                                    |
| Suitability for CIP cleaning           | yes                                                                                                    |
| Suitability for SIP cleaning           | yes                                                                                                    |
| Electromagnetic<br>compatibility (EMC) | To EN 61326 and NAMUR recommendation NE 21                                                                                                    |
|                                        | 10.1.9 Operating conditions (process)                                                                                                    |
| Medium temperature<br>range            | Sensor:<br>• Promass F: -50+200 °C<br>• Promass M: -50+150 °C<br>• Promass A: -50+200 °C<br>• Promass A: -50+150 °C<br>Seals:<br>• Promass F: no internal seals<br>• Promass M: Viton -15200 °C; EPDM -40+160 °C; silicon -60+200 °C;<br>Kalrez -20+210 °C; FEP-jacketed: -60+200 °C<br>• Promass A (only for mounting sets with threaded connections): Viton -15200 °C;<br>EPDM -40+160 °C; silicon -60+200 °C; Kalrez -20+210 °C<br>• Promass I: no internal seals |

# 10.1.7 Operating conditions (installation)

| Limiting medium pressure range (nominal pressure) | Promass F:<br>• Flanges: DIN PN 16100 / ANSI CI 150, CI 300, CI 600 / JIS 10K, 20K, 40K, 63K                                                                                                    |  |  |  |
|---------------------------------------------------|----------------------------------------------------------------------------------------------------|--|--|--|
|                                                   | Promass M:<br>• Flanges: DIN PN 40100 / ANSI CI 150, CI 300, CI 600 / JIS 10K, 20K, 40K, 63K                                                                                                    |  |  |  |
|                                                   | <ul><li>Promass M (high pressure version):</li><li>Measuring tubes, connector, threaded unions: max. 350 bar</li></ul>                                                                                                    |  |  |  |
|                                                   | <ul> <li>Promass A:</li> <li>Threaded unions:<br/>max. 160 bar (standard version)<br/>max. 400 bar (high pressure version)</li> <li>Flanges: DIN PN 40100 / ANSI CI 150, CI 300 / JIS 10K</li> </ul>                                                                                                    |  |  |  |
|                                                   | Promass I:<br>• Flanges: DIN PN 40100 / ANSI CI 150, CI 300, CI 600 / JIS 10K, 20K, 40K, 63K                                                                                                    |  |  |  |
|                                                   | <ul> <li>Pressure ranges of secondary containment:</li> <li>Promass F: DN 850: 40 bar or 600 psi; DN 80: 25 bar or 375 psi;<br/>DN 100: 16 bar or 250 psi</li> <li>Promass M: 100 bar or 1500 psi</li> <li>Promass A: 25 bar or 375 psi</li> <li>Promass I: 40 bar or 600 psi</li> </ul>                        |  |  |  |
| Limiting flow                                     | See Page 65 ff. ("Measuring range")                                                                                                    |  |  |  |
|                                                   | <ul> <li>Select nominal diameter by optimising between required flow range and permissible pressure loss. See Page 65 ff. for a list of maximum possible full scale values.</li> <li>The minimum recommended full scale value is approx. <sup>1</sup>/<sub>20</sub> of the maximum full scale value.</li> </ul> |  |  |  |
|                                                   | • In most applications, 2050% of the maximum full scale value can be considered ideal                                                                                                    |  |  |  |
|                                                   | <ul> <li>Select a lower full scale value for abrasive substances such as fluids with entrained<br/>solids (flow velocity &lt; 1 m/s).</li> </ul>                                                                                                    |  |  |  |
|                                                   | <ul> <li>For gas measurement the following rules apply:</li> <li>Flow velocity in the measuring tubes should not be more than half the sonic velocity (0.5 Mach).</li> </ul>                                                                                                    |  |  |  |
|                                                   | <ul> <li>The maximum mass flow depends on the density of the gas (see formula on<br/>Page 66)</li> </ul>                                                                                                    |  |  |  |

#### Pressure loss

Pressure loss depends on the fluid properties and on the flow rate. The following formulas can be used to approximately calculate the pressure loss:

## Pressure loss formulas for Promass F and M

| Reynolds number                                                                                                    | $Re = \frac{2 \cdot m}{\pi \cdot d \cdot \upsilon \cdot \rho}$                                                                               |
|----------------------------------------------------------------------------------------------------|----------------------------------------------------------------------------------------------------|
| Re≥2300 <sup>1)</sup>                                                                                                    | $\Delta p = K \cdot \upsilon^{0.25} \cdot \dot{m}^{1.85} \cdot \rho^{-0.86}$                                                                 |
| Re < 2300                                                                                                    | $\Delta p = K1 \cdot \upsilon \cdot \dot{m} + \frac{K2 \cdot \upsilon^{0.25} \cdot \dot{m}^2}{\rho}$                                         |
| $\begin{array}{l} \Delta p = pressure \ loss \ [mbar]\\ \upsilon = kinematic \ viscosity \ [m^2/s]\\ \dot{m} = mass \ flow \ [kg/s] \end{array}$ | $\rho$ = fluid density [kg/m <sup>3</sup> ]<br>d = inside diameter of measuring tubes [m]<br>KK2 = constants (depending on nominal diameter) |
| <sup>1)</sup> To compute the pressure loss for g                                                                                                 | gases, always use the formula for $Re \ge 2300$ .                                                                                            |

### Pressure loss formulas for Promass A and I

| Reynolds number                                                                                                    | $Re = \frac{4 \cdot \dot{m}}{\pi \cdot d \cdot \upsilon \cdot \rho}$                                                                                                  |
|----------------------------------------------------------------------------------------------------|----------------------------------------------------------------------------------------------------|
| Re ≥ 2300 <sup>1)</sup>                                                                                                    | $\Delta p = K \cdot v^{0.25} \cdot \dot{m}^{1.75} \cdot \rho^{-0.75} + \frac{K3 \cdot \dot{m}^2}{\rho}$                                                               |
| Re < 2300                                                                                                    | $\Delta p = K1 \cdot \upsilon \cdot \dot{m} + \frac{K3 \cdot \dot{m}^2}{\rho}$                                                                                        |
| $\begin{array}{l} \Delta p = \mbox{pressure loss [mbar]} \\ \upsilon = \mbox{kinematic viscosity [m^2/s]} \\ \dot{m} = \mbox{mass flow [kg/s]} \end{array}$ | <ul> <li>ρ = fluid density [kg/m<sup>3</sup>]</li> <li>d = inside diameter of measuring tubes [m]</li> <li>KK3 = constants (depending on nominal diameter)</li> </ul> |
| <sup>1)</sup> To compute the pressure loss for g                                                                                                    | gases, always use the formula for $Re \ge 2300$ .                                                                                                    |

| DN  | d [m]                    | к                      | K1                     | К2                      |
|-----|--------------------------|------------------------|------------------------|-------------------------|
| 8   | 5.35 · 10 <sup>-3</sup>  | 5.70 · 10 <sup>7</sup> | 9.60 · 10 <sup>7</sup> | 1.90 · 10 <sup>7</sup>  |
| 15  | 8.30 · 10 <sup>-3</sup>  | 5.80 · 10 <sup>6</sup> | 1.90 · 10 <sup>7</sup> | 10.60 · 10 <sup>5</sup> |
| 25  | $12.00 \cdot 10^{-3}$    | 1.90 · 10 <sup>6</sup> | 6.40 · 10 <sup>6</sup> | 4.50 · 10 <sup>5</sup>  |
| 40  | 17.60 · 10 <sup>-3</sup> | 3.50 · 10 <sup>5</sup> | 1.30 · 10 <sup>6</sup> | 1.30 · 10 <sup>5</sup>  |
| 50  | 26.00 · 10 <sup>-3</sup> | $7.00 \cdot 10^4$      | 5.00 · 10 <sup>5</sup> | 1.40 · 10 <sup>4</sup>  |
| 80  | 40.50 · 10 <sup>-3</sup> | 1.10 · 10 <sup>4</sup> | 7.71 · 10 <sup>4</sup> | 1.42 · 10 <sup>4</sup>  |
| 100 | 51.20 · 10 <sup>-3</sup> | 3.54 · 10 <sup>3</sup> | $3.54\cdot 10^4$       | 5.40 · 10 <sup>3</sup>  |

## Pressure loss coefficient for Promass F

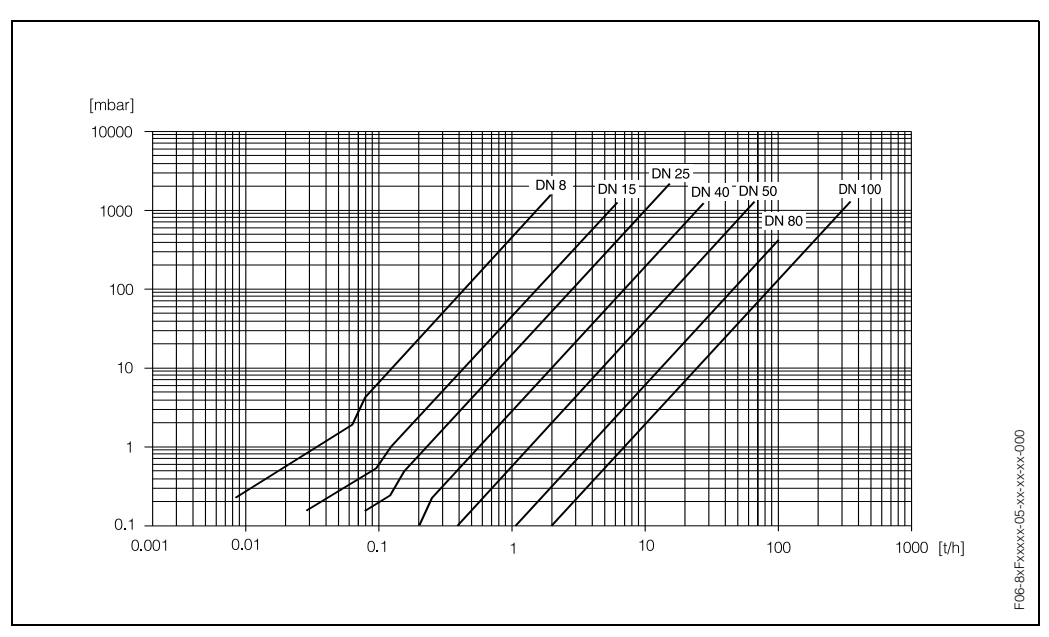

Fig. 30: Pressure loss diagram with water

| DN       | d [m]                    | К                     | K1                    | K2                    |
|----------|--------------------------|-----------------------|-----------------------|-----------------------|
| 8        | 5.53 · 10 <sup>-3</sup>  | $5.2 \cdot 10^{7}$    | $8.6 \cdot 10^{7}$    | $1.7 \cdot 10^{7}$    |
| 15       | 8.55 · 10 <sup>-3</sup>  | 5.3 · 10 <sup>6</sup> | 1.7 · 10 <sup>7</sup> | 9.7 · 10 <sup>5</sup> |
| 25       | 11.38 · 10 <sup>-3</sup> | 1.7 · 10 <sup>6</sup> | 5.8 · 10 <sup>6</sup> | 4.1 · 10 <sup>5</sup> |
| 40       | 17.07 · 10 <sup>-3</sup> | $3.2\cdot10^5$        | 1.2 · 10 <sup>6</sup> | 1.2 · 10 <sup>5</sup> |
| 50       | 25.60 · 10 <sup>-3</sup> | $6.4 \cdot 10^4$      | $4.5 \cdot 10^5$      | $1.3 \cdot 10^4$      |
| 80       | 38.46 · 10 <sup>-3</sup> | $1.4\cdot 10^4$       | 8.2 · 10 <sup>4</sup> | 3.7 · 10 <sup>3</sup> |
| High pre | ssure version            |                       |                       |                       |
| 8        | 4.93 · 10 <sup>-3</sup>  | 6.0 · 10 <sup>7</sup> | 1.4 · 10 <sup>8</sup> | 2.8 · 10 <sup>7</sup> |
| 15       | 7.75 · 10 <sup>-3</sup>  | 8.0 · 10 <sup>6</sup> | 2.5 · 10 <sup>7</sup> | 1.4 · 10 <sup>6</sup> |
| 25       | 10.20 · 10 <sup>-3</sup> | 2.7 · 10 <sup>6</sup> | 8.9 · 10 <sup>6</sup> | 6.3 · 10 <sup>5</sup> |

## Pressure loss coefficient for Promass M

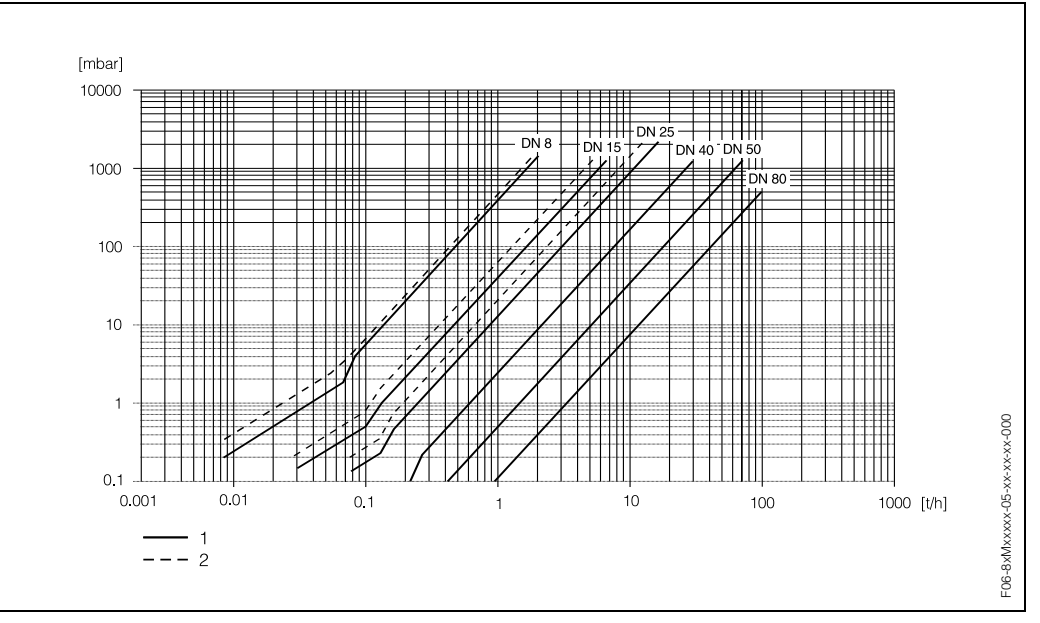

Fig. 31: Pressure loss diagram with water

1 Promass M

2 Promass M (high pressure version)

## Pressure loss coefficient for Promass A

| DN                    | d [m]                   | к                      | K1                     | КЗ |  |  |
|-----------------------|-------------------------|------------------------|------------------------|----|--|--|
| 1                     | 1.10 · 10 <sup>-3</sup> | 1.2 · 10 <sup>11</sup> | 1.3 · 10 <sup>11</sup> | 0  |  |  |
| 2                     | 1.80 · 10 <sup>-3</sup> | 1.6 · 10 <sup>10</sup> | $2.4\cdot10^{10}$      | 0  |  |  |
| 4                     | 3.50 · 10 <sup>−3</sup> | 9.4 · 10 <sup>8</sup>  | 2.3 · 10 <sup>9</sup>  | 0  |  |  |
| High pressure version |                         |                        |                        |    |  |  |
| 2                     | 1.40 · 10 <sup>-3</sup> | 5.4 · 10 <sup>10</sup> | $6.6 \cdot 10^{10}$    | 0  |  |  |
| 4                     | 3.00 · 10 <sup>-3</sup> | 2.0 · 10 <sup>9</sup>  | 4.3 · 10 <sup>9</sup>  | 0  |  |  |

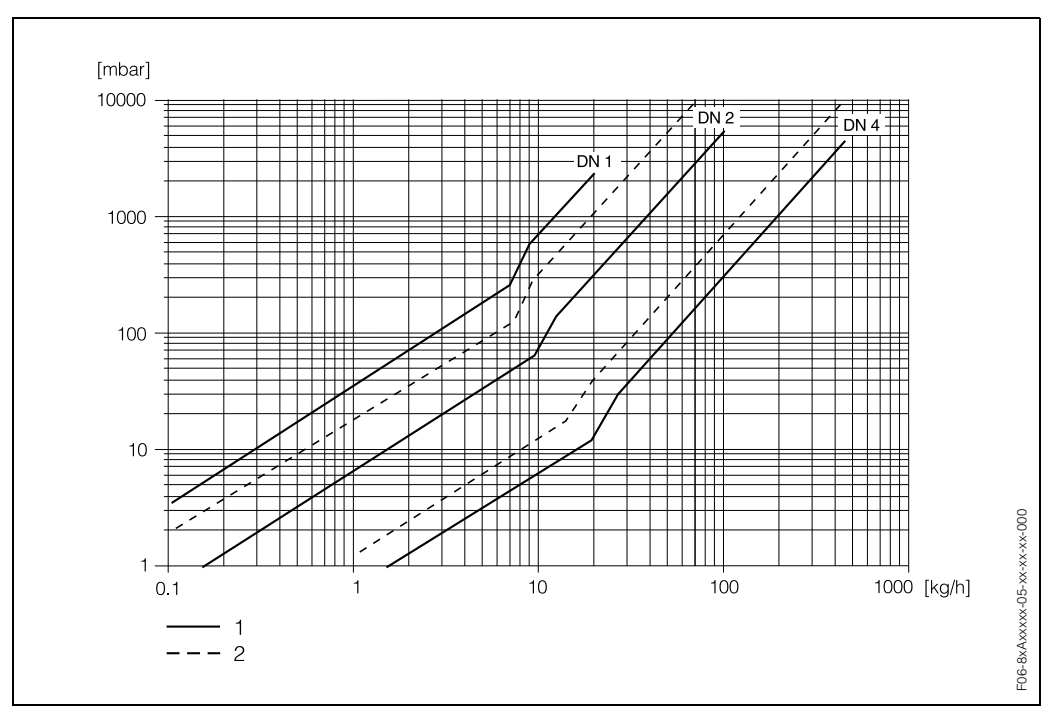

Fig. 32: Pressure loss diagram with water

1 Standard version

2 High pressure version

## Pressure loss coefficient for Promass I

| DN               | d [m]                    | к                     | К1                    | КЗ                       |
|------------------|--------------------------|-----------------------|-----------------------|--------------------------|
| 8                | 8.55 · 10 <sup>-3</sup>  | 8.1 · 10 <sup>6</sup> | 3.9 · 10 <sup>7</sup> | 129.95 · 10 <sup>4</sup> |
| 15               | 11.38 · 10 <sup>-3</sup> | 2.3 · 10 <sup>6</sup> | 1.3 · 10 <sup>7</sup> | $23.33 \cdot 10^4$       |
| 15 <sup>1)</sup> | 17.07 · 10 <sup>-3</sup> | 4.1 · 10 <sup>5</sup> | 3.3 · 10 <sup>6</sup> | $0.01 \cdot 10^{4}$      |
| 25               | 17.07 · 10 <sup>-3</sup> | 4.1 · 10 <sup>5</sup> | 3.3 · 10 <sup>6</sup> | $5.89 \cdot 10^4$        |
| 25 <sup>1)</sup> | 25.60 · 10 <sup>-3</sup> | 7.8 · 10 <sup>4</sup> | 8.5 · 10 <sup>5</sup> | 0.11 · 10 <sup>4</sup>   |
| 40               | 25.60 · 10 <sup>-3</sup> | 7.8 · 10 <sup>4</sup> | 8.5 · 10 <sup>5</sup> | 1.19 · 10 <sup>4</sup>   |
| 40 <sup>1)</sup> | 35.62 · 10 <sup>-3</sup> | 1.3 · 10 <sup>4</sup> | $2.0\cdot10^5$        | $0.08 \cdot 10^4$        |
| 50               | 35.62 · 10 <sup>-3</sup> | 1.3 · 10 <sup>4</sup> | 2.0 · 10 <sup>5</sup> | $0.25\cdot 10^4$         |

Pressure loss data includes interface between measuring tube and piping  $^{1)}$  DN 15, 25, 40 "FB" = Full bore versions of Promass I

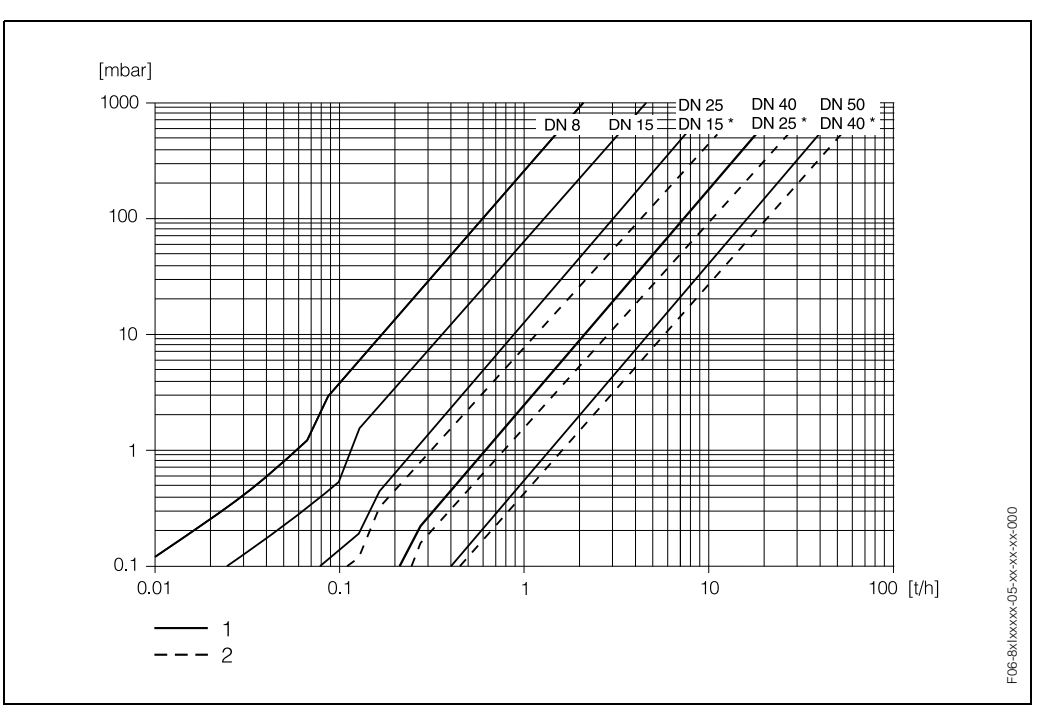

Fig. 33: Pressure loss diagram with water

1 Standard versions

2 Full bore versions (\*)

| Design / dimensions | see Page 84 ff.                                                                                                    |                                                                                                    |                                                                                                    |                                                                                                    |                                                                                     |                                                      |                 |                  |         |                   |
|---------------------|----------------------------------------------------------------------------------------------------|----------------------------------------------------------------------------------------------------|----------------------------------------------------------------------------------------------------|----------------------------------------------------------------------------------------------------|-------------------------------------------------------------------------------------|------------------------------------------------------|-----------------|------------------|---------|-------------------|
| Weight              | <ul> <li>Compact version: see table below</li> <li>Remote version <ul> <li>Sensor: weight of compact version minus 2 kg</li> <li>Wall-mount housing: 5 kg</li> </ul> </li> </ul>                                                           |                                                                                                    |                                                                                                    |                                                                                                    |                                                                                     |                                                      |                 |                  |         |                   |
|                     | Promass F / DN                                                                                                    | 8                                                                                                    | 15                                                                                                    | 25                                                                                                    | 40                                                                                  | 50                                                   | 80              | 80 <sup>2)</sup> | 100     | 100 <sup>3)</sup> |
|                     | Weight <sup>1)</sup> in [kg]                                                                                                    | 11                                                                                                    | 12                                                                                                    | 14                                                                                                    | 19                                                                                  | 30                                                   | 55              | 61               | 96      | 108               |
|                     | <sup>1)</sup> The weights in th<br><sup>2)</sup> Nominal diamete<br><sup>3)</sup> Nominal diamete                                                                                                    | e table are<br>r DN 80 / 3<br>r DN 100 /                                                                                                    | e those c<br>3" with D<br>/ 4" with I                                                                                         | of the compa<br>N 100 / 4" fl<br>DN 150 / 6"                                                                            | act versic<br>langes<br>flanges                                                     | on.                                                  |                 | I                |         |                   |
|                     | Promass M / DN                                                                                                    | 8                                                                                                    | 15                                                                                                    | 25                                                                                                    | 40                                                                                  | 50                                                   | 80              | 80 <sup>2)</sup> |         |                   |
|                     | Weight <sup>1)</sup> in [kg]                                                                                                    | 11                                                                                                    | 12                                                                                                    | 15                                                                                                    | 24                                                                                  | 41                                                   | 67              | 71               |         |                   |
|                     | <sup>1)</sup> The weights in the table are those of the compact version.<br><sup>2)</sup> Nominal diameter DN 80 / 3" with DN 100 / 4" flanges                                                                                             |                                                                                                    |                                                                                                    |                                                                                                    |                                                                                     |                                                      |                 |                  |         |                   |
|                     | Promass A / DN                                                                                                    | /DN 1 2                                                                                                    |                                                                                                    | 4                                                                                                    |                                                                                     |                                                      |                 |                  |         |                   |
|                     | Weight <sup>1)</sup> in [kg]                                                                                                    | 10                                                                                                    |                                                                                                    | 11                                                                                                    |                                                                                     | 15                                                   |                 |                  |         |                   |
|                     | <sup>1)</sup> The weights in the table are those of the compact version.                                                                                                    |                                                                                                    |                                                                                                    |                                                                                                    |                                                                                     |                                                      |                 |                  |         |                   |
|                     | Promass I / DN                                                                                                    | 8                                                                                                    | 15                                                                                                    | 15 <sup>2)</sup>                                                                                                    | 25                                                                                  | 25 <sup>2)</sup>                                     | 40              | 40 <sup>2)</sup> | 50      |                   |
|                     | Weight <sup>1)</sup> in [kg]                                                                                                    | 12                                                                                                    | 15                                                                                                    | 20                                                                                                    | 20                                                                                  | 41                                                   | 41              | 67               | 67      |                   |
|                     | <ul> <li><sup>1)</sup> The weights in the table are those of the compact version.</li> <li><sup>2)</sup> DN 15, 25, 40 "FB" = Full bore versions of Promass I</li> </ul>                                                                   |                                                                                                    |                                                                                                    |                                                                                                    |                                                                                     |                                                      |                 |                  |         |                   |
| Materials           | Transmitter hous<br>• Compact hous<br>• Wall-mounted<br>Sensor housing<br>• Promass F: ac<br>DN 850: stai<br>DN 80100: s<br>• Promass M: ac<br>– DN 850: st<br>– DN 80: stain<br>• Promass A, I: a<br>Connection hous<br>• Stainless steel | ing:<br>ing: pov<br>housing<br>/ contair<br>id- and a<br>nless stea<br>tainless<br>sid- and<br>eel, chea<br>less stea<br>acid- and<br>sing, ser<br>1.4301/ | vder cc<br>: die-ca<br>ament:<br>alkali-re<br>eel 1.43<br>steel 1<br>alkali-r<br>mically<br>el<br>d alkali<br>asor (re<br>304 | pated die<br>ast alumir<br>esistant o<br>301/304<br>.4301/304<br>resistant c<br>r nickel-pl<br>i-resistant<br>emote ver | -cast al<br>nium<br>uter sur<br>4 and 1<br>buter su<br>lated<br>t outer s<br>sion): | uminium<br>rface<br>.4308/30<br>irface<br>surface; : | )4L<br>stainles | s steel 1        | .4301/3 | 304               |

## **10.1.10** Mechanical construction

Process connections, Promass F:

- Flanges DN 8...100, DIN / ANSI / JIS → stainless steel 1.4404/316L
- Flanges DN 8...80, DIN / ANSI / JIS  $\rightarrow$  Alloy C-22 2.4602/N 06022
- Flange DIN 11864-2 → stainless steel 1.4404/316L
- VCO connection → stainless steel 1.4404/316L
- Hygienic coupling DIN 11851 / SMS 1145  $\rightarrow$  stainless steel 1.4404/316L
- Threaded unions ISO 2853 / DIN 11864-1  $\rightarrow$  stainless steel 1.4404/316L
- Tri-Clamp  $\rightarrow$  stainless steel 1.4404/316L

#### Process connections, Promass M:

- Flanges DIN / ANSI / JIS  $\rightarrow$  stainless steel 1.4404/316L, titanium grade 2
- Flange DIN 11864-2  $\rightarrow$  stainless steel 1.4404/316L
- PVDF connection to DIN / ANSI / JIS
- VCO connection  $\rightarrow$  stainless steel 1.4404/316L
- Hygienic coupling DIN 11851 / SMS 1145 → stainless steel 1.4404/316L
- Threaded unions ISO 2853 / DIN 11864-1  $\rightarrow$  stainless steel 1.4404/316L
- Tri-Clamp  $\rightarrow$  stainless steel 1.4404/316L

Process connections, Promass M (high pressure version):

- Connector → stainless steel 1.4404/316L
- Threaded unions → stainless steel 1.4401/316

#### Process connections, Promass A:

- Mounting set for flanges DIN / ANSI / JIS  $\rightarrow$  stainless steel 1.4539/904L, Alloy C-22 2.4602/N 06022. Loose flanges  $\rightarrow$  stainless steel 1.4404/316L
- VCO coupling  $\rightarrow$  stainless steel 1.4539/904L, Alloy C-22 2.4602/N 06022
- Tri-Clamp  $(1/2") \rightarrow$  stainless steel 1.4539/904L
- Mounting set for SWAGELOK (1/4", 1/8")  $\rightarrow$  stainless steel 1.4401/316
- Mounting set for NPT-F (1/4") → stainless steel 1.4539/904L, Alloy C-22 2.4602/N 06022

Process connections, Promass I:

- Flanges DIN / ANSI / JIS  $\rightarrow$  titanium grade 9
- Flange DIN 11864-2  $\rightarrow$  titanium grade 2
- VCO connection  $\rightarrow$  titanium grade 2
- Hygienic coupling DIN 11851 / SMS 1145  $\rightarrow$  titanium grade 2
- Threaded unions ISO 2853 / DIN 11864-1  $\rightarrow$  titanium grade 2
- Tri-Clamp  $\rightarrow$  titanium grade 2

Measuring tube(s):

- Promass F:
  - DN 8...100: stainless steel 1.4539 (904L)
  - DN 8...80: Alloy C-22 2.4602/N 06022
- Promass M:
- DN 8...50: titanium grade 9 DN 80: titanium grade 2
- Promass M (high pressure version): titanium grade 9
- Promass A: stainless steel 1.4539/904L, Alloy C-22 2.4602/N 06022
- Promass I: titanium grade 9

Seals:

- Promass F: welded process connections without internal seals
- Promass M: Viton, EPDM, silicon, Kalrez, FEP-jacketed
- Promass A: Viton, EPDM, silicon, Kalrez
- Promass I: welded process connections without internal seals

| Material load diagram  | The material load curves (pressure-temperature diagrams) for the process connections are to be found in the following documents:                                                                                                    |
|------------------------|----------------------------------------------------------------------------------------------------|
|                        | <ul> <li>Technical Information Promass 80/83 F, M (TI 053D/06/en)</li> <li>Technical Information Promass 80/83 A (TI 054D/06/en)</li> <li>Technical Information Promass 80/83 I (TI 052D/06/en)</li> </ul>                                                   |
| Process connections    | <ul> <li>Promass F (welded process connections):</li> <li>VCO coupling, flanges (DIN 2501, ANSI B16.5, JIS B2238)</li> <li>Sanitary connections: Tri-Clamp, threaded unions (DIN 11851, SMS 1145, ISO 2853, DIN 11864-1), flange to DIN 11864-2</li> </ul>   |
|                        | <ul> <li>Promass M (threaded process connections):</li> <li>VCO coupling, flanges (DIN 2501, ANSI B16.5, JIS B2238)</li> <li>Sanitary connections: Tri-Clamp, threaded unions (DIN 11851, SMS 1145, ISO 2853, DIN 11864-1), flange to DIN 11864-2</li> </ul> |
|                        | <ul> <li>Promass M (high-pressure version, screw-fitted process connections):</li> <li>Thread connections: G 3/8", 1/2" NPT, 3/8" NPT and 1/2" SWAGELOK threaded unions</li> <li>Connector with 7/8-14UNF internal thread</li> </ul>                         |
|                        | <ul> <li>Promass A</li> <li>Welded process connections: 4-VCO-4 coupling, 1/2" Tri-Clamp</li> <li>Screw fitted process connections: flanges (DIN, ANSI, JIS), 1/4" NPT thread adapter, 1/8" or 1/4"-SWAGELOK threaded unions</li> </ul>                      |
|                        | <ul> <li>Promass I (welded process connections):</li> <li>VCO coupling, flanges (DIN 2501, ANSI B16.5, JIS B2238)</li> <li>Sanitary connections: Tri-Clamp, threaded unions (DIN 11851, SMS 1145, ISO 2853, DIN 11864-1), flange to DIN 11864-2</li> </ul>   |
|                        | 10.1.11 Human interface                                                                                                    |
| Display elements       | <ul> <li>Liquid crystal display: illuminated, two lines with 16 characters per line</li> <li>Selectable display of different measured values and status variables</li> </ul>                                                                                 |
| Operating elements     | <ul> <li>Local operation with three keys (-, +, E)</li> <li>Quick Setup menus for straightforward commissioning</li> </ul>                                                                                                    |
| Remote operation       | Operation by means of:<br>• HART protocol<br>• PROFIBUS-PA                                                                                                    |
|                        | 10.1.12 Certificates and approvals                                                                                                    |
| Ex Approvals           | Information presently available in Ex versions (ATEX, FM, CSA) can be supplied by your E+H Sales Centre on request. All explosion protection data are given in separate documentation that you can order as necessary.                                       |
| Sanitary compatibility | <ul> <li>• 3A authorization (all measuring systems)</li> <li>• EHEDG-tested (Promass A and Promass I only)</li> </ul>                                                                                                    |

| CE mark                        | The measuring system is in conformity with the statutory requirements of the EC Direc-<br>tives. Endress+Hauser confirms successful testing of the device by affixing to it the CE mark. |
|--------------------------------|----------------------------------------------------------------------------------------------------|
| Other standards and guidelines | EN 60529:<br>Degrees of protection by housing (IP code)                                                                                                    |
|                                | EN 61010:<br>Protection Measures for Electrical Equipment for Measurement, Control, Regulation and<br>Laboratory Procedures.                                                             |
|                                | EN 61326 (IEC 1326):<br>Electromagnetic compatibility (EMC requirements)                                                                                                    |
|                                | NAMUR NE 21:<br>Association for Standards for Control and Regulation in the Chemical Industry                                                                                            |
|                                | 10.1.13 Ordering information                                                                                                    |

The E+H service organisation can provide detailed ordering information and information on the order codes on request.

## 10.1.14 Accessories

Various accessories, which can be ordered separately from Endress+Hauser, are available for the transducer and the sensor (see Page 47). The E+H service organisation can provide detailed information on the order codes of your choice.

## 10.1.15 Documentation

- □ System Information Promass (SI 032D/06/en)
- □ Technical Information Promass 80/83 F, M (TI 053D/06/en)
- □ Technical Information Promass 80/83 A (TI 054D/06/en)
- □ Technical Information Promass 80/83 I (TI 052D/06/en)
- Description of Device Functions Promass 80 (BA 058D/06/en)
- Operating Instruction Promass 83 (BA059/D06/en)
- Description of Device Functions Promass 83 (BA 060D/06/en)
- Supplementary documentation on Ex-ratings: ATEX, FM, CSA

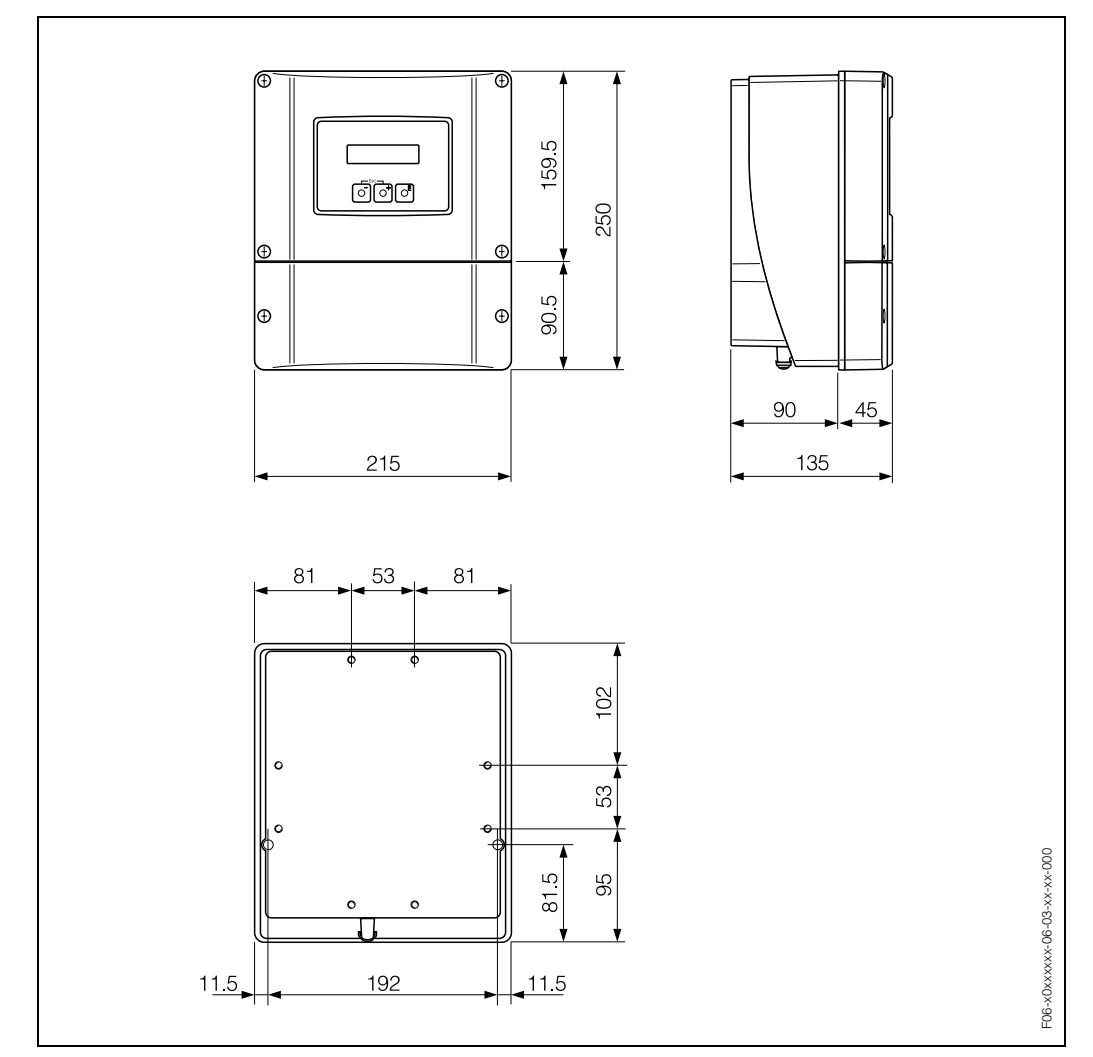

## 10.2 Dimensions: wall-mounted housing

Fig. 34: Dimensions of wall-mounted housing

# 10.3 Dimensions: remote version

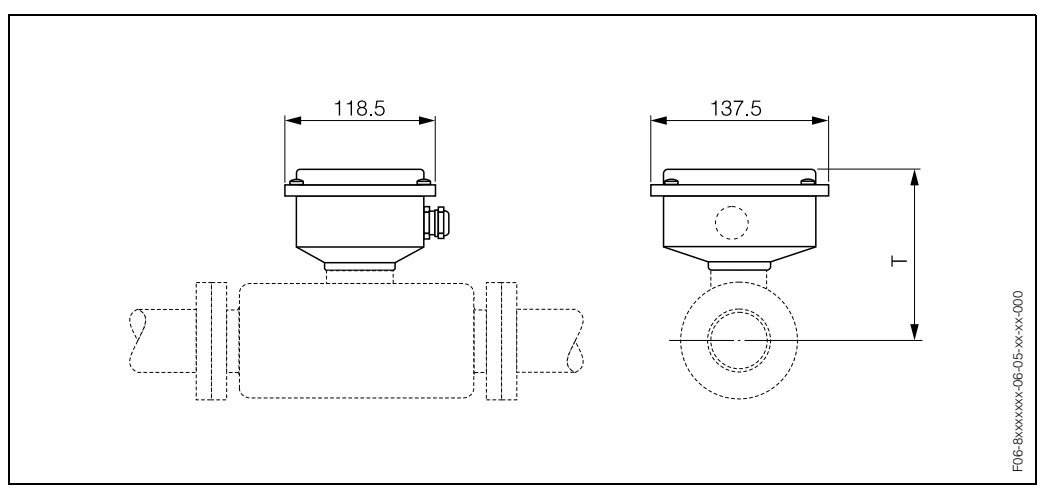

Fig. 35: Dimensions of sensor connection housing (remote version),

T = dimension A in compact version with corresponding nominal diameter minus 153 mm
# **10.4** Dimensions Promass F

Dimensions Promass F: flange connections (DIN, ANSI, JIS)

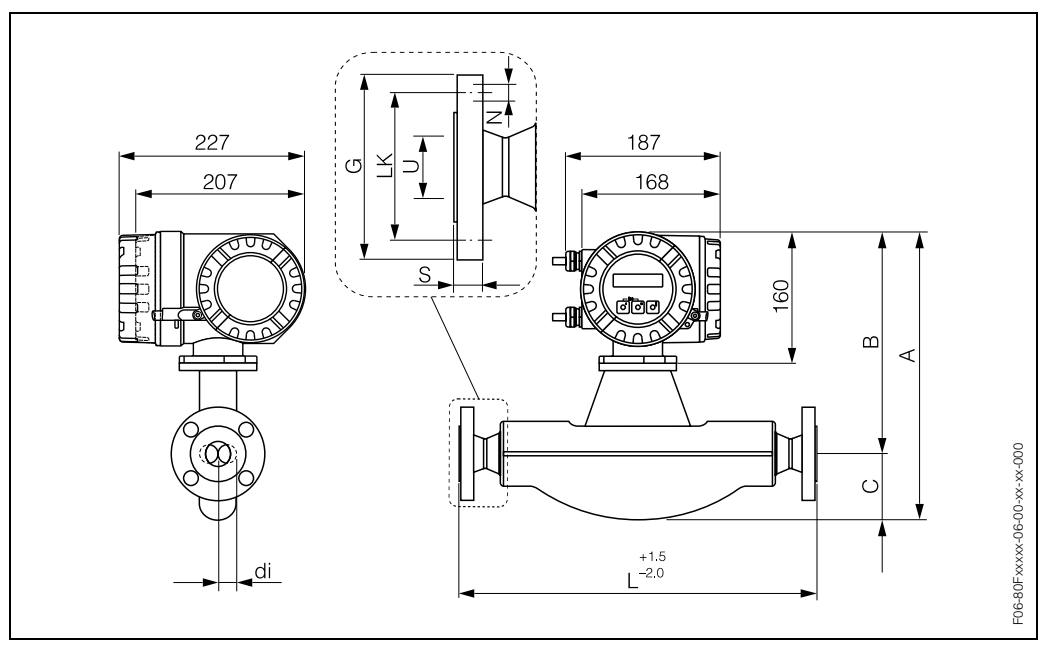

Fig. 36: Dimensions Promass F: flange connections (DIN, ANSI, JIS)

| Flange   | e DIN 2501                                              | / DIN 251 | 2N <sup>1)</sup> /PN | <b>16:</b> 1.440 | 04/316L |         |    |     |       |       |  |
|----------|---------------------------------------------------------|-----------|----------------------|------------------|---------|---------|----|-----|-------|-------|--|
| DN       | A                                                       | В         | С                    | G                | L       | Ν       | S  | LK  | U     | di    |  |
| 100      | 571                                                     | 324       | 247                  | 220              | 1128    | 8 x Ø18 | 20 | 180 | 107.1 | 51.20 |  |
| 1) Flang | <sup>1)</sup> Flange with groove to DIN 2512N available |           |                      |                  |         |         |    |     |       |       |  |

| Flange | DIN 2501 | / PN 16 ( | with DN 1 | 00 flange | <b>s):</b> 1.4404 | /316L   |    |     |       |       |
|--------|----------|-----------|-----------|-----------|-------------------|---------|----|-----|-------|-------|
| DN     | А        | В         | С         | G         | L                 | Ν       | S  | LK  | U     | di    |
| 80     | 505      | 305       | 200       | 220       | 874               | 8 x Ø18 | 20 | 180 | 107.1 | 40.50 |

| Flange | DIN 2501                 | / PN 16 ( | with DN 1 | 50 flange | <b>s):</b> 1.4404 | /316L   |    |     |       |       |  |  |  |  |
|--------|--------------------------|-----------|-----------|-----------|-------------------|---------|----|-----|-------|-------|--|--|--|--|
| DN     | DN A B C G L N S LK U di |           |           |           |                   |         |    |     |       |       |  |  |  |  |
| 100    | 571                      | 324       | 247       | 285       | 1168              | 8 x Ø22 | 22 | 240 | 159.3 | 51.20 |  |  |  |  |

| Flange                                     | DIN 2501                    | / DIN 251               | 2N <sup>1)</sup> / PN | <b>40:</b> 1.440 | 04/316L, A | lloy C-22 |    |          |          |          |
|--------------------------------------------|-----------------------------|-------------------------|-----------------------|------------------|------------|-----------|----|----------|----------|----------|
| DN                                         | А                           | В                       | С                     | G                | L          | Ν         | S  | LK       | U        | di       |
| 8                                          | 341                         | 266                     | 75                    | 95               | 370        | 4 x Ø14   | 16 | 65       | 17.3     | 5.35     |
| 15                                         | 341                         | 266                     | 75                    | 95               | 404        | 4 x Ø14   | 16 | 65       | 17.3     | 8.30     |
| 25                                         | 341                         | 266                     | 75                    | 115              | 440        | 4 x Ø14   | 18 | 85       | 28.5     | 12.00    |
| 40                                         | 376                         | 271                     | 105                   | 150              | 550        | 4 x Ø18   | 18 | 110      | 43.1     | 17.60    |
| 50                                         | 424                         | 283                     | 141                   | 165              | 715        | 4 x Ø18   | 20 | 125      | 54.5     | 26.00    |
| 80                                         | 505                         | 305                     | 200                   | 200              | 840        | 8 x Ø18   | 24 | 160      | 82.5     | 40.50    |
| 100 <sup>2)</sup>                          | 571                         | 324                     | 247                   | 235              | 1128       | 8 x Ø22   | 24 | 190      | 107.1    | 51.20    |
| <sup>1)</sup> Flang<br><sup>2)</sup> Not a | ge with gro<br>available ir | ove to DII<br>Alloy C-2 | N 2512N a             | vailable         | <u>.</u>   | ·         |    | <u>.</u> | <u>.</u> | <u>.</u> |

| Flange | DIN 2501 | / PN 40 ( | with DN 2 | 5 flanges | <b>):</b> 1.4404/3 | 316L    |    |    |      |      |
|--------|----------|-----------|-----------|-----------|--------------------|---------|----|----|------|------|
| DN     | A        | В         | С         | G         | L                  | N       | S  | LK | U    | di   |
| 8      | 341      | 266       | 75        | 115       | 440                | 4 x Ø14 | 18 | 85 | 28.5 | 5.35 |
| 15     | 341      | 266       | 75        | 115       | 440                | 4 x Ø14 | 18 | 85 | 28.5 | 8.30 |

| Flange | DIN 2501 | / PN 40 ( | Flange DIN 2501 / PN 40 (with DN 100 flanges): 1.4404/316L |     |     |         |    |     |       |       |  |  |  |  |  |  |
|--------|----------|-----------|------------------------------------------------------------|-----|-----|---------|----|-----|-------|-------|--|--|--|--|--|--|
| DN     | A        | В         | С                                                          | G   | L   | Ν       | S  | LK  | U     | di    |  |  |  |  |  |  |
| 80     | 505      | 305       | 200                                                        | 235 | 874 | 8 x Ø22 | 24 | 190 | 107.1 | 40.50 |  |  |  |  |  |  |

| Flange | DIN 2501                 | / PN 40 ( | with DN 1 | 50 flange | <b>s):</b> 1.4404 | /316L   |    |     |       |       |  |  |  |  |
|--------|--------------------------|-----------|-----------|-----------|-------------------|---------|----|-----|-------|-------|--|--|--|--|
| DN     | DN A B C G L N S LK U di |           |           |           |                   |         |    |     |       |       |  |  |  |  |
| 100    | 571                      | 324       | 247       | 300       | 1168              | 8 x Ø26 | 28 | 250 | 159.3 | 51.20 |  |  |  |  |

## Flange DIN 2501 / DIN 2512N 1) / PN 64: 1.4404/316L, Alloy C-22

|                     |             |             |           |          |      | - ) -   |    |     |       |       |
|---------------------|-------------|-------------|-----------|----------|------|---------|----|-----|-------|-------|
| DN                  | А           | В           | С         | G        | L    | Ν       | S  | LK  | U     | di    |
| 50                  | 424         | 283         | 141       | 180      | 724  | 4 x Ø22 | 26 | 135 | 54.5  | 26.00 |
| 80                  | 505         | 305         | 200       | 215      | 875  | 8 x Ø22 | 28 | 170 | 81.7  | 40.50 |
| 100 <sup>2)</sup>   | 571         | 324         | 247       | 250      | 1128 | 8 x Ø26 | 30 | 200 | 106.3 | 51.20 |
| <sup>1)</sup> Flang | ge with gro | pove to DII | N 2512N a | vailable |      |         |    |     |       |       |

<sup>2)</sup> Not available in Alloy C-22

| Flange                                     | DIN 2501                    | / DIN 251                  | 2N <sup>1)</sup> / PN | <b>1 100:</b> 1.44 | 104/316L, | Alloy C-22 |    |     |       |       |
|--------------------------------------------|-----------------------------|----------------------------|-----------------------|--------------------|-----------|------------|----|-----|-------|-------|
| DN                                         | А                           | В                          | С                     | G                  | L         | Ν          | S  | LK  | U     | di    |
| 8                                          | 341                         | 266                        | 75                    | 105                | 400       | 4 x Ø14    | 20 | 75  | 17.3  | 5.35  |
| 15                                         | 341                         | 266                        | 75                    | 105                | 420       | 4 x Ø14    | 20 | 75  | 17.3  | 8.30  |
| 25                                         | 341                         | 266                        | 75                    | 140                | 470       | 4 x Ø18    | 24 | 100 | 28.5  | 12.00 |
| 40                                         | 376                         | 271                        | 105                   | 170                | 590       | 4 x Ø22    | 26 | 125 | 42.5  | 17.60 |
| 50                                         | 424                         | 283                        | 141                   | 195                | 740       | 4 x Ø26    | 28 | 145 | 53.9  | 26.00 |
| 80                                         | 505                         | 305                        | 200                   | 230                | 885       | 8 x Ø26    | 32 | 180 | 80.9  | 40.50 |
| 100 <sup>2)</sup>                          | 571                         | 324                        | 247                   | 265                | 1128      | 8 x Ø30    | 36 | 210 | 104.3 | 51.20 |
| <sup>1)</sup> Flanç<br><sup>2)</sup> Not a | ge with gro<br>available ir | pove to DII<br>n Alloy C-2 | N 2512N a<br>22       | ivailable          |           |            |    |     |       |       |

| Flange              | ANSI E    | 816.5 / CI | <b>150:</b> 1.4 | 404/316L | , Alloy C | -22  |           |      |       |       |       |
|---------------------|-----------|------------|-----------------|----------|-----------|------|-----------|------|-------|-------|-------|
| D                   | N         | А          | В               | С        | G         | L    | N         | S    | LK    | U     | di    |
| 8                   | 3/8"      | 341        | 266             | 75       | 88.9      | 370  | 4 x Ø15.7 | 11.2 | 60.5  | 15.7  | 5.35  |
| 15                  | 1/2"      | 341        | 266             | 75       | 88.9      | 404  | 4 x Ø15.7 | 11.2 | 60.5  | 15.7  | 8.30  |
| 25                  | 1"        | 341        | 266             | 75       | 108.0     | 440  | 4 x Ø15.7 | 14.2 | 79.2  | 26.7  | 12.00 |
| 40                  | 1 1/2"    | 376        | 271             | 105      | 127.0     | 550  | 4 x Ø15.7 | 17.5 | 98.6  | 40.9  | 17.60 |
| 50                  | 2"        | 424        | 283             | 141      | 152.4     | 715  | 4 x Ø19.1 | 19.1 | 120.7 | 52.6  | 26.00 |
| 80                  | 3"        | 505        | 305             | 200      | 190.5     | 840  | 4 x Ø19.1 | 23.9 | 152.4 | 78.0  | 40.50 |
| 100 1)              | 4"        | 571        | 324             | 247      | 228.6     | 1128 | 8 x Ø19.1 | 23.9 | 190.5 | 102.4 | 51.20 |
| <sup>1)</sup> Not a | available | in Alloy   | C-22            |          |           |      |           |      |       |       |       |

| Flange Al | NSI B16.5 | 5 / CI 150 | (with 4" 1 | flanges): | <b>1</b> .4404/3 | 316L |   |  |
|-----------|-----------|------------|------------|-----------|------------------|------|---|--|
|           |           |            | 1          |           | 1                | 1    | 1 |  |

| D  | N  | А   | В   | С   | G     | L   | N         | S    | LK    | U     | di    |
|----|----|-----|-----|-----|-------|-----|-----------|------|-------|-------|-------|
| 80 | 3" | 505 | 305 | 200 | 228.6 | 874 | 8 x Ø19.1 | 23.9 | 190.5 | 102.4 | 40.50 |

| Flange | Flange ANSI B16.5 / CI 150 (with 6" flanges): 1.4404/316L      |  |  |  |  |  |  |  |  |  |  |  |  |
|--------|----------------------------------------------------------------|--|--|--|--|--|--|--|--|--|--|--|--|
| D      | DN A B C G L N S LK U di                                       |  |  |  |  |  |  |  |  |  |  |  |  |
| 100    | 100 4" 571 324 247 279.4 1168 8 x Ø22.4 25.4 241.3 154.2 51.20 |  |  |  |  |  |  |  |  |  |  |  |  |

| Flange              | Flange ANSI B16.5 / CI 300: 1.4404/316L, Alloy C-22 |          |      |     |       |      |           |      |       |       |       |  |  |  |  |
|---------------------|-----------------------------------------------------|----------|------|-----|-------|------|-----------|------|-------|-------|-------|--|--|--|--|
| D                   | N                                                   | А        | В    | С   | G     | L    | N         | S    | LK    | U     | di    |  |  |  |  |
| 8                   | 3/8"                                                | 341      | 266  | 75  | 95.2  | 370  | 4 x Ø15.7 | 14.2 | 66.5  | 15.7  | 5.35  |  |  |  |  |
| 15                  | 1/2"                                                | 341      | 266  | 75  | 95.2  | 404  | 4 x Ø15.7 | 14.2 | 66.5  | 15.7  | 8.30  |  |  |  |  |
| 25                  | 1"                                                  | 341      | 266  | 75  | 123.9 | 440  | 4 x Ø19   | 17.5 | 88.9  | 26.7  | 12.00 |  |  |  |  |
| 40                  | 1 1/2"                                              | 376      | 271  | 105 | 155.4 | 550  | 4 x Ø22.3 | 20.6 | 114.3 | 40.9  | 17.60 |  |  |  |  |
| 50                  | 2"                                                  | 424      | 283  | 141 | 165.1 | 715  | 8 x Ø19   | 22.3 | 127.0 | 52.6  | 26.00 |  |  |  |  |
| 80                  | 3"                                                  | 505      | 305  | 200 | 209.5 | 840  | 8 x Ø22.3 | 28.4 | 168.1 | 78.0  | 40.50 |  |  |  |  |
| 100 <sup>1)</sup>   | 4"                                                  | 571      | 324  | 247 | 254.0 | 1128 | 8 x Ø22.3 | 31.7 | 200.1 | 102.4 | 51.20 |  |  |  |  |
| <sup>1)</sup> Not a | available                                           | in Alloy | C-22 |     |       |      |           |      |       |       |       |  |  |  |  |

| Flange | Flange ANSI B16.5 / CI 300 (with 4" flanges): 1.4404/316L                                                |  |  |  |  |  |  |  |  |  |  |  |  |
|--------|----------------------------------------------------------------------------------------------------|--|--|--|--|--|--|--|--|--|--|--|--|
| D      | DN A B C G L N S LK U di                                                                                 |  |  |  |  |  |  |  |  |  |  |  |  |
| 80     | 80     3"     505     305     200     254.0     894     8 x Ø22.3     31.7     200.1     102.4     40.50 |  |  |  |  |  |  |  |  |  |  |  |  |

| Flange              | Flange ANSI B16.5 / CI 600: 1.4404/316L, Alloy C-22                         |          |      |     |       |     |           |      |       |      |       |  |  |  |
|---------------------|-----------------------------------------------------------------------------|----------|------|-----|-------|-----|-----------|------|-------|------|-------|--|--|--|
| D                   | DN A B C G L N S LK                                                         |          |      |     |       |     |           |      |       | U    | di    |  |  |  |
| 8                   | 3/8"                                                                        | 341      | 266  | 75  | 95.3  | 400 | 4 x Ø15.7 | 20.6 | 66.5  | 13.9 | 5.35  |  |  |  |
| 15                  | 1/2"                                                                        | 341      | 266  | 75  | 95.3  | 420 | 4 x Ø15.7 | 20.6 | 66.5  | 13.9 | 8.30  |  |  |  |
| 25                  | 1"                                                                          | 341      | 266  | 75  | 124.0 | 490 | 4 x Ø19.1 | 23.9 | 88.9  | 24.3 | 12.00 |  |  |  |
| 40                  | 1 1/2"                                                                      | 376      | 271  | 105 | 155.4 | 600 | 4 x Ø22.4 | 28.7 | 114.3 | 38.1 | 17.60 |  |  |  |
| 50                  | 2"                                                                          | 424      | 283  | 141 | 165.1 | 742 | 8 x Ø19.1 | 31.8 | 127.0 | 49.2 | 26.00 |  |  |  |
| 80                  | 3"                                                                          | 505      | 305  | 200 | 209.6 | 900 | 8 x Ø22.4 | 38.2 | 168.1 | 73.7 | 40.50 |  |  |  |
| 100 1)              | 100 <sup>1)</sup> 4" 571 324 247 273.1 1158 8 x Ø25.4 48.4 215.9 97.3 51.20 |          |      |     |       |     |           |      |       |      |       |  |  |  |
| <sup>1)</sup> Not a | available                                                                   | in Alloy | C-22 |     |       |     |           |      |       |      |       |  |  |  |

| Flange              | JIS B223     | 88 / 10K: 1 | 1.4404/316 | 6L, Alloy C | 2-22 |         |    |     |     |       |
|---------------------|--------------|-------------|------------|-------------|------|---------|----|-----|-----|-------|
| DN                  | А            | В           | С          | G           | L    | Ν       | S  | LK  | U   | di    |
| 50                  | 424          | 283         | 141        | 155         | 715  | 4 x Ø19 | 16 | 120 | 50  | 26.00 |
| 80                  | 505          | 305         | 200        | 185         | 832  | 8 x Ø19 | 18 | 150 | 80  | 40.50 |
| 100 <sup>1)</sup>   | 571          | 324         | 247        | 210         | 1128 | 8 x Ø19 | 18 | 175 | 100 | 51.20 |
| <sup>1)</sup> Not a | available ir | n Alloy C-2 | 22         |             |      |         |    |     |     |       |

| Flange | JIS B223 | 88 / 10K (v | vith DN 1 | 00 flange | <b>s):</b> 1.4404 | /316L   |    |     |     |       |
|--------|----------|-------------|-----------|-----------|-------------------|---------|----|-----|-----|-------|
| DN     | A        | В           | С         | G         | L                 | Ν       | S  | LK  | U   | di    |
| 80     | 505      | 305         | 200       | 210       | 864               | 8 x Ø19 | 18 | 175 | 100 | 40.50 |

| Flan | ge JIS B22                                        | 38 / 10K (\ | with DN 1 | 50 flange | <b>s):</b> 1.4404 | /316L |  |  |  |  |  |  |  |  |
|------|---------------------------------------------------|-------------|-----------|-----------|-------------------|-------|--|--|--|--|--|--|--|--|
| DN   | DN A B C G L N S LK U di                          |             |           |           |                   |       |  |  |  |  |  |  |  |  |
| 100  | 100 571 324 247 280 1168 8 x Ø23 22 240 150 51.20 |             |           |           |                   |       |  |  |  |  |  |  |  |  |

| Flange              | Flange JIS B2238 / 20K: 1.4404/316L, Alloy C-22 |             |     |     |      |         |    |     |     |       |  |  |  |  |
|---------------------|-------------------------------------------------|-------------|-----|-----|------|---------|----|-----|-----|-------|--|--|--|--|
| DN                  | A                                               | В           | С   | G   | L    | Ν       | S  | LK  | U   | di    |  |  |  |  |
| 8                   | 341                                             | 266         | 75  | 95  | 370  | 4 x Ø15 | 14 | 70  | 15  | 5.35  |  |  |  |  |
| 15                  | 341                                             | 266         | 75  | 95  | 404  | 4 x Ø15 | 14 | 70  | 15  | 8.30  |  |  |  |  |
| 25                  | 341                                             | 266         | 75  | 125 | 440  | 4 x Ø19 | 16 | 90  | 25  | 12.00 |  |  |  |  |
| 40                  | 376                                             | 271         | 105 | 140 | 550  | 4 x Ø19 | 18 | 105 | 40  | 17.60 |  |  |  |  |
| 50                  | 424                                             | 283         | 141 | 155 | 715  | 8 x Ø19 | 18 | 120 | 50  | 26.00 |  |  |  |  |
| 80                  | 505                                             | 305         | 200 | 200 | 832  | 8 x Ø23 | 22 | 160 | 80  | 40.50 |  |  |  |  |
| 100 1)              | 571                                             | 324         | 241 | 225 | 1128 | 8 x Ø23 | 24 | 185 | 100 | 51.20 |  |  |  |  |
| <sup>1)</sup> Not a | available ii                                    | n Alloy C-2 | 22  |     |      |         |    |     |     |       |  |  |  |  |

| Flange              | Flange JIS B2238 / 40K: 1.4404/316L, Alloy C-22 |             |     |     |      |         |    |     |     |       |  |  |  |
|---------------------|-------------------------------------------------|-------------|-----|-----|------|---------|----|-----|-----|-------|--|--|--|
| DN                  | А                                               | В           | С   | G   | L    | Ν       | S  | LK  | U   | di    |  |  |  |
| 8                   | 341                                             | 266         | 75  | 115 | 400  | 4 x Ø19 | 20 | 80  | 15  | 5.35  |  |  |  |
| 15                  | 341                                             | 266         | 75  | 115 | 425  | 4 x Ø19 | 20 | 80  | 15  | 8.30  |  |  |  |
| 25                  | 341                                             | 266         | 75  | 130 | 485  | 4 x Ø19 | 22 | 95  | 25  | 12.00 |  |  |  |
| 40                  | 376                                             | 271         | 105 | 160 | 600  | 4 x Ø23 | 24 | 120 | 38  | 17.60 |  |  |  |
| 50                  | 424                                             | 283         | 141 | 165 | 760  | 8 x Ø19 | 26 | 130 | 50  | 26.00 |  |  |  |
| 80                  | 505                                             | 305         | 200 | 210 | 890  | 8 x Ø23 | 32 | 170 | 75  | 40.50 |  |  |  |
| 100 1)              | 571                                             | 324         | 241 | 250 | 1168 | 8 x Ø25 | 36 | 205 | 100 | 51.20 |  |  |  |
| <sup>1)</sup> Not a | available ii                                    | n Alloy C-2 | 22  |     |      |         |    |     |     |       |  |  |  |

| Flange              | Flange JIS B2238 / 63K: 1.4404/316L, Alloy C-22 |             |     |     |      |         |    |     |    |       |  |  |  |
|---------------------|-------------------------------------------------|-------------|-----|-----|------|---------|----|-----|----|-------|--|--|--|
| DN                  | А                                               | В           | С   | G   | L    | Ν       | S  | LK  | U  | di    |  |  |  |
| 8                   | 341                                             | 266         | 75  | 120 | 420  | 4 x Ø19 | 23 | 85  | 12 | 5.35  |  |  |  |
| 15                  | 341                                             | 266         | 75  | 120 | 440  | 4 x Ø19 | 23 | 85  | 12 | 8.30  |  |  |  |
| 25                  | 341                                             | 266         | 75  | 140 | 494  | 4 x Ø23 | 27 | 100 | 22 | 12.00 |  |  |  |
| 40                  | 376                                             | 271         | 105 | 175 | 620  | 4 x Ø25 | 32 | 130 | 35 | 17.60 |  |  |  |
| 50                  | 424                                             | 283         | 141 | 185 | 775  | 8 x Ø23 | 34 | 145 | 48 | 26.00 |  |  |  |
| 80                  | 505                                             | 305         | 200 | 230 | 915  | 8 x Ø25 | 40 | 185 | 73 | 40.50 |  |  |  |
| 100 1)              | 571                                             | 324         | 247 | 270 | 1168 | 8 x Ø27 | 44 | 220 | 98 | 51.20 |  |  |  |
| <sup>1)</sup> Not a | available ii                                    | n Alloy C-2 | 22  |     |      |         |    |     |    |       |  |  |  |

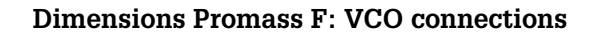

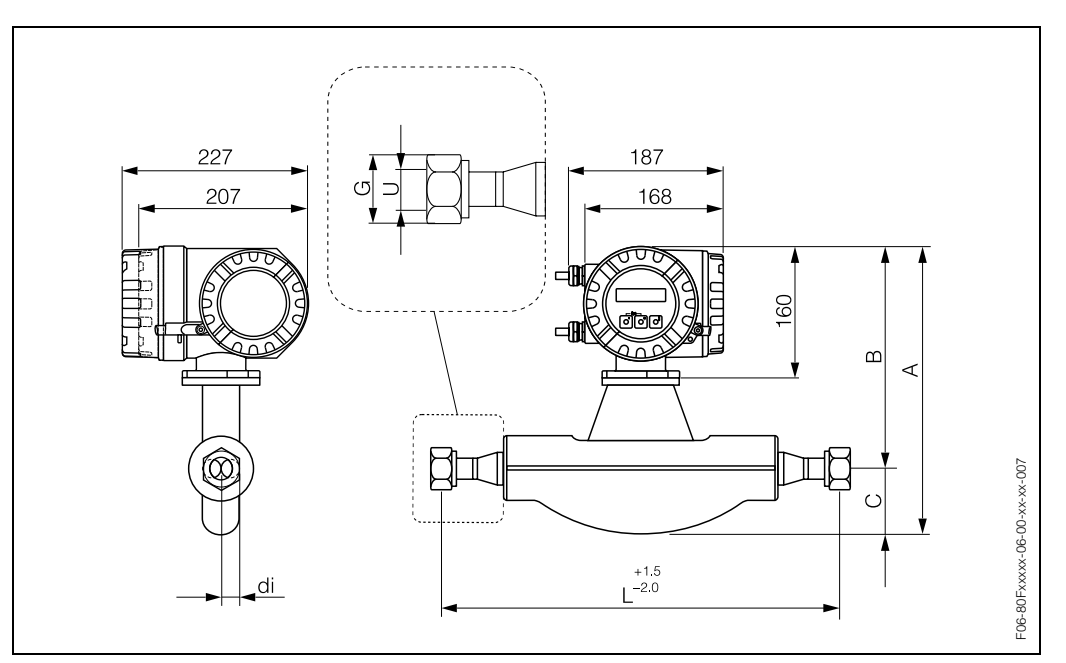

Fig. 37: Dimensions Promass F: VCO connections

| 8-VCO | -4 (1/2"): 1.440 | 04/316L |    |       |     |      |      |
|-------|------------------|---------|----|-------|-----|------|------|
| DN    | А                | В       | С  | G     | L   | U    | di   |
| 8     | 341              | 266     | 75 | SW 1" | 390 | 10.2 | 5.35 |

| 12-VC | 12-VCO-4 (3/4"): 1.4404/316L |     |    |           |     |      |      |  |  |  |  |  |  |
|-------|------------------------------|-----|----|-----------|-----|------|------|--|--|--|--|--|--|
| DN    | А                            | В   | С  | G         | L   | U    | di   |  |  |  |  |  |  |
| 15    | 341                          | 266 | 75 | SW 1 1/2" | 430 | 15.7 | 8.30 |  |  |  |  |  |  |

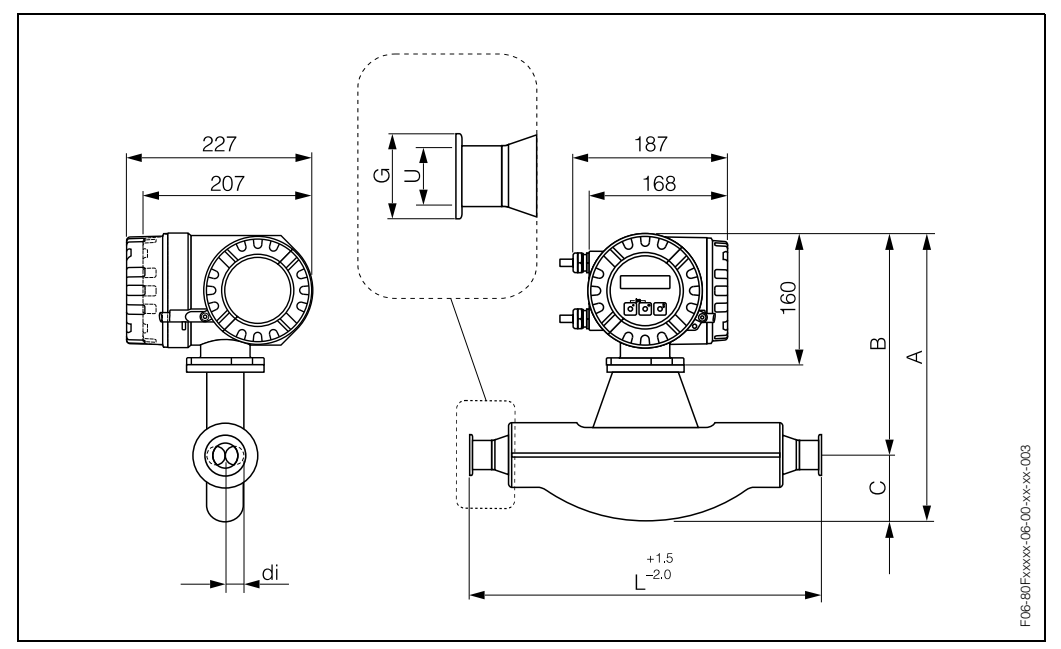

**Dimensions Promass F: Tri-Clamp connections** 

Fig. 38: Dimensions Promass F: Tri-Clamp connections

| Tri-Cla                                                             | Tri-Clamp: 1.4404/316L                                                                              |     |     |     |      |     |      |       |  |  |  |  |
|---------------------------------------------------------------------|----------------------------------------------------------------------------------------------------|-----|-----|-----|------|-----|------|-------|--|--|--|--|
| DN                                                                  | Clamp                                                                                               | А   | В   | С   | G    | L   | U    | di    |  |  |  |  |
| 8                                                                   | 1"                                                                                                  | 341 | 266 | 75  | 50.4 | 367 | 22.1 | 5.35  |  |  |  |  |
| 15     1"     341     266     75     50.4     398     22.1     8.30 |                                                                                                    |     |     |     |      |     |      |       |  |  |  |  |
| 25                                                                  | 1"                                                                                                  | 341 | 266 | 75  | 50.4 | 434 | 22.1 | 12.00 |  |  |  |  |
| 40                                                                  | 1 1/2"                                                                                              | 376 | 271 | 105 | 50.4 | 560 | 34.8 | 17.60 |  |  |  |  |
| 50                                                                  | 2"                                                                                                  | 424 | 283 | 141 | 63.9 | 720 | 47.5 | 26.00 |  |  |  |  |
| 80                                                                  | 3"                                                                                                  | 505 | 305 | 200 | 90.9 | 900 | 72.9 | 40.50 |  |  |  |  |
| 100                                                                 | 100     4"     571     324     247     118.9     1128     97.4     51.20                            |     |     |     |      |     |      |       |  |  |  |  |
| 3-A ve                                                              | 3-A version also available (Ra $\leq$ 0.8 $\mu$ m/150 grit. Option: Ra $\leq$ 0.4 $\mu$ m/240 grit) |     |     |     |      |     |      |       |  |  |  |  |

| 1/2" Tr | i-Clamp: 1.4                                                                             | 404/316L |     |    |      |     |     |      |  |  |
|---------|------------------------------------------------------------------------------------------|----------|-----|----|------|-----|-----|------|--|--|
| DN      | Clamp                                                                                    | А        | В   | С  | G    | L   | U   | di   |  |  |
| 8       | 1"                                                                                       | 341      | 266 | 75 | 25.0 | 367 | 9.5 | 5.35 |  |  |
| 15      | 1"                                                                                       | 341      | 266 | 75 | 25.0 | 398 | 9.5 | 8.30 |  |  |
| 3-A ver | 3-A version also available (Ba < 0.8 $\mu$ m/150 orit Option: Ba < 0.4 $\mu$ m/240 orit) |          |     |    |      |     |     |      |  |  |

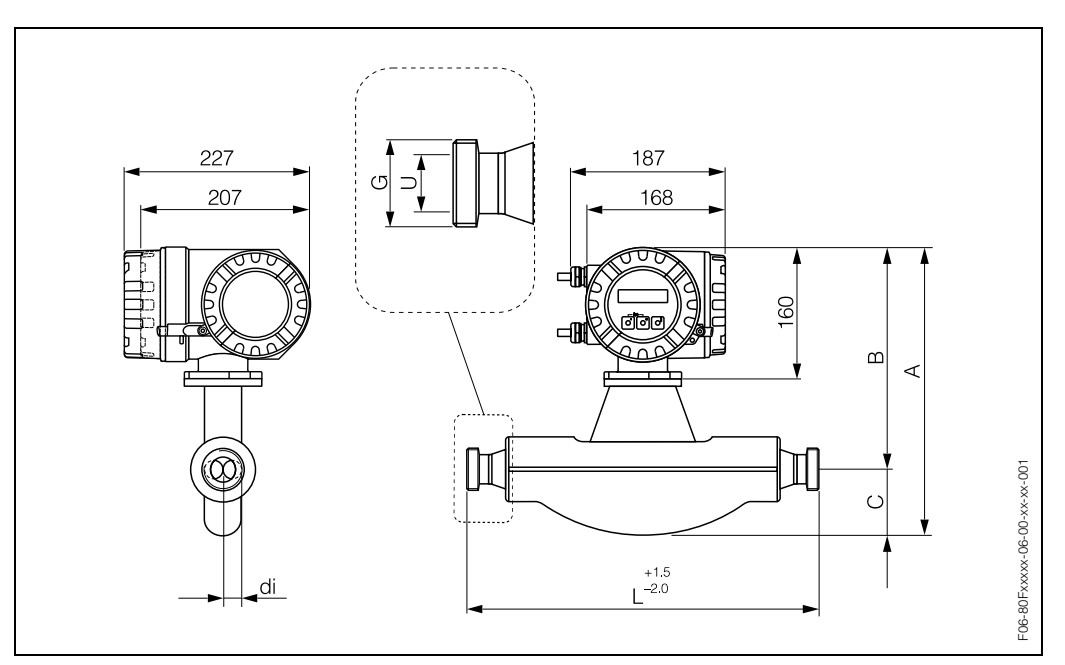

Dimensions Promass F: DIN 11851 connections (hygienic coupling)

Fig. 39: Dimensions Promass F: DIN 11851 connections (hygienic coupling)

| Hygier | nic coupling D                                                     | <b>IN 11851:</b> 1.44 | 404/316L |               |     |    |       |  |  |  |  |  |
|--------|--------------------------------------------------------------------|-----------------------|----------|---------------|-----|----|-------|--|--|--|--|--|
| DN     | А                                                                  | В                     | С        | G             | L   | U  | di    |  |  |  |  |  |
| 8      | 341                                                                | 266                   | 75       | Rd 34 x 1/8"  | 367 | 16 | 5.35  |  |  |  |  |  |
| 15     | 15     341     266     75     Rd 34 x 1/8"     398     16     8.30 |                       |          |               |     |    |       |  |  |  |  |  |
| 25     | 341                                                                | 266                   | 75       | Rd 52 x 1/6"  | 434 | 26 | 12.00 |  |  |  |  |  |
| 40     | 376                                                                | 271                   | 105      | Rd 65 x 1/6"  | 560 | 38 | 17.60 |  |  |  |  |  |
| 50     | 424                                                                | 283                   | 141      | Rd 78 x 1/6"  | 720 | 50 | 26.00 |  |  |  |  |  |
| 80     | 505                                                                | 305                   | 200      | Rd 110 x 1/4" | 900 | 81 | 40.50 |  |  |  |  |  |
| 100    | 00 571 324 247 Rd 130 x 1/4" 1128 100 51.20                        |                       |          |               |     |    |       |  |  |  |  |  |
| 3-A ve | 3-A version also available (Ra $\leq$ 0.8 $\mu$ m/150 grit)        |                       |          |               |     |    |       |  |  |  |  |  |

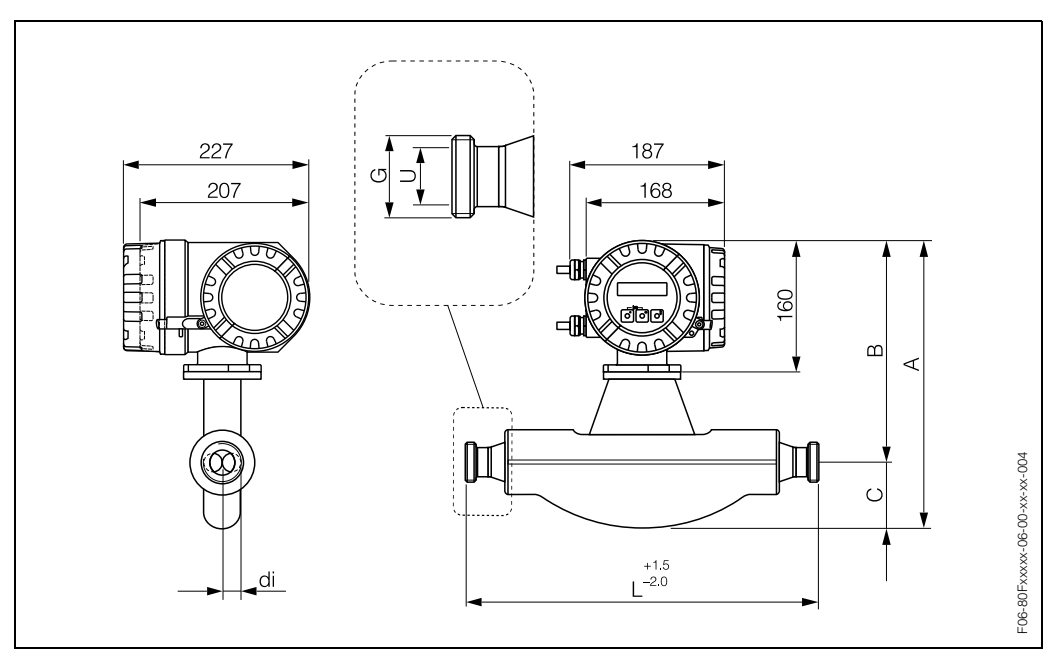

Dimensions Promass F: DIN 11864-1 Form A connections (threaded unions)

Fig. 40: Dimensions Promass F: DIN 11864-1 Form A connections (threaded unions)

| Thread | ded union DIN                                                                                       | 11864-1 Forr | <b>n A:</b> 1.4404/3 | 16L           |     |    |       |  |  |  |  |  |
|--------|----------------------------------------------------------------------------------------------------|--------------|----------------------|---------------|-----|----|-------|--|--|--|--|--|
| DN     | А                                                                                                   | В            | С                    | G             | L   | U  | di    |  |  |  |  |  |
| 8      | 341                                                                                                 | 266          | 75                   | Rd 28 x 1/8"  | 367 | 10 | 5.35  |  |  |  |  |  |
| 15     | 341                                                                                                 | 266          | 75                   | Rd 34 x 1/8"  | 398 | 16 | 8.30  |  |  |  |  |  |
| 25     | 341                                                                                                 | 266          | 75                   | Rd 52 x 1/6"  | 434 | 26 | 12.00 |  |  |  |  |  |
| 40     | 376                                                                                                 | 271          | 105                  | Rd 65 x 1/6"  | 560 | 38 | 17.60 |  |  |  |  |  |
| 50     | 424                                                                                                 | 283          | 141                  | Rd 78 x 1/6"  | 720 | 50 | 26.00 |  |  |  |  |  |
| 80     | 505                                                                                                 | 305          | 200                  | Rd 110 x 1/4" | 900 | 81 | 40.50 |  |  |  |  |  |
| 100    | 100 571 324 247 Rd 130 x 1/4" 1128 100 51.20                                                        |              |                      |               |     |    |       |  |  |  |  |  |
| 3-A ve | 3-A version also available (Ra $\leq$ 0.8 $\mu$ m/150 grit. Option: Ra $\leq$ 0.4 $\mu$ m/240 grit) |              |                      |               |     |    |       |  |  |  |  |  |

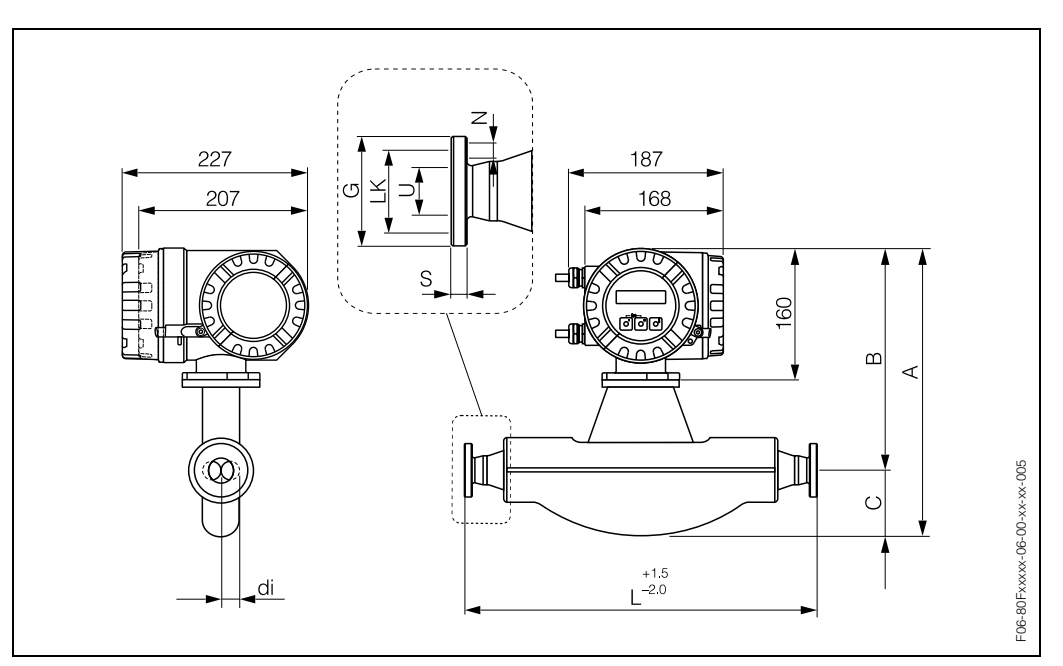

Dimensions Promass F: flange connections DIN 11864-2 Form A

Fig. 41: Dimensions Promass F: flange connections DIN 11864-2 Form A

| Flange  | Flange DIN 11864-2 Form A: 1.4404/316L                                                              |     |     |     |      |         |    |     |     |       |  |  |
|---------|----------------------------------------------------------------------------------------------------|-----|-----|-----|------|---------|----|-----|-----|-------|--|--|
| DN      | А                                                                                                   | В   | С   | G   | L    | N       | S  | LK  | U   | di    |  |  |
| 8       | 341                                                                                                 | 266 | 75  | 54  | 387  | 4 x Ø9  | 10 | 37  | 10  | 5.35  |  |  |
| 15      | 341                                                                                                 | 266 | 75  | 59  | 418  | 4 x Ø9  | 10 | 42  | 16  | 8.30  |  |  |
| 25      | 341                                                                                                 | 266 | 75  | 70  | 454  | 4 x Ø9  | 10 | 53  | 26  | 12.00 |  |  |
| 40      | 376                                                                                                 | 271 | 105 | 82  | 560  | 4 x Ø9  | 10 | 65  | 38  | 17.60 |  |  |
| 50      | 424                                                                                                 | 283 | 141 | 94  | 720  | 4 x Ø9  | 10 | 77  | 50  | 26.00 |  |  |
| 80      | 505                                                                                                 | 305 | 200 | 133 | 900  | 8 x Ø11 | 12 | 112 | 81  | 40.50 |  |  |
| 100     | 571                                                                                                 | 324 | 247 | 159 | 1128 | 8 x Ø11 | 14 | 137 | 100 | 51.20 |  |  |
| 3-A ver | 3-A version also available (Ra $\leq$ 0.8 $\mu$ m/150 grit. Option: Ra $\leq$ 0.4 $\mu$ m/240 grit) |     |     |     |      |         |    |     |     |       |  |  |

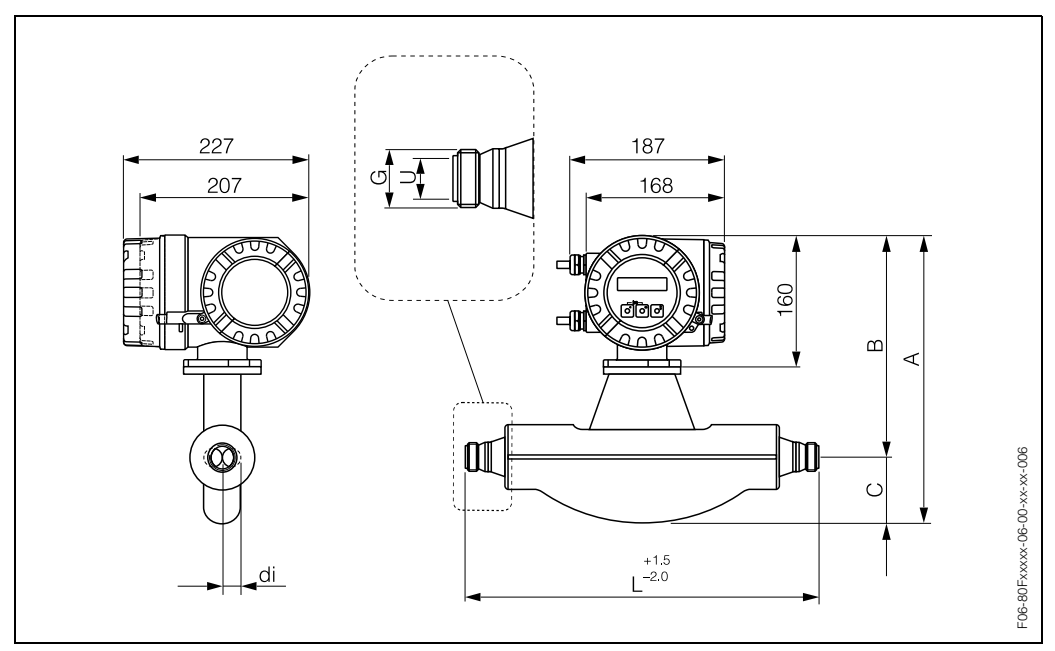

Dimensions Promass F: ISO 2853 connections (threaded unions)

Fig. 42: Dimensions Promass F: ISO 2853 connections (threaded unions)

| Thread                                                         | ded union ISO                                                                                                    | <b>2853:</b> 1.4404 | /316L |                 |     |      |       |  |  |  |  |  |  |
|----------------------------------------------------------------|----------------------------------------------------------------------------------------------------|---------------------|-------|-----------------|-----|------|-------|--|--|--|--|--|--|
| DN                                                             | А                                                                                                    | В                   | С     | G <sup>1)</sup> | L   | U    | di    |  |  |  |  |  |  |
| 8                                                              | 341                                                                                                    | 266                 | 75    | 37.13           | 367 | 22.6 | 5.35  |  |  |  |  |  |  |
| 15                                                             | 15     341     266     75     37.13     398     22.6     8.30                                                                             |                     |       |                 |     |      |       |  |  |  |  |  |  |
| 25     341     266     75     37.13     434     22.6     12.00 |                                                                                                    |                     |       |                 |     |      |       |  |  |  |  |  |  |
| 40                                                             | 376                                                                                                    | 271                 | 105   | 52.68           | 560 | 35.6 | 17.60 |  |  |  |  |  |  |
| 50                                                             | 424                                                                                                    | 283                 | 141   | 64.16           | 720 | 48.6 | 26.00 |  |  |  |  |  |  |
| 80                                                             | 505                                                                                                    | 305                 | 200   | 91.19           | 900 | 72.9 | 40.50 |  |  |  |  |  |  |
| 100                                                            | 100 571 324 247 118.21 1128 97.6 51.20                                                                                                    |                     |       |                 |     |      |       |  |  |  |  |  |  |
| <sup>1)</sup> Max<br>3-A ve                                    | <sup>1)</sup> Max. thread diameter to ISO 2853 Annex A<br>3-A version also available (Ra ≤ 0.8 μm/150 grit. Option: Ra ≤ 0.4 μm/240 grit) |                     |       |                 |     |      |       |  |  |  |  |  |  |

Endress+Hauser

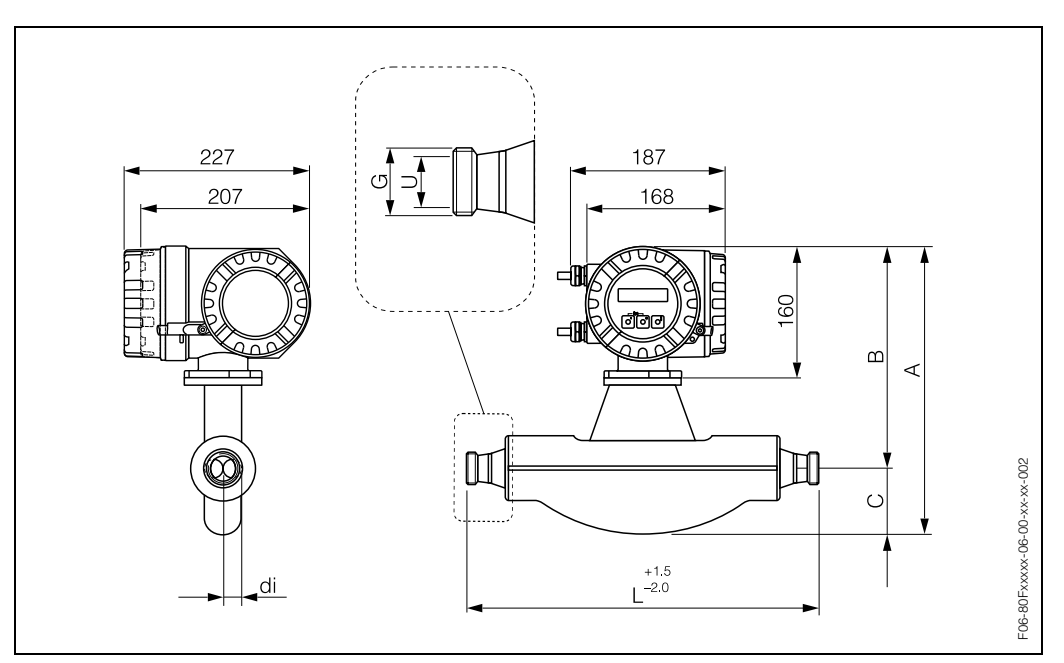

Dimensions Promass F: SMS 1145 connections (hygienic coupling)

Fig. 43: Dimensions Promass F: SMS 1145 connections (hygienic coupling)

| Hygier  | nic coupling S                                                       | MS 1145: 1.44 | 104/316L |              |     |      |       |  |  |  |  |  |
|---------|----------------------------------------------------------------------|---------------|----------|--------------|-----|------|-------|--|--|--|--|--|
| DN      | А                                                                    | В             | С        | G            | L   | U    | di    |  |  |  |  |  |
| 8       | 341                                                                  | 266           | 75       | Rd 40 x 1/6" | 367 | 22.5 | 5.35  |  |  |  |  |  |
| 15      | 15     341     266     75     Rd 40 x 1/6"     398     22.5     8.30 |               |          |              |     |      |       |  |  |  |  |  |
| 25      | 341                                                                  | 266           | 75       | Rd 40 x 1/6" | 434 | 22.5 | 12.00 |  |  |  |  |  |
| 40      | 376                                                                  | 271           | 105      | Rd 60 x 1/6" | 560 | 35.5 | 17.60 |  |  |  |  |  |
| 50      | 424                                                                  | 283           | 141      | Rd 70 x 1/6" | 720 | 48.5 | 26.00 |  |  |  |  |  |
| 80      | 505                                                                  | 305           | 200      | Rd 98 x 1/6" | 900 | 72.0 | 40.50 |  |  |  |  |  |
| 100     | 00 571 324 247 Rd 132 x 1/6" 1128 97.5 51.20                         |               |          |              |     |      |       |  |  |  |  |  |
| 3-A ver | 3-A version also available (Ra $\leq$ 0.8 $\mu$ m/150 grit)          |               |          |              |     |      |       |  |  |  |  |  |

## Dimensions Promass F: purge connections / secondary containment monitoring

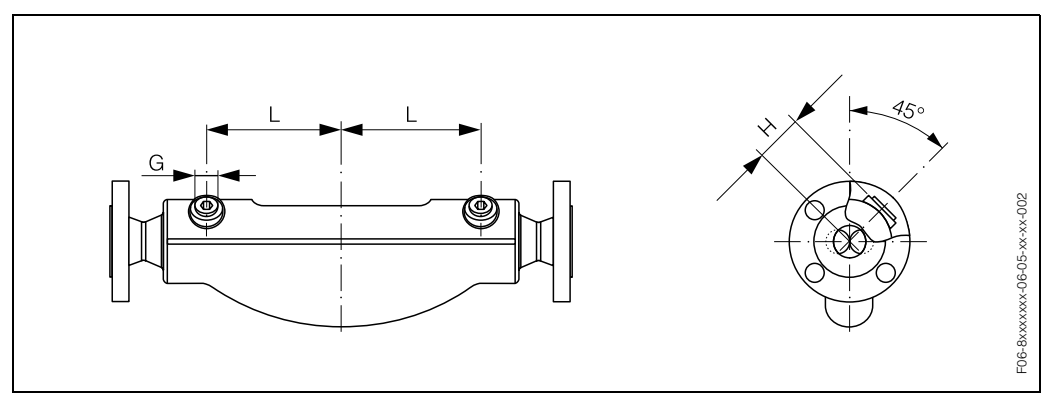

Fig. 44: Dimensions Promass F: purge connections / secondary containment monitoring

| DN  | L   | Н   | G        |
|-----|-----|-----|----------|
| 8   | 108 | 47  | 1/2" NPT |
| 15  | 110 | 47  | 1/2" NPT |
| 25  | 130 | 47  | 1/2" NPT |
| 40  | 155 | 52  | 1/2" NPT |
| 50  | 226 | 64  | 1/2" NPT |
| 80  | 280 | 86  | 1/2" NPT |
| 100 | 342 | 100 | 1/2" NPT |

# **10.5** Dimensions Promass M

Dimensions Promass M: flange connections (DIN, ANSI, JIS)

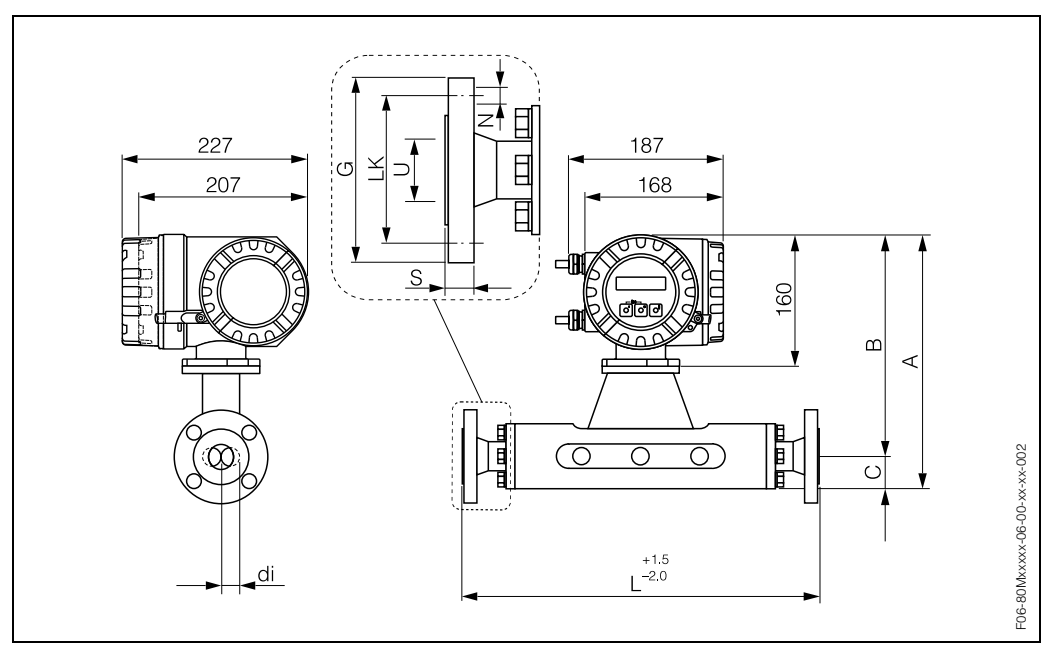

Fig. 45: Dimensions Promass M: flange connections (DIN, ANSI, JIS)

| Flange | Flange DIN 2501 / PN 16: PVDF |     |    |     |     |         |    |     |      |       |  |
|--------|-------------------------------|-----|----|-----|-----|---------|----|-----|------|-------|--|
| DN     | A                             | В   | С  | G   | L   | N       | S  | LK  | U    | di    |  |
| 8      | 301                           | 266 | 35 | 95  | 370 | 4 x Ø14 | 16 | 65  | 16.1 | 5.53  |  |
| 15     | 305                           | 268 | 37 | 95  | 404 | 4 x Ø14 | 16 | 65  | 16.1 | 8.55  |  |
| 25     | 312                           | 272 | 40 | 115 | 440 | 4 x Ø14 | 18 | 85  | 28.5 | 11.38 |  |
| 40     | 332                           | 283 | 49 | 150 | 550 | 4 x Ø18 | 18 | 110 | 43.1 | 17.07 |  |
| 50     | 351                           | 293 | 58 | 165 | 715 | 4 x Ø18 | 20 | 125 | 54.5 | 25.60 |  |

| Flange | Flange DIN 2501 / PN 16 (with DN 100 flanges): 1.4404/316L |     |    |     |     |         |    |     |       |       |  |
|--------|------------------------------------------------------------|-----|----|-----|-----|---------|----|-----|-------|-------|--|
| DN     | А                                                          | В   | С  | G   | L   | Ν       | S  | LK  | U     | di    |  |
| 80     | 385                                                        | 309 | 76 | 220 | 874 | 8 x Ø18 | 20 | 180 | 107.1 | 38.46 |  |

| Flange              | Flange DIN 2501 / DIN 2512N <sup>1)</sup> / PN 40: 1.4404/316L, titanium |     |    |     |     |         |    |     |      |       |  |
|---------------------|--------------------------------------------------------------------------|-----|----|-----|-----|---------|----|-----|------|-------|--|
| DN                  | А                                                                        | В   | С  | G   | L   | Ν       | S  | LK  | U    | di    |  |
| 8                   | 301                                                                      | 266 | 35 | 95  | 370 | 4 x Ø14 | 16 | 65  | 17.3 | 5.53  |  |
| 15                  | 305                                                                      | 268 | 37 | 95  | 404 | 4 x Ø14 | 16 | 65  | 17.3 | 8.55  |  |
| 25                  | 312                                                                      | 272 | 40 | 115 | 440 | 4 x Ø14 | 18 | 85  | 28.5 | 11.38 |  |
| 40                  | 332                                                                      | 283 | 49 | 150 | 550 | 4 x Ø18 | 18 | 110 | 43.1 | 17.07 |  |
| 50                  | 351                                                                      | 293 | 58 | 165 | 715 | 4 x Ø18 | 20 | 125 | 54.5 | 25.60 |  |
| 80                  | 385                                                                      | 309 | 76 | 200 | 840 | 8 x Ø18 | 24 | 160 | 82.5 | 38.46 |  |
| <sup>1)</sup> Flang | <sup>1)</sup> Flange with groove to DIN 2512N available                  |     |    |     |     |         |    |     |      |       |  |

| Flange | Flange DIN 2501 / PN 40 (with DN 25 flanges): 1.4404/316L |     |    |     |     |         |    |    |      |      |  |  |
|--------|-----------------------------------------------------------|-----|----|-----|-----|---------|----|----|------|------|--|--|
| DN     | А                                                         | В   | С  | G   | L   | Ν       | S  | LK | U    | di   |  |  |
| 8      | 301                                                       | 266 | 35 | 115 | 440 | 4 x Ø14 | 18 | 85 | 28.5 | 5.53 |  |  |
| 15     | 305                                                       | 268 | 37 | 115 | 440 | 4 x Ø14 | 18 | 85 | 28.5 | 8.55 |  |  |

| Flange | e DIN 2501 | / PN 40 ( | with DN 1 | 00 flange | <b>es):</b> 1.4404 | 4/316L  |    |     |       |       |
|--------|------------|-----------|-----------|-----------|--------------------|---------|----|-----|-------|-------|
| DN     | A          | В         | С         | G         | L                  | N       | S  | LK  | U     | di    |
| 80     | 385        | 309       | 76        | 235       | 1128               | 8 x Ø22 | 24 | 190 | 107.1 | 38.46 |

| Flange   | DIN 2501    | / DIN 25 <sup>.</sup> | 12N <sup>1)</sup> / PI | <b>1 64:</b> 1.44 | 04/316L, † | titanium |    |     |      |       |
|----------|-------------|-----------------------|------------------------|-------------------|------------|----------|----|-----|------|-------|
| DN       | А           | В                     | С                      | G                 | L          | N        | S  | LK  | U    | di    |
| 50       | 351         | 293                   | 58                     | 180               | 724        | 4 x Ø22  | 26 | 135 | 54.5 | 25.60 |
| 80       | 385         | 309                   | 76                     | 215               | 875        | 8 x Ø22  | 28 | 170 | 81.7 | 38.46 |
| 1) Flang | ge with gro | pove to DI            | N 2512N a              | available         |            |          |    |     |      |       |

| Flange              | DIN 2501    | / DIN 25 <sup>.</sup> | 12N <sup>1)</sup> / PI | <b>100:</b> 1.4 | 404/316L, | titanium |    |     |      |       |
|---------------------|-------------|-----------------------|------------------------|-----------------|-----------|----------|----|-----|------|-------|
| DN                  | A           | В                     | С                      | G               | L         | Ν        | S  | LK  | U    | di    |
| 8                   | 301         | 266                   | 35                     | 95              | 400       | 4 x Ø14  | 20 | 65  | 17.3 | 5.53  |
| 15                  | 305         | 268                   | 37                     | 95              | 420       | 4 x Ø14  | 20 | 65  | 17.3 | 8.55  |
| 25                  | 312         | 272                   | 40                     | 115             | 470       | 4 x Ø14  | 24 | 85  | 28.5 | 11.38 |
| 40                  | 332         | 283                   | 49                     | 150             | 590       | 4 x Ø18  | 26 | 110 | 43.1 | 17.07 |
| 50                  | 351         | 293                   | 58                     | 165             | 740       | 4 x Ø18  | 28 | 125 | 54.5 | 25.60 |
| 80                  | 385         | 309                   | 76                     | 230             | 885       | 8 x Ø26  | 32 | 180 | 80.9 | 38.46 |
| <sup>1)</sup> Flang | ge with gro | pove to DI            | N 2512N a              | available       |           |          |    |     |      |       |

| Flange | ANSI E | 316.5 / CI | <b>150:</b> 1.4 | 404/316L | _, titanium | l   |           |      |       |      |       |
|--------|--------|------------|-----------------|----------|-------------|-----|-----------|------|-------|------|-------|
| D      | N      | А          | В               | С        | G           | L   | N         | S    | LK    | U    | di    |
| 8      | 3/8"   | 301        | 266             | 35       | 88.9        | 370 | 4 x Ø15.7 | 11.2 | 60.5  | 15.7 | 5.53  |
| 15     | 1/2"   | 305        | 268             | 37       | 88.9        | 404 | 4 x Ø15.7 | 11.2 | 60.5  | 15.7 | 8.55  |
| 25     | 1"     | 312        | 272             | 40       | 108.0       | 440 | 4 x Ø15.7 | 14.2 | 79.2  | 26.7 | 11.38 |
| 40     | 1 1/2" | 332        | 283             | 49       | 127.0       | 550 | 4 x Ø15.7 | 17.5 | 98.6  | 40.9 | 17.07 |
| 50     | 2"     | 351        | 293             | 58       | 152.4       | 715 | 4 x Ø19.1 | 19.1 | 120.7 | 52.6 | 25.60 |
| 80     | 3"     | 385        | 309             | 76       | 190.5       | 840 | 4 x Ø19.1 | 23.9 | 152.4 | 78.0 | 38.46 |

| Flange | ANSI B | 16.5 / CI | 150: PVI | DF |       |     |           |    |       |      |       |
|--------|--------|-----------|----------|----|-------|-----|-----------|----|-------|------|-------|
| D      | Ν      | А         | В        | С  | G     | L   | Ν         | S  | LK    | U    | di    |
| 8      | 3/8"   | 301       | 266      | 35 | 88.9  | 370 | 4 x Ø15.7 | 16 | 60.5  | 15.7 | 5.53  |
| 15     | 1/2"   | 305       | 268      | 37 | 88.9  | 404 | 4 x Ø15.7 | 16 | 60.5  | 15.7 | 8.55  |
| 25     | 1"     | 312       | 272      | 40 | 108.0 | 440 | 4 x Ø15.7 | 18 | 79.2  | 26.7 | 11.38 |
| 40     | 1 1/2" | 332       | 283      | 49 | 127.0 | 550 | 4 x Ø15.7 | 21 | 98.6  | 40.9 | 17.07 |
| 50     | 2"     | 351       | 293      | 58 | 152.4 | 715 | 4 x Ø19.1 | 28 | 120.7 | 52.6 | 25.60 |

| Flange | ANSI E | 816.5 / CI | 150 (wit | h DN 4" 1 | flanges): | 1.4404/3 | 316L      |      |       |       |       |
|--------|--------|------------|----------|-----------|-----------|----------|-----------|------|-------|-------|-------|
| D      | N      | А          | В        | С         | G         | L        | Ν         | S    | LK    | U     | di    |
| 80     | 3"     | 385        | 309      | 76        | 228.6     | 874      | 8 x Ø19.1 | 23.9 | 190.5 | 102.4 | 38.46 |

| Flange | ANSI E | 816.5 / CI | <b>300:</b> 1.4 | 404/316L | ., titanium | ı   |           |      |       |      |       |
|--------|--------|------------|-----------------|----------|-------------|-----|-----------|------|-------|------|-------|
| D      | Ν      | А          | В               | С        | G           | L   | Ν         | S    | LK    | U    | di    |
| 8      | 3/8"   | 301        | 266             | 35       | 95.2        | 370 | 4 x Ø15.7 | 14.2 | 66.5  | 15.7 | 5.53  |
| 15     | 1/2"   | 305        | 268             | 37       | 95.2        | 404 | 4 x Ø15.7 | 14.2 | 66.5  | 15.7 | 8.55  |
| 25     | 1"     | 312        | 272             | 40       | 123.9       | 440 | 4 x Ø19.0 | 17.5 | 88.9  | 26.7 | 11.38 |
| 40     | 1 1/2" | 332        | 283             | 49       | 155.4       | 550 | 4 x Ø22.3 | 20.6 | 114.3 | 40.9 | 17.07 |
| 50     | 2"     | 351        | 293             | 58       | 165.1       | 715 | 8 x Ø19.0 | 22.3 | 127.0 | 52.6 | 25.60 |
| 80     | 3"     | 385        | 309             | 76       | 209.5       | 840 | 8 x Ø22.3 | 28.4 | 168.1 | 78.0 | 38.46 |

| Flange | ANSI E | 316.5 / CI | 300 (wit | h 4" flan | ges): 1.4 | 404/316L | _         |      |       |       |       |
|--------|--------|------------|----------|-----------|-----------|----------|-----------|------|-------|-------|-------|
| D      | N      | А          | В        | С         | G         | L        | Ν         | S    | LK    | U     | di    |
| 80     | 3"     | 385        | 309      | 76        | 254.0     | 894      | 8 x Ø22.3 | 31.7 | 200.1 | 102.4 | 38.46 |

| Flange | ANSI E | 816.5 / CI | <b>600:</b> 1.4 | 404/316L | ., titanium | ۱   |           |      |       |      |       |
|--------|--------|------------|-----------------|----------|-------------|-----|-----------|------|-------|------|-------|
| D      | N      | А          | В               | С        | G           | L   | N         | S    | LK    | U    | di    |
| 8      | 3/8"   | 301        | 266             | 35       | 95.3        | 400 | 4 x Ø15.7 | 20.6 | 66.5  | 13.8 | 5.53  |
| 15     | 1/2"   | 305        | 268             | 37       | 95.3        | 420 | 4 x Ø15.7 | 20.6 | 66.5  | 13.8 | 8.55  |
| 25     | 1"     | 312        | 272             | 40       | 124.0       | 490 | 4 x Ø19.1 | 23.6 | 88.9  | 24.4 | 11.38 |
| 40     | 1 1/2" | 332        | 283             | 49       | 155.4       | 600 | 4 x Ø22.4 | 28.7 | 114.3 | 38.1 | 17.07 |
| 50     | 2"     | 351        | 293             | 58       | 165.1       | 742 | 8 x Ø19.1 | 31.8 | 127.0 | 49.3 | 25.60 |
| 80     | 3"     | 385        | 309             | 76       | 209.6       | 900 | 8 x Ø22.4 | 38.2 | 168.1 | 73.7 | 38.46 |

| Flange | JIS B223 | 8 / 10K: 1 | .4404/316 | SL, titaniun | n   |         |    |     |    |       |
|--------|----------|------------|-----------|--------------|-----|---------|----|-----|----|-------|
| DN     | А        | В          | С         | G            | L   | Ν       | S  | LK  | U  | di    |
| 50     | 351      | 293        | 49.25     | 155          | 715 | 4 x Ø19 | 16 | 120 | 50 | 25.60 |
| 80     | 385      | 309        | 58        | 185          | 832 | 8 x Ø19 | 18 | 150 | 80 | 38.46 |

| Flange | JIS B223 | 88 / 10K: F | PVDF |     |     |         |    |     |    |       |
|--------|----------|-------------|------|-----|-----|---------|----|-----|----|-------|
| DN     | A        | В           | С    | G   | L   | N       | S  | LK  | U  | di    |
| 8      | 301      | 266         | 35   | 95  | 370 | 4 x Ø15 | 16 | 70  | 15 | 5.53  |
| 15     | 305      | 268         | 37   | 95  | 404 | 4 x Ø15 | 16 | 70  | 15 | 8.55  |
| 25     | 312      | 272         | 40   | 125 | 440 | 4 x Ø19 | 18 | 90  | 25 | 11.38 |
| 40     | 332      | 283         | 49   | 140 | 550 | 4 x Ø19 | 21 | 105 | 40 | 17.07 |
| 50     | 351      | 293         | 58   | 155 | 715 | 4 x Ø19 | 22 | 120 | 50 | 25.60 |

| Flange | JIS B223                 | 8 / 10K (v | vith DN 10 | 00 flanges | <b>s):</b> 1.4404 | /316L   |    |     |     |       |  |  |  |
|--------|--------------------------|------------|------------|------------|-------------------|---------|----|-----|-----|-------|--|--|--|
| DN     | IN A B C G L N S LK U di |            |            |            |                   |         |    |     |     |       |  |  |  |
| 80     | 385                      | 309        | 76         | 210        | 864               | 8 x Ø19 | 18 | 175 | 100 | 38.46 |  |  |  |

| Flange JIS B2238 / 20K: 1.4404/316L, titanium |     |     |    |     |     |         |    |     |    |       |  |
|-----------------------------------------------|-----|-----|----|-----|-----|---------|----|-----|----|-------|--|
| DN                                            | А   | В   | С  | G   | L   | N       | S  | LK  | U  | di    |  |
| 8                                             | 301 | 266 | 35 | 95  | 370 | 4 x Ø15 | 14 | 70  | 15 | 5.53  |  |
| 15                                            | 305 | 268 | 37 | 95  | 404 | 4 x Ø15 | 14 | 70  | 15 | 8.55  |  |
| 25                                            | 312 | 272 | 40 | 125 | 440 | 4 x Ø19 | 16 | 90  | 25 | 11.38 |  |
| 40                                            | 332 | 283 | 49 | 140 | 550 | 4 x Ø19 | 18 | 105 | 40 | 17.07 |  |
| 50                                            | 351 | 293 | 58 | 155 | 715 | 8 x Ø19 | 18 | 120 | 50 | 25.60 |  |
| 80                                            | 385 | 309 | 76 | 200 | 832 | 8 x Ø23 | 22 | 160 | 80 | 38.46 |  |

| Flange | Flange JIS B2238 / 40K: 1.4404/316L, titanium |     |    |     |     |         |    |     |    |       |  |  |
|--------|-----------------------------------------------|-----|----|-----|-----|---------|----|-----|----|-------|--|--|
| DN     | A                                             | В   | С  | G   | L   | N       | S  | LK  | U  | di    |  |  |
| 8      | 301                                           | 266 | 35 | 115 | 400 | 4 x Ø19 | 20 | 80  | 15 | 5.53  |  |  |
| 15     | 305                                           | 268 | 37 | 115 | 425 | 4 x Ø19 | 20 | 80  | 15 | 8.55  |  |  |
| 25     | 312                                           | 272 | 40 | 130 | 485 | 4 x Ø19 | 22 | 95  | 25 | 11.38 |  |  |
| 40     | 332                                           | 283 | 49 | 160 | 600 | 4 x Ø23 | 24 | 120 | 38 | 17.07 |  |  |
| 50     | 351                                           | 293 | 58 | 165 | 760 | 8 x Ø19 | 26 | 130 | 50 | 25.60 |  |  |
| 80     | 385                                           | 309 | 76 | 210 | 890 | 8 x Ø23 | 32 | 170 | 75 | 38.46 |  |  |

| Flange | Flange JIS B2238 / 63K: 1.4404/316L, titanium |     |    |     |     |         |    |     |    |       |  |  |
|--------|-----------------------------------------------|-----|----|-----|-----|---------|----|-----|----|-------|--|--|
| DN     | А                                             | В   | С  | G   | L   | Ν       | S  | LK  | U  | di    |  |  |
| 8      | 301                                           | 266 | 35 | 120 | 420 | 4 x Ø19 | 23 | 85  | 12 | 5.53  |  |  |
| 15     | 305                                           | 268 | 37 | 120 | 440 | 4 x Ø19 | 23 | 85  | 12 | 8.55  |  |  |
| 25     | 312                                           | 272 | 40 | 140 | 494 | 4 x Ø23 | 27 | 100 | 22 | 11.38 |  |  |
| 40     | 332                                           | 283 | 49 | 175 | 620 | 4 x Ø25 | 32 | 130 | 35 | 17.07 |  |  |
| 50     | 351                                           | 293 | 58 | 185 | 775 | 8 x Ø23 | 34 | 145 | 48 | 25.60 |  |  |
| 80     | 385                                           | 309 | 76 | 230 | 915 | 8 x Ø25 | 40 | 185 | 73 | 38.46 |  |  |

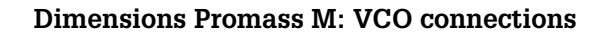

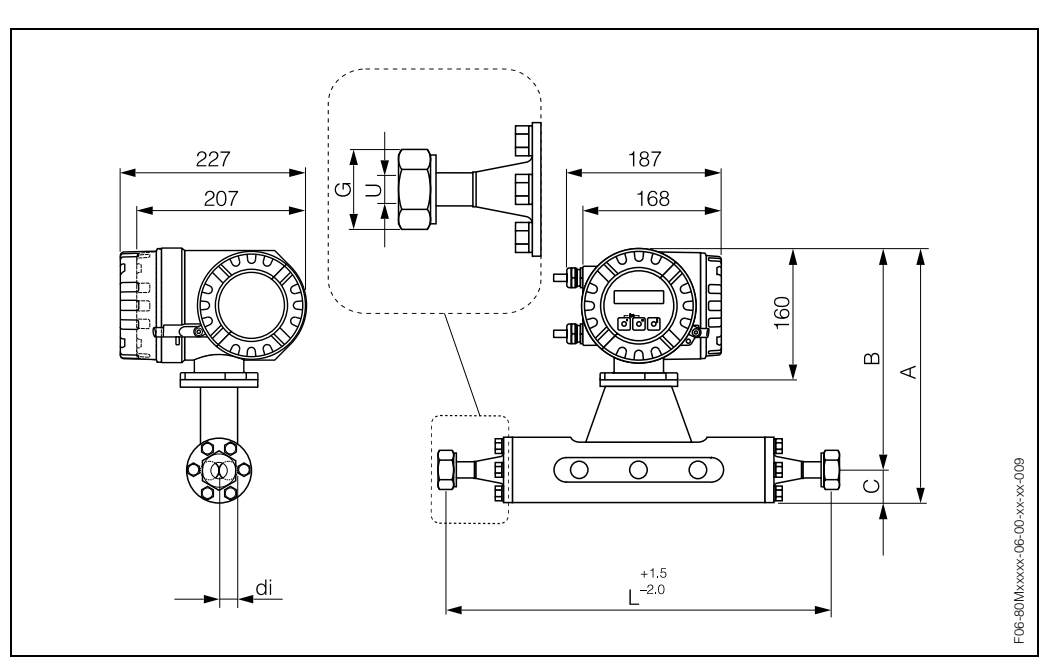

Fig. 46: Dimensions Promass M: VCO connections

| 8-VCO-4 (1/2"): 1.4404/316L |                                  |  |  |  |  |  |  |  |  |  |  |
|-----------------------------|----------------------------------|--|--|--|--|--|--|--|--|--|--|
| DN                          | A B C G L U di                   |  |  |  |  |  |  |  |  |  |  |
| 8                           | 8 301 266 35 SW 1" 390 10.2 5.53 |  |  |  |  |  |  |  |  |  |  |

| 12-VCO-4 (3/4"): 1.4404/316L |     |     |    |           |     |      |      |  |  |
|------------------------------|-----|-----|----|-----------|-----|------|------|--|--|
| DN                           | А   | В   | С  | G         | L   | U    | di   |  |  |
| 15                           | 305 | 268 | 37 | SW 1 1/2" | 430 | 15.7 | 8.55 |  |  |

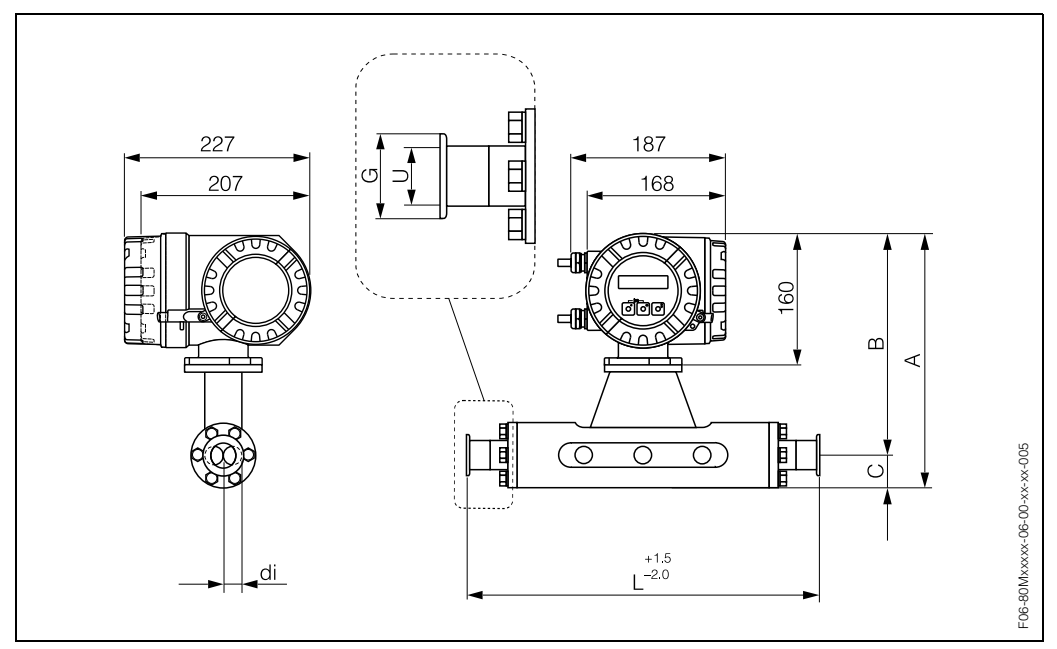

**Dimensions Promass M: Tri-Clamp connections** 

Fig. 47: Dimensions Promass M: Tri-Clamp connections

| Tri-Clamp: 1.4404/316L                                              |                                      |     |     |    |      |     |      |       |  |  |  |  |
|---------------------------------------------------------------------|--------------------------------------|-----|-----|----|------|-----|------|-------|--|--|--|--|
| DN                                                                  | Clamp                                | А   | В   | С  | G    | L   | U    | di    |  |  |  |  |
| 8                                                                   | 1"                                   | 301 | 266 | 35 | 50.4 | 367 | 22.1 | 5.53  |  |  |  |  |
| 15     1"     305     268     37     50.4     398     22.1     8.55 |                                      |     |     |    |      |     |      |       |  |  |  |  |
| 25                                                                  | 1"                                   | 312 | 272 | 40 | 50.4 | 434 | 22.1 | 11.38 |  |  |  |  |
| 40                                                                  | 1 1/2"                               | 332 | 283 | 49 | 50.4 | 560 | 34.8 | 17.07 |  |  |  |  |
| 50                                                                  | 2"                                   | 351 | 293 | 58 | 63.9 | 720 | 47.5 | 25.60 |  |  |  |  |
| 80                                                                  | 80 3" 385 309 76 90.9 801 72.9 38.46 |     |     |    |      |     |      |       |  |  |  |  |
| 3-A version also available (Ra $\leq$ 0.8 $\mu$ m/150 grit)         |                                      |     |     |    |      |     |      |       |  |  |  |  |

| 1/2" Tri-Clamp: 1.4404/316L                                 |                                    |     |     |    |      |     |     |      |  |  |  |
|-------------------------------------------------------------|------------------------------------|-----|-----|----|------|-----|-----|------|--|--|--|
| DN                                                          | DN Clamp A B C G L U di            |     |     |    |      |     |     |      |  |  |  |
| 8                                                           | 1"                                 | 301 | 266 | 35 | 25.0 | 367 | 9.5 | 5.53 |  |  |  |
| 15                                                          | 15 1" 305 268 37 25.0 398 9.5 8.55 |     |     |    |      |     |     |      |  |  |  |
| 3-A version also available (Ra $\leq$ 0.8 $\mu$ m/150 grit) |                                    |     |     |    |      |     |     |      |  |  |  |

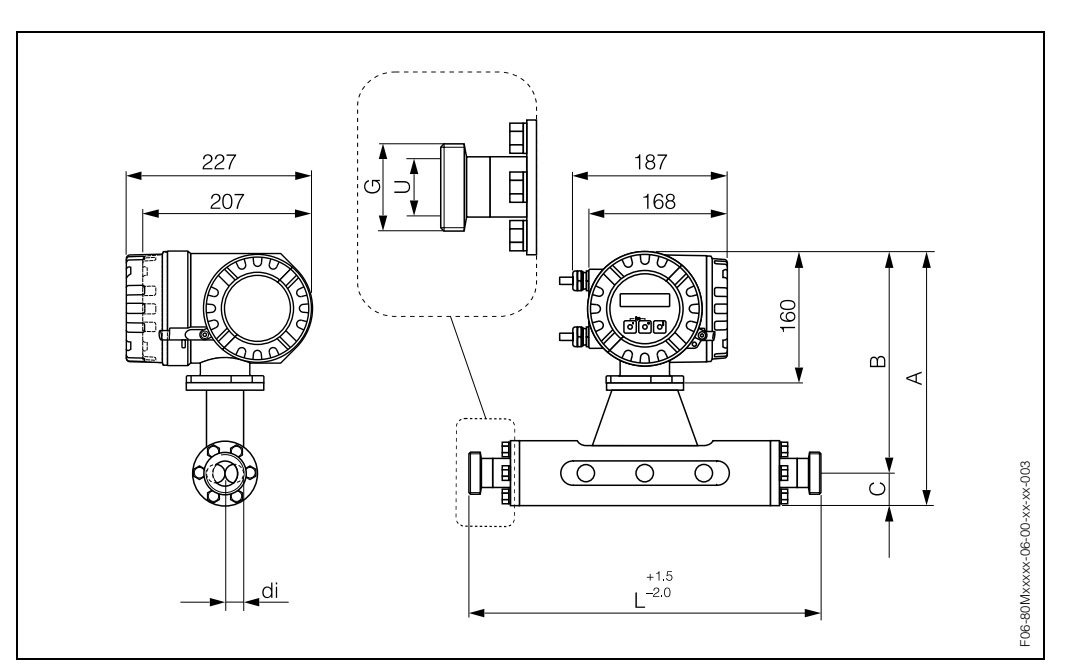

Dimensions Promass M: DIN 11851 connections (hygienic coupling)

Fig. 48: Dimensions Promass M: DIN 11851 connections (hygienic coupling)

| Hygier                                                             | Hygienic coupling DIN 11851: 1.4404/316L |     |    |              |     |    |       |  |  |  |  |  |
|--------------------------------------------------------------------|------------------------------------------|-----|----|--------------|-----|----|-------|--|--|--|--|--|
| DN                                                                 | А                                        | В   | С  | G            | L   | U  | di    |  |  |  |  |  |
| 8                                                                  | 301                                      | 266 | 35 | Rd 34 x 1/8" | 367 | 16 | 5.53  |  |  |  |  |  |
| 15     305     268     37     Rd 34 x 1/8"     398     16     8.55 |                                          |     |    |              |     |    |       |  |  |  |  |  |
| 25                                                                 | 312                                      | 272 | 40 | Rd 52 x 1/6" | 434 | 26 | 11.38 |  |  |  |  |  |
| 40                                                                 | 332                                      | 283 | 49 | Rd 65 x 1/6" | 560 | 38 | 17.07 |  |  |  |  |  |
| 50                                                                 | 351                                      | 293 | 58 | Rd 78 x 1/6" | 720 | 50 | 25.60 |  |  |  |  |  |
| 80 385 309 76 Rd 110 x 1/4" 815 81 38.46                           |                                          |     |    |              |     |    |       |  |  |  |  |  |
| 3-A version also available (Ra $\leq$ 0.8 $\mu$ m/150 grit)        |                                          |     |    |              |     |    |       |  |  |  |  |  |

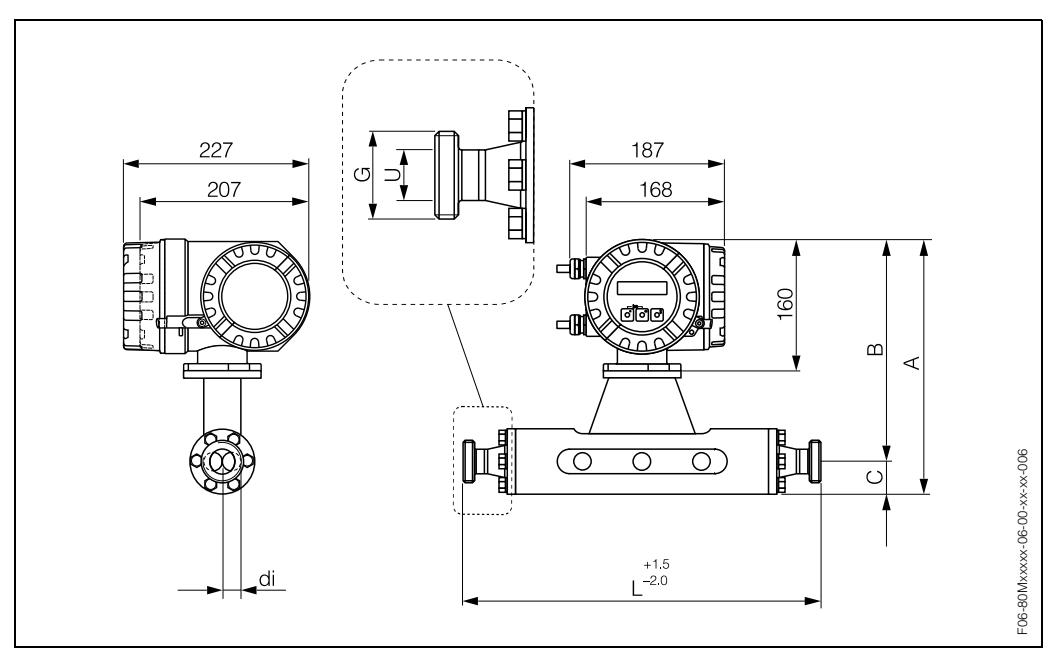

Dimensions Promass M: DIN 11864-1 Form A connections (threaded unions)

Fig. 49: Dimensions Promass M: DIN 11864-1 Form A connections (threaded unions)

| Thread                                 | Threaded union DIN 11864-1 Form A: 1.4404/316L                       |     |    |              |     |    |       |  |  |  |  |  |
|----------------------------------------|----------------------------------------------------------------------|-----|----|--------------|-----|----|-------|--|--|--|--|--|
| DN                                     | A                                                                    | В   | С  | G            | L   | U  | di    |  |  |  |  |  |
| 8                                      | 301                                                                  | 266 | 35 | Rd 28x 1/8"  | 367 | 10 | 5.53  |  |  |  |  |  |
| 15 305 268 37 Rd 34 x 1/8" 398 16 8.55 |                                                                      |     |    |              |     |    |       |  |  |  |  |  |
| 25                                     | 312                                                                  | 272 | 40 | Rd 52 x 1/6" | 434 | 26 | 11.38 |  |  |  |  |  |
| 40                                     | 332                                                                  | 283 | 49 | Rd 65 x 1/6" | 560 | 38 | 17.07 |  |  |  |  |  |
| 50                                     | 351                                                                  | 293 | 58 | Rd 78 x 1/6" | 720 | 50 | 25.60 |  |  |  |  |  |
| 80                                     | 80     385     309     76     Rd 110 x 1/4"     815     81     38.46 |     |    |              |     |    |       |  |  |  |  |  |
| 3-A ver                                | 3-A version also available (Ra $\leq$ 0.8 $\mu$ m/150 grit)          |     |    |              |     |    |       |  |  |  |  |  |

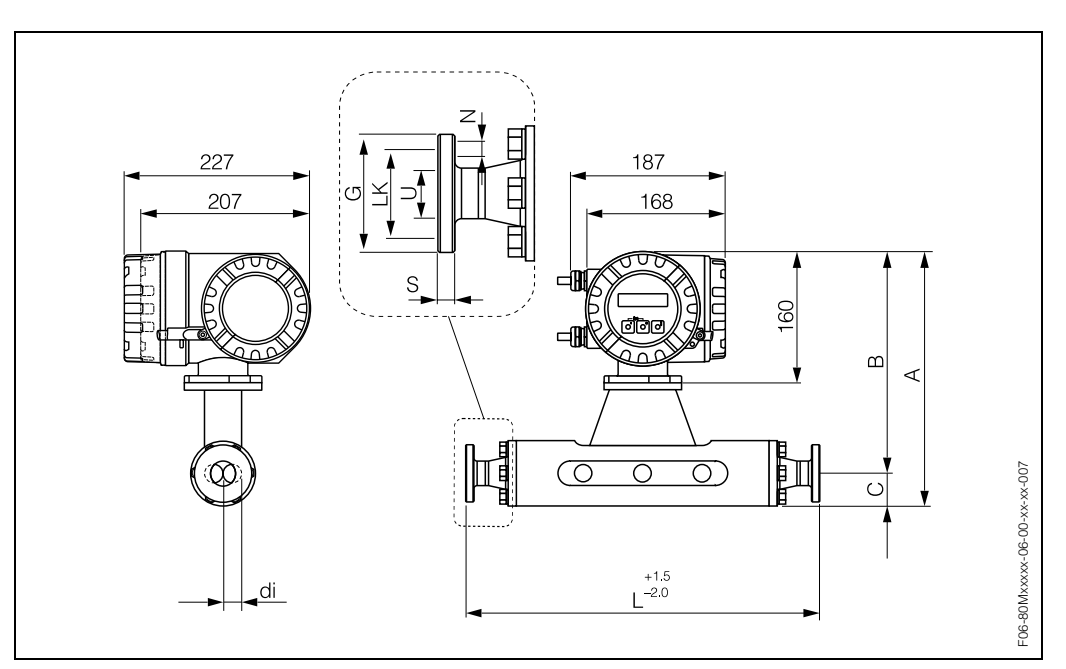

Dimensions Promass M: flange connections DIN 11864-2 Form A

Fig. 50: Dimensions Promass M: flange connections DIN 11864-2 Form A

| Flange                                                      | Flange DIN 11864-2 Form A: 1.4404/316L        |     |    |    |     |        |    |    |    |       |  |  |
|-------------------------------------------------------------|-----------------------------------------------|-----|----|----|-----|--------|----|----|----|-------|--|--|
| DN                                                          | А                                             | В   | С  | G  | L   | Ν      | S  | LK | U  | di    |  |  |
| 8                                                           | 301                                           | 266 | 35 | 54 | 367 | 4 x Ø9 | 10 | 37 | 10 | 5.53  |  |  |
| 15                                                          | 305                                           | 268 | 37 | 59 | 398 | 4 x Ø9 | 10 | 42 | 16 | 8.55  |  |  |
| 25                                                          | 312                                           | 272 | 40 | 70 | 434 | 4 x Ø9 | 10 | 53 | 26 | 11.38 |  |  |
| 40                                                          | 332                                           | 283 | 49 | 82 | 560 | 4 x Ø9 | 10 | 65 | 38 | 17.07 |  |  |
| 50                                                          | 351                                           | 293 | 58 | 94 | 720 | 4 x Ø9 | 10 | 77 | 50 | 25.60 |  |  |
| 80                                                          | 80 385 309 76 133 815 8 x Ø11 12 112 81 38.46 |     |    |    |     |        |    |    |    |       |  |  |
| 3-A version also available (Ra $\leq$ 0.8 $\mu$ m/150 grit) |                                               |     |    |    |     |        |    |    |    |       |  |  |

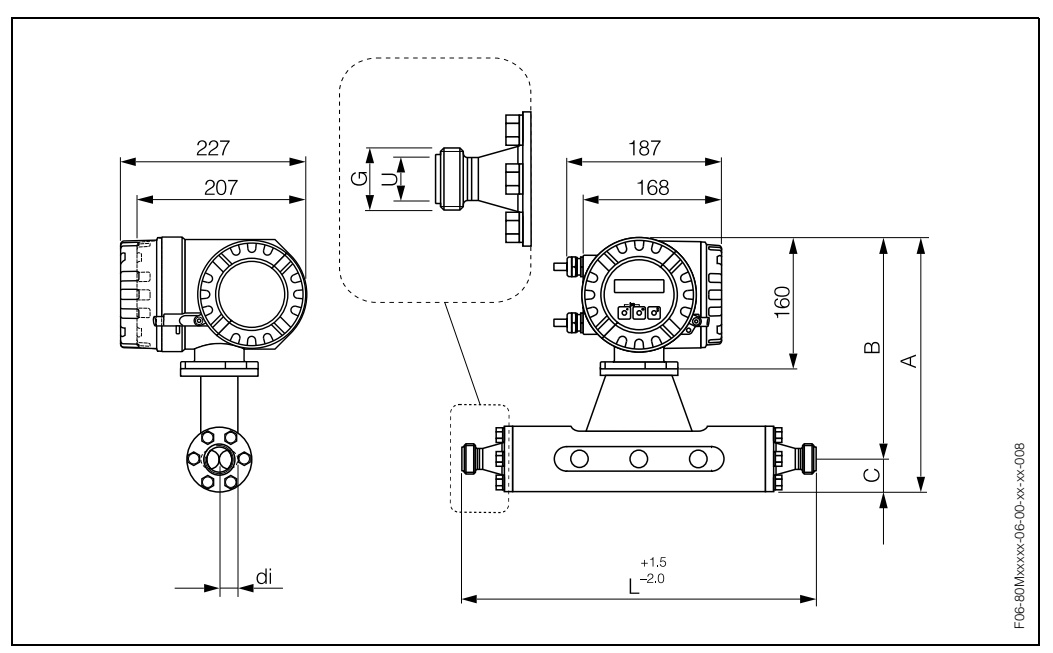

Dimensions Promass M: ISO 2853 connections (threaded unions)

Fig. 51: Dimensions Promass M: ISO 2853 connections (threaded unions)

| Threa             | Threaded union ISO 2853: 1.4404/316L                        |     |    |                 |     |      |       |  |  |  |  |  |
|-------------------|-------------------------------------------------------------|-----|----|-----------------|-----|------|-------|--|--|--|--|--|
| DN                | А                                                           | В   | С  | G <sup>1)</sup> | L   | U    | di    |  |  |  |  |  |
| 8                 | 301                                                         | 266 | 35 | 37.13           | 367 | 22.6 | 5.53  |  |  |  |  |  |
| 15                | 305                                                         | 268 | 37 | 37.13           | 398 | 22.6 | 8.55  |  |  |  |  |  |
| 25                | 312                                                         | 272 | 40 | 37.13           | 434 | 22.6 | 11.38 |  |  |  |  |  |
| 40                | 332                                                         | 283 | 49 | 52.68           | 560 | 35.6 | 17.07 |  |  |  |  |  |
| 50                | 351                                                         | 293 | 58 | 64.16           | 720 | 48.6 | 25.60 |  |  |  |  |  |
| 80                | 385                                                         | 309 | 76 | 91.19           | 815 | 72.9 | 38.46 |  |  |  |  |  |
| <sup>1)</sup> Max | <sup>1)</sup> Max. thread diameter to ISO 2853 Annex A      |     |    |                 |     |      |       |  |  |  |  |  |
| 3-A ve            | 3-A version also available (Ra $\leq$ 0.8 $\mu$ m/150 grit) |     |    |                 |     |      |       |  |  |  |  |  |

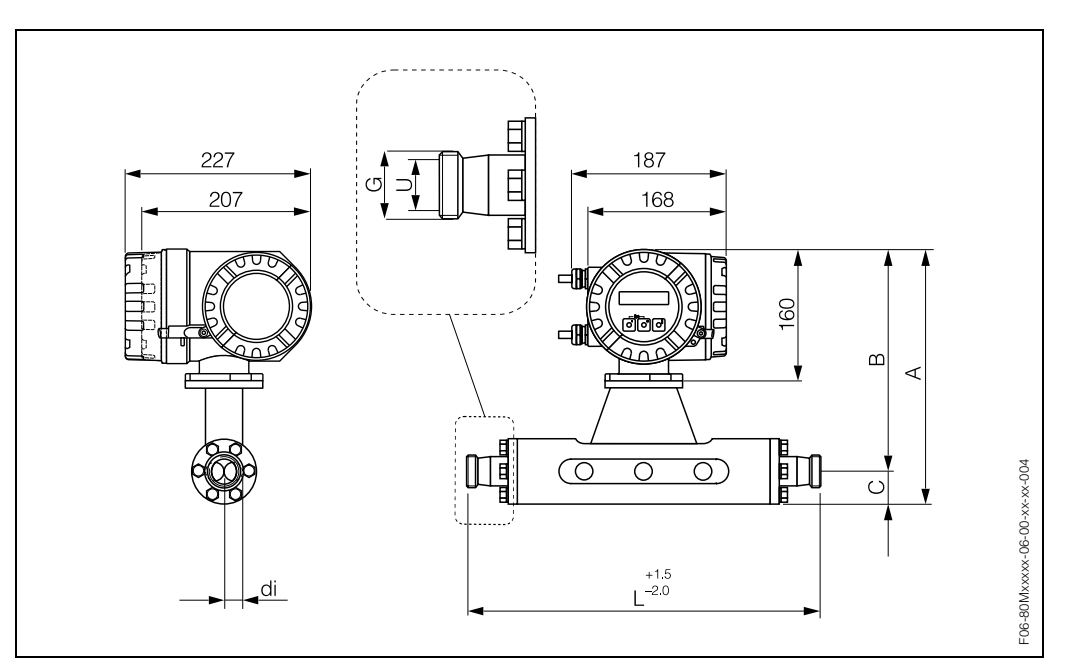

Dimensions Promass M: SMS 1145 connections (hygienic coupling)

Fig. 52: Dimensions Promass M: SMS 1145 connections (hygienic coupling)

| Hygier                                                      | Hygienic coupling SMS 1145: 1.4404/316L  |     |    |              |     |      |       |  |  |  |  |  |
|-------------------------------------------------------------|------------------------------------------|-----|----|--------------|-----|------|-------|--|--|--|--|--|
| DN                                                          | А                                        | В   | С  | G            | L   | U    | di    |  |  |  |  |  |
| 8                                                           | 301                                      | 266 | 35 | Rd 40 x 1/6" | 367 | 22.5 | 5.53  |  |  |  |  |  |
| 15                                                          | 15 305 268 37 Rd 40 x 1/6" 398 22.5 8.55 |     |    |              |     |      |       |  |  |  |  |  |
| 25                                                          | 312                                      | 272 | 40 | Rd 40 x 1/6" | 434 | 22.5 | 11.38 |  |  |  |  |  |
| 40                                                          | 332                                      | 283 | 49 | Rd 40 x 1/6" | 560 | 35.5 | 17.07 |  |  |  |  |  |
| 50                                                          | 351                                      | 293 | 58 | Rd 70 x 1/6" | 720 | 48.5 | 25.60 |  |  |  |  |  |
| 80 385 309 76 Rd 98 x 1/6" 792 72.0 38.46                   |                                          |     |    |              |     |      |       |  |  |  |  |  |
| 3-A version also available (Ra $\leq$ 0.8 $\mu$ m/150 grit) |                                          |     |    |              |     |      |       |  |  |  |  |  |

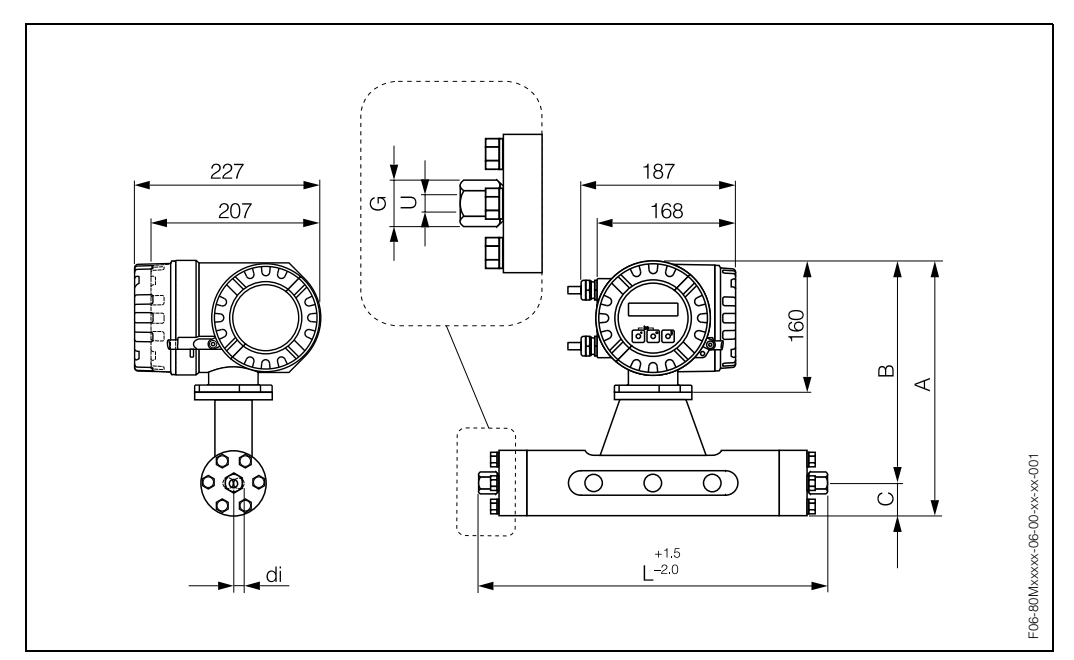

Dimensions Promass M (high-pressure): 1/2" NPT, 3/8" NPT and G 3/8" connections

Fig. 53: Dimensions Promass M (high pressure): 1/2" NPT, 3/8" NPT and G 3/8" connections

| 1/2" NPT: 1.4404/316L |     |     |    |            |     |      |       |  |  |  |  |  |
|-----------------------|-----|-----|----|------------|-----|------|-------|--|--|--|--|--|
| DN                    | А   | В   | С  | G          | L   | U    | di    |  |  |  |  |  |
| 8                     | 301 | 266 | 35 | SW 1 1/16" | 370 | 10.2 | 5.53  |  |  |  |  |  |
| 15                    | 305 | 268 | 37 | SW 1 1/16" | 400 | 10.2 | 8.55  |  |  |  |  |  |
| 25                    | 312 | 272 | 40 | SW 1 1/16" | 444 | 10.2 | 11.38 |  |  |  |  |  |

| 3/8" NPT: 1.4404/316L |     |     |    |            |       |      |       |  |  |  |  |  |
|-----------------------|-----|-----|----|------------|-------|------|-------|--|--|--|--|--|
| DN                    | А   | В   | С  | G          | L     | U    | di    |  |  |  |  |  |
| 8                     | 301 | 266 | 35 | SW 1 5/16" | 355.8 | 10.2 | 5.53  |  |  |  |  |  |
| 15                    | 305 | 268 | 37 | SW 1 5/16" | 385.8 | 10.2 | 8.55  |  |  |  |  |  |
| 25                    | 312 | 272 | 40 | SW 1 5/16" | 429.8 | 10.2 | 11.38 |  |  |  |  |  |

| G 3/8": 1.4404/316L |     |     |    |       |       |      |       |  |  |  |  |  |
|---------------------|-----|-----|----|-------|-------|------|-------|--|--|--|--|--|
| DN                  | А   | В   | С  | G     | L     | U    | di    |  |  |  |  |  |
| 8                   | 301 | 266 | 35 | SW 24 | 355.8 | 10.2 | 5.53  |  |  |  |  |  |
| 15                  | 305 | 268 | 37 | SW 24 | 385.8 | 10.2 | 8.55  |  |  |  |  |  |
| 25                  | 312 | 272 | 40 | SW 24 | 429.8 | 10.2 | 11.38 |  |  |  |  |  |

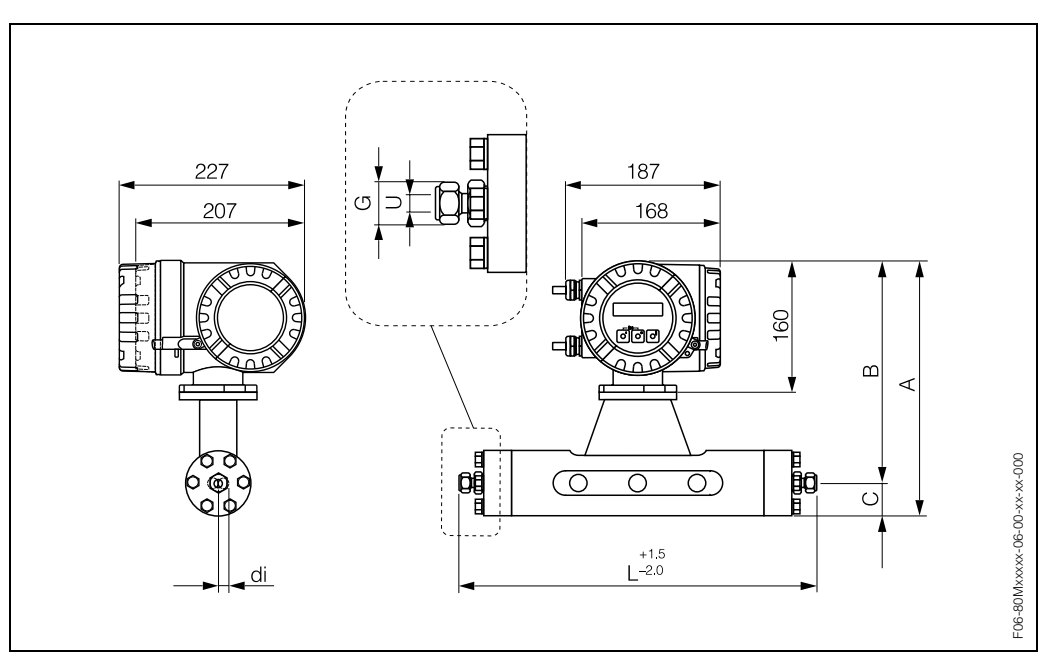

Dimensions Promass M (high pressure): 1/2" SWAGELOK connection

Fig. 54: Dimensions Promass M (high pressure): 1/2" SWAGELOK connection

| 1/2" S\ | 1/2" SWAGELOK: 1.4404/316L |     |    |      |       |      |       |  |  |  |  |  |  |
|---------|----------------------------|-----|----|------|-------|------|-------|--|--|--|--|--|--|
| DN      | A                          | В   | С  | G    | G L   |      | di    |  |  |  |  |  |  |
| 8       | 301                        | 266 | 35 | 7/8" | 366.4 | 10.2 | 5.53  |  |  |  |  |  |  |
| 15      | 305                        | 268 | 37 | 7/8" | 396.4 | 10.2 | 8.55  |  |  |  |  |  |  |
| 25      | 312                        | 272 | 40 | 7/8" | 440.4 | 10.2 | 11.38 |  |  |  |  |  |  |

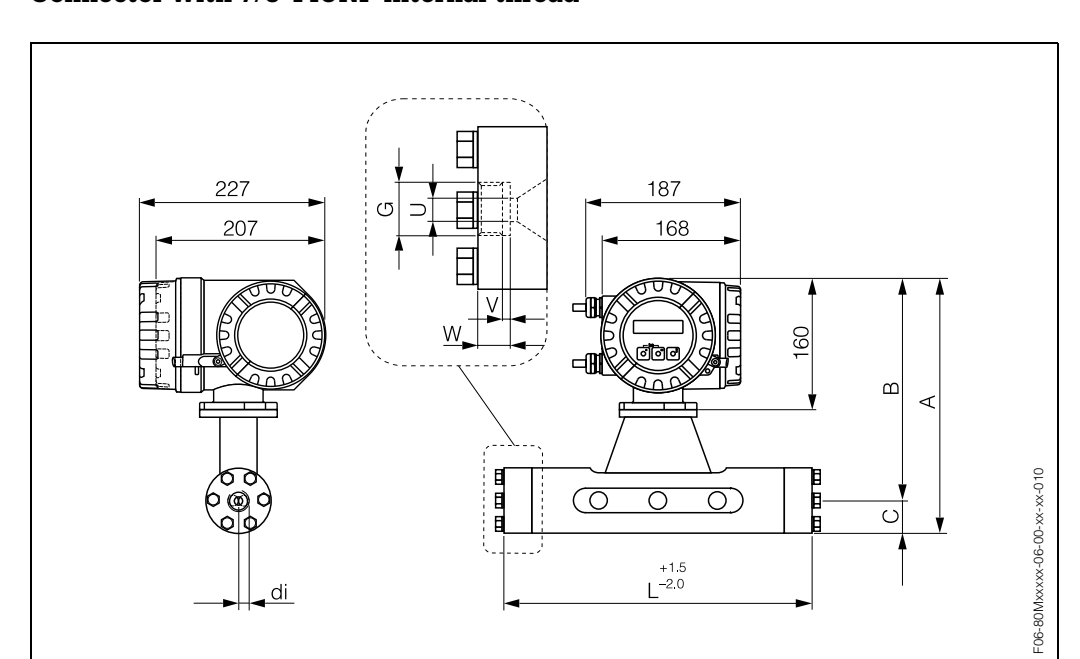

Dimensions Promass M (high-pressure): Connector with 7/8-14UNF internal thread

Fig. 55: Dimensions Promass M (high pressure): Connector with 7/8-14UNF internal thread

| Interna | Internal thread 7/8-14UNF: 1.4404/316L |     |    |           |     |      |   |    |       |  |  |  |  |  |
|---------|----------------------------------------|-----|----|-----------|-----|------|---|----|-------|--|--|--|--|--|
| DN      | A                                      | В   | С  | G         | L   | U    | V | W  | di    |  |  |  |  |  |
| 8       | 301                                    | 266 | 35 | 7/8-14UNF | 304 | 10.2 | 3 | 14 | 5.53  |  |  |  |  |  |
| 15      | 305                                    | 268 | 37 | 7/8-14UNF | 334 | 10.2 | 3 | 14 | 8.55  |  |  |  |  |  |
| 25      | 312                                    | 272 | 40 | 7/8-14UNF | 378 | 10.2 | 3 | 14 | 11.38 |  |  |  |  |  |

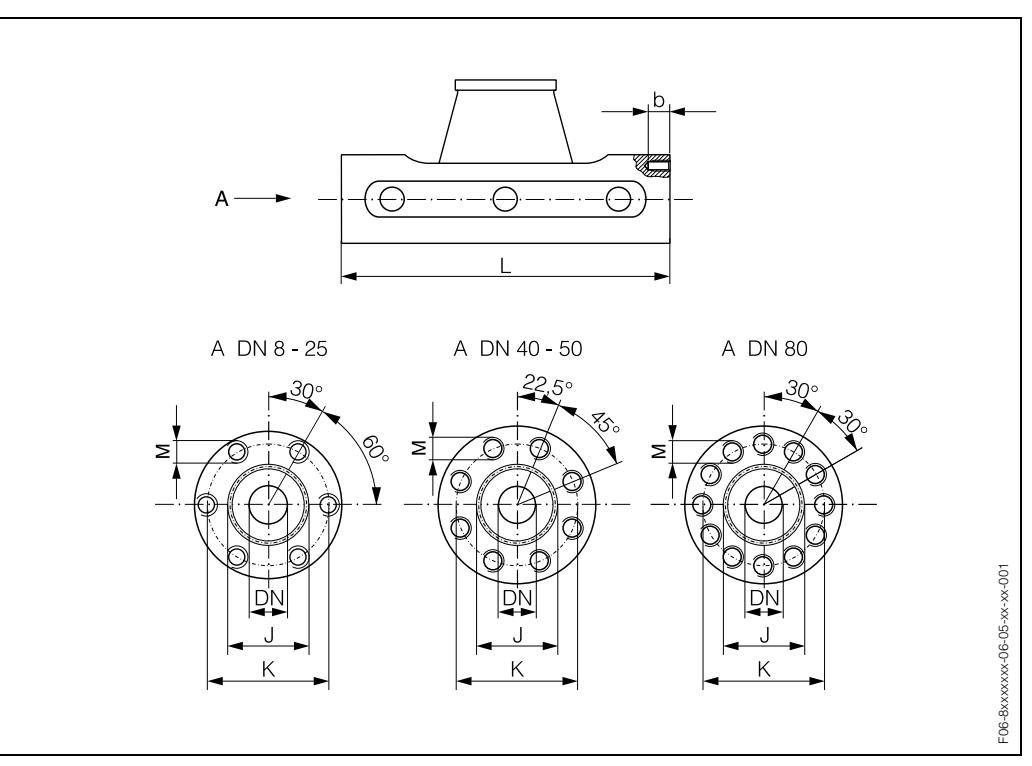

#### **Dimensions Promass M: without process connections**

Fig. 56: Dimensions Promass M: without process connections

| DN                 | L                                                                                         | J  | К  | М        | b <sub>max.</sub> | b <sub>min.</sub> |  |  |  |  |  |  |
|--------------------|-------------------------------------------------------------------------------------------|----|----|----------|-------------------|-------------------|--|--|--|--|--|--|
| 8                  | 256                                                                                       | 27 | 54 | 6 × M 8  | 12                | 10                |  |  |  |  |  |  |
| 8 <sup>1)</sup>    | 256                                                                                       | 27 | 54 | 6 x M 8  | 12                | 10                |  |  |  |  |  |  |
| 15                 | 286                                                                                       | 35 | 56 | 6 x M 8  | 12                | 10                |  |  |  |  |  |  |
| 15 <sup>1)</sup>   | 286                                                                                       | 35 | 56 | 6 × M 8  | 12                | 10                |  |  |  |  |  |  |
| 25                 | 310                                                                                       | 40 | 62 | 6 x M 8  | 12                | 10                |  |  |  |  |  |  |
| 25 <sup>1)</sup>   | 310                                                                                       | 40 | 62 | 6 x M 8  | 12                | 10                |  |  |  |  |  |  |
| 40                 | 410                                                                                       | 53 | 80 | 8 x M 10 | 15                | 13                |  |  |  |  |  |  |
| 50                 | 544                                                                                       | 73 | 94 | 8 x M 10 | 15                | 13                |  |  |  |  |  |  |
| 80                 | 80     644     102     128     12 x M 12     18     15                                    |    |    |          |                   |                   |  |  |  |  |  |  |
| <sup>1)</sup> High | <sup>1)</sup> High pressure version; permissible thread: A4 - 80; lubricant: Molykote P37 |    |    |          |                   |                   |  |  |  |  |  |  |

|                    | Tightening torque                                                                         | Lubricated thread | O-r       | ing      |  |  |  |  |  |  |  |
|--------------------|-------------------------------------------------------------------------------------------|-------------------|-----------|----------|--|--|--|--|--|--|--|
| DN                 | Nm                                                                                        | yes/no            | Thickness | Inside Ø |  |  |  |  |  |  |  |
| 8                  | 30.0                                                                                      | no                | 2.62      | 21.89    |  |  |  |  |  |  |  |
| 8 <sup>1)</sup>    | 19.3                                                                                      | yes               | 2.62      | 21.89    |  |  |  |  |  |  |  |
| 15                 | 30.0                                                                                      | no                | 2.62      | 29.82    |  |  |  |  |  |  |  |
| 15 <sup>1)</sup>   | 19.3                                                                                      | yes               | 2.62      | 29.82    |  |  |  |  |  |  |  |
| 25                 | 30.0                                                                                      | no                | 2.62      | 34.60    |  |  |  |  |  |  |  |
| 25 <sup>1)</sup>   | 19.3                                                                                      | yes               | 2.62      | 34.60    |  |  |  |  |  |  |  |
| 40                 | 60.0                                                                                      | no                | 2.62      | 47.30    |  |  |  |  |  |  |  |
| 50                 | 60.0                                                                                      | yes               | 2.62      | 67.95    |  |  |  |  |  |  |  |
| 80                 | 80 100.0 yes 3.53 94.84                                                                   |                   |           |          |  |  |  |  |  |  |  |
| <sup>1)</sup> High | <sup>1)</sup> High pressure version; permissible thread: A4 - 80; lubricant: Molykote P37 |                   |           |          |  |  |  |  |  |  |  |

#### Dimensions Promass M: purge connections / secondary containment monitoring

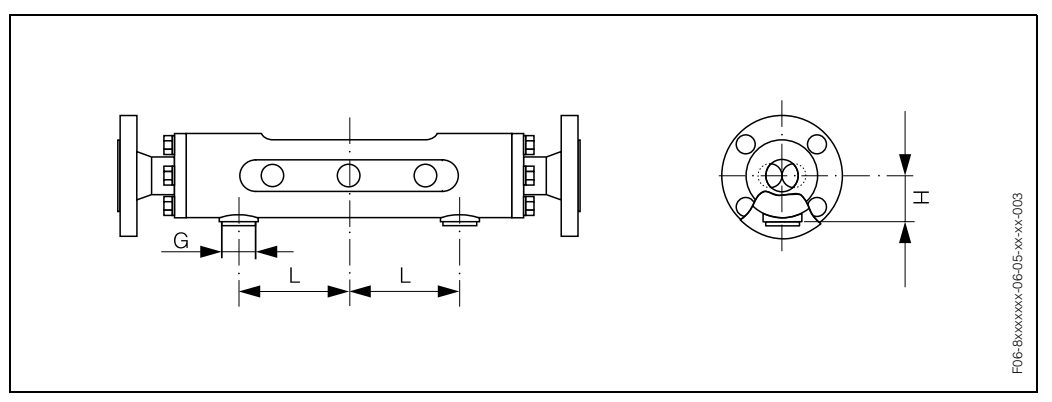

Fig. 57: Dimensions Promass M: purge connections / secondary containment monitoring

| DN | L   | Н    | G        |
|----|-----|------|----------|
| 8  | 85  | 44.0 | 1/2" NPT |
| 15 | 100 | 46.5 | 1/2" NPT |
| 25 | 110 | 50.0 | 1/2" NPT |
| 40 | 155 | 59.0 | 1/2" NPT |
| 50 | 210 | 67.5 | 1/2" NPT |
| 80 | 210 | 81.5 | 1/2" NPT |

## 10.6 Dimensions: Promass A

**Dimensions Promass A: 4-VCO-4 connection (welded)** 

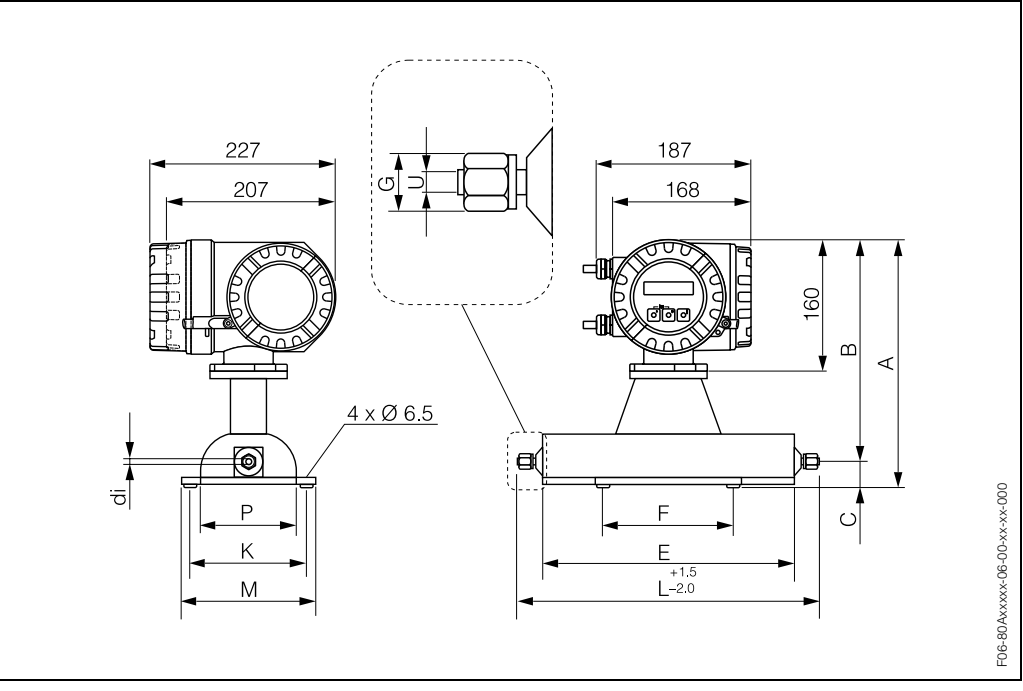

Fig. 58: Dimensions Promass A: 4-VCO-4 connection (welded)

| 4-VCO               | 4-VCO-4 connection: 1.4539/904L, Alloy C-22                                                     |     |    |     |     |           |     |     |     |     |        |  |  |  |
|---------------------|-------------------------------------------------------------------------------------------------|-----|----|-----|-----|-----------|-----|-----|-----|-----|--------|--|--|--|
| DN                  | А                                                                                               | В   | С  | E   | F   | G         | K   | L   | М   | Р   | U / di |  |  |  |
| 1 <sup>1)</sup>     | 305                                                                                             | 273 | 32 | 228 | 160 | SW 11/16" | 145 | 290 | 165 | 120 | 1.1    |  |  |  |
| 2 <sup>1)</sup>     | 305                                                                                             | 273 | 32 | 310 | 160 | SW 11/16" | 145 | 372 | 165 | 120 | 1.8    |  |  |  |
| 2 <sup>2)</sup>     | 305                                                                                             | 273 | 32 | 310 | 160 | SW 11/16" | 145 | 372 | 165 | 120 | 1.4    |  |  |  |
| 4 <sup>1)</sup>     | 315                                                                                             | 283 | 32 | 435 | 220 | SW 11/16" | 175 | 497 | 195 | 150 | 3.5    |  |  |  |
| 4 <sup>2)</sup>     | 315                                                                                             | 283 | 32 | 435 | 220 | SW 11/16" | 175 | 497 | 195 | 150 | 3.0    |  |  |  |
| <sup>1)</sup> 3-A v | <sup>1)</sup> 3-A version also available (Ra $\leq$ 0.4 $\mu$ m/240 grit). For 1.4539/904L only |     |    |     |     |           |     |     |     |     |        |  |  |  |

<sup>2)</sup> High pressure version

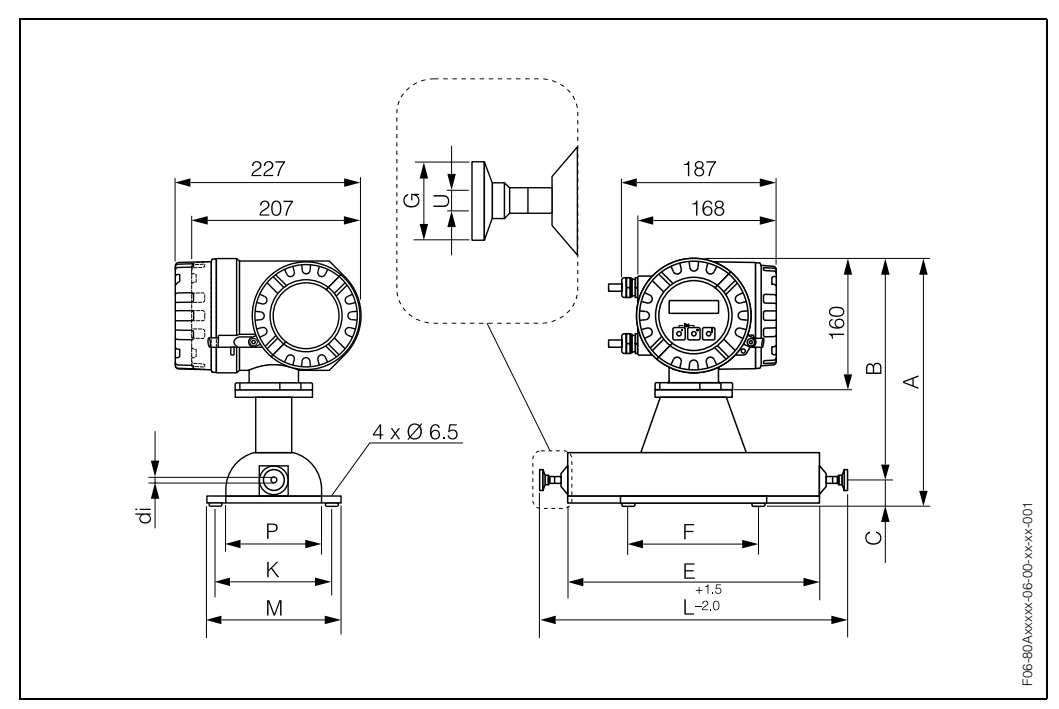

Dimensions Promass A: 1/2" Tri-Clamp connection (welded)

Fig. 59: Dimensions Promass A: 1/2" Tri-Clamp connection (welded)

| 1/2" T            | 1/2" Tri-Clamp connection / 3-A version <sup>1)</sup> : 1.4539/904L                      |     |    |     |     |    |     |     |     |     |     |     |  |  |
|-------------------|------------------------------------------------------------------------------------------|-----|----|-----|-----|----|-----|-----|-----|-----|-----|-----|--|--|
| DN                | А                                                                                        | В   | С  | Е   | F   | G  | K   | L   | М   | Р   | U   | di  |  |  |
| 1                 | 305                                                                                      | 273 | 32 | 228 | 160 | 25 | 145 | 296 | 165 | 120 | 9.5 | 1.1 |  |  |
| 2                 | 305                                                                                      | 273 | 32 | 310 | 160 | 25 | 145 | 378 | 165 | 120 | 9.5 | 1.8 |  |  |
| 4                 | 4 315 283 32 435 220 25 175 503 195 150 9.5 3.5                                          |     |    |     |     |    |     |     |     |     |     |     |  |  |
| <sup>1)</sup> 3-A | <sup>1)</sup> 3-A version (Ra $\leq$ 0.8 µm/150 grit. Option: Ra $\leq$ 0.4 µm/240 grit) |     |    |     |     |    |     |     |     |     |     |     |  |  |

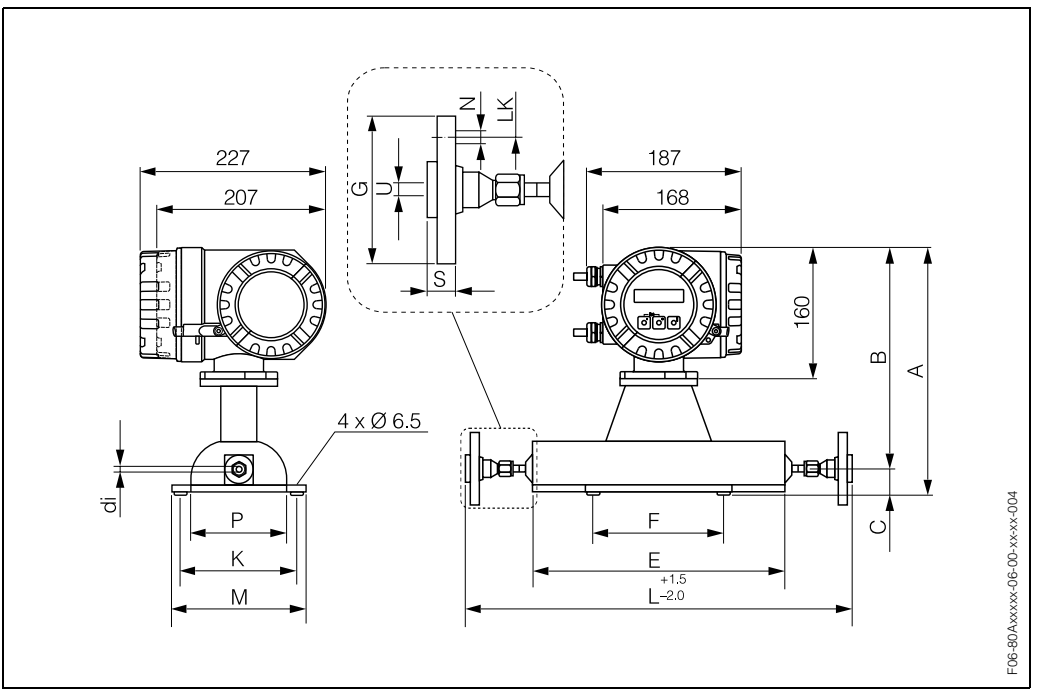

# Dimensions Promass A: 4-VCO-4 connection with mounting set DN 15 flange (DIN, JIS ) or 1/2" flange (ANSI)

Fig. 60: Dimensions Promass A: 4-VCO-4 connection with mounting set DN 15 flange (DIN, JIS) or 1/2" flange (ANSI)

| Mou  | Mounting set DN 15 flange (DIN) PN 40: 1.4539/904L, Alloy C-22       |     |    |     |     |    |     |     |     |         |     |    |    |      |     |
|------|----------------------------------------------------------------------|-----|----|-----|-----|----|-----|-----|-----|---------|-----|----|----|------|-----|
| DN   | А                                                                    | В   | С  | E   | F   | G  | К   | L   | М   | N       | Р   | S  | LK | U    | di  |
| 1    | 305                                                                  | 273 | 32 | 228 | 160 | 95 | 145 | 393 | 165 | 4 x Ø14 | 120 | 28 | 65 | 17.3 | 1.1 |
| 2    | 305                                                                  | 273 | 32 | 310 | 160 | 95 | 145 | 475 | 165 | 4 x Ø14 | 120 | 28 | 65 | 17.3 | 1.8 |
| 4    | 315                                                                  | 283 | 32 | 435 | 220 | 95 | 175 | 600 | 195 | 4 x Ø14 | 150 | 28 | 65 | 17.3 | 3.5 |
| Loos | Loose flanges (not fluid-wetted) made of stainless steel 1.4404/316L |     |    |     |     |    |     |     |     |         |     |    |    |      |     |

| Mou    | Mounting set DN 15 flange (JIS) 10K: 1.4539/904L, Alloy C-22 |     |    |     |     |    |     |     |     |         |     |    |    |      |     |
|--------|--------------------------------------------------------------|-----|----|-----|-----|----|-----|-----|-----|---------|-----|----|----|------|-----|
| DN     | А                                                            | В   | С  | E   | F   | G  | К   | L   | М   | N       | Р   | S  | LK | U    | di  |
| 1      | 305                                                          | 273 | 32 | 228 | 160 | 95 | 145 | 393 | 165 | 4 x Ø15 | 120 | 20 | 70 | 15.0 | 1.1 |
| 2      | 305                                                          | 273 | 32 | 310 | 160 | 95 | 145 | 475 | 165 | 4 x Ø15 | 120 | 20 | 70 | 15.0 | 1.8 |
| 4      | 315                                                          | 283 | 32 | 435 | 220 | 95 | 175 | 600 | 195 | 4 x Ø15 | 150 | 20 | 70 | 15.0 | 3.5 |
| 1.0.00 |                                                              |     |    |     |     |    |     |     |     |         |     |    |    |      |     |

Loose flanges (not fluid-wetted) made of stainless steel 1.4404/316L

| Mou | nting s                            | set DN | 15 fla | nge (J | IS) 20H | <b>(:</b> 1.45 | 39/904 | L, Allo | y C-22 |         |     |    |    |      |     |
|-----|------------------------------------|--------|--------|--------|---------|----------------|--------|---------|--------|---------|-----|----|----|------|-----|
| DN  | DN A B C E F G K L M N P S LK U di |        |        |        |         |                |        |         |        |         |     |    |    |      |     |
| 1   | 305                                | 273    | 32     | 228    | 160     | 95             | 145    | 393     | 165    | 4 x Ø15 | 120 | 14 | 70 | 15.0 | 1.1 |
| 2   | 305                                | 273    | 32     | 310    | 160     | 95             | 145    | 475     | 165    | 4 x Ø15 | 120 | 14 | 70 | 15.0 | 1.8 |
| 4   | 315                                | 283    | 32     | 435    | 220     | 95             | 175    | 600     | 195    | 4 x Ø15 | 150 | 14 | 70 | 15.0 | 3.5 |

| Mou          | nting s                                                                     | et 1/2 | " flan  | ge (Al | NSI) C | <b>i 150</b> : | 1.453   | 39/904  | L, Allc | y C-2 | 2         |     |      |      |      |     |
|--------------|-----------------------------------------------------------------------------|--------|---------|--------|--------|----------------|---------|---------|---------|-------|-----------|-----|------|------|------|-----|
| DN A B C E F |                                                                             |        |         |        |        |                | G       | К       | L       | М     | Ν         | Ρ   | S    | LK   | U    | di  |
| 1            | 1/24" 305 273 32 228 160 88.9 145 393 165 4 x Ø 15.7 120 17.7 60.5 15.7 1.1 |        |         |        |        |                |         |         |         |       |           |     |      |      |      |     |
| 2            | 1/12"                                                                       | 305    | 273     | 32     | 310    | 160            | 88.9    | 145     | 475     | 165   | 4 x Ø15.7 | 120 | 17.7 | 60.5 | 15.7 | 1.8 |
| 4            | 1/8"                                                                        | 315    | 283     | 32     | 435    | 220            | 88.9    | 175     | 600     | 195   | 4 x Ø15.7 | 150 | 17.7 | 60.5 | 15.7 | 3.5 |
| Loos         | e flang                                                                     | es (nc | t fluid | -wette | d) ma  | de of          | stainle | ess ste | el 1.4  | 404/3 | 16L       |     |      |      |      |     |

| Мо  | unting                                                                                                    | set 1/ | 2" flar  | nge (A | NSI)   | CI 300 | <b>:</b> 1.453 | 39/904  | 1L, All | oy C-2 | 22        |     |      |      |      |     |
|-----|----------------------------------------------------------------------------------------------------|--------|----------|--------|--------|--------|----------------|---------|---------|--------|-----------|-----|------|------|------|-----|
|     | DN                                                                                                    | А      | В        | С      | Е      | F      | G              | К       | L       | М      | Ν         | Ρ   | S    | LK   | U    | di  |
| 1   | 1/24*     305     273     32     228     160     95.2     145     393     165     4 x Ø15.7     120     20.7     66.5     15.7     1.1 |        |          |        |        |        |                |         |         |        |           |     |      |      |      |     |
| 2   | 1/12"                                                                                                    | 305    | 273      | 32     | 310    | 160    | 95.2           | 145     | 475     | 165    | 4 x Ø15.7 | 120 | 20.7 | 66.5 | 15.7 | 1.8 |
| 4   | 1/8"                                                                                                    | 315    | 283      | 32     | 435    | 220    | 95.2           | 175     | 600     | 195    | 4 x Ø15.7 | 150 | 20.7 | 66.5 | 15.7 | 3.5 |
| Loc | se flan                                                                                                    | ges (n | ot fluic | d-wett | ed) ma | ade of | stainle        | ess ste | el 1.4  | 1404/3 | 316L      |     |      |      |      |     |

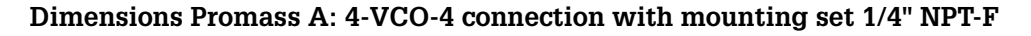

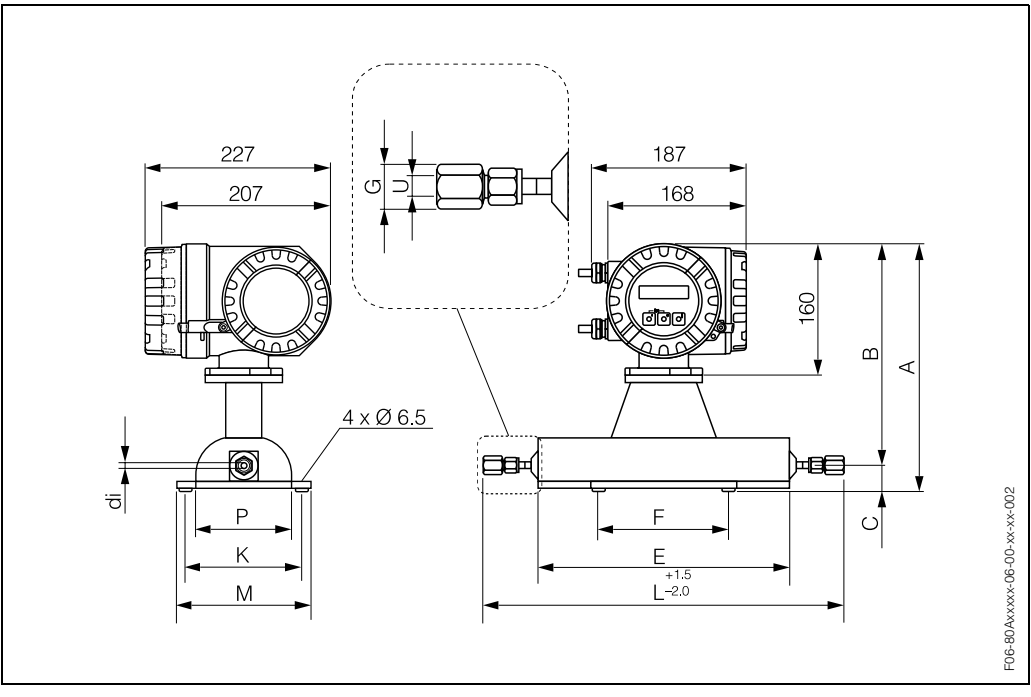

Fig. 61: Dimensions Promass A: 4-VCO-4 connection with mounting set 1/4" NPT-F

| Moun               | ting set | 1/4" NP    | PT-F con  | nection   | <b>1</b> .4539 | 9/904L, Allo | by C-22 |     |     |     |          |     |
|--------------------|----------|------------|-----------|-----------|----------------|--------------|---------|-----|-----|-----|----------|-----|
| DN                 | А        | В          | С         | Е         | F              | G            | К       | L   | М   | Р   | U        | di  |
| 1                  | 305      | 273        | 32        | 228       | 160            | SW 3/4"      | 145     | 361 | 165 | 120 | 1/4"-NPT | 1.1 |
| 2                  | 305      | 273        | 32        | 310       | 160            | SW 3/4"      | 145     | 443 | 165 | 120 | 1/4"-NPT | 1.8 |
| 2 <sup>1)</sup>    | 305      | 273        | 32        | 310       | 160            | SW 3/4"      | 145     | 443 | 165 | 120 | 1/4"-NPT | 1.4 |
| 4                  | 315      | 283        | 32        | 435       | 220            | SW 3/4"      | 175     | 568 | 195 | 150 | 1/4"-NPT | 3.5 |
| 4 <sup>1)</sup>    | 315      | 283        | 32        | 435       | 220            | SW 3/4"      | 175     | 568 | 195 | 150 | 1/4"-NPT | 3.0 |
| <sup>1)</sup> High | n pressu | ire versio | on availa | able in 1 | .4539/9        | 04L only     |         |     |     |     |          |     |

### Dimensions Promass A: 4-VCO-4 connection with mounting set 1/8" or 1/4" SWAGELOK

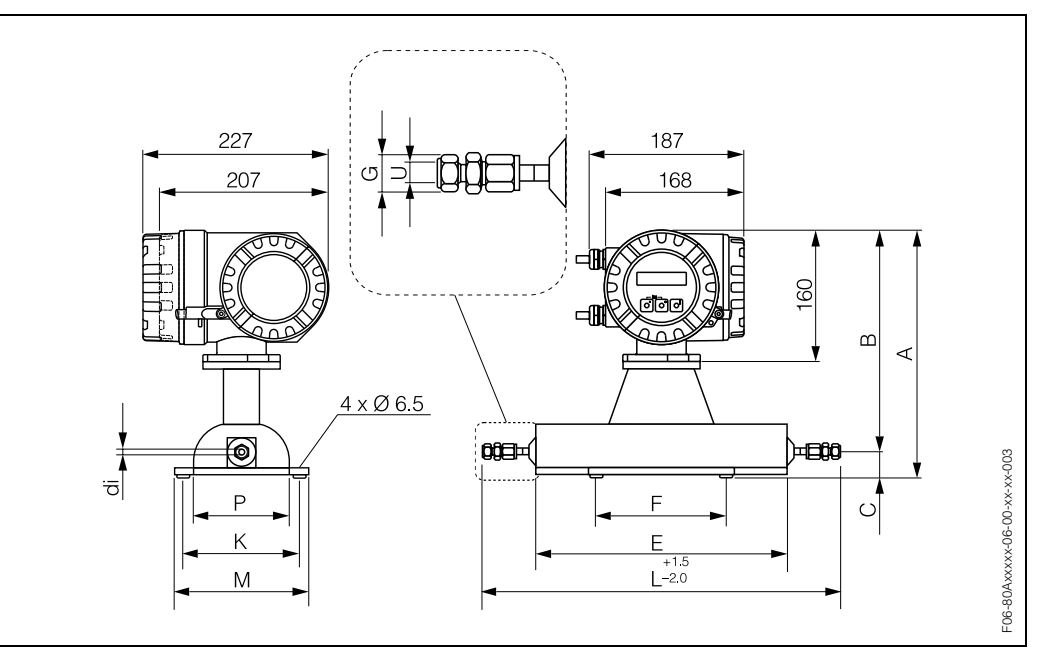

Fig. 62: Dimensions Promass A: 4-VCO-4 connection with mounting set 1/8" or 1/4" SWAGELOK

| Mount              | ing set s | SWAGE    | LOK co | nnectio | <b>n:</b> 1.440 | 1/316    |     |       |     |     |      |     |
|--------------------|-----------|----------|--------|---------|-----------------|----------|-----|-------|-----|-----|------|-----|
| DN                 | А         | В        | С      | E       | F               | G        | K   | L     | М   | Р   | U    | di  |
| 1                  | 305       | 273      | 32     | 228     | 160             | SW 7/16" | 145 | 359.6 | 165 | 120 | 1/8" | 1.1 |
| 1                  | 305       | 273      | 32     | 228     | 160             | SW 9/16" | 145 | 359.6 | 165 | 120 | 1/4" | 1.1 |
| 2                  | 305       | 273      | 32     | 310     | 160             | SW 7/16" | 145 | 441.6 | 165 | 120 | 1/8" | 1.8 |
| 2                  | 305       | 273      | 32     | 310     | 160             | SW 9/16" | 145 | 441.6 | 165 | 120 | 1/4" | 1.8 |
| 2 <sup>1)</sup>    | 305       | 273      | 32     | 310     | 160             | SW 7/16" | 145 | 441.6 | 165 | 120 | 1/8" | 1.4 |
| 2 <sup>1)</sup>    | 305       | 273      | 32     | 310     | 160             | SW 9/16" | 145 | 441.6 | 165 | 120 | 1/4" | 1.4 |
| 4                  | 315       | 283      | 32     | 435     | 220             | SW 9/16" | 175 | 571.6 | 195 | 150 | 1/4" | 3.5 |
| 4 <sup>1)</sup>    | 315       | 283      | 32     | 435     | 220             | SW 9/16" | 175 | 571.6 | 195 | 150 | 1/4" | 3.0 |
| <sup>1)</sup> High | pressur   | e versio | n      | ·       |                 |          |     |       |     |     |      |     |

#### Dimensions Promass A: purge connections / secondary containment monitoring

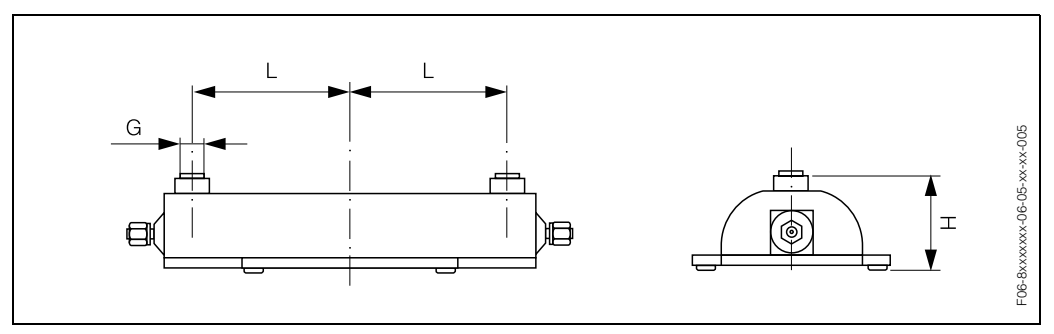

Fig. 63: Dimensions Promass A: purge connections / secondary containment monitoring

| DN | L     | Н    | G        |
|----|-------|------|----------|
| 1  | 92.0  | 87.0 | 1/2" NPT |
| 2  | 130.0 | 87.0 | 1/2" NPT |
| 4  | 192.5 | 97.1 | 1/2" NPT |

## 10.7 Dimensions: Promass I

**Dimensions Promass I: flange connections (DIN, ANSI, JIS)** 

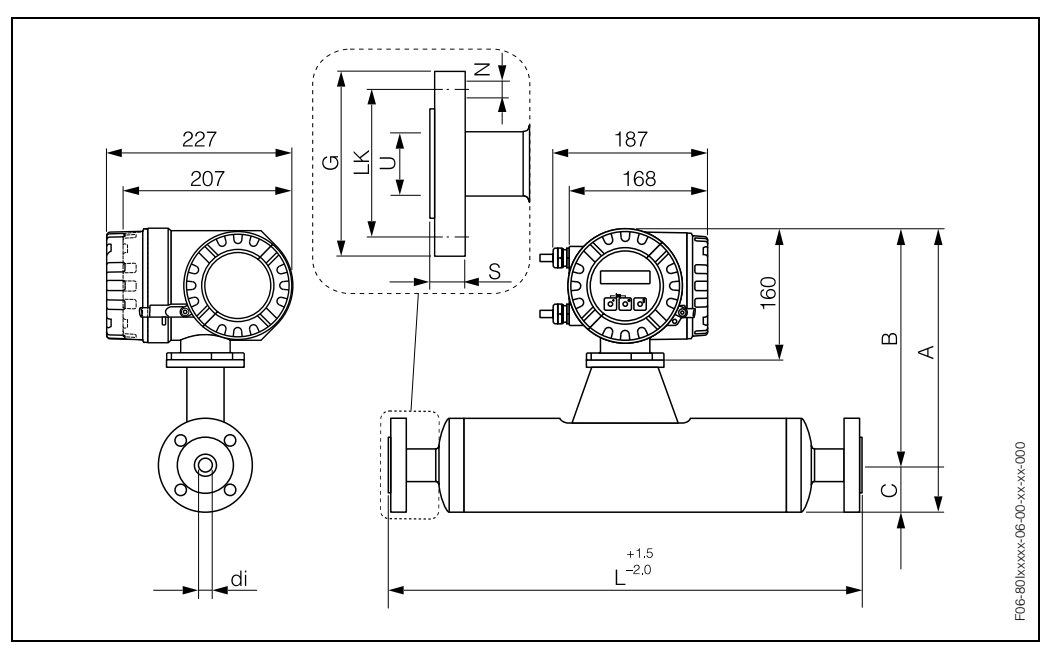

Fig. 64: Dimensions Promass I: flange connections (DIN, ANSI, JIS)

| Flange             | DIN 2501  | / PN 40:   | titanium g | rade 9 |     |         |    |     |       |       |
|--------------------|-----------|------------|------------|--------|-----|---------|----|-----|-------|-------|
| DN                 | A         | В          | С          | G      | L   | N       | S  | LK  | U     | di    |
| 8 <sup>1)</sup>    | 350       | 291        | 59         | 95     | 402 | 4 x Ø14 | 20 | 65  | 17.30 | 8.55  |
| 15                 | 350       | 291        | 59         | 95     | 438 | 4 x Ø14 | 20 | 65  | 17.30 | 11.38 |
| 15 <sup>2)</sup>   | 350       | 291        | 59         | 95     | 572 | 4 x Ø14 | 19 | 65  | 17.07 | 17.07 |
| 25                 | 350       | 291        | 59         | 115    | 578 | 4 x Ø14 | 23 | 85  | 28.50 | 17.07 |
| 25 <sup>2)</sup>   | 377       | 305        | 72         | 115    | 700 | 4 x Ø14 | 22 | 85  | 25.60 | 25.60 |
| 40                 | 377       | 305        | 72         | 150    | 708 | 4 x Ø18 | 26 | 110 | 43.10 | 25.60 |
| 40 <sup>2)</sup>   | 406       | 320        | 86         | 150    | 819 | 4 x Ø18 | 24 | 110 | 35.62 | 35.62 |
| 50                 | 406       | 320        | 86         | 165    | 827 | 4 x Ø18 | 28 | 125 | 54.50 | 35.62 |
| <sup>1)</sup> DN 8 | 3 with DN | 15 flanges | as stand   | ard    |     |         |    |     |       |       |

<sup>2)</sup> DN 15, 25, 40 "FB" = Full bore versions of Promass I

| Flange | e DIN 2501 | / PN 64: | titanium g | rade 9 |     |         |    |     |      |       |
|--------|------------|----------|------------|--------|-----|---------|----|-----|------|-------|
| DN     | A          | В        | С          | G      | L   | Ν       | S  | LK  | U    | di    |
| 50     | 406        | 320      | 86         | 180    | 832 | 4 x Ø22 | 34 | 135 | 54.5 | 35.62 |

| Flange             | DIN 2501 | / PN 100   | <b>:</b> titanium | grade 9 |     |         |    |     |       |       |
|--------------------|----------|------------|-------------------|---------|-----|---------|----|-----|-------|-------|
| DN                 | А        | В          | С                 | G       | L   | Ν       | S  | LK  | U     | di    |
| 8 <sup>1)</sup>    | 350      | 291        | 59                | 105     | 402 | 4 x Ø14 | 25 | 75  | 17.30 | 8.55  |
| 15                 | 350      | 291        | 59                | 105     | 438 | 4 x Ø14 | 25 | 75  | 17.30 | 11.38 |
| 15 <sup>2)</sup>   | 350      | 291        | 59                | 105     | 578 | 4 x Ø14 | 26 | 75  | 17.07 | 17.07 |
| 25                 | 350      | 291        | 59                | 140     | 578 | 4 x Ø18 | 29 | 100 | 28.50 | 17.07 |
| 25 <sup>2)</sup>   | 377      | 305        | 72                | 140     | 706 | 4 x Ø18 | 31 | 100 | 25.60 | 25.60 |
| 40                 | 377      | 305        | 72                | 170     | 708 | 4 x Ø22 | 32 | 125 | 42.50 | 25.60 |
| 40 <sup>2)</sup>   | 406      | 320        | 86                | 170     | 825 | 4 x Ø22 | 33 | 125 | 35.62 | 35.62 |
| 50                 | 406      | 320        | 86                | 195     | 832 | 4 x Ø26 | 36 | 145 | 53.90 | 35.62 |
| <sup>1)</sup> DN 8 | with DN  | 15 flanges | as standa         | ard     |     |         |    |     |       |       |

<sup>2)</sup> DN 15, 25, 40 "FB" = Full bore versions of Promass I

| Flange           | ANSI B    | 16.5 / CI | <b>150:</b> titar | nium grac | de 9  |     |           |    |       |       |       |
|------------------|-----------|-----------|-------------------|-----------|-------|-----|-----------|----|-------|-------|-------|
| ۵                | DN        | А         | В                 | С         | G     | L   | Ν         | S  | LK    | U     | di    |
| 8 <sup>1)</sup>  | 3/8"      | 350       | 291               | 59        | 88.9  | 402 | 4 x Ø15.7 | 20 | 60.5  | 15.70 | 8.55  |
| 15               | 1/2"      | 350       | 291               | 59        | 88.9  | 438 | 4 x Ø15.7 | 20 | 60.5  | 15.70 | 11.38 |
| 15 <sup>2)</sup> | 1/2"      | 350       | 291               | 59        | 88.9  | 572 | 4 x Ø15.7 | 19 | 60.5  | 17.07 | 17.07 |
| 25               | 1"        | 350       | 291               | 59        | 108.0 | 578 | 4 x Ø15.7 | 23 | 79.2  | 26.70 | 17.07 |
| 25 <sup>2)</sup> | 1"        | 377       | 305               | 72        | 108.0 | 700 | 4 x Ø15.7 | 22 | 79.2  | 25.60 | 25.60 |
| 40               | 1 1/2"    | 377       | 305               | 72        | 127.0 | 708 | 4 x Ø15.7 | 26 | 98.6  | 40.90 | 25.60 |
| 40 <sup>2)</sup> | 1 1/2"    | 406       | 320               | 86        | 127.0 | 819 | 4 x Ø15.7 | 24 | 98.6  | 35.62 | 35.62 |
| 50               | 2"        | 406       | 320               | 86        | 152.4 | 827 | 4 x Ø19.1 | 28 | 120.7 | 52.60 | 35.62 |
| 1) DN 8          | 8 with DN | 15 flang  | es as sta         | ndard     |       |     |           |    |       |       |       |

IN 8 with DN 15 flanges as standard

<sup>2)</sup> DN 15, 25, 40 "FB" = Full bore versions of Promass I

| Flange           | ANSI B | 16.5 / CI | <b>300:</b> titar | ium grac | de 9  |     |           |    |       |       |       |
|------------------|--------|-----------|-------------------|----------|-------|-----|-----------|----|-------|-------|-------|
| C                | N      | А         | В                 | С        | G     | L   | N         | S  | LK    | U     | di    |
| 8 <sup>1)</sup>  | 3/8"   | 350       | 291               | 59       | 95.3  | 402 | 4 x Ø15.7 | 20 | 66.5  | 15.70 | 8.55  |
| 15               | 1/2"   | 350       | 291               | 59       | 95.3  | 438 | 4 x Ø15.7 | 20 | 66.5  | 15.70 | 11.38 |
| 15 <sup>2)</sup> | 1/2"   | 350       | 291               | 59       | 95.3  | 572 | 4 x Ø15.7 | 19 | 66.5  | 17.07 | 17.07 |
| 25               | 1"     | 350       | 291               | 59       | 124.0 | 578 | 4 x Ø19.1 | 23 | 88.9  | 26.70 | 17.07 |
| 25 <sup>2)</sup> | 1"     | 377       | 305               | 72       | 124.0 | 700 | 4 x Ø19.1 | 22 | 88.9  | 25.60 | 25.60 |
| 40               | 1 1/2" | 377       | 305               | 72       | 155.4 | 708 | 4 x Ø22.4 | 26 | 114.3 | 40.90 | 25.60 |
| 40 <sup>2)</sup> | 1 1/2" | 406       | 320               | 86       | 155.4 | 819 | 4 x Ø22.4 | 24 | 114.3 | 35.62 | 35.62 |
| 50               | 2"     | 406       | 320               | 86       | 165.1 | 827 | 8 x Ø19.1 | 28 | 127.0 | 52.60 | 35.62 |
| 1)               |        |           |                   |          |       |     |           |    |       |       |       |

<sup>1)</sup> DN 8 with DN 15 flanges as standard
<sup>2)</sup> DN 15, 25, 40 "FB" = Full bore versions of Promass I

| Flange                                   | ANSI B                 | 16.5 / CI            | <b>600:</b> titar        | ium grac            | le 9     |      |           |    |       |       |       |
|------------------------------------------|------------------------|----------------------|--------------------------|---------------------|----------|------|-----------|----|-------|-------|-------|
| C                                        | N                      | А                    | В                        | С                   | G        | L    | N         | S  | LK    | U     | di    |
| 8 <sup>1)</sup>                          | 3/8"                   | 350                  | 291                      | 59                  | 95.3     | 402  | 4 x Ø15.7 | 20 | 66.5  | 13.80 | 8.55  |
| 15                                       | 1/2"                   | 350                  | 291                      | 59                  | 95.3     | 438  | 4 x Ø15.7 | 20 | 66.5  | 13.80 | 11.38 |
| 15 <sup>2)</sup>                         | 1/2"                   | 350                  | 291                      | 59                  | 95.3     | 578  | 4 x Ø15.7 | 22 | 66.5  | 17.07 | 17.07 |
| 25                                       | 1"                     | 350                  | 291                      | 59                  | 124.0    | 578  | 4 x Ø19.1 | 23 | 88.9  | 24.40 | 17.07 |
| 25 <sup>2)</sup>                         | 1"                     | 377                  | 305                      | 72                  | 124.0    | 706  | 4 x Ø19.1 | 25 | 88.9  | 25.60 | 25.60 |
| 40                                       | 1 1/2"                 | 377                  | 305                      | 72                  | 155.4    | 708  | 4 x Ø22.4 | 28 | 114.3 | 38.10 | 25.60 |
| 40 <sup>2)</sup>                         | 1 1/2"                 | 406                  | 320                      | 86                  | 155.4    | 825  | 4 x Ø22.4 | 29 | 114.3 | 35.62 | 35.62 |
| 50                                       | 2"                     | 406                  | 320                      | 86                  | 165.1    | 832  | 8 x Ø19.1 | 33 | 127.0 | 49.30 | 35.62 |
| <sup>1)</sup> DN 8<br><sup>2)</sup> DN 1 | 8 with DN<br>5, 25, 40 | 15 flang<br>"FB" = F | es as sta<br>Full bore v | ndard<br>/ersions ( | of Proma | ss I |           |    |       |       |       |

Endress+Hauser
| Flange JIS B2238 / 10K: titanium grade 9 |     |     |    |     |     |         |    |     |    |       |  |
|------------------------------------------|-----|-----|----|-----|-----|---------|----|-----|----|-------|--|
| DN                                       | А   | В   | С  | G   | L   | Ν       | S  | LK  | U  | di    |  |
| 50                                       | 406 | 320 | 86 | 155 | 827 | 4 x Ø19 | 28 | 120 | 50 | 35.62 |  |

| Flange             | JIS B223  | 88 / 20K: ti | itanium gr | ade 9 |     |         |    |     |       |       |  |  |
|--------------------|-----------|--------------|------------|-------|-----|---------|----|-----|-------|-------|--|--|
| DN                 | А         | В            | С          | G     | L   | Ν       | S  | LK  | U     | di    |  |  |
| 8 <sup>1)</sup>    | 350       | 291          | 59         | 95    | 402 | 4 x Ø15 | 20 | 70  | 15.00 | 8.55  |  |  |
| 15                 | 350       | 291          | 59         | 95    | 438 | 4 x Ø15 | 20 | 70  | 15.00 | 11.38 |  |  |
| 15 <sup>2)</sup>   | 350       | 291          | 59         | 95    | 572 | 4 x Ø15 | 19 | 70  | 17.07 | 17.07 |  |  |
| 25                 | 350       | 291          | 59         | 125   | 578 | 4 x Ø19 | 23 | 90  | 25.00 | 17.07 |  |  |
| 25 <sup>2)</sup>   | 377       | 305          | 72         | 125   | 700 | 4 x Ø19 | 22 | 90  | 25.60 | 25.60 |  |  |
| 40                 | 377       | 305          | 72         | 140   | 708 | 4 x Ø19 | 26 | 105 | 40.00 | 25.60 |  |  |
| 40 <sup>2)</sup>   | 406       | 320          | 86         | 140   | 819 | 4 x Ø19 | 24 | 105 | 35.62 | 35.62 |  |  |
| 50                 | 406       | 320          | 86         | 155   | 827 | 8 x Ø19 | 28 | 120 | 50.00 | 35.62 |  |  |
| <sup>1)</sup> DN 8 | 3 with DN | 15 flanges   | as stand   | ard   |     |         |    |     |       |       |  |  |

<sup>2)</sup> DN 15, 25, 40 "FB" = Full bore versions of Promass I

| Flange             | Flange JIS B2238 / 40K: titanium grade 9 |            |          |     |     |         |    |     |       |       |  |  |  |
|--------------------|------------------------------------------|------------|----------|-----|-----|---------|----|-----|-------|-------|--|--|--|
| DN                 | А                                        | В          | С        | G   | L   | N       | S  | LK  | U     | di    |  |  |  |
| 8 <sup>1)</sup>    | 350                                      | 291        | 59       | 115 | 402 | 4 x Ø19 | 25 | 80  | 15.00 | 8.55  |  |  |  |
| 15                 | 350                                      | 291        | 59       | 115 | 438 | 4 x Ø19 | 25 | 80  | 15.00 | 11.38 |  |  |  |
| 15 <sup>2)</sup>   | 350                                      | 291        | 59       | 115 | 578 | 4 x Ø19 | 26 | 80  | 17.07 | 17.07 |  |  |  |
| 25                 | 350                                      | 291        | 59       | 130 | 578 | 4 x Ø19 | 27 | 95  | 25.00 | 17.07 |  |  |  |
| 25 <sup>2)</sup>   | 377                                      | 305        | 72       | 130 | 706 | 4 x Ø19 | 29 | 95  | 25.60 | 25.60 |  |  |  |
| 40                 | 377                                      | 305        | 72       | 160 | 708 | 4 x Ø23 | 30 | 120 | 38.00 | 25.60 |  |  |  |
| 40 <sup>2)</sup>   | 406                                      | 320        | 86       | 160 | 825 | 4 x Ø23 | 31 | 120 | 35.62 | 35.62 |  |  |  |
| 50                 | 406                                      | 320        | 86       | 165 | 827 | 8 x Ø19 | 32 | 130 | 50.00 | 35.62 |  |  |  |
| <sup>1)</sup> DN 8 | 3 with DN                                | 15 flanges | as stand | ard |     |         |    |     |       |       |  |  |  |

 $^{2)}$  DN 15, 25, 40 "FB" = Full bore versions of Promass I

| Flange             | Flange JIS B2238 / 63K: titanium grade 9 |            |          |     |     |         |    |     |       |       |  |  |  |
|--------------------|------------------------------------------|------------|----------|-----|-----|---------|----|-----|-------|-------|--|--|--|
| DN                 | А                                        | В          | С        | G   | L   | Ν       | S  | LK  | U     | di    |  |  |  |
| 8 <sup>1)</sup>    | 350                                      | 291        | 59       | 120 | 402 | 4 x Ø19 | 28 | 85  | 12.00 | 8.55  |  |  |  |
| 15                 | 350                                      | 291        | 59       | 120 | 438 | 4 x Ø19 | 28 | 85  | 12.80 | 11.38 |  |  |  |
| 15 <sup>2)</sup>   | 350                                      | 291        | 59       | 120 | 578 | 4 x Ø19 | 29 | 85  | 17.07 | 17.07 |  |  |  |
| 25                 | 350                                      | 291        | 59       | 140 | 578 | 4 x Ø23 | 30 | 100 | 22.00 | 17.07 |  |  |  |
| 25 <sup>2)</sup>   | 377                                      | 305        | 72       | 140 | 706 | 4 x Ø23 | 32 | 100 | 25.60 | 25.60 |  |  |  |
| 40                 | 377                                      | 305        | 72       | 175 | 708 | 4 x Ø25 | 36 | 130 | 35.00 | 25.60 |  |  |  |
| 40 <sup>2)</sup>   | 406                                      | 320        | 86       | 175 | 825 | 4 x Ø25 | 37 | 130 | 35.62 | 35.62 |  |  |  |
| 50                 | 406                                      | 320        | 86       | 185 | 832 | 8 x Ø23 | 40 | 145 | 48.00 | 35.62 |  |  |  |
| <sup>1)</sup> DN 8 | with DN                                  | 15 flanges | as stand | ard |     |         |    |     |       |       |  |  |  |

<sup>2)</sup> DN 15, 25, 40 "FB" = Full bore versions of Promass I

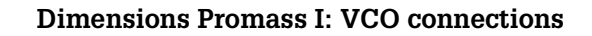

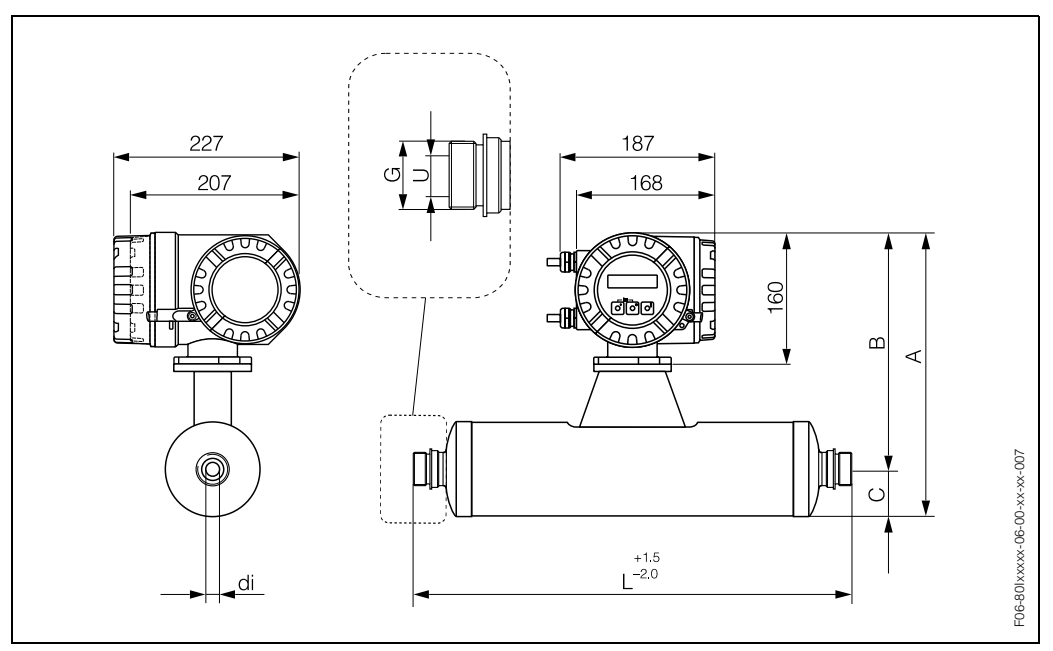

Fig. 65: Dimensions Promass I: VCO connections

| 12-VCO-4 (3/4"): titanium grade 2 |     |     |    |               |     |      |       |  |  |  |  |
|-----------------------------------|-----|-----|----|---------------|-----|------|-------|--|--|--|--|
| DN                                | А   | В   | С  | G             | L   | U    | di    |  |  |  |  |
| 8                                 | 350 | 291 | 59 | 1 1/4-18 UNEF | 429 | 15.7 | 8.55  |  |  |  |  |
| 15                                | 350 | 291 | 59 | 1 1/4-18 UNEF | 465 | 15.7 | 11.38 |  |  |  |  |

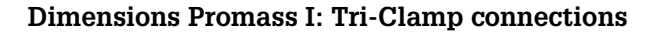

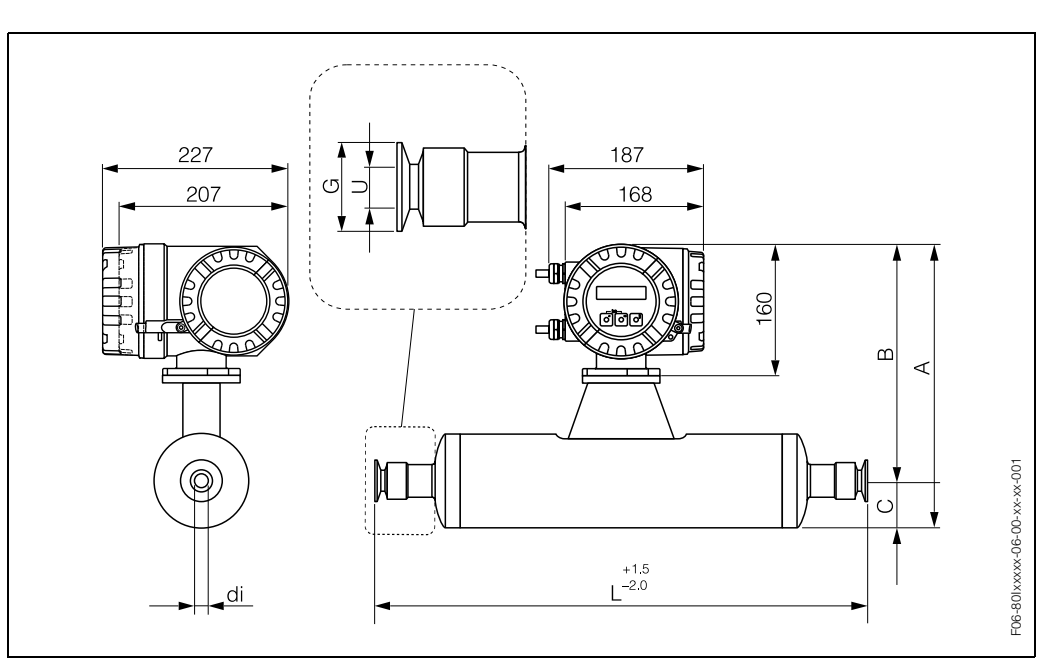

Fig. 66: Dimensions Promass I: Tri-Clamp connections

| Tri-Cla                                   | mp / 3-A vei                                                                                                    | <b>sion<sup>1)</sup>:</b> titani | um grade 2 |    |      |     |      |       |  |  |
|-------------------------------------------|----------------------------------------------------------------------------------------------------|----------------------------------|------------|----|------|-----|------|-------|--|--|
| DN                                        | Clamp                                                                                                    | А                                | В          | С  | G    | L   | U    | di    |  |  |
| 8                                         | 1"                                                                                                    | 350                              | 291        | 59 | 50.4 | 427 | 22.1 | 8.55  |  |  |
| 15                                        | 1"                                                                                                    | 350                              | 291        | 59 | 50.4 | 463 | 22.1 | 11.38 |  |  |
| 15 <sup>2)</sup>                          | see 3/4" Tri-                                                                                                    | Clamp conn                       | ection     |    |      |     |      |       |  |  |
| 25                                        | 1"                                                                                                    | 350                              | 291        | 59 | 50.4 | 603 | 22.1 | 17.07 |  |  |
| 25 <sup>2)</sup>                          | 1"                                                                                                    | 377                              | 305        | 72 | 50.4 | 730 | 22.1 | 25.60 |  |  |
| 40                                        | 1 1/2"                                                                                                    | 377                              | 305        | 72 | 50.4 | 731 | 34.8 | 25.60 |  |  |
| 40 <sup>2)</sup>                          | 1 1/2"                                                                                                    | 406                              | 320        | 86 | 50.4 | 849 | 34.8 | 35.62 |  |  |
| 50                                        | 2"                                                                                                    | 406                              | 320        | 86 | 63.9 | 850 | 47.5 | 35.62 |  |  |
| <sup>1)</sup> 3-A v<br><sup>2)</sup> DN 1 | <sup>1)</sup> 3-A version (Ra $\leq$ 0.8 µm/150 grit. Option: Ra $\leq$ 0.4 µm/240 grit)<br><sup>2)</sup> DN 15, 25, 40 "FB" = Full bore versions of Promass I |                                  |            |    |      |     |      |       |  |  |

| 1/2" Tr             | 1/2" Tri-Clamp / 3-A version <sup>1)</sup> : titanium grade 2                                         |     |     |    |      |     |     |      |  |  |  |  |
|---------------------|----------------------------------------------------------------------------------------------------|-----|-----|----|------|-----|-----|------|--|--|--|--|
| DN                  | Clamp                                                                                                 | А   | В   | С  | G    | L   | U   | di   |  |  |  |  |
| 8                   | 1/2"                                                                                                  | 350 | 291 | 59 | 25.0 | 426 | 9.5 | 8.55 |  |  |  |  |
| 15                  | 15         1/2"         350         291         59         25.0         462         9.5         11.38 |     |     |    |      |     |     |      |  |  |  |  |
| <sup>1)</sup> 3-A v | <sup>1)</sup> 3-A version (Ra $\leq$ 0.8 µm/150 grit. Option: Ra $\leq$ 0.4 µm/240 grit)              |     |     |    |      |     |     |      |  |  |  |  |

| 3/4" Tr                                   | 3/4" Tri-Clamp / 3-A version <sup>1)</sup> : titanium grade 2 |                             |                               |                   |           |     |      |       |  |  |  |  |
|-------------------------------------------|---------------------------------------------------------------|-----------------------------|-------------------------------|-------------------|-----------|-----|------|-------|--|--|--|--|
| DN                                        | Clamp                                                         | А                           | В                             | С                 | G         | L   | U    | di    |  |  |  |  |
| 8                                         | 3/4"                                                          | 350                         | 291                           | 59                | 25.0      | 426 | 16.0 | 8.55  |  |  |  |  |
| 15                                        | 3/4"                                                          | 350                         | 291                           | 59                | 25.0      | 462 | 16.0 | 11.38 |  |  |  |  |
| 15 <sup>2)</sup>                          | 3/4"                                                          | 350                         | 291                           | 59                | 25.0      | 602 | 16.0 | 17.07 |  |  |  |  |
| <sup>1)</sup> 3-A v<br><sup>2)</sup> DN 1 | version (Ra ≤<br>I5 "FB" = Ful                                | 0.8 µm/150<br>I bore versio | grit. Option:<br>ns of Promas | Ra≤0.4 μm/<br>s I | 240 grit) |     |      |       |  |  |  |  |

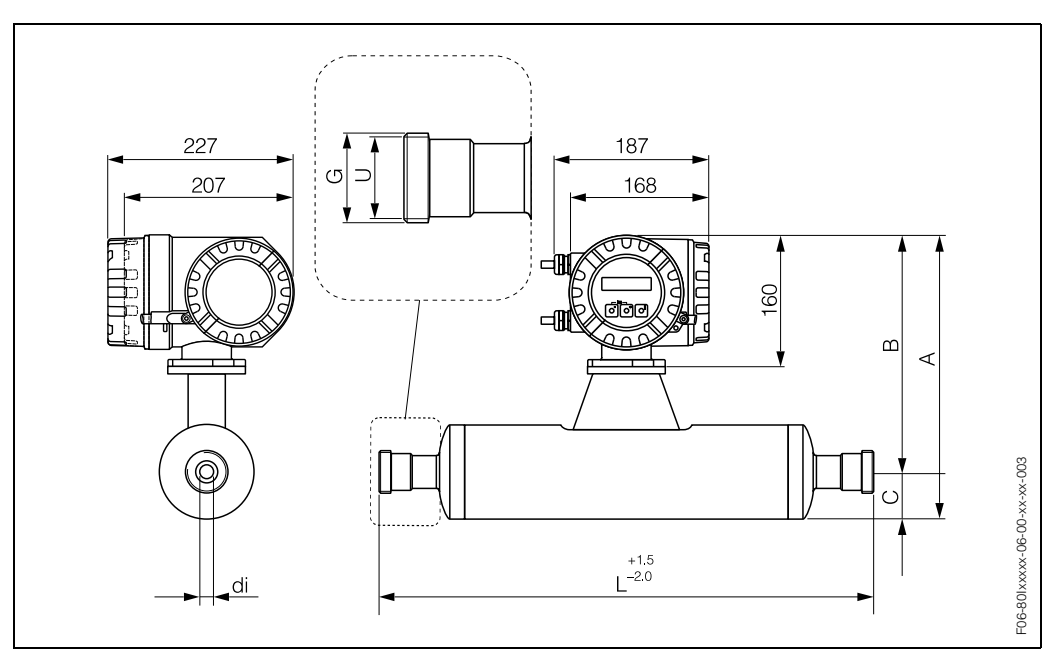

Dimensions Promass I: DIN 11851 connections (hygienic coupling)

Fig. 67: Dimensions Promass I: DIN 11851 connections (hygienic coupling)

| Hygier                                    | nic coupling D                                                                                                    | 0IN 11851 / 3-A | A version <sup>1)</sup> : tit | tanium grade 2 | 2   |    |       |  |  |  |  |
|-------------------------------------------|----------------------------------------------------------------------------------------------------|-----------------|-------------------------------|----------------|-----|----|-------|--|--|--|--|
| DN                                        | А                                                                                                    | В               | С                             | G              | L   | U  | di    |  |  |  |  |
| 8                                         | 350                                                                                                    | 291             | 59                            | Rd 34 x 1/8"   | 427 | 16 | 8.55  |  |  |  |  |
| 15                                        | 350                                                                                                    | 291             | 59                            | Rd 34 x 1/8"   | 463 | 16 | 11.38 |  |  |  |  |
| 15 <sup>2)</sup>                          | 350                                                                                                    | 291             | 59                            | Rd 34 x 1/8"   | 602 | 16 | 17.07 |  |  |  |  |
| 25                                        | 350                                                                                                    | 291             | 59                            | Rd 52 x 1/6"   | 603 | 26 | 17.07 |  |  |  |  |
| 25 <sup>2)</sup>                          | 377                                                                                                    | 305             | 72                            | Rd 52 x 1/6"   | 736 | 26 | 25.60 |  |  |  |  |
| 40                                        | 377                                                                                                    | 305             | 72                            | Rd 65 x 1/6"   | 731 | 38 | 25.60 |  |  |  |  |
| 40 <sup>2)</sup>                          | 406                                                                                                    | 320             | 86                            | Rd 65 x 1/6"   | 855 | 38 | 35.62 |  |  |  |  |
| 50                                        | 406                                                                                                    | 320             | 86                            | Rd 78 x 1/6"   | 856 | 50 | 35.62 |  |  |  |  |
| <sup>1)</sup> 3-A v<br><sup>2)</sup> DN 1 | <sup>1)</sup> 3-A version (Ra $\leq$ 0.8 µm/150 grit)<br><sup>2)</sup> DN 15, 25, 40 "EB" – Full have versions of Promass L |                 |                               |                |     |    |       |  |  |  |  |

| Hygier              | Hygienic coupling DIN 11851 Rd 28 x 1/8" / 3-A version <sup>1)</sup> : titanium grade 2 |     |    |              |     |    |      |  |  |  |  |  |
|---------------------|-----------------------------------------------------------------------------------------|-----|----|--------------|-----|----|------|--|--|--|--|--|
| DN                  | А                                                                                       | В   | С  | G            | L   | U  | di   |  |  |  |  |  |
| 8                   | 350                                                                                     | 291 | 59 | Rd 28 x 1/8" | 426 | 10 | 8.55 |  |  |  |  |  |
| 15                  | 15 350 291 59 Rd 28 x 1/8" 462 10 11.38                                                 |     |    |              |     |    |      |  |  |  |  |  |
| <sup>1)</sup> 3-A \ | <sup>1)</sup> 3-A version (Ra ≤ 0.8 μm/150 grit)                                        |     |    |              |     |    |      |  |  |  |  |  |

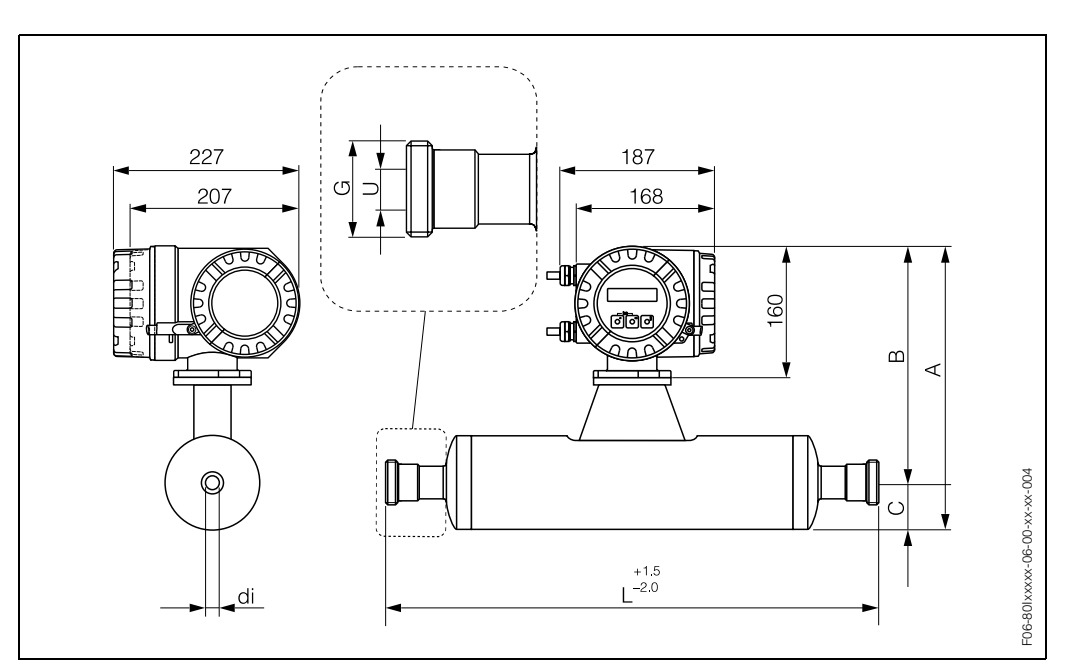

#### Dimensions Promass I: DIN 11864-1 Form A connections (threaded unions)

Fig. 68: Dimensions Promass I: DIN 11864-1 Form A connections (threaded unions)

| Thread                                    | led union DIN                                                                                                    | 11864-1 Forn | n A / 3-A versi | i <b>on <sup>1)</sup>:</b> titanium | grade 2 |    |       |  |  |  |  |
|-------------------------------------------|----------------------------------------------------------------------------------------------------|--------------|-----------------|-------------------------------------|---------|----|-------|--|--|--|--|
| DN                                        | А                                                                                                    | В            | С               | G                                   | L       | U  | di    |  |  |  |  |
| 8 <sup>2)</sup>                           | 350                                                                                                    | 291          | 59              | Rd 28 x 1/8"                        | 428     | 10 | 8.55  |  |  |  |  |
| 15                                        | 350                                                                                                    | 291          | 59              | Rd 34 x 1/8"                        | 463     | 16 | 11.38 |  |  |  |  |
| 15 <sup>3)</sup>                          | 350                                                                                                    | 291          | 59              | Rd 34 x 1/8"                        | 602     | 16 | 17.07 |  |  |  |  |
| 25                                        | 350                                                                                                    | 291          | 59              | Rd 52 x 1/6"                        | 603     | 26 | 17.07 |  |  |  |  |
| 25 <sup>3)</sup>                          | 377                                                                                                    | 305          | 72              | Rd 52 x 1/6"                        | 734     | 26 | 25.60 |  |  |  |  |
| 40                                        | 377                                                                                                    | 305          | 72              | Rd 65 x 1/6"                        | 731     | 38 | 25.60 |  |  |  |  |
| 40 <sup>3)</sup>                          | 406                                                                                                    | 320          | 86              | Rd 65 x 1/6"                        | 855     | 38 | 35.62 |  |  |  |  |
| 50                                        | 406                                                                                                    | 320          | 86              | Rd 78 x 1/6"                        | 856     | 50 | 35.62 |  |  |  |  |
| <sup>1)</sup> 3-A 1<br><sup>2)</sup> DN 8 | <sup>1)</sup> 3-A version (Ra $\leq$ 0.8 µm/150 grit. Option: Ra $\leq$ 0.4 µm/240 grit)<br><sup>2)</sup> DN 8 with DN 10 threaded adapters |              |                 |                                     |         |    |       |  |  |  |  |

<sup>3)</sup> DN 15, 25, 40 "FB" = Full bore versions of Promass I

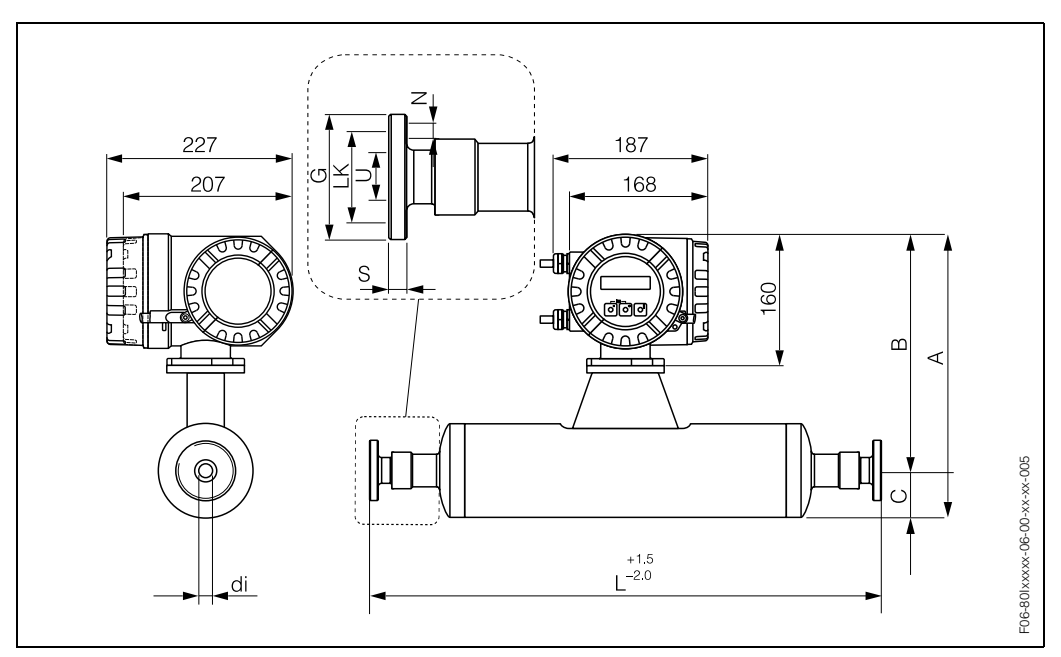

Dimensions Promass I: flange connection DIN 11864-2 Form A

Fig. 69: Dimensions Promass I: flange connection DIN 11864-2 Form A

| Flange          | Flange DIN 11864-2 Form A / 3-A version <sup>1)</sup> : titanium grade 2                 |     |    |    |     |        |    |    |    |       |  |  |
|-----------------|------------------------------------------------------------------------------------------|-----|----|----|-----|--------|----|----|----|-------|--|--|
| DN              | А                                                                                        | В   | С  | G  | L   | Ν      | S  | LK | U  | di    |  |  |
| 8 <sup>2)</sup> | 350                                                                                      | 291 | 59 | 54 | 449 | 4 x Ø9 | 10 | 37 | 10 | 8.55  |  |  |
| 15              | 350                                                                                      | 291 | 59 | 59 | 485 | 4 x Ø9 | 10 | 42 | 16 | 11.38 |  |  |
| 25              | 350                                                                                      | 291 | 59 | 70 | 625 | 4 x Ø9 | 10 | 53 | 26 | 17.07 |  |  |
| 40              | 377                                                                                      | 305 | 72 | 82 | 753 | 4 x Ø9 | 10 | 65 | 38 | 25.60 |  |  |
| 50              | 406                                                                                      | 320 | 86 | 94 | 874 | 4 x Ø9 | 10 | 77 | 50 | 35.62 |  |  |
| 1) 3-A v        | <sup>1)</sup> 3-A version (Ra $\leq$ 0.8 µm/150 grit. Option: Ra $\leq$ 0.4 µm/240 grit) |     |    |    |     |        |    |    |    |       |  |  |

 $^{(2)}$  DN 8 with DN 10 flanges

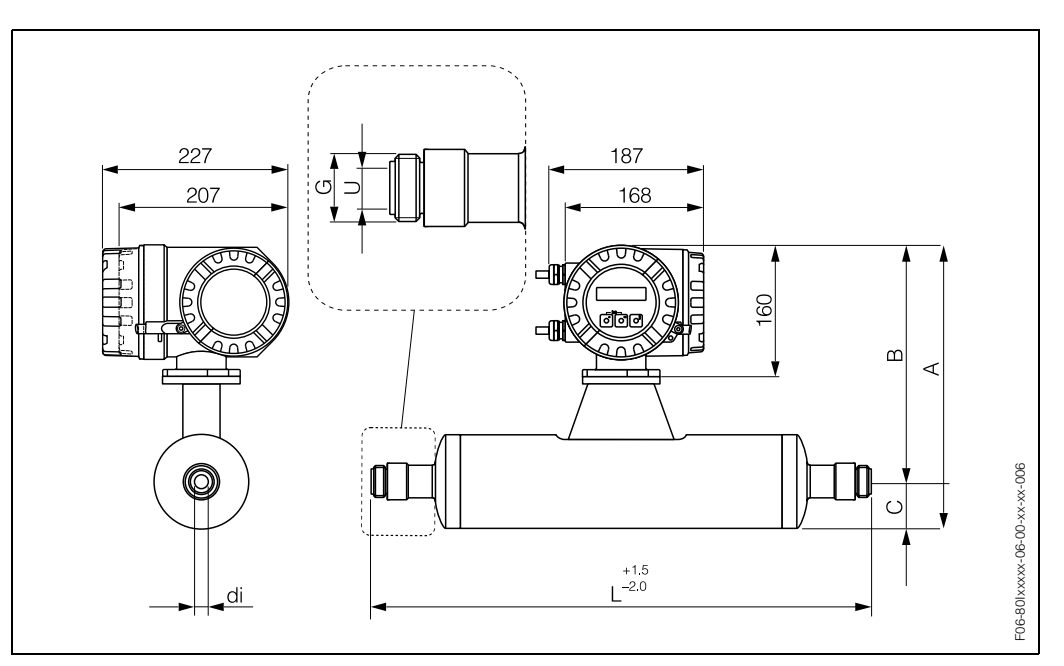

#### **Dimensions Promass I: ISO 2853 connections (threaded unions)**

Fig. 70: Dimensions Promass I: ISO 2853 connections (threaded unions)

| Threaded union ISO 2853 / 3-A version <sup>1)</sup> : titanium grade 2                    |     |     |    |       |     |      |       |
|-------------------------------------------------------------------------------------------|-----|-----|----|-------|-----|------|-------|
| DN                                                                                        | А   | В   | С  | G     | L   | U    | di    |
| 8 <sup>2)</sup>                                                                           | 350 | 291 | 59 | 37.13 | 435 | 22.6 | 8.55  |
| 15                                                                                        | 350 | 291 | 59 | 37.13 | 471 | 22.6 | 11.38 |
| 15 <sup>3)</sup>                                                                          | 350 | 291 | 59 | 37.13 | 610 | 22.6 | 17.07 |
| 25 <sup>3)</sup>                                                                          | 377 | 305 | 72 | 37.13 | 744 | 22.6 | 25.60 |
| 40                                                                                        | 377 | 305 | 72 | 50.65 | 737 | 35.6 | 25.60 |
| 40 <sup>3)</sup>                                                                          | 406 | 320 | 86 | 50.65 | 859 | 35.6 | 35.62 |
| 50                                                                                        | 406 | 320 | 86 | 64.16 | 856 | 48.6 | 35.62 |
| 1) $2.4$ version ( $D_{2} < 0.9$ vers( $450$ evit Ortical $D_{2} < 0.4$ vers( $400$ evit) |     |     |    |       |     |      |       |

<sup>1)</sup> 3-A version (Ra  $\leq$  0.8 µm/150 grit. Option: Ra  $\leq$  0.4 µm/240 grit)

<sup>2)</sup> DN 8 with DN 15 threaded adapters as standard

<sup>3)</sup> DN 15, 25, 40 "FB" = Full bore versions of Promass I

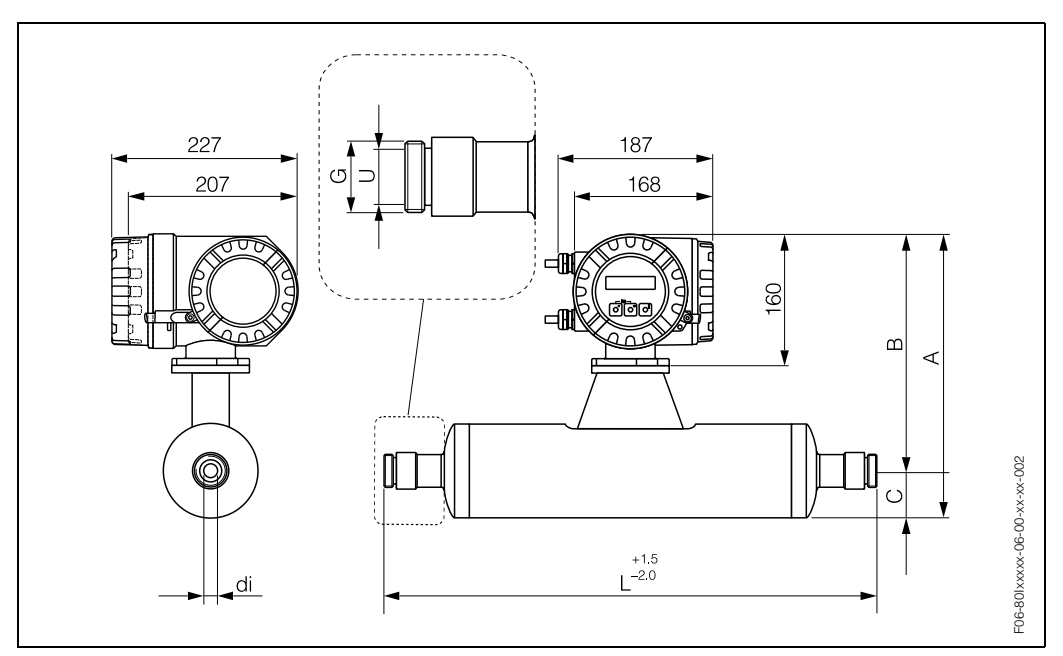

#### Dimensions Promass I: SMS 1145 connections (hygienic coupling)

Fig. 71: Dimensions, Promass I: SMS 1145 connections (hygienic coupling)

| Hygienic coupling SMS 1145 / 3-A version <sup>1)</sup> : titanium grade 2                                                   |     |     |    |              |     |      |       |
|----------------------------------------------------------------------------------------------------|-----|-----|----|--------------|-----|------|-------|
| DN                                                                                                    | А   | В   | С  | G            | L   | U    | di    |
| 8                                                                                                    | 350 | 291 | 59 | Rd 40 x 1/6" | 427 | 22.5 | 8.55  |
| 15                                                                                                    | 350 | 291 | 59 | Rd 40 x 1/6" | 463 | 22.5 | 11.38 |
| 25                                                                                                    | 350 | 291 | 59 | Rd 40 x 1/6" | 603 | 22.5 | 17.07 |
| 25 <sup>2)</sup>                                                                                                    | 377 | 305 | 72 | Rd 40 x 1/6" | 736 | 22.5 | 25.60 |
| 40                                                                                                    | 377 | 305 | 72 | Rd 60 x 1/6" | 738 | 35.5 | 25.60 |
| 40 <sup>2)</sup>                                                                                                    | 406 | 320 | 86 | Rd 60 x 1/6" | 857 | 35.5 | 35.62 |
| 50                                                                                                    | 406 | 320 | 86 | Rd 70 x 1/6" | 858 | 48.5 | 35.62 |
| <sup>1)</sup> 3-A version (Ra $\leq$ 0.8 µm/150 grit)<br><sup>2)</sup> DN 15, 25, 40 "EB" = Full bore versions of Promass I |     |     |    |              |     |      |       |

#### Dimensions Promass I: purge connections / secondary containment monitoring

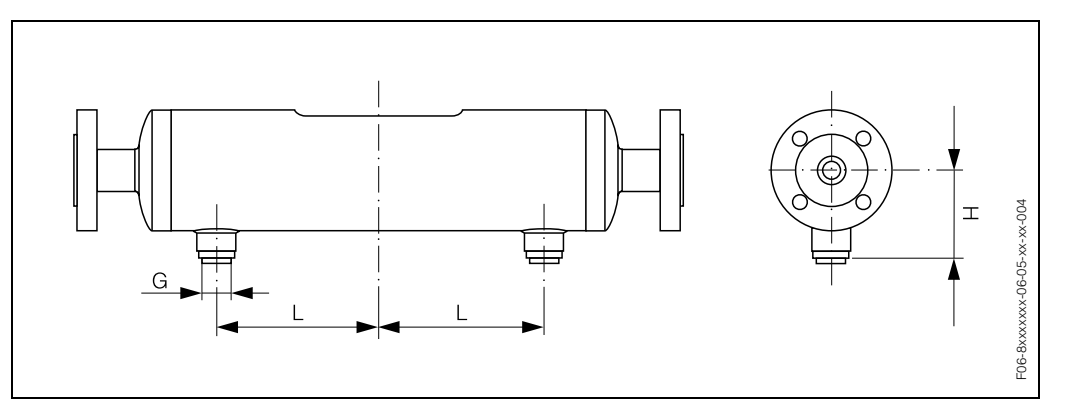

Fig. 72: Dimensions Promass I: purge connections / secondary containment monitoring

| DN                                       | L                                                                       | Н              | G        |
|------------------------------------------|-------------------------------------------------------------------------|----------------|----------|
| 8 <sup>2)</sup>                          | 61                                                                      | 78.15          | 1/2" NPT |
| 15                                       | 79                                                                      | 78.15          | 1/2" NPT |
| 15 <sup>1)</sup>                         | 79                                                                      | 78.15          | 1/2" NPT |
| 25                                       | 148                                                                     | 78.15          | 1/2" NPT |
| 25 <sup>1)</sup>                         | 148                                                                     | 78.15          | 1/2" NPT |
| 40                                       | 196                                                                     | 90.85          | 1/2" NPT |
| 40 <sup>1)</sup>                         | 196                                                                     | 90.85          | 1/2" NPT |
| 50                                       | 254                                                                     | 105.25         | 1/2" NPT |
| <sup>1)</sup> DN 1<br><sup>2)</sup> DN 8 | 15, 25, 40 "FB" = Full bore version<br>3 with DN 15 flanges as standard | s of Promass I |          |

## Index

## Α

| Accessories                                         | 47 |
|-----------------------------------------------------|----|
| Accuracy                                            |    |
| see Performance characteristics                     |    |
| Ambient temperature                                 | 73 |
| Applications                                        | 65 |
| Applicator ™ (selection and configuration software) | 47 |
| Auxiliary input                                     |    |
| see Status input                                    |    |

## В

Boards see Spare parts

## С

| Cable entries                                 |     |
|-----------------------------------------------|-----|
| degree of protection                          | 29  |
| technical data                                | 67  |
| Cable specifications (remote version)         | 24  |
|                                               | 10  |
| CE mark (declaration of conformity)           | 10  |
|                                               | 45  |
| Cleaning                                      | 45  |
|                                               | 45  |
|                                               | 45  |
|                                               | 45  |
| Code entry (function matrix)                  | 33  |
| Commissioning                                 | 37  |
| configuring current output (active/passive)   | 42  |
| density adjustment                            | 41  |
|                                               | 39  |
|                                               | 35  |
|                                               | ~~  |
| electrical connection of the Commubox FXA 191 | 28  |
| Connection                                    |     |
| see electrical connection                     |     |
| Current output                                | 40  |
| configuring for active/passive                | 42  |
|                                               | 27  |
|                                               | 67  |
| D                                             |     |
| DAT storage chip (S-DAT, sensor)              | 68  |
| Declaration of conformity (CE mark)           | 10  |
| Degree of protection                          | 73  |
| Density adjustment                            | 41  |
| Design                                        |     |
| see Dimensions                                |     |
| Designated use                                | . 7 |
| Device designation                            | . 9 |
| Device functions                              |     |
| seel "Description of Device Functions" Manual |     |
| Dimensions                                    |     |

Promass A / process connections ..... 113

Promass F / process connections ..... 85

Promass I / process connections ..... 119

| Promass M / process connections | 97 |
|---------------------------------|----|
| remote version                  | 84 |
| wall-mounted housing            | 84 |
| Display                         |    |
| Display and operating elements  | 31 |
| turning the display             | 21 |
| Documentation, additional       | 83 |
| Down pipes                      | 15 |
|                                 |    |

### Е

| Electrical connection                                           |        |
|-----------------------------------------------------------------|--------|
| cable specifications (remote version)                           | 4      |
| Commubox FXA 191                                                | 8      |
| degree of protection                                            | 9      |
| HART handheld communicator                                      | 8      |
| post-connection check (checklist) 3                             | 0      |
| potential equalisation                                          | g      |
| remote version 2                                                | 3      |
| transmitter terminal assignment                                 | 7      |
| Electronics boards (replacing installing)                       | '      |
| field housing                                                   | a      |
| wall-mount housing 6                                            | 1      |
| Environment conditions                                          | ר<br>י |
|                                                                 | 0      |
| soo Porformanco charactorístico                                 |        |
| See L'enormance characteristics                                 |        |
| display mode 2                                                  | л      |
| process errors (application errors)                             | 4<br>2 |
| process errors (application errors)                             | 0      |
|                                                                 | C      |
| Error response (inputs/outputs)                                 | 0      |
| Error types (system and process errors)                         | 4      |
|                                                                 | 2      |
|                                                                 | 1      |
| Exchange                                                        | ~      |
|                                                                 | 3      |
| printed circuit boards                                          | 9      |
| seals (Promass A and M)                                         | 5      |
| Exterior cleaning                                               | 5      |
| r.                                                              |        |
|                                                                 | ~      |
| Fieldcheck'''' (tester and simulator)                           | 8      |
| Field I ool <sup>1</sup> (configuration and service software) 4 | 1      |
| Fitting length                                                  |        |
| see Dimensions                                                  |        |
| Fluid pressure range                                            | 4      |
| Fluid temperature ranges                                        | 3      |
| Frequency output                                                |        |
| electrical connection                                           | 7      |
| technical data6                                                 | 7      |
| Function check                                                  | 7      |
| Function descriptions                                           |        |
| see "Description of Device Functions" manual                    |        |

| G                  |    |
|--------------------|----|
| Galvanic isolation | 67 |

## Η

## Ι

## L

## М

| Maintenance 45                  |
|---------------------------------|
| Material load curves 82         |
| Materials 80                    |
| Measured variables 65           |
| Measuring accuracy              |
| see Performance characteristics |
| Measuring principle 65          |
| Measuring range 65              |
| Measuring system 65             |
| Mounting the sensor             |
| see Installation conditions     |

#### Ν

| Nar | neplate                            |   |
|-----|------------------------------------|---|
|     | sensor                             | ) |
|     | ransmitter                         | 9 |
| Nor | ninal pressure                     |   |
|     | see Limiting medium pressure range |   |

## 0

| Operable flow range  |  |  |  |  |  |  |   |  |  |   |  |  | 66 |
|----------------------|--|--|--|--|--|--|---|--|--|---|--|--|----|
| Operating conditions |  |  |  |  |  |  | • |  |  | • |  |  | 73 |

| Promass 80 |  |
|------------|--|
|            |  |

| Operation                                                   |     |
|-------------------------------------------------------------|-----|
| display and operating elements                              | 31  |
| Fieldtool <sup>™</sup> (configuration and service software) | 35  |
| function matrix                                             | 32  |
| HART handheld communicator                                  | 35  |
| Operational safety                                          | . 7 |
| Ordering code                                               |     |
| accessories                                                 | 47  |
| sensor                                                      | 10  |
| transmitter                                                 | . 9 |
| Ordering information                                        | 83  |
| Outlet runs                                                 | 18  |
| Output signal                                               | 67  |
| Output variables                                            | 67  |
| •                                                           |     |

#### Р

| Performance characteristics<br>influence of fluid pressure                                              | <ul> <li>72</li> <li>71</li> <li>69</li> <li>69</li> <li>71</li> <li>29</li> <li>68</li> <li>67</li> <li>68</li> <li>75</li> <li>43</li> <li>59</li> <li>61</li> <li>82</li> <li>34</li> <li>55</li> <li>33</li> <li>33</li> </ul> |
|----------------------------------------------------------------------------------------------------|----------------------------------------------------------------------------------------------------|
| Pulse output<br>see frequency output<br>Pumps, mounting location, system pressure<br>Purging connection | 15<br>43                                                                                                    |
| <b>Q</b><br>Quick Setup (Commissioning menu)                                                            | 38                                                                                                    |
| R                                                                                                    |                                                                                                    |

| Registered trademarks              | 11  |
|------------------------------------|-----|
| Remote operation                   | 82  |
| Repair                             | . 8 |
| Repeatability (measuring accuracy) | 71  |
| Replacing                          | 45  |
| Returning devices                  | . 8 |
| 9                                  |     |
|                                    | _   |
| Satety icons                       | . 8 |

| Safety of operation                                                                                                    |  |
|----------------------------------------------------------------------------------------------------|--|
| fluid temperature ranges                                                                                                    |  |
| see Installation conditions<br>Serial number                                                                                                    |  |
| Shock resistance73Signal on alarm67SIP cleaning45Software                                                                                                    |  |
| amplifier display                                                                                                    |  |
| Standards, guidelines                                                                                                    |  |
| technical data 66<br>Status output                                                                                                    |  |
| electrical connection27technical data67Storage14Supplementary Ex documentation7Supply voltage (power supply)67Switching output (status output)67System error (definition)34System error messages50System pressure, requirements15 |  |
| Т                                                                                                    |  |
| Technical data65Temperature ranges73ambient temperature73fluid temperature73storage temperature73                                                                                                    |  |
| Transmitter25electrical connection25installing the wall-mount housing20turning the field housing (aluminum)19turning the field housing (stainless steel)19Transporting the sensor13Trouble-shooting and remedy49                  |  |
| <b>U</b><br>User interface<br>see Display                                                                                                    |  |
| V<br>Vibration resistance                                                                                                    |  |
| W<br>Wall-mount housing, installing                                                                                                    |  |

### Ζ

| Zero point adjustment |  |  |  |  |  |  |  |  |  |  |  |  |  |  |  |  |  |  |  | . ( | 39 | ) |
|-----------------------|--|--|--|--|--|--|--|--|--|--|--|--|--|--|--|--|--|--|--|-----|----|---|
|-----------------------|--|--|--|--|--|--|--|--|--|--|--|--|--|--|--|--|--|--|--|-----|----|---|

#### Gefahrgutblatt für Reparaturen an E+H-Geräten Safety regulation form for repairs of E+H instruments Bulletin de marchandises dangereuses pour réparations des instruments E+H

Lieber Kunde, bitte helfen Sie uns mit Ihren Informationen, damit wir Ihre Reparatur schnell, exakt und risikofrei durchführen können. Dear customer, please help us with your information to handle your repair fast, exact and free of any risks for the technicians. Cher client, aidez-nous avec vos informations, afin que nous puissions exécuter vos réparations rapidement, exactement et sans risques.

| Firma / company / entreprise:                                                                                                    | Abt /                                                                                 | dont / sonvico:                                                                                           |                                                                                                    |                                                                  |                                                          |
|----------------------------------------------------------------------------------------------------|---------------------------------------------------------------------------------------|----------------------------------------------------------------------------------------------------|----------------------------------------------------------------------------------------------------|------------------------------------------------------------------|----------------------------------------------------------|
| Anschrift / address / adresse:                                                                                                    | Name                                                                                  | / name / nom:                                                                                             |                                                                                                    |                                                                  |                                                          |
|                                                                                                    | Tel. / I                                                                              | phone:                                                                                                    |                                                                                                    |                                                                  |                                                          |
|                                                                                                    | Fax:                                                                                  |                                                                                                    |                                                                                                    |                                                                  |                                                          |
| Sensortyp / type of sensor / modèle de détecteur:                                                                                                    |                                                                                       | Auswertegerät /                                                                                           | type of instrume                                                                                        | nt / type d´aı                                                   | opareil:                                                 |
| Seriennummer / serial no. / numéro de série:                                                                                                    |                                                                                       | Seriennummer /                                                                                            | serial no. / numé                                                                                       | ero de série:                                                    |                                                          |
| Prozessdaten / process data / données des opéra                                                                                                    | ations                                                                                | Gereinigt mit /                                                                                           | cleaned with / r                                                                                        | ettoyé avec                                                      | c                                                        |
|                                                                                                    |                                                                                       |                                                                                                    |                                                                                                    |                                                                  | SAFE                                                     |
| Chemische Formel:<br>Chemical formula:<br>Formule chimique:                                                                                                    |                                                                                       |                                                                                                    |                                                                                                    |                                                                  | Ungefährlich<br>Safe to handle<br>Sans danger            |
| Aggregatzustand / state of aggregation / état d´ag                                                                                                    | grégation                                                                             | Einbauort / mo                                                                                            | unting place / li                                                                                       | eu de mont                                                       | age                                                      |
| flüssig/liquid fest/solid<br>liquide solide                                                                                                    |                                                                                       |                                                                                                    |                                                                                                    |                                                                  |                                                          |
| gasförmig/gaseous pulverig/powdery                                                                                                    |                                                                                       |                                                                                                    |                                                                                                    | <u> </u>                                                         | II 🗖                                                     |
| Ex-Anlage / Ex-Zone / Ex-plan                                                                                                    |                                                                                       |                                                                                                    | _ (                                                                                                    |                                                                  | ╢╧╧                                                      |
| Ja Nein Zone<br>Yes No Class                                                                                                    |                                                                                       |                                                                                                    |                                                                                                    |                                                                  |                                                          |
| Sicherheitshinweise / safety regulations / normes                                                                                                    | s de sécuri<br>──                                                                     | té                                                                                                    |                                                                                                    |                                                                  |                                                          |
|                                                                                                    |                                                                                       |                                                                                                    | E Xn<br>Xi                                                                                              |                                                                  | SAFE                                                     |
| Umweltgefährlich Radioaktiv Giftig Entzündlich<br>angerous for the envir. Radioactive Toxic Flammable<br>Dangereux pour l'envir. Radioactif Toxique Inflammable                                                                                                    | Brandförde<br>Oxidizing<br>Combura                                                    | rnd Expl.gefährlich<br>g Explosive<br>nt Explosif                                                         | Schädlich / Reizend<br>Harmful / Irritant<br>Nocif / Irritant                                           | Ätzend<br>Corrosive<br>Corrosif                                  | Ungefährlich<br>Safe to handle<br>Sans danger            |
| <ul> <li>➤ Hiermit bestätigen wir, dass die zurückgeschickten G<br/>Lösungsmitteln, usw.). Radioaktiv kontaminierte Geräte<br/>dekontaminiert werden. Falls spezielle Handhabungsvoi</li> <li>➤ We herewith confirm that the returned instruments at<br/>Radioactive contaminated instruments must be deconta<br/>If special handling regulations are required, please attad</li> </ul> | Geräte frei si<br>müssen voi<br>rschriften nö<br>re free of an<br>aminated acc<br>ch. | nd von jeglichen (<br>· Einsendung ents<br>òtig sind, legen Si<br>y dangerous or to<br>cording to nuclear | Gefahr- oder Gifts<br>prechend den Str<br>e diese bitte bei.<br>xic materials (aci<br>safety regulation | toffen (Säure<br>ahlenschutzv<br>ds, caustics,<br>s prior to shi | en, Laugen,<br>vorschriften<br>solvents, etc.<br>ipment. |

➤ Par la présente, nous certifions que les instruments en retour sont exempts de tous risques de contamination ou de matières toxiques. Avant expédition les instruments contaminés par de la radio-activité doivent être décontaminés en référence aux prescriptions des règles de securité en vigueur contre les radiations nucléaires. Au cas où des règles de manipulations spécifiques sont nécessaires, veuillez les joindre s. v. p.

Datum / date: Firmenstempel / stamp / cachet: Unterschrift: Signature:

#### Austria

□ Endress+Hauser Ges.m.b.H. Wien Tel. (01) 88056-0, Fax (01) 88056-35

Belarus Belorgsintez Minsk Tel. (0172) 263166, Fax (0172) 263111

Belgium / Luxembourg Endress+Hauser N.V.
 Brussels
 Tel. (02) 2480600, Fax (02) 2480553

Bulgaria INTERTECH-AUTOMATION Sofia Tel. (02) 664869, Fax (02) 9631389

Croatia

 Endress+Hauser GmbH+Co.
 Zagreb Tel. (01) 6637785, Fax (01) 6637823

Cyprus I+G Electrical Services Co. Ltd. Nicosia Tel. (02) 484788, Fax (02) 484690

Czech Republic □ Endress+Hauser GmbH+Co. Praba Tel. (026) 6784200, Fax (026) 6784179

Denmark Endress+Hauser A/S Søborg Tel. (70) 131132, Fax (70) 132133

Estonia ELVI-Aqua

Tartu Tel. (7) 441638, Fax (7) 441582

Finland Endress+Hauser Oy Espoo Tel. (09) 8676740, Fax (09) 86767440

France Endress+Hauser S.A. Huningue Tel. (389) 696768, Fax (389) 694802

Germany GmbH+Co. Weil am Rhein Messtechnik Tel. (07621) 975-01, Fax (07621) 975-555

Great Britain Endress+Hauser Ltd. Mancheste Tel. (0161) 2865000, Fax (0161) 9981841

Greece I & G Building Services Automation S.A. Athens Tel. (01) 9241500, Fax (01) 9221714

Hungary Mile Ipari-Elektro Budapest Tel. (01) 2615535, Fax (01) 2615535

Iceland BIL ehf Revkiavik Tel. (05) 619616, Fax (05) 619617

Ireland Flomeaco Company Ltd Kildare Tel. (045) 868615, Fax (045) 868182

Italy □ Endress+Hauser S.p.A. Cernusco s/N Milano Tel. (02) 921921, Fax (02) 92107153

Latvia Rino TK Riga Tel. (07) 312897, Fax (07) 312894

Lithuania UAB "Agava Kaunas Tel. (07) 202410, Fax (07) 207414

http://www.endress.com

Netherland Endress+Hauser B.V. Naarden

Tel. (035) 6958611, Fax (035) 6958825

Norway □ Endress+Hauser A/S Tranby Tel. (032) 859850, Fax (032) 859851

Poland □ Endress+Hauser Polska Sp. z o.o. Warszawy Tel. (022) 7201090, Fax (022) 7201085

Portugal Tecnisis - Tecnica de Sistemas Industriais

Linda-a-Velha Tel. (21) 4267290, Fax (21) 4267299 Romania

Romconseng S.R.L. Bucharest Tel. (01) 4101634, Fax (01) 4101634

Russia Endress+Hauser Moscow Office

Moscow Tel. (095) 1587564, Fax (095) 1589871 Slovakia

Transcom Technik s.r.o. Bratislava Tel. (7) 44888684, Fax (7) 44887112

Slovenia □ Endress+Hauser D.O.O. Ljubljana Tel. (061) 1592217, Fax (061) 1592298

Spain Endress+Hauser S.A. Sant Just Desvern Tel. (93) 4803366, Fax (93) 4733839

Sweden □ Endress+Hauser AB Sollentuna Tel. (08) 55511600, Fax (08) 55511655

Switzerland Endress+Hauser AG Reinach/BL 1 Tel. (061) 7157575, Fax (061) 7111650

Turkey Intek Endüstriyel Ölcü ve Kontrol Sistemlerils Tel. (0212) 2751355, Fax (0212) 2662775 Ukraine

Photonika GmbH Kiev Tel. (44) 26881, Fax (44) 26908

Yugoslavia Rep. Meris d.o.o Beograd Tel. (11) 4441966, Fax (11) 4441966

#### Africa

Egypt

Anasia Heliopolis/Cairo Tel. (02) 4179007, Fax (02) 4179008 Morocco Oussama S.A. Casablanca

Tel. (02) 241338, Fax (02) 402657 South Africa

Endress+Hauser Pty. Ltd. Sandton Tel. (011) 4441386, Fax (011) 4441977

Tunisia Controle, Maintenance et Regulation Tunis Tel. (01) 793077, Fax (01) 788595

#### America

Argentina Endress+Hauser Argentina S.A. Buenos Aires Tel. (01) 145227970, Fax (01) 145227909 Bolivia Tritec S.R.L

Cochabamba Tel. (042) 56993, Fax (042) 50981

Brazil Samson Endress+Hauser Ltda. Tel. (011) 50313455, Fax (011) 50313067

Canada Endress+Hauser Ltd. Burlington, Ontario Burlington, Ontario Tel. (905) 6819292, Fax (905) 6819444

Chile Endress+Hauser Chile Ltd.
 Santiago Santiago Tel. (02) 3213009, Fax (02) 3213025

Colombia Colsein Ltda Bogota D.C. Tel. (01) 2367659, Fax (01) 6104186

Costa Rica EURO-TEC S.A Tel. (02) 961542, Fax (02) 961542

Ecuador Insetec Cia. Ltda. Quito Tel. (02) 269148, Fax (02) 461833

Guatemala ACISA Automatizacion Y Control Industrial S.A. Ciudad de Guatemala, C.A. Tel. (03) 345985, Fax (03) 327431

Mexico

□ Endress+Hauser S.A. de C.V. Mexico City Tel. (5) 5682405, Fax (5) 5687459 Paraguay Incoel S.R.L

Asuncion Tel. (021) 213989, Fax (021) 226583 Uruguay Circular S.A.

Montevid Tel. (02) 925785, Fax (02) 929151

USA □ Endress+Hauser Inc. Greenwood, Indiana Tel. (317) 535-7138, Fax (317) 535-8498

Venezuela Controval C.A. Caracas Tel. (02) 9440966, Fax (02) 9444554

#### Asia

China Endress+Hauser Shanghai Instrumentation Co. Ltd. Shanghai Tel. (021) 54902300, Fax (021) 54902303

□ Endress+Hauser Beijing Office Beijing Tel. (010) 68344058, Fax (010) 68344068

Hong Kong Endress+Hauser HK Ltd.
 Hong Kong
 Tel. 25283120, Fax 28654171

India Endress+Hauser (India) Pvt Ltd. Mumbai Tel. (022) 8521458, Fax (022) 8521927

Indonesia PT Grama Bazita Jakarta Tel. (21) 7975083, Fax (21) 7975089

Japan Sakura Endress Co. Ltd.
 Tokyo

Tel. (0422) 540613, Fax (0422) 550275 Malaysia Endress+Hauser (M) Sdn. Bhd.

Petaling Jaya, Selangor Darul Ehsan Tel. (03) 7334848, Fax (03) 7338800

#### Pakistan

Speedy Automation Karach Tel. (021) 7722953, Fax (021) 7736884

Papua-Neuguinea SBS Electrical Pty Limited Port Moresby Tel. 3251188, Fax 3259556

Philippines Endress+Hauser Philippines Inc.
 Metro Manila Tel. (2) 3723601-05, Fax (2) 4121944

Singapore Endress+Hauser (S.E.A.) Pte., Ltd. Singapore Tel. 5668222, Fax 5666848

South Korea Endress+Hauser (Korea) Co., Ltd.
 Seoul
 Tel. (02) 6587200, Fax (02) 6592838

Taiwan Kingjarl Corporation Taipei R.O.C. Tel. (02) 27183938, Fax (02) 27134190

Thailand □ Endress+Hauser Ltd. Bangkok Tel. (2) 9967811-20, Fax (2) 9967810

Vietnam Tan Viet Bao Co. Ltd. Ho Chi Minh City Tel. (08) 8335225, Fax (08) 8335227

Iran PATSA Co. Tehran Tel. (021) 8754748, Fax (021) 8747761

Israel Instrumetrics Industrial Control Ltd. Tel-Aviv Tel. (03) 6480205, Fax (03) 6471992

Jordan A.P. Parpas Engineering S.A. Amman Tel. (06) 4643246, Fax (06) 4645707

Kingdom of Saudi Arabia Anasia Ind. Agencies Jeddah Tel. (02) 6710014, Fax (02) 6725929

Lebanon Network Engineering Jbeil Tel. (3) 944080, Fax (9) 548038

Sultanate of Oman Mustafa & Jawad Sience & Industry Co.L.L.C. Ruw Tel. 602009. Fax 607066

United Arab Emirates Descon Trading EST. Dubai Tel. (04) 2653651, Fax (04) 2653264

Yemen Yemen Company for Ghee and Soap Industry Taiz Tel. (04) 230664, Fax (04) 212338

#### Australia + New Zealand

Australia ALSTOM Australia Limited Tel. (02) 97747444, Fax (02) 97744667

New Zealand EMC Industrial Group Limited Auckland Tel. (09) 4155110, Fax (09) 4155115

#### All other countries

 Endress+Hauser GmbH+Co. Instruments International D-Weil am Rhein Germany Tel. (07621) 975-02, Fax (07621) 975345

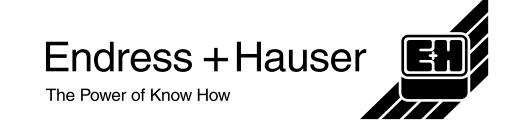

Members of the Endress+Hauser Group 05.00/I C

BA 057D/06/en/11.00 50098468 FM+SGML 5.5

## Parameter Einstellung Réglage des paramètres Parameter Setting

1058293

Endress+Hauser Flowtec AG

Hersteller · Fabricant · Manufacturer

I-43838632-10

Auftrag-Nr.  $\cdot$  Nº d'ordre  $\cdot$  Order Nº

80I15-AFPAAAAAA5AA

Bestell-Code · Nº comm. · Order Code

47073202000

Fabrikations-Nr. · Nº de série · Serial Nº

Stromausgang 1 · Sortie Courant 1 · Current Output 1 Wert 0/4mA · Valeur 0/4mA · Value for 0/4mA Wert 20mA · Valeur 20mA · Value for 20mA Strombereich · Gamme Courant · Current Span

Impulsausgang 1 · Sortie Impulsion 1 · Impulse Output 1 Impulswertigkeit · Valeur d'Impulsion · Pulse Value Ausgangsignal · Signal de Sortie · Output Signal PROMASS 80 I

Umformer/Aufnehmer · Transm./Capteur · Transm./Sensor DN15 / 1/2"

Nennweite · Diamètre nominal · Nominal diameter

Tag-Nr. · № de Tag · Tag №

0 kg/hr 1300 kg/hr 4-20mA HART

0.1 kg passive/positive

Obige Parameter wurden gemäss Ihrer Bestellung eingestellt. Die Einstellung der hier nicht erwähnten Parameter entnehmen Sie bitte der Betriebsanleitung.

L'appareil a été configuré conformément à votre commande. Vous trouverez dans le manuel de mise en service les valeurs des paramètres qui n'ont pas été specifiés sur le document.

The above parameters are set according to your order. Please refer to the Operating Manual for any parameters not mentioned.

19.07.2002

Datum · Date · Date

Endress+Hauser Flowtec AG Kägenstrasse 7 / Rue de l'Europe 35 CH-4153 Reinach / F-68700 Cernay

## Parameter Einstellung Réglage des paramètres Parameter Setting

1058293

Endress+Hauser Flowtec AG

Hersteller · Fabricant · Manufacturer

I-43838632-10

Auftrag-Nr. · Nº d'ordre · Order Nº

80I15-AFPAAAAAA5AA

Bestell-Code · Nº comm. · Order Code

47073202000

Fabrikations-Nr. · Nº de série · Serial Nº

Stromausgang 1 · Sortie Courant 1 · Current Output 1 Wert 0/4mA · Valeur 0/4mA · Value for 0/4mA Wert 20mA · Valeur 20mA · Value for 20mA Strombereich · Gamme Courant · Current Span

Impulsausgang 1 · Sortie Impulsion 1 · Impulse Output 1 Impulswertigkeit · Valeur d'Impulsion · Pulse Value Ausgangsignal · Signal de Sortie · Output Signal Endress + Hauser

PROMASS 80 I

Umformer/Aufnehmer · Transm./Capteur · Transm./Sensor DN15 / 1/2"

Nennweite · Diamètre nominal · Nominal diameter

Tag-Nr. · № de Tag · Tag №

0 kg/hr 1300 kg/hr 4-20mA HART

0.1 kg passive/positive

Obige Parameter wurden gemäss Ihrer Bestellung eingestellt. Die Einstellung der hier nicht erwähnten Parameter entnehmen Sie bitte der Betriebsanleitung.

L'appareil a été configuré conformément à votre commande. Vous trouverez dans le manuel de mise en service les valeurs des paramètres qui n'ont pas été specifiés sur le document.

The above parameters are set according to your order. Please refer to the Operating Manual for any parameters not mentioned.

19.07.2002

Datum · Date · Date

Endress+Hauser Flowtec AG Kägenstrasse 7 / Rue de l'Europe 35 CH-4153 Reinach / F-68700 Cernay

# Kalibrierprotokoll Protocole d'étalonnage **Calibration Protocol**

10123135-1058293

| Endre         | ss+Ha          | user Fl             | owtec A0           | G              |                |          | DN15 / 1/2"                                                     |
|---------------|----------------|---------------------|--------------------|----------------|----------------|----------|-----------------------------------------------------------------|
| Herstelle     | r · Fabrica    | nt · Manuf          | acturer            |                |                |          | Nennweite · Diamètre nominal · Nominal d                        |
| I-4383        | 38632-1        | 10 / 801            | 15-AFPA            | AAAAA          | 5AA            |          | 1300.0 kg/hr ( 🗄                                                |
| AuftrNr.      | /BestCod       | de · № d'o          | rdre/Nº comr       | n. · Order Nº, | /Order Cod     | de       | Kalib. Endwert · Valeur finale d'étal. · Cal.                   |
| PROM          | ASS 8          | 01                  |                    |                |                |          | Calibration Interface                                           |
| Umforme       | er/Aufnehm     | er · Transi         | metteur/Capt       | eur · Transm   | itter/Sensc    | or       | Kalib. Ausgang · Signal de sortie cal. · Ca                     |
| 47073         | 320200         | 0                   |                    |                |                |          | 1.6357                                                          |
| Fabrikati     | ons-Nr. · N    | º de série          | · Serial Nº        |                |                |          | KalibFaktor · Facteur d'étal. · Cal. factor                     |
| FCP-6         | 5.3            |                     |                    |                |                |          | 76                                                              |
| Kalibrier-    | Anlage · B     | lanc d'étal         | lonnage · Ca       | libration rig  |                |          | Nullpunkt · Point zéro · Zero point                             |
| -             |                |                     |                    |                |                |          | 32.1 °C                                                         |
| Tag-Nr. ·     | № de Tag       | ı · Tag №           |                    |                |                |          | Wassertemperatur · Temp. de l'eau · Wate                        |
| Fluss         | Fluss          | Zeit                | m soll             | M mess.        | $\Delta$ v.M.* | Ausg.**  | Messabweichung % v.M.                                           |
| Débit<br>Flow | Débit<br>Flow  | Durée               | M doit             | M mesure       | ∆d.m.*<br>∆or* | Sortie** | Déviation de mesure % d.m.<br>Measured error % o r              |
| [%]           | [kg/hr]        | [sec]               | [kg]               | [kg]           | [%]            | [mA]     |                                                                 |
| 24.3          | 316.1          | 30.2                | 2.6474             | 2.6467         | -0.03          | 7.89     | Toleranzgrenze · Limite de tolérance · To                       |
| 24.5          | 318.8          | 30.2                | 2.6779             | 2.6776         | -0.01          | 7.92     | (±0.2% v.M.* ± z.s.*)                                           |
| 99.6          | 1294.8         | 30.7                | 11.028             | 11.028         | 0.00           | 19.94    |                                                                 |
| 99.7          | 1296.1         | 30.3                | 10.895             | 10.889         | -0.05          | 19.94    |                                                                 |
| -             | -              | -                   | -                  | -              | -              | -        | 0                                                               |
| -             | -              | -                   | -                  | -              | -              | -        |                                                                 |
| -             | -              | -                   | -                  | -              | -              | -        | -1 -                                                            |
| -             |                | -                   | -                  | _              | -              | _        |                                                                 |
| -             | -              | -                   | -                  | -              | -              | -        | -2 ; i i i i i i i i i i i i i i i i i i                        |
| *v.M. · d.m.  | · o.r.: vom Me | ⊧<br>sswert · de la | i mesure · of rate | I I            |                | ; I      | *z.s.: Nullpunktstabilität · Stabilité du zéro · Zero stability |

\*\*Berechneter Wert · Valeur calculée · Calculated value (4 - 20 mA)

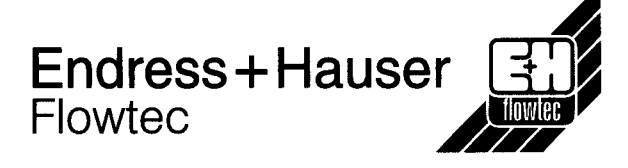

| Nennweite · Diamètre nominal ·                                               | Nominal diameter            |
|------------------------------------------------------------------------------|-----------------------------|
| 1300.0 kg/hr                                                                 | ( ≙ 100%)                   |
| Kalib. Endwert · Valeur finale d'                                            | étal. · Cal. full scale     |
| Calibration Interface                                                        |                             |
| Kalib. Ausgang · Signal de sorti                                             | ie cal. · Cal. output       |
| 1.6357                                                                       |                             |
| KalibFaktor · Facteur d'étal. · (                                            | Cal. factor                 |
| 76                                                                           |                             |
| Nullpunkt · Point zéro · Zero poi                                            | int                         |
| 32.1 °C                                                                      |                             |
| Wassertemperatur · Temp. de l'                                               | 'eau · Water temp.          |
| Messabweichung % v.M.<br>Déviation de mesure % d.m.<br>Measured error % o.r. |                             |
| 2<br>Toleranzgrenze · Limite de<br>(±0.2% v.M.* ± z.s.*)                     | tolérance · Tolerance limit |
|                                                                              |                             |

90 Fluss [%]

70

80

Die Rückführbarkeit aller bei der Kalibrierung verwendeten Prüfmittel auf das nationale Normal ist sichergestellt. Nous garantissons que les instruments de mesure utilisés sur nos bancs d'étalonnage sont raccordés aux étalons nationaux.

Traceability to the national standard for all test instruments used for the calibration is guaranteed.

19.07.2002

Kalib.datum · Date d'étal. · Date of cal.

Endress+Hauser Flowtec AG Kägenstrasse 7 / Rue de l'Europe 35 CH-4153 Reinach / F-68700 Cernay

Briegno

J. Sivagnanam Kalibrierer · Opérateur · Operator

Zertifiziert nach · Certifié selon · Certified acc. to ISO 9001, Reg.-Nº 10390-03 Seite · Page · Page 1/1

# Kalibrierprotokoll Protocole d'étalonnage Calibration Protocol

10123139-1058292

| Endress+Hauser Flowtec AG                                      |                                   |                                    |                                      |                                        |                                      |                                        |  |  |  |  |  |
|----------------------------------------------------------------|-----------------------------------|------------------------------------|--------------------------------------|----------------------------------------|--------------------------------------|----------------------------------------|--|--|--|--|--|
| Hersteller · Fabricant · Manufacturer                          |                                   |                                    |                                      |                                        |                                      |                                        |  |  |  |  |  |
| I-43838632-10 / 80I15-AFPAAAAAA5AA                             |                                   |                                    |                                      |                                        |                                      |                                        |  |  |  |  |  |
| AuftrNr./BestCode · № d'ordre/№ comm. · Order №/Order Code     |                                   |                                    |                                      |                                        |                                      |                                        |  |  |  |  |  |
| PROMASS 80 I                                                   |                                   |                                    |                                      |                                        |                                      |                                        |  |  |  |  |  |
| Umformer/Aufnehmer · Transmetteur/Capteur · Transmitter/Sensor |                                   |                                    |                                      |                                        |                                      |                                        |  |  |  |  |  |
| 47073102000                                                    |                                   |                                    |                                      |                                        |                                      |                                        |  |  |  |  |  |
| Fabrikations-Nr. · Nº de série · Serial Nº                     |                                   |                                    |                                      |                                        |                                      |                                        |  |  |  |  |  |
| FCP-6                                                          | .3                                |                                    |                                      |                                        |                                      |                                        |  |  |  |  |  |
| Kalibrier-                                                     | Anlage · B                        | anc d'étal                         | onnage · Cal                         | ibration rig                           |                                      |                                        |  |  |  |  |  |
| -                                                              |                                   |                                    |                                      |                                        |                                      |                                        |  |  |  |  |  |
| Tag-Nr. · № de Tag · Tag №                                     |                                   |                                    |                                      |                                        |                                      |                                        |  |  |  |  |  |
| Fluss<br>Débit<br>Flow<br>[%]                                  | Fluss<br>Débit<br>Flow<br>[kg/hr] | Zeit<br>Durée<br>Duration<br>[sec] | M soll<br>M doit<br>M target<br>[kg] | M mess.<br>M mesure<br>M meas.<br>[kg] | Δ v.M.*<br>Δ d.m.*<br>Δ o.r.*<br>[%] | Ausg.**<br>Sortie**<br>Outp.**<br>[mA] |  |  |  |  |  |
| 24.3                                                           | 315.9                             | 30.5                               | 2.6728                               | 2.6718                                 | -0.04                                | 7.88                                   |  |  |  |  |  |
| 24.4                                                           | 316.7                             | 30.7                               | 2.6968                               | 2.6961                                 | -0.02                                | 7.89                                   |  |  |  |  |  |
| 98.6                                                           | 1281.5                            | 30.4                               | 10.809                               | 10.809                                 | 0.00                                 | 19.77                                  |  |  |  |  |  |
| 101.1                                                          | 1314.0                            | 30.1                               | 10.978                               | 10.973                                 | -0.05                                | 20.17                                  |  |  |  |  |  |
| -                                                              | -                                 | -                                  | -                                    | -                                      | -                                    | -                                      |  |  |  |  |  |
| -                                                              | -                                 | -                                  | -                                    | -                                      | -                                    | -                                      |  |  |  |  |  |
| -                                                              | -                                 | -                                  | -                                    | -                                      | -                                    | -                                      |  |  |  |  |  |
| -                                                              | -                                 | -                                  | -                                    | -                                      | -                                    | -                                      |  |  |  |  |  |
| -                                                              | -                                 | -                                  | -                                    | -                                      | -                                    | -                                      |  |  |  |  |  |
| ∣<br>≛vMi-dimi-                                                | a.r.: vom Me                      | sswert · de la                     | mesure · of rate                     | -                                      | -                                    | -                                      |  |  |  |  |  |

\*\*Berechneter Wert · Valeur calculée · Calculated value (4 - 20 mA)

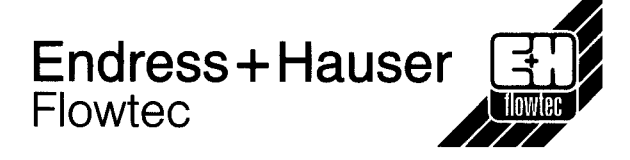

| DN15 / 1/2"                                                                     |
|---------------------------------------------------------------------------------|
| Nennweite · Diamètre nominal · Nominal diameter                                 |
| 1300.0 kg/hr ( ≙ 100%)                                                          |
| Kalib. Endwert · Valeur finale d'étal. · Cal. fu'il scale                       |
| Calibration Interface                                                           |
| Kalib. Ausgang · Signal de sortie cal. · Cal. output                            |
| 1.6528                                                                          |
| KalibFaktor · Facteur d'étal. · Cal. factor                                     |
| 114                                                                             |
| Nullpunkt · Point zéro · Zero point                                             |
| 32.2 °C                                                                         |
| Wassertemperatur · Temp. de l'eau · Water temp.                                 |
| Messabweichung % v.M.<br>Déviation de mesure % d.m.<br>Measured error % o.r.    |
| 2                                                                               |
| Toleranzgrenze · Limite de tolérance · Tolerance limit<br>(+0.2% v.M.* + z.s.*) |
|                                                                                 |
|                                                                                 |
| 0                                                                               |
|                                                                                 |
| -1 -                                                                            |
| -2                                                                              |

\*z.s.: Nullpunktstabilität · Stabilité du zéro · Zero stability

Die Rückführbarkeit aller bei der Kalibrierung verwendeten Prüfmittel auf das nationale Normal ist sichergestellt. Nous garantissons que les instruments de mesure utilisés sur nos bancs d'étalonnage sont raccordés aux étalons nationaux. Traceability to the national standard for all test instruments used for the calibration is guaranteed.

19.07.2002 Kalib.datum · Date d'étal. · Date of cal.

Endress+Hauser Flowtec AG Kägenstrasse 7 / Rue de l'Europe 35 CH-4153 Reinach / F-68700 Cernay

Burgha

J. Sivagnanam Kalibrierer · Opérateur · Operator

Zertifiziert nach · Certifié selon · Certified acc. to ISO 9001, Reg.-Nº 10390-03 Seite · Page · Page 1 / 1